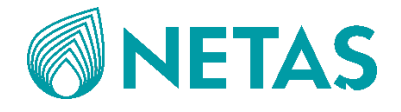

## **NETAŞ Sunucu**

## **BIOS Kullanıcı Kılavuzu (EagleStream)**

Sürüm: R1.0

Yenişehir Mahallesi, Osmanlı Bulvarı, Esas Aeoropark Binası, Dış Kapı No: 11 B, İç Kapı No: 40 / Pendik / İstanbul Posta Kodu : 518057 Tel: +90 (216) 522 20 00 URL: www.netas.com.tr E-posta: <u>info@netas.com.tr</u>

YASAL BİLGİLER

Telif Hakkı 2023 NETAŞ TELEKOMÜNİKASYON A.Ş.

Bu dokümanın içeriği telif hakkı yasaları ve uluslararası anlaşmalar tarafından korunmaktadır. Hiçbir şekilde ve ne sebeple olursa olsun, NETAŞ TELEKOMÜNİKASYON A.Ş.'nin önceden yazılı izni alınmadan, bu dokümanın ya da bu doküman herhangi bir kısmının, herhangi bir şekilde çoğaltılması veya dağıtılması yasaklanmıştır. Ek olarak, bu dokümanın içeriği sözleşmeden kaynaklanan gizlilik yükümlülükleri tarafından da korunmaktadır

Tüm şirket, marka ve ürün isimleri NETAŞ TELEKOMÜNİKASYON A.Ş.'nin veya ilgili sahiplerinin ticaret veya hizmet markaları veya tescilli ticari veya hizmet markalarıdır.

Doküman "olduğu şekliyle" sunulmuştur ve tüm ifade edilen, ima edilen veya yasaya dayanan garantiler, beyanlar veya koşullar; ticari elverişlilik için her türlü belirtilmiş olmayan garantiler, belirli bir amaca uygunluk, mülkiyet hakkı veya ihlal durumunun olmaması dahil ve bunlarla sınırlı olmamak koşuluyla belge sunulmuştur. NETAŞ TELEKOMÜNİKASYON A.Ş. Ve onun lisans verenleri burada verilen bilgilerin dayanak noktası olarak alınması veya kullanımından kaynaklanan hasarlardan dolayı yükümlülük sahibi değildir.

NETAŞ TELEKOMÜNİKASYON A.Ş. ve onun lisans verenleri bu dokümanın konusunu kapsayan uygulamalar veya hali hazırda mevcut ve geçerli olan ya da henüz bir karar bağlanmamış olan fikri mülkiyet haklarına sahip olabilirler. NETAŞ TELEKOMÜNİKASYON A.Ş. ve lisans sahibi arasında yazılı olarak açık bir biçimde belirtilmedikçe, bu dokümanın kullanıcısı burada bahsedilen konu hakkında herhangi bir lisans elde edemez.

NETAŞ TELEKOMÜNIKASYON A.Ş. önceden yazılı bildirimde bulunmadan bu ürünü yükseltme veya ürün üzerinde teknik değişiklikler yapma hakkını elinde saklı tutar.

Kullanıcılar ilgili bilgileri edinebilmek için NETAŞ'ın http://destek.netas.com.tr adresindeki teknik destek web sitesini ziyaret edebilirler. Bu ürünün yorumlanmasına dair nihai hak sahibi NETAŞ TELEKOMÜNIKASYON A.Ş.'dir.

Üçüncü Taraf Tümleşik Yazılımının Kullanımına dair Bildirim:

Eğer Oracle, Sybase/SAP, Veritas, Microsoft, Vmware, ve Redhat gibi herhangi bir üçüncü taraf gömülü/tümleşik yazılımı NETAŞ'nin bu ürünü ile birlikte teslim edilirse, tümleşik yazılım sadece bu ürünün bir bileşeni olarak kullanılmalıdır. Eğer bu ürün kullanımdan düşerse, gömülü/tümleşik yazılım için sağlanmış olan lisanslar iptal edilmeli ve transfer edilmemelidir. NETAŞ bu ürünün gömülü/tümleşik yazılımı için teknik destek sağlayacaktır.

#### Revizyon Geçmişi

| Revizyon No. | Revizyon Tarihi | Revizyon Sebebi |
|--------------|-----------------|-----------------|
| R1.0         | 01 Ekim 2023    | Birinci baskı.  |

Yayımlanma Tarihi: 2023-10-01 (R1.0)

## Bu El Kitabı Hakkında

#### Amaç

Bu kılavuz, sunucu BIOS konfigürasyonu ve yönetimi hakkında size rehberlik sağlamak amacıyla Eagle Stream platformunun BIOS'unun genel işlemlerini ve parametrelerini açıklamaktadır.

#### Hedeflenen Okuyucu Kitlesi

Bu el kitabı hazırlanırken aşağıdaki kitle hedeflenmiştir:

- Planlama mühendisleri
- Şebeke yönetimi ve izleme mühendisleri
- Bakım mühendisleri

#### Bu El Kitabında Neler Var?

#### Bu El Kitabı aşağıdaki bölümlerden oluşmaktadır:

| Bölüm 1, BIOS'a Genel Bakış                              | Temel BIOS kavramlarını, BIOS kurulumu için alınması gereken<br>önlemleri ve bu el kitabının uygulanacağı sunucu modellerini<br>açıklar. |
|----------------------------------------------------------|----------------------------------------------------------------------------------------------------|
| Bölüm 2, Genel İşlemler                                  | BIOS'ta gerçekleştirilen genel işlemleri açıklar.                                                                                        |
| Bölüm 3, Kurulum Parametrelerinin<br>Açıklamaları        | Kurulum ekranlarındaki parametreleri açıklar.                                                                                            |
| Bölüm 4, Referans: BIOS Kurulumu<br>için Kontrol Tuşları | BIOS kurulumu için kullanılan ortak kontrol tuşlarını açıklar.                                                                           |

#### Kurallar / Gösterim Biçimleri

Bu El Kitabı aşağıdaki gösterim biçimlerinden faydalanmaktadır.

| İkaz: Ekipman veya ortam güvenliği bilgilerini belirtir. Kurallara uyulmaması ekipmanda<br>hasara, veri kaybına, ekipman performansında düşüşe, çevresel kirlenmeye ve diğer<br>tahmin edilemeyen sonuçlara yol açabilir.<br>Uyulmaması halinde herhangi bir kişisel yaralanma olmayacaktır. |
|----------------------------------------------------------------------------------------------------|
| Not: Bir konu hakkında ilave bilgiler sağlar.                                                                                                    |

| ||

# Bölüm 1 BIOS'a Genel Bakış

### İçindekiler Tablosu

| Temel Kavramlar.            | 1 |
|-----------------------------|---|
| Önlemler                    | 1 |
| Uygulama Sunucusu Modelleri | 2 |

## 1.1 Temel Kavramlar

Bir sunucunun en temel programı olarak, BIOS anakart üzerindeki bir ROM çipi üzerinde önceden yüklenmiş bir haldedir. Şekil 1-1 bir OS ve sunucu donanımı arasında köprü vazifesini üstlenen sistem içindeki BIOS'u gösterir. Bir OS önyüklenmesi öncesinde sunucu donanımını başlatır.

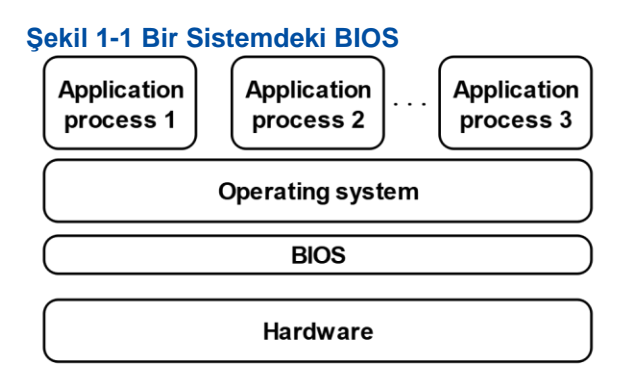

BIOS'un temel işlevleri aşağıdakileri içerir:

- POST (Açılışta Otomatik Sınama) işleminin gerçekleştirilmesi.
- CPU'ların ve belleğin başlatılması.
- I/O cihazlarının ve önyükleme (boot) cihazlarının kontrol edilmesi.
- Bir İşletim Sisteminin (OS) önyüklenmesi.

## 1.2 Önlemler

Bir sunucunun BIOS ayarını değiştirmeden önce, eğer değişikliğin sonucu sunucunun uygun olmayan şekilde çalışmasına yol açacak olursa orijinal ayarların geri yüklenebilmesi için ilgili başlangıç ayarları mutlaka kaydedilmelidir.

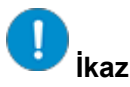

Genel olarak varsayılan fabrika ayarları optimal ayarlardır. Kesin olarak emin değilseniz herhangi bir parametreyi değiştirmeyin. Uygun olmayan bir değişiklik donanım kaynaklarının çakışmasına veya sistem performansının düşmesine yol açabilir.

## 1.3 Mevcut Sunucu Modelleri

Bu doküman, aşağıda belirtilenler dahil, Eagle Stream platformu tabanlı NETAŞ

sunucuları için kullanılabilir;

- NSC6712 N4
- NSC6722 N4
- NSC6742 N4
- NSC6744 N4

# Bölüm 2 Genel İşlemler

## İçindekiler Tablosu

| BIOS'a Giriş                                                      | 4    |
|-------------------------------------------------------------------|------|
| BIOS Dilinin Ayarlanması                                          | 6    |
| Sunucu Parametre Ayarlarının Sorgulanması.                        | 7    |
| CPU Bilgisinin Sorgulanması.                                      | 8    |
| Bellek Bilgisinin Sorgulanması                                    | 9    |
| NIC Bilgisinin Sorgulanması                                       | 10   |
| RAID Controller Kart Bilgisinin Sorgulanması                      | 15   |
| Sabit Disk Bilgisinin Sorgulanması.                               | 22   |
| BIOS Zamanının Ayarlanması.                                       | .24  |
| Önyükleme (Boot) Modunun Ayarlanması                              | 26   |
| Önyükleme (Boot) Sırasının Ayarlanması                            | .28  |
| BIOS Parolasının Ayarlanması.                                     | 30   |
| Bir BIOS Parolasının Silinmesi.                                   | 33   |
| Bir Port için PCIe İşlevinin Ayarlanması                          | 34   |
| Seri Port Konsolu Yeniden Yönlendirmesinin Ayarlanması            | 37   |
| BMC Ağ Parametre Ayarlarının Sorgulanması.                        | 38   |
| BMC Ağ Parametrelerinin Ayarlanması                               | 39   |
| Bir NIC için PXE İşlevinin Ayarlanması                            | 41   |
| Sanallaştırma Parametrelerinin Ayarlanması.                       | 43   |
| Bellek Parametrelerin Ayarlanması                                 | 49   |
| Güç Parametrelerinin Ayarlanması                                  | 51   |
| TPM Türünün Ayarlanması.                                          | 58   |
| Bir RAID Controller Kartı için Port Modunun Ayarlanması.          | 60   |
| VROC Üzerinden NVMe Sürücüleri için bir RAID Volume Oluşturulması | 69   |
| SATA Sürücüleri için bir RAID Volume Oluşturulması                | . 72 |
| Varsayılan BIOS Ayarlarının Geri Yüklenmesi.                      | . 76 |

## 2.1 BIOS'a Giriş

#### Özet

Bu prosedürde, BIOS bilgilerini görüntülemek ve ayarlamak için BIOS'a nasıl giriş yapılacağı açıklanmıştır.

#### Adımlar

- 1. Aşağıdaki yollardan herhangi birisini kullanarak bir sunucuya bağlanın:
  - Sunucuya bir ekran, fare ve klavye bağlayın.
  - BMC'nin Web Portalında KVM'yi başlatın.

Detaylı işlemler hakkında bilgi edinmek için, NETAŞ Server BMC Kullanıcı Kılavuzu (BMC V4) dokümanının "7.4 KVM'nin Başlatılması" bölümüne başvurun.

2. Sunucuyu açın. Sunucu başlatılır ve POST işlemi gerçekleştirilir. Ekranda sunucunun logosu görüntülenir, bakınız Şekil 2-1.

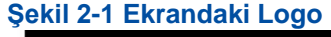

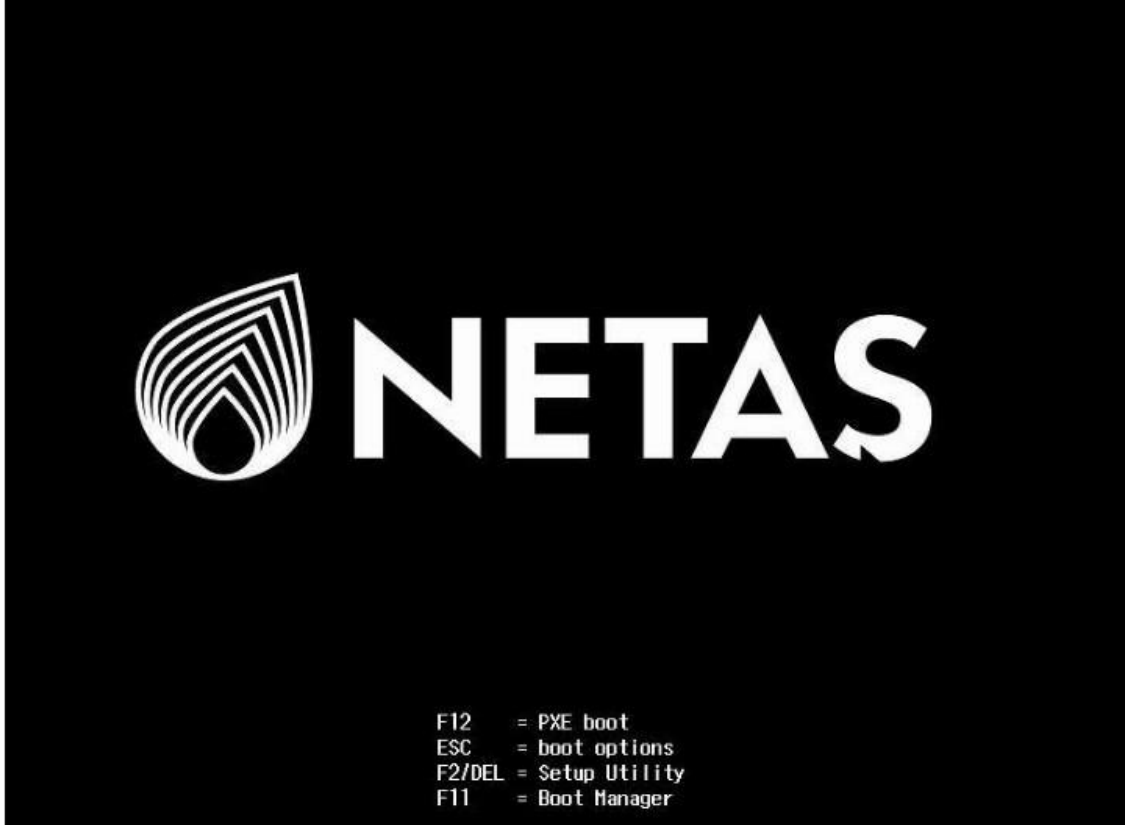

BIOS başlatma kısayol tuşlarının açıklamaları için Tablo 2-1'e bakın.

#### Tablo 2-1 BIOS Başlatma için Kısayol Tuşlarının Açıklamaları

| Kısayol Tuşları | Açıklama                                          |
|-----------------|---------------------------------------------------|
| F2/DEL          | Aptio Setup ekranına giriş için bu tuşlara basın. |
| F11             | Boot Manager ekranına giriş için bu tuşa basın.   |
| F12             | PXE önyükleme ortamına giriş için bu tuşa basın.  |

#### 3. Aşağıdaki işlemleri gerektiği gibi gerçekleştirin.

| Aşağıdakileri<br>gerçekleştirmek için | Şunları yapın                                                                            |
|---------------------------------------|------------------------------------------------------------------------------------------|
| Boot Manager ekranına<br>giriş        | <b>F11</b> tuşuna basın. <b>Boot Manager</b> ekranı görüntülenir, bakınız Şekil 2-<br>2. |
| Aptio Setup ekranına giriş            | F2 veya DEL üzerine basın. Aptio Setup ekranı görüntülenir, bakınız<br>Şekil 2-3.        |

Şekil 2-2 Boot Manager (Önyükleme Yöneticisi) Ekranı

| Please select boot devic                                                                                                    | e:                                                                                               |
|----------------------------------------------------------------------------------------------------|--------------------------------------------------------------------------------------------------|
| SATAO P2:RedHat Boot Manager (TS512GMTS800)<br>OCP Port1:Mellanox Network Adapter - OC:42:A<br>OCP Port2:Mellanox Network Adapter - OC:42:A<br>OCP Port1:Mellanox Network Adapter - OC:42:A<br>OCP Port2:Mellanox Network Adapter - OC:42:A<br>Built-in EFI Shell<br>Enter Setup | 1:18:C5:AE (PXE IPv4)<br>1:18:C5:AF (PXE IPv4)<br>1:18:C5:AE (PXE IPv6)<br>1:18:C5:AF (PXE IPv6) |
| ↑ and ↓ to move selection<br>ENTER to select boot devi<br>ESC to boot using defaul                                                                                                    | n<br>ce<br>ts                                                                                    |

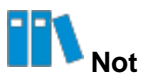

**Boot Manager** ekranı sunucunun yapılandırılmış önyükleme cihazlarını görüntüler. Arzu edilen önyükleme cihazını bu ekrandan seçebilirsiniz.

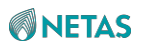

| Main Advanced                                                                                                    | - Aptio Setup<br>Platform Configuration                                                                                                    | - AMI<br>Socket Configuration                                                         | Server Mgmt 🕨                                                                                 |
|----------------------------------------------------------------------------------------------------|----------------------------------------------------------------------------------------------------|---------------------------------------------------------------------------------------|-----------------------------------------------------------------------------------------------|
| BIOS Information<br>BIOS Version<br>Build Date<br>Product Name<br>Serial Number<br>Asset Tag<br>Access Level<br>Platform Informat<br>Platform<br>Processor<br>PCH<br>RC Revision<br>BIOS ACM<br>SINIT ACM | 01.22.01.03P2<br>01/09/2023<br>N/A<br>N/A<br>Administrator<br>ion<br>TypeArcherCityRF<br>806F6 - SPR-SP E<br>EBG A0/A1/B0/B1<br>B1<br>9409.P01<br>1.1.1<br>1.1.1 | H+: Select SKU - F: Change K/M: Scrol. F1: Genera. F2: Previou F3: Optimi: F4: Save & | Screen<br>Item<br>ect<br>e Opt.<br>L Help Area<br>L Help<br>us Values<br>zed Defaults<br>Exit |
|                                                                                                    | version 2.22.1287 Copyr:                                                                                                    | tgnt (6) 2023 HM1                                                                     | AB                                                                                            |

#### Şekil 2-3 Aptio Setup (Aptio Kurulum)

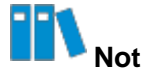

- Aptio Setup ekranının açıklamaları için, bakınız 3 Kurulum Parametrelerinin Açıklamaları bölümüne başvurun.
- Aptio Setup ekranındaki kontrol tuşlarının açıklamaları için, 4 Referans: BIOS Kurulumu için Kontrol Tuşları bölümüne başvurun.

## 2.2 BIOS Dilinin Ayarlanması

#### Özet

Bu prosedür BIOS bilgilerini görüntüleyen BIOS dilinin nasıl ayarlanması gerektiğini açıklar.

#### Adımlar

- 1. Aptio Setup ekranında, Main menüsünü seçin. Main ekranı görüntülenecektir.
- System Language seçimini yapın. Enter üzerine basın. System Language iletişim kutusu görüntülenir, bakınız Şekil 2-4.

|                      | Aptio Setup — AMI         |                          |
|----------------------|---------------------------|--------------------------|
| Main Advanced Plat   | form Configuration Socket | Configuration Server Mgm |
|                      |                           | ▲ Choose the system      |
| Platform Information |                           | default language         |
| Platform             | TypeArcherCityRP          |                          |
| Processor            | 806F6 - SPR-SP E3         |                          |
| PCH                  | EBG A0/A1/B0/B1 SKU -     |                          |
|                      | B1                        |                          |
| RC Revision          | 9409.P01                  |                          |
| BIOS ACM             | 👝 System Language —       |                          |
| SINIT ACM            | English                   |                          |
|                      | 中文 (简体)                   |                          |
| Memory Information   |                           | +: Select Screen         |
| Total Memory         | 1                         | ↓: Select Item           |
| System Memory Speed  | 4800 MT/s                 | Enter: Select            |
|                      |                           | +/-: Change Opt.         |
| System Language      | [English]                 | K/M: Scroll Help Area    |
|                      |                           | F1: General Help         |
| System Date          | [Sun 02/19/2023]          | F2: Previous Values      |
| System Time          | [12:07:56]                | ▼ F3: Optimized Defaults |
|                      |                           | Edu Down D Evila         |

LUC A OLAND DULL CALLS IN ICA

- 3. English seçimini yapın.
- 4. **F4** üzerine basın. Görüntülenen iletişim kutusunda **Yes**'i seçin.

## 2.3 Sunucu Parametre Ayarlarının Sorgulanması

#### Özet

Bu prosedür BIOS sürüm numarası ve ürün adı dahil sunucu parametre ayarlarının nasıl sorgulanabileceğini açıklar.

#### Adımlar

1. Aptio Setup ekranında, Main menüsünü seçin. Main ekranında, sunucu yapılandırma bilgileri görüntülenecektir, bakınız Şekil 2-5.

Şekil 2-5 Sunucu Yapılandırma Bilgileri

|                  | Aptio Setup –              | AMI       |                   |             |    |
|------------------|----------------------------|-----------|-------------------|-------------|----|
| Main Advanced    | Platform Configuration S   | Socket Co | onfiguration      | Server Mgmt | Þ  |
| BIOS Information |                            | 1         |                   |             | ٦  |
| BIOS Version     | 01.22.01.03P2              |           |                   |             |    |
| Build Date       | 01/06/2023                 |           |                   |             |    |
| Product Name     | NZA                        |           |                   |             |    |
| Serial Number    | N/A                        |           |                   |             |    |
| Asset Tag        | N/A                        |           |                   |             |    |
| Access Level     | Administrator              |           |                   |             |    |
| Platform Informa | tion                       |           |                   |             |    |
| Platform         | TypeArcherCityRP           |           | ↔ Select          | Screen      |    |
| Processor        | 806F6 - SPR-SP E3          | 3         | <b>↑↓:</b> Select | Item        |    |
| PCH              | EBG A0/A1/B0/B1 S          | SKU –     | Enter: Sele       | ct .        |    |
|                  | BO                         |           | +/-: Change       | Opt.        |    |
| RC Revision      | 9409.P01                   |           | K/M: Scroll       | Help Area   |    |
| BIOS ACM         | 1.1.1                      |           | F1: General       | Help        |    |
| SINIT ACM        | 1.1.1                      |           | F2: Previou       | s Values    |    |
|                  |                            | 1         | F3: Optimiz       | ed Defaults |    |
|                  |                            |           | F4: Save &        | Exit        |    |
|                  | Version 2 22 1287 Conurio  | vht (C) 1 | 2023 AMT          |             |    |
|                  | ACLISION C.CC.ICOL CODALIS | ant (67 6 | -929 1111         |             | AB |

## 2.4 CPU Bilgilerinin Sorgulanması

#### Özet

Bu prosedür CPU'nun parametrelerinin öğrenilebilmesi için CPU bilgilerinin nasıl sorgulanabileceğini açıklar.

#### Adımlar

- 1. Aptio Setup ekranında, Socket Configuration menüsünü seçin. Socket Configuration penceresi görüntülenir.
- Processor Configuration seçimini yapın ve Enter'a basın. CPU bilgileri görüntülenecektir, bakınız Şekil 2-6.

#### Şekil 2-6 CPU Bilgileri

| Processor Configuration                                                                                                    |                                                                                                    |                                                                                        | Enabled/Disabled Cores                                                                                                    |
|----------------------------------------------------------------------------------------------------|----------------------------------------------------------------------------------------------------|----------------------------------------------------------------------------------------|----------------------------------------------------------------------------------------------------|
| Processor BSP Revision<br>Processor Socket<br>Processor ID<br>Processor Frequency<br>Processor Max Ratio<br>Processor Min Ratio<br>Microcode Revision<br>L1 Cache RAM(Per Core) | 806F6 - SPR<br>Socket 0<br>000806F6*  <br>2.800GHz  <br>1CH  <br>08H  <br>2B000161  <br>80KB  <br>2048KB | -SP E3<br>Socket 1<br>000806F6<br>2.800GHz<br>1CH<br>08H<br>2B000161<br>80KB<br>2048KB | Her Cru.                                                                                                    |
| L3 Cache RAM(Per<br>Package)<br>CPU Voltage<br>Chappel Number                                                                                                    | 99840KB  <br>1.401V  <br>8                                                                               | 99840KB<br>1.371V<br>8                                                                 | <pre>↑↓: Select Item<br/>Enter: Select<br/>+/-: Change Opt.<br/>K/M: Scroll Help Area</pre>                                    |
| Processor TDP<br>Core Count                                                                                                    | 350W  <br>40                                                                                             | 350W<br>40                                                                             | <ul> <li>F1: General Help</li> <li>F2: Previous Values</li> <li>F3: Optimized Defaults</li> <li>F4: Save &amp; Exit</li> </ul> |

## 2.5 Bellek Bilgilerinin Sorgulanması

#### Özet

Bu prosedür bellek parametre ayarlarının nasıl sorgulanabileceğini açıklar.

#### Adımlar

- 1. Aptio Setup ekranında, Socket Configuration menüsünü seçin. Socket Configuration penceresi görüntülenir.
- Memory Configuration > Memory Topology seçimini yapın ve Enter üzerine basın. Bellek bilgileri görüntülenecektir, bakınız Şekil 2-7.

#### Şekil 2-7 Bellek Bilgileri

AB .

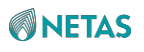

| Aptio Setup – AMI<br>Socket Configuration                                            |                               | Configuration |  |
|--------------------------------------------------------------------------------------|-------------------------------|---------------|--|
| Total Memory Slot<br>Available Memory Slot<br>Inused Memory Slot<br>Memory Slot Type | : 32<br>: 31<br>: 1<br>: DIMM |               |  |
| CPU1_EO-SocketO.ChE.Dim                                                              | m0: 4800MT/s H                | Hynix SRx4    |  |

## 2.6 NIC Bilgisinin Sorgulanması

#### Özet

Bu prosedür MAC adresi, slot durumu ve NIC detayları gibi NIC yapılandırmaları hakkında bilgi sahibi olabilmek amacıyla NIC bilgilerinin nasıl sorgulanabileceğini açıklar.

#### Önkoşul

BIOS içinde önyükleme modu hali hazırda UEFI olarak ayarlanmıştır. Detayları için bakınız 2.10 önyükleme Modunun Ayarlanması.

#### Adımlar

Slot Numarası, Port Numarası ve MAC Adres Bilgilerinin Sorgulanması

1. Setup ekranında, Advanced seçimini yapın. Advanced ekranı görüntülenir, bakınız Şekil 2-8

Şekil 2-8 Advanced (Gelişmiş Ayarlar) Ekranı

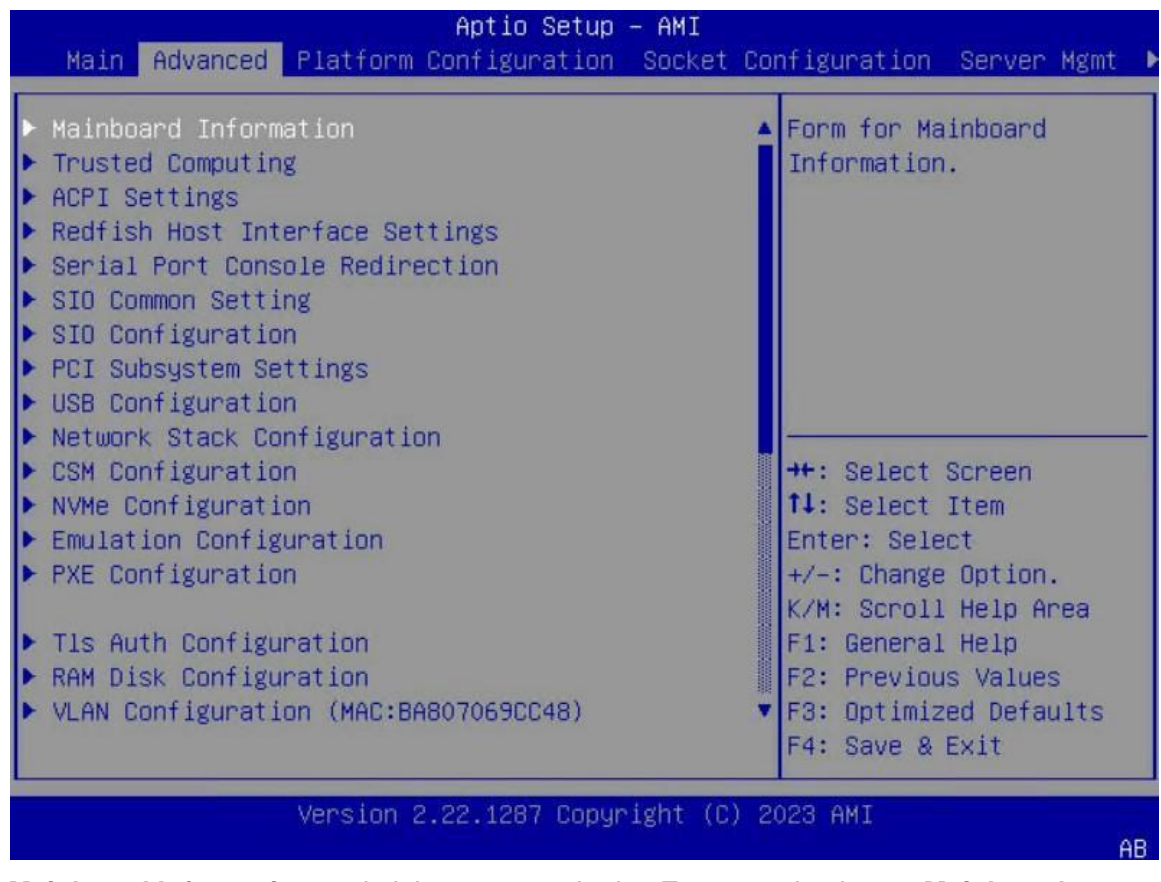

 Mainboard Information seçimini yapın ve ardından Enter üzerine basın. Mainboard Information ekranı görüntülenir, bakınız Şekil 2-9.
 Şekil 2-9 Mainboard Information (Anakart Bilgileri) Ekranı

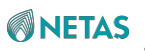

| Advanced->Mainboard Information                                                                                                    |                                                                                                    | LAN MAC Information                                                                                                    |
|----------------------------------------------------------------------------------------------------|----------------------------------------------------------------------------------------------------|----------------------------------------------------------------------------------------------------|
| Board Name<br>ME Version<br>ME-BIOS Interface Ver<br>ME SKU<br>ME Status<br>USB2.0<br>USB3.0<br>COM<br>VGA<br>OnBoard Device Informat<br>LAN MAC Information<br>Graphics Card Information | R5XG5_MB<br>18:6.0.4.16<br>1.1<br>Node Manager<br>Operational<br>1 (Front)<br>2 (Rear)<br>1 (Front)<br>1 (Rear)<br>1 Connector(Front)<br>1 Connector(Rear) | <pre>++: Select Screen 14: Select Item Enter: Select +/-: Change Option. K/M: Scroll Help Area F1: General Help F2: Previous Values E3: Optimized Defaults</pre> |

3. LAN MAC Information seçimini yapın ve ardından Enter üzerine basın. LAN MAC Information ekranı görüntülenir, bakınız Şekil 2-10.

Şekil 2-10 LAN MAC Information Ekran

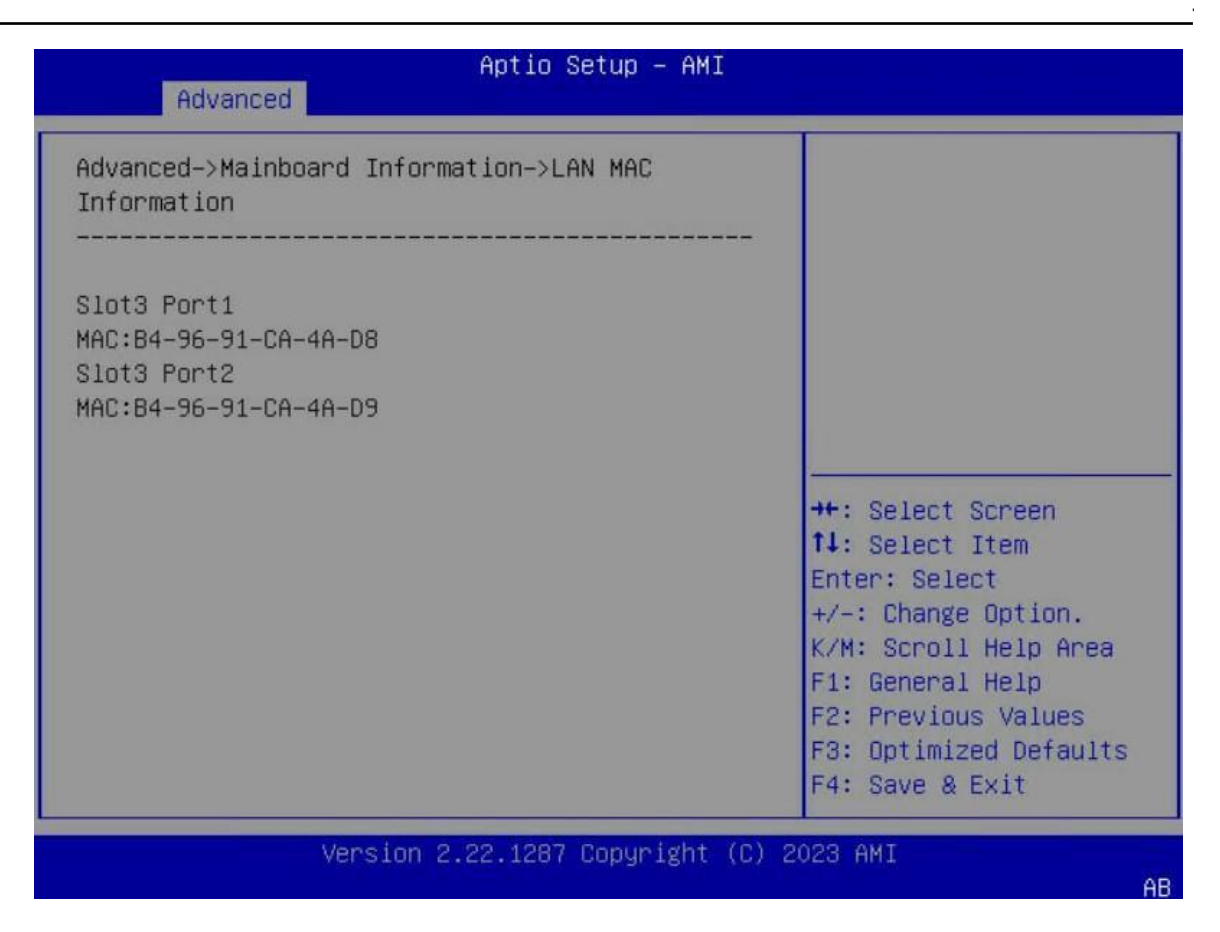

4. Mainboard Information ekranına dönebilmek için Esc üzerine basın.

#### Slot Durumu Sorgulama

5. Slot Information seçimini yapın ve ardından Enter üzerine basın. Slot Information ekranı görüntülenir, bakınız Şekil 2-11.

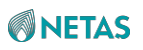

#### Şekil 2-11 Slot Bilgileri Ekran

| Aptio Setup – AMI<br>Advanced                                                                                                    |                                                                                                    |
|----------------------------------------------------------------------------------------------------|----------------------------------------------------------------------------------------------------|
| Advanced->Mainboard Information->Slot<br>Information<br>Total 5 Slots Available 4 Slots<br>Slot3 : In use PCI-E Gen5 x8 High Profile<br>Slot4 : Available PCI-E Gen5 x8 High Profile<br>Slot5 : Available PCI-E Gen5 x16 High Profile<br>OCP1 (OCP NIC 3.0 Small Form Factor):Available<br>PCI-E Gen5 x8<br>OCP2 (OCP NIC 3.0 Small Form Factor):Available<br>PCI-E Gen5 x16 | ++: Select Screen<br>11: Select Item<br>Enter: Select<br>+/-: Change Option.<br>K/M: Scroll Help Area<br>F1: General Help<br>F2: Previous Values<br>F3: Optimized Defaults<br>F4: Save & Exit |
| Version 2.22.1287 Copyright (C)                                                                                                    | 2023 AMI<br>AB                                                                                                    |

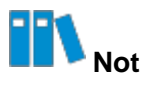

Slot durumu aşağıda açıklandığı gibidir:

- In Use: bir PCIe cihazının hali hazırda slotta kurulu bulunduğunu belirtir.
- Available: slotun kullanılabilir durumda olduğunu ve PCIe cihazının kurulu olmadığını belirtir.
- 6. Advanced ekranına dönebilmek için Esc üzerine iki defa basın.

#### NIC Detaylarının Sorgulanması

7. Inter(R) Ethernet Network Adapter E810-C-Q2 gibi arzu edilen NIC'yi seçin.

ve ardından **Enter'e** basın. NIC hakkındaki ayrıntılı bilgiler görüntülenecektir, bakınız Şekil 2-12.

#### Şekil 2-12 Ayrıntılı NIC Bilgileri

| Aptio Setup – AMI<br>Advanced                                                                           |                                                                                                    |                                                       |
|----------------------------------------------------------------------------------------------------|----------------------------------------------------------------------------------------------------|-------------------------------------------------------|
| <ul> <li>Firmware Image Prope</li> <li>NIC Configuration</li> <li>Device Level Configuration</li> </ul> | erties<br>uration                                                                                                 | ▲ View device firmware<br>version information.        |
| Blink LEDs                                                                                              | 0                                                                                                    |                                                       |
| UEFI Driver<br>Adapter PBA<br>Device Name<br>Chip Type<br>PCI Device ID                                 | Intel(R) 100GbE 2.5.12<br>K91258–009<br>Intel(R) Ethernet<br>Network Adapter<br>E810–C–Q2<br>Intel E810–C<br>1592 | ++: Select Screen<br>↑↓: Select Item<br>Enter: Select |
| PCI Address                                                                                             | 27:00:00                                                                                                    | +/-: Change Option.                                   |
| Link Status                                                                                             | [Disconnected]                                                                                                    | F1: General Help<br>F2: Previous Values               |
| MAC Address                                                                                             | B4:96:91:CA:4A:D8                                                                                                 | ▼ F3: Optimized Defaults<br>F4: Save & Exit           |
| Ver                                                                                                    | rsion 2.22.1287 Copyright (C)                                                                                     | 2023 AMI<br>AB                                        |

## 2.7 RAID Denetleyicisi Kart Bilgisinin Sorgulanması

#### Özet

Bu prosedür RAID denetleyicisi kart konfigürasyonları hakkında bilgi edinebilmek amacıyla RAID denetleyicisi kart bilgilerinin nasıl sorgulanabileceğini açıklar. RAID denetleyici kartlar kurulum konumlarına göre aşağıdaki tiplere ayrılırlar:

- Yerleşik RAID denetleyici kart
- Standart RAID denetleyici kart

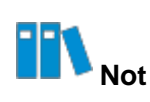

Bir PCIe slotuna bağlı olan RAID denetleyici kartı standart RAID denetleyici kartı olarak isimlendirilir.

RAID denetleyici kartlarının yukarıdaki iki türü hakkındaki bilgilerin sorgulanması için yöntemler farklıdır.

#### Önkoşul

BIOS içinde önyükleme modu hali hazırda UEFI olarak ayarlanmıştır. Detayları için 2.10 önyükleme Modunun Ayarlanması bölümüne başvurun.

BIOS Kullanıcı Kılavuzu| 2023-10-01 (R1.0)

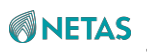

#### Adımlar

- RAID Denetleyicisi Kart Bilgisinin Sorgulanması
  - 1. Setup ekranında, Advanced seçimini yapın. Advanced ekranı görüntülenir, bakınız Şekil 2-13.

#### Şekil 2-13 Advanced (Gelişmiş Ayarlar) Ekranı

| Aptio Setup<br>Main Advanced Platform Configuration                                                                                                    | – AMI<br>Socket Configuration Server Mgmt ▶                                                                                                    |
|----------------------------------------------------------------------------------------------------|----------------------------------------------------------------------------------------------------|
| <ul> <li>Mainboard Information</li> <li>Trusted Computing</li> <li>ACPI Settings</li> <li>Redfish Host Interface Settings</li> <li>Serial Port Console Redirection</li> <li>SIO Common Setting</li> <li>SIO Configuration</li> <li>PCI Subsystem Settings</li> <li>USB Configuration</li> <li>Network Stock Configuration</li> </ul> | ▲ Form for Mainboard<br>Information.                                                                                                    |
| <ul> <li>Network Stack Configuration</li> <li>CSM Configuration</li> <li>NVMe Configuration</li> <li>Emulation Configuration</li> <li>PXE Configuration</li> <li>T1s Auth Configuration</li> <li>RAM Disk Configuration</li> <li>VLAN Configuration (MAC:BA807069CC48)</li> </ul>                                                    | <pre>++: Select Screen 11: Select Item Enter: Select +/-: Change Option. K/M: Scroll Help Area F1: General Help F2: Previous Values F3: Optimized Defaults F4: Save &amp; Exit</pre> |
| Version 2.22.1287 Copy                                                                                                    | right (C) 2023 AMI<br>AB                                                                                                    |

2. Mainboard Information seçimini yapın ve ardından Enter üzerine basın. Mainboard Information

ekranı görüntülenir, bakınız Şekil 2-14.

#### Şekil 2-14 Mainboard Information (Anakart Bilgileri) Ekranı

| Aptio Setup – AMI<br>Advanced                                                                                                    |                                                                                                    |                                                                                                    |
|----------------------------------------------------------------------------------------------------|----------------------------------------------------------------------------------------------------|----------------------------------------------------------------------------------------------------|
| Advanced->Mainboard Information                                                                                                    |                                                                                                    | OnBoard Device<br>Information                                                                                                    |
| Board Name<br>ME Version<br>ME-BIOS Interface Ver<br>ME SKU<br>ME Status<br>USB2.0<br>USB3.0<br>COM<br>VGA<br>> OnBoard Device Informat<br>LAN MAC Information<br>> Graphics Card Informat<br>> Slot Information | R5XG5_MB<br>18:6.0.4.16<br>1.1<br>Node Manager<br>Operational<br>1 (Front)<br>2 (Rear)<br>1 (Front)<br>1 (Rear)<br>1 Connector(Front)<br>1 Connector(Rear) | <pre>++: Select Screen fl: Select Item Enter: Select +/-: Change Option. K/M: Scroll Help Area F1: General Help F2: Previous Values F3: Optimized Defaults F4: Save &amp; Exit</pre> |
| Versio                                                                                                    | on 2.22.1287 Copyright (C                                                                                                    | ) 2023 AMI<br>AB                                                                                                    |

OnBoard Device Information seçimini yapın ve ardından Enter üzerine basın.
 OnBoard Device Information ekranı görüntülenir, bakınız Şekil 2-15.

Şekil 2-15 OnBoard Device Information (Yerleşik Cihaz Bilgileri) Ekranı

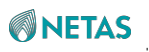

| Aptio Setup – AMI<br>Advanced      |                                                  |                                                                                                    |
|------------------------------------|--------------------------------------------------|----------------------------------------------------------------------------------------------------|
| Advanced->Mainb<br>Device Informat | oard Information->OnBoard<br>ion                 | -                                                                                                    |
| VGA<br>RAID Card                   | Present [Linked as x1]<br>Present [Linked as x8] | <pre>++: Select Screen 14: Select Item Enter: Select +/-: Change Option. K/M: Scroll Help Area F1: General Help F2: Previous Values F3: Optimized Defaults F4: Save &amp; Exit</pre> |
|                                    | Version 2.22.1287 Copyright ((                   | C) 2023 AMI<br>AB                                                                                                    |

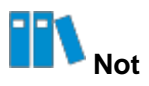

Bir yerleşik RAID denetleyici kartının mevcudiyet durumu aşağıda açıklanmıştır: → **Present**: Yerleşik RAID denetleyici kartı mevcuttur ve bunun bant genişliği bilgileri gösterilmektedir.

- → Not Present: Yerleşik RAID denetleyici kartı mevcut değildir.
- Standart RAID Denetleyici Kart Bilgisinin Sorgulanması
  - 1. Setup ekranında, Advanced seçimini yapın. Advanced ekranı görüntülenir, bakınız Şekil 2-16.

Şekil 2-16 Advanced (Gelişmiş Ayarlar) Ekranı

| Aptio Setup<br>Main Advanced Platform Configuration                                                                                                    | – AMI<br>Socket Configuration Server Mgmt ▶                                                           |
|----------------------------------------------------------------------------------------------------|----------------------------------------------------------------------------------------------------|
| <ul> <li>Mainboard Information</li> <li>Trusted Computing</li> <li>ACPI Settings</li> <li>Redfish Host Interface Settings</li> <li>Serial Port Console Redirection</li> <li>SIO Common Setting</li> <li>SIO Configuration</li> <li>PCI Subsystem Settings</li> <li>USB Configuration</li> <li>Network Stack Configuration</li> </ul> | ▲ Form for Mainboard<br>Information.                                                                  |
| <ul> <li>CSM Configuration</li> <li>NVMe Configuration</li> <li>Emulation Configuration</li> <li>PXE Configuration</li> </ul>                                                                                                    | ++: Select Screen<br>11: Select Item<br>Enter: Select<br>+/-: Change Option.<br>K/M: Scroll Help Area |
| <ul> <li>Tls Auth Configuration</li> <li>RAM Disk Configuration</li> <li>VLAN Configuration (MAC:BA807069CC48)</li> </ul>                                                                                                    | F1: General Help<br>F2: Previous Values<br>▼ F3: Optimized Defaults<br>F4: Save & Exit                |
| Version 2.22.1287 Copyr                                                                                                    | night (C) 2023 AMI<br>AB                                                                              |

2. Mainboard Information seçimini yapın ve ardından Enter üzerine basın. Mainboard Information

ekranı görüntülenir, bakınız Şekil 2-17.

Şekil 2-17 Mainboard Information (Anakart Bilgileri) Ekranı

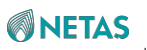

| Advanced->Mainboard Information                                                                                |                                                                                                    | Slot Information.                                                                          |
|----------------------------------------------------------------------------------------------------|----------------------------------------------------------------------------------------------------|--------------------------------------------------------------------------------------------|
| Board Name<br>ME Version<br>ME-BIOS Interface V<br>ME SKU<br>ME Status<br>USB2.0<br>USB3.0<br>COM<br>VGA       | R5XG5_MB<br>18:6.0.4.16<br>/er 1.1<br>Node Manager<br>Operational<br>1 (Front)<br>2 (Rear)<br>1 (Front)<br>1 (Rear)<br>1 Connector(Front)<br>1 Connector(Rear) | <pre>++: Select Screen t1: Select Item Enter: Select +/-: Change Option.</pre>             |
| <ul> <li>OnBoard Device Information</li> <li>LAN MAC Information</li> <li>Graphics Card Information</li> </ul> |                                                                                                    | K/M: Scroll Help Area<br>F1: General Help<br>F2: Previous Values<br>F3: Optimized Defaults |

 Slot Information seçimini yapın ve ardından Enter üzerine basın. Slot Information ekranı görüntülenir, bakınız Şekil 2-18.

#### Şekil 2-18 Slot Information (Slot Bilgileri)

| Aptio Setup – AMI<br>Advanced                                                                                                    |                                                                                                    |
|----------------------------------------------------------------------------------------------------|----------------------------------------------------------------------------------------------------|
| Advanced->Mainboard Information->Slot<br>Information<br>Total 5 Slots Available 3 Slots<br>Slot3 : In use PCI-E Gen5 x8 High Profile<br>Slot4 : In use PCI-E Gen5 x8 High Profile<br>Slot5 : Available PCI-E Gen5 x16 High Profile<br>OCP1 (OCP NIC 3.0 Small Form Factor):Available<br>PCI-E Gen5 x8<br>OCP2 (OCP NIC 3.0 Small Form Factor):Available<br>PCI-E Gen5 x16 | ++: Select Screen<br>11: Select Item<br>Enter: Select<br>+/-: Change Option.<br>K/M: Scroll Help Area<br>F1: General Help<br>F2: Previous Values<br>F3: Optimized Defaults<br>F4: Save & Exit |
| Version 2.22.1287 Copyright (C)                                                                                                    | 2023 AMI<br>AB                                                                                                    |

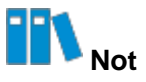

Slot durumu aşağıda açıklandığı gibidir:

**In Use**: bir PCIe cihazının hali hazırda slotta kurulu bulunduğunu belirtir. → **Available**: slotun kullanılabilir durumda olduğunu ve PCIe cihazının kurulu olmadığını belirtir.

- 4. Advanced ekranına dönebilmek için Esc üzerine iki defa basın.
- Standart bir RAID denetleyici kart seçimini yapın (örneğin, AVAGO MegaRAID), ve ardından Enter üzerine basın. Standart RAID denetleyici kartı hakkındaki ayrıntılı bilgiler görüntülenecektir, bakınız Şekil 2-19.

Şekil 2-19 Ayrıntılı Standart RAID Denetleyici Kart Bilgileri

| Main Menu            |           | Shows menu options such |
|----------------------|-----------|-------------------------|
| Help                 |           | as Configuration        |
| PROPERTIES           |           | Management, Controller  |
| Status               | [Optimal] | Drive Management, Drive |
| Backplane            | 0         | Management and Hardware |
| BBU                  | [No]      | Components.             |
| Enclosure            | 0         |                         |
| Drives               | 0         |                         |
| Drive Groups         | 0         |                         |
| Virtual Drives       | 0         | ++: Select Screen       |
| View Server Profile  |           | T4: Select Item         |
|                      |           | Enter: Select           |
| ACTIONS              |           | +/-: Change Option.     |
| Contigure            |           | K/M: Scroll Help Area   |
| Set Factory Defaults |           | F1: General Help        |
| Silence Alarm        |           | E3: Ontimized Defaults  |
| STICHCE HIGH         |           | E4. Coup & Evit         |

## 2.8 Sabit Disk Bilgilerinin Sorgulanması

#### Özet

Bu prosedür sabit disklerin parametre ayarları hakkında bilgi sahibi olunabilmesi için CPU sabit disk bilgilerinin nasıl sorgulanabileceğini açıklar.

#### Adımlar

- Aptio Setup ekranında, Platform Configuration menüsünü seçin. Platform Configuration penceresi görüntülenir.
- PCH-IO Configuration > SATA And RST Configuration > Controller x SATA And RST Configuration seçimini yapın ve Enter üzerine basın. Sabit disk (Hard disk) bilgileri görüntülenecektir, bakınız Şekil 2-20.

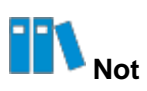

Bu prosedür örnek olarak Controller 1 SATA And RST Configuration kullanır. Şekil 2-20 Sabit Disk Bilgileri

## 

| Aptio Setup – AMI<br>Platform Configuration                                                                                                    |                                                                                                    |                                                                                                    |
|----------------------------------------------------------------------------------------------------|----------------------------------------------------------------------------------------------------|----------------------------------------------------------------------------------------------------|
| Controller 1 SATA And                                                                                                    | RST Configuration                                                                                                | ▲ SATA test settings                                                                               |
| SATA Configuration<br>SATA Mode Selection<br>SATA Test Mode                                                                                           | [Enabled]<br>[AHCI]<br>[Disabled]                                                                                |                                                                                                    |
| SATA Port 0<br>Software Preserve<br>SATA Port 0<br>SATA Port 1<br>Software Preserve<br>SATA Port 1<br>SATA Port 2<br>Software Preserve<br>SATA Port 2 | [Not Installed]<br>Unknown<br>[Enabled]<br>[Not Installed]<br>Unknown<br>[Enabled]<br>[Not Installed]<br>Unknown | ++: Select Screen<br>14: Select Item<br>Enter: Select<br>+/-: Change Opt.<br>K/M: Scooll Help Area |
| SATA Port 3<br>SATA Port 3<br>Software Preserve<br>SATA Port 3                                                                                        | [Enabled]<br>[Not Installed]<br>Unknown<br>[Enabled]                                                             | F1: General Help<br>F2: Previous Values<br>▼ F3: Optimized Defaults<br>F4: Save & Exit             |
| SATA PORT 3<br>Versi                                                                                                    | (Enabled)                                                                                                    | F3: Uptimized Defaults<br>F4: Save & Exit                                                          |

Sabit disk bilgileri hakkındaki parametrelerin açıklamaları için, Tablo 2-2'ye başvurun.

| Parametre           | Açıklama                                                                                                    | Varsayılan                   |
|---------------------|----------------------------------------------------------------------------------------------------|------------------------------|
| SATA Configuration  | <ul> <li>SATA konfigürasyonu özelliğini etkinleştirir veya<br/>devre dışı bırakır. Seçenekler:</li> <li>Enabled (Etkinleştirildi): SATA<br/>konfigürasyonu özelliğini etkinleştirir.</li> <li>Disabled (Devre Dışı Bırakıldı): SATA<br/>konfigürasyonu özelliğini devre dışı<br/>bırakır.</li> <li>Bu özellik devre dışı bırakıldıktan sonra,<br/>asağıdaki parametreler gizlenir.</li> </ul> | Enabled<br>(Etkinleştirildi) |
| SATA Mode Selection | <ul> <li>Bir SATA modunu</li> <li>seçer. Seçenekler:</li> <li>AHCI: AHCI modudur.</li> <li>AHCI modu seçildiğinde, SATA Interrupt</li> <li>Selection ve RAID Device ID parametreleri gizlenir.</li> <li>RAID: RAID modudur.</li> </ul>                                                                                                    | AHCI                         |

#### Tablo 2-2 Sabit Disk Bilgisi Parametre Açıklamaları

BIOS Kullanıcı Kılavuzu| 2023-10-01 (R1.0)

AB

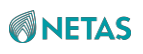

| Parametre                | Açıklama                                                                                                    | Varsayılan                         |
|--------------------------|----------------------------------------------------------------------------------------------------|------------------------------------|
| SATA Interrupt Selection | İşletim Sisteminin kullanacağı kesme seçilir. Bu<br>parametre ancak SAT denetleyici RAID modunda<br>olduğunda etkisini gösterir.<br>Seçenekler:<br>• Msix<br>• Msi<br>• Legacy                                                                                      | Msix                               |
| SATA Test Mode           | <ul> <li>SATA Test modunu etkinleştirir veya<br/>devre dışı bırakır. Seçenekler:</li> <li>Enabled (Etkinleştirildi): SATA Test modunu<br/>etkinleştirir.</li> <li>Disabled (Devre Dışı Bırakıldı): SATA Test<br/>modunu devre dışı bırakır.</li> </ul>              | Disabled (Devre<br>Dışı Bırakıldı) |
| RAID Device ID           | <ul> <li>RAID Cihazın ID'si seçilir. Bu parametre ancak</li> <li>SATA denetleyici RAID modunda olduğunda</li> <li>etkisini gösterir.</li> <li>Seçenekler: <ul> <li>Client (İstemci)</li> <li>Alternate (Alternatif)</li> <li>Server (Sunucu)</li> </ul> </li> </ul> | Server (Sunucu)                    |
| SATA Port 0              | SATA port 0'a kurulu bulunan cihazın adıdır. Eğer<br>cihaz mevcutsa, cihaz bilgileri görüntülenir. Eğer<br>cihaz mevcut değilse, bilgiler cihazın kurulu<br>bulunmadığını gösterir.                                                                                 | -                                  |
| Software Preserve        | Yazılımın korunmasıdır                                                                                                    | Bilinmiyor                         |
| SATA Port 0              | SATA portu etkinleştirir veya devre<br>dışı bırakır. Seçenekler:<br>• Enabled (Etkinleştirildi)<br>• Disabled (Devre Dışı Bırakıldı)                                                                                                    | Enabled<br>(Etkinleştirildi)       |
| Spin Up Device           | Eğer herhangi bir port için dönüşümlü önyükleme<br>etkinleştirilmişse, dönüşümlü önyükleme sadece<br>sürücünün etkinleştirilmiş olduğu portlarda<br>gerçekleştirilir.<br>Seçenekler:<br>• Enabled (Etkinleştirildi)<br>• Disabled (Devre Dışı Bırakıldı)            | Disabled (Devre<br>Dışı Bırakıldı) |

## 2.9 BIOS Zamanının Ayarlanması

#### Özet

Bu prosedür, BIOS zamanının yerel zamana nasıl ayarlanacağını açıklamaktadır.

#### Adımlar

- 1. Aptio Setup ekranında, Main menüsünü seçin. Main ekranı görüntülenecektir.
- System Date seçimini yapın ve imleci tarih üzerine getirmek için Enter üzerine basın, bakınız Şekil 2-21.

#### Şekil 2-21 Tarihin Ayarlanması

| Aptio Setup — AMI                                                   |                                                                                  |                                                                                                    |
|---------------------------------------------------------------------|----------------------------------------------------------------------------------|----------------------------------------------------------------------------------------------------|
| Main Advanced Platt                                                 | orm Contiguration Socket (                                                       | Configuration Server Mgmt ♪                                                                                                    |
| Platform Information<br>Platform<br>Processor<br>PCH<br>RC Revision | TypeArcherCityRP<br>806F6 – SPR–SP E3<br>EBG A0/A1/B0/B1 SKU –<br>B0<br>9409.P01 | <ul> <li>Set the Date. Use Tab<br/>to switch between Date<br/>elements.<br/>Default Ranges:<br/>Year: 1998-9999<br/>Months: 1-12<br/>Days: Dependent on month</li> </ul> |
| SINIT ACM                                                           | 1.1.1                                                                            | Kange of fears may vary.                                                                                                    |
| Memory Information                                                  |                                                                                  | →+: Select Screen                                                                                                    |
| Total Memory                                                        | 32768 MB                                                                         | ↑↓: Select Item                                                                                                    |
| System Memory Speed                                                 | 4000 MT/s                                                                        | Enter: Select<br>+/-: Change Opt.                                                                                                    |
| System Language                                                     | [English]                                                                        | K/M: Scroll Help Area<br>F1: General Help                                                                                                    |
| System Date                                                         | [Sat 01/07/2023]                                                                 | F2: Previous Values                                                                                                    |
| System Time                                                         | [15:31:51]                                                                       | ▼ F3: Optimized Defaults<br>F4: Save & Exit                                                                                                    |
| Version 2 22 1287 Convright (C) 2023 AMI                            |                                                                                  |                                                                                                    |

3. Günün ayarlanması.

Gün MM/DD/YYYY formatında görüntülenir. Ay, gün ve yıl ögeleri arasında geçiş yapmak için **Enter** veya **Tab** üzerine basın ve ayarları aşağıdaki şekilde değiştirin:

- Değeri birer birer arttırmak için + üzerine basın.
- Değeri birer birer azaltmak için üzerine basın.
- Bir değer belirlemek için, ilgili rakam tuşuna basın.
- 4. **System Time** seçimini yapın ve imleci zaman üzerine getirmek için **Enter** üzerine basın, bakınız Şekil 2-22.

#### Şekil 2-22 Zamanın Ayarlanması

BIOS Kullanıcı Kılavuzu| 2023-10-01 (R1.0)

AB

| Main Advanced Platfor                                                                                      | Aptio Setup – AMI<br>m Configuration Socket Co                                                     | nfigurationServer Mgmt ▶                                                                                                    |
|----------------------------------------------------------------------------------------------------|----------------------------------------------------------------------------------------------------|----------------------------------------------------------------------------------------------------|
| Platform Information<br>Platform<br>Processor<br>PCH<br>RC Revision<br>BIOS ACM<br>SINIT ACM               | TypeArcherCityRP<br>806F6 - SPR-SP E3<br>EBG A0/A1/B0/B1 SKU -<br>B0<br>9409.P01<br>1.1.1<br>1.1.1 | Set the Time. Use Tab<br>to switch between Time<br>elements.                                                                                                    |
| Memory Information<br>Total Memory<br>System Memory Speed<br>System Language<br>System Date<br>System Time | 32768 MB<br>4000 MT/s<br>[English]<br>[Sat 01/07/2023]<br>[15:32:30] ▼                             | <pre> ++: Select Screen  1↓: Select Item Enter: Select +/-: Change Opt. K/M: Scroll Help Area F1: General Help F2: Previous Values F3: Optimized Defaults</pre> |
|                                                                                                    |                                                                                                    | F4: Save & Exit                                                                                                    |

AB

**NETAS** 

5. Zamanın ayarlanması.

Zaman 24 saatlik sisteme göre HH:MM:SS formatında görüntülenir.

Saat, dakika ve saniye ögeleri arasında geçiş yapmak için Enter veya Tab üzerine basın ve ayarları aşağıdaki şekilde değiştirin:

- Değeri birer birer arttırmak için + üzerine basın.
- Değeri birer birer azaltmak için üzerine basın. •
- Bir değer belirlemek için, ilgili rakam tuşuna basın.
- 6. **F4** üzerine basın. Görüntülenen iletişim kutusunda **Yes**'i seçin.

## 2.10 Önyükleme Modunun Ayarlanması

#### Özet

Sunucu önyükleme modları aşağıdakileri içerir:

- Legacy modu: belirli kısıtlamalar ile göreceli olarak eski bir önyükleme modudur.
- UEFI modu: PXE over IPv6 veya IPv4 desteği sağlayabilen göreceli olarak yeni bir • önyükleme modudur ve UEFI Shell ortamı sağlar.

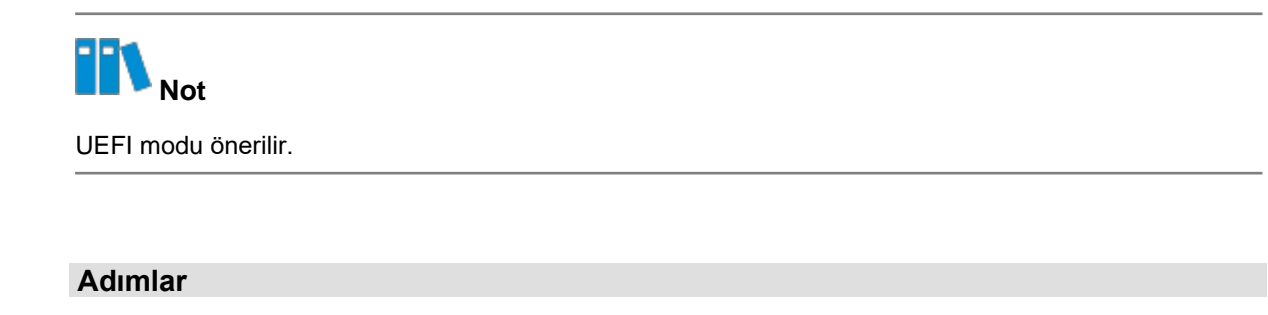

- 1. Aptio Setup ekranında, Boot menüsünü seçin. Boot ekranı görüntülenecektir.
- 2. Boot option filter seçimini yapın ve Enter üzerine basın. Boot option filter iletişim kutusu görüntülenir, bakınız Şekil 2-23.

| Aptio Setup – AMI<br>◀ Security <mark>Boot</mark> Save & Exit                                                                                |                                                                   |                                                                                                    |
|----------------------------------------------------------------------------------------------------|-------------------------------------------------------------------|----------------------------------------------------------------------------------------------------|
| Boot Configuration<br>Boot option filter<br>Endless Boot Support<br>Quick Boot<br>Setup Prompt Timeout<br>Bootup NumLock State<br>Quiet Boot | [UEFI only]<br>[Enabled]<br>[Disabled]<br>3<br>[On]<br>[Disabled] | ▲ This option controls<br>Legacy/UEFI ROMs<br>priority                                                                                                    |
| Embedded Shell Boot<br>FIXED BOOT ORDER Prior                                                                                                | Boot option filter —<br>Legacy only<br>UEFI only                  | : Select Screen                                                                                                    |
| Boot Option #1<br>Boot Option #2<br>Boot Option #3<br>Boot Option #4<br>Boot Option #5<br>Optimized Boot                                     | [NetworK]<br>[USB]<br>[CD/DVD]<br>[Other Device]<br>[Disabled]    | : Select Item<br>Enter: Select<br>+/-: Change Opt.<br>K/M: Scroll Help Area<br>F1: General Help<br>F2: Previous Values<br>F3: Optimized Defaults<br>F4: Save & Exit |
| Version 2.22.1287 Copyright (C) 2023 AMI<br>AB                                                                                               |                                                                   |                                                                                                    |

#### Şekil 2-23 Önyükleme Opsiyonu Filtre İletişim Kutusu

3. Gerektiği şekilde Legacy only veya UEFI only seçimini yapın.

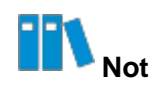

Önyükleme modu değiştirildikten sonra, BIOS'un bazı konfigürasyon parametreleri de buna bağlı olarak değişir.

4. **F4** üzerine basınız. Görüntülenen iletişim kutusunda **Yes**'i seçin.

## 2.11 Önyükleme Sırasının Ayarlanması

#### Özet

Bir çok durumda, bir sunucu birden çok önyükleme cihazıyla konfigüre edilir; örneğin bir sabit disk veya bir CD

#### , veya bir DVD.

Bu prosedür önyükleme sıralamasının ayarlanabilmesi için BIOS içindeki bu önyükleme cihazlarının önceliklerinin nasıl ayarlanabileceğini açıklar.

#### İçerik

Varsayılan olarak, sunucunun önyükleme sıralaması şu şekildedir:

- 1. Sabit disk (Hard disk)
- 2. Ağ
- 3. USB
- 4. CD DVD sürücüsü
- 5. Diğer cihazlar

#### Adımlar

- 1. Aptio Setup ekranında, Boot menüsünü seçin. Boot ekranı görüntülenecektir.
- FIXED BOOT ORDER Priorities altında, önyükleme sıralamasını ayarlamak istediğiniz seçeneği seçin.

Örneğin, birinci öncelik ile önyükleme cihazını ayarlamak için, **Boot Option #1** seçimini yapın ve **Enter** üzerine basın. **Boot Option #1** iletişim kutusu görüntülenir, bakınız Şekil 2-24.

Şekil 2-24 Önyükleme Opsiyonu# 1 İletişim Kutusu

| Aptio Setup – AMI<br>◀ Security <mark>Boot</mark> Save & Exit                                                 |                                                                                           |                                                        |  |
|----------------------------------------------------------------------------------------------------|-------------------------------------------------------------------------------------------|--------------------------------------------------------|--|
| Bootup NumLock Stat<br>Quiet Boot<br>Embedded Shell Boot                                                      | e [On]<br>[Disabled]<br>[Disabled]                                                        | Sets the system boot order                             |  |
| FIXED BOOT ORDER Pr<br>Boot Option #1<br>Boot Option #2<br>Boot Option #3<br>Boot Option #4<br>Boot Option #5 | Boot Option<br>Hard Disk<br>Network<br>USB<br>CD/DVD<br>Other Device:Built-in<br>Disabled | #1<br>EFI Shell elect Screen<br>elect Item<br>: Select |  |
| Optimized Boot                                                                                                |                                                                                           | Change Opt.<br>K/M: Scroll Help Area                   |  |
| Delete Boot Option                                                                                            |                                                                                           | F1: General Help<br>F2: Previous Values                |  |
| ▶ UEFI Other Drive BB                                                                                         | S Priorities                                                                              | ▼ F3: Optimized Defaults<br>F4: Save & Exit            |  |
|                                                                                                    |                                                                                           |                                                        |  |

Önyükleme cihazlarının açıklamaları için, Tablo 2-3'e bakınız.

#### Tablo 2-3 Önyükleme Cihazı Açıklamaları

| Boot Device (Önyükleme Cihazı)  | Açıklama                                                   |
|---------------------------------|------------------------------------------------------------|
| Hard Disk                       | Sunucunun önyüklemesi bir sabit diskten yapılır.           |
| Network                         | Sunucunun önyüklemesi bir ağ cihazından yapılır.           |
| USB                             | Sunucunun önyüklemesi bir USB cihazından yapılır.          |
| CD/DVD                          | Sunucunun önyüklemesi bir CD/DVD-ROM sürücüsünden yapılır. |
| Other Device:Built-in EFI Shell | Sunucunun önyüklemesi başka bir cihazdan yapılır.          |
| Disabled (Devre Dışı Bırakıldı) | Bu seçeneği devre dışı bırakır.                            |

- 3. Önyükleme sıralamasında birinci önyükleme cihazı olarak görev yapacak olan başka bir cihazı seçmek için yukarı/aşağı tuşuna basın. **Enter** üzerine basın.
- 4. (Opsiyonel) Adım 3 yoluyla Adım 2'ye göre diğer önceliklerle önyükleme cihazlarını ayarlayın.
- 5. **F4** üzerine basın. Görüntülenen iletişim kutusunda **Yes**'i seçin.

## 2.12 BIOS Parolasının Ayarlanması

#### Özet

BIOS parolaları bir sistem yöneticisi parolası ve bir kullanıcı parolası içerir. Varsayılan olarak, sistem yönetici parolası da kullanıcı parolası da ayarlanmış değildir.

Sunucu güvenliğinin sağlanabilmesi için ilk oturum açma işleminde hemen BIOS parolalarının ayarlanması ve bu parolaların uygun şekilde saklanması tavsiye edilir.

Not

Bu prosedürde sistem yöneticisi parolasının nasıl ayarlanması gerektiği açıklanmıştır. Aynı yöntem kullanılarak kullanıcı parolası da ayarlanabilir.

#### İçerik

Sistem yöneticisi parolası kullanılarak BIOS'ta oturum açılmasının ardından, sistem yönetici izni kullanılarak işlemler yapılabilir. Kullanıcı parolası kullanılarak BIOS'ta oturum açılmasının ardından, kullanıcı izni kullanılarak işlemler yapılabilir. Kullanıcı tarafından ayarlanamayacak ögeler için Tablo 2-4'e başvurun.

| Level-1 Menu | Level-2 menu                    | Level-3 menu                                    |
|--------------|---------------------------------|-------------------------------------------------|
| Advance      | ACPI Settings                   | Etkinleştirilmiş ACPI Otomatik<br>Konfigürasyon |
|              |                                 | Hibernation                                     |
|              | Redfish Host Interface Settings | IP adresi                                       |
|              |                                 | IP Maske adresi                                 |
|              |                                 | IP Port                                         |
|              | PCI Subsystem Settings          | 4G Kod Çözme Üstü                               |
|              |                                 | SR-IOV Desteği                                  |
|              | USB Configuration               | Legacy USB Desteği                              |
|              |                                 | XHCI Aktarımı                                   |
|              |                                 | USB Önyükleme                                   |

#### Tablo 2-4 Kullanıcı Tarafından Kullanılamayan Ögelerin Açıklamaları

| Server Mgmt  | POST Timer                | -            |
|--------------|---------------------------|--------------|
|              | POST Timer timeout        | -            |
|              | POST Timer Policy         | -            |
|              | OS Watchdog Timer         | -            |
|              | OS Wtd Timer Timeout      | -            |
| Level-1 Menu | Level-2 menu              | Level-3 menu |
|              | OS Wtd Timer Policy       | -            |
|              | Restore on AC power loss  | -            |
|              | Set BMC to default        | -            |
|              | View FRU information      | -            |
|              | BMC network configuration | -            |
|              | BMC User Settings         | -            |
| Security     | Administrator Password    | -            |

#### Adımlar

- 1. Aptio Setup ekranında, Security menüsünü seçin. Security ekranı görüntülenecektir.
- 2. Administrator Password seçimini yapın ve Enter'a basın. Create New Password iletişim kutusu görüntülenir, bakınız Şekil 2-25.

Şekil 2-25 Yeni Parola Oluştur İletişim Kutusu

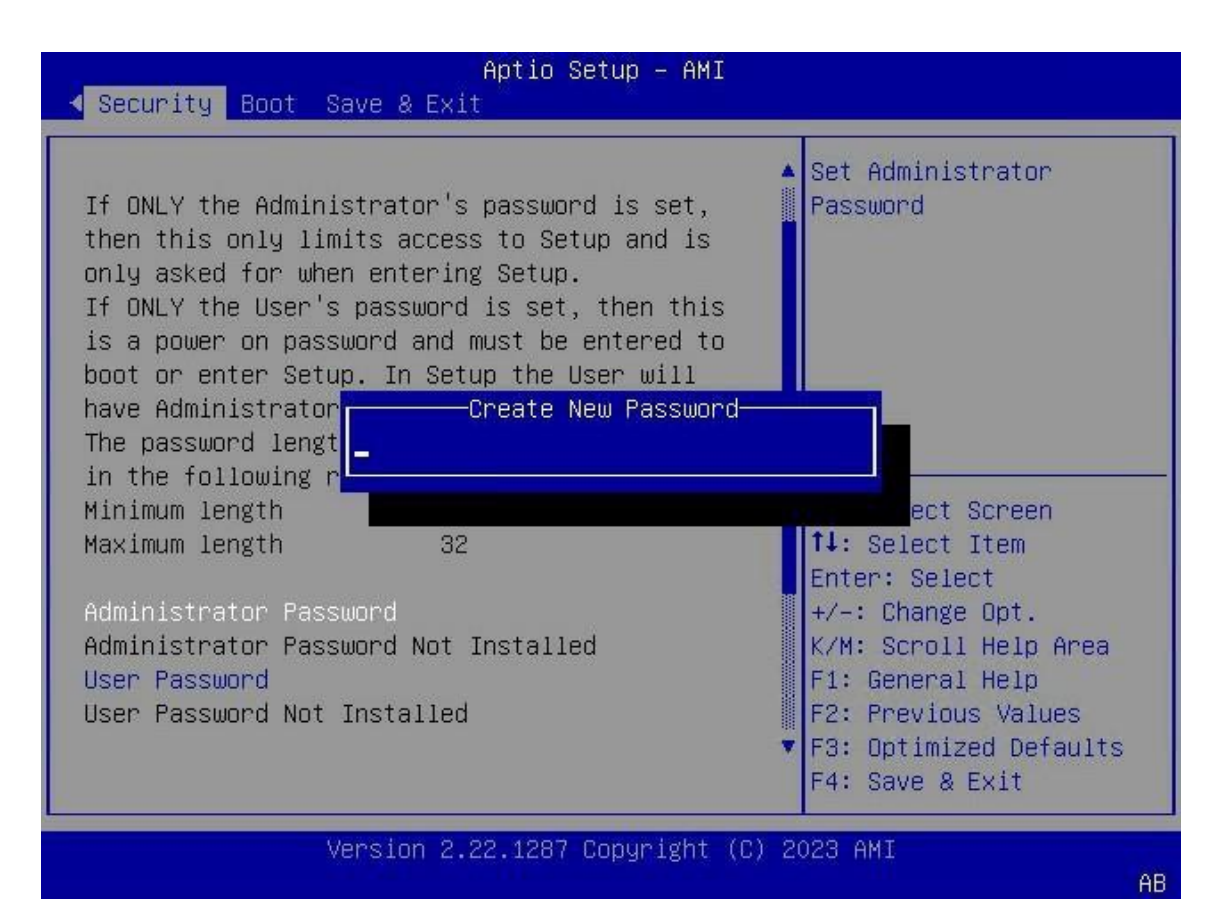

3. Parolayı girin ve **Enter**'a basın. Görüntülenen **Confirm New Password** iletişim kutusunda, parolayı tekrar girin ve ardından **Enter** üzerine tıklayın.

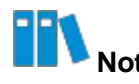

Parola 8 ila 32 karakter uzunluğunda olmalıdır; büyük harfler, küçük harfler ve özel karakterlerden oluşmalıdır.

4. **F4** üzerine basın. Görüntülenen iletişim kutusunda **Yes**'i seçin.

#### İlgili Görevler

Parolanın değiştirilmesi için aşağıdaki adımlar tamamlanmalıdır:

 Security ekranında, Administrator Password seçin ve Enter üzerine basın. Enter Current Password iletişim kutusu görüntülenir, bakınız Şekil 2-26.

Şekil 2-26 Geçerli Parola Girişi İletişim Kutusu

**NETAS**
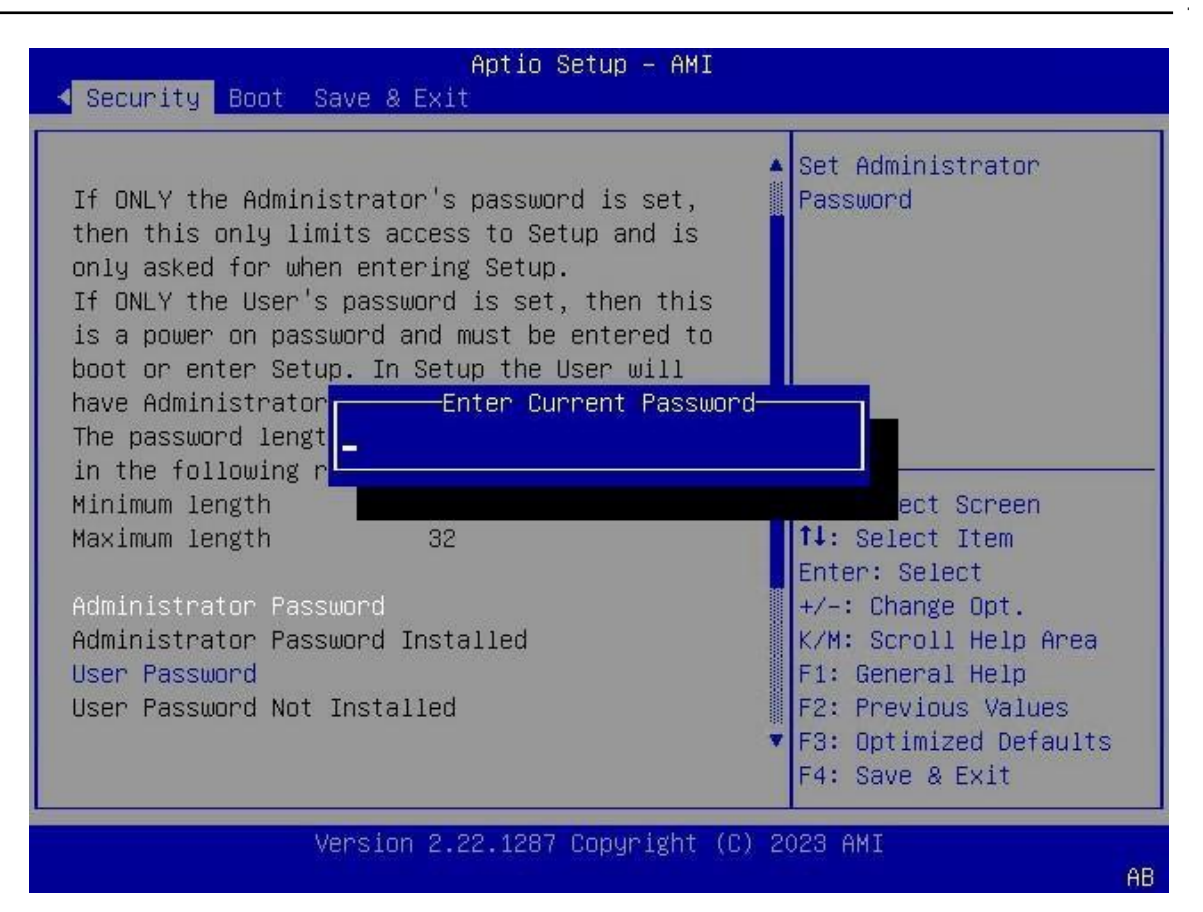

2. Geçerli BIOS parolasını girin ve **Enter** tuşuna basın. Görüntülenen iki iletişim kutusunda, yeni parolanızı girin ve ardından **Enter** tuşuna basın.

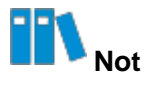

Yeni parola hesap için kullanılan son üç parola ile aynı olamaz.

3. **F4** üzerine basın. Görüntülenen iletişim kutusunda **Yes**'i seçin.

## 2.13 Bir BIOS Parolasının Silinmesi

#### Özet

Özel bir durumda, bir BIOS parolası temizlenebilir.

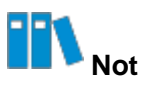

Bir BIOS parolası ayarlandıktan sonra, eğer silmek isterseniz parolayı girmeniz gerekmektedir. Eğer parolayı girmezseniz silme işlemini gerçekleştiremezsiniz. Bu yüzden, parola dikkatli bir şekilde muhafaza edilmelidir.

Bu prosedürde sistem yöneticisi parolasının nasıl silinmesi gerektiği açıklanmıştır. Aynı yöntem kullanılarak kullanıcı parolası da silinebilir.

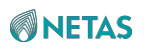

#### Adımlar

- 1. Aptio Setup ekranında, Security menüsünü seçin. Security ekranı görüntülenecektir.
- Administrator Password seçimini yapın ve Enter'a basın. Enter Current Password iletişim kutusu görüntülenir, bakınız Şekil 2-27.

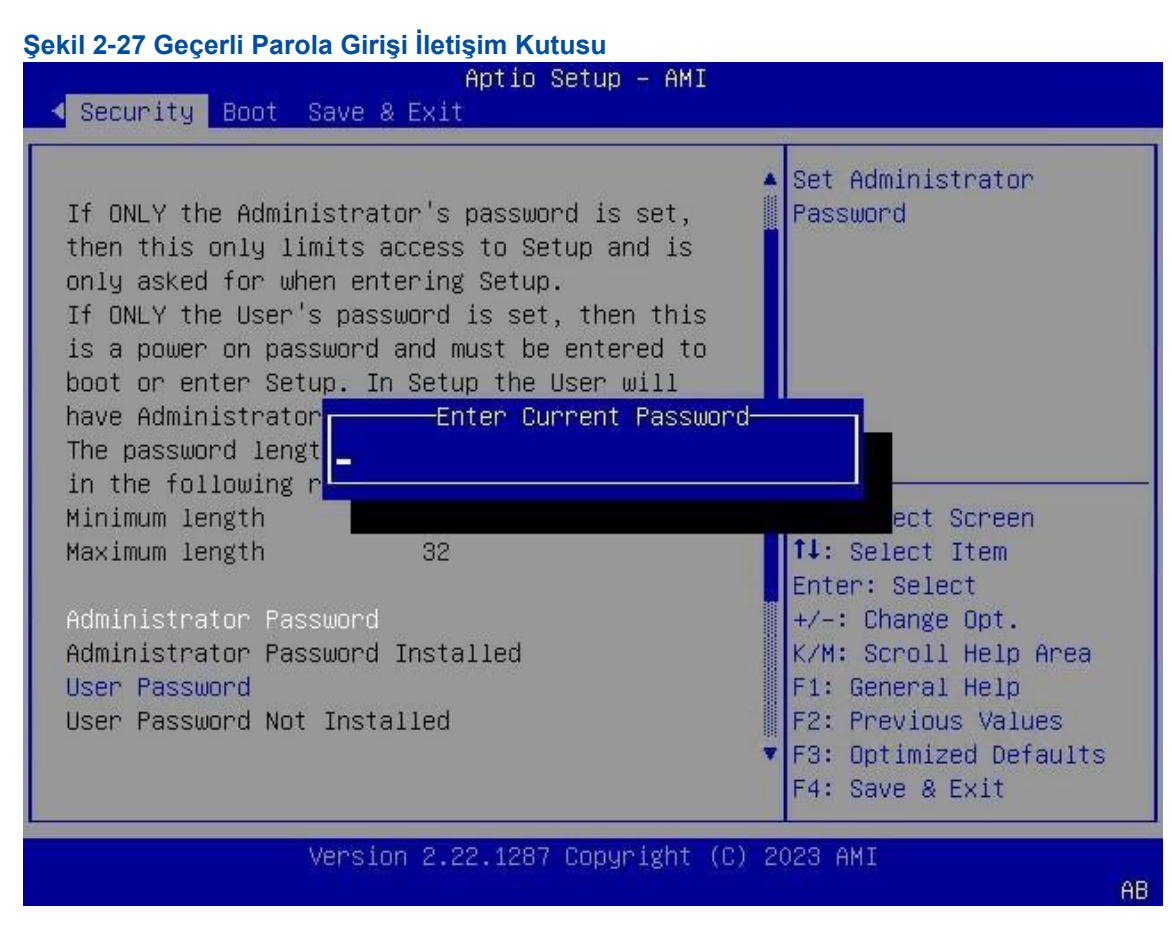

 Geçerli BIOS parolasını girin ve Enter tuşuna basın. Görüntülenen iletişim kutusunda bir parola girişi yapmayın. Doğrudan Enter'e basın. WARNING iletişim kutusu görüntülenir, bakınız Şekil 2-28.

#### Şekil 2-28 Uyarı İletişim Kutusu

| Aptio Setup – AMI<br>◀ Security Boot Save & Exit                                                                                                    |  |  |  |
|----------------------------------------------------------------------------------------------------|--|--|--|
| If ONLY the Administrator's password is set,<br>then this only limits access to Setup and is<br>only asked for when entering Setup.<br>If ONLY the User's password is set, then this<br>is a power on passwo<br>boot or enter Setup.<br>have Administrator r<br>The password length<br>in the following ran<br>Minimum length<br>Maximum length<br>Maximum length<br>Maximum length<br>User Password<br>User Password Not Installed<br>User Password Not Installed<br>User Password Not Installed<br>User Password Not Installed<br>User Password Not Installed<br>User Password Not Installed<br>User Password Not Installed<br>User Password Not Installed<br>User Password Not Installed<br>User Password Not Installed<br>User Password Not Installed<br>User Password Not Installed<br>User Password Not Installed<br>Not Password Not Installed<br>Not Password Not Password Not Password N |  |  |  |
| Version 2.22.1287 Copyright (C) 2023 AMI<br>AB                                                                                                    |  |  |  |

- 4. Yes seçimini yapın. Security ekranı görüntülenecektir.
- 5. **F4** üzerine basın. Görüntülenen iletişim kutusunda **Yes**'i seçin.

# 2.14 Bir Port için PCIe İşlevinin Ayarlanması

#### Özet

Bir portun PCIe özelliği etkinleştirildikten sonra, portun kaynak kullanımının en düzeye çıkartılabilmesi amacıyla port farklı PCIe kartlarına uygun hale gelir.

#### Adımlar

- 1. Aptio Setup ekranında, Socket Configuration menüsünü seçin. Socket Configuration penceresi görüntülenir.
- IIO Configuration > Socketx Configuration seçimini yapın ve Enter üzerine basın. Socketx Configuration ekranı görüntülenir, bakınız Şekil 2-29.

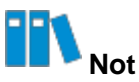

Bu prosedürde örnek olarak Socket1 Configuration yapılandırmasını kullanır. Şekil 2-29 Socket1 Configuration (Soket 1 Konfigürasyonu) Ekranı

| Aptio Setup 🖬 AMI<br>Socket Configuration                                                                                |                                                                                                    |  |
|----------------------------------------------------------------------------------------------------|----------------------------------------------------------------------------------------------------|--|
| Port DMI Port 1A Port 1C Port 1E Port 2A Port 3A Port 3E Port 4A Port 4C Port 4E Port 4G Port 5A Port 5C Port 5E Port 5G | Settings related to PCI<br>Express Ports<br>(0/1A/1B/1C/1D/2A/2B/2C/<br>2D/3A/3B/3C/3D/4A/4B/4C/<br>4D/5A/5B/5C/5D)<br>++: Select Screen<br>fl: Select Item<br>Enter: Select<br>+/-: Change Opt.<br>K/M: Scroll Help Area<br>F1: General Help<br>F2: Previous Values<br>F3: Optimized Defaults<br>F4: Save & Exit |  |
| Version 2.22.1287 Copyright (C) 2023 AMI                                                                                 |                                                                                                    |  |

3. Yapılandırmak istediğiniz portu seçin ve ardından **Enter** üzerine basın. Portun konfigürasyonu için ekran görüntülenecektir, bakınız Şekil 2-30.

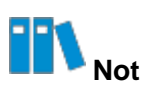

Bu prosedürde örnek olarak Port 1A kullanılmıştır.

Şekil 2-30 Port 1A Ekranı

| Aptio Setup – AMI<br>Socket Configuration                                                                                                    |                                                                                                    |                                                                                                    |
|----------------------------------------------------------------------------------------------------|----------------------------------------------------------------------------------------------------|----------------------------------------------------------------------------------------------------|
| Port 1A<br>PCI-E Port<br>Hot Plug Capable<br>Surprise Hot Plug<br>Capable<br>PCI-E Port Link<br>Disable                                                                                  | [Auto]<br>[Disabled]<br>[Disabled]<br>[No]                                                                          | ▲ In auto mode the BIOS<br>will remove the EXP<br>port if there is no<br>device or errors on<br>that device and the<br>device is not HP<br>capable.<br>Enable/Disable is used ▼                                                                                    |
| Link Speed<br>PCI-E Port DeEmphasis<br>PCI-E Port Link Status<br>PCI-E Port Link Max<br>PCI-E Port Link Speed<br>PCI-E Port Clocking<br>Data Link Feature<br>Exchange<br>PCI-E Port MPSS | [Auto]<br>[-6.0 dB]<br>Link Did Not Train<br>Max Width x16<br>Link Did Not Train<br>[Common]<br>[Enabled]<br>[Auto] | <ul> <li>**: Select Screen</li> <li>*1: Select Item</li> <li>Enter: Select</li> <li>+/-: Change Opt.</li> <li>K/M: Scroll Help Area</li> <li>F1: General Help</li> <li>F2: Previous Values</li> <li>F3: Optimized Defaults</li> <li>F4: Save &amp; Exit</li> </ul> |
| Version 2.22.1287 Copyright (C) 2023 AMI<br>AB                                                                                                    |                                                                                                    |                                                                                                    |

4. PCI-E Port seçeneğini seçin ve Enter'a basın. PCI-E Port iletişim kutusu görüntülenir, bakınız Şekil 2-31.

Şekil 2-31 PCI-E Portu İletişim Kutusu

| Port 1A                                                                                                    |                                                                                                    | In auto mode the BIOS                                                                                                    |
|----------------------------------------------------------------------------------------------------|----------------------------------------------------------------------------------------------------|----------------------------------------------------------------------------------------------------|
| PCI-E Port<br>Hot Plug Capable<br>Surprise Hot Plug<br>Capable<br>PCI-E Port Link<br>Disable<br>Link Speed<br>Override Max Link<br>Width<br>PCI-E Port Link Status<br>PCI-E Port Link Max<br>PCI-E Port Link Speed | [Auto]<br>[Enabled]<br>[Enabled]<br>PCI-E Port<br>Auto<br>No<br>Yes<br>[<br>Link Did Not Train<br>Max Width x4<br>Link Did Not Train | <pre>will remove the EXP port if there is no device or errors on that device and the device is not HP capable. Enable/Disable is used ++: Select Screen tJ: Select Item Enter: Select +/-: Change Opt. K/M: Scroll Help Area F1: General Help F2: Previous Values F3: Optimized Defaults F4: Save &amp; Exit</pre> |

- 5. İhtiyaç duyulan PCle özelliğini seçin e ardından Enter üzerine basın.
  - Auto: otomatik
  - No (Hayır): devre dışı bırakıldı
  - Yes (Evet): etkinleştirildi
- 6. **F4** üzerine basın. Görüntülenen iletişim kutusunda **Yes**'i seçin.

## 2.15 Seri Port Konsolu Yeniden Yönlendirme Ayarlaması

#### Özet

Bu prosedür konsol çıkışının bir seri porta yeniden yönlendirilebilmesi için seri port konsolu yeniden yönlendirmesinin nasıl ayarlanabileceğini açıklar.

#### Adımlar

- 1. Aptio Setup ekranında, Advanced menüsünü seçin. Advanced ekranı görüntülenecektir.
- 2. Serial Port Console Redirection seçimini yapın ve Enter üzerine basın. Serial Port Console Redirection ekranı görüntülenecektir.

3. Console Redirection seçimini yapın ve Enter üzerine basın. Console Redirection iletişim kutusu görüntülenir, bakınız Şekil 2-32.

| COMO<br>Console Redirection [Enabled]<br>Console Redirection Settings<br>Legacy Console Redirection<br>Legacy Console Redirection Settings<br>Console Redirection Settings<br>Serial Port for Out-of<br>Windows Emergency Mana<br>Console Redirection<br>EMS<br>Console Redirection Settings<br>Console Redirection<br>EMS<br>Console Redirection Settings<br>Ems<br>Console Redirection Settings<br>Console Redirection Settings<br>Console Redirection Settings<br>Console Redirection Settings<br>Console Redirection Settings<br>Console Redirection Settings<br>Console Redirection Settings<br>Console Redirection Settings<br>Console Redirection Settings<br>Console Redirection Settings<br>Console Redirection Settings | onsole Redirection<br>nable or Disable.                                                                                                    |
|----------------------------------------------------------------------------------------------------|----------------------------------------------------------------------------------------------------|
| F<br>F<br>F                                                                                                    | Select Screen<br>Select Item<br>nter: Select<br>/-: Change Opt.<br>/M: Scroll Help Area<br>1: General Help<br>2: Previous Values<br>3: Optimized Defaults<br>4: Save & Exit |

4. Enabled seçin ve Enter'a basın.

5. F4 üzerine basın. Görüntülenen iletişim kutusunda Yes'i seçin.

# 2.16 BMC Ağ Parametresi Ayarlarının Sorgulanması

#### Özet

Bu prosedür BMC ağ parametre ayarlarının nasıl sorgulanabileceğini açıklar.

#### Adımlar

- 1. Aptio Setup ekranında, Server Mgmt menüsünü seçin. Server Mgmt penceresi görüntülenir.
- 2. BMC network Configuration seçeneğini seçin ve Enter'a basın. BMC network Configuration ekranı görüntülenir, bakınız Şekil 2-33.

#### Şekil 2-33 BMC Network Configuration (BMC Ağı Konfigürasyonu) Ekranı

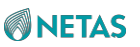

|                                                                                                   | Aptio Setup – AMI                                  | Server Mgmt                                                                                                    |
|---------------------------------------------------------------------------------------------------|----------------------------------------------------|----------------------------------------------------------------------------------------------------|
| BMC network configura<br>***********************************<br>Configure IPv4 support<br>******* | tion                                               | <ul> <li>Select to configure LAN</li> <li>channel parameters</li> <li>statically or</li> <li>dynamically(by BIOS or</li> </ul>                               |
| Lan channel 1<br>Configuration Address<br>source<br>Current Configuration                         | [Unspecified]<br>StaticAddress                     | BMC). Unspecified<br>option will not modify<br>any BMC network<br>parameters during BIOS                                                                     |
| Address source<br>Station IP address<br>Subnet mask<br>Station MAC address                        | 192.168.5.68<br>255.255.255.0<br>66-63-94-98-95-3F | ++: Select Screen<br>†4: Select Item<br>Enter: Select                                                                                                    |
| Router IP address<br>Router MAC address<br>Lan channel 2                                          | 192.168.5.1<br>00-00-00-00-00-00                   | <ul> <li>+/-: Change Opt.</li> <li>K/M: Scroll Help Area</li> <li>F1: General Help</li> <li>F2: Previous Values</li> <li>▼ F3: Optimized Defaults</li> </ul> |

# 2.17 BMC Ağ Parametrelerinin Ayarlanması

#### Özet

Bu prosedür bir istemci olarak yerel PC'nin BMC'ye bağlanabilmesi için BMC ağ parametrelerinin nasıl ayarlanabileceğini açıklar.

#### Adımlar

- 1. Aptio Setup ekranında, Server Mgmt menüsünü seçin. Server Mgmt penceresi görüntülenir.
- 2. BMC network Configuration seçeneğini seçin ve Enter'a basın. BMC network Configuration

ekranı görüntülenir, bakınız Şekil 2-34.

Şekil 2-34 BMC Network Configuration (BMC Ağı Konfigürasyonu) Ekranı

|                                                               | Aptio Setup – AMI                                                                                                    | Server Mgmt                                                                                                    |
|---------------------------------------------------------------|----------------------------------------------------------------------------------------------------|----------------------------------------------------------------------------------------------------|
| BMC network configura<br>************************************ | tion<br>[Unspecified]<br>StaticAddress<br>192.168.5.68<br>255.255.255.0<br>66-63-94-98-95-3F<br>192.168.5.1<br>00-00-00-00-00-00 | Select to configure LAN<br>channel parameters<br>statically or<br>dynamically(by BIOS or<br>BMC). Unspecified<br>option will not modify<br>any BMC network<br>parameters during BIOS<br>++: Select Screen<br>11: Select Item<br>Enter: Select<br>+/-: Change Opt.<br>K/M: Scroll Help Area<br>F1: General Help<br>F2: Previous Values<br>F3: Optimized Defaults<br>F4: Save & Exit |
| Version 2.22.1287 Copyright (C) 2023 AMI<br>AB                |                                                                                                    |                                                                                                    |

3. Ayarlamak istediğiniz parametreleri seçin ve **Enter** üzerine basın. Parametrenin ayarlanabilmesi için ekran görüntülenecektir. Parametreleri ayarlayın. Parametrelerin açıklamaları için, Tablo 2-5'e başvurun.

| Configure IPv4 support                            |  |  |  |
|---------------------------------------------------|--|--|--|
| elirler:<br>noddur.<br>namik olarak<br>mik olarak |  |  |  |
| nc<br>na<br>mi                                    |  |  |  |

#### Tablo 2-5 BMC Ağı Parametre Açıklamaları

| IPv6 Support           | Kanal 1/Kanal 2'nin IPv6 konfigürasyonunu destekleyip desteklemediği ayarlanır.    |
|------------------------|------------------------------------------------------------------------------------|
|                        | Enabled: IPv6 yapılandırma desteklenmektedir.                                      |
|                        | Aşağıdaki IPv6 ile ilişkili parametreler ancak <b>Enabled</b> seçildikten sonra    |
|                        | konfigüre edilebilir.                                                              |
|                        | Disabled: IPv6 vapilandirma desteklenmemektedir                                    |
| Parametre              | Açıklama                                                                           |
|                        | Eğer <b>Disabled</b> seçilirse, aşağıdaki IPv6 parametreleri yapılandırılamaz.     |
| Configuration Address  |                                                                                    |
| source                 | Kanal 1 veya Kanal 2'nin IPv6 adres yapılandırma yöntemini belirler:               |
|                        | Unspecified: tanımlanmamıştır.                                                     |
|                        | • Static: IP adresinin manuel olarak ayarlandığı statik moddur.                    |
|                        | DynamicBmcDhcp: IP adresi BMC DHCP yoluyla dinamik olarak elde edilir.             |
| Configure VLAN support |                                                                                    |
| VLAN Support           | Kanal 1/Kanal 2'nin VLAN konfigürasyonunu destekleyip desteklemediği<br>ayarlanır. |
|                        | Enabled: VLAN yapılandırma desteklenmektedir.                                      |
|                        | Aşağıdaki VLAN ile ilişkili parametreler ancak Enabled seçildiğinde                |
|                        | desteklenir.                                                                       |
|                        | • <b>Disabled</b> : VLAN yapılandırma desteklenmemektedir.                         |
|                        | Eğer <b>Disabled</b> seçilirse, aşağıdaki VLAN parametreleri<br>yapılandırılamaz.  |

4. F4 üzerine basınız. Görüntülenen iletişim kutusunda Yes'i seçin.

# 2.18 Bir NIC için PXE İşlevinin Ayarlanması

#### Özet

Bu prosedür ağ üzernde sunucunun kontrol edilebilmesi amacıyla bir NIC için PXE işlevinin nasıl etkinleştirilmesi gerektiğini açıklar.

#### Adımlar

1. Setup ekranında, Advanced seçimini yapın. Advanced ekranı görüntülenir, bakınız Şekil 2-35.

Şekil 2-35 Advanced (Gelişmiş Ayarlar) Ekranı

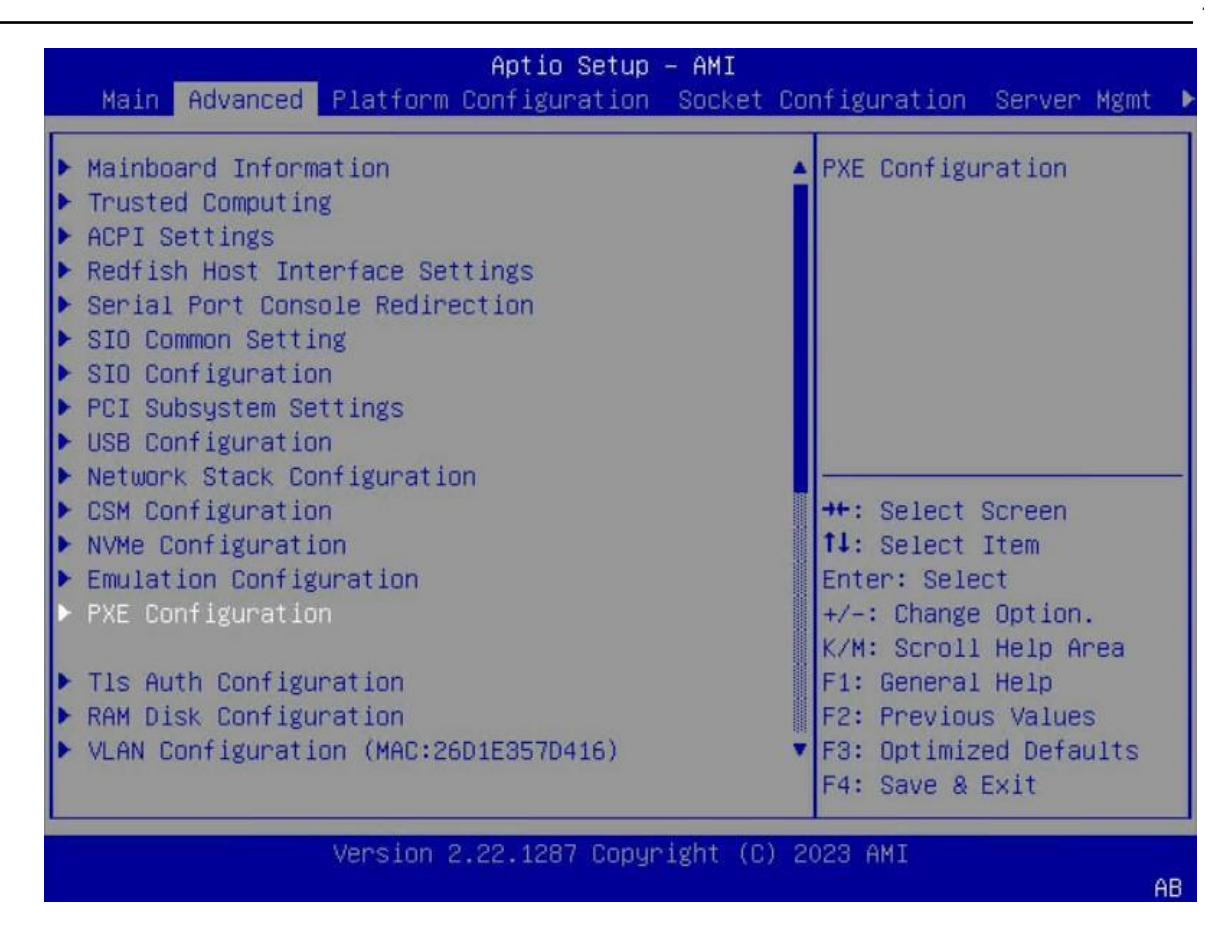

 PXE Configuration seçimini yapın ve ardından Enter üzerine basın. PXE Configuration ekranı görüntülenecektir, bakınız Şekil 2-36.

| Advanced->PXE Confi                                                                                                    | guration                                                                                                    | Enable or Disable PXE<br>- FUNCTION.                                                                                                    |
|----------------------------------------------------------------------------------------------------|----------------------------------------------------------------------------------------------------|----------------------------------------------------------------------------------------------------|
| Slot 2 PXE<br>MAC Address<br>MAC Address<br>Slot 11 PXE<br>MAC Address<br>MAC Address<br>MAC Address<br>OCP PXE<br>MAC Address<br>MAC Address<br>MAC Address | [Enabled]<br>28-78-09-CA-FB-77<br>28-78-09-CA-FB-78<br>[Enabled]<br>40-A6-B7-18-38-60<br>40-A6-B7-18-38-61<br>40-A6-B7-18-38-62<br>40-A6-B7-18-38-63<br>[Enabled]<br>0C-42-A1-18-C5-AE<br>0C-42-A1-18-C5-AF | <pre> ++: Select Screen  1↓: Select Item Enter: Select +/-: Change Opt. K/M: Scroll Help Area F1: General Help F2: Previous Values F3: Optimized Defaults E4: Save &amp; Exit</pre> |

#### Şekil 2-36 PXE Configuration (PXE Konfigürasyonu) Ekranı

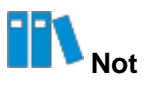

**PXE Configuration** ekranı sadece referans için sunucu hakkındaki NIC bilgilerini gösterir. NIC bilgileri gerçek konfigürasyona bağlıdır.

- 3. Arzu edilen NIC'yi seçin ve daha sonra **Enter**'a basın. Görüntülenen iletişim kutusunda, NIC için PXE işlevinin etkinleştirilmesi amacıyla **Enabled** seçimini yapın.
- 4. F4 üzerine basın. Görüntülenen iletişim kutusunda Yes'i seçin.

# 2.19 Sanallaştırma Parametrelerin Ayarlanması

#### Özet

Bu prosedür sunucu performansını iyileştirmek için sanallaştırma parametrelerinin nasıl ayarlanması gerektiğini açıklar.

#### İçerik

Ortak sanallaştırma parametrelerin açıklamaları için, Tablo 2-6'ya başvurun.

#### Tablo 2-6 Ortak Sanallaştırma Parametre Açıklamaları

| Parametre                 | Açıklama                                                                                                    | Tavsiye Edilen<br>Konfigürasyon |
|---------------------------|----------------------------------------------------------------------------------------------------|---------------------------------|
| Intel VT for Directed I/O | I/O sanallaştırma işlevinin (VT-d işlevi olarak<br>isimlendirilir) etkinleştirilmesi veya devre dışı<br>bırakılmasına karar verilir.<br>VT-d işlevi etkinleştirildikten sonra, bu işlev yoluyla<br>VMM aynı fiziksel I/O cihazına çoklu VM'lerin erişimini<br>yönetir.                                                                                            | Enabled<br>(Etkinleştirildi)    |
| VMX                       | CPU Sanallaştırma (Virtualization) işlevinin<br>etkinleştirilip etkinleştirilmeyeceğini belirtir.<br>CPU sanallaştırma işlevi etkinleştirildikten sonra, CPU<br>özelleştirme teknolojisini destekleyen sanallaştırma<br>katmanı veya işletim sistemi Intel'in sanallaştırma<br>teknolojilerinin donanım becerilerini kullanabilir.                                | Enabled<br>(Etkinleştirildi)    |
| SR-IOV Support            | SR-IOV işlevinin etkinleştirilip etkinleştirilmeyeceğini<br>belirtir. SR-IOV işlevi etkinleştirildikten sonra, bir<br>fiziksel I/O cihazı (tipik olarak bir ağ adaptörü) çoklu<br>VM'ler tarafından kullanılabilecek çoklu bağımsız I/O<br>cihazlarına sanallaştırılabilir. Bu hostun CPU yükünü<br>ve ağ gecikmesini düşürür ve ağ performansını<br>iyileştirir. | Enabled<br>(Etkinleştirildi)    |

Yönlendirilmiş I/O için Intel VT'nin Konfigürasyonu

1. Setup ekranında, Socket Configuration seçimini yapın. Socket Configuration ekranı görüntülenecektir, bakınız Şekil 2-37.

Şekil 2-37 Socket Configuration (Soket Konfigürasyonu) Ekranı

| Aptio Setup - AMI                                                                                                    |                                                                                                    |  |  |
|----------------------------------------------------------------------------------------------------|----------------------------------------------------------------------------------------------------|--|--|
| Main Advanced Platform Configuration                                                                                                    | Socket Configuration Server Mgmt                                                                                                    |  |  |
| <ul> <li>Processor Configuration</li> <li>Common RefCode Configuration</li> <li>Uncore Configuration</li> <li>Memory Configuration</li> <li>IIO Configuration</li> <li>Advanced Power Management Configuration</li> </ul> | Displays and provides<br>option to change the<br>IIO Settings<br>++: Select Screen<br>11: Select Screen<br>11: Select Item<br>Enter: Select<br>+/-: Change Option.<br>K/M: Scroll Help Area<br>F1: General Help<br>F2: Previous Values<br>F3: Optimized Defaults<br>F4: Save & Exit |  |  |
| Version 2.22.1287 Copyright (C) 2023 AMI                                                                                                    |                                                                                                    |  |  |
|                                                                                                    | AB                                                                                                    |  |  |

2. IIO Configuration > Intel VT for Directed I/O (VT-d) seçimini yapın ve ardından Enter üzerine basın. .

Intel VT for Directed I/O (VT-d) ekranı görüntülenir, bakınız Şekil 2-38.

Şekil 2-38 Intel VT for Directed I/O (VT-d) Ekranı

**NETAS** 

| Aptio Setup – AMI<br>Socket Configuration |                      |                                                                     |  |
|-------------------------------------------|----------------------|---------------------------------------------------------------------|--|
| Intel VT for Directed 1                   | [/O (VT-d)           | ← Enable/Disable Intel<br>Virtualization<br>Technology for Directed |  |
| Intel VT for Directed<br>I/O              | [Enabled]            | I/O (VT-d) by reporting the I/O device                              |  |
| DMA Control Opt-In<br>Flag                | [Disabled]           | assignment to VMM<br>through DMAR ACPI                              |  |
| Interrupt Remapping<br>X2APIC Opt-Out     | [Auto]<br>[Disabled] | Tables.                                                             |  |
| Source<br>Validation                      | [Disabled]           | ++: Select Screen                                                   |  |
| Translation<br>Blocking                   | [Disabled]           | ↑↓: Select Item<br>Enter: Select                                    |  |
| P2P Request<br>Redirect                   | [Enabled]            | +/-: Change Option.<br>K/M: Scroll Help Area                        |  |
| P2P Completion<br>Redirect                | [Enabled]            | F1: General Help<br>F2: Previous Values<br>F3: Optimized Defaults   |  |
| Version 2.22.1287 Copyright (C) 2023 AMI  |                      |                                                                     |  |

3. **Intel VT for Directed I/O** seçimini yapın ve ardından **Enter** üzerine basın. Görüntülenen iletişim kutusunda,

VT-d işlevinin etkinleştirilmesi için Enabled seçimini yapın.

#### VMX Konfigürasyonu

4. Socket Configuration ekranında, Processor Configuration seçimini yapın, ve ardından Enter üzerinde basın. Processor Configuration ekranı görüntülenecektir, bakınız Şekil 2-39.

Şekil 2-39 Processor Configuration (İşlemci Konfigürasyonu) Ekranı

|                               | Participation and the second second se |                                                                       |
|-------------------------------|----------------------------------------------------------------------------------------------------|-----------------------------------------------------------------------|
| Hyper Threading<br>Technology | [Enabled]                                                                                                    | <ul> <li>Enables the Vanderpool</li> <li>Technology, takes</li> </ul> |
| Check CPU BIST Result         | [Enabled]                                                                                                    | effect after reboot.                                                  |
| Hardware Prefetcher           | [Enabled]                                                                                                    |                                                                       |
| L2 RFO Prefetch<br>Disable    | [Disabled]                                                                                                    |                                                                       |
| Adjacent Cache<br>Prefetcher  | [Enabled]                                                                                                    |                                                                       |
| DCU Streamer<br>Prefetcher    | [Enabled]                                                                                                    |                                                                       |
| DCU IP Prefetcher             | [Enabled]                                                                                                    | ++: Select Screen                                                     |
| LLC Prefetch                  | [Disabled]                                                                                                    | <b>↑↓:</b> Select Item                                                |
| Homeless Prefetch             | [Auto]                                                                                                    | Enter: Select                                                         |
| Extended APIC                 | [Enabled]                                                                                                    | +/-: Change Option.                                                   |
| Enable Intel(R) TXT           | [Disabled]                                                                                                    | K/M: Scroll Help Area                                                 |
| VMX                           | [Enabled]                                                                                                    | F1: General Help                                                      |
| Enable SMX                    | [Disabled]                                                                                                    | F2: Previous Values                                                   |
| Lock Chipset                  | [Enabled]                                                                                                    | ▼ F3: Optimized Defaults<br>F4: Save & Exit                           |

5. VMX seçimini yapın ve ardından Enter üzerine basın. Görüntülenen iletişim kutusunda, CPU sanallaştırma işlevinin etkinleştirilmesi amacıyla Enabled seçimini yapın.

#### SR-IOV Desteğinin Yapılandırılması

 Setup ekranında, Advanced seçimini yapın. Advanced ekranı görüntülenir, bakınız Şekil 2-40.

Şekil 2-40 Advanced (Gelişmiş Ayarlar) Ekranı

| Aptio Setup – AM<br>Main Advanced Platform Configuration Soc                                                                                                    | I<br>ket Configuration Server Mgmt ♪                                                                                                    |
|----------------------------------------------------------------------------------------------------|----------------------------------------------------------------------------------------------------|
| <ul> <li>Mainboard Information</li> <li>Trusted Computing</li> <li>ACPI Settings</li> <li>Redfish Host Interface Settings</li> <li>Serial Port Console Redirection</li> <li>SIO Common Setting</li> <li>SIO Configuration</li> <li>PCI Subsystem Settings</li> <li>USB Configuration</li> </ul> | ▲ PCI, PCI-X and PCI<br>Express Settings.                                                                                                    |
| <ul> <li>Network Stack Configuration</li> <li>CSM Configuration</li> <li>NVMe Configuration</li> <li>Emulation Configuration</li> <li>PXE Configuration</li> <li>T1s Auth Configuration</li> <li>RAM Disk Configuration</li> <li>VLAN Configuration (MAC:26D1E357D416)</li> </ul>               | <pre>++: Select Screen 14: Select Item Enter: Select +/-: Change Option. K/M: Scroll Help Area F1: General Help F2: Previous Values ▼ E3: Optimized Defaults</pre> |
| Version 2.22.1287 Copyright                                                                                                    | F4: Save & Exit                                                                                                    |

7. PCI Subsystem Settings seçimini yapın ve ardından Enter üzerine basın. PCI Subsystem Settings

ekranı görüntülenir, bakınız Şekil 2-41.

Şekil 2-41 PCI Subsystem Settings (PCI Alt Sistem Ayarları) Ekranı

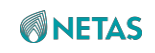

| Advanced                 | Aptio Setup – AM    | 4I                                         |
|--------------------------|---------------------|--------------------------------------------|
| PCI Bus Driver Version   | A5.01.29            | If system has SR-IOV capable PCIe Devices. |
| PCI Devices Common Setti | .ngs:               | this option Enables or                     |
| Above 4G Decoding        | [Enabled]           | Disables Single Root IO                    |
| SR-IOV Support           | [Enabled]           | Virtualization Support.                    |
|                          |                     |                                            |
|                          |                     | ++: Select Screen                          |
|                          |                     | ↑↓: Select Item                            |
|                          |                     | Enter: Select                              |
|                          |                     | +/-: Change Option.                        |
|                          |                     | K/M: Scroll Help Area                      |
|                          |                     | F1: General Help                           |
|                          |                     | E3: Ontimized Defaults                     |
|                          |                     | F4: Save & Exit                            |
| Version                  | 2.22.1287 Copyright | t (C) 2023 AMI                             |

8. SR-IOV Support seçimini yapın ve ardından Enter üzerine basın. Görüntülenen iletişim kutusunda,

SR-IOV işlevini etkinleştirmek için Enabled seçimini yapın.

9. **F4** üzerine basın. Görüntülenen iletişim kutusunda **Yes**'i seçin.

# 2.20 Bellek Parametrelerin Ayarlanması

#### Özet

Bu prosedür sunucu performansını iyileştirmek için bellek parametrelerinin nasıl ayarlanması gerektiğini açıklar.

#### Adımlar

1. Setup ekranında, Socket Configuration seçimini yapın. Socket Configuration ekranı görüntülenecektir, bakınız Şekil 2-42.

Şekil 2-42 Socket Configuration (Soket Konfigürasyonu) Ekranı

| Main Advanced Platform (                                                                                                    | Aptio Setup – AMI<br>Configuration Socket | Configuration                                                                                                    | Server Mgmt 🕨                                                                                                    |
|----------------------------------------------------------------------------------------------------|-------------------------------------------|----------------------------------------------------------------------------------------------------|----------------------------------------------------------------------------------------------------|
| <ul> <li>Processor Configuration</li> <li>Common RefCode Configuration</li> <li>Uncore Configuration</li> <li>Memory Configuration</li> <li>IIO Configuration</li> <li>Advanced Power Management (</li> </ul> | on<br>Configuration                       | Displays an<br>option to c<br>Common RefC<br>++: Select<br>fl: Select<br>Enter: Sele<br>+/-: Change<br>K/M: Scroll<br>F1: General<br>F2: Previou<br>F3: Optimiz<br>F4: Save & | d provides<br>hange the<br>ode Settings<br>Screen<br>Item<br>ct<br>Option.<br>Help Area<br>Help<br>s Values<br>ed Defaults<br>Exit |
| Version 2                                                                                                    | .22.1287 Copyright (C                     | ) 2023 AMI                                                                                                    | AB                                                                                                    |

Common RefCode Configuration seçimini yapın ve ardından Enter üzerine basın.
 Common RefCode Configuration ekranı görüntülenecektir, bakınız Şekil 2-43.
 Şekil 2-43 Common RefCode Configuration (Ortak REfCode Konfigürasyonu) Ekranı

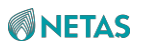

| Common RefCode Configuration                 |                                                       | Enable or Disable Non                                                                                                    |  |
|----------------------------------------------|-------------------------------------------------------|----------------------------------------------------------------------------------------------------|--|
| Numa<br>Virtual Numa<br>UMA-Based Clustering | [Enabled]<br>[Disabled]<br>[Quadrant<br>(4-clusters)] | (NUMA).                                                                                                    |  |
|                                              |                                                       | ++: Select Screen<br>†1: Select Item<br>Enter: Select<br>+/-: Change Option.<br>K/M: Scroll Help Area<br>F1: General Help<br>F2: Previous Values<br>F3: Optimized Defaults<br>F4: Save & Exit |  |

- 3. **Numa** seçimini yapın ve ardından **Enter** üzerine basın. Görüntülenen iletişim kutusunda, NUMA işlevinin etkinleştirilmesi amacıyla **Enabled** seçimini yapın.
- 4. **Virtual Numa** seçimini yapın ve ardından **Enter** üzerine basın. Görüntülenen iletişim kutusunda, NUMA işlevinin devre dışı bırakılabilmesi amacıyla **Disabled** seçimini yapın.
- 5. F4 üzerine basın. Görüntülenen iletişim kutusunda Yes'i seçin.

# 2.21 Güç Parametrelerin Ayarlanması

#### Özet

Bu prosedür sunucu performansını iyileştirmek için güç parametrelerinin nasıl ayarlanması gerektiğini açıklar.

#### İçerik

Ortak güç parametrelerinin açıklamaları için, Tablo 2-7'ye başvurun.

#### Tablo 2-7 Ortak Güç Parametre Açıklamaları

| Parametre | Açıklama | Tavsiye Edilen |
|-----------|----------|----------------|
|           |          | Konfigürasyon  |

| Power Policy Select | Güç Modudur. Seçenekler:<br>Performance: performans modudur. | Performance<br>(Performans) |
|---------------------|--------------------------------------------------------------|-----------------------------|
|                     |                                                              |                             |

| Parametre      | Açıklama                                                                                                | Tavsiye Edilen    |
|----------------|----------------------------------------------------------------------------------------------------|-------------------|
|                |                                                                                                    | Konfigürasyon     |
|                | Bu mod düşük gecikme, çoklu işlem birimleri                                                             |                   |
|                | ve yüksek yük ile karakterize edilen yüksek                                                             |                   |
|                | performans senaryolarına uygulanabilir.                                                                 |                   |
|                | Bu modda, CPU kullanımı ve bellek kullanımı                                                             |                   |
|                | yüksektir ve enerji tasarrufu otomatik olarak devre                                                     |                   |
|                | dısı bırakılmıştır ve bu vüzden toplam güc tüketimi                                                     |                   |
|                | artar.                                                                                                  |                   |
|                | Efficient (Verimli): Enerii tasarrufu modudur.                                                          |                   |
|                | Bu mod ortak senaryoların çoğuna                                                                        |                   |
|                | uygulanabilir.                                                                                          |                   |
|                | Bu modda, sunucu performans üzerinde en alt                                                             |                   |
|                | düzeyde etkide bulunarak enerji tasarrufunu                                                             |                   |
|                | etkinleştirir ve bir yandan iyi bir performans                                                          |                   |
|                | sağlarken enerji tasarrufunu iyileştirebilmek                                                           |                   |
|                | icin düsük yük kosullarında bazı CPU                                                                    |                   |
|                | core'larını uyku halinde tutar.                                                                         |                   |
|                | Custom: kullanıcı tarafından tanımlanan moddur.                                                         |                   |
|                | Bu mod gerektiği biçimde güç yönetimi                                                                   |                   |
|                | politikasını özelleştirmek istediğiniz senaryolara                                                      |                   |
|                | uygulanabilir.                                                                                          |                   |
|                | Latency-Performance: düşük gecikme modudur.                                                             |                   |
|                | Bu mod; gerçek zamanlı işletim sistemi örneğinde                                                        |                   |
|                | olduğu gibi latency ve jitter için sıkı gerekliliklere                                                  |                   |
|                | sahip senaryolara uygulanabilir.                                                                        |                   |
|                | Bu modda, sunucu gecikmeye yol açabilecek                                                               |                   |
|                | enerji tasarrufu ve diğer yönetim işlevlerini devre                                                     |                   |
|                | dışı bırakır ve daha hızlı yanıt için en yüksek                                                         |                   |
|                | frekanslarında CPU'ları boşta tutar.                                                                    |                   |
|                | Maximum Performance: bu maksimum                                                                        |                   |
|                | performans modudur.                                                                                     |                   |
|                | Bu modda, CPU Maksimum Turbo frekansta<br>kararlı olarak kalır                                          |                   |
| EIST (Pstates) |                                                                                                    | Enabled           |
| (,             | EIST işlevinin etkinleştirilip etkinleştirilmeyeceğini                                                  | (Etkinleştirildi) |
|                | belirtir. EIST; CPU'ların gerilim ve frekansının                                                        |                   |
|                | ayarlanabilmesi için kullanılır ve hem güç tüketimini<br>hem de farklı is yüklerine göre üretilen isiyi |                   |
|                | düşürür.                                                                                                |                   |
|                |                                                                                                    |                   |

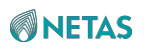

| Turbo Mode                | Turbo Modunun etkinlestirilip                                                                                                    | Enabled<br>(Etkinlestirildi)       |
|---------------------------|----------------------------------------------------------------------------------------------------|------------------------------------|
|                           | etkinlestirilmeveceğini belirtir. Turbo modu CPU                                                                                                    | (Etterneştindi)                    |
|                           | frekansını artırır ve buna bağlı olarak CPU                                                                                                    |                                    |
|                           | performansı da en üst düzeye çıkar.                                                                                                    |                                    |
|                           | Bu parametre <b>EIST (Pstates)</b> parametresi <b>Enabled</b> olarak ayarlandığında görüntülenir.                                                                                                    |                                    |
| Parametre                 | Açıklama                                                                                                    | Tavsiye Edilen                     |
|                           |                                                                                                    | Konfigürasyon                      |
| Monitor/MWAIT Support     | Monitor/Mwait talimatının etkinleştirilip                                                                                                    | Disabled (Devre Dışı<br>Bırakıldı) |
|                           | etkinleştirilmeyeceğini belirtir. Monitor/Mwait                                                                                                    | Dirakiiary                         |
|                           | talimatının etkinleştirilmesi bir CPU'nun talimat                                                                                                    |                                    |
|                           | işlemini optimize eder.                                                                                                    |                                    |
|                           | Eğer C-State'in bir CPU için devre dışı bırakılması<br>gerekliyse, ve                                                                                                    |                                    |
|                           | Bazı işletim sistemlerinde bu talimatın devre                                                                                                    |                                    |
|                           | dışı bırakılması gerekliyse, bu parametre                                                                                                    |                                    |
|                           | Disabled olarak ayarlanmalıdır.                                                                                                    |                                    |
|                           | <ul> <li>Bir VM bir kümeye eklendiğinde veya<br/>taşındığında eğer bir Enhanced VMotion<br/>Compatibility (EVC) hatası rapor edilirse, bu<br/>talimatın etkinleştirilebilmesi için bu parametre<br/>Enabled olarak ayarlanmalıdır.</li> </ul>                                                                                                    |                                    |
| CPU C6 report             | İşletim sistemine C6 durumunun rapor<br>edilmesine veya edilmemesine karar verilir.                                                                                                    | Disabled (Devre Dışı<br>Bırakıldı) |
| Enhanced Halt State (C1E) | C1E işlevinin etkinleştirilip etkinleştirilmeyeceğini<br>belirtir.                                                                                                    | Disabled (Devre Dışı<br>Bırakıldı) |
| Package C State           | Paket C-State sınırını belirler. Seçenekler:                                                                                                    | C0/C1 state                        |
|                           |                                                                                                    |                                    |
|                           | C2 State     C6 (non-rotention) state                                                                                                    |                                    |
|                           | Auto                                                                                                    |                                    |
|                           | C0, CPU'nun etkin bir biçimde çalışmakta olduğunu<br>belirtir. Diğer C-State değerleri farklı seviyelerdeki<br>CPU durumunu belirtir.<br>C0'dan C6'ya kadar, C numarası büyüdükçe, CPU<br>daha da derin bir uyku moduna girer. Daha derin<br>bir uyku modunda, CPU daha az güç harcar ancak<br>tekrar aktif hale dönmek için de daha fazla zamana<br>ihtiyaç duyar. |                                    |

#### Adımlar

Güç Politikası Seçim Parametresinin Konfigüre Edilmesi

 Setup ekranında, Socket Configuration seçimini yapın. Socket Configuration ekranı görüntülenecektir, bakınız Şekil 2-44.

Şekil 2-44 Socket Configuration (Soket Konfigürasyonu) Ekranı

| Aptio Setup<br>Main Advanced Platform Configuration                                                                                                    | – AMI<br>Socket Configuration Server Mgmt ▶                                                                                                    |
|----------------------------------------------------------------------------------------------------|----------------------------------------------------------------------------------------------------|
| <ul> <li>Processor Configuration</li> <li>Common RefCode Configuration</li> <li>Uncore Configuration</li> <li>Memory Configuration</li> <li>IIO Configuration</li> <li>Advanced Power Management Configuration</li> </ul> | Displays and provides<br>options to change the<br>Power Management<br>Settings<br>++: Select Screen<br>14: Select Screen<br>14: Select Item<br>Enter: Select<br>+/-: Change Option.<br>K/M: Scroll Help Area<br>F1: General Help<br>F2: Previous Values<br>F3: Optimized Defaults<br>F4: Save & Exit |
| Version 2.22.1287 Copyr                                                                                                    | ight (C) 2023 AMI                                                                                                    |

 Advanced Power Management Configuration seçimini yapın ve ardından Enter üzerine basın. Advanced Power Management Configuration ekranı görüntülenecektir, bakınız Şekil 2-45. Şekil 2-45 Advanced Power Management Configuration (Gelişmiş Güç Yönetimi Konfigürasyonu) Ekranı

| Aptio Setup -                                                                                                    | AMI<br>Socket Configuration                                                                                                    |
|----------------------------------------------------------------------------------------------------|----------------------------------------------------------------------------------------------------|
| Advanced Power Management Configuration<br>Power Policy Select [Performance]<br>CPU P State Control<br>Hardware PM State Control<br>Frequency Prioritization<br>CPU C State Control<br>Package C State Control<br>CPU Thermal Management<br>CPU - Advanced PM Tuning<br>Package Current Config<br>SOCKET RAPL Config<br>PMax Detector Configuration<br>ACPI Sx State Control<br>Memory Power & Thermal Configuration | Select the power<br>management features.<br>++: Select Screen<br>11: Select Item<br>Enter: Select<br>+/-: Change Option.<br>K/M: Scroll Help Area<br>F1: General Help<br>F2: Previous Values<br>F3: Optimized Defaults<br>F4: Save & Exit |
| Version 2.22.1287 Copyri                                                                                                    | ght (C) 2023 AMI<br>AB                                                                                                    |

3. **Power Policy Select** seçimini yapın ve ardından **Enter** üzerine basın. Görüntülenen iletişim kutusunda,

Performance seçimini yapın.

#### EIST (Pstates) ve Turbo Mode Parametrelerinin Konfigüre Edilmesi

 Advanced Power Management Configuration ekranında CPU P State Control seçimini yapın ve ardından Enter üzerine basın. CPU P State Control ekranı görüntülenir, bakınız Şekil 2-46.

Şekil 2-46 CPU P State Control (CPU P Durumu Kontrolü) Ekranı

| Aptio Setup – AMI<br>Socket Configuration                                                                                                    |                                                                                                 |                                                                                                    |
|----------------------------------------------------------------------------------------------------|-------------------------------------------------------------------------------------------------|----------------------------------------------------------------------------------------------------|
| CPU P State Control<br>AVX P1<br>EIST (Pstates)<br>EIST PSD Function<br>Boot performance mode<br>Energy Efficient Turbo<br>Turbo Mode<br>CPU Flex Ratio | [Nominal]<br>[Enabled]<br>[HW_ALL]<br>[Max Performance]<br>[Enabled]<br>[Enabled]<br>[Disabled] | Enable/Disable EIST<br>(P-States)                                                                                                    |
| Override<br>CPU Core Flex Ratio<br>GPSS timer                                                                                                    | 23<br>[500 us]                                                                                  | <pre>++: Select Screen fl: Select Item Enter: Select +/-: Change Option. K/M: Scroll Help Area F1: General Help F2: Previous Values F3: Optimized Defaults F4: Save &amp; Exit</pre> |
| Version                                                                                                    | n 2.22.1287 Copyright (C                                                                        | C) 2023 AMI                                                                                                    |

5. **EIST (Pstates)** seçimini yapın ve ardından **Enter** üzerine basın. Görüntülenen iletişim kutusunda, EIST işlevinin etkinleştirilmesi amacıyla **Enabled** seçimini yapın.

6. **Turbo Mode** seçimini yapın ve ardından **Enter** üzerine basın. Görüntülenen iletişim kutusunda, Turbo modun etkinleştirilmesi amacıyla **Enabled** seçimini yapın.

Monitor/MWAIT Support, CPU C6 report, ve Enhanced Halt State (C1E) Parametrelerinin Yapılandırılması

 Advanced Power Management Configuration ekranında CPU C State Control seçimini yapın ve ardından Enter üzerine basın. CPU C State Control ekranı görüntülenir, bakınız Şekil 2-47.

Şekil 2-47 CPU C State Control (CPU C Durumu Kontrolü) Ekranı

AB

|                                                                                                    | Aptio Setup – A<br>So                                                          | MI<br>cket Configuration                                                                                                    |
|----------------------------------------------------------------------------------------------------|--------------------------------------------------------------------------------|----------------------------------------------------------------------------------------------------|
| CPU C State Control<br>Monitor/MWAIT Support<br>CPU C1 auto demotion<br>CPU C1 auto undemotion<br>CPU C6 report<br>Enhanced Halt State<br>(C1E)<br>OS ACPI CX | [Enabled]<br>[Disabled]<br>[Disabled]<br>[Disabled]<br>[Disabled]<br>[ACPI C2] | Allows Monitor and<br>MWAIT instructions,<br>Auto maps to Enable.                                                                                                    |
|                                                                                                    |                                                                                | <pre>++: Select Screen fl: Select Item Enter: Select +/-: Change Option. K/M: Scroll Help Area F1: General Help F2: Previous Values F3: Optimized Defaults F4: Save &amp; Exit</pre> |

8. **Monitor/MWAIT Support** seçimini yapın ve ardından **Enter** üzerine basın. Görüntülenen iletişim kutusunda,

Monitor/Mwait talimatının devre dışı bırakılabilmesi için **Disabled** seçimini yapın.

**9.** CPU C6 report seçimini yapın ve ardından Enter üzerine basın. Görüntülenen iletişim kutusunda,

İşletim sistemine C6 durumunun rapor edilmemesi için **Disabled** seçimini yapın.

10. Enhanced Halt State (C1E) seçimini yapın ve ardından Enter üzerine basın.

Görüntülenen iletişim kutusunda, C1E işlevinin devre dışı bırakılabilmesi amacıyla **Disabled** seçimini yapın.

#### Package C State Parametresinin Yapılandırılması

11. Advanced Power Management Configuration ekranında CPU C State Control seçimini yapın ve ardından Enter üzerine basın. Package C State Control ekranı görüntülenir, bakınız Şekil 2-48.

Şekil 2-48 Package C State Control (Paket C Durumu Kontrolü) Ekranı

| Aptio Setup — AMI<br>Socket Configuration                                |                                           |                                                                                                    |
|--------------------------------------------------------------------------|-------------------------------------------|----------------------------------------------------------------------------------------------------|
| Package C State Control                                                  |                                           | Package C State limit,<br>the state Auto maps is                                                              |
| Package C State<br>Register Access Low<br>Latency Mode<br>PKG CST CONFIG | [CO/C1 state]<br>[Disabled]<br>[Disabled] | program specific.                                                                                             |
| CONTROL MSR Lock<br>Dynamic L1                                           | [Enabled]                                 |                                                                                                    |
|                                                                          |                                           | ++: Select Screen<br>†1: Select Item<br>Enter: Select<br>+/-: Change Option                                   |
|                                                                          |                                           | K/M: Scroll Help Area<br>F1: General Help<br>F2: Previous Values<br>F3: Optimized Defaults<br>F4: Save & Exit |
| Version                                                                  | 2.22.1287 Copyright (C) 2                 | 2023 AMI<br>AB                                                                                                |

- 12. Package C State Control seçimini yapın ve ardından Enter üzerine basın. Görüntülenen iletişim kutusunda, C0/C1 state seçimini yapın ve ardından Enter üzerine basın.
- 13.F4 üzerine basın. Görüntülenen iletişim kutusunda Yes'i seçin.

# 2.22 TPM Türünün Ayarlanması

#### Özet

Bir sunucuya kurulan TPM ancak desteklenen TPM türünün doğru şekilde ayarlanmasıyla uygun bir biçimde kullanılabilir. Bu prosedür sistem TPM türünün nasıl ayarlanması gerektiğini açıklar.

#### Adımlar

1. Setup ekranında, Advanced seçimini yapın. Advanced ekranı görüntülenir, bakınız Şekil 2-49.

Şekil 2-49 Advanced (Gelişmiş Ayarlar) Ekranı

| Aptio Setup<br>Main Advanced Platform Configuration                                                                                                    | – AMI<br>Socket Configuration Server Mgmt ▶                                                                                      |
|----------------------------------------------------------------------------------------------------|----------------------------------------------------------------------------------------------------|
| <ul> <li>Mainboard Information</li> <li>Trusted Computing</li> <li>ACPI Settings</li> <li>Redfish Host Interface Settings</li> <li>Serial Port Console Redirection</li> <li>SIO Common Setting</li> <li>SIO Configuration</li> <li>PCI Subsystem Settings</li> <li>USB Configuration</li> <li>Network Stack Configuration</li> </ul> | ▲ Trusted Computing<br>Settings                                                                                                  |
| <ul> <li>CSM Configuration</li> <li>NVMe Configuration</li> <li>Emulation Configuration</li> <li>PXE Configuration</li> </ul>                                                                                                    | <pre>++: Select Screen 1↓: Select Item Enter: Select +/-: Change Option. K/M: Scroll Help Area</pre>                             |
| <ul> <li>Fis Auth Configuration</li> <li>RAM Disk Configuration</li> <li>VLAN Configuration (MAC:0600A57542DA)</li> </ul>                                                                                                    | <ul> <li>F1: General Help</li> <li>F2: Previous Values</li> <li>▼ F3: Optimized Defaults</li> <li>F4: Save &amp; Exit</li> </ul> |
| Version 2.22.1287 Copyr                                                                                                    | ight (C) 2023 AMI<br>AB                                                                                                    |

 Trusted Computing seçimini yapın ve ardından Enter üzerine basın. Trusted Computing ekranı görüntülenecektir, bakınız Şekil 2-50.
 Şekil 2-50 Trusted Computing (Güvenilir İşlem) Ekranı

| Advanced                   | Aptio Setup – AMI         |                                                   |
|----------------------------|---------------------------|---------------------------------------------------|
|                            |                           | ▲ TPM 1.2 will restrict ▲                         |
| Security Device<br>Support | [Enabled]                 | support to TPM 1.2<br>devices, TPM 2.0 will       |
| Active PCR banks           | SHA256                    | restrict support to TPM                           |
| Available PCR banks        | SHA256                    | 2.0 devices, Auto will support both with the      |
| SHA256 PCR Bank            | [Enabled]                 | default set to TPM 2.0<br>devices if not found, • |
| Pending operation          | [None]                    |                                                   |
| Platform Hierarchy         | [Enabled]                 |                                                   |
| Storage Hierarchy          | [Enabled]                 | ↔: Select Screen                                  |
| Endorsement                | [Enabled]                 | ↑↓: Select Item                                   |
| Hierarchy                  |                           | Enter: Select                                     |
| Physical Presence          | [1.3]                     | +/-: Change Opt.                                  |
| Spec Version               |                           | K/M: Scroll Help Area                             |
| TPM 2.0                    | [TIS]                     | F1: General Help                                  |
| InterfaceType              |                           | F2: Previous Values                               |
| Device Select              | [Auto]                    | ▼ F3: Optimized Defaults<br>F4: Save & Exit       |
| Versio                     | n 2.22.1287 Copyright (C) | 2023 AMI                                          |

- 3. **Device Select** seçimini yapın ve ardından **Enter** üzerine basın. TPM türünün seçimine dair bir iletişim kutusu görüntülenir.
- Desteklenen TPM türünü seçin ve daha sonra Enter'a basın. Seçenekler:
  - TPM1.2: TPM 1.2 desteklenmektedir.
  - **TPM2.0:** TPM 2.0 desteklenmektedir.
  - Auto: Hem TPM 1.2 hem de TPM 2.0 desteklenir. Varsayılan olarak, sistem önce kurulu bulunan TPM'nin TPM sürüm 2.0'ı kullanmakta olup olmadığını kontrol eder. Eğer kullanmıyorsa, sistem kurulu bulunan TPM'nin TPM sürüm 1.2'yi kullanmakta olup olmadığını kontrol eder.
- 5. **F4** üzerine basın. Görüntülenen iletişim kutusunda **Yes**'i seçin.

# 2.23 Bir RAID Denetleyici Kartı için Port Modunun Ayarlanması

#### Özet

Bir NETAŞ SmartROC 3100 RAID denetleyici kartının portları (disk arka paneline ve disk kablolarına bağlanan kartlar) üç modu destekler: RAID, HBA ve Karma mod. Bir porta karşılık gelen diski mantıksal bir RAID birimine eklemeden önce port modunun ayarlanması gerekir. Bu prosedür port modunun nasıl ayarlanması gerektiğini açıklar.

BIOS Kullanıcı Kılavuzul 2023-10-01 (R1.0)

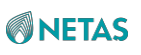

# III Not

Bu prosedür, port modunun nasıl ayarlanması gerektiğini açıklayabilmek için NETAŞ SmartROC 3100 RAID denetleyici kartını örnek olarak kullanır. Port modunun diğer RAID denetleyici kartları için nasıl yapılandırılması gerektiği hakkında bilgi edinebilmek için, bakınız NETAŞ Sunucu RAID Kullanıcı Kılavuzu (EagleStream).

NETAŞ SmartROC 3100 RAID denetleyici kartı aşağıdaki iki yolla port modu

konfigürasyonunu destekler:

- Portların modunu toplu halde ayarlanması
- Tek bir portun modunun ayarlanması

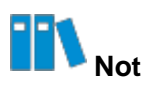

Bu prosedür, örnek olarak tek bir portun modunun ayarlanmasını kullanır. Portların modunun toplu halde nasıl ayarlanması gerektiği hakkında bilgi edinebilmek için, bakınız NETAŞ Sunucu RAID Kullanıcı Kılavuzu EagleStream).

#### Önkoşul

BIOS içinde önyükleme modu hali hazırda UEFI olarak ayarlanmış olmalıdır. Detayları için 2.10 Önyükleme Modunun Ayarlanması bölümüne başvurun.

#### İçerik

Port modları aşağıda açıklandığı şekilde RAID, HBA ve Mixed modlarını içerir:

- RAID modunda, bağlı bulunan diskler ancak bunlar bir RAID birimi inşa etmek için kullanıldıktan sonra kullanılabilir.
- HBA modunda, bağlı bulunan diskler düz-geçiş diskleridir (sadece doğrudan kullanım) ve bir RAID birimi inşa etmek için kullanılamazlar.
- Mixed (Karma) modunda, bağlı bulunan diskler hem RAID hem de HBA modlarını destekler.
  - → **RAID** modu, bir RAID birimi inşa etmek için kullanılan disklere uygulanabilir.
  - → HBA modu (düz-geçiş), bir RAID birimi inşa etmek için kullanılan disklere uygulanabilir.

#### Adımlar

 Setup ekranında, Advanced seçimini yapın. Advanced ekranı görüntülenir, bakınız Şekil 2-51.

#### Şekil 2-51 Advanced (Gelişmiş Ayarlar) Ekranı

62

 NETAŞ SmartROC3100 RM241B-18i 2G seçimini yapın ve ardından Enter üzerine basın. Denetleyici yönetimi ekranı görüntülenir, bakınız Şekil 2-52.
 Şekil 2-52 Bir RAID Denetleyicisinin Yönetimi

| Aptio Setup – AMI<br>Advanced                                                                                                    |                                                                                                    |
|----------------------------------------------------------------------------------------------------|----------------------------------------------------------------------------------------------------|
| <ul> <li>Controller Information</li> <li>Configure Controller Settings</li> <li>Array Configuration</li> <li>Disk Utilities</li> <li>Set Bootable Device(s) for Legacy Boot Mode</li> <li>Administration</li> </ul> | Provides the<br>information of the<br>controller like PCI<br>Bus:Device:Function,<br>Firmware Revision, UEFI<br>Driver Version,<br>Controller Temperature<br>etc.<br>++: Select Screen<br>fl: Select Item<br>Enter: Select<br>+/-: Change Opt.<br>K/M: Scroll Help Area<br>F1: General Help<br>F2: Previous Values<br>F3: Optimized Defaults<br>F4: Save & Exit |
| Version 2 22 1285 Convright (C                                                                                                    | ) 2022 AMT                                                                                                    |

Denetleyici Yönetimi ekranındaki menülerin açıklamaları için Tablo 2-8'e bakın.

| Menü                                           | İşlev                                                                                                    |
|------------------------------------------------|----------------------------------------------------------------------------------------------------|
| Controller Information                         | Denetleyicinin temel bilgileri, firmware (donanım yazılımı), sıcaklık ve denetleyicinin port konfigürasyonunu gösterir.                                                                                                    |
| Configure Controller Settings                  | Denetleyici için gelişmiş yapılandırma seçenekleri sağlar.                                                                                                    |
| Array Configuration                            | Bir RAID dizisi oluşturur.                                                                                                    |
| Disk Utilities                                 | Denetleyici tarafından kontrol edilen disklerin bir listesini görüntüler ve<br>aynı zamanda temel disk bilgilerini verir ve firmware (donanım yazılımı)<br>yükseltme, disk verilerini silinmesi ve disk konumlandırma göstergesini<br>açmanıza olanak verir. |
| Set Bootable Device(s) for<br>Legacy Boot Mode | Birincil ve ikincil önyükleme disklerini yapılandırır veya temizler.                                                                                                    |

### Tablo 2-8 Denetleyici Yönetimi Ekranındaki Menülerin İşlevleri

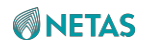

Administration Firmware yükseltme ve fabrika ayarlarına dönme gibi işlemleri yapabilmenize olanak verir.

3. **Configure Controller Settings** seçimini yapın ve ardından **Enter** üzerine basın. Gelişmiş konfigürasyon seçenekleri ekranı görüntülenecektir, bakınız Şekil 2-53.

# Şekil 2-53 RAID Denetleyicisi için Gelişmiş Konfigürasyon Seçeneklerinin Ayarlanması

| Advanced                                                                                                    | 11                                                                                                    |
|----------------------------------------------------------------------------------------------------|----------------------------------------------------------------------------------------------------|
| <ul> <li>Modify Controller Settings</li> <li>Modify Cache Settings</li> <li>Advanced Controller Settings</li> <li>Clear Configuration</li> <li>Backup Power Source</li> <li>Manage Power Settings</li> <li>Out of Band Messaging Settings</li> <li>Configure Controller Port Mode</li> <li>Modify Expander Minimum Scan Duration</li> </ul> | Configures the<br>supported controller<br>settings. Depending on<br>the controller, these<br>can include setting the<br>cache ratio,<br>transformation and<br>rebuild priorities and ▼<br>++: Select Screen<br>11: Select Item<br>Enter: Select<br>+/-: Change Opt.<br>K/M: Scroll Help Area<br>F1: General Help<br>F2: Previous Values<br>F3: Optimized Defaults<br>F4: Save & Exit |
| Version 2.22.1285 Copyright                                                                                                    | t (C) 2022 AMI                                                                                                    |

 Modify Controller Settings seçimini yapın ve ardından Enter üzerine basın. Denetleyici yapılandırma ekranı görüntülenir, bakınız Şekil 2-54. Şekil 2-54 Bir RAID Denetleyicisinin Yapılandırılması

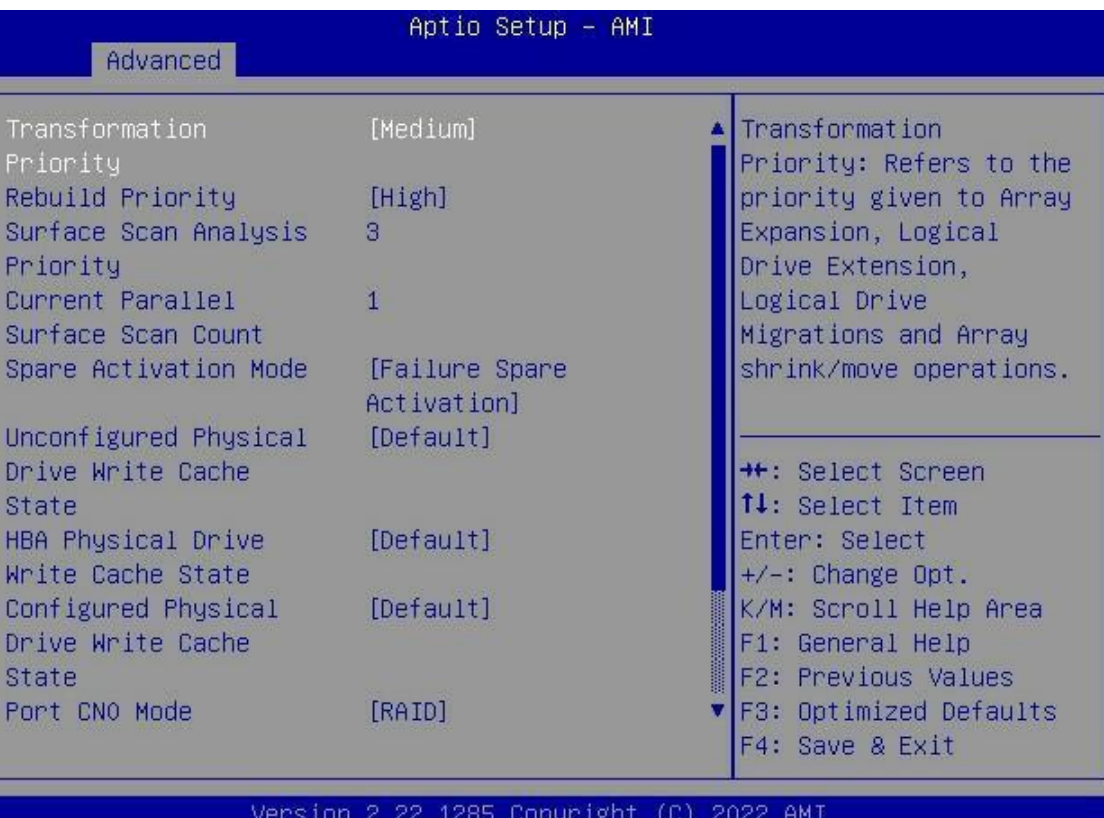

- Version 2.22.1285 Copyright (C) 2022 AMI
- 5. Port CN0 Mode seçimini yapın ve ardından Enter üzerine basın. Port CN0 Mode iletişim kutusu görüntülenir, bakınız Şekil 2-55.

Sekil 2-55 Port CN0 Modu İletisim Kutusu

**NETAS** 

# 

| Advanced                                                                                                    | Aptio Setup – AMI                                    |                                                                                                    |
|----------------------------------------------------------------------------------------------------|------------------------------------------------------|----------------------------------------------------------------------------------------------------|
| Unconfigured Physical<br>Drive Write Cache<br>State<br>HBA Physical Drive<br>Write Cache State<br>Configured Physical<br>Drive Write Cache<br>State<br>Port CN0 Mode<br>Port CN1 Mode<br>Port CN2 Mode<br>Port CN3 Mode<br>Port CN4 Mode<br>► [Submit Changes] | [Default]<br>[Default]<br>[Default]<br>Port CNO Mode | Connector Mode: For<br>Multiple domain<br>connections, Connector<br>mode has to be changed<br>to the same mode for<br>all connectors<br>connected to the Multi<br>domain device.<br>++: Select Screen<br>fl: Select Item<br>Enter: Select<br>+/-: Change Opt.<br>K/M: Scroll Help Area<br>F1: General Help<br>F2: Previous Values<br>F3: Optimized Defaults<br>F4: Save & Exit |
| Versio                                                                                                    | n 2.22.1285 Copyright (C)                            | ) 2022 AMI                                                                                                    |

6. Arzu edilen port modunu seçin ve ardından **Enter** üzerine basın, bakınız Şekil 2-56. **Şekil 2-56 Bir Portun Modunun Yapılandırılması** 

| Advanced                                            | Aptio Setup – AMI |                                                                                                    |
|-----------------------------------------------------|-------------------|----------------------------------------------------------------------------------------------------|
| Unconfigured Physical<br>Drive Write Cache<br>State | [Default]         | Connector Mode: For<br>Multiple domain<br>connections, Connector                                                                  |
| HBA Physical Drive<br>Write Cache State             | [Default]         | mode has to be changed<br>to the same mode for                                                                                    |
| Configured Physical<br>Drive Write Cache<br>State   | [Default]         | all connectors<br>connected to the Multi<br>domain device.                                                                        |
| Port CNO Mode                                       | [Mixed]           |                                                                                                    |
| Port CN1 Mode                                       | [Mixed]           | ++: Select Screen                                                                                                    |
| Port CN3 Mode                                       | [Mixed]           | ↑↓: Select Item                                                                                                    |
| ► [Submit Changes]                                  | (HIXEU)           | +/-: Change Opt.<br>K/M: Scroll Help Area<br>F1: General Help<br>F2: Previous Values<br>F3: Optimized Defaults<br>F4: Save & Exit |

7. Bir diğer portun modunun ayarlanabilmesi için Adım 5 ve Adım 6'yı tekrar edin, bakınız Şekil 2-57.

Şekil 2-57 Bir Diğer Portun Modunun Yapılandırılması
# 

| Advanced                                            | Aptio Setup —       | AMI                                                     |
|-----------------------------------------------------|---------------------|---------------------------------------------------------|
| Unconfigured Physical<br>Drive Write Cache<br>State | [Default]           | Configuration changes<br>will be applied<br>immediately |
| HBA Physical Drive<br>Write Cache State             | [Default]           |                                                         |
| Configured Physical<br>Drive Write Cache<br>State   | [Default]           |                                                         |
| Port CNO Mode                                       | [RAID]              |                                                         |
| Port CN1 Mode                                       | [HBH]<br>[Mixed]    | ++: Select Screen                                       |
| Port CN3 Mode                                       | [HBA]               | ↑↓: Select Item                                         |
| Port CN4 Mode                                       | [RAID]              | Enter: Select                                           |
| ▶ [Submit Changes]                                  |                     | +/-: Change Opt.                                        |
|                                                     |                     | K/M: Scroll Help Area                                   |
|                                                     |                     | F1: General Help<br>E2: Previous Values                 |
|                                                     |                     | F3: Optimized Defaults                                  |
|                                                     |                     | F4: Save & Exit                                         |
| Versio                                              | n 2.22.1285 Copyrig | ht (C) 2022 AMI                                         |

 Submit Changes seçimini yapın ve ardından Enter üzerine basın. Port Modu başarıyla ayarlanmış olur, bakınız Şekil 2-58.
 Şekil 2-58 Başarıyla Ayarlanmış Port Modu

| Aptio Setup – AMI<br>Advanced                                     |                                                                                                    |
|-------------------------------------------------------------------|----------------------------------------------------------------------------------------------------|
| Controller Settings Applied Successfully<br>▶ [Back to Main Menu] | Navigate back to Main<br>Menu                                                                                                    |
|                                                                   | <pre>++: Select Screen f↓: Select Item Enter: Select +/-: Change Opt. K/M: Scroll Help Area F1: General Help F2: Previous Values F3: Optimized Defaults F4: Save &amp; Exit</pre> |
| Version 2.22.1285 Copyright (                                     | C) 2022 AMI                                                                                                    |

9. **Back to Main Menu** (Ana Menüye Geri Dön) seçimini yapın, ve ardından denetleyici yönetimi ekranına geri dönebilmek için **Enter** üzerine basın.

10.Denetleyici yönetimi ekranından çıkmak için **Esc** üzerine basın ve **Advanced** ekranına geri dönün.

11. Port konfigürasyonunu kaydetmek için **F4** üzerine basın, BIOS'tan çıkan ve sunucu başlatma programına devam edin.

# 2.24 VROC Yoluyla NVMe Sürücüleri için bir RAID Biriminin Oluşturulması

### Özet

Intel<sub>®</sub> VROC; NVMe sürücülerinin doğrudan CPU'ya bağlanabilmesi için tasarlanmış bir hibrit RAID çözümüdür.

. NVMe VOC Key desteğiyle, VROC CPU'da sanal RAID konfigürasyonları oluşturabilir ve RAID'leri uygulamaya koyabilir. VROC'un avantajı yüksek performansa sahip NVMe sürücüleri ile RAID özelliğini birleştirebilmesi ve geleneksel donanımın karmaşık yapısı ve güç tüketimini ortadan kaldırarak RAID HBA kullanmadan CPU'nun PCIe kanalına doğrudan NVMe sürücülerini bağlayabilmesidir. Bu prosedür, hizmet gereksinimlerine yanıt verebilmesi için çoklu NVMe sürücülerinin bir dizi halinde birleştirildiği bir RAID biriminin nasıl oluşturulabileceğini açıklar.

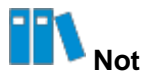

- Bir NVMe RAID mutlaka UEFI modunda yapılandırılmalıdır.
- NVMe sürücüleri RAID desteği sağlamalıdır.
- Bir yüksek-seviye RAID (RAID 0 hariç) ancak bir RAID anahtarı yapılandırıldıktan sonra oluşturulabilir.

#### Adımlar

- 1. Aptio Setup ekranında, Socket Configuration menüsünü seçin. Socket Configuration penceresi görüntülenir.
- IIO Configuration > Intel VMD technology seçimini yapın ve ardından Enter üzerine basın. Intel VMD technology ekranı görüntülenir, bakınız Şekil 2-59.

| Şekil 2-59 Intel VMD | Technology | (Intel VMD | Teknolojisi) | Ekranı |
|----------------------|------------|------------|--------------|--------|
|----------------------|------------|------------|--------------|--------|

| Aptio Setup – AMI<br>Socket                                                             | Configuration                                                                        |
|-----------------------------------------------------------------------------------------|--------------------------------------------------------------------------------------|
| Intel VMD technology                                                                    | Enable∕Disable Intel®<br>Volume Management<br>Device Technology.                     |
| Intel® VMD Support [Enabled]<br>▶ Intel VMD for Volume Management Device on<br>Socket 0 |                                                                                      |
| <ul> <li>Intel VMD for Volume Management Device on<br/>Socket 1</li> </ul>              |                                                                                      |
|                                                                                         | →+: Select Screen<br>↑↓: Select Item                                                 |
|                                                                                         | Enter: Select<br>+/-: Change Opt.<br>K/M: Scroll Help Area                           |
|                                                                                         | F1: General Help<br>F2: Previous Values<br>F3: Optimized Defaults<br>F4: Save & Exit |
| Version 2.22.1287 Copyright (C                                                          | C) 2023 AMI<br>AB                                                                    |

- 3. Intel VMD Support seçimini yapın ve Enter üzerine basın. Görüntülenen iletim kutusunda Enabled seçin ve OK üzerine tıklayın.
- 4. **F4** üzerine basın. Görüntülenen iletişim kutusunda **Yes**'i seçin.
- 5. Sunucu yeniden başlatma sürecinde, Aptio Setup ekranı görüntülenir.

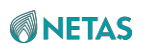

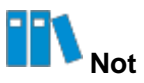

Aptio Setup ekranındaki işlemlerin açıklamaları için, bakınız 2.1 BIOS'a Giriş.

- 6. Advanced seçimini yapın. Advanced ekranı görüntülenecektir.
- Intel Virtual RAID on CPU > All Intel VMD Controllers > Create RAID Volume seçimini yapın ve Enter üzerine basın. Create RAID Volume (RAID Birimi Oluşturma) ekranı görüntülenir, bakınız Şekil 2-60.

#### Şekil 2-60 Create RAID Volume (RAID Birimi Oluşturma) Ekranı

| Advanced                                                                                      | нрото зекар – нит                |                                                                                                    |
|-----------------------------------------------------------------------------------------------|----------------------------------|----------------------------------------------------------------------------------------------------|
| Name:<br>RAID Level:<br>Enable RAID Spanned<br>over VMD Controllers:                          | Volume1<br>[RAIDO(Stripe)]<br>[] | Enter a unique volume<br>name that does not<br>contain space at the<br>beginning or backslash                 |
| Select Disks:<br>INTEL SSDPE2KX040T8<br>SN:BTLJ1243031Q4P0VGN,<br>3726.02GB Port 4:2          | []                               | and is 16 characters or<br>less.                                                                              |
| CPUO VMD4<br>INTEL SSDPE2KX040T8<br>SN:BTLJ124301JV4P0VGN,<br>3726.02GB Port 4:3<br>CPUO VMD4 | []                               | <pre>++: Select Screen  1↓: Select Item Enter: Select +/-: Change Opt.</pre>                                  |
| Strip Size:<br>Capacity (GB):                                                                 | [128KB]<br>0.0                   | K/M: Scroll Help Area<br>F1: General Help<br>F2: Previous Values<br>F3: Optimized Defaults<br>F4: Save & Exit |
| Versio                                                                                        | n 2.22.1287 Copyright (C) 2      | 2023 AMI<br>AB                                                                                                |

#### 8. Parametreleri ayarlayın. Parametrelerin açıklamaları için, Tablo 2-9'a başvurun.

| Parametre    | Açıklama                                                                                                    |
|--------------|----------------------------------------------------------------------------------------------------|
| Name         | 16 karakterden fazla olmayan benzersiz bir RAID birimi adı girin. Adı bir<br>boşluk ile başlayamaz veya bitemez. |
| RAID Level   | Bir RAID seviyesi seçimi için kullanılır.                                                                        |
| Select Disks | RAID biriminin üye NVMe sürücülerinin seçimi yapılır.                                                            |

#### Tablo 2-9 RAID Birimi Parametre Açıklamaları

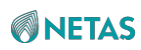

| Strip Size    | Bir strip size değeri seçilir.     |
|---------------|------------------------------------|
| Capacity (GB) | RAID biriminin kapasitesi girilir. |

9. Enter üzerine basın. Görüntülenen iletişim kutusunda Yes'i seçin.

All Intel VMD Controllers (Tüm İntel WMD Denetleyicileri) ekranında Create RAID
Volume (RAID Birimi Oluştur) altında RAID birimi görüntülendiğinde (bakınız Şekil 261), RAID birimi başarıyla oluşturulmuş demektir.

#### Şekil 2-61 RAID Birimi Başarılı Olarak Oluşturulmuştur

| Aptio Setup – AMI<br>Advanced                                                                                     |                                                                                                    |
|----------------------------------------------------------------------------------------------------|----------------------------------------------------------------------------------------------------|
| All Intel VMD Controllers<br>▶ Create RAID Volume<br>RAID Volumes:<br>▶ VolumeO, RAID1(Mirror), 3539.72GB, Normal | This page allows you to<br>create a RAID volume                                                                                                    |
|                                                                                                    | <pre>++: Select Screen f↓: Select Item Enter: Select +/-: Change Opt. K/M: Scroll Help Area F1: General Help F2: Previous Values F3: Optimized Defaults F4: Save &amp; Exit</pre> |
| Version 2.22.1287 Copyright (C)                                                                                   | 2023 AMI<br>AB                                                                                                    |

10.F4 üzerine basınız. Görüntülenen iletişim kutusunda Yes'i seçin.

# 2.25 SATA Sürücüleri için bir RAID Biriminin Oluşturulması

#### Özet

Bu prosedür, hizmet gereksinimlerine yanıt verebilmesi amacıyla SATA sürücüleri için bir RAID biriminin nasıl oluşturulabileceğini açıklar.

#### Adımlar

- 1. Aptio Setup ekranında, Platform Configuration menüsünü seçin. Platform Configuration penceresi görüntülenir.
- PCH-IO Configuration > SATA And RST Configuration seçimini yapın. SATA And RST Configuration ekranı görüntülenecektir, bakınız Şekil 2-62.

#### Şekil 2-62 SATA And RST Configuration (SATA ve RST Konfigürasyonu) Ekranı

| Aptio Setup – AMI<br>Platform Configuration                                                                                                    |                                                                                                    |
|----------------------------------------------------------------------------------------------------|----------------------------------------------------------------------------------------------------|
| <ul> <li>Controller 1 SATA And RST Configuration</li> <li>Controller 2 SATA And RST Configuration</li> <li>Controller 3 SATA And RST Configuration</li> <li>Software Feature Mask Configuration for<br/>Controller 1</li> <li>Software Feature Mask Configuration for<br/>Controller 2</li> <li>Software Feature Mask Configuration for<br/>Controller 2</li> <li>Software Feature Mask Configuration for<br/>Controller 3</li> </ul> | SATA Controller 1<br>Device Options Settings<br>++: Select Screen<br>fl: Select Item                                                               |
|                                                                                                    | Enter: Select<br>+/-: Change Opt.<br>K/M: Scroll Help Area<br>F1: General Help<br>F2: Previous Values<br>F3: Optimized Defaults<br>F4: Save & Exit |
| Version 2.22.1287 Copyright (C)                                                                                                    | 2023 AMI<br>AB                                                                                                    |

3. Arzu edilen denetleyiciyi seçin ve **Enter** üzerine basın. Denetleyici için ekran görüntülenecektir.

Örneğin, **Controller 1 SATA And RST Configuration** seçimini yapın. **Controller 1 SATA And RST Configuration** ekranı görüntülenecektir, bakınız Şekil 2-63.

Şekil 2- 63 Controller 1 SATA And RST Configuration (Denetleyici 1 SATA ve RST Konfigürasyonu) Ekranı

| Platfo                                                                                 | Aptio Setup – AM<br>orm Configuration                                    | Ĩ                                                                 |
|----------------------------------------------------------------------------------------|--------------------------------------------------------------------------|-------------------------------------------------------------------|
| Controller 1 SATA And F<br>SATA Configuration<br>SATA Mode Selection<br>Sata Interrupt | RST Configuration<br>[Enabled]<br>[RAID]<br>[Msix]                       | Determines how SATA<br>controller(s) operate.                     |
| Selection<br>SATA Test Mode<br>RAID Device ID                                          | [Disabled]<br>[Server]                                                   |                                                                   |
| SATA Port O<br>Software Preserve<br>SATA Port O<br>Spin Up Device                      | [Not Installed]<br>Unknown<br>[Enabled]<br>[Disabled]                    | ++: Select Screen<br>14: Select Item<br>Enter: Select             |
| SATA Port 1<br>Software Preserve<br>SATA Port 1<br>Spin Up Device<br>SATA Port 2       | [NUT Installed]<br>Unknown<br>[Enabled]<br>[Disabled]<br>[Not Installed] | F1: General Help<br>F2: Previous Values<br>F3: Optimized Defaults |
| Verei                                                                                  | not instarred                                                            | F4: Save & Exit                                                   |

**4. SATA Mode Selection (SATA Mod seçimi)** seçeneğini seçin ve **Enter** üzerine basın. Görüntülenen iletişim kutusunda, **RAID** seçimini yapın

ve Enter üzerine basın.

- 5. **F4** üzerine basın. Görüntülenen iletişim kutusunda **Yes**'i seçin.
- 6. Sunucu yeniden başlatma sürecinde, Aptio Setup ekranı görüntülenir.

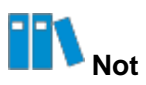

Aptio Setup ekranındaki işlemlerin açıklamaları için, bakınız 2.1 BIOS'a Giriş.

- 7. Advanced seçimini yapın. Advanced ekranı görüntülenecektir.
- Intel Virtual RAID on CPU > All Intel VMD Controllers > Create RAID Volume seçimini yapın ve Enter üzerine basın. Create RAID Volume (RAID Birimi Oluşturma) ekranı görüntülenir, bakınız Şekil 2-64.

Şekil 2-64 Create RAID Volume (RAID Birimi Oluşturma) Ekranı

| Aptio Setup – AMI<br>Advanced                                                    |                            |                                                                                                    |
|----------------------------------------------------------------------------------|----------------------------|----------------------------------------------------------------------------------------------------|
| Name:<br>RAID Level:                                                             | Volume1<br>[RAIDO(Stripe)] | ▲ Enter a unique volume<br>name that does not                                                          |
| Enable RAID Spanned<br>over VMD Controllers:                                     | []                         | contain space at the<br>beginning or backslash<br>and is 16 characters or                              |
| Select Disks:<br>INTEL SSDPE2KX040T8                                             | []                         | less.                                                                                                  |
| SN:BTLJ1243031Q4P0VGN,<br>3726.02GB Port 4:2                                     |                            |                                                                                                    |
| INTEL SSDPE2KX040T8<br>SN:BTLJ124301JV4P0VGN,<br>3726.02GB Port 4:3<br>CPU0 VMD4 | []                         | <pre>++: Select Screen 1↓: Select Item Enter: Select +/-: Change Opt. K/M: Scroll Help Area</pre>      |
| Strip Size:                                                                      | [128KB]                    | F1: General Help                                                                                       |
| Capacity (GB):                                                                   | 0.0                        | <ul> <li>F2: Previous Values</li> <li>▼ F3: Optimized Defaults</li> <li>F4: Save &amp; Exit</li> </ul> |

9. Parametreleri ayarlayın. Parametrelerin açıklamaları için, Tablo 2-10'a başvurun.

#### Tablo 2-10 RAID Birimi Parametre Açıklamaları

| Parametre     | Açıklama                                                                                                    |
|---------------|----------------------------------------------------------------------------------------------------|
| Name          | 16 karakterden fazla olmayan benzersiz bir RAID birimi adı girin. Adı bir<br>boşluk ile başlayamaz veya bitemez. |
| RAID Level    | Bir RAID seviyesi seçimi için kullanılır.                                                                        |
| Select Disks  | RAID biriminin üye SATA sürücülerinin seçimi yapılır.                                                            |
| Strip Size    | Bir strip size değeri seçilir.                                                                                   |
| Capacity (GB) | RAID biriminin kapasitesi girilir.                                                                               |

10. Enter üzerine basın. Görüntülenen iletişim kutusunda Yes'i seçin.

All Intel VMD Controllers (Tüm İntel WMD Denetleyicileri) ekranında Create RAID Volume (RAID Birimi Oluştur) altında RAID birimi görüntülendiğinde (bakınız Şekil 2-65), RAID birimi başarıyla oluşturulmuş demektir.

Şekil 2-65 RAID Birimi Başarılı Olarak Oluşturulmuştur

| Aptio Setup – AMI<br>Advanced                                                                                     |                                                                                                    |
|----------------------------------------------------------------------------------------------------|----------------------------------------------------------------------------------------------------|
| All Intel VMD Controllers<br>▶ Create RAID Volume<br>RAID Volumes:<br>▶ VolumeO, RAID1(Mirror), 3539.72GB, Normal | This page allows you to<br>create a RAID volume                                                                                                    |
|                                                                                                    | <pre>++: Select Screen 14: Select Item Enter: Select +/-: Change Opt. K/M: Scroll Help Area F1: General Help F2: Previous Values F3: Optimized Defaults F4: Save &amp; Exit</pre> |
| Version 2.22.1287 Copyright (C) 2023 AMI                                                                          |                                                                                                    |

11.**F4** üzerine basın. Görüntülenen iletişim kutusunda Yes'i seçin.

# 2.26 Varsayılan BIOS Ayarlarının Geri Yüklenmesi

#### Özet

Bu prosedür, BIOS'ta yapılan bilinmeyen değişikliklerden dolayı bir sistem hatası ortaya çıktığında varsayılan BIOS ayarlarının nasıl geri yüklenebileceğini açıklar.

#### Adımlar

- 1. Aptio Setup ekranında, aşağıdaki işlemlerden birini yapın. Load Optimized Defaults (Optimize Edilmiş Varsayılanları Yükle) iletişim kutusu görüntülenir, bakınız Şekil 2-66.
  - F3 üzerine basın.
  - Save & Exit seçimini yapın. Save & Exit penceresi görüntülenir. Restore Defaults (Varsayılanları Geri Yükle) seçimini yapın.

Şekil 2-66 Optimize Edilmiş Varsayılanları Yükleme İletişim Kutusu

| Aptio Setup – AMI<br>◀ Security Boot <mark>Save &amp; Exit</mark>                          |                |                                                                   |                                  |
|--------------------------------------------------------------------------------------------|----------------|-------------------------------------------------------------------|----------------------------------|
| Save Options<br>Save Changes and Exit<br>Discard Changes and Exit                          |                | Restore/Load Default<br>values for all the<br>setup options.      |                                  |
| Save Changes and Reset<br>Discard Changes and Res <mark>r Load Optimized Defaults —</mark> |                |                                                                   |                                  |
| Save Changes<br>Discard Changes                                                            | Load Optimized | Defaults?                                                         |                                  |
| Default Options<br>Restore Defaults                                                        | Yes            | No                                                                | : Select Screen<br>: Select Item |
| Save as User Defaults<br>Restore User Defaults                                             |                | +/-: Change Opt.<br>K/M: Scroll Help Area                         |                                  |
| Boot Override<br>Built-in EFI Shell<br>Launch EFI Shell from filesystem device             |                | F1: General Help<br>F2: Previous Values<br>F3: Optimized Defaults |                                  |
| F4: Save & Exit                                                                            |                |                                                                   |                                  |
|                                                                                            |                | en <del>e</del> l cier alemán de                                  | AB                               |

- 2. Yes üzerine tıklayın.
- 3. **F4** üzerine basın. Görüntülenen iletişim kutusunda **Yes**'i seçin.

# Bölüm 3 Kurulum Parametrelerinin Açıklamaları

# İçindekiler Tablosu

| Main (Ana Ayarlar Ekranı)                               |     |
|---------------------------------------------------------|-----|
| Advanced (Gelişmiş Ayarlar Ekranı)                      |     |
| Platform Configuration (Platform Konfigürasyonu Ekranı) |     |
| Socket Configuration (Soket Konfigürasyonu)             | 171 |
| Server Mgmt (Sunucu Yönetimi)                           |     |
| Security (Güvenlik)                                     |     |
| Boot (Önyükleme)                                        |     |
| Save & Exit (Kaydet ve Çık)                             |     |

# 3.1 Main (Ana Ayarlar Ekranı)

**Main** ekranı; BIOS sürümü, bellek kapasitesi ve sistem zamanı dahil temel BIOS bilgilerini sağlar. Şekil 3-1 ve Şekil 3-2 **Main** ekranını gösterir.

Şekil 3-1 Main Ekranı 1

| Aptio Setup - AMI                        |                             |                           |
|------------------------------------------|-----------------------------|---------------------------|
| Main Advanced Pl                         | atform Configuration Socket | Configuration Server Mgmt |
| BIOS Information                         |                             |                           |
| BIOS Version                             | 01.22.01.03P2               |                           |
| Build Date                               | 01/09/2023                  |                           |
| Product Name                             | N/A                         |                           |
| Serial Number                            | N/A                         |                           |
| Asset Tag                                | N/A                         |                           |
| Access Level                             | Administrator               |                           |
| Platform Informatio                      | n                           |                           |
| Platform                                 | TypeArcherCityRP            | ++: Select Screen         |
| Processor                                | 806F6 - SPR-SP E3           | <b>↑↓:</b> Select Item    |
| PCH                                      | EBG A0/A1/B0/B1 SKU -       | Enter: Select             |
|                                          | B1                          | +/-: Change Opt.          |
| RC Revision                              | 9409.P01                    | K/M: Scroll Help Area     |
| BIOS ACM                                 | 1.1.1                       | F1: General Help          |
| SINIT ACM                                | 1.1.1                       | F2: Previous Values       |
|                                          |                             | ▼ F3: Optimized Defaults  |
|                                          |                             | F4: Save & Exit           |
| Version 2.22.1287 Copyright (C) 2023 AMI |                             |                           |
|                                          |                             | AB                        |

Şekil 3-2 Main Ekranı 2

| Aptio Setup – AMI<br>Main Advanced Platform Configuration Socket Configuration Server Mgmt D |          |  |  |
|----------------------------------------------------------------------------------------------|----------|--|--|
| ▲ Set the Time. L                                                                            | Jse Tab  |  |  |
| Platform Information to switch between                                                       | en Time  |  |  |
| Platform TypeArcherCityRP elements.                                                          |          |  |  |
| Processor 806F6 - SPR-SP E3                                                                  |          |  |  |
| PCH EBG A0/A1/B0/B1 SKU -                                                                    |          |  |  |
| B1                                                                                           |          |  |  |
| RC Revision 9409.P01                                                                         |          |  |  |
| BIOS ACM 1.1.1                                                                               |          |  |  |
| SINIT ACM 1.1.1                                                                              |          |  |  |
|                                                                                              |          |  |  |
| Memory Information ++: Select Scre                                                           | en       |  |  |
| Total Memory 524288 MB T↓: Select Item                                                       | n        |  |  |
| System Memory Speed 4800 MT/s Enter: Select                                                  |          |  |  |
| +/-: Change Opt                                                                              | t.       |  |  |
| System Language [English] K/M: Scroll He                                                     | lp Area  |  |  |
| F1: General He                                                                               | lp       |  |  |
| System Date [Mon 12/05/2022] F2: Previous Va                                                 | alues    |  |  |
| System Time [04:33:46] 🔻 F3: Optimized D                                                     | Defaults |  |  |
| F4: Save & Exit                                                                              | t        |  |  |
|                                                                                              |          |  |  |
| Version 2.22.1287 Copyright (C) 2023 AMI                                                     |          |  |  |

Main ekranındaki parametrelerin açıklamaları için Tablo 3-1'e bakınız.

# Tablo 3-1 Main Ekranı Parametre Açıklamaları

| Parametre     | Açıklama                                          |
|---------------|---------------------------------------------------|
| BIOS Version  | BIOS sürümüdür.                                   |
| Build Date    | BIOS oluşturulma tarihidir (formatı: AA/GG/YYYY). |
| Product Name  | Ürün adıdır.                                      |
| Serial Number | Ürün seri numarasıdır.                            |
| Asset Tag     | Varlık etiketidir.                                |
| Access Level  | Erişim iznidir.                                   |
| Platform      | Platform adıdır.                                  |
| Processor     | İşlemci modelidir.                                |
| РСН           | Köprü Mikro devre (chip) modelidir.               |

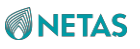

| RC Revision         | RC sürümüdür.                                                                                                    |  |
|---------------------|----------------------------------------------------------------------------------------------------|--|
| BIOS ACM            | BIOS ACM hakkındaki firmware (donanım yazılımı) sürüm bilgileridir.                                                                                                    |  |
| Parametre           | Açıklama                                                                                                    |  |
| SINIT ACM           | SINIT ACM hakkındaki firmware (donanım yazılımı) sürüm bilgileridir.                                                                                                    |  |
| Total Memory        | Toplam bellek kapasitesidir.                                                                                                    |  |
| System Memory Speed | Bellek hızıdır.                                                                                                    |  |
| System Language     | Sistem dilidir.<br>• İngilizce<br>• Basitleştirilmiş Çince.                                                                                                    |  |
| System Date         | <ul> <li>Geçerli sistem zamanıdır. Ayarları değiştirebilirsiniz.</li> <li>Sistem tarih formatı: haftanın günü ay/ayın günü (sayılarla)/yıl. Ayın günü (sayılarla), ay ve yıl ögeleri arasında geçiş yapmak için Enter üzerine basın ve ayarları aşağıdaki şekilde değiştirin:</li> <li>Değeri birer birer arttırmak için + üzerine basın.</li> <li>Değeri birer birer azaltmak için - üzerine basın.</li> <li>Bir değer belirlemek için, ilgili rakam tuşuna basın.</li> </ul> |  |
| System Time         | Geçerli sistem zamandır. Ayarları değiştirebilirsiniz.<br>Sistem zamanı 24 saatlik sisteme göre SS:DD:SS formatında görüntülenir.<br>Saat, dakika ve saniye ögeleri arasında geçiş yapmak için <b>Enter</b> üzerine<br>basın ve ayarları aşağıdaki şekilde değiştirin:<br>• Değeri birer birer arttırmak için + üzerine basın.<br>• Değeri birer birer azaltmak için - üzerine basın.<br>• Bir değer belirlemek için, ilgili rakam tuşuna basın.                               |  |

# 3.2 Advanced (Gelişmiş Ayarlar Ekranı)

**Advanced** ekranı anakart bilgileri ve konsol yeniden yönlendirme gibi gelişmiş BIOS ayarları sağlar. Şekil 3-3 ve Şekil 3-4 **Advanced** (Gelişmiş Ayarlar Ekranı) gösterir.

Şekil 3-3 Advanced Ekranı 1

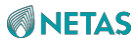

|                                       | Aptio Setup<br>Main Advanced Platform Configuration                                                                                                    | – AMI<br>Socket Configuration Se                                                                                                    | rver Mgmt ⊧                                                       |
|---------------------------------------|----------------------------------------------------------------------------------------------------|----------------------------------------------------------------------------------------------------|-------------------------------------------------------------------|
| · · · · · · · · · · · · · · · · · · · | Mainboard Information<br>Trusted Computing<br>ACPI Settings<br>Redfish Host Interface Settings<br>Serial Port Console Redirection<br>SIO Common Setting<br>SIO Configuration<br>PCI Subsystem Settings<br>JSB Configuration<br>Network Stack Configuration<br>CSM Configuration<br>NVMe Configuration<br>Emulation Configuration<br>PXE Configuration<br>Tls Auth Configuration<br>RAM Disk Configuration<br>VLAN Configuration (MAC:5E919AE5D1E2) | <ul> <li>Form for Mainbuilt</li> <li>Information.</li> <li>**: Select Scrutice</li> <li>**: Select Iter</li> <li>**: Select Iter</li> <li< th=""><th>pard<br/>een<br/>m<br/>t.<br/>lp Area<br/>lp<br/>alues<br/>Defaults<br/>t</th></li<></ul> | pard<br>een<br>m<br>t.<br>lp Area<br>lp<br>alues<br>Defaults<br>t |
|                                       | Version 2.22.1287 Copyr                                                                                                    | right (C) 2023 AMI                                                                                                    | AB                                                                |

Şekil 3-4 Advanced Ekranı 2

| Aptio Setup – AMI<br>Main <mark>Advanced</mark> Platform Configuration Socket Configuration Server Mgmt ▶                                                                                                    |                                                                                                    |  |  |
|----------------------------------------------------------------------------------------------------|----------------------------------------------------------------------------------------------------|--|--|
| <ul> <li>USB Configuration</li> <li>Network Stack Configuration</li> <li>CSM Configuration</li> <li>NVMe Configuration</li> <li>Emulation Configuration</li> <li>PXE Configuration</li> </ul>                                                                                                    | Provides Health Status<br>for the<br>Drivers/Controllers                                                                                                    |  |  |
| <ul> <li>T1s Auth Configuration</li> <li>RAM Disk Configuration</li> <li>VLAN Configuration (MAC:5E919AE5D1E2)</li> <li>MAC:5E919AE5D1E2-IPv6 Network Configuration</li> <li>MAC:5E919AE5D1E2-IPv4 Network Configuration</li> <li>Intel(R) VROC SATA Controller</li> <li>Intel(R) VROC sSATA Controller</li> <li>AVAGO MegaRAID <avago 9341-8i="" megaraid="" sas=""><br/>Configuration Utility - 03.25.05.14</avago></li> <li>Driver Health</li> </ul> | <ul> <li>++: Select Screen</li> <li>†↓: Select Item</li> <li>Enter: Select</li> <li>+/-: Change Opt.</li> <li>K/M: Scroll Help Area</li> <li>F1: General Help</li> <li>F2: Previous Values</li> <li>F3: Optimized Defaults</li> <li>F4: Save &amp; Exit</li> </ul> |  |  |
| Version 2.22.1287 Copyright (C) 2023 AMI<br>AB                                                                                                    |                                                                                                    |  |  |

Advanced ekranındaki parametrelerin açıklamaları için Tablo 3-2'ye bakınız.

| Parametre                          | Açıklama                                                                                                    |
|------------------------------------|----------------------------------------------------------------------------------------------------|
| Mainboard Information              | Anakart bilgileridir.<br>Detaylar için 3.2.1 Anakart Bilgileri (Anakart Bilgileri) bölümüne başvurun.                                                                       |
| Trusted Computing                  | Güvenilir bilgi işlemdir.<br>Detaylar için 3.2.2 Güvenilir Bilgi İşlem (Trusted Computing) bölümüne<br>başvurun.                                                            |
| ACPI Settings                      | ACPI ayarlarıdır.<br>Detayları için, 3.2.3 ACPI Ayarları (ACPI Settings) bölümüne başvurun.                                                                                 |
| Redfish Host Interface Settings    | Redfish Host arayüz ayarlarıdır.<br>Detayları için, 3.2.4 Redfish Host Arayüz Ayarları bölümüne başvurun.                                                                   |
| Serial Port Console<br>Redirection | Konsol (yeniden) yönlendirmesidir.<br>Detayları için, 3.2.5 Seri Port Konsolu Yeniden Yönlendirme Ayarları (Serial<br>Port Console Redirection Settings) bölümüne başvurun. |
| SIO Common Setting                 | SIO genel ayarlarıdır.<br>Detayları için, 3.2.6 SIO Genel Ayarları (SIO Common Setting) bölümüne<br>başvurun.                                                               |

#### Tablo 3-2 Advanced (Gelişmiş Ayarlar) Parametre Açıklamaları

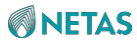

| SIO Configuration           | SIO ayarlarıdır.                                                                                                    |
|-----------------------------|----------------------------------------------------------------------------------------------------|
| Parametre                   | Açıklama                                                                                                    |
|                             | Detayları için, 3.2.7 SIO Konfigürasyonu (SIO Configuration) bölümüne başvurun.                                                                |
| PCI Subsystem Settings      | PCI alt sistem ayarlarıdır.<br>Detayları için, 3.2.8 PCI Alt Sistem Ayarları (PCI Subsystem Settings)<br>bölümüne başvurun.                    |
| USB Configuration           | USB ayarlarıdır.<br>Detayları için, 3.2.9 USB Konfigürasyonu bölümüne başvurun.                                                                |
| Network Stack Configuration | Ağ protokolü toplu ayarlarıdır.<br>Detayları için, 3.2.10 Ağ Toplu Konfigürasyonu (Network Stack<br>Configuration) bölümüne başvurun.          |
| CSM Configuration           | CSM ayarlarıdır.<br>Detayları için, 3.2.11 CSM Konfigürasyonu'na başvurunuz.                                                                   |
| NVMe Configuration          | NVMe ayarlarıdır.<br>Detayları için, 3.2.12 NVMe Konfigürasyonu (NVMe Configuration) bölümüne<br>başvurun.                                     |
| Emulation Configuration     | Emülasyon ayarlarıdır.<br>Detayları için, 3.2.13 Emülasyon Konfigürasyonu (Emulation Configuration)<br>bölümüne başvurun.                      |
| PXE Configuration           | PXE ayarlarıdır.<br>Detayları için, 3.2.14 PXE Konfigürasyonu'na başvurunuz.                                                                   |
| TIs Auth Configuration      | TLS kimlik doğrulama ayarlarıdır.<br>Detayları için, 3.2.15 Tls Kimlik Doğrulama Konfigürasyonu (Tls Auth<br>Configuration) bölümüne başvurun. |
| RAM Disk Configuration      | RAM disk ayarlarıdır.<br>Detayları için, 3.2.16 RAM Disk Konfigürasyonu (RAM Disk Configuration)<br>bölümüne başvurun.                         |

# Not Not

Advanced ekranındaki diğer parametreler ilgili cihazlar tarafından üretilir. Örneğin, Şekil 3-4'teki MAC:5E919AE5D1E2-IPv4 Network Configuration için, eğer ilgili NIC mevcutsa, parametre görüntülenir ve eğer ilgili NIC mevcut değilse bu parametre görüntülenmez.

# 3.2.1 Mainboard Information (Anakart Bilgileri)

Mainboard Information ekranı kart arayüzü ve cihaz bilgilerini içerir. Şekil 3-5 Mainboard Information ekranını göstermektedir.

### Şekil 3-5 Anakart Bilgileri Ekranı

| Aptio Setup — AMI<br>Advanced                                                                                                    |                              |                                                                                                    |
|----------------------------------------------------------------------------------------------------|------------------------------|----------------------------------------------------------------------------------------------------|
| Advanced->Mainboard Information                                                                                                    |                              | OnBoard Device<br>Information                                                                                                    |
| Board NameMI05102AME Version18:6.0.4.16ME-BIOS Interface Ver1.1ME SKUNode ManagerME StatusOperationalUSB2.01 (Front)USB3.02 (Rear)1 (Front)1 (Rear)VGA1 Connector(Front)1 Connector(Rear)• OnBoard Device Information• LAN MAC Information• Slot Information |                              | <pre>**: Select Screen fl: Select Item Enter: Select +/-: Change Opt. K/M: Scroll Help Area F1: General Help F2: Previous Values F3: Optimized Defaults F4: Save &amp; Exit</pre> |
| Ve                                                                                                    | rsion 2.22.1287 Copyright (( | ) 2023 AMI<br>AB                                                                                                    |

Mainboard Information ekranındaki parametrelerin açıklamaları için Tablo 3-3'e bakınız.

#### Tablo 3-3 Mainboard Information ekranı için Parametre Açıklamaları

| Parametre             | Açıklama                                                 | Varsayılan                                  |
|-----------------------|----------------------------------------------------------|---------------------------------------------|
| Board Name            | Anakart adıdır.                                          | MI05102A                                    |
| ME Version            | ME (İşletim Sistemi) sürümüdür.                          | -                                           |
| ME-BIOS Interface Ver | ME-BIOS arayüz sürümüdür.                                | 1.1                                         |
| ME SKU                | ME modülüdür.                                            | Node Manager                                |
| ME Status             | ME durumudur.                                            | İşletimsel                                  |
| USB2.0                | USB 2.0 arayüzlerinin adedi ve fiziksel lokasyonlarıdır. | 1 (Ön)                                      |
| USB3.0                | USB 3.0 arayüzlerinin adedi ve fiziksel lokasyonlarıdır. | <ul><li> 2 (Arka)</li><li> 1 (Ön)</li></ul> |
| СОМ                   | COM arayüzlerinin adedi ve fiziksel lokasyonlarıdır.     | 1 (Arka)                                    |

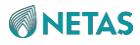

| VGA                        | VGA arayüzlerinin adedi ve fiziksel lokasyonlarıdır.                                                                   | <ul> <li>1 Konnektör<br/>(Ön)</li> </ul>   |
|----------------------------|----------------------------------------------------------------------------------------------------|--------------------------------------------|
| Parametre                  | Açıklama                                                                                                    | Varsayılan                                 |
|                            |                                                                                                    | <ul> <li>1 Konnektör<br/>(Arka)</li> </ul> |
| OnBoard Device Information | Yerleşik cihaz bilgileridir.<br>Detaylar için 3.2.1.1 Yerleşik Cihaz Bilgileri<br>bölümüne başvurun.                   | -                                          |
| LAN MAC Information        | Ethernet portunun MAC adresidir<br>Detaylar için 3.2.1.2 LAN MAC Bilgileri bölümüne<br>başvurun.                       | -                                          |
| Graphics Card Information  | Yerleşik grafik kartları hakkındaki bilgilerdir.<br>Detaylar için 3.2.1.3 Grafik Kartı Bilgileri<br>bölümüne başvurun. | -                                          |
| Slot Information           | PCle kart slotları hakkındaki bilgilerdir.<br>Detaylar için 3.2.1.4 Slot Bilgileri bölümüne başvurun.                  | -                                          |

# 3.2.1.1 Yerleşik Cihaz Bilgileri (OnBoard Device Information)

Şekil 3- 6 OnBoard Device Information ekranını göstermektedir.

Şekil 3-6 Yerleşik Cihaz Bilgileri Ekranı

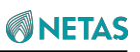

| Advanced                                  | Aptio Setup – AMI                                |                                                                                                    |
|-------------------------------------------|--------------------------------------------------|----------------------------------------------------------------------------------------------------|
| Advanced->Mainboard<br>Device Information | d Information->OnBoard                           |                                                                                                    |
| VGA<br>USB Hub                            | Present [Linked as x1]<br>Present [Linked as x1] |                                                                                                    |
|                                           |                                                  | <pre>++: Select Screen fl: Select Item Enter: Select +/-: Change Opt. K/M: Scroll Help Area F1: General Help F2: Previous Values F3: Optimized Defaults F4: Save &amp; Exit</pre> |
| Ve                                        | ersion 2.22.1287 Copyright                       | (C) 2023 AMI<br>AB                                                                                                    |

OnBoard Device Information ekranındaki parametrelerin açıklamaları için Tablo 3-4'e bakınız.

|  | Tablo 3-3 ( | OnBoard | Device | Information | ekranı için | Parametre | Açıklamaları |
|--|-------------|---------|--------|-------------|-------------|-----------|--------------|
|--|-------------|---------|--------|-------------|-------------|-----------|--------------|

| Parametre | Açıklama                                                                                                    |
|-----------|----------------------------------------------------------------------------------------------------|
| VGA       | Anakart üzerinde VGA kartının mevcut olup olmadığını gösterir.<br>Eğer anakart üzerinde VGA kartı yoksa, o zaman <b>Not Present</b> (Mevcut<br>Değil) olarak gösterilir. |
| USB Hub   | Anakart üzerinde USB Hub'ın mevcut olup olmadığını gösterir.<br>Eğer anakart üzerinde USB Hub yoksa, o zaman <b>Not Present</b> (Mevcut<br>Değil) olarak gösterilir.     |

# 3.2.1.2 LAN MAC Information (LAN MAC Bilgileri)

LAN MAC Information ekranı, NIC'lerin MAC adreslerini görüntüler. Şekil 3-7'de LAN MAC Information ekranı gösterilmiştir.

Şekil 3-7 LAN MAC Information Ekran

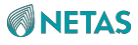

| Aptio Setup – AMI<br>Advanced                                                                                                    |                                                                                                    |
|----------------------------------------------------------------------------------------------------|----------------------------------------------------------------------------------------------------|
| Advanced->Mainboard Information->LAN MAC<br>Information<br><br>OCP Port1<br>MAC:0C-42-A1-18-C5-AE<br>OCP Port2<br>MAC:0C-42-A1-18-C5-AF<br>Slot2 Port1<br>MAC:28-7B-09-CA-FB-77<br>Slot2 Port2<br>MAC:28-7B-09-CA-FB-78<br>Slot11 Port1<br>MAC:40-A6-B7-18-38-60<br>Slot11 Port2<br>MAC:40-A6-B7-18-38-61<br>Slot11 Port3<br>MAC:40-A6-B7-18-38-62 | <pre>**: Select Screen 11: Select Item Enter: Select +/-: Change Opt. K/M: Scroll Help Area F1: General Help F2: Previous Values F3: Optimized Defaults F4: Save &amp; Exit</pre> |
| Version 2.22.1287 Copyright (C)                                                                                                    | 2023 AMI<br>AB                                                                                                    |

# 3.2.1.3 Grafik Kartı Bilgileri (Graphics Card Information)

Şekil 3-8 Graphics Card Information ekranını göstermektedir.

Şekil 3-8 Graphics Card Information Ekranı

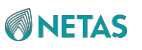

| Advanced                                                    | Aptio Setup – AMI                           |                                                                                                    |
|-------------------------------------------------------------|---------------------------------------------|----------------------------------------------------------------------------------------------------|
| Advanced–>Mainbo<br>Information                             | oard Information–>Graphics Card             |                                                                                                    |
| Chip Type<br>DAC Type<br>Graphics Memory<br>Accelerate Chip | : AST2600<br>: 8bit<br>: 65536KB<br>: 32bit | <pre>++: Select Screen 11: Select Item Enter: Select +/-: Change Opt. K/M: Scroll Help Area F1: General Help F2: Previous Values F3: Optimized Defaults F4: Save &amp; Exit</pre> |
|                                                             | Version 2.22.1287 Copyright (C              | ) 2023 AMI<br>AB                                                                                                    |

Graphics Card Information ekranındaki parametrelerin açıklamaları için Tablo 3-5'e bakınız.

#### Tablo 3 Graphics Card Information Ekranı için Parametre Açıklamaları

| Parametre       | Açıklama                          |
|-----------------|-----------------------------------|
| Chip Type       | Grafik kartının çip türüdür.      |
| DAC Туре        | DAC türüdür.                      |
| Graphics Memory | Grafik belleğini belirtir.        |
| Accelerate Chip | Grafik hızlandırıcısının tipidir. |

# 3.2.1.4 Slot Bilgileri (Slot Information)

Şekil 3-9 Slot Information ekranını göstermektedir.

Şekil 3-9 Slot Information Ekran

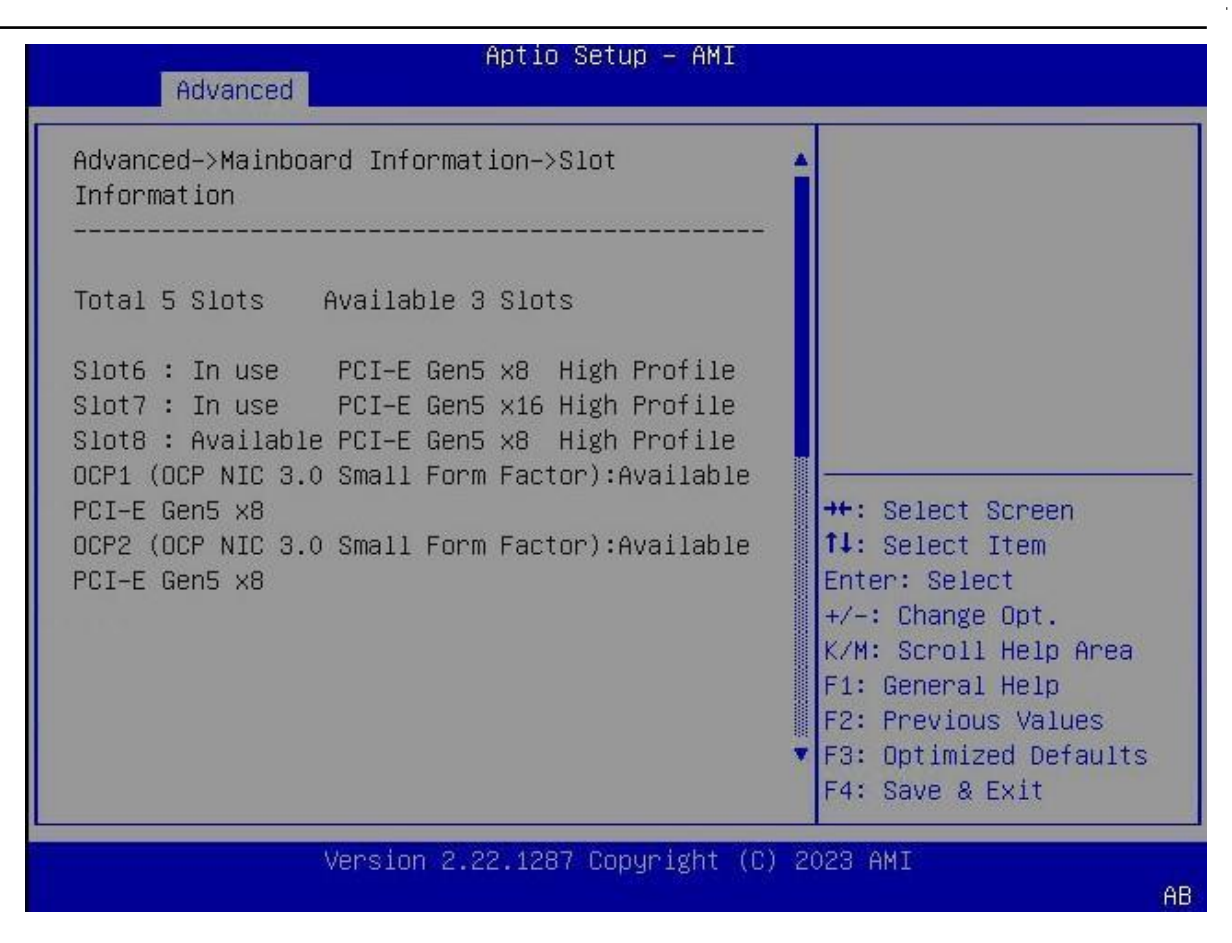

Slot Information ekranındaki parametrelerin açıklamaları için Tablo 3-6'ya bakınız.

#### Tablo 3-3 Slot Information ekranı için Parametre Açıklamaları

| Parametre                        | Açıklama                                                                                       |
|----------------------------------|------------------------------------------------------------------------------------------------|
| Total 5 Slots, Available 3 Slots | Anakart üzerindeki PCIe standart kart slotlarının ve kullanılabilir slotların toplam adedidir. |

# 3.2.2 Güvenilir Bilgi İşlem (Trusted Computing)

Şekil 3-10 ve Şekil 3-11 Güvenilir Bilgi İşlemi (Trusted Computing) gösterir.

Şekil 3-10 Trusted Computing Ekranı 1

| Aptio Setup - AMI<br>Advanced            |            |                                       |  |
|------------------------------------------|------------|---------------------------------------|--|
| TPM 2 0 Device Found                     |            | Enables or Disables                   |  |
| Firmware Version:                        | 1.257      | BIDS support for                      |  |
| Vendor:                                  | STM        | security device. O.S.                 |  |
| Security Device<br>Support               | [Enabled]  | Device. TCG EFI<br>protocol and INT1A |  |
| Active PCR banks                         | SHA256     | interface will not be                 |  |
| Available PCR banks                      | SHA256     | available.                            |  |
| SHA256 PCR Bank                          | [Enabled]  |                                       |  |
| Pending operation                        | [None]     | 1. Select Item                        |  |
| Platform Hierarchu                       | [Fnahled]  | Enter: Select                         |  |
| Storage Hierarchu                        | [Enabled]  | +/-: Change Ont                       |  |
| Endorsement                              | [Enabled]  | K/M: Scroll Help Area                 |  |
| Hierarchu                                | [Lindbied] | F1: General Help                      |  |
| Physical Presence                        | [1.3]      | E2: Previous Values                   |  |
| Spec Version                             | 11101      | ▼ F3: Ontimized Defaults              |  |
|                                          |            | F4: Save & Exit                       |  |
| Version 2.22.1287 Copyright (C) 2023 AMI |            |                                       |  |

Şekil 3-11 Trusted Computing Ekranı 2

92

| Advanced                                                                                                    | Aptio Setup – AMI                                                                                                    |                                                                                                    |
|----------------------------------------------------------------------------------------------------|----------------------------------------------------------------------------------------------------|----------------------------------------------------------------------------------------------------|
| Advanced<br>Security Device<br>Support<br>Active PCR banks<br>Available PCR banks<br>SHA256 PCR Bank<br>Pending operation<br>Platform Hierarchy<br>Storage Hierarchy<br>Endorsement<br>Hierarchy<br>Physical Presence<br>Spec Version<br>TPM 2.0<br>InterfaceType<br>Device Select | Aptio Setup - AMI<br>[Enabled]<br>SHA256<br>SHA256<br>[Enabled]<br>[Enabled]<br>[Enabled]<br>[Enabled]<br>[Enabled]<br>[I.3]<br>[TIS]<br>[Auto] | <ul> <li>TPM 1.2 will restrict</li> <li>support to TPM 1.2</li> <li>devices, TPM 2.0 will</li> <li>restrict support to TPM</li> <li>2.0 devices, Auto will</li> <li>support both with the</li> <li>default set to TPM 2.0</li> <li>devices if not found,</li> <li>**: Select Screen</li> <li>11: Select Item</li> <li>Enter: Select</li> <li>+/-: Change Opt.</li> <li>K/M: Scroll Help Area</li> <li>F1: General Help</li> <li>F2: Previous Values</li> <li>F3: Optimized Defaults</li> </ul> |
|                                                                                                    |                                                                                                    | F4: Save & Exit                                                                                                    |

Version 2.22.1287 Copyright (C) 2023 AMI

AB

Trusted Computing ekranındaki parametrelerin açıklamaları için Tablo 3-7'ye bakınız.

# Tablo 3-7 Güvenilir Bilgi İşlem (Trusted Computing) ekranı için Parametre Açıklamaları

| Parametre               | Açıklama                                                                                                    | Varsayılan                   |
|-------------------------|----------------------------------------------------------------------------------------------------|------------------------------|
| Firmware Version        | Firmware sürüm numarasıdır.                                                                                                    | 1.257                        |
| Vendor                  | Sağlayıcı adıdır.                                                                                                    | STM                          |
| Security Device Support | <ul> <li>Güvenlik cihazı için BIOS desteğini etkinleştirir</li> <li>veya devre dışı bırakır.</li> <li>Seçenekler: <ul> <li>Enabled (Etkinleştirildi): Güvenlik cihazı için</li> <li>BIOS desteğini etkinleştirir.</li> <li>Bu parametre Enabled olarak ayarlandığında,</li> <li>İşletim Sistemi güvenlik cihazı bilgilerini alır ve</li> <li>görüntüler.</li> </ul> </li> <li>Disabled (Devre Dışı Bırakıldı): Güvenlik BIOS desteğini devre dışı</li> <li>bırakır.</li> <li>Bu parametre Disabled olarak ayarlandığında,</li> <li>TGG EFI protokolü ve INT1A arayüzü kullanılamaz.</li> </ul> | Enabled<br>(Etkinleştirildi) |

BIOS Kullanıcı Kılavuzul 2023-10-01 (R1.0)

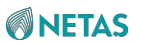

| Active PCR banks                  | PCR Banks kullanılır.                                                                                                    | SHA256                       |
|-----------------------------------|----------------------------------------------------------------------------------------------------|------------------------------|
|                                   |                                                                                                    |                              |
| Parametre                         | Açıklama                                                                                                    | Varsayılan                   |
| Available PCR banks               | Kullanılabilir PCR banks.                                                                                                    | SHA256                       |
| SHA256 PCR Bank                   | <ul> <li>SHA256 PCR Bank konfigürasyonu<br/>özelliğini etkinleştirir veya devre dışı bırakır.</li> <li>Seçenekler: <ul> <li>Enabled (Etkinleştirildi): SHA256 PCR<br/>Bank konfigürasyonu özelliğini<br/>etkinleştirir.</li> <li>Disabled: SHA256 PCR Bank<br/>konfigürasyonu özelliğini devre dışı<br/>bırakır.</li> </ul> </li> </ul>                                                                          | Enabled<br>(Etkinleştirildi) |
| Pending operation                 | Cihaz güvenlik kontrolü için bir işlemin zamanını<br>planlar. Seçenekler:<br>• None: işlem yok.<br>• TPM Clear: TPM metrik değerini temizler.                                                                                                    | None                         |
| Platform Hierarchy                | <ul> <li>Platform Hierarchy özelliğini etkinleştirir veya<br/>devre dışı bırakır. Seçenekler:</li> <li>Enabled: Hierarchy özelliğini etkinleştirir.</li> <li>Disabled (Devre Dışı Bırakıldı): Hierarchy<br/>özelliğini devre dışı bırakır.</li> </ul>                                                                                                    | Enabled<br>(Etkinleştirildi) |
| Storage Hierarchy                 | <ul> <li>Storage Hierarchy (Depolama hiyerarşisi) özelliğini<br/>etkinleştirir veya devre dışı bırakır. Depolama<br/>hiyerarşisi platform firmware tarafından kontrol<br/>edilir.</li> <li>Seçenekler: <ul> <li>Enabled (Etkinleştirildi): Storage<br/>Hierarchy özelliğini etkinleştirir.</li> <li>Disabled (Devre Dışı Bırakıldı): Storage<br/>Hierarchy özelliğini devre dışı bırakır.</li> </ul> </li> </ul> | Enabled<br>(Etkinleştirildi) |
| Endorsement Hierarchy             | <ul> <li>Endorsement Hierarchy (Onay hiyerarşisi)</li> <li>özelliğini etkinleştirir veya devre dışı bırakır.</li> <li>Seçenekler: <ul> <li>Enabled (Etkinleştirildi): Endorsement</li> <li>Hierarchy özelliğini etkinleştirir.</li> </ul> </li> <li>Disabled (Devre Dışı Bırakıldı):<br/>Endorsement Hierarchy özelliğini devre<br/>dışı bırakır.</li> </ul>                                                     | Enabled<br>(Etkinleştirildi) |
| Physical Presence Spec<br>Version | İşletim Sistemine rapor edilen PPI özelliği sürüm<br>numarasını seçer.<br>Seçenekler:<br>• 1.2: Sürüm 1.2 desteklenir.<br>• 1.3: Sürüm 1.3 desteklenir.                                                                                                    | 1.3                          |

| TPM 2.0 InterfaceType | TPM 2.0 arayüz türüdür. Bu parametre yapılandırılamaz.                                       | TIS         |
|-----------------------|----------------------------------------------------------------------------------------------|-------------|
| Device Select         | Desteklenen bir cihaz türü<br>seçin. Seçenekler:<br>• TPM1.2: TPM 1.2 cihazları desteklenir. | Auto        |
| Parametre             | Aciklama                                                                                     | Vareavilan  |
| l'arametre            | Açıklama                                                                                     | vaisayilali |

# 3.2.3 ACPI Settings (ACPI Ayarları)

Şekil 3- 12 ACPI Ayarları ekranını göstermektedir.

#### Şekil 3-12 ACPI Settings Ekranı

| Advanced                          | Aptio Setup – A        | M1                                        |
|-----------------------------------|------------------------|-------------------------------------------|
| ACPI Settings                     |                        | Enables or Disables<br>BIOS ACPI Auto     |
| Enable ACPI Auto<br>Configuration | [Disabled]             | Configuration.                            |
| Hibernation                       | [Enabled]              |                                           |
|                                   |                        |                                           |
|                                   |                        | ++: Select Screen<br>↑↓: Select Item      |
|                                   |                        | Enter: Select<br>+/-: Change Opt.         |
|                                   |                        | K/M: Scroll Help Area<br>F1: General Help |
|                                   |                        | F3: Optimized Defaults<br>F4: Save & Exit |
| Vers                              | ion 2.22.1287 Copyrigh | t (C) 2023 AMI                            |
|                                   |                        | AB                                        |

ACPI Settings ekranındaki parametrelerin açıklamaları için Tablo 3-8'e bakınız.

#### Tablo 3-8 ACPI Settings Ekranı için Parametre Açıklamaları

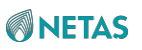

| Parametre                         | Açıklama                                                                                                    | Varsayılan                         |
|-----------------------------------|----------------------------------------------------------------------------------------------------|------------------------------------|
| Enable ACPI Auto<br>Configuration | <ul> <li>ACPI otomatik konfigürasyon özelliğini etkinleştirir<br/>veya devre dışı bırakır.</li> <li>Seçenekler: <ul> <li>Enabled (Etkinleştirildi): ACPI otomatik<br/>konfigürasyon özelliğini etkinleştirir.</li> </ul> </li> </ul>                                                                                    | Disabled (Devre Dışı<br>Bırakıldı) |
| Parametre                         | Açıklama                                                                                                    | Varsayılan                         |
|                                   | <ul> <li>Bu parametre Enabled olarak ayarlandığında,<br/>hazırda bekletme konfigürasyon ögeleri gizlenir.</li> <li>Disabled (Devre Dışı Bırakıldı): ACPI otomatik<br/>konfigürasyon özelliğini devre dışı bırakır.</li> </ul>                                                                                           |                                    |
| Hibernation                       | <ul> <li>Sistem hibernation (Hazırda Bekleme) özelliğini<br/>etkinleştirir veya devre dışı bırakır. Seçenekler:</li> <li>Enabled (Etkinleştirildi): Sistem hazırda<br/>bekleme özelliğini etkinleştirir.</li> <li>Disabled (Devre Dışı Bırakıldı): Sistem hazırda<br/>bekleme özelliğini devre dışı bırakır.</li> </ul> | Enabled<br>(Etkinleştirildi)       |

# 3.2.4 Redfish Host Interface Settings (Redfish Host Arayüz Ayarları)

Şekil 3-13 Redfish Host Interface Settings ekranını göstermektedir.

#### Şekil 3-13 Redfish Host Interface Settings Ekranı

| Aptio Setup – AMI<br>Advanced                                                          |                                                         |                                                                                                    |  |
|----------------------------------------------------------------------------------------|---------------------------------------------------------|----------------------------------------------------------------------------------------------------|--|
| Redfish Host Interface S                                                               | Gettings                                                | Select authentication<br>mode                                                                                                    |  |
| BMC Redfish Version<br>BIOS Redfish Version<br>BIOS RTP Version<br>Authentication mode | 1.11.0<br>1.11.0<br>RB_1.0.16<br>[Basic Authentication] |                                                                                                    |  |
| Redfish BMC Settings<br>IP address<br>IP Mask address<br>IP Port                       | 169.254.0.17<br>255.255.0.0<br>443                      | ++: Select Screen<br>†1: Select Item<br>Enter: Select<br>+/-: Change Option.<br>K/M: Scroll Help Area<br>F1: General Help<br>F2: Previous Values<br>F3: Optimized Defaults<br>F4: Save & Exit |  |
| Version 2.22.1287 Copyright (C) 2023 AMI                                               |                                                         |                                                                                                    |  |

**Redfish Host Interface Settings** ekranındaki parametrelerin açıklamaları için Tablo 3-9'a bakınız.

| Parametre            | Açıklama                                                                                                    | Varsayılan           |
|----------------------|----------------------------------------------------------------------------------------------------|----------------------|
| BMC Redfish Version  | BMC Redfish sürüm numarasıdır.                                                                                                    | 1.11.0               |
| Parametre            | Açıklama                                                                                                    | Varsayılan           |
| BIOS Redfish Version | BIOS Redfish sürüm numarasıdır.                                                                                                    | 1.11.0               |
| BIOS RTP Version     | BIOS RTP sürüm numarasıdır.                                                                                                    | RB_1.0.16            |
| Authentication mode  | <ul> <li>Bir kimlik denetleme modunu</li> <li>seçin. Seçenekler:</li> <li>Basic Authentication (Temel Kimlik Doğrulaması).</li> <li>Session Authentication (Oturum Kimlik<br/>Doğrulaması).</li> </ul> | Basic Authentication |
| IP address           | IP adresidir.                                                                                                    | 169.254.0.17         |
| IP Mask address      | Alt-ağ maskesidir.                                                                                                    | 255.255.0.0          |
| IP Port              | Port seçimi yapılır.                                                                                                    | 443                  |

| Tablo 3-9 Redfish | Host Interface | Settings | Ekranı icin  | Parametre  | Acıklamaları |
|-------------------|----------------|----------|--------------|------------|--------------|
|                   | most internace | ocungs   | Entanii için | i arametre | Ayinlamalan  |

# 3.2.5 Serial Port Console Redirection Settings (Seri Port Konsolu Yeniden Yönlendirme Ayarları)

Şekil 3-14 Serial Port Console Redirection ekranını göstermektedir.

Şekil 3-14 Serial Port Console Redirection Ekranı

| Aptio Setup – AMI<br>Advanced                                                                                                    |                                           |
|----------------------------------------------------------------------------------------------------|-------------------------------------------|
| COMO<br>Console Redirection [Enabled]<br>Console Redirection Settings<br>Legacy Console Redirection Settings<br>Serial Port for Out-of-Band Management/<br>Windows Emergency Management Services (EMS)<br>Console Redirection [Enabled]<br>EMS<br>Console Redirection Settings | Console Redirection<br>Enable or Disable. |
| Version 2.22.1287 Copyright (C)                                                                                                    | ) 2023 AMI<br>AB                          |

**Serial Port Console Redirection** ekranındaki parametrelerin açıklamaları için Tablo 3-10'a bakınız.

| Parametre                    | Açıklama                                                                                                    | Varsayılan                   |
|------------------------------|----------------------------------------------------------------------------------------------------|------------------------------|
| Console Redirection          | <ul> <li>Seri port yeniden yönlendirme (redirection) özelliğini<br/>etkinleştirir veya devre dışı bırakır. Seçenekler:</li> <li>Enabled (Etkinleştirildi): Seri port yeniden<br/>yönlendirme (redirection) özelliğini<br/>etkinleştirir.</li> <li>Disabled (Devre Dışı Bırakıldı): Seri port<br/>yeniden yönlendirme (redirection) özelliğini<br/>devre dışı bırakır.<br/>Bu parametre Disabled olarak ayarlandığında,<br/>Console Redirection Settings yapılandırılamaz.</li> </ul> | Enabled<br>(Etkinleştirildi) |
| Console Redirection Settings | Host ve bir uzak bilgisayarın veri alış verişini nasıl<br>yapacağını belirlemek için seri port yeniden<br>yönlendirmesini yapılandırır. Host ve uzak bilgisayar<br>aynı veya uyumlu ayarlara sahip olmalıdır.<br>Ayrıntılı bilgi için, bakınız 3.2.5.1 Konsol<br>Yeniden Yönlendirme Ayarları (COM0).                                                                                                    | -                            |

#### Tablo 3-10 Serial Port Console Redirection Ekranı için Parametre Açıklamaları

| Legacy Console Redirection<br>Settings | Legacy modunda seri port yeniden<br>yönlendirme özelliğini yapılandırır.<br>Ayrıntılı bilgi için, bakınız 3.2.5.2 Legacy<br>Konsol Yeniden Yönlendirme Ayarları .                                                                                                    | -                            |
|----------------------------------------|----------------------------------------------------------------------------------------------------|------------------------------|
| Console Redirection EMS                | <ul> <li>EMS'nin seri port yeniden yönlendirme (redirection)</li> <li>özelliğini etkinleştirir veya devre dışı bırakır.</li> <li>Seçenekler: <ul> <li>Enabled (Etkinleştirildi): EMS'nin seri port yeniden yönlendirme özelliğini etkinleştirir.</li> <li>Disabled (Devre Dışı Bırakıldı): EMS'nin seri port yeniden yönlendirme özelliğini devre dışı bırakır.</li> <li>Bu parametre Disabled olarak ayarlandığında, aşağıdaki Console Redirection Settings yapılandırılamaz.</li> </ul> </li> </ul> | Enabled<br>(Etkinleştirildi) |
| Console Redirection Settings           | EMS'nin konsol yeniden yönlendirme özelliğini<br>yapılandırır.<br>Ayrıntılı bilgi için, bakınız 3.2.5.3 Konsol<br>Yeniden Yönlendirme Ayarları (EMS).                                                                                                    | -                            |

# 3.2.5.1 Console Redirection Settings (COM0) (Konsol Yeniden Yönlendirme Ayarları)

Şekil 3-15 Console Redirection Ayarları ekranını göstermektedir. Şekil 3-15 Console Redirection Settings Ekranı

| Advanced                                                                                                    | Aptio Setup – A                                                                                                    | IMI                                                                                                    |
|----------------------------------------------------------------------------------------------------|----------------------------------------------------------------------------------------------------|----------------------------------------------------------------------------------------------------|
| COMO<br>Console Redirection Se<br>Terminal Type<br>Bits per second<br>Data Bits<br>Parity<br>Stop Bits<br>Flow Control<br>VT-UTF8 Combo Key<br>Support<br>Recorder Mode<br>Resolution 100x31<br>Putty KeyPad | ettings<br>[ANSI]<br>[115200]<br>[8]<br>[None]<br>[1]<br>[None]<br>[Enabled]<br>[Disabled]<br>[Disabled]<br>[VT100] | Emulation: ANSI:<br>Extended ASCII char<br>set. VT100: ASCII char<br>set. VT100Plus: Extends<br>VT100 to support color,<br>function keys, etc.<br>VT-UTF8: Uses UTF8<br>encoding to map Unicode<br>++: Select Screen<br>11: Select Item<br>Enter: Select<br>+/-: Change Opt.<br>K/M: Scroll Help Area<br>F1: General Help<br>F2: Previous Values<br>F3: Optimized Defaults<br>F4: Save & Exit |
| Versi                                                                                                    | ion 2.22.1287 Copyrigh                                                                                              | nt (C) 2023 AMI<br>AB                                                                                                    |

**Console Redirection Settings** ekranındaki parametrelerin açıklamaları için Tablo 3-11'e bakınız.

| Table 3-11  | Consolo | Podiroction | Sottings | Ekranı icin   | Daramotro A | cıklamaları |
|-------------|---------|-------------|----------|---------------|-------------|-------------|
| 1 abio 3-11 | CONSOLE | Redirection | Settings | EKIAIII IÇIII | rarametre A | Çıkıamaları |

| Parametre     | Açıklama                                                                                                    | Varsayılan |
|---------------|----------------------------------------------------------------------------------------------------|------------|
| Terminal Type | <ul> <li>Terminal<br/>türüdür.</li> <li>Seçenekler:</li> <li>ANSI: genişletilmiş ASCII karakter setidir.</li> <li>VT100: ASCII karakter setidir.</li> <li>VT100+: renkli görüntüleme ve işlevsel<br/>tuşların desteklenmesinde kullanılan<br/>genişletilmiş VT100'dür.</li> <li>VT LITES: LITES uniqada karakterlerin</li> </ul> | ANSI       |
|               | <ul> <li>VT-UTF8: UTF8 unicode karakterlerin<br/>bir veya daha fazla bayta eşlenmesi için<br/>kullanılır.</li> </ul>                                                                                                    |            |

| Bit / Saniye | Saniye başına iletilen bit sayısıdır.<br>İletim hızı seri port ile eşleşmelidir ve çok uzun hatlar<br>veya gürültülü hatlar daha düşük hızlar gerektirebilir.<br>Seçenekler:<br>• 9600<br>• 19200 | 115200 |
|--------------|----------------------------------------------------------------------------------------------------|--------|
|              |                                                                                                    |        |

| Parametre | Açıklama                                                                                       | Varsayılan |
|-----------|------------------------------------------------------------------------------------------------|------------|
|           | <ul> <li>38400</li> <li>57600</li> </ul>                                                       |            |
|           | • 115200                                                                                       |            |
| Data Bits | Bir byte içinde gerçek veri tarafından kullanılan                                              | 8          |
|           | bit adedidir. Seçenekler:                                                                      |            |
|           | • 7                                                                                            |            |
|           | • 8                                                                                            |            |
| Parity    |                                                                                                | None       |
|           | heim natalarını tespit edebilmek için veri biteriyle                                           |            |
|           | birlikte iletilebilen eşlik (parity) bitidir.                                                  |            |
|           | Seçenekler:                                                                                    |            |
|           | None: Hiç bir parity bit lietilmez.                                                            |            |
|           | <ul> <li>Even: Eger veri bitierindeki 1 lerin adedi çift ise,<br/>parity bit 0'dır.</li> </ul> |            |
|           | <ul> <li>Odd: Eğer veri bitlerindeki 1'lerin adedi tek ise,<br/>parity bit 0'dır.</li> </ul>   |            |
|           | Mark: Parity bit her zaman ikili 1'dir.                                                        |            |
|           | Space: Parity bit her zaman ikili 0'dır.                                                       |            |
|           | Mark ve Space için, hata saptama yapılamaz. Mark                                               |            |
|           | veya Space bir ilave veri bit'i olarak kullanılamaz.                                           |            |
| Stop Bits |                                                                                                | 1          |
|           | Bir paketin sonucu belirten durdurma biti. Bir                                                 |            |
|           | paketin başlangıcını belirten başlangıç bitidir.                                               |            |
|           | Durdurma bitlerinin adedini seçin. Standart ayarlama                                           |            |
|           | bır durdurma bitidir. Düşük hıza sahip bir cihaz ile                                           |            |
|           | iletişim için birden fazla durdurma biti gerekebilir.                                          |            |
|           | Seçenekler:                                                                                    |            |
|           | 1: 1 stop bit (1 durma biti)                                                                   |            |
|           | 2: 2 stop bit (2 durma biti)                                                                   |            |

| Flow Control              |                                                                                                    | None                               |
|---------------------------|----------------------------------------------------------------------------------------------------|------------------------------------|
|                           | Arabellek taşmasından kaynaklanan veri kaybını                                                                                                    |                                    |
|                           | önleyebilen akış denetimidir.                                                                                                    |                                    |
|                           | Veri iletimi esnasında, eğer alış ön belleği doluysa,                                                                                                    |                                    |
|                           | veri akışını durdurabilmek için bir "stop" sinyali                                                                                                    |                                    |
|                           | gönderilebilir. Ön bellek boşaldığında, sürecin                                                                                                    |                                    |
|                           | yeniden başlatılabilmesi için bir "start" sinyali                                                                                                    |                                    |
|                           | gönderilebilir.                                                                                                    |                                    |
|                           | Bir akış denetimi modu                                                                                                    |                                    |
|                           | seçin. Seçenekler:                                                                                                    |                                    |
|                           | <ul> <li>None: akış denetimi uygulanmaz.</li> </ul>                                                                                                    |                                    |
|                           | Hardware RTS/CTS: donanım akış denetimidir.                                                                                                    |                                    |
|                           | <ul> <li>Donanım akış denetimi iki hat kullanır. Bunlardan<br/>bir tanesi "stop" sinyalinin gönderilmesi için<br/>kullanılır ve diğeri ise "start" sinyalinin gönderilmesi<br/>için kullanılır.</li> </ul> |                                    |
| Parametre                 | Açıklama                                                                                                    | Varsayılan                         |
| VT-UTF8 Combo Key Support |                                                                                                    | Enabled                            |
|                           | ANSI/VT 100 terminalleri için destek amacıyla VT-                                                                                                    | (Etkinleştirildi)                  |
|                           | UTF8 kombinasyon anahtarını etkinleştirir veya                                                                                                    |                                    |
|                           | devre dışı bırakır.                                                                                                    |                                    |
|                           | Seçenekler:                                                                                                    |                                    |
|                           | <ul> <li>Enabled (Etkinleştirildi): VT-UTF8 kombinasyon<br/>anahtarı desteğini etkinleştirir.</li> </ul>                                                                                                   |                                    |
|                           | <ul> <li>Disabled (Devre Dışı Bırakıldı): VT-UTF8<br/>kombinasyon anahtarı desteğini devre dışı bırakır.</li> </ul>                                                                                        |                                    |
| Recorder Mode             | Terminal metin verilerinin yakalanabilmesi için                                                                                                    | Disabled (Devre Dışı<br>Bırakıldı) |
|                           | kaydedici modunu etkinleştirir veya devre dışı                                                                                                    | ,                                  |
|                           | bırakır.                                                                                                    |                                    |
|                           | Seçenekler:                                                                                                    |                                    |
|                           | <ul> <li>Enabled (Etkinleştirildi): kaydedici modunu<br/>etkinleştirir.</li> </ul>                                                                                                    |                                    |
|                           | <ul> <li>Disabled (Devre Dışı Bırakıldı): kaydedici modunu<br/>devre dışı bırakır.</li> </ul>                                                                                                    |                                    |
| Resolution 100×31         |                                                                                                    | Disabled (Devre Dışı               |
|                           | Genişletilmiş terminal çözünürlüğü özelliğini                                                                                                    | Bırakıldı)                         |
|                           | etkinleştirir veya devre dışı bırakır. Seçenekler:                                                                                                    |                                    |
|                           | <ul> <li>Enabled (Etkinleştirildi): Genişletilmiş terminal<br/>cözünürlüğünü etkinleştirir.</li> </ul>                                                                                                    |                                    |
|                           | <ul> <li>Disabled (Devre Dışı Bırakıldı): Genişletilmiş</li> <li>tarminal görünürlüğü örenliğini devre devre ber</li> </ul>                                                                                |                                    |
|                           | terminal çozununugu özelliğini devre dişi birakır.                                                                                                    |                                    |

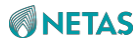

| Putty KeyPad |                                  | VT100 |
|--------------|----------------------------------|-------|
|              | PuTTY'da FunctionKey ve KeyPad'i |       |
|              | ayarlar. Seçenekler:             |       |
|              | • VT100                          |       |
|              | • LINUX                          |       |
|              | XTERMR6                          |       |
|              | • SCO                            |       |
|              | • ESCN                           |       |
|              | • VT400                          |       |

# 3.2.5.2 Legacy Konsol Yeniden Yönlendirme Ayarları (Legacy Console Redirection Settings)

Şekil 3-16 Legacy Console Redirection Settings ekranını göstermektedir.

#### Şekil 3-16 Legacy Console Redirection Settings Ekranı

| Advanced                                                                                         | Aptio Setup - AMI                             |                                                                                                    |
|--------------------------------------------------------------------------------------------------|-----------------------------------------------|----------------------------------------------------------------------------------------------------|
| Legacy Console Redirection<br>Redirection COM Port [O<br>Resolution [8<br>Redirect After POST [6 | Settings<br>COMO]<br>30x24]<br>always Enable] | When Bootloader is<br>selected, then Legacy<br>Console Redirection is<br>disabled before booting<br>to legacy OS. When<br>Always Enable is<br>selected, then Legacy<br>Console Redirection is •<br>•<br>•<br>•<br>•<br>•<br>•<br>•<br>•<br>•<br>•<br>•<br>•<br>•<br>•<br>•<br>•<br>•<br>• |
| Version 2.22.1287 Copyright (C) 2023 AMI<br>AB                                                   |                                               |                                                                                                    |

**Legacy Console Redirection Settings** ekranındaki parametrelerin açıklamaları için Tablo 3-12'ye bakınız.

#### Tablo 3-12 Legacy Console Redirection Settings Ekranı için Parametre Açıklamaları

| Parametre            | Açıklama                                                                                              | Varsayılan |
|----------------------|----------------------------------------------------------------------------------------------------|------------|
| Redirection COM Port | İşletim Sisteminin yeniden yönlendirilmesi için<br>COM portu ve Legacy modundaki ROM<br>bilgileridir. | COM0       |

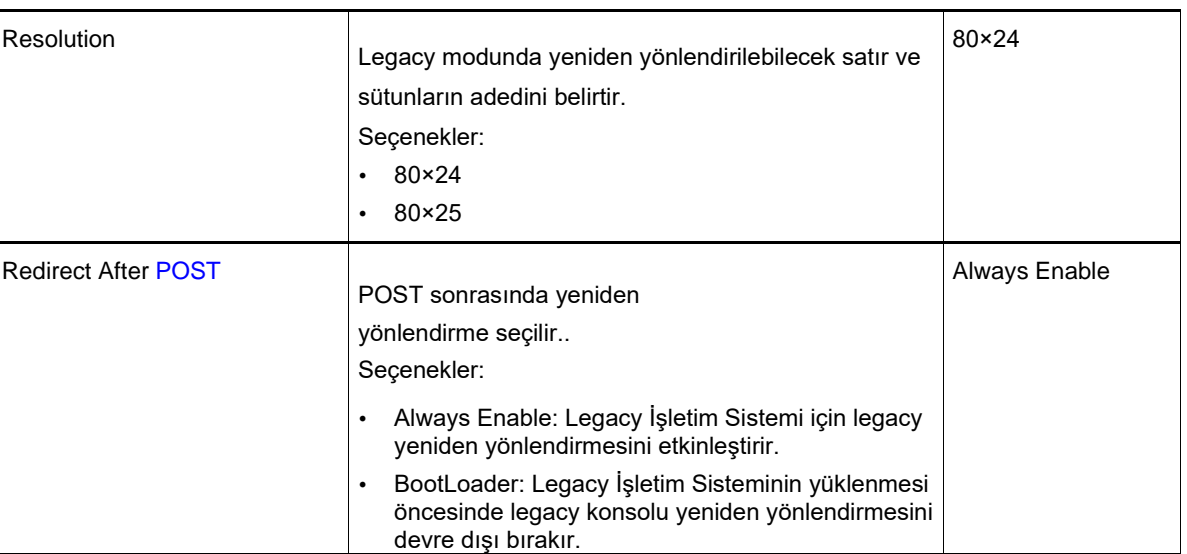

#### 3.2.5.3 Console Redirection Settings (EMS) (Konsol Yeniden Yönlendirme Ayarları)

Şekil 3-17 Console Redirection Ayarları ekranını göstermektedir.

#### Şekil 3-17 Console Redirection Settings Ekranı

| Advanced                                                                                                    | Aptio Setup — AMI                                         |                                                                                                    |
|----------------------------------------------------------------------------------------------------|-----------------------------------------------------------|----------------------------------------------------------------------------------------------------|
| Out-of-Band Mgmt Port<br>Terminal Type EMS<br>Bits per second EMS<br>Flow Control EMS<br>Data Bits EMS<br>Parity EMS<br>Stop Bits EMS | COMO<br>[VT-UTF8]<br>[115200]<br>[None]<br>8<br>None<br>1 | VT-UTF8 is the<br>preferred terminal type<br>for out-of-band<br>management. The next<br>best choice is VT100+<br>and then VT100. See<br>above, in Console<br>Redirection Settings<br>*<br>*+: Select Screen<br>fl: Select Item<br>Enter: Select<br>+/-: Change Opt.<br>K/M: Scroll Help Area<br>F1: General Help<br>F2: Previous Values<br>F3: Optimized Defaults<br>F4: Save & Exit |
| Versio                                                                                                    | n 2.22.1287 Copyright (C)                                 | 2023 AMI<br>AB                                                                                                    |

# **Console Redirection Settings** ekranındaki parametrelerin açıklamaları için Tablo 3-13'e bakınız.

#### Tablo 3-13 Console Redirection Settings Ekranı için Parametre Açıklamaları
| Parametre             | Açıklama                                                                               | Varsayılan |
|-----------------------|----------------------------------------------------------------------------------------|------------|
| Out-of-Band Mgmt Port | Bant dışı (out-of-band) yönetim<br>seri portudur.                                      | СОМО       |
| Terminal Type EMS     | Bir EMS terminal türü seçin.<br>Seçenekler:                                            | VT-UTF8    |
|                       | ANSI: genişletilmiş ASCII                                                              |            |
|                       | <ul><li>karakter setidir.</li><li>VT100: ASCII karakter setidir.</li></ul>             |            |
|                       | • VT100+: genişletilmiş VT100,                                                         |            |
|                       | <ul> <li>Renkli ekran ve işlev tuşlarının<br/>desteklenmesi için kullanılır</li> </ul> |            |

| Parametre           | Açıklama                                                                                                    | Varsayılan |
|---------------------|----------------------------------------------------------------------------------------------------|------------|
|                     | <ul> <li>VT-UTF8: UTF8 unicode<br/>karakterlerin bir veya daha fazla<br/>byte'a eşlenmesi için kullanılır.</li> <li>EMS Terminal tipleri aşağıdaki<br/>şekilde sıralanır:</li> <li>1. VT-UTF8</li> <li>2. VT100+</li> <li>3. VT100</li> </ul>     |            |
| Bits per second EMS | EMS tarafından saniye başına<br>iletilen bitlerin adedi seçilir. İletim<br>hızı seri port ile eşleşmelidir ve<br>çok uzun hatlar veya gürültülü<br>hatlar daha düşük hızlar<br>gerektirebilir.<br>Seçenekler:<br>9600<br>19200<br>57600<br>115200 | 115200     |

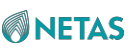

| Flow Control EMS |                                                                                                    | Nono       |
|------------------|----------------------------------------------------------------------------------------------------|------------|
|                  | Arabellek taşmasından                                                                                 | NOTE       |
|                  | kaynaklanan veri kaybını                                                                              |            |
|                  | önleyebilmek için EMS'nin akış                                                                        |            |
|                  | denetimidir.                                                                                          |            |
|                  | Veri iletimi esnasında, eğer alış ön                                                                  |            |
|                  | belleği doluysa, veri akışını                                                                         |            |
|                  | durdurabilmek için bir "stop" sinyali                                                                 |            |
|                  | gönderilebilir. Ön bellek                                                                             |            |
|                  | boşaldığında, sürecin yeniden                                                                         |            |
|                  | başlatılabilmesi için bir "start"                                                                     |            |
|                  | sinyali gönderilebilir.                                                                               |            |
|                  | Bir akış denetimi modu                                                                                |            |
|                  | seçin. Seçenekler:                                                                                    |            |
|                  | <ul> <li>None: akış denetimi<br/>uygulanmaz.</li> </ul>                                               |            |
|                  | <ul> <li>Hardware RTS/CTS: donanım<br/>akış denetimidir.<br/>Donanım akış denetimi iki hat</li> </ul> |            |
|                  | kullanır. Bunlardan bir tanesi                                                                        |            |
|                  | "stop" sinyalinin gönderilmesi                                                                        |            |
|                  | için kullanılır ve diğeri ise "start"                                                                 |            |
|                  | sinyalinin gönderilmesi için                                                                          |            |
|                  | kullanılır.                                                                                           |            |
|                  | <ul> <li>Software Xon/Xoff: yazılım akış<br/>denetimidir.</li> </ul>                                  |            |
| Data Bits EMS    | EMS'de gerçek veri tarafından<br>kullanılan bit adedidir.                                             | 8          |
| Parametre        | Açıklama                                                                                              | Varsayılan |
| Parity EMS       | EMS'nin paritesidir.                                                                                  | None       |
| Stop Bits EMS    | EMS'nin stop bitidir.                                                                                 | 1          |

# 3.2.6 SIO Common Setting (SIO Genel Ayarları)

Şekil 3- 18 SIO Common Setting ekranını göstermektedir.

Şekil 3-18 SIO Common Setting Ekranı

| Aptio Setup - AMI<br>Advanced    |                                                                                                    |  |
|----------------------------------|----------------------------------------------------------------------------------------------------|--|
| SIO Common Setting               | Enables or Disables<br>Lock of Legacy Resources                                                                                                    |  |
| Lock Legacy Resources [Disabled] | <pre>++: Select Screen 11: Select Item Enter: Select +/-: Change Opt. K/M: Scroll Help Area F1: General Help F2: Previous Values E2: Optimized Defeculte</pre> |  |
| Version 2.22.1287 Copyright      | (C) 2023 AMI                                                                                                    |  |

#### SIO Common Setting ekranındaki parametrelerin açıklamaları için Tablo 3-14'e bakınız. Tablo 3-14 SIO Common Setting Ekranı için Parametre Açıklamaları

| Parametre             | Açıklama                                                                                                    | Varsayılan                         |
|-----------------------|----------------------------------------------------------------------------------------------------|------------------------------------|
| Lock Legacy Resources | Legacy kaynaklarını kilitler veya<br>kilidini açar. Seçenekler:                                                                                      | Disabled (Devre Dışı<br>Bırakıldı) |
|                       | <ul> <li>Enabled (Etkinleştirildi): legacy kaynakları kilitlenir.</li> <li>Disabled (Devre Dışı Bırakıldı): legacy kaynakları<br/>açılır.</li> </ul> |                                    |

# 3.2.7 SIO Configuration

Şekil 3-19 SIO Configuration ekranını göstermektedir.

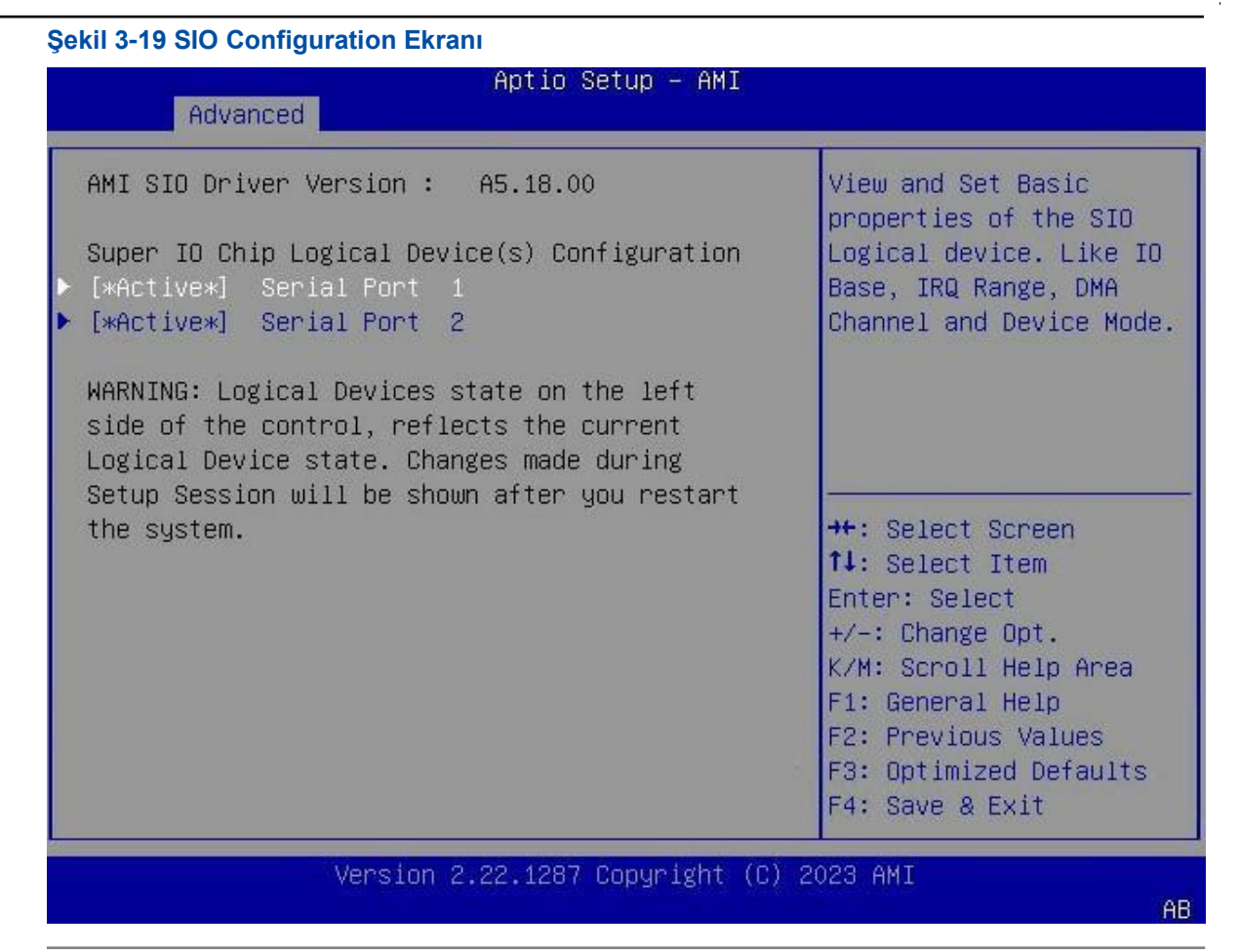

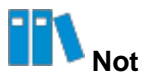

SIO Configuration ekranında Super IO Chip Logical Device(s) Configuration belirli bir duruma göre görüntülenir.

Örneğin, **Serial Port 1** ve **Serial Port 2** SIO mantıksal cihazının temel özelliklerini içerir. Temel özellikler yapılandırılarak, SIO cihazları etkinleştirilebilir veya devre dışı bırakılabilir ve cihaz kaynakları değiştirilebilir.

SIO Configuration ekranındaki parametrelerin açıklamaları için Tablo 3-15'e bakınız.

#### Tablo 3-15 SIO Configuration Ekranı için Parametre Açıklamaları

| Parametre                | Açıklama                                                                                                    | Varsayılan |
|--------------------------|----------------------------------------------------------------------------------------------------|------------|
| AMI SIO Driver Version   | AMI SIO sürücüsünün sürüm numarasıdır.                                                                                                    | A5.18.00   |
| [*Active*] Serial Port 1 | <b>IO Base, DMA Channel</b> , ve <b>Device Mode</b> gibi SIO<br>mantıksal cihazlarının temel özelliklerinin<br>görüntülenmesine ve ayarlanabilmesine olanak verir.<br>Detayları için, bakınız 3.2.7.1 Seri Port 1. | -          |

| [*Active*] Serial Port 2 | IO Base, DMA Channel, ve Device Mode gibi SIO       | - |
|--------------------------|-----------------------------------------------------|---|
|                          | mantıksal cihazlarının temel özelliklerinin         |   |
|                          | görüntülenmesine ve ayarlanabilmesine olanak verir. |   |
|                          | Detayları için, bakınız 3.2.7.1 Seri Port 1.        |   |

#### 3.2.7.1 Seri Port 1

Şekil 3-20 Serial Port 1 ekranını göstermektedir.

#### Şekil 3-20 Serial Port 1 Ekranı

| Advanced                                                                   | Aptio Setup – AMI           |                                                                                                    |
|----------------------------------------------------------------------------|-----------------------------|----------------------------------------------------------------------------------------------------|
| Serial Port 1 Configur                                                     | ation                       | Enable or Disable this                                                                                                    |
| Use This Device                                                            | [Enabled]                   | LUgical Device.                                                                                                    |
| Logical Device Settings<br>Current : IO=3F8h;                              | :<br>IRQ=4;                 |                                                                                                    |
| Possible:                                                                  | [Use Automatic<br>Settings] |                                                                                                    |
| WARNING: Disabling SIO<br>have unwanted side effe<br>PROCEED WITH CAUTION. | Logical Devices may<br>cts. | <pre>++: Select Screen fl: Select Item Enter: Select +/-: Change Opt. K/M: Scroll Help Area F1: General Help F2: Previous Values F3: Optimized Defaults F4: Save &amp; Exit</pre> |
| Versio                                                                     | n 2.22.1287 Copyright (C    | :) 2023 AMI<br>AB                                                                                                    |

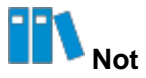

Serial Port 1 ekranındaki ögeler Serial Port 2 ekranındakiler ile aynıdır. Bu prosedürde örnek olarak Serial Port 1 kullanılmıştır.

Serial Port 1 ekranındaki parametrelerin açıklamaları için Tablo 3-16'ya bakınız.

#### Tablo 3-16 Serial Port 1 Ekranı için Parametre Açıklamaları

| Parametre |
|-----------|
|-----------|

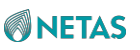

| Use This Device | Bu cihazı etkinleştirir veya<br>devre dışı bırakır. Seçenekler:                                                                                                    | Enabled<br>(Etkinleştirildi) |
|-----------------|----------------------------------------------------------------------------------------------------|------------------------------|
|                 | <ul> <li>Enabled (Etkinleştirildi): bu cihazı etkinleştirir.</li> <li>Disabled (Devre Dışı Bırakıldı): bu cihazı devre dışı<br/>bırakır.</li> <li>Bu parametre Disabled olarak ayarlandığında,<br/>Use This Device altındaki parametreler<br/>gizlenir.</li> </ul>                                                                                                    |                              |
| Current         | Geçerli konfigürasyondur.                                                                                                    | IO=3F8H; IRQ=4;              |
| Parametre       | Açıklama                                                                                                    | Varsayılan                   |
| Possible        | <ul> <li>Cihaz kaynak ayarlarını değiştirebilmenize olanak<br/>verir. Sistem önyüklenmesi sonrasında, yeni ayarlar</li> <li>Serial Port 1 ekranında görüntülenir.</li> <li>Seçenekler: <ul> <li>Use Automatic Settings (Otomatik ayarları kullanınız)</li> <li>IO=3F8h; IRQ=4; DMA;</li> <li>IO=3E8h; IRQ=4; DMA;</li> <li>IO=3E8h; IRQ=4; DMA;</li> </ul> </li> </ul> | Use Automatic<br>Settings    |

# 3.2.8 PCI Altsistem Ayarları (PCI Subsystem Settings)

Şekil 3-21 PCI Subsystem Settings ekranını göstermektedir.

Şekil 3-21 PCI Subsystem Settings Ekranı

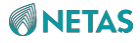

| PCI Bus Driver Version    | A5.01.29  | Enables or Disables<br>64bit capable Devices                                                                                                    |
|---------------------------|-----------|----------------------------------------------------------------------------------------------------|
| PCI Devices Common Settin | ngs:      | to be Decoded in Above                                                                                                    |
| Above 4G Decoding         | [Enabled] | 4G Address Space (Only                                                                                                    |
| SR-IOV Support            | [Enabled] | if System Supports 64<br>bit PCI Decoding).                                                                                                    |
|                           |           | <pre>++: Select Screen fl: Select Item Enter: Select +/-: Change Opt. K/M: Scroll Help Area F1: General Help F2: Previous Values F3: Optimized Defaults F4: Save &amp; Exit</pre> |

### PCI Subsystem Settings ekranındaki parametrelerin açıklamaları için Tablo 3-17'ye bakınız.

| Parametre              | Açıklama                                                                                                    | Varsayılan                   |
|------------------------|----------------------------------------------------------------------------------------------------|------------------------------|
| PCI Bus Driver Version | PCI bus sürücüsünün sürüm numarasıdır.                                                                                                    | A5.01.29                     |
| Above 4G Decoding      | <ul> <li>4G'nin üzerindeki adres alanında 64-bit cihazların<br/>kod çözümünü etkinleştirir veya devre dışı bırakır<br/>(sadece sistem 64-bit PCI kod çözmeyi<br/>desteklediğinde geçerlidir).</li> <li>Seçenekler:</li> <li>Enabled (Etkinleştirildi): 4G'nin üzerindeki adres<br/>alanında 64-bit cihazların kod çözümünü</li> </ul> | Enabled<br>(Etkinleştirildi) |
|                        | <ul> <li>etkinleştirir.</li> <li>Disabled (Devre Dışı Bırakıldı): 4G'nin üzerindeki<br/>adres alanında 64-bit cihazların kod çözümünü<br/>devre dışı bırakır.</li> </ul>                                                                                                    |                              |

#### Tablo 3-17 PCI Subsystem Settings Ekranı için Parametre Açıklamaları

| SR-IOV Support | Eğer sistemde SR-IOV destekleyen PCIe cihazları<br>varsa, bu parametre SR-IOV desteği etkinleştirilecek<br>veya devre dışı bırakılacak şekilde ayarlanır. | Enabled<br>(Etkinleştirildi) |
|----------------|----------------------------------------------------------------------------------------------------|------------------------------|
|                | <ul> <li>Enabled (Etkinleştirildi): SR-IOV desteğini<br/>etkinleştirir.</li> </ul>                                                                        |                              |
|                | <ul> <li>Disabled (Devre Dışı Bırakıldı): SR-IOV desteğini<br/>devre dışı bırakır.</li> </ul>                                                             |                              |

# 3.2.9 USB Configuration

Şekil 3-22 USB Configuration ekranını göstermektedir.

| Advanced           | Aptio Setup – f | AMI                                              |
|--------------------|-----------------|--------------------------------------------------|
| USB Configuration  |                 | Enables Legacy USB<br>support, AUTO option       |
| USB Module Version | 31              | disables legacy support<br>if no USB devices are |
| USB Controllers:   |                 | connected. DISABLE                               |
| 2 XHCIS            |                 | option will keep USB                             |
| USB Devices:       |                 | devices available only                           |
| 1 Keyboard, 1 Mo   | ouse, 1 Hub     | for EFI applications.                            |
| Legacy USB Support | [Enabled]       |                                                  |
| XHCI Hand-off      | [Disabled]      | **: Select Screen                                |
| USB Boot           | [Disabled]      | ↑↓: Select Item                                  |
|                    |                 | Enter: Select                                    |
|                    |                 | +/-: Change Opt.                                 |
|                    |                 | K/M: Scroll Help Area                            |
|                    |                 | F1: General Help                                 |
|                    |                 | F2: Previous Values                              |
|                    |                 | F3: Optimized Defaults                           |
|                    |                 | F4: Save & Exit                                  |

#### **USB Configuration** ekranındaki parametrelerin açıklamaları için Tablo 3-18'e bakınız. Tablo 3-18 USB Configuration Ekranı için Parametre Açıklamaları

| Parametre          | Açıklama                                                                                                    | Ekran Örneği                 |
|--------------------|----------------------------------------------------------------------------------------------------|------------------------------|
| USB Module Version | USB Modül sürüm numarasıdır.                                                                                                    | 31                           |
| USB Controllers    | USB denetleyicileridir.                                                                                                    | 2 XHCIs                      |
| USB Devices        | USB cihazlarıdır.                                                                                                    | 1 Keyboard, 1<br>Mouse,1 Hub |
| Legacy USB Support | <ul> <li>Legacy modunda USB desteğini etkinleştirir veya<br/>devre dışı bırakır. Seçenekler:</li> <li>Enabled (Etkinleştirildi): Legacy modunda USB<br/>desteğini etkinleştirir.</li> <li>Disabled (Devre Dışı Bırakıldı): Legacy modunda<br/>USB desteğini devre dışı bırakır.<br/>Bu parametre <b>Disabled</b> olarak ayarlandığında,<br/>USB cihazları sadece EFI uygulamaları için<br/>kullanılabilir.</li> <li>Auto: Eğer USB cihazı yoksa, Legacy modunda<br/>USB desteği devre dışı bırakılır.</li> </ul> | Enabled<br>(Etkinleştirildi) |

BIOS Kullanıcı Kılavuzul 2023-10-01 (R1.0)

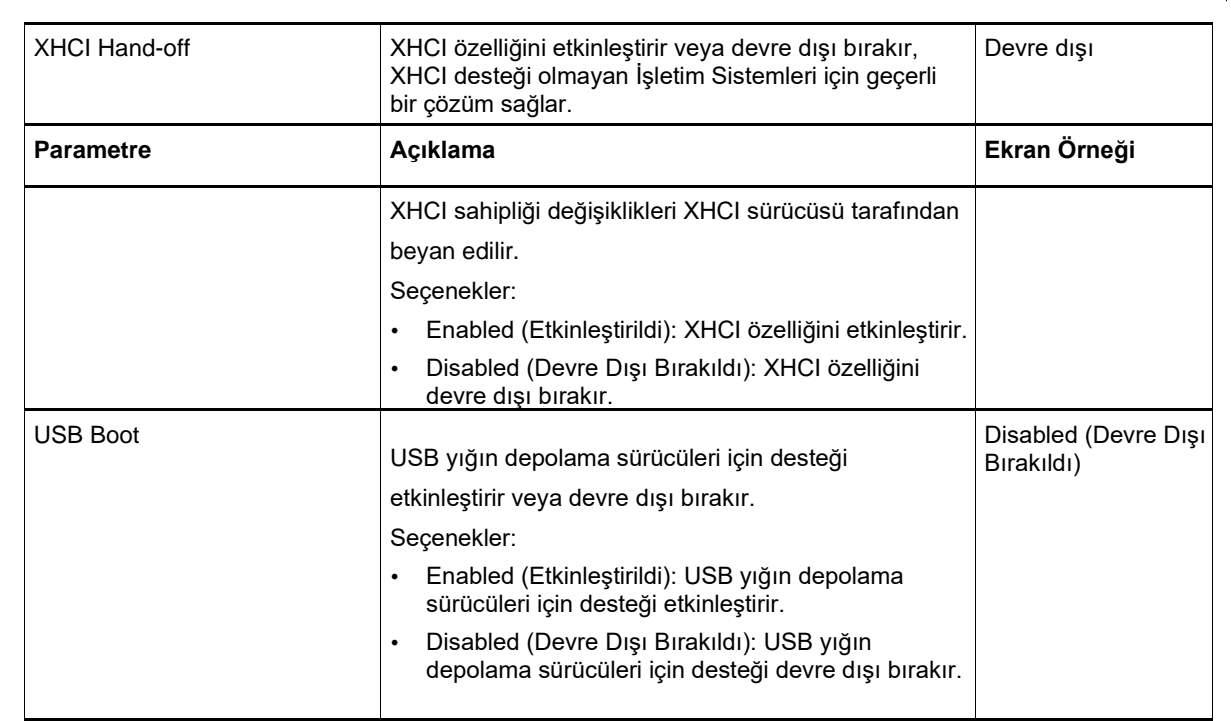

# 3.2.10 Ağ Yığın Konfigürasyonu (Network Stack Configuration)

Şekil 3-23 Network Stack Configuration ekranını göstermektedir.

#### Şekil 3-23 Network Stack Configuration Ekranı

| Advanced                                                                                                    | Aptio Setup — AMI                                                              |                                                                                                    |
|----------------------------------------------------------------------------------------------------|--------------------------------------------------------------------------------|----------------------------------------------------------------------------------------------------|
| Network Stack<br>IPv4 PXE Support<br>IPv4 HTTP Support<br>IPv4 PXE Boot Timeout<br>IPv6 PXE Support<br>PXE boot wait time<br>Media detect count<br>PXE Retry Count<br>PXE Only | [Enabled]<br>[Enabled]<br>[Disabled]<br>[Disabled]<br>0<br>3<br>1<br>[Enabled] | Enable/Disable UEFI<br>Network Stack<br>++: Select Screen<br>fl: Select Item<br>Enter: Select<br>+/-: Change Opt.<br>K/M: Scroll Help Area<br>F1: General Help<br>F2: Previous Values<br>F3: Optimized Defaults<br>F4: Save & Exit |
| Version 2.22.1287 Copyright (C) 2023 AMI<br>AB                                                                                                    |                                                                                |                                                                                                    |

NETAS

**Network Stack Configuration** ekranındaki parametrelerin açıklamaları için Tablo 3-19'a bakınız.

| Parametre             | Açıklama                                                                                                    | Varsayılan                         |
|-----------------------|----------------------------------------------------------------------------------------------------|------------------------------------|
| Network Stack         | <ul> <li>UEFI ağ protokol yığınını etkinleştirir veya devre dışı<br/>bırakır. Seçenekler:</li> <li>Enabled (Etkinleştirildi): UEFI ağ protokol yığınını<br/>etkinleştirir.</li> <li>Disabled (Devre Dışı Bırakıldı): UEFI ağ protokol<br/>yığınını devre dışı bırakır.</li> </ul>                                                                                             | Enabled<br>(Etkinleştirildi)       |
| IPv4 PXE Support      | <ul> <li>IPv4 PXE önyükleme özelliğini etkinleştirir veya<br/>devre dışı bırakır. Seçenekler:</li> <li>Enabled (Etkinleştirildi): IPv4 PXE önyükleme<br/>özelliğini etkinleştirir.</li> <li>Disabled (Devre Dışı Bırakıldı): IPv4 PXE<br/>önyükleme özelliğini devre dışı bırakır.</li> </ul>                                                                                 | Enabled<br>(Etkinleştirildi)       |
| IPv4 HTTP Support     | <ul> <li>IPv4 HTTP önyükleme özelliğini etkinleştirir veya<br/>devre dışı bırakır. Seçenekler:</li> <li>Enabled (Etkinleştirildi): IPv4 HTTP önyükleme<br/>özelliğini etkinleştirir.</li> <li>Disabled (Devre Dışı Bırakıldı): IPv4 HTTP<br/>önyükleme özelliğini devre dışı bırakır.</li> </ul>                                                                              | Disabled (Devre Dışı<br>Bırakıldı) |
| IPv4 PXE Boot Timeout | IPv4 HTTP önyükleme parametrelerini ayarlar.<br>Detayları için, bakınız .2.10.1 IPv4 PXE Zaman Aşımı.                                                                                                    | -                                  |
| IPv6 PXE Support      | <ul> <li>IPv6 PXE önyükleme özelliğini etkinleştirir veya<br/>devre dışı bırakır. Seçenekler:</li> <li>Enabled (Etkinleştirildi): IPv6 PXE önyükleme<br/>özelliğini etkinleştirir.</li> <li>Disabled (Devre Dışı Bırakıldı): IPv6 PXE<br/>önyükleme özelliğini devre dışı bırakır.</li> </ul>                                                                                 | Enabled<br>(Etkinleştirildi)       |
| IPv6 HTTP Support     | <ul> <li>IPv6 HTTP önyükleme özelliğini etkinleştirir veya<br/>devre dışı bırakır. Seçenekler:</li> <li>Enabled (Etkinleştirildi): IPv6 HTTP önyükleme<br/>özelliğini etkinleştirir.</li> <li>Disabled (Devre Dışı Bırakıldı): IPv6 HTTP<br/>önyükleme özelliğini devre dışı bırakır.</li> </ul>                                                                              | Disabled (Devre Dışı<br>Bırakıldı) |
| PXE boot wait time    | <ul> <li>Sanıye cinsinden PXE önyükleme bekleme zamanını<br/>ayarlar.</li> <li>Sistem önyüklemesi esnasında, PXE önyükleme<br/>zamanını sonlandırmak için Esc üzerine basın.</li> <li>Değeri birer birer arttırmak için + üzerine basın.</li> <li>Değeri birer birer azaltmak için - üzerine basın.</li> <li>Bir değer belirlemek için, ilgili rakam tuşuna basın.</li> </ul> | 0                                  |

#### Tablo 3-19 Network Stack Configuration Ekranı için Parametre Açıklamaları

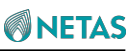

| Media detect count | Medya cihazı saptaması adedidir, aralığı: 1–50.<br>• Değeri birer birer arttırmak için + üzerine basın.<br>• Değeri düşürmek için - üzerine basın.<br>• Bir değer belirlemek için, ilgili rakam tuşuna basın.                                                                                                    | 3                            |
|--------------------|----------------------------------------------------------------------------------------------------|------------------------------|
| Parametre          | Açıklama                                                                                                    | Varsayılan                   |
| PXE Retry Count    | <ul> <li>PXE Yeniden deneme adedidir. Aralık: 1–50.</li> <li>Sadece UEFI modu desteklenir.</li> <li>50 değerine ayarlandığında, PXE yeniden denemeleri her zaman gerçekleştirilir.</li> <li>Değeri birer birer arttırmak için + üzerine basın.</li> <li>Değeri birer birer azaltmak için - üzerine basın.</li> <li>Bir değer belirlemek için, ilgili rakam tuşuna basın.</li> </ul> | 1                            |
| PXE Only           | <ul> <li>Sadece PXE seçimidir. Seçenekler:</li> <li>Enabled (Etkinleştirildi): sadece PXE ayarlarından<br/>önyükleme denenir.</li> <li>Disabled (Devre Dışı Bırakıldı): PXE cihazı daha<br/>yüksek önyükleme önceliğine sahiptir.</li> </ul>                                                                                                    | Enabled<br>(Etkinleştirildi) |

# 3.2.10.1 IPv4 Önyükleme Zaman Aşımı (IPv4 PXE Boot Timeout)

Şekil 3-24 IPv4 PXE Boot Timeout ekranını göstermektedir.

Şekil 3-24 IPv4 PXE Boot Timeout Ekranı

| Advanced                                                                             | Aptio Setup — AMI  |                                                                                                    |
|--------------------------------------------------------------------------------------|--------------------|----------------------------------------------------------------------------------------------------|
| PXE Boot Timeout 1<br>PXE Boot Timeout 2<br>PXE Boot Timeout 3<br>PXE Boot Timeout 4 | 4<br>8<br>16<br>32 | DHCP Discover will be<br>retried four times.Set<br>the first PXE Boot<br>Timeout,The unit is<br>seconds.(0~60)<br>++: Select Screen<br>fl: Select Item<br>Enter: Select<br>+/-: Change Opt.<br>K/M: Scroll Help Area<br>F1: General Help<br>F2: Previous Values<br>F3: Optimized Defaults<br>F4: Save & Exit |
| Version 2.22.1287 Copyright (C) 2023 AMI<br>AB                                       |                    |                                                                                                    |

IPv4 PXE Boot Timeout ekranındaki parametrelerin açıklamaları için Tablo 3-20'ye bakınız.

| Parametre          | Açıklama                                                                                                    | Varsayılan |
|--------------------|----------------------------------------------------------------------------------------------------|------------|
| PXE Boot Timeout 1 | <ul> <li>Birinci PXE önyükleme zaman aşımı süresidir, birimi: saniye, aralık: 0–60.</li> <li>Değeri birer birer arttırmak için + üzerine basın.</li> <li>Değeri birer birer azaltmak için - üzerine basın.</li> <li>Bir değer belirlemek için, ilgili rakam tuşuna basın.</li> </ul> | 4          |
| PXE Boot Timeout 2 | İkinci PXE önyükleme zaman aşımı süresidir, birimi:<br>saniye, aralık: 0–60.<br>• Değeri birer birer arttırmak için + üzerine basın.<br>• Değeri birer birer azaltmak için - üzerine basın.<br>• Bir değer belirlemek için, ilgili rakam tuşuna basın.                               | 8          |

#### Tablo 3-20 IPv4 PXE Boot Timeout Ekranı için Parametre Açıklamaları

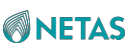

| PXE Boot Timeout 3 | Üçüncü PXE önyükleme zaman aşımı süresidir, birimi:<br>saniye, aralık: 0–60.<br>• Değeri birer birer arttırmak için + üzerine basın.<br>• Değeri birer birer azaltmak için - üzerine basın.<br>• Bir değer belirlemek için, ilgili rakam tuşuna basın.   | 16 |
|--------------------|----------------------------------------------------------------------------------------------------|----|
| PXE Boot Timeout 4 | Dördüncü PXE önyükleme zaman aşımı süresidir,<br>birimi: saniye, aralık: 0–60.<br>• Değeri birer birer arttırmak için + üzerine basın.<br>• Değeri birer birer azaltmak için - üzerine basın.<br>• Bir değer belirlemek için, ilgili rakam tuşuna basın. | 32 |

# 3.2.11 CSM Konfigürasyonu (CSM Configuration)

Şekil 3-25 CSM Configuration ekranını göstermektedir. Şekil 3-25 CSM Configuration Ekranı

| Advanced                                       | Aptio Setup – AMI             |                                                                                                    |
|------------------------------------------------|-------------------------------|----------------------------------------------------------------------------------------------------|
| Compatibility Support Mo                       | dule Configuration            | Enable/Disable CSM                                                                                                    |
| CSM Support                                    | [Enabled]                     | Support.                                                                                                    |
| CSM16 Module Version                           | 07.84                         |                                                                                                    |
| GateA20 Active<br>INT19 Trap Response          | [Upon Request]<br>[Immediate] |                                                                                                    |
|                                                |                               | <pre> ++: Select Screen  ↑↓: Select Item Enter: Select +/-: Change Opt. K/M: Scroll Help Area F1: General Help F2: Previous Values F3: Optimized Defaults F4: Save &amp; Exit</pre> |
| Version 2.22.1287 Copyright (C) 2023 AMI<br>AB |                               |                                                                                                    |

**CSM Configuration** ekranındaki parametrelerin açıklamaları için Tablo 3-21'e bakınız.

Tablo 3-21 CSM Configuration Ekranı için Parametre Açıklamaları

| Parametre Açıklama Varsayılan |
|-------------------------------|
|-------------------------------|

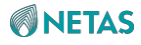

| CSM Support          | <ul> <li>CSM desteğini etkinleştirir veya<br/>devre dışı bırakır. Seçenekler:</li> <li>Enabled (Etkinleştirildi): CSM desteğini etkinleştirir.</li> <li>Disabled (Devre Dışı Bırakıldı): CSM desteğini<br/>devre dışı bırakır.</li> </ul>                                                                                                    | Enabled<br>(Etkinleştirildi) |
|----------------------|----------------------------------------------------------------------------------------------------|------------------------------|
|                      | Bu parametre <b>Disabled</b> olarak<br>ayarlandığında, altındaki parametreler<br>gizlenir.                                                                                                    |                              |
| CSM16 Module Version | CSM modülünün sürüm numarasıdır.                                                                                                    | 07.84                        |
| GateA20 Active       | <ul> <li>GateA20</li> <li>durumudur.</li> <li>Seçenekler:</li> <li>Upon Request: BIOS hizmeti kullanılarak GateA20<br/>devre dışı bırakılabilir.</li> <li>Always: GateA20'nin devre dışı bırakılmasına izin<br/>verilmez.</li> <li>Herhangi bir RT code 1 Mb'nin üzerinde<br/>çalıştırıldığında <b>Always</b> seçiminin yapılması<br/>kullanışlıdır.</li> </ul> | Upon Request                 |
| INT19 Trap Response  | ROM seçeneğiyle INT19 yakalamada (trapping) BIOS reaksiyonudur.                                                                                                    | Immediate                    |
| Parametre            | Açıklama                                                                                                    | Varsayılan                   |
|                      | <ul> <li>Seçenekler:</li> <li>Immediate: tuzağı (trap) hemen çalıştırır.</li> <li>Postponed: legacy önyüklemesi esnasında tuzağı calıştırır.</li> </ul>                                                                                                    |                              |

# 3.2.12 NVMe Konfigürasyonu (NVMe Configuration)

Şekil 3-26 NVMe Configuration ekranını göstermektedir.

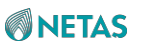

# Aptio Setup - AMI Advanced NVMe Configuration No NVME Device Found ++: Select Found ++: Select Screen 11: Select Item Enter: Select Item Enter: Select +/-: Change Opt. K/M: Scroll Help Area F1: General Help F2: Previous Values F3: Optimized Defaults F4: Save & Exit

#### Şekil 3-26 NVMe Configuration Ekranı

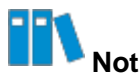

Eğer anakarta bir NVMe sürücüsü bağlıysa, NVMe sürücü bilgileri görüntülenir.

# 3.2.13 Emülasyon Konfigürasyonu (Emulation Configuration)

Şekil 3-27 Emulation Configuration ekranını göstermektedir.

Şekil 3-27 Emulation Configuration Ekranı

| Advanced                                                | Aptio Setup — AMI          |                                                                                                    |
|---------------------------------------------------------|----------------------------|----------------------------------------------------------------------------------------------------|
| Emulation Configuration                                 |                            | Enable/Disable uBIOS                                                                                                    |
| uBIOS Generation<br>Hybrid SLE Mode<br>MSR Trace for PM | [Auto]<br>[Auto]<br>[Auto] | <pre>deneration  ++: Select Screen  fl: Select Item Enter: Select +/-: Change Opt. K/M: Scroll Help Area F1: General Help F2: Previous Values F3: Optimized Defaults F4: Save &amp; Exit</pre> |
| Version                                                 | 2.22.1287 Copyright (C) 2  | 2023 AMI<br>AB                                                                                                    |

Emulation Configuration ekranındaki parametrelerin açıklamaları için Tablo 3-22'ye bakınız.

#### Tablo 3-22 Emulation Configuration Ekranı için Parametre Açıklamaları

| Parametre        | Açıklama                                                                                                    | Varsayılan |
|------------------|----------------------------------------------------------------------------------------------------|------------|
| uBIOS Generation | <ul> <li>uBIOS Generation (uBIOS Oluşturma) özelliğini<br/>etkinleştirir veya devre dışı bırakır. Seçenekler:</li> <li>Enabled (Etkinleştirildi): uBIOS Generation<br/>özelliğini etkinleştirir.</li> <li>Disabled (Devre Dışı Bırakıldı): uBIOS Generation<br/>özelliğini devre dışı bırakır.</li> <li>Auto.</li> </ul> | Auto       |
| Hybrid SLE Mode  | <ul> <li>Hybrid SLE modunu etkinleştirir veya devre dışı<br/>bırakır.</li> <li>Enabled (Etkinleştirildi): hybrid SLE modunu<br/>etkinleştirir.</li> <li>Disabled (Devre Dışı Bırakıldı): hybrid SLE<br/>modunu devre dışı bırakır.</li> <li>Auto</li> </ul>                                                              | Auto       |
| MSR Trace for PM | <ul> <li>uBIOS PM için MSRs trace özelliğini</li> <li>etkinleştirir veya devre dışı bırakır.</li> <li>Enabled (Etkinleştirildi): uBIOS PM için MSRs trace özelliğini etkinleştirir.</li> </ul>                                                                                                    | Auto       |

BIOS Kullanıcı Kılavuzul 2023-10-01 (R1.0)

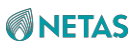

| Parametre | Açıklama                                                                                                    | Varsayılan |
|-----------|----------------------------------------------------------------------------------------------------|------------|
|           | <ul> <li>Disabled (Devre Dışı Bırakıldı): uBIOS PM için<br/>MSRs trace özelliğini devre dışı bırakır.</li> <li>Auto.</li> </ul> |            |

# 3.2.14 PXE Konfigürasyonu (PXE Configuration)

Şekil 3-28 PXE Configuration ekranını göstermektedir.

#### Şekil 3-28 PXE Configuration Ekranı

| Advanced                                                                                                    | Aptio Setup – AMI                                                                                                    |                                                                                                    |
|----------------------------------------------------------------------------------------------------|----------------------------------------------------------------------------------------------------|----------------------------------------------------------------------------------------------------|
| Advanced->PXE Config<br>Slot 2 PXE<br>MAC Address<br>MAC Address<br>Slot 11 PXE<br>MAC Address<br>MAC Address<br>MAC Address<br>MAC Address<br>OCP PXE<br>MAC Address<br>MAC Address<br>MAC Address | uration<br>[Enabled]<br>28-7B-09-CA-FB-77<br>28-7B-09-CA-FB-78<br>[Enabled]<br>40-A6-B7-18-38-60<br>40-A6-B7-18-38-61<br>40-A6-B7-18-38-62<br>40-A6-B7-18-38-63<br>[Enabled]<br>0C-42-A1-18-C5-AE<br>0C-42-A1-18-C5-AF | <pre>Enable or Disable PXE FUNCTION.  ++: Select Screen 11: Select Item Enter: Select +/-: Change Opt. K/M: Scroll Help Area F1: General Help F2: Previous Values E3: Optimized Defaults</pre> |
| Ver                                                                                                    | rsion 2.22.1287 Copyright (C                                                                                                    | F4: Save & Exit<br>) 2023 AMI<br>AB                                                                                                    |

# III Not

Bağlı bulunan cihaza göre PXE Configuration ekranı görüntülenir.

PXE Configuration ekranındaki parametrelerin açıklamaları için Tablo 3-23'e bakınız.

#### Tablo 3-23 PXE Configuration Ekranı için Parametre Açıklamaları

| Parametre  | Açıklama                                                                                                    | Varsayılan                   |
|------------|----------------------------------------------------------------------------------------------------|------------------------------|
| Slot 2 PXE | <ul> <li>Slot 2'deki standart NIC'nin PXE özelliğini</li> <li>etkinleştirir veya devre dışı bırakır.</li> <li>Enabled (Etkinleştirildi): tüm NIC'lerin PXE özelliğini etkinleştirir.</li> </ul> | Enabled<br>(Etkinleştirildi) |

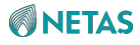

| Parametre   | Açıklama                                                                                                    | Varsayılan                   |
|-------------|----------------------------------------------------------------------------------------------------|------------------------------|
|             | <ul> <li>Disabled (Devre Dışı Bırakıldı): tüm NIC'lerin PXE<br/>özelliğini devre dışı bırakır.</li> </ul>                                                                                                    |                              |
| Slot 11 PXE | <ul> <li>Slot 11'deki standart NIC'nin PXE özelliğini etkinleştirir veya devre dışı bırakır.</li> <li>Enabled (Etkinleştirildi): tüm NIC'lerin PXE özelliğini etkinleştirir.</li> <li>Disabled (Devre Dışı Bırakıldı): tüm NIC'lerin PXE özelliğini devre dışı bırakır.</li> </ul>    | Enabled<br>(Etkinleştirildi) |
| OCP PXE     | <ul> <li>OCP NIC'nin PXE özelliğinin etkinleştirilmesi veya<br/>devre dışı bırakılması.</li> <li>Enabled (Etkinleştirildi): tüm NIC'lerin PXE<br/>özelliğini etkinleştirir.</li> <li>Disabled (Devre Dışı Bırakıldı): tüm NIC'lerin PXE<br/>özelliğini devre dışı bırakır.</li> </ul> | Enabled<br>(Etkinleştirildi) |

# 3.2.15 TIs Kimlik Doğrulama Konfigürasyonu (TIs Auth Configuration)

Şekil 3-29 TIs Auth Configuration ekranını göstermektedir.

#### Şekil 3-29 TIs Auth Configuration Ekranı

| Aptio Setur                                                                    | ) - AMI                                                                                                    |
|--------------------------------------------------------------------------------|----------------------------------------------------------------------------------------------------|
| <ul> <li>Server CA Configuration</li> <li>Client Cert Configuration</li> </ul> | Press <enter> to<br/>configure Server CA.</enter>                                                                                                  |
|                                                                                | ↔: Select Screen<br>↑↓: Select Item                                                                                                    |
|                                                                                | Enter: Select<br>+/-: Change Opt.<br>K/M: Scroll Help Area<br>F1: General Help<br>F2: Previous Values<br>F3: Optimized Defaults<br>F4: Save & Exit |
| Version 2.22.1287 Copyright (C) 2023 AMI<br>AB                                 |                                                                                                    |

TIs Auth Configuration ekranındaki parametrelerin açıklamaları için Tablo 3-24'e bakınız.

#### Tablo 3-24 TIs Auth Configuration Ekranı için Parametre Açıklamaları

| Parametre | Açıklama |
|-----------|----------|
|           |          |
|           |          |

BIOS Kullanıcı Kılavuzul 2023-10-01 (R1.0)

| Server CA Configuration   | Sunucu CA parametreleri ayarlanır.<br>Detayları için, bakınız 3.2.15.1 Sunucu CA Konfigürasyonu'na<br>Server |
|---------------------------|----------------------------------------------------------------------------------------------------|
| Parametre                 | Açıklama                                                                                                    |
| Client Cert Configuration | İstemci sertifikası yapılandırmasıdır. Ayarlanamaz.                                                          |

### 3.2.15.1 Sunucu CA Konfigürasyonu (Server CA Configuration)

Şekil 3-30 Server CA Configuration ekranını göstermektedir.

| Aptio            | Setup - AMI                           |
|------------------|---------------------------------------|
| Havancea         |                                       |
| ▶ Enroll Cert    | Press <enter> to enroll cert.</enter> |
| Delete Cert      |                                       |
|                  |                                       |
|                  |                                       |
|                  | ++: Select Screen                     |
|                  | Enter: Select                         |
|                  | K/M: Scroll Help Area                 |
|                  | F2: Previous Values                   |
|                  | F4: Save & Exit                       |
| Version 2.22.128 | 7 Copyright (C) 2023 AMI              |

#### Sekil 3-30 Server CA Configuration Ekrani

Server CA Configuration ekranındaki parametrelerin açıklamaları için Tablo 3-25'e bakınız.

#### Tablo 3-25 Server CA Configuration Ekranı için Parametre Açıklamaları

| Parametre   | Açıklama                                                                                                    |
|-------------|----------------------------------------------------------------------------------------------------|
| Enroll Cert | Sertifikalar için kaydolur.<br><b>Enter</b> tuşuna basın. <b>Enroll Cert</b> ekranı görüntülenir, bakınız<br><mark>Şekil 3-31</mark> . |

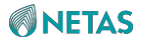

| Delete Cert                                                                   | Sertifikaları siler.<br><b>Enter</b> tuşuna basın. <b>Delete Cert</b> ekranı görüntülenir, bakınız<br>Şekil 3-32.                                                                 |
|-------------------------------------------------------------------------------|----------------------------------------------------------------------------------------------------|
| Şekil 3-31 Enroll Cert Ekranı                                                 |                                                                                                    |
| Advanced                                                                      | Aptio Setup - AMI                                                                                                    |
| ▶ Enroll Cert Using File                                                      | Enroll Cert Using File                                                                                                    |
| Cert GUID                                                                     |                                                                                                    |
| <ul> <li>Commit Changes and Exit</li> <li>Discard Changes and Exit</li> </ul> |                                                                                                    |
|                                                                               | <pre>++: Select Screen f↓: Select Item Enter: Select +/-: Change Opt. K/M: Scroll Help Area F1: General Help F2: Previous Values F3: Optimized Defaults F4: Save &amp; Exit</pre> |
| Version 2                                                                     | .22.1287 Copyright (C) 2023 AMI                                                                                                    |

Enroll Cert ekranındaki parametrelerin açıklamaları için Tablo 3-26'ya bakınız.

| Parametre                     | Açıklama                                                                                                    |  |  |
|-------------------------------|----------------------------------------------------------------------------------------------------|--|--|
| Enroll Cert Using File        | Bir dosya kullanarak bir sertifika için<br>kaydolur. <b>Enter</b> tuşuna basın ve ardından<br>bir dosya seçin.       |  |  |
| Cert GUID                     | Aşağıdaki formatta sertifikanın GUID'i olarak alfanümerik karakterler girin:<br>11111111-2222-3333-4444-1234567890ab |  |  |
| Commit Changes and Exit       | Değişiklikler iletilir ve çıkış yapılır.                                                                             |  |  |
| Discard Changes and Exit      | Değişiklikler atılır ve çıkış yapılır.                                                                               |  |  |
| Şekil 3-32 Delete Cert Ekranı |                                                                                                    |  |  |

#### Tablo 3-26 Enroll Cert Ekranı için Parametre Açıklamaları

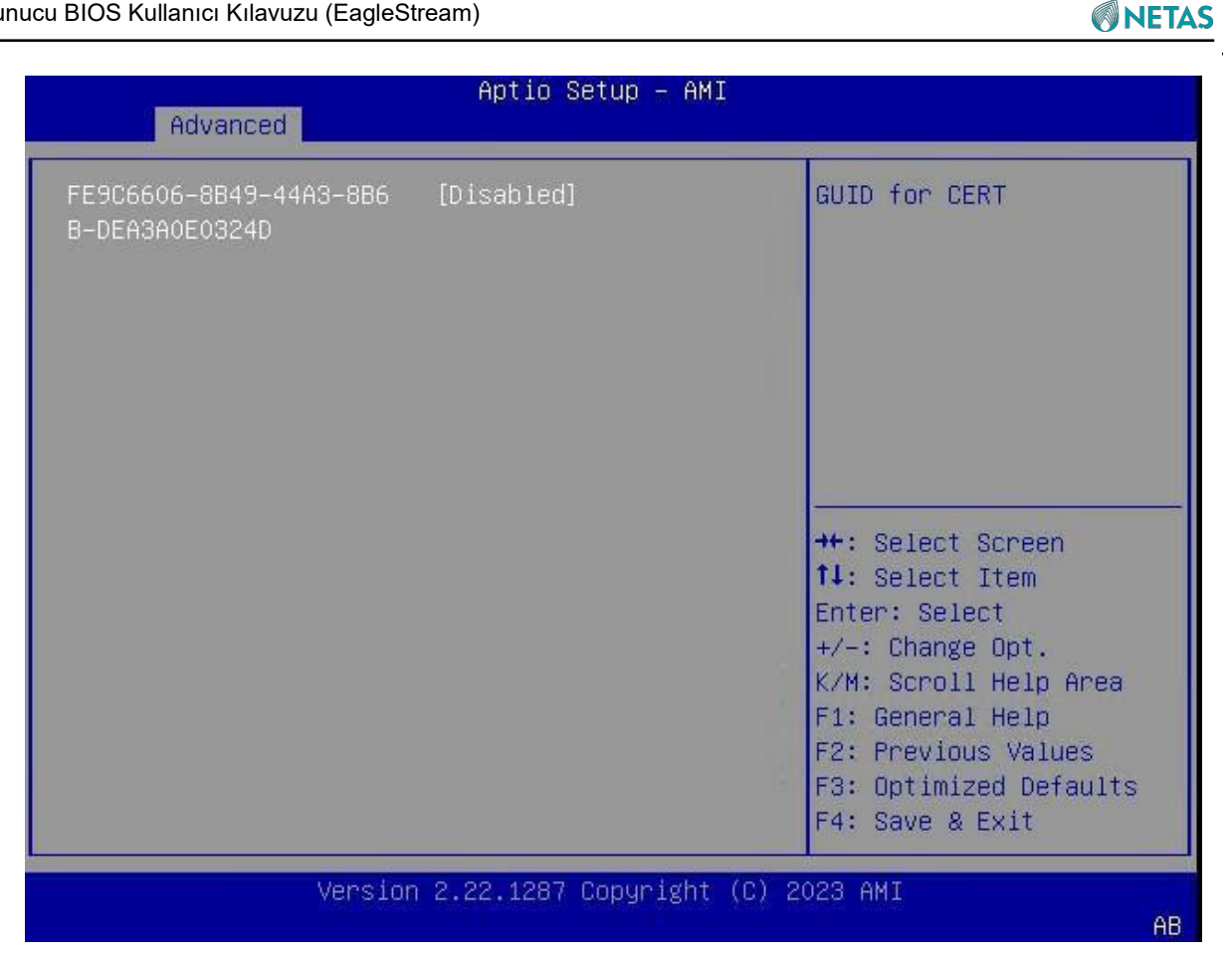

Delete Cert ekranındaki parametrelerin açıklamaları için Tablo 3-27'ye bakınız.

| Tablo  | 3-27 | Delete | Cert | Ekranı | icin  | Parametre  | Acıklamaları |
|--------|------|--------|------|--------|-------|------------|--------------|
| I UNIO |      | Delete | COL  |        | iyiii | i urumetre | Ayinamalari  |

| Parametre                | Açıklama                                                                                                    | Varsayılan                         |
|--------------------------|----------------------------------------------------------------------------------------------------|------------------------------------|
| GUID of the certificate. | <ul> <li>Sertifikanın silinmesini etkinleştirir veya<br/>devre dışı bırakır. Seçenekler:</li> <li>Enabled (Etkinleştirildi): Sertifikanın silinmesini<br/>etkinleştirir.</li> <li>Disabled (Devre Dışı Bırakıldı): sertifikanın<br/>silinmesini devre dışı bırakır.</li> </ul> | Disabled (Devre Dışı<br>Bırakıldı) |

# 3.2.16 RAM Disk Konfigürasyonu (RAM Disk Configuration)

Şekil 3-33 RAM Disk Configuration ekranını göstermektedir.

Şekil 3-33 RAM Disk Configuration Ekranı

126

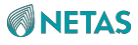

| Advanced                                                             | Aptio Setup – AMI   |                                                                                                    |  |
|----------------------------------------------------------------------|---------------------|----------------------------------------------------------------------------------------------------|--|
| Disk Memory Type:<br>▶ Create raw<br>▶ Create from file              | [Boot Service Data] | Specifies type of<br>memory to use from<br>available memory pool<br>in system to create a                                                                                         |  |
| Created RAM disk list:<br>RAM Disk O:<br>[0x6A2C4598,<br>0x6A2C4598] | [Disabled]          | UISK.                                                                                                    |  |
| Remove selected RAM disk                                             | (S).                | <pre>++: Select Screen f↓: Select Item Enter: Select +/-: Change Opt. K/M: Scroll Help Area F1: General Help F2: Previous Values F3: Optimized Defaults F4: Save &amp; Exit</pre> |  |
| Version 2.22.1287 Copyright (C) 2023 AMI<br>AB                       |                     |                                                                                                    |  |

RAM Disk Configuration ekranındaki parametrelerin açıklamaları için Tablo 3-28'e bakınız.

| Tablo 3-28 RAM Disk | Configuration Ekran | icin Parametre Acıklamaları  |
|---------------------|---------------------|------------------------------|
|                     |                     | işin i arametre Aşıklamaları |

| Parametre        | Açıklama                                                                                                    | Varsayılan        |
|------------------|----------------------------------------------------------------------------------------------------|-------------------|
| Disk Memory Type | Sistemin kullanılabilir bellek havuzunda, disk<br>oluşturmak için gerekli olan bellek türünü belirler.<br>Seçenekler:<br>• Boot Service Data (Önyükleme Hizmet Verileri)<br>• Reserved (Ayrılmıştır) | Boot Service Data |
| Create raw       | Bir işlenmemiş RAM diski oluşturur.<br>Detayları için, bakınız 3.2.16.1 İşlenmemiş olarak<br>oluştur.                                                                                                | -                 |
| Create from file | Verilen dosyadan bir RAM diski oluşturur.<br><b>Enter</b> tuşuna basın ve ardından bir dosya<br>seçin.                                                                                               | -                 |

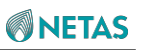

| RAM Disk 0                  | <ul> <li>Oluşturulan RAM diskin etkinleştirilmesi veya<br/>devre dışı bırakılması ayarlanmaktadır.</li> <li>Seçenekler: <ul> <li>Enabled (Etkinleştirildi): seçilen RAM diskini siler.</li> <li>Disabled (Devre Dışı Bırakıldı): seçilen RAM diskini<br/>silmez.</li> </ul> </li> </ul> | Disabled (Devre Dışı<br>Bırakıldı) |
|-----------------------------|----------------------------------------------------------------------------------------------------|------------------------------------|
| Parametre                   | Açıklama                                                                                                    | Varsayılan                         |
| Remove selected RAM disk(s) | Etkinleştirilen diskleri oluşturulan RAM disklerinin<br>listesinden siler.                                                                                                    | -                                  |

# 3.2.16.1 İşlenmemiş Olarak Oluşturma (Create raw)

Şekil 3-34 Create raw ekranını göstermektedir.

| Advanced                                       | Aptio Setup — AMI            |                                                                                                    |
|------------------------------------------------|------------------------------|----------------------------------------------------------------------------------------------------|
| Size (Hex):<br>Create & Exit<br>Discard & Exit |                              | The valid RAM disk size<br>should be multiples of<br>the RAM disk block size.<br>++: Select Screen<br>fl: Select Item<br>Enter: Select<br>+/-: Change Opt.<br>K/M: Scroll Help Area<br>F1: General Help<br>F2: Previous Values<br>F3: Optimized Defaults<br>F4: Save & Exit |
| LVersi                                         | on 2.22.1287 Copyright (C) 2 | 023 AMI<br>AB                                                                                                    |

#### Şekil 3-34 Create Raw Ekranı

Create Raw ekranındaki parametrelerin açıklamaları için Tablo 3-29'a bakınız.

#### Tablo 3-29 Create Raw Ekranı için Parametre Açıklamaları

| Parametre  | Açıklama                | Varsayılan |
|------------|-------------------------|------------|
| Size (Hex) | Disk büyüklüğünü girin. | 1          |

| Create & Exit  | Diski oluşturur ve çıkış yapar.                 | - |
|----------------|-------------------------------------------------|---|
| Discard & Exit | Disk oluşturma işlemini bırakır ve çıkış yapar. | - |

# 3.3 Platform Configuration (Platform Konfigürasyonu)

Şekil 3-35 Platform Configuration ekranını göstermektedir.

#### Şekil 3-35 Platform Configuration Ekranı

| Ма                                                                                                    | n Advanced                                                                                 | Aptio S                                                             | etup – AMI   | Configuration                                                                                                    | Server Mømt                                                                           |
|----------------------------------------------------------------------------------------------------|--------------------------------------------------------------------------------------------|---------------------------------------------------------------------|--------------|----------------------------------------------------------------------------------------------------|---------------------------------------------------------------------------------------|
| <ul> <li>PCH-</li> <li>Misc</li> <li>Serv</li> <li>Run1</li> <li>Sett</li> <li>Sett</li> <li>value</li> </ul> | IO Configura<br>ellaneous Co<br>er ME Config<br>ime Error Lo<br>p Warning:<br>ing items of | ation<br>onfiguration<br>guration<br>ogging<br>n this Screen to inc | orrect       | PCH Paramet                                                                                                    | ers                                                                                   |
| may                                                                                                    | cause system                                                                               | n to malfunction!                                                   |              | ++: Select<br>fl: Select<br>Enter: Sele<br>+/-: Change<br>K/M: Scroll<br>F1: General<br>F2: Previou<br>F3: Optimiz<br>F4: Save & | Screen<br>Item<br>ect<br>Opt.<br>Help Area<br>Help<br>s Values<br>ed Defaults<br>Exit |
| 5.0                                                                                                    |                                                                                            | Version 2.22.1287                                                   | Copyright (C | ) 2023 AMI                                                                                                    |                                                                                       |

Platform Configuration ekranındaki parametrelerin açıklamaları için Tablo 3-30'a bakınız. Tablo 3-30 Platform Configuration Ekranı için Parametre Açıklamaları

| Parametre                   | Açıklama                                                                                            |
|-----------------------------|----------------------------------------------------------------------------------------------------|
| PCH-IO Configuration        | PCH-IO parametreleri ayarlanır.<br>Detayları için, bakınız 3.3.1 PCH-IO Konfigürasyonu.             |
| Miscellaneous Configuration | Çeşitli parametreler ayarlanır.<br>Detayları için, bakınız 3.2.14 Diğer Konfigürasyon<br>İşlemleri. |
| Server ME Configuration     | Sunucu ME parametreleri ayarlanır.<br>Detayları için, bakınız 3.3.3 Sunucu ME<br>Konfigürasyonu.    |

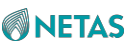

| Runtime Error Logging | Çalışma zamanı hata günlükleme parametrelerini             |
|-----------------------|------------------------------------------------------------|
|                       | kontrol eder veya değiştirir. Detaylar için, bakınız 3.3.4 |
|                       | Çalışma Zamanı Hata Günlüklemesi.                          |

# 3.3.1 PCH-IO Konfigürasyonu (PCH-IO Configuration)

Şekil 3-36 ve Şekil 3-37 PCH-IO Konfigürasyonu ekranını gösterir.

#### Şekil 3-36 PCH-IO Configuration Ekranı 1

| Platfo                             | Aptio Setup – AMI<br>orm Configuration | E,                                          |
|------------------------------------|----------------------------------------|---------------------------------------------|
| PCH-IO Configuration               |                                        | PCI Express     Configuration settings      |
| PCI Express Configurati            | on                                     |                                             |
| SATA And RST Configurat            | ion                                    |                                             |
| · USB Configuration                |                                        |                                             |
| Global Reset Mask confi            | guration                               |                                             |
| IEH Mode                           | [Enabled]                              |                                             |
| Lock PCH Sideband<br>Access        | [Enabled]                              |                                             |
| Enable/Disable ADR                 | [Platform-POR]                         | ++: Select Screen                           |
| Enable/Disable ADR<br>Timer        | [Platform-POR]                         | †↓: Select Item<br>Enter: Select            |
| Host Partition Reset<br>ADR Enable | [Platform-POR]                         | +/-: Change Opt.<br>K/M: Scroll Help Area   |
| ADR timer 1 expire<br>time         | 0                                      | F1: General Help<br>F2: Previous Values     |
| ADR timer 1 time unit              | [Auto]                                 | ▼ F3: Optimized Defaults<br>F4: Save & Exit |

Şekil 3-37 PCH-IO Configuration Ekranı 2

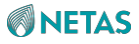

| Platfo                                                                                       | Aptio Setup – AMI<br>rm Configuration                      |                                                                                |
|----------------------------------------------------------------------------------------------|------------------------------------------------------------|--------------------------------------------------------------------------------|
| <ul> <li>USB Configuration</li> <li>Global Reset Mask confi</li> </ul>                       | guration                                                   | ▲ Enable this option to<br>support I/O Margin tool                             |
| IEH Mode<br>Lock PCH Sideband<br>Access<br>Enable/Disable ADR<br>Enable/Disable ADR<br>Timer | [Enabled]<br>[Enabled]<br>[Platform-POR]<br>[Platform-POR] |                                                                                |
| Host Partition Reset<br>ADR Enable<br>ADR timer 1 expire                                     | (Platform-POR)<br>O                                        | ++: Select Screen<br>↑↓: Select Item                                           |
| time<br>ADR timer 1 time unit<br>ADR timer 2 expire<br>time                                  | [Auto]<br>O                                                | Enter: Select<br>+/-: Change Opt.<br>K/M: Scroll Help Area<br>F1: General Help |
| ADR timer 2 time unit<br>Enable I/O Margining                                                | <mark>[Auto]</mark><br>[Disabled]                          | F2: Previous Values<br>F3: Optimized Defaults<br>F4: Save & Exit               |
| Versio                                                                                       | n 2.22.1287 Copyright                                      | (C) 2023 AMI<br>AB                                                             |

PCH-IO Configuration ekranındaki parametrelerin açıklamaları için Tablo 3-31'e bakınız.

| Tablo 3-31 PCH- | 10 | Configuration | Ekranı icin  | Parametre  | Acıklamaları |
|-----------------|----|---------------|--------------|------------|--------------|
|                 |    | ooninguruuon  | Enturn işiri | i urumette | Ayinamanan   |

| Parametre                       | Açıklama                                                                                                    | Varsayılan |
|---------------------------------|----------------------------------------------------------------------------------------------------|------------|
| PCI Express Configuration       | PCIe parametreleri ayarlanır.<br>Detayları için, bakınız 3.3.1.1 PCI<br>Express Konfigürasyonu.                        | -          |
| SATA And RST Configuration      | SATA ve RST parametrelerini ayarlar.<br>Detayları için, bakınız 3.3.1.2. SATA ve RST<br>Konfigürasyonu.                | -          |
| USB Configuration               | USB parametreleri ayarlanır.<br>Detayları için, bakınız 3.3.1.3 USB Konfigürasyonu.                                    | -          |
| Global Reset Mask configuration | Global reset maskesi parametreleri ayarlanır.<br>Detayları için, bakınız 3.3.1.4 Global Reset Maske<br>konfigürasyonu. | -          |

| IEH Mode       IEH modunu etkinleştirir veya       Enabled         devre dışı bırakır. Seçenekler:       (Etkinleştirildi)         • Enabled (Etkinleştirildi): IEH modunu etkinleştirir. | H Mode |
|----------------------------------------------------------------------------------------------------|--------|
|----------------------------------------------------------------------------------------------------|--------|

| Parametre                           | Açıklama                                                                                                    | Varsayılan                   |
|-------------------------------------|----------------------------------------------------------------------------------------------------|------------------------------|
|                                     | Bypass Mode: IEH modunu atlar.                                                                                                    |                              |
| Lock PCH Sideband Access            | PSFx gibi bazı uç noktalar için sideband arayüzleri<br>ve sideband PortID maskeleri dahil PCH sideband<br>erişimini kilitler veya kilidini açar.<br>Eğer <b>POSTBOOT SAI</b> ayarlanmışsa, bu                                                                                                    | Enabled<br>(Etkinleştirildi) |
|                                     | <ul> <li>Enabled (Etkinleştirildi): PCH sideband (yan bant)<br/>erişimini kilitler.</li> <li>Disabled (Devre Dışı Bırakıldı): PCH sideband<br/>(yan bant) erişimini açar.</li> </ul>                                                                                                    |                              |
| Enable/Disable ADR                  | <ul> <li>ADR özelliğini etkinleştirir veya devre dışı bırakır.</li> <li>Eğer eADR etkinleştirilmişse bu özellik kullanılamaz.</li> <li>Seçenekler: <ul> <li>Platform-POR: ADR özelliği devre dışı bırakılmıştır.</li> <li>Disabled (Devre Dışı Bırakıldı): ADR özelliğini devre dışı bırakır.</li> <li>Bu parametre <b>Disabled</b> olarak ayarlandığında,</li> </ul> </li> </ul>                                                                  | Platform-POR                 |
|                                     | <ul><li>altındaki bazı parametreler gizlenir.</li><li>Enabled (Etkinleştirildi): ADR özelliğini etkinleştirir.</li></ul>                                                                                                    |                              |
| Enable/Disable ADR Timer            | <ul> <li>ADR zamanlayıcısını etkinleştirir</li> <li>veya devre dışı bırakır.</li> <li>Seçenekler: <ul> <li>Platform-POR: ADR özelliği devre dışı bırakılmıştır.</li> <li>Disabled (Devre Dışı Bırakıldı): ADR zamanlayıcısını devre dışı bırakır.</li> <li>Bu parametre <b>Disabled</b> olarak ayarlandığında, altındaki bazı parametreler gizlenir.</li> <li>Enabled (Etkinleştirildi): ADR zamanlayıcısını etkinleştirir.</li> </ul> </li> </ul> | Platform-POR                 |
| Host Partition Reset ADR<br>Enabled | <ul> <li>Host partition reset esnasında ADR özelliğini<br/>etkinleştirir veya devre dışı bırakır.</li> <li>Seçenekler: <ul> <li>Platform-POR: ADR özelliğini devre dışı bırakır.</li> <li>Disabled (Devre Dışı Bırakıldı): ADR özelliğini<br/>devre dışı bırakır.</li> <li>Enabled (Etkinleştirildi): ADR özelliğini etkinleştirir.</li> </ul> </li> </ul>                                                                                         | Platform-POR                 |
| ADR timer 1 expire time             | ADR1 zamanlayıcısı için arzu edilen son kullanma<br>süresi girilir<br>1. 0 değeri otomatik modu belirtir. Geçerli değer<br>aralığı: 1–256.<br>Zaman birimi <b>ADR timer 1 expire time unit</b> içinde<br>belirlenmiştir.                                                                                                    | 0                            |

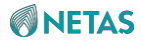

| ADR timer 1 time unit   | ADR timer 1 için birimi seçin.<br>Seçenekler:<br>• 1 us<br>• 10 us<br>• 100 us<br>• 1 ms                                                                                                    | Auto                               |
|-------------------------|----------------------------------------------------------------------------------------------------|------------------------------------|
| Parametre               | Açıklama                                                                                                    | Varsayılan                         |
|                         | <ul> <li>10 ms</li> <li>100 ms</li> <li>1s</li> <li>10s</li> <li>Automatic</li> </ul>                                                                                                    |                                    |
| ADR timer 2 expire time | ADR zamanlayıcısı 2 için arzu edilen son kullanma<br>süresi girilir<br>2. 0 değeri otomatik modu belirtir. Geçerli değer<br>aralığı: 1–256.                                                                                                    | 0                                  |
|                         | Zaman birimi ADR timer 2 expire time unit içinde<br>belirlenmiştir.                                                                                                    |                                    |
| ADR timer 2 time unit   | ADR timer 2 için birimi seçin.<br>Seçenekler:<br>• 1 us<br>• 10 us<br>• 100 us<br>• 1 ms<br>• 10 ms<br>• 100 ms<br>• 1s<br>• 10s<br>• Auto                                                                                                    | Auto                               |
| Enabled I/O Margining   | <ul> <li>I/O Margining aracının desteklenebilmesi için I/O<br/>Margining özelliğini etkinleştirir.</li> <li>Seçenekler: <ul> <li>Enabled (Etkinleştirildi): I/O Margining aracı<br/>desteklenir.</li> <li>Disabled (Devre Dışı Bırakıldı): I/O Margining aracı<br/>desteklenmez.</li> </ul> </li> </ul> | Disabled (Devre Dışı<br>Bırakıldı) |

### 3.3.1.1 PCI Express Konfigürasyonu (PCI Express Configuration)

Şekil 3-38 PCI Express Configuration ekranını göstermektedir.

Şekil 3-38 PCI Express Configuration Ekranı

| Aptio Setup – AM<br>Platform Configuration    | I                                                                                                    |
|-----------------------------------------------|----------------------------------------------------------------------------------------------------|
| PCI Express Configuration                     | This option can disable                                                                                       |
| PCH PCI–E ASPM [Disabled]<br>Support (Global) | PCIe ports.                                                                                                   |
|                                               |                                                                                                    |
|                                               | ++: Select Screen                                                                                             |
|                                               | ↑↓: Select Item<br>Enter: Select<br>+/-: Change Opt.                                                          |
|                                               | K/M: Scroll Help Area<br>F1: General Help<br>F2: Previous Values<br>F3: Optimized Defaults<br>F4: Save & Exit |
| Version 2.22.1287 Copyright                   | (C) 2023 AMI<br>AB                                                                                            |

**PCI Express Configuration** ekranındaki parametrelerin açıklamaları için Tablo 3-32'ye bakınız.

#### Tablo 3-32 PCI Express Configuration Ekranı için Parametre Açıklamaları

| Parametre                          | Açıklama                                                                                                    | Varsayılan                         |
|------------------------------------|----------------------------------------------------------------------------------------------------|------------------------------------|
| PCH PCI-E ASPM Support<br>(Global) | <ul> <li>Tüm PCIe portlarında ASPM desteğini</li> <li>devre dışı bırakır. Seçenekler:</li> <li>Disabled (Devre Dışı Bırakıldı): Tüm PCIe portlarında ASPM desteğini devre dışı bırakır.</li> <li>L1 Only: ASPM sadece L1 tarafından desteklenir.</li> </ul> | Disabled (Devre Dışı<br>Bırakıldı) |

# 3.3.1.2 SATA ve RST Konfigürasyonu (SATA And RST Configuration)

Şekil 3-39 SATA And RST Configuration ekranını göstermektedir.

Şekil 3-39 SATA ve RST Konfigürasyonu Ekranı

| Aptio Setup – AMI<br>Platform Configuration                                                                                                    |                                                                                                    |
|----------------------------------------------------------------------------------------------------|----------------------------------------------------------------------------------------------------|
| <ul> <li>Controller 1 SATA And RST Configuration</li> <li>Controller 2 SATA And RST Configuration</li> <li>Controller 3 SATA And RST Configuration</li> <li>Software Feature Mask Configuration for<br/>Controller 1</li> <li>Software Feature Mask Configuration for<br/>Controller 2</li> <li>Software Feature Mask Configuration for<br/>Controller 3</li> </ul> | SATA Controller 1<br>Device Options Settings<br>++: Select Screen                                                                                                    |
|                                                                                                    | T4: Select Item<br>Enter: Select<br>+/-: Change Opt.<br>K/M: Scroll Help Area<br>F1: General Help<br>F2: Previous Values<br>F3: Optimized Defaults<br>F4: Save & Exit |
| Version 2.22.1287 Copyright (C) 2                                                                                                    | 023 AMI<br>AB                                                                                                    |

# Not Not

SATA And RST Configuration ekranındaki parametreler sunucu modeline bağlı olarak farklılıklar gösterir. Farklı denetleyiciler için Controller SATA And RST Configuration ekranında görüntülenen parametreler farklıdır, ancak bunların politikaları aynıdır. Bu prosedür örnek olarak Controller 3 SATA And RST Configuration ekranını kullanır.

Şekil 3-40 Controller 3 SATA And RST Configuration ekranını göstermektedir.

Şekil 3- 40 Controller 3 SATA And RST Configuration Ekranı

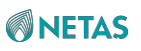

| Controller 3 SATA And R                                                                               | ST Configuration                                                                       | A SATA test settings                                                                                                    |
|----------------------------------------------------------------------------------------------------|----------------------------------------------------------------------------------------|----------------------------------------------------------------------------------------------------|
| SATA Configuration<br>SATA Mode Selection<br>SATA Test Mode                                           | [Enabled]<br>[AHCI]<br>[Disabled]                                                      |                                                                                                    |
| SATA Port O<br>Software Preserve<br>SATA Port O<br>Spin Up Device<br>SATA Port 1                      | [Not Installed]<br>Unknown<br>[Enabled]<br>[Disabled]<br>Micron_5300_MT -<br>3840.7 GB | ++: Select Screen<br>1↓: Select Item                                                                                              |
| Software Preserve<br>SATA Port 1<br>Spin Up Device<br>SATA Port 2<br>Software Preserve<br>SATA Port 2 | Unknown<br>[Enabled]<br>[Disabled]<br>[Not Installed]<br>Unknown<br>[Enabled]          | Enter: Select<br>+/-: Change Opt.<br>K/M: Scroll Help Area<br>F1: General Help<br>F2: Previous Values<br>▼ F3: Optimized Defaults |

**Controller 3 SATA And RST Configuration** ekranındaki parametrelerin açıklamaları için Tablo 3-33'e bakınız.

| Parametre           | Açıklama                                                                                                    | Varsayılan                   |
|---------------------|----------------------------------------------------------------------------------------------------|------------------------------|
| SATA Configuration  | SATA konfigürasyonu özelliğini etkinleştirir veya<br>devre dışı bırakır. Seçenekler:                                                                                                    | Enabled<br>(Etkinleştirildi) |
|                     | <ul> <li>Enabled (Etkinleştirildi): SATA konfigürasyonu<br/>özelliğini etkinleştirir.</li> <li>Disabled (Devre Dışı Bırakıldı): SATA<br/>konfigürasyonu özelliğini devre dışı bırakır. Bu<br/>özellik devre dışı bırakıldıktan sonra, altındaki<br/>parametreler gizlenir.</li> </ul> |                              |
| SATA Mode Selection | Bir SATA modunu                                                                                                    | AHCI                         |
|                     | seçer. Seçenekler:                                                                                                    |                              |
|                     | AHCI: AHCI modudur.                                                                                                    |                              |
|                     | Selection ve RAID Device ID parametraleri                                                                                                    |                              |
|                     | gizlenir                                                                                                    |                              |
|                     | RAID: RAID modudur.                                                                                                    |                              |

| Tablo 3-  | 33 Contr  | oller 3 SATA | And RST | Configuration | Parametre A | cıklamaları |
|-----------|-----------|--------------|---------|---------------|-------------|-------------|
| 1 4010 3- | 33 001111 |              |         | configuration |             | çınlamaları |

| Parametre                | Açıklama                                                                                                    | Varsayılan                         |
|--------------------------|----------------------------------------------------------------------------------------------------|------------------------------------|
| SATA Interrupt Selection | İşletim Sisteminin kullanacağı kesme seçilir. Bu<br>parametre ancak SAT denetleyici RAID modunda<br>olduğunda etkisini gösterir.<br>Seçenekler:<br>• Msix<br>• Msi<br>• Legacy                                                                           | Msix                               |
| SATA Test Mode           | <ul> <li>SATA Test modunu etkinleştirir veya<br/>devre dışı bırakır. Seçenekler:</li> <li>Enabled (Etkinleştirildi): SATA Test modunu<br/>etkinleştirir.</li> <li>Disabled (Devre Dışı Bırakıldı): SATA Test<br/>modunu devre dışı bırakır.</li> </ul>   | Devre dışı                         |
| RAID Cihaz Kimliği       | RAID Cihazın ID'si seçilir. Bu parametre ancak SATA<br>denetleyici RAID modunda olduğunda etkisini<br>gösterir.<br>Seçenekler:<br>• Client<br>• Alternate<br>• Server                                                                                    | Server                             |
| SATA Port 0              | SATA port 0'a kurulu bulunan cihazın adıdır.<br>Eğer cihaz mevcutsa, cihaz bilgileri görüntülenir.<br>Eğer cihaz mevcut değilse, bilgiler cihazın kurulu<br>bulunmadığını gösterir.                                                                      | -                                  |
| Software Preserve        | Yazılımın korunmasıdır                                                                                                    | Bilinmiyor                         |
| SATA Port 0              | <ul> <li>SATA portu etkinleştirir veya devre dışı</li> <li>bırakır. Seçenekler:</li> <li>Enabled (Etkinleştirildi)</li> <li>Disabled (Devre Dışı Bırakıldı)</li> </ul>                                                                                   | Enabled<br>(Etkinleştirildi)       |
| Spin Up Device           | Eğer herhangi bir port için dönüşümlü önyükleme<br>etkinleştirilmişse, dönüşümlü önyükleme sadece<br>sürücünün etkinleştirilmiş olduğu portlarda<br>gerçekleştirilir.<br>Seçenekler:<br>• Enabled (Etkinleştirildi)<br>• Disabled (Devre Dışı Bırakıldı) | Disabled (Devre Dışı<br>Bırakıldı) |

Şekil 3-41 Software Feature Mask Configuration ekranını göstermektedir.

Şekil 3-41 Software Feature Mask Configuration

BIOS Kullanıcı Kılavuzul 2023-10-01 (R1.0)

| Software Feature Mask (                                                                                                    | If enabled, indicates that the HDD password                                              |                                                                                                    |
|----------------------------------------------------------------------------------------------------|------------------------------------------------------------------------------------------|----------------------------------------------------------------------------------------------------|
| HDD Unlock<br>LED Locate<br>Use RST Legacy OROM<br>RAIDO<br>RAID1<br>RAID10<br>RAID5                                                   | [Enabled]<br>[Enabled]<br>[Disabled]<br>[Enabled]<br>[Enabled]<br>[Enabled]<br>[Enabled] | unlock in the OS is<br>enabled.                                                                                                    |
| Intel Rapid Recovery<br>Technology<br>OROM UI and BANNER<br>IRRT Only on eSATA<br>Smart Response<br>Technology<br>OROM UI Normal Delay | [Enabled]<br>[Enabled]<br>[Enabled]<br>[2 secs]                                          | <ul> <li>↔: Select Screen</li> <li>↑↓: Select Item</li> <li>Enter: Select</li> <li>+/-: Change Opt.</li> <li>K/M: Scroll Help Area</li> <li>F1: General Help</li> <li>F2: Previous Values</li> <li>F3: Optimized Defaults</li> <li>F4: Save &amp; Exit</li> </ul> |

**Software Feature Mask Configuration** ekranındaki parametrelerin açıklamaları için Tablo 3-34'e bakınız.

| Parametre  | Açıklama                                                                                                    | Varsayılan                   |
|------------|----------------------------------------------------------------------------------------------------|------------------------------|
| HDD Unlock | İşletim Sisteminde HDD parola kilidi açma<br>özelliklerini etkinleştirir veya devre dışı bırakır.<br>Seçenekler:<br>• Enabled (Etkinleştirildi): İşletim Sisteminde HDD<br>parola kilidi açma özelliklerini etkinleştirir.<br>• Disabled (Devre Dışı Bırakıldı): İşletim Sisteminde<br>HDD parola kilidi açma özelliklerini devre dışı<br>bırakır.                                                       | Enabled<br>(Etkinleştirildi) |
| LED Locate | <ul> <li>LED lokasyon özelliğini etkinleştirir veya<br/>devre dışı bırakır. Seçenekler:</li> <li>Enabled (Etkinleştirildi): LED lokasyon özelliğini<br/>etkinleştirir. Bu özellik etkinleştirildikten sonra,<br/>LED/SGPIO donanımı bağlanır ve ping özelliği<br/>İşletim Sisteminde etkinleştirir.</li> <li>Disabled (Devre Dışı Bırakıldı): LED lokasyon<br/>özelliğini devre dışı bırakır.</li> </ul> | Enabled<br>(Etkinleştirildi) |

| <b>Tablo 3-34</b> | Software | Feature  | Mask | Config  | ration | Ekranı id | cin I   | Parametre /  |             |
|-------------------|----------|----------|------|---------|--------|-----------|---------|--------------|-------------|
|                   | Contware | i catare | masn | Connige | auon   |           | y III I | i arametre / | şınlamaları |

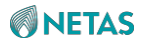

| Parametre                                                                                                    | Açıklama                                                                                                    | Varsayılan                         |  |  |  |  |
|----------------------------------------------------------------------------------------------------|----------------------------------------------------------------------------------------------------|------------------------------------|--|--|--|--|
| Aşağıdaki parametreler ancak SATA denetleyici RAID1 modunda olduğunda görüntülenir. Aksi<br>takdirde, bunlar gizli kalır. |                                                                                                    |                                    |  |  |  |  |
| Use RST Legacy OROM                                                                                                    | <ul> <li>CSM etkinleştirildiğinde RST Legacy OROM</li> <li>etkinleştirilir veya devre dışı bırakılır.</li> <li>Seçenekler: <ul> <li>Enabled (Etkinleştirildi): RST Legacy OROM'u etkinleştirir.</li> <li>Disabled (Devre Dışı Bırakıldı): RST Legacy</li> </ul> </li> </ul>                                                                                                    | Disabled (Devre Dışı<br>Bırakıldı) |  |  |  |  |
| RAID0                                                                                                    | <ul> <li>OROM'u devre dışı bırakır.</li> <li>RAID0 özelliğini etkinleştirir veya devre<br/>dışı bırakır. Seçenekler:</li> <li>Enabled (Etkinleştirildi): RAID0 özelliğini<br/>etkinleştirir.</li> <li>Disabled (Devre Dışı Bırakıldı): RAID0 özelliğini<br/>devre dışı bırakır.</li> </ul>                                                                                         | Enabled<br>(Etkinleştirildi)       |  |  |  |  |
| RAID1                                                                                                    | <ul> <li>RAID1 özelliğini etkinleştirir veya devre<br/>dışı bırakır. Seçenekler:</li> <li>Enabled (Etkinleştirildi): RAID1 özelliğini<br/>etkinleştirir.</li> <li>Disabled (Devre Dışı Bırakıldı): RAID1 özelliğini<br/>devre dışı bırakır.</li> </ul>                                                                                                    | Enabled<br>(Etkinleştirildi)       |  |  |  |  |
| RAID10                                                                                                    | <ul> <li>RAID10 özelliğini etkinleştirir veya devre<br/>dışı bırakır. Seçenekler:</li> <li>Enabled (Etkinleştirildi): RAID10 özelliğini<br/>etkinleştirir.</li> <li>Disabled (Devre Dışı Bırakıldı): RAID10 özelliğini<br/>devre dışı bırakır.</li> </ul>                                                                                                    | Enabled<br>(Etkinleştirildi)       |  |  |  |  |
| RAID5                                                                                                    | <ul> <li>RAID5 özelliğini etkinleştirir veya devre<br/>dışı bırakır. Seçenekler:</li> <li>Enabled (Etkinleştirildi): RAID5 özelliğini<br/>etkinleştirir.</li> <li>Disabled (Devre Dışı Bırakıldı): RAID5 özelliğini<br/>devre dışı bırakır.</li> </ul>                                                                                                    | Enabled<br>(Etkinleştirildi)       |  |  |  |  |
| Intel Rapid Recovery<br>Technology                                                                                        | <ul> <li>Intel'in hızlı toparlanma (rapid recovery) teknolojisini<br/>etkinleştirir veya devre dışı bırakır. Seçenekler:</li> <li>Enabled (Etkinleştirildi): Intel'in hızlı toparlanma<br/>(rapid recovery) teknolojisini etkinleştirir.</li> <li>Disabled (Devre Dışı Bırakıldı): Intel'in hızlı<br/>toparlanma (rapid recovery) teknolojisini devre dışı<br/>bırakır.</li> </ul> | Enabled<br>(Etkinleştirildi)       |  |  |  |  |

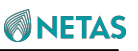

| OROM UI and BANNER        | <ul> <li>OROM UI ve başlığını etkinleştirir veya devre<br/>dışı bırakır. Seçenekler:</li> <li>Enabled (Etkinleştirildi): OROM UI ve başlığını<br/>etkinleştirir. Bu parametre Enabled olarak<br/>ayarlandığında, OROM UI görüntülenir.</li> <li>Disabled (Devre Dışı Bırakıldı): OROM UI ve<br/>başlığını devre dışı bırakır.<br/>Bu parametre Disabled olarak<br/>ayarlandığında, eğer tüm diskler ve RAID<br/>birimleri normalse OROM başlığı veya bilgileri<br/>görüntülenmez.</li> </ul>                                                                                                    | Enabled<br>(Etkinleştirildi) |
|---------------------------|----------------------------------------------------------------------------------------------------|------------------------------|
| Parametre                 | Açıklama                                                                                                    | Varsayılan                   |
| IRRT Only on eSATA        | <ul> <li>eSATA'da sadece IRRT özelliğinin kullanımını<br/>etkinleştirir veya devre dışı bırakır.</li> <li>Seçenekler: <ul> <li>Enabled (Etkinleştirildi): eSATA'da sadece IRRT<br/>özelliğinin kullanımını etkinleştirir.</li> <li>Bu parametre Enabled olarak ayarlandığında,<br/>sadece IRRT birimleri dahili ve eSATA<br/>sürücülerini kapsayabilir.</li> <li>Disabled (Devre Dışı Bırakıldı): eSATA'da sadece<br/>IRRT özelliğinin<br/>kullanımını devre dışı bırakır.</li> <li>Bu parametre Disabled olarak ayarlandığında,<br/>RAID birimleri dahili ve eSATA sürücülerini<br/>kapsayabilir.</li> </ul> </li> </ul> | Enabled<br>(Etkinleştirildi) |
| Smart Response Technology | <ul> <li>Akıllı yanıt (smart response) teknolojisini etkinleştirir veya devre dışı bırakır. Seçenekler:</li> <li>Enabled (Etkinleştirildi): Akıllı yanıt (smart response) teknolojisini etkinleştirir.</li> <li>Disabled (Devre Dışı Bırakıldı): Akıllı yanıt (smart response) teknolojisini devre dışı bırakır.</li> </ul>                                                                                                    | Enabled<br>(Etkinleştirildi) |
| OROM UI Normal Delay      | Normal durumda OROM UI Splash ekranının<br>gecikmesi seçilir.<br>Seçenekler:<br>• 2 saniye<br>• 4 saniye<br>• 6 saniye<br>• 8 saniye                                                                                                    | 2 saniye                     |

# 3.3.1.3 USB Konfigürasyonu (USB Configuration)

Şekil 3-42 USB Configuration ekranını göstermektedir.

#### Şekil 3-42 USB Configuration Ekranı
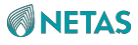

| Platfo                                                         | Aptio Setup – AMI<br>orm Configuration |                                                                                        |
|----------------------------------------------------------------|----------------------------------------|----------------------------------------------------------------------------------------|
| USB Configuration                                              |                                        | ▲ Select 'Enabled' if<br>Port Disable Override                                         |
| USB PDO Programming<br>USB Overcurrent<br>USB Overcurrent Lock | [Enabled]<br>[Enabled]<br>[Enabled]    | functionality is used.                                                                 |
| USB Port Disable<br>Override                                   | [Select Per-Pin]                       |                                                                                        |
| USB SS Physical<br>Connector #0                                | [Disabled]                             | ++: Select Screen                                                                      |
| USB SS Physical<br>Connector #1                                | [Disabled]                             | †↓: Select Item<br>Enter: Select                                                       |
| USB SS Physical<br>Connector #2                                | [Disabled]                             | +/–: Change Opt.<br>K/M: Scroll Help Area                                              |
| USB SS Physical<br>Connector #3                                | [Disabled]                             | F1: General Help<br>F2: Previous Values<br>▼ F3: Optimized Defaults<br>F4: Save & Exit |
| Versio                                                         | on 2.22.1287 Copyright                 | (C) 2023 AMI<br>AB                                                                     |

**USB Configuration** ekranındaki parametrelerin açıklamaları için Tablo 3-35'e bakınız.

| Tablo  | 3-35 | USB | Config | uration | Ekranı | icin | Parametre   | Acıklamaları   |
|--------|------|-----|--------|---------|--------|------|-------------|----------------|
| I GOIO |      | 000 | Sound  | anation |        | ·y…  | i urumotro. | - iyinanananan |

| Parametre            | Açıklama                                                                                                    | Varsayılan                   |
|----------------------|----------------------------------------------------------------------------------------------------|------------------------------|
| USB PDO Programming  | USB PDO programlamasını etkinleştirir veya<br>devre dışı bırakır. Seçenekler:                                                                                                    | Enabled<br>(Etkinleştirildi) |
|                      | <ul> <li>Enabled (Etkinleştirildi): USB PDO<br/>programlamasını etkinleştirir.</li> <li>Disabled (Devre Dışı Bırakıldı): USB PDO<br/>programlamasını devre dışı bırakır.</li> </ul> |                              |
|                      | Eğer <b>USB Port Disable Override</b> (USB Portunu<br>Geçersiz Kılmayı Devre Dışı Bırak) özelliği<br>kullanılıyorsa, <b>Enabled</b> seçimini yapın.                                 |                              |
| USB Overcurrent      | USB Aşırı akım özelliğini etkinleştirir veya devre                                                                                                    | Enabled                      |
|                      | dışı bırakır. Seçenekler:                                                                                                    | (Etkinleştirildi)            |
|                      | <ul> <li>Enabled (Etkinleştirildi): USB aşırı akımı<br/>etkinleştirilir.</li> <li>Disabled (Devre Dışı Bırakıldı): USB aşırı akımı<br/>devre dışı bırakılır.</li> </ul>             |                              |
|                      | Pin tabanlı hata ayıklama (pin based debugging state)<br>durumunda <b>Disabled</b> seçimini yapın.                                                                                  |                              |
|                      | Eğer pin-based debugging state etkinleştirilmişse,<br>ancak eğer <b>USB Overcurrent</b> devre dışı<br>bırakılmamışsa, <b>USB DbC</b> etkisini göstermeyecektir.                     |                              |
| USB Overcurrent Lock | USB Aşırı akım kilitleme (overcurrent lock) özelliğini<br>etkinleştirir veya devre dışı bırakır.                                                                                    | Enabled<br>(Etkinleştirildi) |

BIOS Kullanıcı Kılavuzul 2023-10-01 (R1.0)

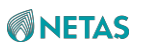

| Parametre                    | Açıklama                                                                                                    | Varsayılan           |
|------------------------------|----------------------------------------------------------------------------------------------------|----------------------|
|                              | <ul> <li>Seçenekler:</li> <li>Enabled (Etkinleştirildi): USB aşırı akımı<br/>etkinleştirilir.</li> <li>Disabled (Devre Dışı Bırakıldı): USB Aşırı akım<br/>kilitleme (overcurrent lock) özelliğini devre dışı<br/>bırakır. Eğer USB Overcurrent etkinleştirilmişse,<br/>aşırı akım eşleştirme verilerinin tüketimi amacıyla<br/>XHCI denetleyicisine izin verilebilmesi için<br/>Enabled seçimini yapın.</li> </ul> |                      |
| USB Port Disable Override    | USB portu devre dışı bırakma avarlarının geçersiz                                                                                                    | Select Per-Pin       |
|                              | kılınmasını etkinlestirir veva devre dışı bırakır                                                                                                    |                      |
|                              | Secenekler                                                                                                    |                      |
|                              | <ul> <li>Disabled (Devre Dışı Bırakıldı): her biri USB<br/>portunu devre dışı bırakır.</li> </ul>                                                                                                    |                      |
|                              | Bu parametre <b>Disabled</b> olarak                                                                                                    |                      |
|                              | ayarlandığında, altındaki fiziksel port                                                                                                    |                      |
|                              | parametreleri gizlenir.                                                                                                    |                      |
|                              | <ul> <li>Select Per-Pin: Aşağıdaki fiziksel port<br/>parametrelerinin gösterilebilmesi için her bir pin'i<br/>seçin. Her bir pin'i (portu) ayrı ayrı etkinleştirebilir<br/>veya devre dışı bırakabilirsiniz.</li> </ul>                                                                                                    |                      |
| USB SS Physical Connector #0 |                                                                                                    | Disabled (Devre Dışı |
|                              | USB fiziksel konnektörünü (fiziksel portu)                                                                                                    | Bırakıldı)           |
|                              | etkinleştirir veya devre dışı bırakır.                                                                                                    |                      |
|                              | <ul> <li>Seçenekler:</li> <li>Enabled (Etkinleştirildi): USB fiziksel portunu<br/>etkinleştirilir.</li> <li>Disabled (Devre Dışı Bırakıldı): USB Fiziksel<br/>portunu devre dışı bırakır.</li> </ul>                                                                                                    |                      |
|                              | Bu parametre <b>Disabled</b> olarak ayarlandığında,<br>konnektöre bağlanan bir USB cihazı BIOS veya<br>İşletim Sistemi tarafından saptanmaz.                                                                                                    |                      |

3.3.1.4 Genel Sıfırlama Maskesi Konfigürasyonu (Global Reset Mask configuration)

Şekil 3-43 Global Reset Mask Configuration ekranını göstermektedir.

Şekil 3-43 Global Reset Mask Configuration Ekranı

3 Kurulum Parametrelerinin Açıklamaları

| Pl                                                                                          | Aptio Setup –<br>atform Configuration | AMI                                                                                                    |
|---------------------------------------------------------------------------------------------|---------------------------------------|----------------------------------------------------------------------------------------------------|
| Global Reset Masks<br>Override<br>Global Reset Event<br>Mask<br>Global Reset Trigge<br>Mask | [Enabled]<br>0<br>r 0                 | Enable this option to<br>be able to override HW<br>default Global Reset<br>Event/Trigger masks<br>values in PMC<br>++: Select Screen<br>fl: Select Item<br>Enter: Select<br>+/-: Change Opt.<br>K/M: Scroll Help Area<br>F1: General Help<br>F2: Previous Values |
|                                                                                             | rsion 2 22 1287 Conurig               | F3: Optimized Defaults<br>F4: Save & Exit                                                                                                    |
|                                                                                             | FOIDH EREFIEDT BODSI 18               | AB                                                                                                    |

**Global Reset Mask Configuration** ekranındaki parametrelerin açıklamaları için Tablo 3-36'ya bakınız.

|  | Tablo 3-36 Global | Reset Mask | Configuration | Ekranı için l | Parametre Acıklamaları |
|--|-------------------|------------|---------------|---------------|------------------------|
|--|-------------------|------------|---------------|---------------|------------------------|

| Parametre                   | Açıklama                                                                                                    | Varsayılan                   |
|-----------------------------|----------------------------------------------------------------------------------------------------|------------------------------|
| Global Reset Masks Override | <ul> <li>Genel sıfırlama maskesinin üzerine<br/>yazma özelliğini etkinleştirir veya devre<br/>dışı bırakır. Seçenekler:</li> <li>Enabled (Etkinleştirildi): Genel sıfırlama<br/>maskesinin üzerine yazma özelliğini etkinleştirir<br/>veya devre dışı bırakır.<br/>Bu parametre <b>Enabled</b> olarak ayarlandığında,<br/>PMC'deki varsayılan genel donanım sıfırlama<br/>eylemi ve tetikleme maskesi değerleri üzerne<br/>yazılacaktır.</li> <li>Disabled (Devre Dışı Bırakıldı): Genel sıfırlama<br/>maskesinin üzerine yazma özelliğini devre dışı<br/>bırakır.</li> </ul> | Enabled<br>(Etkinleştirildi) |
| Global Reset Event Mask     | Genel sıfırlama olay maskesi girilir.                                                                                                    | 0                            |
| Global Reset Event Mask     | Genel sıfırlama tetikleme maskesi girilir.                                                                                                    | 0                            |

BIOS Kullanıcı Kılavuzul 2023-10-01 (R1.0)

# 3.3.2 Diğer Konfigürasyon İşlemleri (Miscellaneous Configuration)

Şekil 3-44 Miscellaneous Configuration ekranını göstermektedir.

| Platfo                                                                                                    | Aptio Setup – AMI<br>rm Configuration                                                    |                                                                                                    |
|----------------------------------------------------------------------------------------------------|------------------------------------------------------------------------------------------|----------------------------------------------------------------------------------------------------|
| Miscellaneous Configura                                                                                                    | tion                                                                                     | Decides when IPMI<br>commands shall be sent<br>through KCS                                                                                                    |
| KCS Access Control<br>Policy<br>Wake On Lan Support<br>Serial Debug Message<br>Level<br>Video Card Selected<br>Firmware Configuration<br>External SSC – CK440 | [Allow All]<br>[Disabled]<br>[Minimum]<br>[Onboard Device]<br>[Restricted]<br>[Hardware] | <pre>interface.Allow All -<br/>Always, Restricted -<br/>until BIOS DONE is<br/>signaled, Deny All -<br/>Never<br/>**: Select Screen<br/>fl: Select Item<br/>Enter: Select<br/>+/-: Change Option.<br/>K/M: Scroll Help Area<br/>F1: General Help<br/>F2: Previous Values<br/>F3: Optimized Defaults<br/>F4: Save &amp; Exit</pre> |

**Miscellaneous Configuration** ekranındaki parametrelerin açıklamaları için Tablo 3-37'ye bakınız.

| Tablo 3-37 Miscellaneous | Configuration | Ekranı icin | Parametre  | Acıklamaları      |
|--------------------------|---------------|-------------|------------|-------------------|
|                          | garation      |             | - araniere | / ignitianitation |

| Parametre                 | Açıklama                                                                                                    | Varsayılan |
|---------------------------|----------------------------------------------------------------------------------------------------|------------|
| KCS Access Control Policy | <ul> <li>KCS arayüzü yoluyla IPMI komutlarının ne zaman<br/>gönderileceğini ayarlar.</li> <li>Seçenekler: <ul> <li>Allow all: istenilen zamanda.</li> <li>Restricted: BIOS DONE sinyalini gönderene kadar.</li> <li>Deny All: hiç bir zaman.</li> </ul> </li> </ul> | Allow All  |

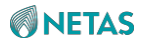

| Wake On Lan Support        | <ul> <li>Wake On Lan desteği özelliğini etkinleştirir</li> <li>veya devre dışı bırakır.</li> <li>Seçenekler:</li> <li>Enabled (Etkinleştirildi): Wake On Lan desteği<br/>özelliğini etkinleştirir.</li> </ul>                                                                                                    | Disabled (Devre Dışı<br>Bırakıldı) |
|----------------------------|----------------------------------------------------------------------------------------------------|------------------------------------|
| Parametre                  | Açıklama                                                                                                    | Varsayılan                         |
|                            | <ul> <li>Disabled (Devre Dışı Bırakıldı): Wake On Lan<br/>Desteği özelliğini etkinleştirir veya devre dışı<br/>bırakır.</li> </ul>                                                                                                    |                                    |
| Serial Debug Message Level | <ul> <li>Seri port yoluyla hata ayıklama (debugging)<br/>mesajlarının çıktı seviyesini ayarlar.</li> <li>Seçenekler: <ul> <li>Disabled (Devre Dışı Bırakıldı): Seri port sistem<br/>hata ayıklama mesajlarını vermez.</li> <li>Minimum: Sadece kritik hata ayıklama mesajları<br/>verilir.</li> <li>Normal: Sadece kritik ve bilgi sunan hata ayıklama<br/>mesajları verilir.</li> <li>Minimum: Tüm hata ayıklama mesajları verilir.</li> <li>Auto: Minimum (varsayılan) veya Orta Düzey<br/>(gelişmiş hata ayıklama modu).</li> <li>Sabit PCD.</li> </ul> </li> </ul> | Disabled (Devre Dışı<br>Bırakıldı) |
| Video Card Selected        | <ul> <li>VGA cihaz tipini ayarlar.</li> <li>Seçenekler:</li> <li>Auto</li> <li>Onboard Device (Yerleşik Cihaz)</li> <li>PCIe Device (PCIe Cihazı)</li> </ul>                                                                                                    | Onboard Device                     |
| Firmware Configuration     | <ul> <li>Firmware<br/>konfigürasyonudur.</li> <li>Seçenekler: <ul> <li>Ignore Policy Update: politika güncellemeleri göz<br/>ardı edilir.</li> <li>Production (Üretim)</li> <li>Test</li> <li>Internal (Dahili)</li> <li>Restricted (Kısıtlanmış)</li> </ul> </li> </ul>                                                                                                    | Restricted SV<br>(Kısıtlanmış SV)  |

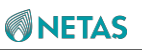

| External SSC - CK440 | Sadece harici saat oluşturucusunu etkileyen SSC<br>özelliğini ayarlar.                          | Hardware |
|----------------------|-------------------------------------------------------------------------------------------------|----------|
|                      | Seçenekler:<br>• SCS Off (SCS Kapalı)<br>• SSC = -0.3%<br>• SSC = -0.5%<br>• Hardware (Donanım) |          |

# 3.3.3 Sunucu ME Konfigürasyonu (Server ME Configuration)

Şekil 3-45 ve Şekil 3-47 Server ME Configuration ekranını gösterir.

### Şekil 3-45 Server ME Configuration Ekranı 1

| General ME ConfigurationThe altitude of the<br>platform location above<br>the sea level,<br>expressed in meters.Oper. FirmwareN/AThe altitude of the<br>platform location above<br>the sea level,<br>expressed in meters.WersionN/AThe hex number is<br>decoded as 2's<br>complement signed<br>integer.ME Firmware Status #10x00000355complement signed<br>integer.ME Firmware Status #20x88506006integer.Current StateOperational<br>Perational<br>Recovery Cause++: Select Screen | Platfor                                                                                                    | Aptio Setup – AM<br>m Configuration                                                                                                   | MI                                                                                                    |
|----------------------------------------------------------------------------------------------------|----------------------------------------------------------------------------------------------------|----------------------------------------------------------------------------------------------------|----------------------------------------------------------------------------------------------------|
| Intel ME Target ImageSuccess11: Select ItemBootEnter: SelectAltitude8000MCTP Bus Owner300Server ME firmware features listF1: General HelpSiEnF2: Previous ValuesNodeManagerF3: Optimized DefaultsF4: Save & Exit                                                                                                    | General ME Configuration<br>Oper. Firmware Version<br>Backup Firmware<br>Version<br>Recovery Firmware<br>Version<br>ME Firmware Status #1<br>ME Firmware Status #2<br>Current State<br>Error Code<br>Recovery Cause<br>Intel ME Target Image<br>Boot<br>Altitude<br>MCTP Bus Owner<br>Server ME firmware featu<br>SiEn<br>NodeManager | 18:6.0.4.33<br>N/A<br>18:6.0.4.33<br>0x00000355<br>0x88506006<br>Operational<br>No Error<br>N/A<br>Success<br>8000<br>300<br>mes list | <ul> <li>The altitude of the platform location above the sea level, expressed in meters. The hex number is decoded as 2's complement signed integer.</li> <li>**: Select Screen 11: Select Item Enter: Select +/-: Change Option. K/M: Scroll Help Area F1: General Help F2: Previous Values</li> <li>* F3: Optimized Defaults F4: Save &amp; Exit</li> </ul> |

Şekil 3-46 Server ME Configuration Ekranı 2

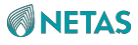

| NodeManager          | A                        |
|----------------------|--------------------------|
| PECIProxy            |                          |
| ICC                  |                          |
| MeStorageServices    |                          |
| BootGuard            |                          |
| PmBusProxy           |                          |
| CpuHotPlug           |                          |
| MctpProxy            |                          |
| HSIO                 |                          |
| PECIOverDMI          |                          |
| PCHDebug             | ++: Select Screen        |
| PowerThermalUtility  | ↑↓: Select Item          |
| FiaMuxConfiguration  | Enter: Select            |
| PCHThermalSensorInit | +/-: Change Opt.         |
| DirectMeUpdate       | K/M: Scroll Help Area    |
| MctpInfrastructure   | F1: General Help         |
| CUPS                 | F2: Previous Values      |
| TurboStateLimiting   | ▼ F3: Optimized Defaults |
|                      | F4: Save & Exit          |

Şekil 3-47 Server ME Configuration Ekranı 3

AB

|                                                                                                    | Aptio Setu<br>Platform Configuration               | ) — AMI                                     |
|----------------------------------------------------------------------------------------------------|----------------------------------------------------|---------------------------------------------|
| PCHDebug<br>PowerThermalUt<br>FiaMuxConfigura<br>PCHThermalSens<br>DirectMeUpdate<br>MctpInfrastruc<br>CUPS<br>TurboStateLimi<br>TelemetryHub | ility<br>ation<br>orInit<br>ture<br>ting<br>ationS | +t: Select Screen                           |
| ubFlow                                                                                                    | actono                                             | 11: Select Item                             |
| Power Supply Uni                                                                                                    | ts Status                                          | Enter: Select                               |
| PSU #1                                                                                                    | N/A                                                | +/-: Change Opt.                            |
| PSU #2                                                                                                    | OK                                                 | K/M: Scroll Help Area                       |
| PSU #3                                                                                                    | NZA                                                | F1: General Help                            |
| PSU #4                                                                                                    | N/A                                                | F2: Previous Values                         |
| Power Supply Uni                                                                                                    | ts Configuration                                   | ▼ F3: Optimized Defaults<br>F4: Save & Exit |
|                                                                                                    | Version 2.22.1287 Cop                              | right (C) 2023 AMI                          |

Server ME Configuration ekranındaki parametrelerin açıklamaları için Tablo 3-38'e bakınız.

| <b>Tablo 3-38</b> | Server ME | Configuration | Ekranı icin | Parametre A | cıklamaları |
|-------------------|-----------|---------------|-------------|-------------|-------------|
| 1 abio 3-30       |           | Configuration |             | raiametre P | çıklamaları |

| Parametre                  | Açıklama                                       | Varsayılan                       |
|----------------------------|------------------------------------------------|----------------------------------|
| Oper.Firware Version       | Geçerli Firmware sürüm numarasıdır.            | 18:6.0.4.16                      |
| Backup Firmware Version    | Yedekleme Firmware sürüm numarasıdır.          | N/A (Yok)                        |
| Recovery Firmware Version  | Toparlanma modunda firmware sürüm numarasıdır. | 18:6.0.4.16                      |
| ME Firmware Status #1      | ME firmware durumu #1.                         | 0x00000355                       |
| ME Firmware Status #2      | ME firmware durumu #2.                         | 0x88504026                       |
| Current State              | Geçerli ME durumudur.                          | Operational<br>(Kullanıma Hazır) |
| Error Code                 | Hata kodu bilgileridir.                        | No Error (Hata Yok)              |
| Recovery Cause             | Toparlanma (Recovery) nedenidir.               | N/A (Yok)                        |
| Intel ME Target Image Boot | Intel ME hedef imajından önyükleme yapılır.    | Success (Başarılı)               |

BIOS Kullanıcı Kılavuzu | 2023-10-01 (R1.0)

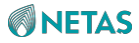

| Altitude                            | Platformun deniz seviyesinden (metre cinsinden)<br>yüksekliğini girin.                                                                    | 8000       |
|-------------------------------------|----------------------------------------------------------------------------------------------------|------------|
| Parametre                           | Açıklama                                                                                                    | Varsayılan |
|                                     | Onaltılık sayı, ikinin tamamlayıcı kodunun işaretli<br>tamsayısına dönüştürülür. Eğer değer <b>8000</b> ise rakım<br>bilinmiyor demektir. |            |
| MCTP Bus Owner                      | PCle'de MCTP veri yolu sahibinin pozisyonudur.                                                                                            | 300        |
| Server ME firmware features<br>list | Sunucunun ME firmware özellikleri aşağıda<br>listelenmiştir.                                                                              | -          |
| Power Supply Units Status           | Her bir güç kaynağının durumu aşağıda görüntülenir.                                                                                       | -          |
| Power Supply Units<br>Configuration | Bir güç kaynağı cihazı ekler.                                                                                                    | -          |

# 3.3.4 Çalışma Zamanı Hata Günlüklemesi (Runtime Error Logging)

Şekil 3-48 ve Şekil 3-49 Runtime Error Logging ekranını gösterir.

#### Şekil 3-48 Runtime Error Logging Ekranı 1

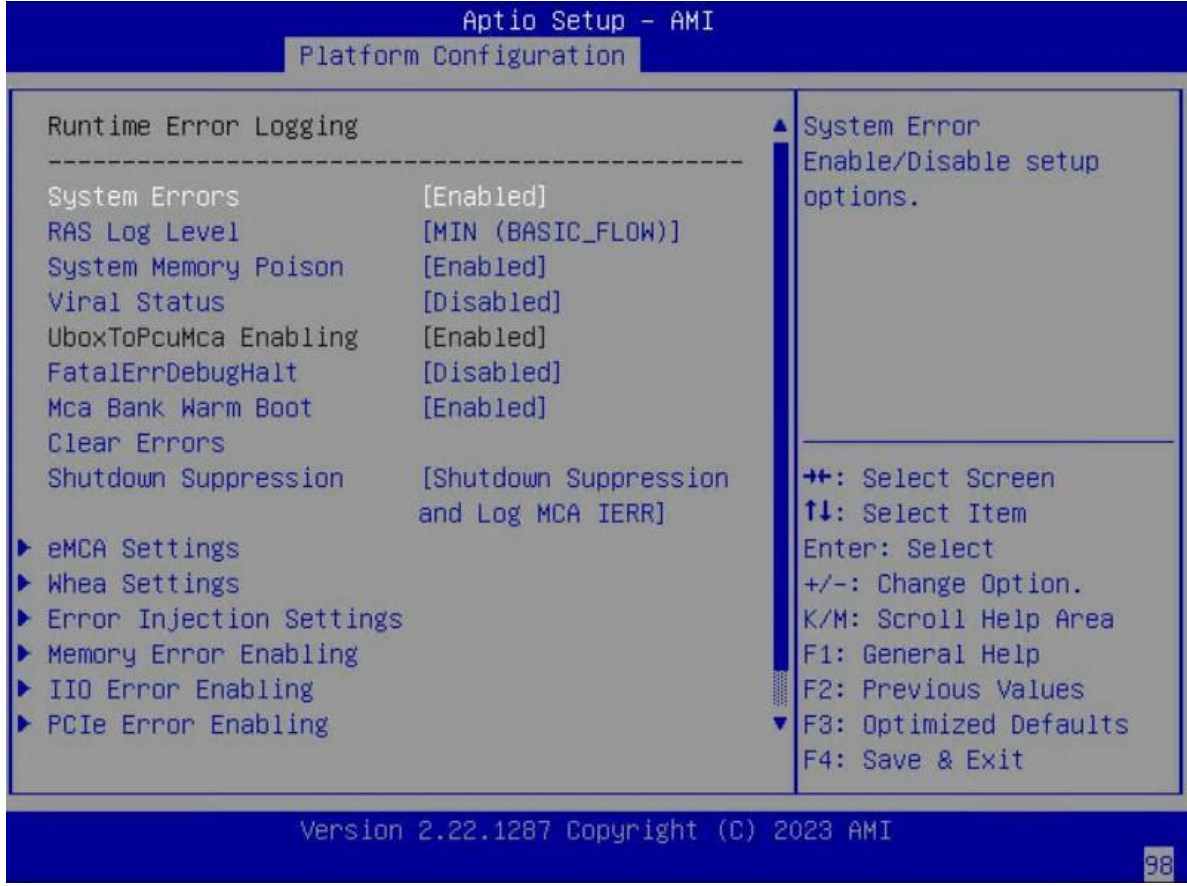

#### Şekil 3-49 Runtime Error Logging Ekranı 2

BIOS Kullanıcı Kılavuzu | 2023-10-01 (R1.0)

| Platfor                                                                                                    | Aptio Setup – AMI<br>m Configuration                                                               |                                                                                                    |
|----------------------------------------------------------------------------------------------------|----------------------------------------------------------------------------------------------------|----------------------------------------------------------------------------------------------------|
| System Errors<br>RAS Log Level<br>System Memory Poison<br>Viral Status<br>UboxToPcuMca Enabling<br>FatalErrDebugHalt<br>Mca Bank Warm Boot<br>Clear Errors                                      | [Enabled]<br>[MIN (BASIC_FLOW)]<br>[Enabled]<br>[Disabled]<br>[Enabled]<br>[Disabled]<br>[Enabled] | Press <enter> to view<br/>or change the Error<br/>Control Setting options.</enter>                                                                                                   |
| Shutdown Suppression<br>• eMCA Settings<br>• Whea Settings<br>• Error Injection Settings<br>• Memory Error Enabling<br>• IIO Error Enabling<br>• PCIe Error Enabling<br>• Error Control Setting | [Shutdown Suppression<br>and Log MCA IERR]                                                         | <pre>++: Select Screen f↓: Select Item Enter: Select +/-: Change Option. K/M: Scroll Help Area F1: General Help F2: Previous Values F3: Optimized Defaults F4: Save &amp; Exit</pre> |
| Version                                                                                                    | 2.22.1287 Copyright (C) 2                                                                          | 023 AMI<br>98                                                                                                    |

Runtime Error Logging ekranındaki parametrelerin açıklamaları için Tablo 3-39'a bakınız.

|             |               |          |             | _         |                |
|-------------|---------------|----------|-------------|-----------|----------------|
| Table 2-20  | Duntimo Error | Logging  | Ekropy icin | Daramotro | Aciklamalari   |
| 1 4010 3-33 | Running Entor | LUUUIIIU |             | Falametre | ACINIAIIIAIAII |
|             |               |          |             |           | 3              |

| Parametre            | Açıklama                                                                                                    | Varsayılan                   |
|----------------------|----------------------------------------------------------------------------------------------------|------------------------------|
| System Errors        | <ul> <li>Sistem hata toplanmasını etkinleştirir veya<br/>devre dışı bırakır. Seçenekler:</li> <li>Enabled (Etkinleştirildi): Sistem hata toplanmasını<br/>etkinleştirir.</li> <li>Disabled (Devre Dışı Bırakıldı): Sistem hata<br/>toplanmasını devre dışı bırakır.<br/>Bu parametre <b>Disabled</b> olarak<br/>ayarlandığında, altındaki bazı parametreler<br/>gizlenir veya gri renkte görüntülenir.</li> </ul> | Enabled<br>(Etkinleştirildi) |
| RAS Log Level        | <ul> <li>Bir RAS log seviyesi</li> <li>seçimi için kullanılır.</li> <li>Seçenekler: <ul> <li>None: yok.</li> <li>Min (BASIC_FLOW): minimum.</li> <li>Mid (BASIC_FLOW, FUNC_FLOW): orta düzey</li> <li>Max (BASIC_FLOW, FUNC_FLOW, REG): maksimum</li> </ul> </li> </ul>                                                                                                    | MIN<br>(BASIC_FLOW)          |
| System Memory Poison | Sistem belleği poison modunu etkinleştirir veya<br>devre dışı bırakır. Seçenekler:                                                                                                    | Enabled<br>(Etkinleştirildi) |

| Parametre                | Açıklama                                                                                                    | Varsayılan                   |
|--------------------------|----------------------------------------------------------------------------------------------------|------------------------------|
|                          | <ul> <li>Enabled (Etkinleştirildi): Sistem belleği poison<br/>modunu etkinleştirir.</li> <li>Disabled (Devre Dışı Bırakıldı): Sistem belleği<br/>poison modunu devre dışı bırakır.</li> </ul>                                                                                                |                              |
| Viral Status             | Bu parametre System Memory Poison parametresi                                                                                                    | Disabled (Devre Dışı         |
|                          | Enabled olarak ayarlandığında görüntülenir.                                                                                                    | Bırakıldı)                   |
|                          | Viral Status etkinleştirilir veya devre                                                                                                    |                              |
|                          | dışı bırakırlır. Seçenekler:                                                                                                    |                              |
|                          | <ul> <li>Enabled (Etkinleştirildi): Viral Status etkinleştirilir.</li> <li>Disabled (Devre Dışı Bırakıldı): Viral Status devre<br/>dışı bırakılır.</li> </ul>                                                                                                    |                              |
| Clear Viral Status       | Bu parametre Viral Status parametresi Enabled                                                                                                    | Disabled (Devre Disi         |
|                          | olarak ayarlandığında görüntülenir.                                                                                                    | Bırakıldı)                   |
|                          | Viral Status'un temizlenmesi etkinleştirilir veya                                                                                                    |                              |
|                          | devre dışı bırakılır. Seçenekler:                                                                                                    |                              |
|                          | Enabled (Etkinleştirildi): Viral Status'un temizlenmesi etkinleştirilir                                                                                                    |                              |
|                          | Disabled (Devre Dışı Bırakıldı): Viral Status'un<br>temizlenmesi devre dışı bırakılır.                                                                                                    |                              |
| UboxToPcuMca Enabling    | UboxToPcuMca özelliğini etkinleştirir.                                                                                                    | Enabled<br>(Etkinleştirildi) |
| FatalErrDebugHalt        | Ciddi hata ayıklama özelliğini etkinleştirir veya                                                                                                    | Disabled (Devre Dışı         |
|                          | devre dışı bırakır. Seçenekler:                                                                                                    | Bırakıldı)                   |
|                          | <ul> <li>Enabled (Etkinleştirildi): Ciddi hata ayıklama<br/>özelliğini etkinleştirir.</li> <li>Disabled (Devre Dışı Bırakıldı): Ciddi hata<br/>ayıklama özelliğini devre dışı bırakır.</li> </ul>                                                                                            |                              |
| Mca Bank Warm Boot Clear | MCA sıcak başlatma esnasında hata bilgilerinin                                                                                                    | Enabled                      |
| Errors                   | temizlenmesini etkinleştirir veya devre dışı bırakır.                                                                                                    | (Etkinleştirildi)            |
|                          | <ul> <li>Seçenekler:</li> <li>Enabled (Etkinleştirildi): MCA sıcak başlatma<br/>esnasında hata bilgilerinin temizlenmesini<br/>etkinleştirir.</li> <li>Disabled (Devre Dışı Bırakıldı): MCA sıcak<br/>başlatma esnasında hata bilgilerinin temizlenmesini<br/>devre dışı bırakır.</li> </ul> |                              |
| Shutdown Suppression     | MCA IERR günlüğe kaydetme ve kapanmayı                                                                                                    | Shutdown                     |
|                          | bastırma desteğini ayarlar.                                                                                                    | Suppression and              |
|                          | <ul> <li>Seçenekler:</li> <li>Disabled (Devre Dışı Bırakıldı): desteği devre dışı bırakır.</li> <li>Shutdown Suppression and Log MCA IERR: suppression (bastırma) ve MCA IEER hata günlüklemeyi kapatır.</li> <li>Shutdown Log MCA IERR: MCA IEER hata günlüklemeyi kapatır.</li> </ul>      | Log MCA<br>IERR              |
|                          | MOA a serve start at a                                                                                                    | -                            |
|                          | emcA parametreleri ayarlanır.                                                                                                    |                              |
|                          | bölümüne başvurun.                                                                                                    |                              |

BIOS Kullanıcı Kılavuzu | 2023-10-01 (R1.0)

| Whea Settings            | Whea parametreleri ayarlanır.                                                                     | -          |
|--------------------------|---------------------------------------------------------------------------------------------------|------------|
|                          | Detayları için, 3.3.4.2 Whea Ayarları (Whea Settings) bölümüne başvurun.                          |            |
| Error Injection Settings | Hata içeriye alımı (error injection) parametreleri<br>ayarlanır.                                  | -          |
| Parametre                | Açıklama                                                                                          | Varsayılan |
|                          | Detayları için, 3.3.4.3 Hata İçeriye Alımı Ayarları (Error Injection Settings)bölümüne başvurun.  |            |
| Memory Error Enabling    | Bellek hatası etkinleştirme parametreleri ayarlanır.                                              | -          |
|                          | Detayları için, 3.3.4.4 Bellek Hatası Etkinleştirme<br>(Memory Error Enabling) bölümüne başvurun. |            |
| Ilo Error Enabling       | IIO hata etkinleştirme parametreleri ayarlanır.                                                   | -          |
|                          | Detayları için, 3.3.4.5 Ilo Hata Etkinleştirme (Ilo Error<br>Enabling bölümüne başvurun.          |            |
| PCIe Error Enabling      | PCle hata etkinleştirme parametreleri ayarlanır.                                                  | -          |
|                          | Detayları için, 3.3.4.6 PCIe Hata Etkinleştirme (PCIe Error Enabling) bölümüne başvurun.          |            |
| Error Control Setting    | Hata kontrol parametreleri ayarlanır.                                                             | -          |
|                          | Detayları için, 3.3.4.7 Hata Kontrol Ayarları (Error Control Setting)' bölümüne başvurun.         |            |

### 3.3.4.1 eMCA Ayarları (eMCA Settings)

Şekil 3- 50 eMCA Settings ekranını göstermektedir.

Şekil 3-50 EMCA Settings Ekranı

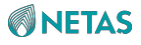

| eMCA Settings                                                                                                    |                                                                                | Enable/Disable EMCA<br>Logging                                                                                                    |
|----------------------------------------------------------------------------------------------------|--------------------------------------------------------------------------------|----------------------------------------------------------------------------------------------------|
| EMCA Logging Support<br>LMCE Support<br>Ignore OS ELOG Opt-in<br>EMCA CMCI-SMI Morphing<br>EMCA CMCI-SMI<br>Threshold                                                     | [Enabled]<br>[Enabled]<br>[Disabled]<br>[EMCA gen 2 CSMI]<br>O                 |                                                                                                    |
| CSMI Dynamic Disable<br>CSMI Dynamic Threshold<br>EMCA MCE-SMI Enable<br>Corrected Error eLog<br>Memory Error eLog<br>Processor Error eLog<br>Opportunistic Spare<br>Core | [Enabled]<br>14<br>[EMCA gen 2 - MSMI]<br>[Enabled]<br>[Enabled]<br>[Disabled] | <pre>++: Select Screen fl: Select Item Enter: Select +/-: Change Opt. K/M: Scroll Help Area F1: General Help F2: Previous Values</pre> |
| Ubox Error Mask                                                                                                    | [Disabled]                                                                     | F3: Optimized Defaults<br>F4: Save & Exit                                                                                              |

eMCA Settings ekranındaki parametrelerin açıklamaları için Tablo 3-40'a bakınız.

| Tablo 3-40 | eMCA    | <b>Settings</b> | Ekranı | icin      | Parametre / | Acıklamaları |
|------------|---------|-----------------|--------|-----------|-------------|--------------|
|            | 0111071 | oottingo        |        | · y · · · |             | ginananan    |

| Parametre             | Açıklama                                                                                                    | Varsayılan                         |
|-----------------------|----------------------------------------------------------------------------------------------------|------------------------------------|
| EMCA Logging Support  | eMCA Günlükleme Desteğini etkinleştirir veya devre dışı bırakır.                                                                                                    | Enabled<br>(Etkinleştirildi)       |
|                       | Bu parametre <b>Disabled</b> olarak ayarlandığında, altındaki bazı parametreler gizlenir.                                                                                                    |                                    |
| LMCE Support          | LMCE desteğini etkinleştirir veya devre dışı bırakır.<br>Bu parametre <b>Disabled</b> olarak ayarlandığında,<br>altındaki bazı parametreler gizlenir.                                                                                                    | Enabled<br>(Etkinleştirildi)       |
| Ignore OS ELOG Opt-in | <ul> <li>OS ELOG Opt-in'in göz ardı edilmesi ve davranışın<br/>günlüğe kayıt edilip edilmemesini belirtir.</li> <li>Seçenekler: <ul> <li>Enabled (Etkinleştirildi): OS ELOG Opt-in'i göz ardı<br/>eder ve davranışı günlüğe kaydeder.</li> <li>Disabled (Devre Dışı Bırakıldı): OS ELOG Opt-in'in<br/>göz ardı etmez ve davranışı da günlüğe<br/>kaydetmez.</li> </ul> </li> </ul> | Disabled (Devre Dışı<br>Bırakıldı) |

| EMCA CMCI-SMI Morphing  | <ul> <li>eMCA CMCI-SMI geçiş özelliğini ayarlar.</li> <li>Seçenekler:</li> <li>EMCA gen 2 CSMI</li> <li>Disabled (Devre Dışı Bırakıldı)</li> <li>Bu parametre <b>Disabled</b> olarak ayarlandığında, altındaki bazı parametreler gizlenir.</li> </ul>                                                                                                    | EMCA gen 2 CSMI                    |
|-------------------------|----------------------------------------------------------------------------------------------------|------------------------------------|
| EMCA CMCI-SMI Threshold | CMCI-SMI için düzeltilebilir hatalar için eşik değeri<br>belirler.                                                                                                    | 0                                  |
| CSMI Dynamic Disable    | <ul> <li>CSMI'nın dinamik olarak devre dışı bırakılıp</li> <li>bırakılmayacağını belirtir. Seçenekler:</li> <li>Enabled (Etkinleştirildi): hata eşik değerine<br/>erişildiğinde CSMI'yı devre dışı bırakır.</li> <li>Disabled (Devre Dışı Bırakıldı): CSMI'yı her zaman<br/>için etkinleştirir.</li> <li>Disabled olarak ayarlandığında, SMI<br/>Dynamic Threshold parametresi gizlenir.</li> </ul> | Disabled (Devre Dışı<br>Bırakıldı) |
| CSMI Dynamic Threshold  | CSMI'nın dinamik olarak devre dışı bırakılabilmesi<br>için eşik değeri ayarlar. Hata eşik değerine<br>ulaşıldığında, CSMI devre dışı bırakılır.                                                                                                    | 14                                 |
| EMCA MCE-SMI Enable     | <ul> <li>EMCA MCE-SMI'yı etkinleştirir veya<br/>devre dışı bırakır. Seçenekler:</li> <li>EMCA gen 2 - MSMI: EMCA MCE-SMI'i EMCA gen<br/>2 MSMI modunda etkinleştirir.</li> <li>Disabled (Devre Dışı Bırakıldı): EMCA MCE-SMI'yı<br/>devre dışı bırakır.</li> </ul>                                                                                                    | EMCA gen 2 -<br>MSMI               |
| Corrected Error eLog    | Düzeltilmiş hata elog'larını etkinleştirir veya devre dışı bırakır. Seçenekler:                                                                                                    | Enabled<br>(Etkinleştirildi)       |
| Parametre               | Açıklama                                                                                                    | Varsayılan                         |
|                         | <ul> <li>Enabled (Etkinleştirildi): Düzeltilmiş hata elog'larını<br/>etkinleştirir.</li> <li>Disabled (Devre Dışı Bırakıldı): Düzeltilmiş hata<br/>elog'larını devre dışı bırakır.</li> </ul>                                                                                                    |                                    |
| Memory Error eLog       | <ul> <li>Bellek hatası elog'larını etkinleştirir veya<br/>devre dışı bırakır. Seçenekler:</li> <li>Enabled (Etkinleştirildi): Bellek hatası elog'larını<br/>etkinleştirir.</li> <li>Disabled (Devre Dışı Bırakıldı): Bellek hatası<br/>elog'larını devre dısı bırakır.</li> </ul>                                                                                                    | Enabled<br>(Etkinleştirildi)       |
| Processor Error eLog    | <ul> <li>İşlemci hatası elog'larını etkinleştirir veya<br/>devre dışı bırakır. Seçenekler:</li> <li>Enabled (Etkinleştirildi): İşlemci hatası elog'larını<br/>etkinleştirir.</li> <li>Disabled (Devre Dışı Bırakıldı): İşlemci hatası<br/>elog'larını devre dışı bırakır.</li> </ul>                                                                                                    | Enabled<br>(Etkinleştirildi)       |

154

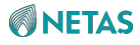

| Opportunistic Spare Core | <ul> <li>Opportunistic spare core etkinleştirilir veya devre<br/>dışı bırakılır. Seçenekler:</li> <li>Enabled (Etkinleştirildi): Opportunistic spare core<br/>etkinleştirilir.</li> <li>Disabled (Devre Dışı Bırakıldı): Opportunistic spare<br/>core devre dışı bırakılır.</li> </ul> | Disabled (Devre Dışı<br>Bırakıldı) |
|--------------------------|----------------------------------------------------------------------------------------------------|------------------------------------|
| Ubox Error Mask          | <ul> <li>Ubox hata maskesini etkinleştirir veya<br/>devre dışı bırakır. Seçenekler:</li> <li>Enabled (Etkinleştirildi): Ubox hata maskesini<br/>etkinleştirir.</li> <li>Disabled (Devre Dışı Bırakıldı): Ubox hata<br/>maskesini devre dışı bırakır.</li> </ul>                        | Disabled (Devre Dışı<br>Bırakıldı) |

### 3.3.4.2 Whea Ayarları (Whea Settings)

Şekil 3- 51 Whea Settings ekranını göstermektedir. Şekil 3-51 Whea Settings Ekranı

| Aptio Setup – AMI<br>Platform Configuration                                                                 |                                                  |                                                                                                    |  |  |
|----------------------------------------------------------------------------------------------------|--------------------------------------------------|----------------------------------------------------------------------------------------------------|--|--|
| Whea Settings<br>WHEA Support<br>WHEA Log Memory Error<br>Whea Log Processor<br>Error<br>Whea Log PCI Error | [Enabled]<br>[Enabled]<br>[Enabled]<br>[Enabled] | Enable/Disable WHEA<br>support                                                                                                    |  |  |
|                                                                                                    |                                                  | ++: Select Screen<br>†1: Select Item<br>Enter: Select<br>+/-: Change Opt.<br>K/M: Scroll Help Area<br>F1: General Help<br>F2: Previous Values<br>F3: Optimized Defaults<br>F4: Save & Exit |  |  |
| Version 2.22.1287 Copyright (C) 2023 AMI<br>AB                                                              |                                                  |                                                                                                    |  |  |

WHEA Settings ekranındaki parametrelerin açıklamaları için Tablo 3-41'e bakınız.

Tablo 3-41 Whea Settings Ekranı için Parametre Açıklamaları

| Parametre | Açıklama | Varsayılan |
|-----------|----------|------------|
|-----------|----------|------------|

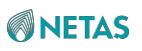

| WHEA Support             | <ul> <li>WHEA için desteği etkinleştirir veya devre<br/>dışı bırakır Seçenekler:</li> <li>Enable: WHEA desteğini etkinleştirir.</li> <li>Disable: WHEA desteğini devre dışı bırakır.<br/>Bu parametre <b>Disabled</b> olarak<br/>ayarlandığında, altındaki parametreler<br/>gizlenir.</li> </ul>                                                | Enabled<br>(Etkinleştirildi) |
|--------------------------|----------------------------------------------------------------------------------------------------|------------------------------|
| WHEA Log Memory Error    | <ul> <li>Bellek hatalarının günlüklenmesinde WHEA için<br/>desteği etkinleştirir veya devre dışı bırakır.</li> <li>Seçenekler: <ul> <li>Enable: Bellek hatalarının günlüklenmesinde<br/>WHEA için desteği etkinleştirir.</li> <li>Disable: Bellek hatalarının günlüklenmesinde<br/>WHEA için desteği devre dışı bırakır.</li> </ul> </li> </ul> | Enabled<br>(Etkinleştirildi) |
| WHEA Log Processor Error | İşlemci hatalarının günlüklenmesinde WHEA için<br>desteği etkinleştirir veya devre dışı bırakır.                                                                                                    | Enabled<br>(Etkinleştirildi) |
|                          |                                                                                                    |                              |
| Parametre                | Açıklama                                                                                                    | Varsayılan                   |
| Parametre                | Açıklama         Seçenekler:         • Enable: İşlemci hatalarının günlüklenmesinde         WHEA için desteği etkinleştirir.         • Disabled (Devre Dışı Bırakıldı): İşlemci hatalarının         günlüklenmesinde WHEA için desteği devre dışı         bırakır.                                                                              | Varsayılan                   |

# 3.3.4.3 Hata İçeriye Alma Ayarları (Error Injection Settings)

Şekil 3-52 Error Injection Settings ekranını göstermektedir.

Şekil 3-52 Error Injection Settings Ekranı

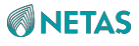

| Platfo                                                                                                    | Aptio Setup – (<br>rm Configuration                 | AMI                                                                                                    |  |  |
|----------------------------------------------------------------------------------------------------|-----------------------------------------------------|----------------------------------------------------------------------------------------------------|--|--|
| Error Injection Setting                                                                                                    | S                                                   | Enable/Disable PMem                                                                                                    |  |  |
| PMem Error Injection<br>WHEA Error Injection<br>Support<br>WHEA Error Injection<br>5.0 Extension<br>SGX Memory Error<br>Injection Support | [Disabled]<br>[Enabled]<br>[Disabled]<br>[Disabled] |                                                                                                    |  |  |
| Memory NonFatal Error<br>Injection Support                                                                                                | [Disabled]                                          | ++: Select Screen<br>†4: Select Item<br>Enter: Select<br>+/-: Change Option.<br>K/M: Scroll Help Area<br>F1: General Help<br>F2: Previous Values<br>F3: Optimized Defaults<br>F4: Save & Exit |  |  |
| Version 2.22.1287 Copyright (C) 2023 AMI                                                                                                  |                                                     |                                                                                                    |  |  |

Error Injection Settings ekranındaki parametrelerin açıklamaları için Tablo 3-42'ye bakınız.

| Tahlo | 3-12        | Error | Injection | Sottinge | Ekranı i | cin  | Daramotro A | cıklamaları |
|-------|-------------|-------|-----------|----------|----------|------|-------------|-------------|
| labio | <b>J-42</b> |       | injection | Jettings |          | çııı |             | çıklamaları |

| Parametre                    | Açıklama                                                                                                    | Varsayılan                         |
|------------------------------|----------------------------------------------------------------------------------------------------|------------------------------------|
| PMem Error Injection         | <ul> <li>PMem hata içeriye alma özelliğini etkinleştirir veya<br/>devre dışı bırakır. Seçenekler:</li> <li>Enabled (Etkinleştirildi): PMem hata içeriye alma<br/>özelliğini etkinleştirir.</li> <li>Disabled (Devre Dışı Bırakıldı): PMem hata içeriye<br/>alma özelliğini devre dışı bırakır.</li> </ul>                                                                                                    | Disabled (Devre Dışı<br>Bırakıldı) |
| WHEA Error Injection Support | <ul> <li>WHEA hata içeriye alma desteğini etkinleştirir</li> <li>veya devre dışı bırakır. Seçenekler:</li> <li>Enabled (Etkinleştirildi): WHEA hata içeriye alma<br/>desteğini etkinleştirir.</li> <li>Disabled (Devre Dışı Bırakıldı): WHEA hata içeriye<br/>alma desteğini devre dışı bırakır.<br/>Bu parametre <b>Disabled</b> olarak<br/>ayarlandığında, altındaki parametreler<br/>gizlenir.</li> </ul> | Enabled<br>(Etkinleştirildi)       |

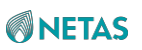

| WHEA Error Injection 5.0<br>Extension      | <ul> <li>WHEA hata içeriye alma 5.0 uzantısını<br/>etkinleştirir veya devre dışı bırakır.</li> <li>Seçenekler:</li> <li>Enabled (Etkinleştirildi): WHEA hata içeriye alma</li> </ul>                                                                                                    | Disabled (Devre Dışı<br>Bırakıldı) |
|--------------------------------------------|----------------------------------------------------------------------------------------------------|------------------------------------|
|                                            | <ul> <li>5.0 uzantısını etkinleştirir.</li> <li>WHEA hata içeriye alma 5.0 uzantısını etkinleştirir veya devre dışı bırakır.</li> </ul>                                                                                                    |                                    |
| SGX Memory Error Injection<br>Support      | <ul> <li>SGX bellek hatası içeriye alma desteğini etkinleştirir veya devre dışı bırakır.</li> <li>Seçenekler: <ul> <li>Enabled (Etkinleştirildi): SGX bellek hatası içeriye alma desteğini etkinleştirir.</li> <li>Disabled (Devre Dışı Bırakıldı): SGX bellek hatası içeriye alma desteğini devre dışı bırakır.</li> </ul> </li> </ul>                                | Devre dışı                         |
| Memory NonFatal Error<br>Injection Support | <ul> <li>Bellek ciddi olmayan hatasını içeriye alma desteğini<br/>etkinleştirir veya devre dışı bırakır. Seçenekler:</li> <li>Enabled (Etkinleştirildi): Bellek ciddi olmayan<br/>hatasını içeriye alma desteğini etkinleştirir.</li> <li>Disabled (Devre Dışı Bırakıldı): Bellek ciddi<br/>olmayan hatasını içeriye alma desteğini devre dışı<br/>bırakır.</li> </ul> | Disabled (Devre Dışı<br>Bırakıldı) |

## 3.3.4.4 Bellek Hatası Etkinleştirme (Memory Error Enabling)

Şekil 3-53 ve Şekil 3-54 **Memory Error Enabling** ekranını gösterir. **Şekil 3-53 Memory Error Enabling Ekranı 1** 

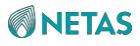

| Aptio Setup — AMI<br>Platform Configuration                                                                          |                                                    |                                                                                                    |  |  |
|----------------------------------------------------------------------------------------------------|----------------------------------------------------|----------------------------------------------------------------------------------------------------|--|--|
| Memory Error Enabling                                                                                                |                                                    | Enable/Disable Memory     Connected Ennor                                                                                                    |  |  |
| Memory Corrected Error<br>Spare Interrupt<br>Pfd<br>PMem CTLR Errors<br>PMem CTLR Low<br>Priority Error<br>Signaling | [Enabled]<br>[SMI]<br>[Auto]<br>[Enabled]<br>[SMI] |                                                                                                    |  |  |
| PMem CTLR High<br>Priority Error<br>Signaling                                                                        | [SMI]                                              | →+: Select Screen                                                                                                    |  |  |
| Set PMem Address<br>Range Scrub                                                                                      | [Disabled]                                         | Enter: Select<br>+/-: Change Opt.                                                                                                    |  |  |
| Set PMem Host Alert<br>Policy for Patrol<br>Scrub                                                                    | [Enabled]                                          | <ul> <li>K/M: Scroll Help Area</li> <li>F1: General Help</li> <li>F2: Previous Values</li> <li>▼ F3: Optimized Defaults</li> <li>F4: Save &amp; Exit</li> </ul> |  |  |
| Version 2.22.1287 Copyright (C) 2023 AMI                                                                             |                                                    |                                                                                                    |  |  |

Şekil 3-54 Memory Error Enabling Ekranı 2

| Aptio Setup – AMI<br>Platform Configuration                                   |                                       |                                                                                                    |  |
|-------------------------------------------------------------------------------|---------------------------------------|----------------------------------------------------------------------------------------------------|--|
| Spare Interrupt<br>Pfd<br>PMem CTLR Errors<br>PMem CTLR Low<br>Priority Error | [SMI]<br>[Auto]<br>[Enabled]<br>[SMI] | <ul> <li>Configures to signal</li> <li>Poison or Viral upon</li> <li>receiving DIMM Physical</li> <li>Address Error</li> </ul> |  |
| PMem CTLR High<br>Priority Error<br>Signaling                                 | [SMI]                                 |                                                                                                    |  |
| Set PMem Address<br>Range Scrub                                               | [Disabled]                            | ++: Select Screen                                                                                                    |  |
| Set PMem Host Alert<br>Policy for Patrol<br>Scrub                             | [Enabled]                             | ↑↓: Select Item<br>Enter: Select<br>+/-: Change Opt.                                                                           |  |
| Enable Reporting SPA<br>to OS                                                 | [Enabled]                             | K/M: Scroll Help Area<br>F1: General Help                                                                                      |  |
| Set PMem Host Alert<br>Policy for DPA Error                                   | [Poison]                              | F2: Previous Values<br>F3: Optimized Defaults<br>F4: Save & Exit                                                               |  |
| Version 2.22.1287 Copyright (C) 2023 AMI<br>AB                                |                                       |                                                                                                    |  |

Memory Error Enabling ekranındaki parametrelerin açıklamaları için Tablo 3-43'e bakınız.

#### Tablo 3-43 Memory Error Enabling Ekranı için Parametre Açıklamaları

| Parametre              | Açıklama                                                                                                    | Varsayılan                   |
|------------------------|----------------------------------------------------------------------------------------------------|------------------------------|
| Memory Corrected Error | <ul> <li>Düzeltilebilir bellek hatası raporlandırmasını<br/>etkinleştirir veya devre dışı bırakır.</li> <li>Seçenekler: <ul> <li>Enabled (Etkinleştirildi): Bellek hatası<br/>raporlandırmasını etkinleştirir.</li> <li>Disabled (Devre Dışı Bırakıldı): Bellek hatası<br/>raporlandırmasını devre dışı bırakır.</li> <li>Bu parametre <b>Disabled</b> (Etkinliği Kaldırılmış)<br/>olarak ayarlandığında,<br/><b>Spare Interrupt</b> parametresi gizlenir.</li> </ul> </li> </ul> | Enabled<br>(Etkinleştirildi) |
| Spare Interrupt        | Yedek kesmeyi (spare<br>interrupt) ayarlar.<br>Seçenekler:<br>Disabled (Devre Dışı Bırakıldı)<br>SMI<br>Error Pin<br>CMCI                                                                                                    | SMI                          |

| Parametre                                  | Açıklama                                                                                                    | Varsayılan                         |
|--------------------------------------------|----------------------------------------------------------------------------------------------------|------------------------------------|
| Pfd                                        | <ul> <li>Hataların arasından ciddi hataları/arızaları</li> <li>belirleyebilmek için PFD kullanılır. PFD özelliğini<br/>etkinleştirir veya devre dışı bırakır.</li> <li>Seçenekler: <ul> <li>Enabled (Etkinleştirildi): PFD özelliğini etkinleştirir.</li> <li>Disabled (Devre Dışı Bırakıldı): PFD özelliğini<br/>devre dışı bırakır.</li> <li>Auto: sistem konfigürasyonuna göre PFD'yi<br/>dinamik olarak etkinleştirir.</li> </ul> </li> </ul> | Auto                               |
| PMem CTLR Errors                           | <ul> <li>PMem CTLR hata raporlaması ve günlüklemeyi<br/>etkinleştirir veya devre dışı bırakır. Seçenekler:</li> <li>Enabled (Etkinleştirildi): PMem CTLR hata<br/>raporlaması ve günlüklemeyi etkinleştirir.</li> <li>Disabled (Devre Dışı Bırakıldı): PMem CTLR hata<br/>raporlaması ve günlüklemeyi devre dışı bırakır.</li> </ul>                                                                                                    | Enabled<br>(Etkinleştirildi)       |
| PMem CTLR Low Priority Error<br>Signaling  | <ul> <li>PMem CTLR düşük öncelikli hata</li> <li>işaretleşmesini ayarlar. Seçenekler:</li> <li>Disabled (Devre Dışı Bırakıldı)</li> <li>SMI</li> <li>Erro# Pin</li> </ul>                                                                                                    | SMI                                |
| PMem CTLR High Priority Error<br>Signaling | <ul> <li>PMem CTLR yüksek öncelikli hata</li> <li>işaretleşmesini ayarlar. Seçenekler:</li> <li>Disabled (Devre Dışı Bırakıldı)</li> <li>SMI</li> <li>Erro# Pin</li> </ul>                                                                                                    | SMI                                |
| Set PMem Address Range<br>Scrub            | <ul> <li>PMem DIMM fiziksel adres aralığı temizlemeyi<br/>etkinleştirir veya devre dışı bırakır. Seçenekler:</li> <li>Enabled (Etkinleştirildi): PMem DIMM fiziksel adres<br/>aralığı temizlemeyi etkinleştirir.</li> <li>Disabled (Devre Dışı Bırakıldı): PMem DIMM<br/>fiziksel adres aralığı temizlemeyi devre dışı bırakır.</li> </ul>                                                                                                    | Disabled (Devre Dışı<br>Bırakıldı) |

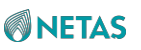

| Set PMem Host Alert Policy for<br>Patrol Scrub | <ul> <li>NGN patrol temizlemesi tarafından belirlenen</li> <li>düzeltilemeyen hatalara göre PMem kesintilerinin</li> <li>tetiklenmesini etkinleştirir veya devre dışı bırakır.</li> <li>Seçenekler: <ul> <li>Enabled (Etkinleştirildi): PMem kesintilerinin</li> <li>tetiklenmesini etkinleştirir.</li> </ul> </li> <li>Disabled (Devre Dışı Bırakıldı): PMem kesintilerinin</li> <li>tetiklenmesini devre dışı bırakır.</li> </ul> | Enabled<br>(Etkinleştirildi) |
|------------------------------------------------|----------------------------------------------------------------------------------------------------|------------------------------|
| Enable Reporting SPA to OS                     | İşletim Sistemine SPA raporlandırmasını etkinleştirir veya devre dışı bırakır.                                                                                                    | Enabled<br>(Etkinleştirildi) |
| Parametre                                      | Açıklama                                                                                                    | Varsayılan                   |
|                                                | <ul> <li>Seçenekler:</li> <li>Enabled (Etkinleştirildi): İşletim Sistemine SPA<br/>raporlandırmasını etkinleştirir.</li> <li>Disabled (Devre Dışı Bırakıldı): İşletim Sistemine<br/>SPA raporlandırmasını devre dışı bırakır.</li> </ul>                                                                                                    |                              |
| Set PMem Host Alert Policy for<br>DPA Error    | Bir DIMM fiziksel adres hatası alındığında<br>Poison veya Viral'a sinyaller gönderir.<br>Seçenekler:                                                                                                    | Poison                       |

### 3.3.4.5 Ilo Hata Etkinleştirme (Ilo Error Enabling)

Şekil 3-55 ila Şekil 3-58 Ilo Error Enabling ekranını gösterir.

Şekil 3-55 llo Error Enabling Ekranı 1

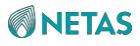

| IIO Error Enabling                                                                                                    |                                                                  | <ul> <li>Enable/Disable IIO/PCH</li> <li>Error Support.</li> </ul>                     |
|----------------------------------------------------------------------------------------------------|------------------------------------------------------------------|----------------------------------------------------------------------------------------|
| IIO/PCH Global Error<br>Support<br>Os Native AER Support<br>IIO MCA Support<br>IIO Error PinO Enable<br>IIO Error Pin1 Enable | [Enabled]<br>[Enabled]<br>[Disabled]<br>[Disabled]<br>[Disabled] |                                                                                        |
| IIO Error Pini Enable<br>IIO Error Pin2 Enable<br>IIO OOB Mode<br>IIO Error Registers                                         | [Disabled]<br>[Enabled]<br>[Enabled]                             | ++: Select Screen<br>14: Select Item<br>Enter: Select                                  |
| IIO eDPC Support                                                                                                    | [On Fatal and<br>Non–Fatal Errors]                               | +/-: Change Option.<br>K/M: Scroll Help Area                                           |
| IIO eDPC Interrupt<br>IIO eDPC ERR_COR<br>Message                                                                             | [Enabled]<br>[Enabled]                                           | F1: General Help<br>F2: Previous Values<br>▼ F3: Optimized Defaults<br>F4: Save & Exit |

Şekil 3-56 llo Error Enabling Ekranı 2

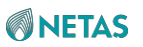

|                                            | [Enabled] | Enable (Disable TTO eDPC                     |
|--------------------------------------------|-----------|----------------------------------------------|
| Message                                    | [CHODIED] | ERR_COR Message                              |
| PCIe Poison TLP<br>Egress Blocking         | [Enabled] |                                              |
| IIO Coherent<br>Interface Error            | [Enabled] |                                              |
| IIO IRPO protocol<br>parity error          | [Enabled] |                                              |
| IIO IRPO protocol qt<br>overflow underflow | [Enabled] | He Colort Concer                             |
| IIO IRPO protocol                          | [Enabled] | t↓: Select Item                              |
| rcvd unexprsp                              |           | Enter: Select                                |
| IIO IRPO csr acc 32b<br>unaligned          | [Enabled] | +/-: Change Option.<br>K/M: Scroll Help Area |
| IIO IRPO wrcache                           | [Enabled] | F1: General Help                             |
| uncecccs0 error                            |           | F2: Previous Values                          |
|                                            |           | F3: Uptimized Defaults                       |

Şekil 3-57 Ilo Error Enabling Ekranı 3

| Aptio Setup – AMI<br>Platform Configuration |                     |                                               |  |
|---------------------------------------------|---------------------|-----------------------------------------------|--|
| IIO IRPO wrcache<br>uncecccsO error         | [Enabled]           | ▲ Enable or disable IIO<br>Coherent Interface |  |
| IIO IRPO wrcache<br>uncecccs1 error         | [Enabled]           | Write Cache<br>Un-correctable ECC             |  |
| IIO IRPO protocol<br>rcvd poison error      | [Enabled]           | error reporting                               |  |
| IIO IRPO wrcache<br>correcccsO error        | [Enabled]           |                                               |  |
| IIO IRPO wrcache<br>correcccs1 error        | [Enabled]           |                                               |  |
| IIO Misc. Error                             | [Enabled]           | ++: Select Screen                             |  |
| IIO VIO Error                               | [Enabled]           | Enter: Select                                 |  |
| IIO Dmi Error                               | [Enabled]           | +/-: Change Option.                           |  |
| PCIE Error                                  | [Enabled]           | K/M: Scroll Help Area                         |  |
| IIO PCIE Additional                         | [Enabled]           | F1: General Help                              |  |
| Corrected Error                             |                     | F2: Previous Values                           |  |
|                                             |                     | ▼ F3: Optimized Defaults                      |  |
|                                             |                     | F4: Save & Exit                               |  |
| Vensi                                       | on 2 22 1287 Conuri | oht (C) 2023 AMT                              |  |
| 98                                          |                     |                                               |  |

Şekil 3-58 llo Error Enabling Ekranı 4

98

| Aptio Setup – AMI<br>Platform Configuration                                                                                                    |                                                                                         |                                                                                                    |  |
|----------------------------------------------------------------------------------------------------|-----------------------------------------------------------------------------------------|----------------------------------------------------------------------------------------------------|--|
| IIO IRPO wrcache<br>correcccs1 error<br>IIO Misc. Error<br>IIO Vtd Error<br>IIO Dma Error<br>IIO Dmi Error<br>PCIE Error<br>IIO PCIE Additional<br>Corrected Error | [Enabled]<br>[Enabled]<br>[Enabled]<br>[Enabled]<br>[Enabled]<br>[Enabled]<br>[Enabled] | Enable/Disable IIO PCIE<br>Additional Corrected<br>Error                                                                                                    |  |
| Uncorrected Error<br>IIO PCIE Additional<br>Received Completion<br>With UR<br>ITC/OTC CA/MA Errors<br>PSF UR Error<br>PMSB Router Parity<br>Error                  | [Disabled]<br>[Disabled]<br>[Enabled]<br>[Enabled]                                      | <pre>++: Select Screen 11: Select Item Enter: Select +/-: Change Option. K/M: Scroll Help Area F1: General Help F2: Previous Values F3: Optimized Defaults E4: Saue &amp; Ewit</pre> |  |
| r4. odve & EXIL                                                                                                    |                                                                                         |                                                                                                    |  |

| Ilo Error Enabling ekranındaki para | metrelerin açıklamala | arı için <mark>Tablo</mark> | 3-44'e bakınız. |
|-------------------------------------|-----------------------|-----------------------------|-----------------|
|-------------------------------------|-----------------------|-----------------------------|-----------------|

| Tablo 3-44 Ilo | <b>Error Enabling</b> | ı Ekranı icin | n Parametre Ad | uklamaları    |
|----------------|-----------------------|---------------|----------------|---------------|
|                |                       |               |                | , mainaina in |

| Parametre                    | Açıklama                                                                                                    | Varsayılan                         |
|------------------------------|----------------------------------------------------------------------------------------------------|------------------------------------|
| IIO/PCH Global Error Support | IIO/PCH genel hata desteğini etkinleştirir veya<br>devre dışı bırakır. Seçenekler:                                                                                                    | Enabled<br>(Etkinleştirildi)       |
|                              | <ul> <li>Enabled (Etkinleştirildi): IIO/PCH genel hata<br/>desteğini etkinleştirir.</li> <li>Disabled (Devre Dışı Bırakıldı): IIO/PCH genel hata<br/>desteğini devre dışı bırakır.<br/>Bu parametre <b>Disabled</b> olarak<br/>ayarlandığında, altındaki parametreler<br/>gizlenir.</li> </ul> |                                    |
| OS Native AER Support        | İşletim Sistemi (OS) yerel AER desteğini etkinleştirir veya devre dışı bırakır.                                                                                                    | Disabled (Devre Dışı<br>Bırakıldı) |
|                              | Seçenekler:                                                                                                    |                                    |
|                              | <ul> <li>Enabled (Etkinleştirildi): OS yerel AER desteğini<br/>etkinleştirir.</li> <li>Disabled (Devre Dışı Bırakıldı): OS yerel AER<br/>desteğini devre dışı bırakır.</li> </ul>                                                                                                    |                                    |
| IIO MCA Support              | IIO MCA özelliğini etkinleştirir veya devre                                                                                                    | Disabled (Devre Dışı               |
|                              | dışı bırakır. Seçenekler:                                                                                                    | Bırakıldı)                         |
|                              | <ul> <li>Enabled (Etkinleştirildi): IIO MCA özelliğini<br/>etkinleştirir.</li> <li>Disabled (Devre Dışı Bırakıldı): IIO MCA özelliğini<br/>devre dışı bırakır.</li> </ul>                                                                                                    |                                    |

166

| Parametre                 | Açıklama                                                                                                    | Varsayılan                         |
|---------------------------|----------------------------------------------------------------------------------------------------|------------------------------------|
|                           | Bu parametre <b>Disabled</b> olarak ayarlandığında,<br><b>Clear PCC for IIO Non-Fatal Error</b> parametresi<br>gizlenir ve <b>IIO Error Pin1 Enable</b> ile <b>IIO Error Pin2</b><br><b>Enable</b> parametreleri etkinleştirilir.                                                                 |                                    |
| IIO Error Pin0 Enable     | IIO hatası pin0'ı etkinleştirir veya                                                                                                    | Disabled (Devre Disi               |
|                           | devre dışı bırakır. Seçenekler:                                                                                                    | Bırakıldı)                         |
|                           | <ul> <li>Enabled (Etkinleştirildi): IIO hatası Pin0'ı<br/>etkinleştirir.</li> <li>Disabled (Devre Dışı Bırakıldı): IIO hatası Pin0'ı<br/>devre dışı bırakır.</li> </ul>                                                                                                    |                                    |
| IIO Error Pin1 Enable     | IIO hatası pin1'ı etkinleştirir veya                                                                                                    | Disabled (Devre Dışı               |
|                           | devre dışı bırakır. Seçenekler:                                                                                                    | Bırakıldı)                         |
|                           | <ul> <li>Enabled (Etkinleştirildi): IIO hatası Pin1'ı<br/>etkinleştirir.</li> <li>Disabled (Devre Dışı Bırakıldı): IIO hatası Pin1'ı<br/>devre dev buzdur.</li> </ul>                                                                                                    |                                    |
|                           | devre dişi birakir.<br>IIO batası pip?'yi etkinleştirir yeya                                                                                                    |                                    |
| IIO Error Pin2 Enable     | devre disi birakir. Secenekler:                                                                                                    | Disabled (Devre Dişi<br>Birakıldı) |
|                           | Enabled (Etkinlestirildi): IIO batası Pin2'ı                                                                                                    | Birakiidiy                         |
|                           | <ul> <li>etkinleştirir.</li> <li>Disabled (Devre Dışı Bırakıldı): IIO hatası Pin2'ı<br/>devre dısı bırakır.</li> </ul>                                                                                                    |                                    |
| IIO OOB Mode              | IIO OOB modunu etkinleştirir veya                                                                                                    | Enabled                            |
|                           | devre dışı bırakır. Seçenekler:                                                                                                    | (Etkinleştirildi)                  |
|                           | <ul> <li>Enabled (Etkinleştirildi): IIO OOB modunu<br/>etkinleştirir.</li> <li>Disabled (Devre Dışı Bırakıldı): IIO OOB modunu<br/>devre dışı bırakır.</li> </ul>                                                                                                    |                                    |
| IIO Error Registers Clear | IIO hatası kayıtlarının temizlenmesi etkinleştirilir veya                                                                                                    | Enabled                            |
|                           | devre dışı bırakılır. Seçenekler:                                                                                                    | (Etkinleştirildi)                  |
|                           | <ul> <li>Enabled (Etkinleştirildi): IIO hatası kayıtlarının<br/>temizlenmesi etkinleştirilir.</li> <li>Disabled (Devre Dışı Bırakıldı): IIO hatası<br/>kayıtlarının temizlenmesi devre dışı bırakılır.</li> </ul>                                                                                 |                                    |
| IIO eDPC Support          | IIO eDPC özelliğini ayarlar.                                                                                                    | On Fatal and Non-                  |
|                           | Seçenekler:                                                                                                    | Fatal Errors                       |
|                           | <ul> <li>Disabled (Devre Dışı Bırakıldı): IO eDPC özelliğini<br/>devre dışı bırakır. Bu özellik devre dışı bırakıldıktan<br/>sonra, altındaki parametrelerden bazıları gizlenir.</li> <li>On Fatal Error</li> <li>On Fatal and Non-Fatal Errors (Önemli ve Önemli<br/>Olmayan Hatalar)</li> </ul> |                                    |
| IIO eDPC Interrupt        | IIO eDPC kesintisini etkinleştirir veya devre                                                                                                    | Enabled                            |
|                           | dışı bırakır. Seçenekler:                                                                                                    | (Etkinleştirildi)                  |
|                           | <ul> <li>Enabled (Etkinleştirildi): IIO eDPC kesintisini<br/>etkinleştirir.</li> <li>Disabled (Devre Dışı Bırakıldı): IIO eDPC<br/>kesintisini devre dışı bırakır.</li> </ul>                                                                                                    |                                    |

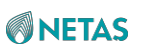

| IIO eDPC ERR_COR Message       IIO eDPC ERR_COR bilgilerini etkinleştirir veya devre dışı bırakır.       Enabled (Etkinleşti | rildi) |
|----------------------------------------------------------------------------------------------------|--------|
|----------------------------------------------------------------------------------------------------|--------|

| Parametre                          | Açıklama                                                                                                    | Varsayılan                   |
|------------------------------------|----------------------------------------------------------------------------------------------------|------------------------------|
|                                    | <ul> <li>Seçenekler:</li> <li>Enabled (Etkinleştirildi): IIO eDPC ERR_COR<br/>bilgilerini etkinleştirir.</li> <li>Disabled (Devre Dışı Bırakıldı): IIO eDPC<br/>ERR_COR bilgilerini devre dışı bırakır.</li> </ul>                                                                                                    |                              |
| PCIe Poison TLP Egress<br>Blocking | <ul> <li>PCle Poison TLP çıkış engellemesini<br/>etkinleştirir veya devre dışı bırakır.</li> <li>Seçenekler: <ul> <li>Enabled (Etkinleştirildi): PCle Poison TLP çıkış<br/>engellemesini etkinleştirir.</li> <li>Disabled (Devre Dışı Bırakıldı): PCle Poison TLP<br/>çıkış engellemesini devre dışı bırakır.</li> </ul> </li> </ul>                                                                                | Enabled<br>(Etkinleştirildi) |
| IIO Coherent Interface Error       | <ul> <li>IIO tutarlı arayüz hatalarının algılanmasını<br/>etkinleştirir veya devre dışı bırakır.</li> <li>Seçenekler: <ul> <li>Enabled (Etkinleştirildi): IIO tutarlı arayüz<br/>hatalarının algılanmasını etkinleştirir.</li> <li>Disabled (Devre Dışı Bırakıldı): IIO tutarlı arayüz<br/>hatalarının algılanmasını devre dışı bırakır.</li> </ul> </li> </ul>                                                     | Enabled<br>(Etkinleştirildi) |
| IIO IRP0 protocol parity error     | <ul> <li>IIO tutarlı arayüz protokolü için eşlik hatası<br/>algılanmasını etkinleştirir veya devre dışı bırakır.</li> <li>Seçenekler: <ul> <li>Enabled (Etkinleştirildi): IIO tutarlı arayüz protokolü<br/>için eşlik hatası algılanmasını etkinleştirir.</li> <li>Disabled (Devre Dışı Bırakıldı): IIO tutarlı arayüz<br/>protokolü için eşlik hatası algılanmasını devre dışı<br/>bırakır.</li> </ul> </li> </ul> | Enabled<br>(Etkinleştirildi) |

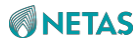

| IIO IRP0 protocol qt overflow<br>underflow error | <ul> <li>IIO tutarlı arayüzünün protokol katmanı kuyruk<br/>tablolarının aşırı akış veya yetersiz akış hatalarının<br/>raporlandırılmasını etkinleştirir veya devre dışı<br/>bırakır.</li> <li>Seçenekler: <ul> <li>Enabled (Etkinleştirildi): IIO tutarlı arayüzünün<br/>protokol katmanı kuyruk tablolarının aşırı akış veya<br/>yetersiz akış hatalarının raporlandırılmasını<br/>etkinleştirir.</li> <li>Disabled (Devre Dışı Bırakıldı): IIO tutarlı<br/>arayüzünün protokol katmanı kuyruk tablolarının<br/>aşırı akış veya yetersiz akış hatalarının<br/>raporlandırılmasını devre dışı bırakır.</li> </ul> </li> </ul> | Enabled<br>(Etkinleştirildi) |
|--------------------------------------------------|----------------------------------------------------------------------------------------------------|------------------------------|
| IIO IRP0 protocol rcvd<br>unexprsp               | Tutarlı arayüz protokol katmanı tarafından<br>beklenmeyen yanıtların alınmasını ve hataların<br>rapor edilmesini etkinleştirir veya devre dışı<br>bırakır.<br>Seçenekler:                                                                                                    | Enabled<br>(Etkinleştirildi) |

| Parametre                           | Açıklama                                                                                                    | Varsayılan                   |
|-------------------------------------|----------------------------------------------------------------------------------------------------|------------------------------|
|                                     | <ul> <li>Enabled (Etkinleştirildi): Tutarlı arayüz protokol<br/>katmanı tarafından beklenmeyen yanıtların<br/>alınmasını ve hataların rapor edilmesini etkinleştirir.</li> <li>Disabled (Devre Dışı Bırakıldı): Tutarlı arayüz<br/>protokol katmanı tarafından beklenmeyen yanıtların<br/>alınmasını ve hataların rapor edilmesini devre dışı<br/>bırakır.</li> </ul>                                                                                                    |                              |
| IIO IRP0 csr acc 32b unaligned      | <ul> <li>IIO tutarlı arayüzü CSR erişimi için 32-bit sınır aşımı<br/>hatalarının raporlandırılmasını etkinleştirir veya<br/>devre dışı bırakır. Seçenekler:</li> <li>Enabled (Etkinleştirildi): IIO tutarlı arayüzü CSR<br/>erişimi için 32-bit sınır aşımı hatalarının<br/>raporlandırılmasını etkinleştirir.</li> <li>Disabled (Devre Dışı Bırakıldı): IIO tutarlı arayüzü<br/>CSR erişimi için 32-bit sınır aşımı hatalarının<br/>raporlandırılmasını etkinleştirir.</li> </ul> | Enabled<br>(Etkinleştirildi) |
| IIO IRP0 wrcache uncecccs0<br>error | <ul> <li>Tutarlı arayüzün düzeltilemeyen ön bellek yazma</li> <li>ECC hatalarının raporlandırılmasını etkinleştirir veya devre dışı bırakır. Seçenekler:</li> <li>Enabled (Etkinleştirildi): Tutarlı arayüzün düzeltilemez ön bellek yazma ECC hatalarının raporlandırılmasını etkinleştirir.</li> <li>Disabled (Devre Dışı Bırakıldı): Tutarlı arayüzün düzeltilemez ön bellek yazma ECC hatalarının raporlandırılmasını etkinleştirir.</li> </ul>                                | Enabled<br>(Etkinleştirildi) |

| IIO IRP0 wrcache uncecccs1<br>error | Tutarlı arayüzün düzeltilemeyen ön bellek yazma<br>ECC hatalarının raporlandırılmasını etkinleştirir                                                                                                    | Enabled<br>(Etkinleştirildi) |
|-------------------------------------|----------------------------------------------------------------------------------------------------|------------------------------|
|                                     | veya devre dışı bırakır. Seçenekler:                                                                                                    |                              |
|                                     | <ul> <li>Enabled (Etkinleştirildi): Tutarlı arayüzün<br/>düzeltilemez ön bellek yazma ECC hatalarının</li> </ul>                                                                                                    |                              |
|                                     | <ul> <li>raporlandırılmasını etkinleştirir.</li> <li>Disabled (Devre Dışı Bırakıldı): Tutarlı arayüzün<br/>düzeltilemez ön bellek yazma ECC hatalarının<br/>raporlandırılmasını devre dışı bırakır.</li> </ul>                                                                                                    |                              |
| IIO IRP0 protocol rcvd poison       | IIO tutarlı arayüzünün protokol katmanında alınan                                                                                                    | Enabled                      |
| error                               | zehirli paket (poisoned packet) hatalarının                                                                                                    | (Etkinleştirildi)            |
|                                     | raporlandırılmasını etkinleştirir veya devre dışı                                                                                                    |                              |
|                                     | bırakır.                                                                                                    |                              |
|                                     | <ul> <li>Seçenekler:</li> <li>Enabled (Etkinleştirildi): IIO tutarlı arayüzünün<br/>protokol katmanında alınan zehirli paket (poisoned<br/>packet) hatalarının raporlandırılmasını etkinleştirir.</li> <li>Disabled (Devre Dışı Bırakıldı): IIO tutarlı<br/>arayüzünün protokol katmanında alınan zehirli<br/>paket (poisoned packet) hatalarının<br/>raporlandırılmasını devre dışı bırakır.</li> </ul> |                              |

| Parametre                            | Açıklama                                                                                                    | Varsayılan                   |
|--------------------------------------|----------------------------------------------------------------------------------------------------|------------------------------|
| IIO IRP0 wrcache correcccs0<br>error | Tutarlı arayüzün düzeltilebilir ön bellek yazma ECC<br>hatalarının raporlandırılmasını etkinleştirir veya devre<br>dışı bırakır.                                                                                                    | Enabled<br>(Etkinleştirildi) |
|                                      | <ul> <li>Seçenekler:</li> <li>Enabled (Etkinleştirildi): Tutarlı arayüzün<br/>düzeltilebilir ön bellek yazma ECC hatalarının<br/>raporlandırılmasını etkinleştirir.</li> <li>Disabled (Devre Dışı Bırakıldı): Tutarlı arayüzün<br/>düzeltilebilir ön bellek yazma ECC hatalarının<br/>raporlandırılmasını devre dışı bırakır.</li> </ul> |                              |
| IIO IRP0 wrcache correcccs1<br>error | Tutarlı arayüzün düzeltilebilir ön bellek yazma ECC<br>hatalarının raporlandırılmasını etkinleştirir veya devre                                                                                                    | Enabled<br>(Etkinleştirildi) |
|                                      | <ul> <li>Seçenekler:</li> <li>Enabled (Etkinleştirildi): Tutarlı arayüzün<br/>düzeltilebilir ön bellek yazma ECC hatalarının<br/>raporlandırılmasını etkinleştirir.</li> <li>Disabled (Devre Dışı Bırakıldı): Tutarlı arayüzün<br/>düzeltilebilir ön bellek yazma ECC hatalarının<br/>raporlandırılmasını devre dışı bırakır.</li> </ul> |                              |
| IIO Misc. Error                      | <ul> <li>IIO muhtelif hatalarının raporlanmasını etkinleştirir<br/>veya devre dışı bırakır. Seçenekler:</li> <li>Enabled (Etkinleştirildi): IIO muhtelif hatalarının<br/>raporlanmasını etkinleştirir.</li> <li>Disabled (Devre Dışı Bırakıldı): IIO muhtelif<br/>hatalarının raporlanmasını devre dışı bırakır.</li> </ul>              | Enabled<br>(Etkinleştirildi) |

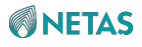

| IIO Vtd Error                          | <ul> <li>IIO Vtd hatalarının raporlanmasını etkinleştirir</li> <li>veya devre dışı Hata Seçenekler:</li> <li>Enabled (Etkinleştirildi): IIO Vtd hatalarının<br/>raporlanmasını etkinleştirir.</li> <li>Disabled (Devre Dışı Bırakıldı): IIO Vtd hatalarının<br/>raporlanmasını devre dışı bırakır</li> </ul>      | Enabled<br>(Etkinleştirildi) |
|----------------------------------------|----------------------------------------------------------------------------------------------------|------------------------------|
| IIO Dma Error                          | <ul> <li>IIO Dma hatalarının raporlanmasını etkinleştirir</li> <li>veya devre dışı bırakır. Seçenekler:</li> <li>Enabled (Etkinleştirildi): IIO Dma hatalarının<br/>raporlanmasını etkinleştirir.</li> <li>Disabled (Devre Dışı Bırakıldı): IIO Dma hatalarının<br/>raporlanmasını devre dışı bırakır.</li> </ul> | Enabled<br>(Etkinleştirildi) |
| IIO Dmi Error                          | <ul> <li>IIO Dmi hatalarının raporlanmasını etkinleştirir veya<br/>devre dışı bırakır. Seçenekler:</li> <li>Enabled (Etkinleştirildi): IIO Dmi hatalarının<br/>raporlanmasını etkinleştirir.</li> <li>Disabled (Devre Dışı Bırakıldı): IIO Dmi hatalarının<br/>raporlanmasını devre dışı bırakır.</li> </ul>      | Enabled<br>(Etkinleştirildi) |
| PCIE Error                             | <ul> <li>PCle hatalarının raporlanmasını etkinleştirir</li> <li>veya devre dışı bırakır. Seçenekler:</li> <li>Enabled (Etkinleştirildi): PCle hatalarının<br/>raporlanmasını etkinleştirir.</li> <li>Disabled (Devre Dışı Bırakıldı): PCle hatalarının<br/>raporlanmasını devre dışı bırakır.</li> </ul>          | Enabled<br>(Etkinleştirildi) |
| IIO PCIE Additional Corrected<br>Error | IIO PCle ilave düzeltilebilir hatalarının<br>raporlanmasını etkinleştirir veya devre dışı<br>bırakır.<br>Seçenekler:                                                                                                    | Enabled<br>(Etkinleştirildi) |

| Parametre                                | Açıklama                                                                                                    | Varsayılan                   |
|------------------------------------------|----------------------------------------------------------------------------------------------------|------------------------------|
|                                          | <ul> <li>Enabled (Etkinleştirildi): IIO PCle ilave düzeltilebilir<br/>hatalarının raporlanmasını etkinleştirir.</li> <li>Disabled (Devre Dışı Bırakıldı): IIO PCle ilave<br/>düzeltilebilir hatalarının raporlanmasını devre dışı<br/>bırakır.</li> </ul>                  |                              |
| IIO PCIE Additional<br>Uncorrected Error | IIO PCle ilave düzeltilemez hatalarının<br>raporlanmasını etkinleştirir veya devre dışı<br>bırakır.                                                                                                    | Enabled<br>(Etkinleştirildi) |
|                                          | <ul> <li>Seçenekler:</li> <li>Enabled (Etkinleştirildi): IIO PCIe ilave düzeltilemez<br/>hatalarının raporlanmasını etkinleştirir.</li> <li>Disabled (Devre Dışı Bırakıldı): IIO PCIe ilave<br/>düzeltilemez hatalarının raporlanmasını devre dışı<br/>bırakır.</li> </ul> |                              |

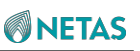

| IIO PCIE Additional Received<br>Completion With UR | <ul> <li>UR'ler kullanıldığında IIO PCle'nin ilave alış</li> <li>özelliğini etkinleştirir veya devre dışı bırakır.</li> <li>Seçenekler: <ul> <li>Enabled (Etkinleştirildi): UR'ler kullanıldığında IIO PCle'nin ilave alış özelliğini etkinleştirir.</li> <li>Disabled (Devre Dışı Bırakıldı): UR'ler kullanıldığında IIO PCle'nin ilave alış özelliğini devre dışı bırakır.</li> </ul> </li> </ul>              | Disabled (Devre Dışı<br>Bırakıldı) |
|----------------------------------------------------|----------------------------------------------------------------------------------------------------|------------------------------------|
| ITC/OTC CA/MA Errors                               | <ul> <li>OTC'de ve ITC'de tam iptal ve ana iptal hatalarının raporlanmasını etkinleştirir veya devre dışı bırakır.</li> <li>Seçenekler: <ul> <li>Enabled (Etkinleştirildi): OTC'de ve ITC'de tam iptal ve ana iptal hatalarının raporlanmasını etkinleştirir.</li> <li>Disabled (Devre Dışı Bırakıldı): OTC'de ve ITC'de tam iptal ve ana iptal hatalarının raporlanmasını etkinleştirir.</li> </ul> </li> </ul> | Disabled (Devre Dışı<br>Bırakıldı) |
| PSF UR Error                                       | <ul> <li>PSF'deki UR hatalarının raporlanmasını etkinleştirir veya devre dışı bırakır.</li> <li>Seçenekler: <ul> <li>Enabled (Etkinleştirildi): PSF'deki UR hatalarının raporlanmasını etkinleştirir.</li> <li>Disabled (Devre Dışı Bırakıldı): PSF'deki UR hatalarının raporlanmasını devre dışı bırakır.</li> </ul> </li> </ul>                                                                                | Enabled<br>(Etkinleştirildi)       |
| PMSB Router Parity Error                           | <ul> <li>PMSB Yönlendirici eşlik (parity) hatalarının<br/>raporlanmasını etkinleştirir veya devre dışı bırakır.</li> <li>Seçenekler: <ul> <li>Enabled (Etkinleştirildi): PMSB Yönlendirici eşlik<br/>(parity) hatalarının raporlanmasını etkinleştirir.</li> <li>Disabled (Devre Dışı Bırakıldı): PMSB Yönlendirici<br/>eşlik (parity) hatalarının raporlanmasını devre dışı</li> </ul> </li> </ul>              | Enabled<br>(Etkinleştirildi)       |

# 3.3.4.6 PCle Hata Etkinleştirme (PCle Error Enabling)

Şekil 3-59 ila Şekil 3-61 PCIe Error Enabling ekranını gösterir.

Şekil 3-59 PCIe Error Enabling Ekranı 1

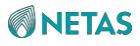

| PCIe Error Enabling                                                                                                    |                                                            | Enable & escalate<br>Correctable Errors to<br>error pins.        |
|----------------------------------------------------------------------------------------------------|------------------------------------------------------------|------------------------------------------------------------------|
| Corrected Error<br>Uncorrected Error<br>Fatal Error Enable<br>PCIE Corrected Error<br>Threshold<br>PCIE Corrected Error | [Enabled]<br>[Enabled]<br>[Enabled]<br>[2000]<br>[Enabled] |                                                                  |
| Limit Check<br>PCIe Corrected Error<br>Limit                                                                            | 100                                                        | ++: Select Screen                                                |
| PCIE AER Corrected<br>Errors                                                                                            | [Enabled]                                                  | Enter: Select                                                    |
| PCIE AER NonFatal                                                                                                    | [Enabled]                                                  | K/M: Scroll Help Area<br>F1: General Help                        |
| PCIE AER Fatal Error                                                                                                    | [Enabled]                                                  | F2: Previous Values<br>F3: Optimized Defaults<br>F4: Save & Exit |

Şekil 3-60 PCIe Error Enabling Ekranı 2

| Aptio Setup – AMI<br>Platform Configuration                 |                          |                                                                                                    |  |
|-------------------------------------------------------------|--------------------------|----------------------------------------------------------------------------------------------------|--|
| PCIE AER Fatal Error<br>PCIE AER Advisory<br>Nonfatal Error | [Enabled]<br>[Disabled]  | ▲ Set the error threshold<br>for Gen1 and Gen2<br>speeds. An event is                                                            |  |
| PCIE ECRC Error<br>PCIE Surprise Link<br>Down Error         | [Disabled]<br>[Disabled] | triggered when the<br>error count exceeds the<br>threshold.                                                                      |  |
| PCIE Unsupported<br>Request Error                           | [Disabled]               |                                                                                                    |  |
| Assert NMI on SERR<br>Assert NMI on PERR                    | [Enabled]<br>[Enabled]   | the Collect Conces                                                                                                    |  |
| Leaky Bucket Feature<br>Expected BER                        | 34359738367              | 14: Select Item<br>Enter: Select                                                                                                 |  |
| Time Window (Gen1/2)<br>Time Window (Gen3/4/5)              | 65535<br>2               | +/-: Change Opt.<br>K/M: Scroll Help Area                                                                                        |  |
| Error Threshold<br>(Gen1/2)                                 | 0                        | <ul> <li>F1: General Help</li> <li>F2: Previous Values</li> <li>▼ F3: Optimized Defaults</li> <li>F4: Save &amp; Exit</li> </ul> |  |
| Version 2.22.1287 Copyright (C) 2023 AMI<br>AB              |                          |                                                                                                    |  |

Şekil 3-61 PCle Error Enabling Ekranı 3

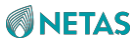

| Aptio Setup – AMI<br>Platform Configuration                  |                        |                                                                                                  |
|--------------------------------------------------------------|------------------------|--------------------------------------------------------------------------------------------------|
| Assert NMI on SERR<br>Assert NMI on PERR                     | [Enabled]<br>[Enabled] | <ul> <li>Enable or disable Gen5</li> <li>link degradation.</li> <li>Applies only when</li> </ul> |
| Leaky Bucket Feature<br>Expected BER<br>Time Window (Gen1/2) | 34359738367<br>65535   | operating at Gen5<br>speeds. When an event<br>is triggered, 32GT/s                               |
| Time Window (Gen3/4/5)<br>Error Threshold<br>(Gen1/2)        | 2<br>0                 | and higher modes are<br>disabled.                                                                |
| Error Threshold<br>(Gen3/4/5)                                | 16                     | ++: Select Screen                                                                                |
| Gen3/4/5<br>Re-Equalization                                  | [Enabled]              | f↓: Select Item<br>Enter: Select                                                                 |
| Gen2 Link Degradation<br>Gen3 Link Degradation               | [Enabled]<br>[Enabled] | +/-: Change Opt.<br>K/M: Scroll Help Area                                                        |
| Gen4 Link Degradation<br>Gen5 Link Degradation               | [Enabled]<br>[Enabled] | F1: General Help<br>F2: Previous Values<br>▼ F3: Optimized Defaults<br>F4: Save & Exit           |
| Versio                                                       | n 2.22.1287 Copyright  | (C) 2023 AMI                                                                                     |

PCle Error Enabling ekranındaki parametrelerin açıklamaları için Tablo 3-45'e bakınız.

| Tabla  | 2 15 |             | Error | Enchling  | Ekropuid | ain | Doromotro        | Aaiklamalari |
|--------|------|-------------|-------|-----------|----------|-----|------------------|--------------|
| I abio | 3-45 | <b>FCIE</b> | EIIOI | Enability |          | çΠ  | <b>Falametre</b> | Açıklamaları |

| Parametre          | Açıklama                                                                                                    | Varsayılan                   |
|--------------------|----------------------------------------------------------------------------------------------------|------------------------------|
| Corrected Error    | <ul> <li>PCle düzeltilebilir hata günlüklemesini etkinleştirir<br/>veya devre dışı bırakır. Seçenekler:</li> <li>Enabled (Etkinleştirildi): PCle düzeltilebilir hata<br/>günlüklemesini etkinleştirir.</li> <li>Disabled (Devre Dışı Bırakıldı): PCle düzeltilebilir<br/>hata günlüklemesini devre dışı bırakır.<br/>Bu özellik devre dışı bırakıldıktan sonra,<br/>altındaki parametrelerden bazıları<br/>gizlenir.</li> </ul> | Enabled<br>(Etkinleştirildi) |
| Uncorrected Error  | <ul> <li>PCle düzeltilemez hata günlüklemesini<br/>etkinleştirir veya devre dışı bırakır.</li> <li>Seçenekler: <ul> <li>Enabled (Etkinleştirildi): PCle düzeltilemez hata<br/>günlüklemesini etkinleştirir.</li> <li>Disabled (Devre Dışı Bırakıldı): PCle düzeltilemez<br/>hata günlüklemesini devre dışı bırakır.</li> </ul> </li> </ul>                                                                                      | Enabled<br>(Etkinleştirildi) |
| Fatal Error Enable | <ul> <li>Ciddi hata günlüklemesini etkinleştirir</li> <li>veya devre dışı bırakır. Seçenekler:</li> <li>Enabled (Etkinleştirildi): Ciddi hata günlüklemesini<br/>etkinleştirir.</li> </ul>                                                                                                    | Enabled<br>(Etkinleştirildi) |

BIOS Kullanıcı Kılavuzu | 2023-10-01 (R1.0)

AB

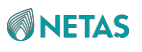

| Parametre                           | Açıklama                                                                                                    | Varsayılan                         |
|-------------------------------------|----------------------------------------------------------------------------------------------------|------------------------------------|
|                                     | <ul> <li>Disabled (Devre Dışı Bırakıldı): ciddi hata<br/>günlüklemesini devre dışı bırakır.</li> </ul>                                                                                                    |                                    |
| PCIE Corrected Error<br>Threshold   | <ul> <li>PCle düzeltilebilir hatalarının günlüklenmesi için eşik değer seçilir.</li> <li>Seçenekler: <ul> <li>Disable</li> <li>2000</li> <li>4000</li> <li>8000</li> </ul> </li> </ul>                                                                                                    | 2000                               |
| PCIE Corrected Error Limit<br>Check | <ul> <li>PCle düzeltilebilir hatalarının limit kontrolünü<br/>etkinleştirir veya devre dışı bırakır.</li> <li>Seçenekler: <ul> <li>Enabled (Etkinleştirildi): PCle düzeltilebilir<br/>hatalarının limit kontrolünü etkinleştirir.</li> <li>Bu özellik etkinleştirildikten sonra, eğer limit<br/>aşılmışsa PCle düzeltilebilir hatalarının<br/>günlüklenmesi devre dışı bırakılır.</li> <li>Disabled (Devre Dışı Bırakıldı): PCle düzeltilebilir<br/>hatalarının limit kontrolünü devre dışı bırakır.</li> </ul> </li> </ul> | Disabled (Devre Dışı<br>Bırakıldı) |
| PCIE Corrected Error Limit          | PCle düzeltilebilir hatalarının maksimum adedini girin.                                                                                                    | 100                                |
| PCIE AER Corrected Errors           | <ul> <li>PCle AER düzeltilebilir hata günlüklemesini<br/>etkinleştirir veya devre dışı bırakır. Seçenekler:</li> <li>Enabled (Etkinleştirildi): PCle AER düzeltilebilir<br/>hata günlüklemesini<br/>etkinleştirir.</li> <li>Disabled (Devre Dışı Bırakıldı): PCle AER<br/>düzeltilebilir hata günlüklemesini devre dışı bırakır.</li> </ul>                                                                                                    | Enabled<br>(Etkinleştirildi)       |
| PCIE AER NonFatal Error             | <ul> <li>PCle AER ciddi olmayan hata günlüklemesini<br/>etkinleştirir veya devre dışı bırakır. Seçenekler:</li> <li>Enabled (Etkinleştirildi): PCle AER ciddi olmayan<br/>hata günlüklemesini etkinleştirir.</li> <li>Disabled (Devre Dışı Bırakıldı): PCle AER ciddi<br/>olmayan hata günlüklemesini devre dışı bırakır.</li> </ul>                                                                                                    | Enabled<br>(Etkinleştirildi)       |
| PCIE AER Fatal Error                | <ul> <li>PCle AER ciddi hata günlüklemesini etkinleştirir veya devre dışı bırakır. Seçenekler:</li> <li>Enabled (Etkinleştirildi): PCle AER ciddi hata günlüklemesini etkinleştirir.</li> <li>Disabled (Devre Dışı Bırakıldı): PCle AER ciddi hata günlüklemesini devre dışı bırakır.</li> </ul>                                                                                                    | Enabled<br>(Etkinleştirildi)       |
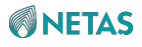

| PCIE AER Advisory Nonfatal<br>Error | PCIe AER Advisory ciddi olmayan hata<br>günlüklemesini etkinlestirir veva devre dısı | Disabled (Devre Dışı<br>Bırakıldı) |
|-------------------------------------|--------------------------------------------------------------------------------------|------------------------------------|
|                                     | bırakır.                                                                             |                                    |
|                                     | Seçenekler:                                                                          |                                    |

| Parametre                         | Açıklama                                                                                                    | Varsayılan                         |
|-----------------------------------|----------------------------------------------------------------------------------------------------|------------------------------------|
|                                   | <ul> <li>Enabled (Etkinleştirildi): PCIe AER Advisory ciddi<br/>olmayan hata günlüklemesini etkinleştirir.</li> <li>Disabled (Devre Dışı Bırakıldı): PCIe AER Advisory<br/>ciddi olmayan hata günlüklemesini devre dışı<br/>bırakır.</li> </ul>                                                                                                    |                                    |
| PCIE ECRC Error                   | <ul> <li>PCIe ECRC hata günlüklemesini etkinleştirir</li> <li>veya devre dışı bırakır. Seçenekler:</li> <li>Enabled (Etkinleştirildi): PCIe ECRC hata hata<br/>günlüklemesini etkinleştirir.</li> <li>Disabled (Devre Dışı Bırakıldı): PCIe ECRC hata<br/>günlüklemesini devre dışı bırakır.</li> </ul>                                                                                                    | Disabled (Devre Dışı<br>Bırakıldı) |
| PCIE Surprise Link Down Error     | <ul> <li>PCIe Sürpriz Hat Kopması hatası algılamayı<br/>etkinleştirir veya devre dışı bırakır.</li> <li>Seçenekler: <ul> <li>Enabled (Etkinleştirildi): PCIe Sürpriz Hat Kopması<br/>hatası algılamayı etkinleştirir.</li> <li>Disabled (Devre Dışı Bırakıldı): PCIe Sürpriz Hat<br/>Kopması hatası algılamayı devre dışı bırakır.</li> </ul> </li> </ul>                                                                                                    | Disabled (Devre Dışı<br>Bırakıldı) |
| PCIE Unsupported Request<br>Error | <ul> <li>PCle Desteklenmeyen Talep Hatası algılamayı<br/>etkinleştirir veya devre dışı bırakır.</li> <li>Seçenekler: <ul> <li>Enabled (Etkinleştirildi): PCle Desteklenmeyen<br/>Talep Hatası algılamayı etkinleştirir.</li> <li>Disabled (Devre Dışı Bırakıldı): PCle<br/>Desteklenmeyen Talep Hatası algılamayı devre<br/>dışı bırakır.</li> </ul> </li> </ul>                                                                                                    | Disabled (Devre Dışı<br>Bırakıldı) |
| Assert NMI on SERR                | <ul> <li>Bir SERR'ye ilişkin bir hatanın günlüğe<br/>kaydedilmesini ve bir NMI oluşturulmasını<br/>etkinleştirir veya devre dışı bırakır.</li> <li>Seçenekler: <ul> <li>Enabled (Etkinleştirildi): Bir SERR'ye ilişkin bir<br/>hatanın günlüğe kaydedilmesini ve bir NMI<br/>oluşturulmasını etkinleştirir.</li> <li>Disabled (Devre Dışı Bırakıldı): Bir SERR'ye ilişkin<br/>bir hatanın günlüğe kaydedilmesini ve bir NMI<br/>oluşturulmasını etkinleştirir.</li> <li>Disabled (Devre Dışı Bırakıldı): Bir SERR'ye ilişkin<br/>bir hatanın günlüğe kaydedilmesini ve bir NMI<br/>oluşturulmasını devre dışı bırakır.<br/>Bu özellik devre dışı bırakıldıktan sonra,<br/>Assert NMI on PERR yapılandırılamaz.</li> </ul> </li> </ul> | Enabled<br>(Etkinleştirildi)       |

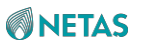

| Assert NMI on PERR | Bir PERR'ye ilişkin bir hatanın günlüğe<br>kaydedilmesini ve bir NMI oluşturulmasını<br>etkinleştirir veya devre dışı bırakır.                                                                                                    | Enabled<br>(Etkinleştirildi) |
|--------------------|----------------------------------------------------------------------------------------------------|------------------------------|
|                    | <ul> <li>Seçenekler:</li> <li>Enabled (Etkinleştirildi): Bir PERR'ye ilişkin bir<br/>hatanın günlüğe kaydedilmesini ve bir NMI<br/>oluşturulmasını etkinleştirir.</li> <li>Disabled (Devre Dışı Bırakıldı): Bir PERR'ye ilişkin<br/>bir hatanın günlüğe kaydedilmesini ve bir NMI<br/>oluşturulmasını devre dışı bırakır.</li> </ul> |                              |
| Expected BER       | Tüm hızlar için beklenen bit hata oranını girin.                                                                                                    | 34359738367                  |

| Parametre                  | Açıklama                                                                                                    | Varsayılan                   |
|----------------------------|----------------------------------------------------------------------------------------------------|------------------------------|
| Time Window (Gen1/2)       | Gen1 ve Gen2 için hata dizgisi koruma penceresini girin. Penceredeki hata dizgisi adedi 1'dir.                                                                                                    | 65535                        |
| Time Window (Gen3/4/5)     | Gen3, Gen4 ve Gen5 için hata dizgisi koruma<br>penceresini girin. Penceredeki hata dizgisi adedi<br>1'dir.                                                                                                    | 2                            |
| Error Threshold (Gen1/2)   | Gen1 ve Gen2 için hata eşik değerini girin Hataların<br>adedi eşik değeri aştığında bir olay tetiklenir.                                                                                                    | 0                            |
| Error Threshold (Gen3/4/5) | Gen3, Gen4 ve Gen5 için hata eşik değerini girin<br>Hataların adedi eşik değeri aştığında bir olay<br>tetiklenir.                                                                                                    | 16                           |
| Gen3/4/5 Re- Equalization  | Gen3, Gen4 veya Gen5 için yeniden eşitleme (re-                                                                                                    | Enabled<br>(Etkinleştirildi) |
|                            | equalization) özelliğini etkinleştirir veya devre dışı                                                                                                    |                              |
|                            | bırakır.                                                                                                    |                              |
|                            | Sadece Gen3, Gen4 veya Gen5'te kullanılabilir. Bir                                                                                                    |                              |
|                            | olay tetiklendiğinde yeniden eşitleme ortaya çıkar.                                                                                                    |                              |
|                            | Seçenekler:                                                                                                    |                              |
|                            | <ul> <li>Enabled (Etkinleştirildi): Gen3, Gen4 veya Gen5<br/>için</li> <li>Yeniden eşitleme özelliğini etkinleştirir.</li> <li>Disabled (Devre Dışı Bırakıldı): Gen3, Gen4 veya<br/>Gen5 için yeniden eşitleme (re-equalization)<br/>özelliğini devre dışı bırakır.</li> </ul> |                              |
| Gen2 Link Degradation      | Gen2 link bozulmasını etkinleştirir veya devre dışı<br>bırakır.                                                                                                    | Enabled<br>(Etkinleştirildi) |
|                            | Sadece için Gen2 için kullanılabilir. Bir olay                                                                                                    |                              |
|                            | tetiklendiğinde, 5 GT/s veya daha üzeri mod devre                                                                                                    |                              |
|                            | dışı bırakılır.                                                                                                    |                              |
|                            | <ul> <li>Seçenekler:</li> <li>Enabled (Etkinleştirildi): Gen2 link bozulmasını<br/>etkinleştirir.</li> <li>Disabled (Devre Dışı Bırakıldı): Gen2 link<br/>bozulmasını devre dışı bırakır.</li> </ul>                                                                           |                              |

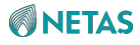

| Gen3 Link Degradation | Gen3 link bozulmasını etkinleştirir veya devre dışı<br>bırakır.                                                                                                    | Enabled<br>(Etkinleştirildi) |
|-----------------------|----------------------------------------------------------------------------------------------------|------------------------------|
|                       | Sadece için Gen3 için kullanılabilir. Bir olay                                                                                                    |                              |
|                       | tetiklendiğinde, 8 GT/s veya daha üzeri mod devre                                                                                                    |                              |
|                       | dışı bırakılır.                                                                                                    |                              |
|                       | <ul> <li>Seçenekler:</li> <li>Enabled (Etkinleştirildi): Gen3 link bozulmasını<br/>etkinleştirir.</li> <li>Disabled (Devre Dışı Bırakıldı): Gen3 link<br/>bozulmasını devre dışı bırakır.</li> </ul> |                              |
| Gen4 Link Degradation | Gen4 link bozulmasını etkinleştirir veya devre dışı<br>bırakır.                                                                                                    | Enabled<br>(Etkinleştirildi) |
|                       | Sadece için Gen4 için kullanılabilir. Bir olay                                                                                                    |                              |
|                       | tetiklendiğinde, 16 GT/s veya daha üzeri mod devre                                                                                                    |                              |
|                       | dışı bırakılır.                                                                                                    |                              |
|                       | <ul> <li>Seçenekler:</li> <li>Enabled (Etkinleştirildi): Gen4 link bozulmasını<br/>etkinleştirir.</li> <li>Disabled (Devre Dışı Bırakıldı): Gen4 link<br/>bozulmasını devre dışı bırakır.</li> </ul> |                              |
| Gen5 Link Degradation | Gen5 link bozulmasını etkinleştirir veya devre dışı<br>bırakır.                                                                                                    | Enabled<br>(Etkinleştirildi) |
| Parametre             | Açıklama                                                                                                    | Varsayılan                   |
|                       | Sadece için Gen5 için kullanılabilir. Bir olay                                                                                                    |                              |
|                       | tetiklendiğinde, 32 Gt/s veya daha üzeri mod devre                                                                                                    |                              |
|                       | dışı bırakılır.                                                                                                    |                              |
|                       | <ul> <li>Seçenekler:</li> <li>Enabled (Etkinleştirildi): Gen5 link bozulmasını<br/>etkinleştirir.</li> <li>Disabled (Devre Dışı Bırakıldı): Gen5 link<br/>bozulmasını devre dışı bırakır.</li> </ul> |                              |

## 3.3.4.7 Hata Kontrol Ayarları (Error Control Setting)

Şekil 3-62 Error Control Setting ekranını göstermektedir.

Şekil 3-62 Error Control Setting Ekranı

| Platfo                                                                                                    | Aptio Setup – AMI<br>rm Configuration |                                                                                                    |
|----------------------------------------------------------------------------------------------------|---------------------------------------|----------------------------------------------------------------------------------------------------|
| Error Control Setting<br>2LM Correctable Error<br>Logging in m2mem<br>Latch First Corrected<br>Error in KTI<br>Patrol Scrub Error<br>Reporting | [Enabled]<br>[Disabled]<br>[UCNA]     | Enable or disable 2LM<br>correctable error<br>logging in m2mem.                                                                                                    |
| LLC EWB Error Control                                                                                                    | [UCNA]                                | <pre>++: Select Screen fl: Select Item Enter: Select +/-: Change Opt. K/M: Scroll Help Area F1: General Help F2: Previous Values F3: Optimized Defaults F4: Save &amp; Exit</pre> |
| Versio                                                                                                    | n 2.22.1287 Copyright (C)             | 2023 AMI                                                                                                    |

Error Control Setting ekranındaki parametrelerin açıklamaları için Tablo 3-46'ya bakınız.

| Parametre                                 | Açıklama                                                                                                    | Varsayılan                         |
|-------------------------------------------|----------------------------------------------------------------------------------------------------|------------------------------------|
| 2LM Correctable Error Logging<br>in m2mem | <ul> <li>m2mem'de 2LM düzeltilebilir hata günlüklemesini<br/>etkinleştirir veya devre dışı bırakır.</li> <li>Seçenekler: <ul> <li>Enabled (Etkinleştirildi): m3mem'de 2LM<br/>düzeltilebilie hataların günlüklenmesini etkinleştirir.</li> </ul> </li> </ul>                                                                                        | Enabled<br>(Etkinleştirildi)       |
| Parametre                                 | Açıklama                                                                                                    | Varsayılan                         |
|                                           | <ul> <li>Disabled (Devre Dışı Bırakıldı): m2mem'de 2LM<br/>düzeltilebilie hataların günlüklenmesini devre dışı<br/>bırakır.</li> </ul>                                                                                                    |                                    |
| Latch First Corrected Error in KTI        | <ul> <li>KTI'da ilk düzeltilen hatanın kilitlenmesini etkinleştirir veya devre dışı bırakır.</li> <li>Seçenekler: <ul> <li>Enabled (Etkinleştirildi): KTI'da ilk düzeltilen hatanın kilitlenmesini etkinleştirir.</li> <li>Disabled (Devre Dışı Bırakıldı): KTI'da ilk düzeltilen hatanın kilitlenmesini devre dışı bırakır.</li> </ul> </li> </ul> | Disabled (Devre Dışı<br>Bırakıldı) |

#### Tablo 3-46 Error Control Setting Ekranı için Parametre Açıklamaları

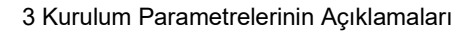

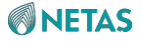

| Patrol Scrub Error Reporting | Koruyucu bakım esnasında rapor edilen hatanın türü<br>seçilir.<br>Seçenekler:<br>UCNA: düzeltilemez ancak kurtarılabilir hatalar. | UCNA |
|------------------------------|----------------------------------------------------------------------------------------------------|------|
| LLC EWB Error Control        | EWB hata bildiriminin tipi seçilir.<br>Seçenekler:<br>• UCNA<br>• SRAO                                                            | UCNA |

# 3.4 Soket Konfigürasyonu (Socket Configuration)

Şekil 3-63 Socket Configuration ekranını göstermektedir.

#### Şekil 3-63 Socket Configuration Ekranı

|                                                                                                    |                                                                   |                                                 | Aptio Setup          | - AMI   |                                                                                                    |                                                                                                    |   |
|----------------------------------------------------------------------------------------------------|-------------------------------------------------------------------|-------------------------------------------------|----------------------|---------|----------------------------------------------------------------------------------------------------|----------------------------------------------------------------------------------------------------|---|
| Main                                                                                                    | Advanced                                                          | Platform                                        | Configuration        | Socket  | Configuratio                                                                                                    | n Server Mgmt                                                                                                    | ₽ |
| <ul> <li>Proces</li> <li>Common</li> <li>Uncora</li> <li>Memory</li> <li>IIO Co</li> <li>Advance</li> </ul> | sor Config<br>RefCode C<br>Configura<br>Configura<br>Configuratio | uration<br>onfigurati<br>tion<br>n<br>anagement | ion<br>Configuration |         | Displays<br>options t<br>Processor<br>++: Selec<br>11: Selec<br>Enter: Se<br>+/-: Char<br>K/M: Scro<br>F1: Gener<br>F2: Previ<br>F3: Optin<br>F4: Save | and provides<br>o change the<br>Settings<br>t Screen<br>t Item<br>Hect<br>ge Opt.<br>11 Help Area<br>al Help<br>ous Values<br>Mized Defaults<br>& Exit |   |
|                                                                                                    |                                                                   | Version 2                                       | 2.22.1287 Copyr      | ight (C | ) 2023 AMI                                                                                                    |                                                                                                    |   |
|                                                                                                    |                                                                   |                                                 |                      |         |                                                                                                    | 6                                                                                                    | В |

Socket Configuration ekranındaki parametrelerin açıklamaları için Tablo 3-47'ye bakınız.

#### Tablo 3-47 Socket Configuration Ekranı için Parametre Açıklamaları

| Parametre               | Açıklama                                                                                                    |
|-------------------------|----------------------------------------------------------------------------------------------------|
| Processor Configuration | İşlemci parametreleri ayarlanır.<br>Detayları için, 3.4.1 İşlemci Konfigürasyonu (Processor<br>Configuration) bölümüne başvurun. |

| Common RefCode Configuration               | Ortak RefCode parametreleri ayarlanır.                                                                       |
|--------------------------------------------|----------------------------------------------------------------------------------------------------|
|                                            | Detayları için, 3.4.2 Ortak RefCode Konfigürasyonu (Common RefCode Configuration) bölümüne başvurun.         |
| Uncore Configuration                       | UPI parametreleri ayarlanır.                                                                                 |
|                                            | Detayları için, 3.4.3 Uncore Konfigürasyonu (Uncore Configuration) bölümüne başvurun.                        |
| Memory Configuration                       | Bellek parametreleri ayarlanır.                                                                              |
|                                            | Detayları için, 3.4.4 Bellek Konfigürasyonu (Memory Configuration) bölümüne başvurun.                        |
| IIO Configuration                          | IIO parametreleri ayarlanır.                                                                                 |
|                                            | Detayları için, 3.4.5 IIO Konfigürasyonu (SIO Configuration) bölümüne başvurun.                              |
| Advanced Power Management<br>Configuration | Gelişmiş güç yönetimi parametreleri ayarlanır.<br>Detayları için, 3.4.6 Gelişmiş Güç Yönetimi Konfigürasyonu |
|                                            | (Advanced Power Management Configuration) bolumune başvurun.                                                 |

# 3.4.1 İşlemci Konfigürasyonu (Processor Configuration)

Şekil 3-64 ila Şekil 3-68 Processor Configuration ekranını gösterir.

#### Şekil 3-64 Processor Configuration Ekranı 1

| Processor Configuration                                                                                  |                                                             |                                                   | Enabled/Disabled Cores                                                                               |
|----------------------------------------------------------------------------------------------------|-------------------------------------------------------------|---------------------------------------------------|----------------------------------------------------------------------------------------------------|
| Processor BSP Revision<br>Processor Socket<br>Processor ID<br>Processor Frequency<br>Processor Max Ratio | 806F6 - SPR<br>Socket 0<br>000806F6*  <br>2.800GHz  <br>1CH | -SP E3<br>Socket 1<br>000806F6<br>2.800GHz<br>1CH |                                                                                                    |
| Microcode Revision<br>L1 Cache RAM(Per Core)<br>L2 Cache RAM(Per Core)<br>L3 Cache RAM(Per<br>Package)   | 2B000161  <br>80KB  <br>2048KB  <br>99840KB                 | 2B000161<br>80KB<br>2048KB<br>99840KB             | <pre>++: Select Screen f↓: Select Item Enter: Select</pre>                                           |
| CPU Voltage<br>Channel Number<br>Processor TDP                                                           | 1.656V  <br>8  <br>350W                                     | 1.681V<br>8<br>350W                               | +/-: Change Opt.<br>K/M: Scroll Help Area<br>F1: General Help                                        |
| core count                                                                                               | 40' [                                                       | 40                                                | <ul> <li>F2: Previous values</li> <li>F3: Optimized Defaults</li> <li>F4: Save &amp; Exit</li> </ul> |

**NETAS** 

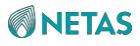

|                                                           | Aptio Setup – AMI<br>Socket Co        | nfiguration                               |
|-----------------------------------------------------------|---------------------------------------|-------------------------------------------|
| Processor 0 Version                                       | Intel(R) Xeon(R) Platin ▲<br>um 8432C | DCU IP prefetcher is an<br>L1 data cache  |
| Processor 1 Version                                       | Intel(R) Xeon(R) Platin<br>um 8432C   | prefetcher (MSR 1A4h<br>[3]).             |
| Disable Cores Per CPU<br>Core Disable Number              | [Disabled]<br>O                       |                                           |
| Hyper Threading<br>Technology                             | [Enabled]                             |                                           |
| Check CPU BIST Result                                     | [Enabled]                             |                                           |
| Hardware Prefetcher                                       | [Enabled]                             | ↔: Select Screen                          |
| L2 RFO Prefetch                                           | [Disabled]                            | †↓: Select Item                           |
| Disable                                                   |                                       | Enter: Select                             |
| Adjacent Cache                                            | [Enabled]                             | +/−: Change Opt.                          |
| Prefetch                                                  |                                       | K/M: Scroll Help Area                     |
| DCU Streamer                                              | [Enabled]                             | F1: General Help                          |
| Prefetcher                                                |                                       | F2: Previous Values                       |
| DCU IP Prefetcher                                         | [Enabled] 🔹 🔻                         | F3: Optimized Defaults<br>F4: Save & Exit |
| 20 20 20 20 20 20 20 20 20 20 20 20 20 20 20 20 20 20 20. |                                       |                                           |

Version 2.22.1287 Copyright (C) 2023 AMI

AB

Şekil 3-66 Processor Configuration Ekranı 3

| Aptio Setup – AMI<br>Socket Configuration                                                                                                    |                                                                                                    |                                                                                                    |
|----------------------------------------------------------------------------------------------------|----------------------------------------------------------------------------------------------------|----------------------------------------------------------------------------------------------------|
| LLC Prefetch<br>Homeless Prefetch<br>Extended APIC<br>Enable Intel(R) TXT<br>VMX<br>Enable SMX<br>Lock Chipset<br>MSR Lock Control<br>PPIN Control<br>AES-NI | [Disabled]<br>[Auto]<br>[Enabled]<br>[Disabled]<br>[Enabled]<br>[Disabled]<br>[Enabled]<br>[Enabled]<br>[Unlock/Enable]<br>[Enabled] | Enable/Disable LLC<br>Prefetch on all threads                                                                                                    |
| TME, TME-MT, TDX                                                                                                    |                                                                                                    | ++: Select Screen<br>14: Select Item                                                                                                    |
| Memory Encryption<br>(TME)<br>Trust Domain<br>Extension (TDX)                                                                                                | [Disabled]<br>[Disabled]                                                                                                    | <ul> <li>+/-: Select</li> <li>+/-: Change Opt.</li> <li>K/M: Scroll Help Area</li> <li>F1: General Help</li> <li>F2: Previous Values</li> <li>F3: Optimized Defaults</li> <li>F4: Save &amp; Exit</li> </ul> |
| Version 2.22.1287 Copyright (C) 2023 AMI                                                                                                    |                                                                                                    |                                                                                                    |

Şekil 3-67 Processor Configuration Ekranı 4

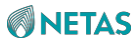

|                                                                                                    | Aptio Setup – AMI<br>Socket Co                                                     | nfiguration                                                                                                    |
|----------------------------------------------------------------------------------------------------|------------------------------------------------------------------------------------|----------------------------------------------------------------------------------------------------|
| TDX Secure<br>Arbitration Mode<br>Loader (SEAM Loader)                                                                               | [Disabled]                                                                         |                                                                                                    |
| Common PRM size for all                                                                                                    | features (SGX, S@F,                                                                |                                                                                                    |
| PRM Size                                                                                                    | [No valid PRMRR size]                                                              |                                                                                                    |
| Software Guard Extension                                                                                                    | (SGX)                                                                              |                                                                                                    |
| SGX setup configuration<br>enabling were NOT met. P<br>MirrorMode or Extended A<br>SGX Factory Reset<br>SW Guard Extensions<br>(SGX) | preconditions for<br>lease check TME,<br>PIC settings.<br>[Disabled]<br>[Disabled] | <pre> fl: Select Screen fl: Select Item Enter: Select +/-: Change Opt. K/M: Scroll Help Area F1: General Help F2: Previous Values F3: Optimized Defaults F4: Save &amp; Exit</pre> |
| Version                                                                                                    | 2.22.1287 Copyright (C) 2                                                          | 023 AMI<br>AB                                                                                                    |

Şekil 3-68 Processor Configuration Ekranı 5

| Aptio Setup – AMI<br>Socket Configuration                                                                                       |                                                                                        |                                                                                      |
|----------------------------------------------------------------------------------------------------|----------------------------------------------------------------------------------------|--------------------------------------------------------------------------------------|
| PRM Size<br>Software Guard Extensi                                                                                              | [No valid PRMRR size]<br>on (SGX)                                                      | PSMI Configuration                                                                   |
| SGX setup configuratio<br>enabling were NOT met.<br>MirrorMode or Extended<br>SGX Factory Reset<br>SW Guard Extensions<br>(SGX) | n preconditions for<br>Please check TME,<br>APIC settings.<br>[Disabled]<br>[Disabled] |                                                                                      |
| SGX Package Info<br>In-Band Access<br>SGX PRM Size                                                                              | (Disabled)<br>(256M)                                                                   | ↔+: Select Screen<br>↑↓: Select Item<br>Enter: Select                                |
| In Field Scan (IFS)                                                                                                    |                                                                                        | +/-: Change Opt.<br>K/M: Scroll Help Area<br>F1: General Help<br>E2: Previous Values |
| ▶ PSMI Configuration                                                                                                    |                                                                                        | <ul> <li>F3: Optimized Defaults</li> <li>F4: Save &amp; Exit</li> </ul>              |
| Versi                                                                                                    | on 2.22.1287 Copyright (C)                                                             | 2023 AMI<br>AB                                                                       |

Processor Configuration ekranındaki parametrelerin açıklamaları için Tablo 3-48'e bakınız.

#### Tablo 3-48 Processor Configuration Ekranı için Parametre Açıklamaları

| Parametre              | Açıklama                                | Varsayılan           |
|------------------------|-----------------------------------------|----------------------|
| Processor BSP Revision | İşlemci BSP'nin revizyon numarasıdır.   | 806F6-SPR-SP E3      |
| Processor Socket       | İşlemci soket numarasıdır.              | Socket 0<br>Socket 1 |
| Processor ID           | İşlemci Kimliğidir.                     | 000806F6*            |
| Processor Frequency    | İşlemcinin nominal frekansıdır.         | 2.800GHz             |
| Processor Max Ratio    | İşlemcinin maksimum çarpanıdır.         | 1CH                  |
| Processor Min Ratio    | İşlemcinin minimum çarpanıdır.          | 08H                  |
| Microcode Revision     | İşlemcinin mikro kod sürüm numarasıdır. | 2B000161             |
| L1 Cache RAM(Per Core) | L1 ön bellek kapasitesidir.             | 80 KB                |

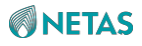

| L2 Cache RAM(Per Core)    | L2 ön bellek kapasitesidir. | 2048 KB |
|---------------------------|-----------------------------|---------|
| L3 Cache RAM(Per Package) | L3 ön bellek kapasitesidir. | 99840KB |

| Parametre                   | Açıklama                                                                                                    | Varsayılan                         |
|-----------------------------|----------------------------------------------------------------------------------------------------|------------------------------------|
| CPU Voltage                 | CPU gerilimidir.                                                                                                    | 1.656 V                            |
| Channel Number              | Kanal sayısıdır.                                                                                                    | 8                                  |
| Processor TDP               | İşlemci TDP.                                                                                                    | 350 W                              |
| Core Count                  | Core sayısıdır.                                                                                                    | 40                                 |
| Processor 0 Version         | İşlemci 0'ın sürümüdür.                                                                                                    | Intel(R) Xeon(R)<br>Platinum 8432C |
| Processor 1 Version         | İşlemci 1'ın sürümüdür.                                                                                                    | Intel(R) Xeon(R)<br>Platinum 8432C |
| Disable Cores Per CPU       | <ul> <li>CPU başına çekirdekleri etkinleştirir</li> <li>veya devre dışı bırakır. Seçenekler:</li> <li>Enabled (Etkinleştirildi): CPU başına çekirdekleri<br/>devre dışı bırakır.</li> <li>Disabled (Devre Dışı Bırakıldı) : CPU başına<br/>çekirdekleri etkinleştirir.</li> </ul>    | Disabled (Devre Dışı<br>Bırakıldı) |
| Socket0 Core Disable Number | Bu parametre <b>Disable Cores Per CPU</b> parametresi<br><b>Enabled</b> olarak ayarlandığında görüntülenir.<br>Etkinliği kaldırılan çekirdek (core) sayısını girin. Değer<br>0 hiç bir çekirdeğin (core) devre dışı bırakılmamış<br>olduğunu belirtir.                               | 0                                  |
| Socket1 Core Disable Number | Bu parametre <b>Disable Cores Per CPU</b> parametresi<br><b>Enabled</b> olarak ayarlandığında görüntülenir.<br>Etkinliği kaldırılan çekirdek (core) sayısını girin. Değer<br>0 hiç bir çekirdeğin (core) devre dışı bırakılmamış<br>olduğunu belirtir.                               | 0                                  |
| Hyper Threading Technology  | <ul> <li>Hyper-Threading özelliğini etkinleştirir veya devre<br/>dışı bırakır. Seçenekler:</li> <li>Enabled (Etkinleştirildi): Hyper-Threading özelliğini<br/>etkinleştirir.</li> <li>Disabled (Devre Dışı Bırakıldı): Hyper-Threading<br/>özelliğini devre dışı bırakır.</li> </ul> | Enabled<br>(Etkinleştirildi)       |

| Check CPU BIST Result           | <ul> <li>CPU BIST kontrolü sonucunun kullanılmasını<br/>veya kullanılmamasını ayarlar. Seçenekler:</li> <li>Enabled (Etkinleştirildi): BIST arızalarıyla CPU<br/>çekirdeklerini (cores) devre dışı bırakır.</li> <li>Disabled (Devre Dışı Bırakıldı): BIST sonucunu göz<br/>ardı eder.</li> </ul>                                                                                                    | Enabled<br>(Etkinleştirildi) |
|---------------------------------|----------------------------------------------------------------------------------------------------|------------------------------|
| Hardware prefetcher             | <ul> <li>Bir CPU veri veya talimetları işleme tabi tutmadan</li> <li>önce, hardware prefetcher CPU performansını</li> <li>iyileştirebilmek amacıyla bellekten verilerin</li> <li>okunabilmesi için gerekli olan süreyi azaltmak</li> <li>amacıyla L2 ön belleğinden verileri ve talimatları</li> <li>alır. Hardware prefetcher (donanımın ön belleğe</li> <li>alınması) özelliğini etkinleştirir veya devre dışı</li> <li>bırakır. Seçenekler:</li> <li>Enabled (Etkinleştirildi): Hardware prefetcher</li></ul> | Enabled                      |
| (donanımın ön belleğe alınması) | (donanımın ön belleğe alınması) özelliğini <li>etkinleştirir.</li>                                                                                                    | (Etkinleştirildi)            |

| Parametre                 | Açıklama                                                                                                    | Varsayılan                         |
|---------------------------|----------------------------------------------------------------------------------------------------|------------------------------------|
|                           | <ul> <li>Disabled (Devre Dışı Bırakıldı): Hardware<br/>prefetcher (donanımın ön belleğe alınması)<br/>özelliğini devre dışı bırakır.</li> </ul>                                                                                                    |                                    |
| L2 RFO Prefetch Disable   | <ul> <li>L2 RFO prefetch özelliğinin devre dışı bırakılmasını veya etkinleştirilmesini ayarlar. Seçenekler:</li> <li>Enabled (Etkinleştirildi): L2 RFO prefetch özelliğini devre dışı bırakır.</li> <li>Disabled (Devre Dışı Bırakıldı): L2 RFO prefetch özelliğini etkinleştirir.</li> </ul>                                                                                                    | Disabled (Devre Dışı<br>Bırakıldı) |
| Adjacent Cache Prefetcher | <ul> <li>Bir talimat veya veri işleme tabi tutulmadan önce,</li> <li>CPU verileri bitişik bellekten önceden okur ve okuma<br/>hızını yükseltir.</li> <li>Komşu ön bellek frefetch özelliğini etkinleştirir<br/>veya devre dışı bırakır.</li> <li>Seçenekler: <ul> <li>Enabled (Etkinleştirildi): Komşu ön bellek prefetch<br/>özelliğini etkinleştirir.</li> <li>Disabled (Devre Dışı Bırakıldı): Komşu ön bellek<br/>prefetch özelliğini devre dışı bırakır.</li> </ul> </li> </ul> | Enabled<br>(Etkinleştirildi)       |
| DCU Streamer Prefetcher   | <ul> <li>DCU akış prefetch özelliğini etkinleştirir veya devre<br/>dışı bırakır. Seçenekler:</li> <li>Enabled (Etkinleştirildi): DCU akış prefetch<br/>özelliğini etkinleştirir.</li> <li>Disabled (Devre Dışı Bırakıldı): DCU akış prefetch<br/>özelliğini devre dışı bırakır.</li> </ul>                                                                                                    | Enabled                            |

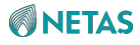

| DCU IP Prefetcher | <ul> <li>DCU IP prefetch özelliğini etkinleştirir veya devre<br/>dışı bırakır. Seçenekler:</li> <li>Enabled Etkinleştirildi): DCU IP prefetch özelliğini<br/>etkinleştirir.</li> <li>Disabled (Devre Dışı Bırakıldı): DCU IP prefetch<br/>özelliğini devre dışı bırakır.</li> </ul>                                                                                                    | Enabled<br>(Etkinleştirildi) |
|-------------------|----------------------------------------------------------------------------------------------------|------------------------------|
| LLC Prefetch      | <ul> <li>LLC prefetch özelliğini etkinleştirir veya devre<br/>dışı bırakır. Seçenekler:</li> <li>Enabled (Etkinştirildi): LLC prefetch özelliğini<br/>etkinleştirir.</li> <li>Disabled (Devre Dışı Bırakıldı): LLC prefetch<br/>özelliğini devre dışı bırakır.</li> </ul>                                                                                                    | Enabled<br>(Etkinleştirildi) |
| Homeless Prefetch | <ul> <li>Tüm iş parçacıklarında (threads) Homeless prefetch</li> <li>özelliğini etkinleştirir veya devre dışı bırakır.</li> <li>Seçenekler: <ul> <li>Enabled (Etkinleştirildi): Homeless prefetch</li> <li>özelliğini etkinleştirir.</li> <li>Disabled (Devre Dışı Bırakıldı): Homeless prefetch</li> <li>özelliğini devre dışı bırakır.</li> <li>Auto: otomatik moddur.</li> </ul> </li> </ul> | Auto                         |
| Extended APIC     | <ul> <li>Genişletilmiş APIC'yi etkinleştirir veya<br/>devre dışı bırakır. Seçenekler:</li> <li>Enabled (Etkinleştirildi): Genişletilmiş APIC'yi<br/>etkinleştirir.</li> <li>Disabled (Devre Dışı Bırakıldı): Genişletilmiş<br/>APIC'yi devre dışı bırakılır.</li> </ul>                                                                                                    | Enabled<br>(Etkinleştirildi) |

| Parametre            | Açıklama                                                                                                    | Varsayılan                         |
|----------------------|----------------------------------------------------------------------------------------------------|------------------------------------|
| Enable Intel (R) TXT | Intel TXT güvenlik özelliğini etkinleştirir veya<br>devre dışı bırakır. Seçenekler:                                                                                                    | Disabled (Devre Dışı<br>Bırakıldı) |
|                      | <ul> <li>Enabled (Etkinleştirildi): Intel TXT güvenlik<br/>özelliğini etkinleştirir. Eğer bu özellik<br/>etkinleştirilmişse VMX, Enabled SMX, ve Lock<br/>Chipset gri renk ile gösterilir.</li> <li>Disabled (Devre Dışı Bırakıldı): Intel TXT güvenlik<br/>özelliğini devre dışı bırakır.</li> </ul> |                                    |
| VMX                  | Vanderpool teknolojisini etkinleştirir veya devre dışı<br>bırakır. Seçenekler:                                                                                                    | Enabled<br>(Etkinleştirildi)       |
|                      | <ul> <li>Enabled (Etkinleştirildi): Vanderpool teknolojisini<br/>etkinleştirir.</li> <li>Disabled (Devre Dışı Bırakıldı): Vanderpool<br/>teknolojisini devre dışı bırakır.</li> </ul>                                                                                                    |                                    |
| Enable SMX           | SMX'yi etkinleştirir veya<br>etkinliğini kaldırır.                                                                                                    | Disabled (Devre Dışı<br>Bırakıldı) |
|                      | Seçenekler:                                                                                                    |                                    |
|                      | <ul> <li>Enabled (Etkinleştirildi): SMX'i etkinleştirir.</li> <li>Disabled (Devre Dışı Bırakıldı): SMX'i devre dışı<br/>bırakır.</li> </ul>                                                                                                    |                                    |

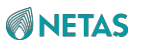

| Lock Chipset            | Chipset'in (yonga seti) kilitlenmesi veya                                                                                                    | Enabled                            |
|-------------------------|----------------------------------------------------------------------------------------------------|------------------------------------|
|                         | kilitlenmemesi ayarlanır. Seçenekler:                                                                                                    | (Etkinleştirildi)                  |
|                         | <ul><li>Enabled (Etkinleştirildi): chipset'i kilitler.</li><li>Devre dışı: Chipset'i açar.</li></ul>                                                                                  |                                    |
|                         |                                                                                                    |                                    |
|                         | MSR Kilit kontrolünün etkinlestirilmesi veva devre dışı                                                                                                    |                                    |
| MSR Lock Control        | bırakılması avarlanır. Secenekler:                                                                                                    | Enabled<br>(Etkinlestirildi)       |
|                         | Enabled (Etkinleştirildi): MSR Kilit kontrolünü     etkinleştirir.                                                                                                    |                                    |
|                         | Bu parametre <b>Enabled</b> olarak ayarlandığında,                                                                                                    |                                    |
|                         | MSR 3Ah ve CSR 80 h kilitlenir.                                                                                                    |                                    |
|                         | <ul> <li>Disabled (Devre Dışı Bırakıldı): MSR Kilit<br/>kontrolünü devre dışı bırakır.</li> </ul>                                                                                     |                                    |
| PPIN Control            | PPIN Kontrolünün kilitlenmesi veya kilitlenmemesi ayarlanır. Seçenekler:                                                                                                    | Unlock/Enable                      |
|                         | <ul><li>Unlock/Enable: PPIN kontrolünü açar.</li><li>Lock/Disable: PPIN kontrolünü kilitler.</li></ul>                                                                                |                                    |
| AES-NI                  | AES - NI özelliğini etkinleştirir veya devre dışı bırakır.<br>Seçenekler:                                                                                                    | Enabled<br>(Etkinleştirildi)       |
|                         | <ul> <li>Enabled (Etkinleştirildi): AES - NI özelliğini<br/>etkinleştirir.</li> </ul>                                                                                                 |                                    |
|                         | Disabled (Devre Dışı Bırakıldı): AES - NI özelliğini<br>devre dışı bırakır.                                                                                                    |                                    |
| Memory Encryption (TME) | Tam bellek şifrelemesini etkinleştirir veya devre dışı<br>bırakır. Seçenekler:                                                                                                    | Disabled (Devre Dışı<br>Bırakıldı) |
|                         | <ul> <li>Enabled (Etkinleştirildi): Tam bellek şifrelemesini<br/>etkinleştirir.</li> <li>Disabled (Devre Dışı Bırakıldı): Tam bellek<br/>şifrelemesini devre dışı bırakır.</li> </ul> | ,                                  |
| Total Memory Encryption | Bu parametre Memory Encryption (TME)                                                                                                    | Auto                               |
| (TME) Bypass            | parametresi <b>Enabled</b> olarak ayarlandığında                                                                                                    |                                    |
|                         | görüntülenir.                                                                                                    |                                    |
|                         | TME özelliğini etkinleştirir veya devre dışı bırakır.                                                                                                    |                                    |

| Parametre               | Açıklama                                                                                                    | Varsayılan |
|-------------------------|----------------------------------------------------------------------------------------------------|------------|
|                         | <ul> <li>Seçenekler:</li> <li>Enabled (Etkinleştirildi): TME özelliğini etkinleştirir.</li> <li>Disabled (Devre Dışı Bırakıldı): TME özelliğini<br/>devre dışı bırakır.</li> <li>Auto: otomatik moddur.</li> </ul> |            |
| Total Memory Encryption | Bu parametre Memory Encryption (TME)                                                                                                    | Devre dışı |
| Multi-                  | parametresi <b>Enabled</b> olarak                                                                                                    |            |
| Tenant (TME-MT)         | ayarlandığında görüntülenir.                                                                                                    |            |
|                         | TME - MT özelliğini etkinleştirir veya                                                                                                    |            |
|                         | devre dışı bırakır. Seçenekler:                                                                                                    |            |
|                         | <ul> <li>Enabled (Etkinleştirildi): TME - MT özelliğini<br/>etkinleştirir.</li> <li>Disabled (Devre Dışı Bırakıldı): TME - MT özelliğini<br/>devre dışı bırakır.</li> </ul>                                        |            |

190

| Memory integrity             | Bu parametre Memory Encryption (TME)                                                                         | Disabled (Devre Dışı<br>Bırakıldı) |
|------------------------------|----------------------------------------------------------------------------------------------------|------------------------------------|
|                              | parametresi <b>Enabled</b> olarak                                                                            | ,                                  |
|                              | ayarlandığında görüntülenir.                                                                                 |                                    |
|                              | Bellek tutarlılık kontrolünü etkinleştirir veya                                                              |                                    |
|                              | devre dışı bırakır. Seçenekler:                                                                              |                                    |
|                              | Enabled (Etkinleştirildi): Bellek tutarlılık kontrolünü                                                      |                                    |
|                              | etkinleştirir.                                                                                               |                                    |
|                              | Disabled (Devre Dişi Birakıldı): Bellek tutarlılık kontrolünü devre disi birakır.                            |                                    |
| Trust Domain Extension (TDX) |                                                                                                    | Disabled (Devre Dışı               |
|                              | TDX özelliğini etkinleştirir veya devre                                                                      | Bırakıldı)                         |
|                              | dışı bırakır. Seçenekler:                                                                                    |                                    |
|                              | Enabled (Etkinleştirildi): TDX özelliğini etkinleştirir.     Disabled (Dovro Dust Burakıldı): TDX özelliğini |                                    |
|                              | devre dışı bırakır.                                                                                          |                                    |
| TDX Secure Arbitration Mode  |                                                                                                    | Disabled (Devre Dışı               |
| Loader (SEAM Loader)         | SEAM YUKIEVICISINI (SEAM Loader)                                                                             | Bırakıldı)                         |
|                              | etkinleştirir veya devre dişi birakır.                                                                       |                                    |
|                              | Seçenekler:                                                                                                  |                                    |
|                              | Enabled (Etkinleştirildi): SEAM yükleyicisini     etkinlestirir.                                             |                                    |
|                              | Disabled (Devre Dışı Bırakıldı): SEAM yükleyicisini                                                          |                                    |
|                              | devre dışı bırakır.                                                                                          |                                    |
| SGX Factory Reset            |                                                                                                    | Disabled (Devre Dışı               |
|                              | SGX'in fabrika ayarlarına döndürülmesi                                                                       | Birakiidi)                         |
|                              | veya döndürülmemesi ayarlanır.                                                                               |                                    |
|                              | Seçenekler:                                                                                                  |                                    |
|                              | Enabled (Etkinleştirildi): SGX fabrika varsayılan                                                            |                                    |
|                              | ayarlarına                                                                                                   |                                    |
|                              | <ul> <li>döndürülür.</li> <li>Disabled (Devre Dısı Bırakıldı): SGX'in fabrika</li> </ul>                     |                                    |
|                              | ayarlarına döndürülmesini devre dışı bırakır.                                                                |                                    |
| SGX                          | SCV äzalližini atkinlaetirir vava davra                                                                      | Disabled (Devre Dışı               |
|                              | dışı birakır. Secenekler                                                                                     | Bırakıldı)                         |
|                              | • Enabled (Etkinlestirildi): SCX özelliðini etkinlestirir                                                    |                                    |
|                              | <ul> <li>Disabled (Devre Dısı Bırakıldı): SGX özelliğini</li> </ul>                                          |                                    |
|                              | devre dışı bırakır.                                                                                          |                                    |
| SGX Package Info In-Band     | SGX paket bilgileri için bant içi denetleme                                                                  | Disabled (Devre Dışı               |
| Access                       | özelliğini etkinleştirir veya devre dışı bırakır.                                                            | Bırakıldı)                         |
|                              | Seçenekler:                                                                                                  |                                    |
|                              | Enabled (Etkinleştirildi): SGX paket bilgileri için     bant içi denetleme özelliğini etkinleştirir          |                                    |
|                              | parıt içi denetleme özeniğini etkinleştirir.                                                                 |                                    |
|                              |                                                                                                    |                                    |

| Parametre | Açıklama                                                                                                    | Varsayılan |
|-----------|----------------------------------------------------------------------------------------------------|------------|
|           | <ul> <li>Disabled (Devre Dışı Bırakıldı): SGX paket bilgileri<br/>için bant içi denetleme özelliğini devre dışı bırakır.</li> </ul> |            |

| SGX PRM Size              | SGX PRM'nin büyüklüğü                                                                                                    | 256M                         |
|---------------------------|----------------------------------------------------------------------------------------------------|------------------------------|
|                           | ayarlanır. Seçenekler:                                                                                                    |                              |
|                           | <ul> <li>256M</li> <li>512M</li> <li>1G</li> <li>2G</li> <li>4G</li> <li>8G</li> <li>16G</li> <li>32G</li> </ul>                                                                                                    |                              |
|                           | • 64G<br>• 128G                                                                                                    |                              |
|                           | Bu parametre SW Guard Extensions (SGX)                                                                                                    | Enchlad                      |
| SGX Q0S                   | parametresi <b>Enabled</b> olarak avarlandığında                                                                                                    | Enabled<br>(Etkinleştirildi) |
|                           | görüntülenir.                                                                                                    |                              |
|                           | SGX QoS (Hizmet Kalitesi) özelliğini                                                                                                    |                              |
|                           | etkinleştirir veya devre dışı bırakır.                                                                                                    |                              |
|                           | Seçenekler:                                                                                                    |                              |
|                           | <ul> <li>Enabled (Etkinleştirildi): SGX QoS (Hizmet Kalitesi)<br/>özelliğini etkinleştirir.</li> <li>Disabled (Devre Dışı Bırakıldı): SGX QoS (Hizmet</li> </ul>                                                                                                    |                              |
|                           | Kalitesi) özelliğini devre dışı bırakır.                                                                                                    |                              |
| Select Owner EPOCH input  | parametreci Enabled olarak avarlandığında                                                                                                    | Manual User                  |
| type                      |                                                                                                    | Defined Owner                |
|                           | Sabibin EDOCH airdi türü secilir                                                                                                    | EPOCHS                       |
|                           | Secenekler:                                                                                                    |                              |
|                           | <ul> <li>Manual User Defined Owner EPOCHs (Manuel<br/>olarak Kullanıcı Tarafından Tanımlanan EPOCHs):<br/>kullanıcıya sahibin EPOCH'larını manuel olarak<br/>tanımlama imkanı verir.</li> <li>Change to New Random Owner EPOCHs (Yeni<br/>Rasgele Sahip EPOCH'lara değiştirme):<br/>EPOCH'nin değerini sistem tarafından<br/>üretilen bir rasgele rakama cevirir.</li> </ul> |                              |
| Software Guard Extensions | Bu parametre SW Guard Extensions (SGX)                                                                                                    | 0                            |
| Epoch 0                   | parametresi Enabled olarak ayarlandığında                                                                                                    |                              |
|                           | görüntülenir.                                                                                                    |                              |
|                           | SGX periyodu sıfır olarak ayarlandığında SGE                                                                                                    |                              |
|                           | Epoch değeri girilir.                                                                                                    |                              |
|                           | Eğer Select Owner EPOCH input type değeri<br>Change to New Random Owner EPOCHs olarak<br>ayarlanmışsa, üretilen rasgele rakam görüntülenir.                                                                                                    |                              |
| Software Guard Extensions | Bu parametre SW Guard Extensions (SGX)                                                                                                    | 0                            |
| Epoch 1                   | parametresi <b>Enabled</b> olarak ayarlandığında görüntülenir.                                                                                                    |                              |
|                           | SGX periyodu bir olarak ayarlandığında SGE Epoch                                                                                                    |                              |
|                           | değeri girilir.                                                                                                    |                              |

Parametre Açıklama Varsayılan

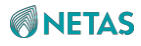

|                           | Eğer <b>Select Owner EPOCH input type</b> değeri<br><b>Change to New Random Owner EPOCHs</b> olarak<br>ayarlanmışsa, üretilen rasgele rakam görüntülenir. |                      |
|---------------------------|----------------------------------------------------------------------------------------------------|----------------------|
| SGXLEPUBKEYHASHx Write    | Pu parametra SW Guard Extensiona (SCV)                                                                                                    | Enabled              |
| Enable                    | bu parametre Sw Guard Extensions (SGA)                                                                                                    | (Etkinleştirildi)    |
|                           |                                                                                                    |                      |
|                           | goruntulenir.                                                                                                    |                      |
|                           | SGXLEPUBKEYHASHx write özelliğini etkinleştirir                                                                                                    |                      |
|                           | veya devre dışı bırakır. Seçenekler:                                                                                                    |                      |
|                           | Enabled (Etkinleştirildi): SGXLEPUBKEYHASHx                                                                                                    |                      |
|                           | write özelliğini etkinleştirir.                                                                                                    |                      |
|                           | <ul> <li>Disabled (Devre Dışı Bırakıldı):<br/>SGXLEPUBKEYHASHx write özelliğini devre dışı<br/>bırakır.</li> </ul>                                        |                      |
| SGXLEPUBKEYHASH0          | Bu parametre SGXLEPUBKEYHASHx Write Enable                                                                                                    | 0                    |
|                           | parametresi <b>Enabled</b> olarak ayarlandığında                                                                                                    |                      |
|                           | görüntülenir.                                                                                                    |                      |
|                           | SGX Launch Enclave Public Key Hash'in<br>önyüklemesi amacıyla SGX için baytlar 0-7 ayarlanır.                                                             |                      |
| SGXLEPUBKEYHASH1          | Bu parametre SGXLEPUBKEYHASHx Write Enable                                                                                                    | 0                    |
|                           | parametresi <b>Enabled</b> olarak ayarlandığında                                                                                                    |                      |
|                           | görüntülenir.                                                                                                    |                      |
|                           | SGX Launch Enclave Public Key Hash'in<br>önyüklemesi amacıyla SGX için baytlar 8-15<br>ayarlanır.                                                         |                      |
| SGXLEPUBKEYHASH2          | Bu parametre SGXLEPUBKEYHASHx Write Enable                                                                                                    | 0                    |
|                           | parametresi <b>Enabled</b> olarak ayarlandığında                                                                                                    |                      |
|                           | görüntülenir.                                                                                                    |                      |
|                           | SGX Launch Enclave Public Key Hash'in<br>önyüklemesi amacıyla SGX için baytlar 16-23<br>ayarlanır.                                                        |                      |
| SGXLEPUBKEYHASH3          | Bu parametre SGXLEPUBKEYHASHx Write Enable                                                                                                    | 0                    |
|                           | parametresi <b>Enabled</b> olarak ayarlandığında                                                                                                    |                      |
|                           | görüntülenir.                                                                                                    |                      |
|                           | SGX Launch Enclave Public Key Hash'in<br>önyüklemesi amacıyla SGX için baytlar 24-31<br>avarlanır                                                         |                      |
| SGX Auto MP Registration  | Bu parametre SW Guard Extensions (SGX)                                                                                                    | Disabled (Devre Disi |
| SGA Auto Mil Registration | parametresi <b>Enabled</b> olarak ayarlandığında                                                                                                    | Bırakıldı)           |
|                           | aörüntülenir.                                                                                                    |                      |
|                           | SGX tarafından platformda kavıt icin kullanılan SGX                                                                                                    |                      |
|                           | auto-MP kavit aracısını etkinlestirir veva devre dışı                                                                                                    |                      |
|                           | bırakır.                                                                                                    |                      |
|                           | Secenekler                                                                                                    |                      |
|                           | Enabled (Etkinlestirildi): SGX auto-MP kavit                                                                                                    |                      |
|                           | aracısını etkinlestirir                                                                                                    |                      |
|                           | Disabled (Devre Disi Birakildi): SGX auto-MP                                                                                                    |                      |
|                           | kayıt aracısını devre dışı bırakır.                                                                                                    |                      |

BIOS Kullanıcı Kılavuzul 2023-10-01 (R1.0)

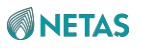

| PSMI Configuration | PSMI parametreleri ayarlanır.                        | -          |
|--------------------|------------------------------------------------------|------------|
| Parametre          | Açıklama                                             | Varsayılan |
|                    | Detayları için, bakınız 3.4.1.1 PSMI Konfigürasyonu. |            |

# 3.4.1.1 PSMI Konfigürasyonu (PSMI Configuration)

Şekil 3-69 PSMI Configuration ekranını göstermektedir.

#### Şekil 3-69 PSMI Configuration Ekranı

| Aptio Setup — AMI<br>Socket Configuration                                  |           |                                                                                                    |  |
|----------------------------------------------------------------------------|-----------|----------------------------------------------------------------------------------------------------|--|
| Global PSMI Enable<br>▶ Socket O Configuration<br>▶ Socket 1 Configuration | [Enabled] | Global PSMI Enable<br>++: Select Screen<br>fl: Select Item<br>Enter: Select<br>+/-: Change Opt.<br>K/M: Scroll Help Area<br>F1: General Help<br>F2: Previous Values<br>F3: Optimized Defaults<br>F4: Save & Exit |  |
| Version 2.22.1287 Copyright (C) 2023 AMI                                   |           |                                                                                                    |  |

AB

**PSMI Configuration** ekranındaki parametrelerin açıklamaları için Tablo 3-49'a bakınız.

| Tablo 3-49 PSM | I Configuration | Ekranı için | <b>Parametre</b> | Açıklamaları |
|----------------|-----------------|-------------|------------------|--------------|
|----------------|-----------------|-------------|------------------|--------------|

| Parametre          | Açıklama                                                                                                    | Varsayılan                   |
|--------------------|----------------------------------------------------------------------------------------------------|------------------------------|
| Global PSMI Enable | <ul> <li>Genel PSMI'yı etkinleştirir veya<br/>etkinliğini kaldırır. Seçenekler:</li> <li>Enabled (Etkinleştirildi): Genel PSMI'yı etkinleştirir.<br/>Bu parametre <b>Enabled</b> olarak<br/>ayarlandığında, aşağıdaki parametreler<br/>görüntülenir</li> </ul> | Enabled<br>(Etkinleştirildi) |
|                    | <ul> <li>Disabled (Devre Dışı Bırakıldı): genel PSMI'yı<br/>devre dışı bırakır.</li> <li>Force setup: ayarları uygulamaya zorlar.</li> </ul>                                                                                                    |                              |

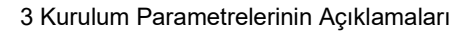

| Socket 0 Configuration | Socket 0'ın PSMI parametreleri ayarlanır, bakınız<br>Şekil 3- 70. | -          |
|------------------------|-------------------------------------------------------------------|------------|
| Parametre              | Açıklama                                                          | Varsayılan |
| Socket 1 Configuration | Socket 1'in PSMI parametreleri ayarlanır, bakınız<br>Şekil 3- 70. | -          |

# Not Not

Socket 0 Configuration ekranındaki ögeler Socket 1 Configuration ekranındakiler ile aynıdır. Bu el kitabı örnek olarak Socket 0 Configuration ekranını kullanır.

#### Şekil 3-70 Socket 0 Configuration Ekranı

| Aptio Setup — AMI<br>Socket Configuration                                                                                                 |                                                                              |                                                                                                    |
|----------------------------------------------------------------------------------------------------|------------------------------------------------------------------------------|----------------------------------------------------------------------------------------------------|
| Socket O Configuration<br><br>PSMI Enable<br>PSMI Handler Size<br>PSMI Trace Region O<br>Buffer Size<br>Cache Type<br>PSMI Trace Region 1 | Socket Co<br>[Enabled]<br>[256K]<br>[Enabled]<br>[1M]<br>[Any]<br>[Disabled] | PSMI Trace Region O                                                                                                    |
| PSMI Trace Region 2<br>PSMI Trace Region 3<br>PSMI Trace Region 4                                                                         | [Disabled]<br>[Disabled]<br>[Disabled]                                       | <pre> ++: Select Screen  f↓: Select Item Enter: Select +/-: Change Opt. K/M: Scroll Help Area F1: General Help F2: Previous Values F3: Optimized Defaults F4: Save &amp; Exit</pre> |
| Version                                                                                                    | 1 2.22.1287 Copyright (C) :                                                  | 2023 AM1<br>AB                                                                                                    |

Socket 0 Configuration ekranındaki parametrelerin açıklamaları için Tablo 3-50'ye bakınız.

#### Tablo 3-50 Socket 0 Configuration Ekranı için Parametre Açıklamaları

| Parametre | Açıklama | Varsayılan |
|-----------|----------|------------|
|           |          |            |

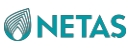

| PSMI Enable         | <ul> <li>PSMI'yı etkinleştirir veya etkinliğini kaldırır.</li> <li>Seçenekler:</li> <li>Enabled (Etkinleştirildi): PSMI'i etkinleştirir.<br/>Bu parametre <b>Enabled</b> olarak ayarlandığında,<br/>aşağıdaki parametreler görüntülenir.</li> <li>Disabled (Devre Dışı Bırakıldı): PSMI'i devre</li> </ul>                                                                                                    | Enabled<br>(Etkinleştirildi)       |
|---------------------|----------------------------------------------------------------------------------------------------|------------------------------------|
| PSMI Handler Size   | dışı birakır.<br>PSMI İşleyici'nin (PSMI Handler) büyüklüğü<br>avarlanır                                                                                                    | 256K                               |
| Parametre           | Açıklama                                                                                                    | Varsayılan                         |
|                     | Seçenekler:<br>• 256K<br>• 512K<br>• 1M                                                                                                    |                                    |
| PSMI Trace Region 0 | <ul> <li>PSMI izleme bölgesi 0'ı (PSMI trace region)<br/>etkinleştirir veya devre dışı bırakır. Seçenekler:</li> <li>Enabled (Etkinleştirildi): PSMI izleme bölgesi 0'ı<br/>(PSMI trace region) etkinleştirir.<br/>Bu parametre <b>Enabled</b> olarak ayarlandığında,<br/>aşağıdaki parametreler görüntülenir.</li> <li>Disabled (Devre Dışı Bırakıldı): PSMI izleme<br/>bölgesi 0'ı (PSMI trace region) devre dışı<br/>bırakır.</li> </ul> | Disabled (Devre Dışı<br>Bırakıldı) |
| Buffer Size         | Arabellek boyutu (buffer size) ayarlanır.<br>Seçenekler: 1M–16G.                                                                                                    | 1M                                 |
| Cache Type          | Önbellek tipini (cache type) belirler. Seçenekler:<br>Any<br>Uncached (ön belleğe alınmamış)<br>Write Combine (Yaz Birleştir)                                                                                                    | Any                                |

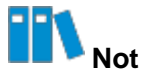

**PSMI Trace Region 0** için konfigürasyon yöntemi diğer bölgeler için olanla aynıdır. Bu Kılavuzda, **PSMI Trace Region 0** örnek olarak kullanılmıştır.

# 3.4.2 Ortak Referans Kodu Konfigürasyonu (Common RefCode Configuration)

Şekil 3-71 Common RefCode Configuration ekranını göstermektedir.

Şekil 3-71 Common RefCode Configuration Ekranı

| Aptio Setup – AMI<br>Socket Configuration    |                                                       |                                                                                                    |  |  |  |
|----------------------------------------------|-------------------------------------------------------|----------------------------------------------------------------------------------------------------|--|--|--|
| Common RefCode Configur                      | ration                                                | Divide physical NUMA                                                                                                    |  |  |  |
| Numa<br>Virtual Numa<br>UMA-Based Clustering | [Enabled]<br>[Disabled]<br>[Quadrant<br>(4-clusters)] | <ul> <li>nodes into evenly sized<br/>virtual NUMA nodes in<br/>ACPI table. This may<br/>improve Windows<br/>performance on CPUs<br/>with more than 64<br/>logical processors.</li> <li>++: Select Screen<br/>fl: Select Item<br/>Enter: Select<br/>+/-: Change Opt.<br/>K/M: Scroll Help Area<br/>F1: General Help<br/>F2: Previous Values<br/>F3: Optimized Defaults<br/>F4: Save &amp; Exit</li> </ul> |  |  |  |
| Version 2.22.1287 Copyright (C) 2023 AMI     |                                                       |                                                                                                    |  |  |  |

**Common RefCode Configuration** ekranındaki parametrelerin açıklamaları için Tablo 3-51'e bakınız.

| Parametre            | Açıklama                                                                                                    | Varsayılan                                           |
|----------------------|----------------------------------------------------------------------------------------------------|------------------------------------------------------|
| Numa                 | <ul> <li>Numa'yı etkinleştirir veya etkinliğini kaldırır.</li> <li>Seçenekler:</li> <li>Enabled (Etkinleştirildi): Numa'yı etkinleştirir.</li> <li>Disabled (Devre Dışı Bırakıldı): Numa'yı devre dışı bırakır.</li> </ul>                               | Enabled<br>(Etkinleştirildi)                         |
| Virtual Numa         | <ul> <li>Sanal Numa'yı etkinleştirir veya etkinliğini kaldırır.</li> <li>Seçenekler: <ul> <li>Enabled (Etkinleştirildi): Sanal Numa'yı etkinleştirir.</li> <li>Disabled (Devre Dışı Bırakıldı): Sanal Numa'yı devre dışı bırakır.</li> </ul> </li> </ul> | Disabled (Devre Dışı<br>Bırakıldı)                   |
| UMA-Based Clustering | UBC modu UMA-tabanlı küme konfigürasyonu<br>modudur. UBC modunu seçin.<br>Seçenekler:<br>• Hemisphere(2-clusters) (Yarım küre (2-küme))<br>• Quadrant(4-clusters) (Çeyrek (4-küme))                                                                      | Quadrant(4-<br>clusters)<br>(Yarım küre<br>(4-küme)) |

| Tablo 3-51 Common | RefCode Configura | ation Ekranı için Paran | netre Açıklamaları |
|-------------------|-------------------|-------------------------|--------------------|
|                   |                   |                         |                    |

Şekil 3-72 Uncore Configuration ekranını göstermektedir.

#### Şekil 3-72 Uncore Configuration Ekranı

| Aptio Setup — AMI<br>Socket Configuration                                            |                                                                          |  |  |  |
|--------------------------------------------------------------------------------------|--------------------------------------------------------------------------|--|--|--|
| Uncore Configuration<br>> Uncore General Configuration<br>> Uncore Dfx Configuration | Displays and provides<br>option to change the<br>Uncore General Settings |  |  |  |
| Version 2.22.1287 Copyright (C) 2023 AMI                                             |                                                                          |  |  |  |

Uncore Configuration ekranındaki parametrelerin açıklamaları için Tablo 3-52'ye bakınız.

#### Tablo 3-52 Uncore Configuration Ekranı için Parametre Açıklamaları

| Parametre                    | Açıklama                                                                                                    |
|------------------------------|----------------------------------------------------------------------------------------------------|
| Uncore General Configuration | Uncore (Çekirdeksiz) genel parametreleri ayarlanır.<br>Detayları için, bakınız 3.4.3.1 Uncore Genel Konfigürasyonu. |
| Uncore Dfx Configuration     | Uncore (Çekirdeksiz) Dfx parametreleri ayarlanır.<br>Detayları için, bakınız 3.4.3.2 Uncore Dfx Konfigürasyonu.     |

### 3.4.3.1 Uncore Genel Konfigürasyonu (Uncore General Configuration)

Şekil 3-73 ve Şekil 3-74 Uncore General Configuration ekranını gösterir.

Şekil 3-73 Uncore General Configuration Ekranı 1

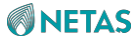

| Aptio Setup – AMI<br>Socket Configuration                                                                                                    |                                                                                                    |                                                                                                    |  |  |  |
|----------------------------------------------------------------------------------------------------|----------------------------------------------------------------------------------------------------|----------------------------------------------------------------------------------------------------|--|--|--|
| Uncore Status<br>Degrade Precedence<br>Degraded 4S Topology<br>Preference<br>Link Speed Mode<br>Link Frequency Select<br>Link LOp Enable<br>Link L1 Enable<br>UPI Dynamic Link<br>Width Reduction<br>Support<br>Directory Mode Enable<br>KTI Prefetch<br>RdCur for XPT Prefetch<br>CPU SKU Type Mismatch<br>check<br>Loctorem Thresholds<br>Normal | [Topology Precedence]<br>[4S Fully Connect<br>(Single Link)]<br>[Fast]<br>[Auto]<br>[Disabled]<br>[Disabled]<br>[Auto]<br>[Auto]<br>[Auto]<br>[Auto]<br>[Yes]<br>[Auto] | <ul> <li>TOR Thresholds -<br/>Loctorem Thresholds<br/>Normal Setting, Auto -<br/>Auto decides based on<br/>Si Compatibility.</li> <li>**: Select Screen<br/>11: Select Item<br/>Enter: Select<br/>+/-: Change Opt.<br/>K/M: Scroll Help Area<br/>F1: General Help<br/>F2: Previous Values</li> <li>F3: Optimized Defaults<br/>F4: Save &amp; Exit</li> </ul> |  |  |  |
| Version 2.22.1287 Copyright (C) 2023 AMI                                                                                                    |                                                                                                    |                                                                                                    |  |  |  |

Şekil 3-74 Uncore General Configuration Ekranı 2

|                                                                                                    | Aptio Setup – AMI<br>Socket C                                                                                                  | onfiguration                                                                                                    |  |  |
|----------------------------------------------------------------------------------------------------|----------------------------------------------------------------------------------------------------|----------------------------------------------------------------------------------------------------|--|--|
| Loctorem Thresholds<br>Empty<br>Legacy VGA Socket<br>SplitLock<br>SNC(Sub NUMA)<br>Legacy VGA Stack<br>PCIe Remote P2P<br>Relaxed Ordering<br>Stale AtoS<br>LLC dead line alloc<br>MMCFG Base<br>MMCFG Size<br>MMIO High Base<br>MMIO High Granularity<br>Size<br>Limit CPU PA to 46<br>bits | [Auto]<br>0<br>[Disabled]<br>[AUTO]<br>0<br>[Disabled]<br>[Auto]<br>[Auto]<br>[Auto]<br>[Auto]<br>[32T]<br>[64G]<br>[Disabled] | <ul> <li>Limit CPU physical<br/>address to 46 bits to<br/>support older Hyper-v.<br/>If enabled,<br/>automatically disables<br/>TME-MT.</li> <li>**: Select Screen<br/>11: Select Item<br/>Enter: Select<br/>+/-: Change Opt.<br/>K/M: Scroll Help Area<br/>F1: General Help<br/>F2: Previous Values<br/>F3: Optimized Defaults<br/>F4: Save &amp; Exit</li> </ul> |  |  |
| Version 2.22.1287 Copyright (C) 2023 AMI<br>AB                                                                                                    |                                                                                                    |                                                                                                    |  |  |

**Uncore General Configuration** ekranındaki parametrelerin açıklamaları için Tablo 3-53'e bakınız.

| Parametre                         | Açıklama                                                                                                    | Varsayılan                                                           |
|-----------------------------------|----------------------------------------------------------------------------------------------------|----------------------------------------------------------------------|
| Uncore Status                     | <b>Uncore Status</b> alanını genişletmek için Enter tuşuna basın, bakınız Şekil 3-75.                                                                                                    | -                                                                    |
| Degrade Precedence                | <ul> <li>Bir öncelik azaltma yöntemi seçin.</li> <li>Seçenekler:</li> <li>Topology Precedence: sistem seçenekleri<br/>çakıştığında topoloji önceliğini düşürür.</li> <li>Feature Precedence: sistem seçenekleri<br/>çakıştığında özellik önceliğini düşürür.</li> </ul>            | Topology<br>Precedence                                               |
| Degrade 4S Topology<br>Preference | <ul> <li>Sistem derecesi düşürülebilir olduğunda, 4S</li> <li>topoloji tercihini (Topology Preference) seçin.</li> <li>Seçenekler: <ul> <li>4S Fully Connect (Single Link) (4S Tam Bağlantı (Tek Link))</li> <li>4S Ring (Dual Link) (4S Halka (Çift Link))</li> </ul> </li> </ul> | 4S Fully Connect<br>(Single Link) (4S<br>Tam Bağlantı<br>(Tek Link)) |

| Table 3-53  | Uncoro | Gonoral | Confi | nuration | Ekrani  | icin  | Daramotro | Acıklamaları |
|-------------|--------|---------|-------|----------|---------|-------|-----------|--------------|
| 1 4010 3-33 | Uncore | General | Count | yuralion | CKIdIII | IÇIII | rarametre | AÇıklamaları |

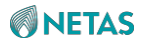

| Link Speed Mode                             | Link hızı modu seçilir.                                                                                                    | Fast (Hızlı)                       |
|---------------------------------------------|----------------------------------------------------------------------------------------------------|------------------------------------|
|                                             |                                                                                                    |                                    |
| Parametre                                   | Açıklama                                                                                                    | Varsayılan                         |
|                                             | Seçenekler:<br>• Fast (Hızlı)<br>• Slow (Yavaş)                                                                                                    |                                    |
| Link Frequency Select                       | Link hızı seçilir. Seçenekler:<br>• 12.8 GT/s<br>• 14.4 GT/s<br>• 16.0 GT/s<br>• Auto                                                                                                    | Auto                               |
| Link L0p Enable                             | <ul> <li>L0p'yı etkinleştirir veya etkinliğini kaldırır. Seçenekler:</li> <li>Enabled (Etkinleştirildi): L0p etkinleştirilir.</li> <li>Disabled (Devre Dışı Bırakıldı): Lop devre dışı bırakılır.</li> <li>Auto.</li> </ul>                                                                                                    | Disabled (Devre Dışı<br>Bırakıldı) |
| Link L1 Enable                              | <ul> <li>L1'i etkinleştirir veya etkinliğini kaldırır. Seçenekler:</li> <li>Enabled (Etkinleştirildi): L1 etkinleştirilir.</li> <li>Disabled (Devre Dışı Bırakıldı): L1 devre dışı bırakılır.</li> <li>Auto: otomatik moddur.</li> </ul>                                                                                                    | Disabled (Devre Dışı<br>Bırakıldı) |
| UPI Dynamic Link Width<br>Reduction Support | <ul> <li>UPI dinamik link genişliği düşürülmesi için desteği etkinleştirir veya devre dışı bırakır.</li> <li>Seçenekler: <ul> <li>Enabled (Etkinleştirildi): UPI dinamik link genişliği düşürülmesi için desteği etkinleştirir.</li> <li>Bu özellik etkinleştirildikten sonra, bir veya daha fazla UPI veri kanalındaki ciddi arıza giderildiğinde, link boyutu dinamik olarak yarı genişliğie ayarlanır.</li> <li>Disabled (Devre Dışı Bırakıldı): UPI dinamik link genişliği düşürülmesi için desteği devre dışı bırakır.</li> <li>Auto: otomatik moddur.</li> </ul> </li> </ul> | Auto                               |
| Directory Mode Enable                       | <ul> <li>Dizin (directory) modunu etkinleştirir veya devre dışı<br/>bırakır. Seçenekler:</li> <li>Enabled (Etkinleştirildi): Dizin (directory) modunu<br/>etkinleştirir.</li> <li>Disabled (Devre Dışı Bırakıldı): Dizin (directory)<br/>modunu devre dışı bırakır.</li> <li>Auto: otomatik moddur.</li> </ul>                                                                                                    | Auto                               |

| KTI Prefetch | KTI prefetch özelliğini etkinleştirir veya devre<br>dışı bırakır. Seçenekler:                        | Auto |
|--------------|----------------------------------------------------------------------------------------------------|------|
|              | <ul> <li>Enabled (Etkinştirildi): KTI prefetch özelliğini<br/>etkinleştirir.</li> </ul>              |      |
|              | <ul> <li>Disabled (Devre Dışı Bırakıldı): KTI prefetch<br/>özelliğini devre dışı bırakır.</li> </ul> |      |
|              | Auto: otomatik moddur.                                                                               |      |

| Parametre                      | Açıklama                                                                                                    | Varsayılan      |
|--------------------------------|----------------------------------------------------------------------------------------------------|-----------------|
| RdCur for XPT Prefetch         | <ul> <li>XPT ön işleme için RdCur'u etkinleştirir veya devre<br/>dışı bırakır. Seçenekler:</li> <li>Enabled (Etkinleştirildi): RdCur'u etkinleştirir.</li> <li>Disabled (Devre Dışı Bırakıldı): RdCur'u devre dışı<br/>bırakır.</li> </ul>                                              | Auto            |
| CPU SKU Type Mismatch<br>check | <ul> <li>Auto: otomatik moddur.</li> <li>CPU SKU tip uyuşmazlıklarının (Type<br/>Mismatch) kontrolünün yapılıp yapılamayacağını<br/>belirtir.</li> <li>Seçenekler:         <ul> <li>Yes (Evet): kontrol gerçekleştirilir.</li> <li>No (Hayır): kontrol yapılmaz.</li> </ul> </li> </ul> | Yes             |
| Loctorem Thresholds Normal     | <ul> <li>TDR eşik değerlerinde Loctorem eşik değerinin normal ayarını belirler.</li> <li>Seçenekler:</li> <li>Disabled (Devre Dışı Bırakıldı)</li> <li>Auto</li> <li>Low (Düşük)</li> <li>Medium (Orta)</li> <li>High (Yüksek)</li> </ul>                                               | Auto (Otomatik) |
| Loctorem Thresholds Empty      | TDR eşik değerlerinde Loctorem eşik değerinin<br>boş ayarını belirler.<br>Seçenekler:<br>• Disable (Devre Dışı Bırak)<br>• Auto (Otomatik)<br>• Low<br>• Medium<br>• High                                                                                                    | Auto            |

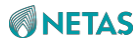

| IO Directory Cache (IODC)<br>Legacy VGA Socket | <ul> <li>Bellek araması için değil, uzak InvItoM (IIO),</li> <li>WCiLF (çekirdekler) için izleme oluşturulur.</li> <li>Seçenekler: <ul> <li>Disabled (Devre Dışı Bırakıldı)</li> <li>Auto</li> <li>Enable for Remote InvItoM Hybrid Push (Uzak InvItoM Hybrid Push için etkinleştir)</li> <li>InvItoM AllocFlow</li> <li>Enable for Remote InvItoM Hybrid AllocNonAlloc (Uzak InvItoM Hybrid AllocNonAlloc için etkinleştir)</li> <li>Enable for Remote InvItoM and Remote WCILF (Uzak InvItoM ve Uzak WCILF için etkinleştir)</li> </ul> </li> <li>Legacy VGA'nın slot numarasını girin. Aralık: 0– N.</li> <li>N=MAX_SOCKET-1</li> </ul> | Auto<br>0  |
|------------------------------------------------|----------------------------------------------------------------------------------------------------|------------|
| SplitLock                                      | SplitLock'ı etkinleştirir veya<br>etkinliğini kaldırır. Seçenekler:                                                                                                    | Devre dışı |

| Parametre                           | Açıklama                                                                                                    | Varsayılan                         |
|-------------------------------------|----------------------------------------------------------------------------------------------------|------------------------------------|
|                                     | <ul> <li>Enabled (Etkinleştirildi): SplitLock'ı etkinleştirir.</li> <li>Disabled (Devre Dışı Bırakıldı): SplitLock'ı devre dışı bırakır.</li> <li>Auto</li> </ul>                                                                                                    |                                    |
| SNC (Sub NUMA)                      | <ul> <li>Seçenekler:</li> <li>Disabled (Devre Dışı Bırakıldı): 1-<br/>küme ve 4-IMC serpiştirmesini<br/>(interleaving) destekler.</li> <li>Enabled (Etkinleştirildi) SNC2 (2-clusters): 2<br/>kümeli SNC ve 2-IMC yönlü serpiştirme<br/>desteklenir.</li> <li>Enabled (Etkinleştirildi) SNC4 (4-clusters): 4<br/>kümeli SNC ve 1-IMC yönlü serpiştirme<br/>desteklenir.</li> <li>Auto: otomatik.</li> </ul> | Auto                               |
| Legacy VGA Stack                    | Legacy (Eski) VGA IIO cihazını girin. Aralık: 0–7.                                                                                                    | 0                                  |
| PCIe Remote P2P Relaxed<br>Ordering | <ul> <li>Seçenekler:</li> <li>Enabled (Etkinleştirildi): P2P relaxed ordering'i etkinleştirir.</li> <li>Disabled (Devre Dışı Bırakıldı): P2P yazmalarını zorla uygular.</li> </ul>                                                                                                    | Disabled (Devre Dışı<br>Bırakıldı) |

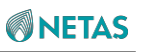

| Stale AtoS                 |                                                                                                    | Auto                               |
|----------------------------|----------------------------------------------------------------------------------------------------|------------------------------------|
|                            | Asağıdaki bellek durumları arasında gecisin                                                                                                    |                                    |
|                            | etkinleştirilip etkinleştirilmeyeceğini ayarlar:                                                                                                    |                                    |
|                            | <ul> <li>Snoop All Status (Tüm Durumu İzle)</li> <li>Shared (S) Status Options (Paylaşım Durumu<br/>Seçenekleri):</li> </ul>                                                                                                    |                                    |
|                            | <ul> <li>Enabled (Etkinleştirildi): geçiş etkinleştirilir.</li> </ul>                                                                                                    |                                    |
|                            | <ul> <li>Disabled (Devre Dışı Bırakıldı): geçiş devre dışı<br/>bırakılır.</li> </ul>                                                                                                    |                                    |
|                            | Auto: otomatik moddur.                                                                                                    |                                    |
| LLC dead line alloc        | LLC son tarih tahsisini (dead line alloc)                                                                                                    | Enabled<br>(Etkinleştirildi)       |
|                            | etkinleştirir veya devre dışı bırakır.                                                                                                    |                                    |
|                            | Seçenekler:                                                                                                    |                                    |
|                            | <ul> <li>Enabled (Etkinleştirildi): LLC son tarih tahsisini<br/>(dead line alloc) etkinleştirir.</li> </ul>                                                                                                    |                                    |
|                            | <ul> <li>Disabled (Devre Dışı Bırakıldı): LLC son tarih<br/>tahsisini (dead line alloc) devre dışı bırakır.</li> </ul>                                                                                                    |                                    |
|                            | Auto: otomatik moddur.                                                                                                    |                                    |
| MMCFG Base                 | MMCFG base seçilir.                                                                                                    | Auto                               |
| MMCFG Size                 | MMCFG boyutu seçilir.                                                                                                    | Auto                               |
| MMIO High Base             | MMIO'nun yüksek tabanını seçilir.                                                                                                    | 32T                                |
| MMIO High Granularity Size | MMIO yüksek granularity (öğe boyu) boyutu seçilir.<br>MMIO Yüksek alanı maksimum otuz iki granularity<br>düzeyine sahiptir. Her bir yığının MIMO Yüksek<br>kaynakları granularity'nin katları olarak tahsis edilir.<br>Varsayılan olarak, bir granularity her bir yığına tahsis<br>edilir. | 64G                                |
| Limit CPU PA to 46 bits    | Legacy Hyper-v özelliğinin desteklenebilmesi için<br>CPU PA'nın 46 bits ile kısıtlanmasını etkinleştirir<br>veya devre dışı bırakır.                                                                                                    | Disabled (Devre Dışı<br>Bırakıldı) |
| Parametre                  | Açıklama                                                                                                    | Varsayılan                         |
|                            | Seçenekler:                                                                                                    |                                    |
|                            | - Enabled (Etkinleştirildi): kısıtlamayı etkinleştirir ve                                                                                                    |                                    |
|                            | TME-MT'yi otomatik olarak devre dışı bırakır.                                                                                                    |                                    |
|                            | <ul> <li>Disabled (Devre Dışı Bırakıldı): kısıtlamayı devre<br/>dışı bırakır.</li> </ul>                                                                                                    |                                    |

Şekil 3-75 Uncore Status Ekranı

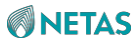

| Aptio Setup – AMI<br>Socket Configuration                                                                                                    |                                                                                                    |                                                                                                    |
|----------------------------------------------------------------------------------------------------|----------------------------------------------------------------------------------------------------|----------------------------------------------------------------------------------------------------|
| Uncore Status                                                                                                    |                                                                                                    |                                                                                                    |
| Number of CPU<br>Current UPI Link Speed<br>Current UPI Link<br>Frequency<br>Global MMIO Low Base<br>/ Limit<br>Global MMIO High Base<br>/ Limit<br>Pci-e Configuration<br>Base / Size | 2<br>Fast<br>16.0 GT/s<br>90000000 / FBFFFFFF<br>0000200000000000 /<br>0000213FFFFFFFF<br>80000000 / 10000000 | <pre>++: Select Screen 11: Select Item Enter: Select +/-: Change Opt. K/M: Scroll Help Area F1: General Help F2: Previous Values F3: Optimized Defaults F4: Save &amp; Exit</pre> |
| Versio                                                                                                    | n 2.22.1287 Copyright (C                                                                                      | ) 2023 AMI                                                                                                    |

# 3.4.3.2 Uncore Dfx Konfigürasyonu (Uncore Dfx Configuration)

Şekil 3-76 Uncore Dfx Configuration ekranını göstermektedir.

Şekil 3-76 Uncore Dfx Configuration Ekranı

| Aptio Setup — AMI<br>Socket Configuration |                           |                                                                                                    |
|-------------------------------------------|---------------------------|----------------------------------------------------------------------------------------------------|
| Uncore Dfx Configuration<br>XPT Prefetch  | [Auto]                    | XPT Prefetch, Auto -<br>Auto decides based on<br>Si Compatibility.<br>++: Select Screen<br>fl: Select Item<br>Enter: Select<br>+/-: Change Opt.<br>K/M: Scroll Help Area<br>F1: General Help<br>F2: Previous Values<br>F3: Optimized Defaults<br>F4: Save & Exit |
| Version                                   | 2.22.1287 Copyright (C) 2 | 023 AMI<br>AB                                                                                                    |

Uncore Dfx Configuration ekranındaki parametrelerin açıklamaları için Tablo 3-54'e bakınız.

| Fablo 3-54 Uncore D | x Configuration | Ekranı için Parametre | e Açıklamaları |
|---------------------|-----------------|-----------------------|----------------|
|---------------------|-----------------|-----------------------|----------------|

| Parametre    | Açıklama                                                                                                    | Varsayılan |
|--------------|----------------------------------------------------------------------------------------------------|------------|
| XPT Prefetch | <ul> <li>XPT prefetch özelliğini etkinleştirir veya devre dışı<br/>bırakır.</li> <li>Enabled (Etkinştirildi): XPT prefetch özelliğini<br/>etkinleştirir.</li> </ul> | Auto       |
|              | <ul> <li>Disabled (Devre Dışı Bırakıldı): XPT prefetch<br/>özelliğini devre dışı bırakır.</li> </ul>                                                                |            |
|              | Auto: otomatik moddur.                                                                                                    |            |

# 3.4.4 Bellek Konfigürasyonu (Memory Configuration)

Şekil 3-77 ila Şekil 3-81 Memory Configuration ekranını gösterir.

Şekil 3-77 Memory Configuration Ekranı 1

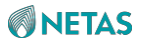

| Aptio Setup – AMI<br>Socket Configuration                                  |                          |                                                                                                    |
|----------------------------------------------------------------------------|--------------------------|----------------------------------------------------------------------------------------------------|
| Integrated Memory Contro                                                   | oller (iMC)              | Enforces Plan Of Record<br>restrictions for DDR<br>frequency programming.                              |
| Enforce DDR Memory<br>Frequency POR<br>Enforce Population POR<br>MemTest86 | (POR)<br>[Disabled]      |                                                                                                    |
| DDR PPR Type<br>Force PPR On All Dram<br>For UCE                           | [Soft PPR]<br>[Disabled] | →+: Select Screen<br>↑↓: Select Item                                                                   |
| PTRR DDR Enable<br>Memory Frequency                                        | [Enabled]<br>[Auto]      | Enter: Select<br>+/-: Change Opt.                                                                      |
| Halt on Memory Fault<br>MemTest                                            | [Disabled]<br>[Enabled]  | K/M: Scroll Help Area<br>F1: General Help                                                              |
| MemTest Loops<br>Adv MemTest Options                                       | 1<br>0                   | <ul> <li>F2: Previous Values</li> <li>▼ F3: Optimized Defaults</li> <li>F4: Save &amp; Exit</li> </ul> |
| Version                                                                    | n 2.22.1287 Copyrig      | (ht (C) 2023 AMI                                                                                       |

Şekil 3-78 Memory Configuration Ekranı 2

| Aptio Setup — AMI<br>Socket Configuration                                                                                                    |                                                                                                    |                                                                                                    |
|----------------------------------------------------------------------------------------------------|----------------------------------------------------------------------------------------------------|----------------------------------------------------------------------------------------------------|
| Adv MemTest Rank Selection<br>Adv MemTest PPR<br>Adv MemTest Retry<br>After Repain<br>Adv MemTest Reset<br>Failure Tracking List<br>Adv MemTest Conditions<br>Training Result Offset<br>Memory Type<br>Attempt Fast Boot<br>Attempt Fast Boot<br>Attempt Fast Cold Boot<br>MemTest On Cold Fast<br>Boot<br>Data Scrambling for<br>PMem<br>Data Scrambling for<br>DDR4/5 | on<br>[Enabled]<br>[Enabled]<br>[Disabled]<br>[Auto]<br>[Disabled]<br>[UDIMMs and RDIMMs]<br>[Enabled]<br>[Disabled]<br>[Auto]<br>[Enabled] | <ul> <li>Indicate which Ranks<br/>will be tested by<br/>AdvMemTest</li> <li>**: Select Screen</li> <li>**: Select Item</li> <li>Enter: Select</li> <li>*/-: Change Opt.</li> <li>K/M: Scroll Help Area</li> <li>F1: General Help</li> <li>F2: Previous Values</li> <li>F3: Optimized Defaults</li> <li>F4: Save &amp; Exit</li> </ul> |
| *CF310                                                                                                    | C.CC.ICOT COPALIBILE                                                                                                    | AB                                                                                                    |

Şekil 3-79 Memory Configuration Ekranı 3

| Aptio Setup — AMI<br>Socket Configuration                                                                                                    |                                                                                        |                                                                                                    |  |
|----------------------------------------------------------------------------------------------------|----------------------------------------------------------------------------------------|----------------------------------------------------------------------------------------------------|--|
| Allow Memory Test<br>Correctable Error<br>Scrambling Seed Low<br>Scrambling Seed High<br>Enable fADR<br>Enable ADR<br>Legacy ADR Mode<br>Minimum System Memory<br>Size                      | [Enabled]<br>41003<br>54165<br>[Disabled]<br>[Enabled]<br>[Auto]<br>[2GB]              | ▲ Set normal operation<br>duration interval (0 –<br>65535)                                                                                                    |  |
| NVDIMM Energy Policy<br>ADR Data Save Mode<br>Custom Refresh Enable<br>DDR 2x Refresh Enable<br>Adaptive Refresh<br>Management Level<br>Opp read during WMM<br>Normal Operation<br>Duration | [Device-Managed]<br>[NVDIMMS]<br>[Disabled]<br>[Auto]<br>[Default]<br>[Enabled]<br>400 | <pre>**: Select Screen fl: Select Item Enter: Select +/-: Change Opt. K/M: Scroll Help Area F1: General Help F2: Previous Values F3: Optimized Defaults F4: Save &amp; Exit</pre> |  |

Şekil 3-80 Memory Configuration Ekranı 4

AB

| Aptio Setup – AMI<br>Socket Configuration                                                                                                    |                                                                                                    |                                                                                                    |  |
|----------------------------------------------------------------------------------------------------|----------------------------------------------------------------------------------------------------|----------------------------------------------------------------------------------------------------|--|
| I2C Clock Frequency<br>I3C Clock Frequency<br>SPD Print<br>SPD Print Length<br>DDR Cycling<br>BLOCK GNT2CMD1CYC<br>Disable DDRT DIMM<br>OPPRD<br>Cmd Setup % Offset<br>Periodic Rcomp<br>Periodic Rcomp<br>Interval<br>Training Compensation<br>Options Values<br>Outlier Check Mapout<br>Outlier Threshold<br>Modifier | <pre>[Auto]<br/>[Auto]<br/>[Disabled]<br/>[Auto]<br/>[Disabled]<br/>[POR]<br/>[PO Safe Value]<br/>50<br/>[Auto]<br/>[671.08864 ms]<br/>[One RCOMP cycle only<br/>on PHY Init (MMRC<br/>Init)]<br/>[Enabled]<br/>0</pre> | How much to modify the<br>base outlier threshold<br>(i.e17), to modify<br>-1, enter 101<br>(threshold will be<br>-18), to modify +1,<br>enter 1 (threshold will<br>be -16)<br>++: Select Screen<br>fl: Select Item<br>Enter: Select<br>+/-: Change Opt.<br>K/M: Scroll Help Area<br>F1: General Help<br>F2: Previous Values<br>F3: Optimized Defaults<br>F4: Save & Exit |  |
| Version 2.22.1287 Copyright (C) 2023 AMI<br>AB                                                                                                    |                                                                                                    |                                                                                                    |  |

Şekil 3-81 Memory Configuration Ekranı 5

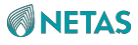

| Aptio Setup – AMI<br>Socket Configuration                                                                                                    |                                                                                                    |                                                                                                    |  |
|----------------------------------------------------------------------------------------------------|----------------------------------------------------------------------------------------------------|----------------------------------------------------------------------------------------------------|--|
| Cmd Setup % Offset<br>Periodic Rcomp<br>Periodic Rcomp<br>Interval<br>Training Compensation<br>Options Values<br>Outlier Check Mapout<br>Outlier Threshold<br>Modifier                                                                     | 50<br>[Auto]<br>[671.08864 ms]<br>[One RCOMP cycle only<br>on PHY Init (MMRC<br>Init)]<br>[Enabled]<br>0 | Configuration options<br>for RMT                                                                                                    |  |
| <ul> <li>Memory Topology</li> <li>Page Policy</li> <li>Memory Training</li> <li>Memory I/O Health Check</li> <li>Memory Map</li> <li>Memory RAS Configuration</li> <li>Memory Dfx Configuration</li> <li>RMT Configuration Menu</li> </ul> |                                                                                                    | <pre> ++: Select Screen  f↓: Select Item Enter: Select +/-: Change Opt. K/M: Scroll Help Area F1: General Help F2: Previous Values F3: Optimized Defaults F4: Save &amp; Exit</pre> |  |
| Version                                                                                                    | 2.22.1287 Copyright (C) 2                                                                                | 023 AMI                                                                                                    |  |

Memory Configuration ekranındaki parametrelerin açıklamaları için Tablo 3-55'e bakınız.

|                    | 0 0 0         |             |                |             |
|--------------------|---------------|-------------|----------------|-------------|
| l ablo 3-55 Memory | Configuration | Ekranı için | n Parametre Ad | çıklamaları |

| Parametre                           | Açıklama                                                                                                    | Varsayılan                         |
|-------------------------------------|----------------------------------------------------------------------------------------------------|------------------------------------|
| Enforce DDR Memory<br>Frequency POR | DDR bellek için POR kurallarının<br>uygulanması veya uygulanmamasını belirler.<br>Seçenekler:<br>• POR: POR kurallarını etkinleştirir.<br>• Disabled (Devre Dışı Bırakıldı): POR kurallarını                                                                                                    | POR                                |
|                                     | devre dışı bırakır.                                                                                                    |                                    |
| Enforce Population POR              | <ul> <li>POR kurallarını etkinleştirir veya<br/>etkinliğini kaldırır. Seçenekler:</li> <li>Enabled (Etkinleştirildi): POR kurallarını<br/>etkinleştirir.<br/>Bu parametre <b>Enabled</b> olarak ayarlandığında,<br/>bellek POR kurallarına göre kurulmalıdır.</li> <li>Disabled (Devre Dışı Bırakıldı): POR kurallarını<br/>devre dışı bırakır.</li> </ul> | Disabled (Devre Dışı<br>Bırakıldı) |
| MemTest86                           | MemTest86 (v9.4) başlatıldıktan sonra, <b>Aptio</b><br><b>Setup</b> ekranına geri dönülemez.                                                                                                    | -                                  |

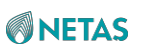

| DDR PPR Type | PPR türü seçilir. | Soft PPR |
|--------------|-------------------|----------|
|              | Seçenekler:       |          |

| Parametre                        | Açıklama                                                                                                    | Varsayılan                         |
|----------------------------------|----------------------------------------------------------------------------------------------------|------------------------------------|
|                                  | <ul> <li>Hard PPR</li> <li>Soft PPR</li> <li>PPR Disabled: PPR'yi devre dışı bırakır.</li> </ul>                                                                                                    |                                    |
| Force PPR On All Dram For<br>UCE | DRAM üzerindeki tüm PPR'lerin UCE için<br>kullanılmaya zorlanmasını veya zorlanmamasını<br>belirler.<br>Seçenekler:<br>• Enabled (Etkinleştirildi): yes.<br>• Disabled (Devre Dışı Bırakıldı): no.                                                                                                    | Disabled (Devre Dışı<br>Bırakıldı) |
| PTRR DDR Enable                  | <ul> <li>PTRR DDR'yi etkinleştirir veya devre dışı bırakır.</li> <li>Enabled (Etkinleştirildi): PTRR DDR'yi etkinleştirir.<br/>Varsayılan değer Enabled şeklindedir; bu ancak<br/>RDIMM konfigürasyonu VolMemMode<br/>konfigürasyonundan bağımsız olduğunda ve<br/>DDRT konfigürasyonuyla karma kullanımda<br/>olduğunda kullanılabilir ve VolMeMode=1LM<br/>karma konfigürasyon için kullanılır.</li> <li>Disabled (Devre Dışı Bırakıldı): PTRR DDR'yi<br/>devre dışı bırakır.<br/>VolMemMode değeri 2LM'ye eşit olduğunda,<br/>BIOS zorla PTRR DDR'yi devre dışı bırakır.</li> </ul> | Enabled<br>(Etkinleştirildi)       |
| Memory Frequency                 | Bellek frekansı (memory<br>frequency) seçilir. Seçenekler:<br>Auto<br>3200<br>3600<br>4000<br>4400<br>4800<br>5200<br>5600                                                                                                    | Auto                               |
| Halt on Memory Fault             | <ul> <li>Bir bellek hatası olması halinde durmayı<br/>etkinleştirir veya devre dışı bırakır.</li> <li>Seçenekler: <ul> <li>Enabled (Etkinleştirildi): durmayı etkinleştirir.</li> <li>Disabled (Devre Dışı Bırakıldı): durmayı devre dışı<br/>bırakır.</li> </ul> </li> </ul>                                                                                                    | Disabled (Devre Dışı<br>Bırakıldı) |
| MemTest       | <ul> <li>Normal önyükleme esnasında bellek testini<br/>(MemTest) etkinleştirir veya devre dışı bırakır.</li> <li>Seçenekler: <ul> <li>Enabled (Etkinleştirildi): bellek testini etkinleştirir.</li> <li>Disabled (Devre Dışı Bırakıldı): bellek testini devre dışı bırakır.</li> </ul> </li> </ul> | Enabled<br>(Etkinleştirildi) |
|---------------|----------------------------------------------------------------------------------------------------|------------------------------|
| MemTest Loops | Normal önyükleme esnasındaki bellek testi<br>döngülerinin adedi girilir.                                                                                                    | 1                            |

| Parametre                  | Açıklama                                                                                                    | Varsayılan           |
|----------------------------|----------------------------------------------------------------------------------------------------|----------------------|
|                            | 0: sınırsız sayıda gerçekleştirilir.                                                                            |                      |
| Adv MemTest Options        | Gelişmiş bellek testi seçenekleri (advanced memory test options) sunar.                                         | 0                    |
| Adv MemTest Rank Selection | Gelişmiş Bellek testi (advanced memory test)<br>seviyesini ayarlar.                                             | -                    |
|                            | Detaylar için, bakınız 3.4.4.1 Test Edilecek Sıra<br>Sayısı.                                                    |                      |
| Adv MemTest PPR            | Gelişmiş bellek testi PPR'yi (Advanced Memory Test                                                              | Enabled              |
|                            | PPR) etkinleştirir veya devre dışı bırakır. Seçenekler:                                                         | (Etkinleştirildi)    |
|                            | <ul> <li>Enabled (Etkinleştirildi): gelişmiş bellek testi<br/>PPR'yi etkinleştirir.</li> </ul>                  |                      |
|                            | <ul> <li>Disabled (Devre Dışı Bırakıldı): gelişmiş bellek<br/>testi PPR'yi devre dışı bırakır.</li> </ul>       |                      |
| Adv MemTest Retry After    | Tamir sonrasında bir bellek testinin gerçekleştirilmesi                                                         | Enabled              |
| Repair                     | veya gereçekleştirilmemesini belirler.                                                                          | (Etkinleştirildi)    |
|                            | Seçenekler:                                                                                                    |                      |
|                            | Enabled (Etkinleştirildi): evet.                                                                                |                      |
|                            | Disabled (Devre Dışı Bırakıldı): no.                                                                            |                      |
| Adv MemTest Reset Failure  | Çoklu seçenek performans testleri için her bir bellek                                                           | Disabled (Devre Dışı |
| Tracking List              | testinin ardından arıza izleme listesini sıfırlamayı                                                            | Bırakıldı)           |
|                            | etkinleştirir veya devre dışı bırakır. Seçenekler:                                                              |                      |
|                            | <ul> <li>Enabled (Etkinleştirildi): arıza izleme listesini<br/>sıfırlamayı etkinleştirir.</li> </ul>            |                      |
|                            | <ul> <li>Disabled (Devre Dışı Bırakıldı): arıza izleme<br/>listesini sıfırlamayı devre dışı bırakır.</li> </ul> |                      |
| Adv MemTest Conditions     | Bellek testi koşullarının ayarlanması için bir yöntem                                                           | Auto                 |
|                            | seçilir. Seçenekler:                                                                                            |                      |
|                            | <ul> <li>Disabled (Devre Dışı Bırakıldı): Test koşulları<br/>ayarlanmamıştır.</li> </ul>                        |                      |
|                            | Auto: test tipine göre test koşullarını ayarlar.                                                                |                      |
|                            | Manual: genel test koşullarını ayarlar.                                                                         |                      |
| Adv MemTest PMIC VDD Level | Bu parametreAdv MemTest Conditions parametresi                                                                  | 1100                 |
|                            | Manual olarak ayarlandığında görüntülenir.                                                                      |                      |
|                            | Milivolt cinsinden PMIC VDD ve VDDQ seviyelerini belirler.                                                      |                      |

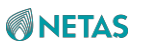

| Adv MemTest tWR   | Bu parametre <b>Adv MemTest Conditions</b><br>parametresi <b>Manual</b> olarak ayarlandığında<br>görüntülenir.<br>48 tCKs ve 96 tCKs arasında tWR zamanını<br>belirler.            | 48    |
|-------------------|----------------------------------------------------------------------------------------------------|-------|
| Adv MemTest tREFI | Bu parametre <b>Adv MemTest Conditions</b><br>parametresi <b>Manual</b> olarak ayarlandığında<br>görüntülenir.<br>1850 ns ve 7800 ns arasında tREFI (yenileme hızını)<br>belirler. | 3900  |
| Adv MemTest Pause | Bu parametre <b>Adv MemTest Conditions</b><br>parametresi <b>Manual</b> olarak ayarlandığında<br>görüntülenir.                                                                     | 64000 |

| Parametre              | Açıklama                                                                                                    | Varsayılan                         |
|------------------------|----------------------------------------------------------------------------------------------------|------------------------------------|
|                        | 0 us ve 256000 us arasında duraklama<br>gecikmesini belirtir. Okuma sırası ile yazma sırası<br>arasında yenilemenin devre dışı bırakıldığı zaman<br>dilimidir.                               |                                    |
| Training Result Offset | Training result offset'i etkinleştirir veya<br>devre dışı bırakır. Seçenekler:                                                                                                    | Disabled (Devre Dışı<br>Bırakıldı) |
|                        | <ul> <li>Enabled (Etkinieşunidi): Training result onset i<br/>etkinleştirir.</li> <li>Disabled (Devre Dışı Bırakıldı): Training result<br/>effect<sup>i</sup> devre dışı bırakır.</li> </ul> |                                    |
| Offset RecEnDelay      | Bu parametre <b>Training Result Offset</b> parametresi<br><b>Enabled</b> olarak ayarlandığında görüntülenir.<br>Nihai RecEnDelay bellek training sonucunun<br>offset değeri girilir.         | 100                                |
| Offset TxDq            | Bu parametre <b>Training Result Offset</b> parametresi<br><b>Enabled</b> olarak ayarlandığında görüntülenir.<br>Nihai TxDq bellek training sonucunun offset değeri<br>girilir.               | 100                                |
| Offset RxDq            | Bu parametre <b>Training Result Offset</b> parametresi<br><b>Enabled</b> olarak ayarlandığında görüntülenir.<br>Nihai RxDq bellek training sonucunun offset değeri<br>girilir.               | 100                                |
| Offset TxVref          | Bu parametre <b>Training Result Offset</b> parametresi<br><b>Enabled</b> olarak ayarlandığında görüntülenir.<br>Nihai TxVref bellek training sonucunun offset değeri<br>girilir.             | 100                                |

# 

| Offset TxVref    | Bu parametre <b>Training Result Offset</b> parametresi<br><b>Enabled</b> olarak ayarlandığında görüntülenir.<br>Nihai RxVref bellek training sonucunun offset<br>değeri girilir.    | 100 |
|------------------|----------------------------------------------------------------------------------------------------|-----|
| Offset RxSampler | Bu parametre <b>Training Result Offset</b> parametresi<br><b>Enabled</b> olarak ayarlandığında görüntülenir.<br>Nihai RxSampler bellek training sonucunun<br>offset değeri girilir. | 100 |
| Offset CmdAll    | Bu parametre <b>Training Result Offset</b> parametresi<br><b>Enabled</b> olarak ayarlandığında görüntülenir.<br>Nihai CmdAll bellek training sonucunun offset değeri<br>girilir.    | 100 |
| Offset CmdRxVref | Bu parametre <b>Training Result Offset</b> parametresi <b>Enabled</b> olarak ayarlandığında görüntülenir.                                                                           | 100 |

| Parametre                 | Açıklama                                                                                                    | Varsayılan           |
|---------------------------|----------------------------------------------------------------------------------------------------|----------------------|
|                           | Nihai CmdRxVref bellek training sonucunun offset değeri girilir.                                                                                                    |                      |
| Offset CmdRxSampler       | Bu parametre <b>Training Result Offset</b> parametresi<br><b>Enabled</b> olarak ayarlandığında görüntülenir.<br>Nihai CmdRxSampler bellek training sonucunun offset<br>değeri girilir.                                              | 100                  |
| Offset CtIAII             | Bu parametre <b>Training Result Offset</b> parametresi<br><b>Enabled</b> olarak ayarlandığında görüntülenir.<br>Nihai Ctlall bellek training sonucunun offset<br>değeri girilir.                                                    | 100                  |
| Offset CtIVref            | Bu parametre <b>Training Result Offset</b> parametresi<br><b>Enabled</b> olarak ayarlandığında görüntülenir.<br>Nihai CtlVref bellek training sonucunun offset<br>değeri girilir.                                                   | 100                  |
| Memory Type (Bellek Tipi) | <ul> <li>Desteklenen DIMM türünü seçin.</li> <li>Seçenekler:</li> <li>RDIMMs only: sadece RDIMMs desteklenir.</li> <li>UDIMMs only: sadece UDIMMs desteklenir.</li> <li>UDIMMs and RDIMMs: UDIMMs ve RDIMMs desteklenir.</li> </ul> | UDIMMs and<br>RDIMMs |

| Attempt Fast Boot         | Hızlı onyukleme kullanımı için denemeyi (Attempt Fast                             | Enabled                      |
|---------------------------|-----------------------------------------------------------------------------------|------------------------------|
|                           | Boot) etkinleştirir veya devre dışı bırakır. Seçenekler:                          | (Etkinleştirildi)            |
|                           | Enabled (Etkinleştirildi): Hızlı önyükleme kullanımı                              |                              |
|                           | için denemeyi (Attempt Fast Boot) etkinleştirir.                                  |                              |
|                           | Disabled (Devre Dışı Bırakıldı): Hızlı önyükleme                                  |                              |
|                           | kullanımı için denemeyi (Attempt Fast Boot) devre<br>dışı bırakır                 |                              |
| Attempt Fast Cold Past    | Hızlı soğuk önyükleme kullanımı icin denemevi                                     | Enchlad                      |
| Attempt Fast Cold Boot    | (Attempt Fast Cold Boot) etkinlestirir veva devre dısı                            | Enabled<br>(Etkinlestirildi) |
|                           | hırakır. Secenekler:                                                              | ()                           |
|                           | - Enchlad (Etkinlootirildi): Hizli aağuk                                          |                              |
|                           |                                                                                   |                              |
|                           | onyukieme kullanımı için denemeyi (Attempt                                        |                              |
|                           | Fast Cold Boot) etkinleştirir.                                                    |                              |
|                           | Disabled (Devre Dışı Bırakıldı): Hızlı soğuk                                      |                              |
|                           | onyukleme kullanımı için denemeyi (Attempt<br>Fast Cold Boot) devre dısı bırakır. |                              |
| MemTest On Cold Fast Boot | Hızlı önyükleme esnasında bellek testini (MemTest)                                | Devre dısı                   |
|                           | etkinleştirir veya devre dışı bırakır. Seçenekler:                                |                              |
|                           | Enabled (Etkinleştirildi): bellek testini etkinleştirir.                          |                              |
|                           | Disabled (Devre Dışı Bırakıldı): bellek testini devre                             |                              |
|                           | dışı bırakır.                                                                     |                              |
| Data Scrambling for PMem  | PMem için veri karıştırmayı etkinleştirir veya devre                              | Auto                         |
|                           | dışı bırakır. Seçenekler:                                                         |                              |
|                           | <ul> <li>Enabled (Etkinleştirildi): PMem için veri karıştırmayı</li> </ul>        |                              |
|                           | etkinleştirir.                                                                    |                              |
|                           | Disabled (Devre Dışı Bırakıldı): PMem için veri                                   |                              |
|                           | karıştırmayı devre dışı bırakır.                                                  |                              |
|                           | Auto: otomatik moddur.                                                            |                              |

| Parametre                     | Açıklama                                                                                                    | Varsayılan        |
|-------------------------------|----------------------------------------------------------------------------------------------------|-------------------|
| Data Scrambling for DDR4/5    | DDR4/5 için veri karıştırmayı (Data Scrambling for                                                                                                    | Enabled           |
|                               | Seçenekler:                                                                                                    | (Etkinleştinidi)  |
|                               | <ul> <li>Enabled (Etkinleştirildi): DDR4/5 için veri<br/>karıştırmayı etkinleştirir.</li> </ul>                                                                       |                   |
|                               | <ul> <li>Disabled (Devre Dışı Bırakıldı): DDR4/5 için veri<br/>karıştırmayı devre dışı bırakır.</li> </ul>                                                            |                   |
| Allow Memory Test Correctable | Bir bellek testi esnasında düzeltilebilir hata özelliğini                                                                                                    | Enabled           |
| Error                         | etkinleştirir veya devre dışı bırakır.                                                                                                    | (Etkinleştirildi) |
|                               | Seçenekler:                                                                                                    |                   |
|                               | <ul> <li>Enabled (Etkinleştirildi): hataları günlüğe</li> </ul>                                                                                                    |                   |
|                               | kaydeder ve düzeltilebilir hata özelliğini                                                                                                    |                   |
|                               | etkinleştirir (DIMM düzeyi kaldırılmaz).                                                                                                    |                   |
|                               | <ul> <li>Disabled (Devre Dışı Bırakıldı): hataları günlüğe<br/>kaydeder ve düzeltilebilir hata özelliğini devre dışı<br/>bırakır (DIMM düzeyi kaldırılır).</li> </ul> |                   |
| Scrambling Seed Low           | Scrambling (şifreleme) seed'in alt 32 bitidir.                                                                                                    | 41003             |
| Scrambling Seed High          | Scrambling (şifreleme) seed'in üst 32 bitidir.                                                                                                    | 54165             |

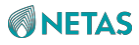

| Enable fADR                | fADR özelliğini etkinleştirir veya devre                                                                                                    | Disabled (Devre Disi |
|----------------------------|----------------------------------------------------------------------------------------------------|----------------------|
|                            | dışı bırakır. Seçenekler:                                                                                                    | Bırakıldı)           |
|                            | • Enabled (Etkinleştirildi): fADR özelliğini etkinleştirir.                                                                                        |                      |
|                            | <ul> <li>Disabled (Devre Dışı Bırakıldı): fADR özelliğini<br/>devre dışı bırakır.</li> </ul>                                                       |                      |
| Enable ADR                 | Bu parametre Enable fADR parametresi Disabled                                                                                                    | Enabled              |
|                            | olarak ayarlandığında görüntülenir.                                                                                                    | (Etkinleştirildi)    |
|                            | Bir güç arızası oluşması halinde bellek                                                                                                    |                      |
|                            | bilgilerinin saklanmasını etkinleştirir veya                                                                                                    |                      |
|                            | devre dışı bırakır.                                                                                                    |                      |
|                            | Seçenekler:                                                                                                    |                      |
|                            | Enabled (Etkinleştirildi): Bir güç arızası                                                                                                    |                      |
|                            | oluşması halinde bellek bilgilerinin                                                                                                    |                      |
|                            | saklanmasını etkinleştirir.                                                                                                    |                      |
|                            | <ul> <li>Disabled (Devre Dışı Bırakıldı): Bir güç<br/>arızası oluşması halinde bellek bilgilerinin<br/>saklanmasını devre dışı bırakır.</li> </ul> |                      |
| Legacy ADR Mode            | Bu parametre Enable fADR parametresi Disabled                                                                                                    | Auto                 |
|                            | olarak ayarlandığında görüntülenir.                                                                                                    |                      |
|                            | Legacy modunda bir güç arızası oluşması                                                                                                    |                      |
|                            | halinde bellek bilgilerinin saklanmasını                                                                                                    |                      |
|                            | etkinleştirir veya devre dışı bırakır. Seçenekler:                                                                                                 |                      |
|                            | <ul> <li>Enabled (Etkinleştirildi): Legacy modunda (eski<br/>modda) bir güç arızası olması halinde,</li> </ul>                                     |                      |
|                            | Bellek bilgilerinin saklanmasını etkinleştirir.                                                                                                    |                      |
|                            | Disabled: Legacy modunda bir güç arızası                                                                                                    |                      |
|                            | oluşması halinde bellek bilgilerinin saklanmasını                                                                                                  |                      |
|                            | devre dışı bırakır.                                                                                                    |                      |
|                            | Auto (Otomatik).                                                                                                    |                      |
| Minimum System Memory Size | Bu parametre <b>Enable fADR</b> parametresi <b>Disabled</b> olarak ayarlandığında görüntülenir.                                                    | 2GB                  |

| Parametre          | Açıklama                                             | Varsayılan |
|--------------------|------------------------------------------------------|------------|
|                    | Sadece JEDEC NVDIMM mevcut olduğunda                 |            |
|                    | sistem belleğine tahsis edilen minimum bellek        |            |
|                    | büyüklüğüdür.                                        |            |
|                    | Seçenekler:                                          |            |
|                    | • 2GB                                                |            |
|                    | • 4GB                                                |            |
|                    | • 6GB                                                |            |
|                    | • 8GB                                                |            |
| fADR Configuration | Bu parametre EnabledfADR parametresi Enabled         | -          |
|                    | olarak ayarlandığında görüntülenir.                  |            |
|                    | Detayları için, bakınız 3.4.4.2 fADR Konfigürasyonu. |            |

| NVDIMM Energy Policy    | NVDIMM enerji politikası<br>ayarlanır. Seçenekler:<br>• Device-Managed (Cihaz tarafından Yönetim)<br>• Host-Managed (Host tarafından Yönetim)            | Device-Managed                     |
|-------------------------|----------------------------------------------------------------------------------------------------|------------------------------------|
| ADR Data Save Mode      | ADR veri saklama modu                                                                                                    | NVDIMMs                            |
|                         | ayarlanır. Seçenekler:                                                                                                    |                                    |
|                         | <ul> <li>Disabled (Devre Dışı Bırakıldı): ADR veri saklama<br/>modu devre dışı bırakılır.</li> </ul>                                                     |                                    |
|                         | Batterybacked DIMMS (Pil/Akü destekli DIMMS)                                                                                                    |                                    |
|                         | • NVDIMMs                                                                                                    |                                    |
|                         | <ul> <li>Copy to Flash: verileri flash (belleğe) kopyalar.</li> </ul>                                                                                    |                                    |
| Check PCH_PM_STS        | ADR Data Save Mode parametresi NVDIMMs                                                                                                    | Disabled (Devre Dışı<br>Bırakıldı) |
|                         | olarak ayarlandığında bu parametre gizlenir.                                                                                                    |                                    |
|                         | Diğer modlarda ise bu parametre görüntülenir.                                                                                                    |                                    |
|                         | PCH_PM_STS kaydının kurtarma ölçümü olarak                                                                                                    |                                    |
|                         | kullanılıp kullanılmayacağını ayarlar.                                                                                                    |                                    |
|                         | Seçenekler:                                                                                                    |                                    |
|                         | <ul> <li>Enabled (Etkinleştirildi): PCH_PM_STS</li> </ul>                                                                                                |                                    |
|                         | kaydını kurtarma ölçümü olarak kullanır.                                                                                                    |                                    |
|                         | <ul> <li>Disabled (Devre Dışı Bırakıldı): PCH_PM_STS<br/>kaydının kurtarma ölçümü olarak kullanılmasını<br/>devre dışı bırakır.</li> </ul>               |                                    |
| Check PlatformDetectADR | ADR Data Save Mode parametresi NVDIMMs                                                                                                    | Disabled (Devre Dışı<br>Bırakıldı) |
|                         | olarak ayarlandığında bu parametre gizlenir.                                                                                                    |                                    |
|                         | Diğer modlarda ise bu parametre görüntülenir.                                                                                                    |                                    |
|                         | PlatformDetectADR özelliğinin kurtarma ölçümü                                                                                                    |                                    |
|                         | olarak kullanılıp kullanılmayacağını ayarlar.                                                                                                    |                                    |
|                         | Seçenekler:                                                                                                    |                                    |
|                         | Enabled (Etkinleştirildi): PlatformDetectADR                                                                                                    |                                    |
|                         | özelliğini bir kurtarma ölçümü olarak kullanır.                                                                                                    |                                    |
|                         | <ul> <li>Disabled (Devre Dışı Bırakıldı):<br/>PlatformDetectADR özelliğinin bir kurtarma<br/>ölçümü olarak kullanılmasını devre dışı bırakır.</li> </ul> |                                    |

| Parametre             | Açıklama                                                                                                    | Varsayılan                         |
|-----------------------|----------------------------------------------------------------------------------------------------|------------------------------------|
| Custom Refresh Enable | <ul> <li>Özel bellek yenileme hızını etkinleştirir veya devre<br/>dışı bırakır. Seçenekler:</li> <li>Enabled (Etkinleştirildi): özel bellek yenileme<br/>hızını etkinleştirir.</li> <li>Disabled (Devre Dışı Bırakıldı): Özel bellek<br/>yenileme hızını devre dışı bırakır.</li> </ul> | Disabled (Devre Dışı<br>Bırakıldı) |

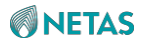

| Custom Refresh Rate<br>DDR 2x Refresh Enable | <ul> <li>Bu parametre Custom Refresh Enable<br/>parametresi Enabled olarak ayarlandığında<br/>görüntülenir.</li> <li>Özel bellek yenileme hızı girilir.</li> <li>DDR 2x yenileme özelliğini etkinleştirir veya<br/>devre dışı bırakır. Seçenekler:</li> <li>Enabled (Etkinleştirildi): DDR 2x yenileme özelliğini<br/>etkinleştirir.</li> <li>Disabled (Devre Dışı Bırakıldı): DDR 2x yenileme<br/>özelliğini devre dışı bırakır.</li> </ul> | 20<br>Auto                   |
|----------------------------------------------|----------------------------------------------------------------------------------------------------|------------------------------|
|                                              | Auto: otomatik moddur.                                                                                                    |                              |
| Adaptive Refresh Management<br>Level         | Yenileme yönetimi gerekli olduğunda uyarlanabilir<br>yenileme yönetimi seviyesini ayarlar.<br>Seçenekler:<br>• Default (Varsayılan): default<br>• Level A (Düzey A)<br>• Level B<br>• Level C                                                                                                    | Default                      |
| Opp read during WMM                          | <ul> <li>WMM esnasında fırsatçı bir şekilde okuma komutları<br/>verilmesini etkinleştirir veya devre dışı bırakır.</li> <li>Seçenekler: <ul> <li>Enabled (Etkinleştirildi): WMM esnasında<br/>fırsatçı bir şekilde okuma komutları<br/>verilmesini etkinleştirir.</li> <li>Disabled (Devre Dışı Bırakıldı): WMM<br/>esnasında fırsatçı bir şekilde okuma<br/>komutları verilmesini devre dışı bırakır.</li> </ul> </li> </ul>                | Enabled<br>(Etkinleştirildi) |
| Normal Operation Duration                    | Normal çalışma süresi (Normal Operation Duration)<br>girilir, aralık: 0–65535, birim: saniye.                                                                                                    | 400                          |
| I2C Clock Frequency                          | <ul> <li>SPD-tabanlı erişim için DDR5 I2C saat frekansı<br/>seçilir. Seçenekler:</li> <li>Auto</li> <li>I2C modunda 400 kHz</li> <li>I2C modunda 700 kHz</li> <li>I2C modunda 1 MHz</li> </ul>                                                                                                    | Auto                         |
| I3C Clock Frequency                          | SPD-tabanlı erişim için DDR5 I3C saat frekansı<br>seçilir.                                                                                                    | Auto                         |

|  | Parametre | Açıklama | Varsayılan |
|--|-----------|----------|------------|
|--|-----------|----------|------------|

|                                 | Seçenekler:                                                                                         |                      |
|---------------------------------|----------------------------------------------------------------------------------------------------|----------------------|
|                                 | - Auto                                                                                              |                      |
|                                 | I3C modunda 4 MHz                                                                                   |                      |
|                                 | I3C modunda 6 MHz                                                                                   |                      |
|                                 | I3C modunda 8 MHz                                                                                   |                      |
|                                 | I3C modunda 10 MHz                                                                                  |                      |
|                                 |                                                                                                    |                      |
| SPD Print                       | SPD-tahanlı yazdırmayı etkinleştirir yeva                                                           | Disabled (Devre Dışı |
|                                 | etkinliğini kaldırır. Secenekler                                                                    | Birakildi)           |
|                                 | Enabled (Etkinlestirildi): SPD-tabanlı yazdırmayı                                                   |                      |
|                                 | etkinleştirir.                                                                                      |                      |
|                                 | <ul> <li>Disabled (Devre Dışı Bırakıldı): SPD-tabanlı<br/>yazdırmayı devre dışı bırakır.</li> </ul> |                      |
| SPD Print Length                | Bu parametre SPD Print parametresi                                                                  | Auto                 |
|                                 | Enabled (Etkinlestirildi) olarak avarlandığında                                                     |                      |
|                                 | görüntülenir.                                                                                       |                      |
|                                 | SPD-tabanlı yazdırmanın uzunluğu                                                                    |                      |
|                                 | belirlenir. Seçenekler:                                                                             |                      |
|                                 | Auto                                                                                                |                      |
|                                 | • 256 Bytes                                                                                         |                      |
|                                 | • 512 Bytes                                                                                         |                      |
| DDR Cycling                     | DDR döngüsü özelliğini etkinleştirir veva                                                           | Disabled (Devre Dışı |
|                                 | devre dışı bırakır. Secenekler:                                                                     | Birakildi)           |
|                                 | Enabled (Etkinlestirildi): DDR döngü özelliğini                                                     |                      |
|                                 | etkinlestirir. Bu parametre <b>Enabled</b> olarak                                                   |                      |
|                                 | ayarlandığında, MRC baskı altında kalır.                                                            |                      |
|                                 | <ul> <li>Disabled (Devre Dışı Bırakıldı): DDR Döngü<br/>özelliğini devre dışı bırakır.</li> </ul>   |                      |
| BLOCK GNT2CMD1CYC               |                                                                                                    | POR                  |
|                                 | BLOCK GNT2CMD1CYC özelliğini etkinleştirir                                                          |                      |
|                                 | veva devre disi birakir. Secenekler:                                                                |                      |
|                                 |                                                                                                    |                      |
|                                 | FOR. BLOCK GN12CMD1C1C 02eiligini     otkiplostirir                                                 |                      |
|                                 |                                                                                                    |                      |
|                                 | <ul> <li>PO Safe Value: BLOCK<br/>GNT2CMD1CYC özelliğini devre<br/>dışı bırakır.</li> </ul>         |                      |
| Disabled (Devre Dışı Bırakıldı) |                                                                                                    | PO Safe Value        |
| URT DIMM OPPRD                  |                                                                                                    |                      |
|                                 | alşı dirakir. Seçenekler:                                                                           |                      |
|                                 | POR: DDRI DIMM OPPRDC özelliğini etkinleştirir.                                                     |                      |
|                                 | <ul> <li>PO Safe Value: DDRT DIMM OPPRD özelliğini<br/>devre dışı bırakır.</li> </ul>               |                      |
| Cmd Setup % Offset              |                                                                                                    | 50                   |
|                                 | Yüzde cinsinden "Cmd Setup" değerinin "hold"                                                        |                      |
|                                 | değerine oranı, en son command training sonucunun                                                   |                      |
|                                 | UISEU UIAIAN NUIIAIIIIII. AIAIIN. U-100.                                                            |                      |

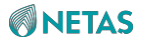

| Periodic Rcomp | Periyodik bellek Rcomp'u etkinleştirir veya devre dışı<br>bırakır. Seçenekler: | Auto |
|----------------|--------------------------------------------------------------------------------|------|
|                |                                                                                |      |

| Parametre                      | Açıklama                                                                                                    | Varsayılan        |
|--------------------------------|----------------------------------------------------------------------------------------------------|-------------------|
|                                | <ul> <li>Enabled (Etkinleştirildi): Periyodik bellek Rcomp<br/>etkinleştirilir.</li> <li>Disabled (Devre Dışı Bırakıldı): Periyodik bellek<br/>Rcomp devre dışı bırakılır.</li> <li>Auto: otomatik moddur.</li> </ul> |                   |
| Periodic Rcomp Interval        | Bu parametre <b>Periodic Rcomp</b> parametresi                                                                                                    | 671.08864 ms      |
|                                | Periyodik Rcomp için aralık ayarlanır.                                                                                                    |                   |
| Training Compensation          | Bu parametre <b>Periodic Rcomp</b> parametresi                                                                                                    |                   |
| Options Values                 | Disabled olarak avarlandığında görüntülenir.                                                                                                    |                   |
|                                | Bir training telafisi seceneği secilir. Secenekler:                                                                                                    |                   |
|                                | <ul> <li>One RCOMP cycle only on PHY Init (MMRC Init)<br/>(Sadece PHY Init'te (MMRC Init) bir RCOMP<br/>döngüsü)</li> </ul>                                                                                           |                   |
|                                | One RCOMP cycle after every JEDEC Init (her bir<br>JEDEC Init sonrasında bir RCOMP döngüsü)                                                                                                    |                   |
|                                | <ul> <li>One RCOMP cycle right before every training step<br/>(her bir training adımı öncesinde bir RCOMP<br/>döngüsü)</li> </ul>                                                                                     |                   |
| Outlier Check Mapout           | DIMM'lerin sağlayıcıya-özel harici algılamasını ve                                                                                                    | Enabled           |
|                                | eşlemesini etkinleştirir veya devre dışı bırakır.                                                                                                    | (Etkinleştirildi) |
|                                | Seçenekler:                                                                                                    |                   |
|                                | Enabled (Etkinleştirildi): DIMM'lerin sağlayıcıya-                                                                                                    |                   |
|                                | özel harici algılamasını ve eşlemesini etkinleştirir.                                                                                                    |                   |
|                                | <ul> <li>Disabled (Devre Dışı Bırakıldı): DIMM'lerin<br/>sağlayıcıya-özel harici algılamasını ve eşlemesini<br/>devre dışı bırakır.</li> </ul>                                                                        |                   |
| Outlier Threshold Modifier     | Temel eşik değeri değiştirir.                                                                                                    | 0                 |
| Memory Topology (Bellek        | Bellek bilgilerini görüntüler.                                                                                                    | -                 |
| Topolojisi)                    | Detayları için, 3.4.4.3 Bellek Topolojisi (Memory Topology) bölümüne başvurun.                                                                                                    |                   |
| Page Policy (Sayfa Politikası) | Bellek için sayfa politikalarını ayarlar.                                                                                                    | -                 |
|                                | Detayları için, 3.4.4.4 Sayfa Politikası (Page Policy)<br>bölümüne başvurun.                                                                                                    |                   |
| Memory Training                | Bellek training parametreleri ayarlanır.                                                                                                    | -                 |
|                                | Detayları için, 3.4.4.5 Memory Training bölümüne başvurun.                                                                                                    |                   |
| Memory I/O Health Check        | Bellek I/O durumu kontrol parametreleri belirlenir.                                                                                                    | -                 |
| (Bellek I/O Sağlık Kontrolü)   | Detayları için, 3.4.4.6 Bellek I/O Sağlık Kontrolü<br>(Memory I/O Health Check) bölümüne başvurun.                                                                                                    |                   |
| Memory Map                     | Bellek Haritası parametreleri ayarlanır.                                                                                                    | -                 |
|                                | Detayları için, 3.4.4.7 Bellek Haritası (Memory Map)<br>bölümüne başvurun.                                                                                                    |                   |

BIOS Kullanıcı Kılavuzul 2023-10-01 (R1.0)

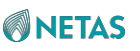

|                          | Detayları için, 3.4.4.10 RMT Konfigürasyon Menüsü<br>(RMT Configuration Menu) bölümüne başvurun.                                         |            |
|--------------------------|----------------------------------------------------------------------------------------------------|------------|
| Parametre                | Açıklama                                                                                                    | Varsayılan |
| RMT Configuration Menu   | RMT parametreleri ayarlanır.                                                                                                    | -          |
| memory Dix Conliguration | Detayları için, bakınız 3.4.4.9 Bellek Dfx<br>Konfigürasyonu (Memory Dfx Configuration) bölümüne<br>başvurun.                            | -          |
| Momory Dfu Configuration | Detayları için, 3.4.4.8 Bellek RAS Konfigürasyonu<br>(Memory RAS Configuration)bölümüne başvurun.<br>Bellek Dfx parametreleri ayarlanır. |            |
| Memory RAS Configuration | Bellek RAS parametreleri ayarlanır.                                                                                                    | -          |

### 3.4.4.1 Test Edilecek Sıra Sayısı (Number of Ranks to Test)

Şekil 3-82 Number of Ranks to Test ekranını gösterir.

### Şekil 3-82 Number of Ranks to Test Ekranı

| Aptio Setup – AMI<br>Socket Configuration |                                                                                                    |  |
|-------------------------------------------|----------------------------------------------------------------------------------------------------|--|
| Number of Ranks to O<br>Test              | Select how many Ranks<br>will be tested by<br>AdvMemTest. Maximum of<br>8 Ranks are allowed.<br>Default value of 0 will<br>test all present Ranks<br>in the system.<br>++: Select Screen<br>fl: Select Item<br>Enter: Select<br>+/-: Change Opt.<br>K/M: Scroll Help Area<br>F1: General Help<br>F2: Previous Values<br>F3: Optimized Defaults<br>F4: Save & Exit |  |
| Version 2.22.1287 Copyr                   | ight (C) 2023 AMI<br>AB                                                                                                    |  |

Number of Ranks to Test ekranındaki parametrelerin açıklamaları için Tablo 3-56'ya bakınız.

### Tablo 3-56 Number of Ranks to Test Ekranı için Parametre Açıklamaları

| Parametre               | Açıklama                                                                                                    | Varsayılan |
|-------------------------|----------------------------------------------------------------------------------------------------|------------|
| Number of Ranks to Test | Gelişmiş bellek testinde test edilecek olan<br>sıraların adedi seçilir.<br>Maksimum sekiz sıraya izin verilir.<br>0 varsayılan değeri sistemdeki tüm mevcut sıraların<br>test edileceği anlamına gelir. | 0          |

### 3.4.4.2 fADR Configuration

Şekil 3-83 fADR Configuration ekranını göstermektedir.

| Şekil 3-83 | FADR | Configuration | Ekranı |
|------------|------|---------------|--------|
|            |      |               |        |

| Aptio Setup – AMI<br>Socket Configuration                                                                                   |                                                                    |                                                                                                    |
|----------------------------------------------------------------------------------------------------|--------------------------------------------------------------------|----------------------------------------------------------------------------------------------------|
| Number of Cores<br>Core Ratio<br>Core Ratio Value<br>Mesh Ratio<br>Mesh Ratio Value<br>Flush Timeout<br>Flush Timeout Value | [All Cores]<br>[Manual]<br>FF<br>[Manual]<br>FF<br>[Manual]<br>FFF | Number of cores to be<br>used to flush CPU Cache<br>++: Select Screen<br>fl: Select Item<br>Enter: Select<br>+/-: Change Opt.<br>K/M: Scroll Help Area<br>F1: General Help<br>F2: Previous Values |
|                                                                                                    |                                                                    | F3: Optimized Defaults<br>F4: Save & Exit                                                                                                    |
| Version 2.22.1287 Copyright (C) 2023 AMI                                                                                    |                                                                    |                                                                                                    |

fADR Configuration ekranındaki parametrelerin açıklamaları için Tablo 3-57'ye bakınız.

#### Tablo 3-57 fADR Configuration Ekranı için Parametre Açıklamaları

| Parametre | Açıklama | Varsayılan |
|-----------|----------|------------|
|           |          |            |

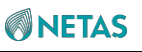

| Number of Cores     | <ul> <li>CPU önbelleğini yenilemek için çekirdek sayısını seçin. Seçenekler:</li> <li>1 Core: bir core (çekirdek)</li> <li>4 Core: dört core (çekirdek)</li> <li>All Cores: tüm core'lar (çekirdekler)</li> </ul>                                                                                                    | All Cores       |
|---------------------|----------------------------------------------------------------------------------------------------|-----------------|
| Core Ratio          | <ul> <li>ADR sırasında kullanılan çekirdek<br/>oranını seçin. Seçenekler:</li> <li>Otomatik: Core oranı Core/IA P1 Ratio olarak<br/>ayarlanmıştır.</li> <li>Manual (Manuel): Core oranı kullanıcı<br/>tarafından talep edilen değere ayarlanır.</li> </ul>                                                                          | Auto (Otomatik) |
| Core Ratio Value    | Bu parametre <b>Core Ratio</b> parametresi <b>Manual</b> olarak ayarlandığında görüntülenir.                                                                                                    | FF              |
| Parametre           | Açıklama                                                                                                    | Varsayılan      |
|                     | ADR sırasında kullanılan core oranı girilir.                                                                                                    |                 |
| Mesh Ratio          | <ul> <li>ADR sırasında kullanılan mesh oranı<br/>seçilir. Seçenekler:</li> <li>Auto (Otomatik): Mesh oranı Mesh/CLM P1<br/>Ratio olarak ayarlanmıştır.</li> <li>Manual (Manuel): Mesh oranı kullanıcı<br/>tarafından talep edilen değere ayarlanır.</li> </ul>                                                                      | Auto (Otomatik) |
| Mesh Ratio Value    | Bu parametre <b>Mesh Ratio</b> parametresi <b>Manual</b><br>olarak ayarlandığında görüntülenir.<br>ADR sırasında kullanılan mesh oranı girilir.                                                                                                    | FF              |
| Flush Timeout       | <ul> <li>ADR sırasında kullanılan yenileme zaman<br/>aşımı seçilir. Seçenekler:</li> <li>Auto (Otomatik): Yeni zaman aşımı değeri her<br/>bir etkinleştirilmiş soketle birlikte doğrusal<br/>olarak artar.</li> <li>Manual (Manuel): Yeni zaman aşımı değeri<br/>kullanıcı tarafından talep edilen değere<br/>avarlanır.</li> </ul> | Auto (Otomatik) |
| Flush Timeout Value | Bu parametre <b>Flush Timeout</b> parametresi <b>Manual</b><br>olarak ayarlandığında görüntülenir.<br>ADR sırasında kullanılan yenileme zaman aşımı girilir.                                                                                                    | FFF             |

# 3.4.4.1 Bellek Topolojisi (Memory Topology)

Şekil 3-84 Memory Topology ekranını göstermektedir.

### Şekil 3-84 Memory Topology Ekranı

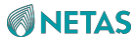

| Aptio Setup – AMI<br>Socket Configuration                                                                                                    |                                                                            |  |
|----------------------------------------------------------------------------------------------------|----------------------------------------------------------------------------|--|
| Total Memory Slot :<br>Available Memory Slot :<br>Inused Memory Slot :<br>Memory Slot Type :<br><br>CPU1_EO-SocketO.ChE.DimmO:<br>32GB RDIMM DDR5 SDRAM Multi<br>13DF5E11 HMCG84AEBQA107N | 22<br>31<br>32<br>31<br>31<br>31<br>31<br>31<br>31<br>31<br>31<br>31<br>31 |  |

Memory Topology ekranındaki parametreler hakkındaki açıklamalar için Tablo 3-58'e başvurun.

| Parametre             | Açıklama                                 | Varsayılan |
|-----------------------|------------------------------------------|------------|
| Total Memory Slot     | Toplam bellek yuvası sayısı.             | 32         |
| Available Memory Slot | Kullanılabilir bellek yuvası sayısı.     | -          |
| Inused Memory Slot    | Kullanılmakta olan bellek yuvası sayısı. | -          |
| Memory Slot Type      | Bellek yuvası türü.                      | DIMM       |

### Tablo 3-58 Memory Topology Ekranı için Parametre Açıklamaları

### 3.4.4.2 Sayfa Politikası (Page Policy)

Şekil 3-85 Page Policy ekranını göstermektedir.

Şekil 3-85 Page Policy Ekranı

| Aptio Setup — AMI<br>Socket Configuration |                         |                                                                                                    |
|-------------------------------------------|-------------------------|----------------------------------------------------------------------------------------------------|
| Page Policy                               | [Closed]                | Select DRAM Page Policy<br>Select DRAM Page Policy<br>**: Select Screen<br>11: Select Item<br>Enter: Select<br>+/-: Change Opt.<br>K/M: Scroll Help Area<br>F1: General Help<br>F2: Previous Values<br>F3: Optimized Defaults<br>F4: Save & Exit |
| 1                                         | ersion 2.22.1287 Copyri | ght (C) 2023 AMI<br><mark>B4</mark>                                                                                                    |

Page Policy ekranındaki parametreler hakkındaki açıklamalar için Tablo 3-59'a başvurun.

| Tablo 3-59 Page | Policy Ekran | ı için Parametre | Açıklamaları |
|-----------------|--------------|------------------|--------------|
|                 |              |                  |              |

| Parametre   | Açıklama                                                                                                    | Varsayılan      |
|-------------|----------------------------------------------------------------------------------------------------|-----------------|
| Page Policy | <ul> <li>Bellek sayfa yönetimi politikasını etkinleştirir veya<br/>devre dışı bırakır.</li> <li>Seçenekler: <ul> <li>Closed (Kapalı): Bellek sayfa yönetimi<br/>politikasını devre dışı bırakır.</li> <li>Adaptive: uyarlanabilir.</li> </ul> </li> </ul> | Closed (Kapalı) |

### 3.4.4.3 Bellek (Memory) Training

Şekil 3-86 Memory Training ekranını göstermektedir.

Şekil 3-86 Memory Training Ekranı

|                                                                                                    | Aptio Setup – AMI<br>Socket                                                           | t Configuration                                                                                                    |
|----------------------------------------------------------------------------------------------------|---------------------------------------------------------------------------------------|----------------------------------------------------------------------------------------------------|
| LRDIMM Backside Vref<br>TX Rise Fall Slew<br>Rate Training<br>Tco Comp Training<br>Duty Cycle Training<br>Eye Diagrams<br>Turnaround Time<br>Optimization PMem<br>One Rank Timing Mode | [Enabled]<br>[Auto]<br>[Enabled]<br>[Enabled]<br>[Disabled]<br>[Enabled]<br>[Enabled] | Enable\Disable LRDIMM<br>Backside Vref Training                                                                                                    |
|                                                                                                    |                                                                                       | <pre> ++: Select Screen  14: Select Item Enter: Select +/-: Change Opt. K/M: Scroll Help Area F1: General Help F2: Previous Values F3: Optimized Defaults F4: Save &amp; Exit</pre> |
| Versio                                                                                                    | n 2.22.1287 Conuright ((                                                              | C) 2023 AMI                                                                                                    |

| Memory Training ekranındaki parametreler hakkındaki açıklamalar için Tablo 3-60'a başvurun |
|--------------------------------------------------------------------------------------------|
| Tablo 3-60 Memory Training Ekranı için Parametre Açıklamaları                              |

| Parametre              | Açıklama                                                                                                    | Varsayılan                   |
|------------------------|----------------------------------------------------------------------------------------------------|------------------------------|
| LRDIMM Backside Vref   | LRDIMM Backside Vref training işlevini etkinleştirir veya devre dışı bırakır. Seçenekler:                                                                  | Enabled<br>(Etkinleştirildi) |
|                        | <ul> <li>Enabled (Etkinleştirildi): LRDIMM<br/>Backside Vref training işlevini etkinleştirir.</li> </ul>                                                   |                              |
|                        | <ul> <li>Disabled (Devre Dışı Bırakıldı): LRDIMM<br/>Backside Vref training işlevini devre dışı<br/>bırakır.</li> </ul>                                    |                              |
| TX Rise Fall Slew Rate | TX Rise Fall Slew Rate training işlevini etkinleştirir                                                                                                    | Auto (Otomatik)              |
| Training               | veya devre dışı bırakır. Seçenekler:                                                                                                    |                              |
|                        | <ul> <li>Enabled (Etkinleştirildi): TX Rise Fall Slew Rate<br/>training işlevini etkinleştirir.</li> </ul>                                                 |                              |
|                        | Disabled (Devre Dışı Bırakıldı): TX Rise                                                                                                    |                              |
|                        | Fall Slew Rate training işlevini devre dışı                                                                                                    |                              |
|                        | bırakır.                                                                                                    |                              |
|                        | <ul> <li>Auto (otomatik): DDR Freq değeri 2933'e eşit<br/>veya daha büyük olduğunda TX Rise Fall Slew<br/>Rate training işlevini etkinleştirir.</li> </ul> |                              |
| Tco Comp Training      | Tco Comp training işlevini etkinleştirir                                                                                                    | Enabled                      |
|                        | veya devre dışı bırakır. Seçenekler:                                                                                                    | (Etkinleştirildi)            |
|                        | Enabled (Etkinleştirildi): Tco Comp training işlevini<br>etkinleştirir.                                                                                    |                              |

BIOS Kullanıcı Kılavuzul 2023-10-01 (R1.0)

**B**4

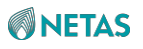

| Parametre                            | Açıklama                                                                                                    | Varsayılan                         |
|--------------------------------------|----------------------------------------------------------------------------------------------------|------------------------------------|
|                                      | Disabled (Devre Dışı Bırakıldı): Tco Comp training<br>işlevini devre dışı bırakır.                                                   |                                    |
| Duty Cycle Training                  | Duty Cycle training işlevini etkinleştirir veya                                                                                      | Enabled<br>(Etkinleştirildi)       |
|                                      | devre dışı bırakır. Seçenekler:                                                                                                    |                                    |
|                                      | Enabled (Etkinleştirildi): Duty Cycle training işlevini etkinleştirir.                                                               |                                    |
|                                      | Disabled (Devre Dışı Bırakıldı): Duty Cycle training<br>işlevini devre dışı bırakır.                                                 |                                    |
| Eye Diagrams                         | Rx ve TxDq'nun her seviyesi için Göz                                                                                                 | Disabled (Devre Dışı<br>Bırakıldı) |
|                                      | Diyagramlarını etkinleştirir veya devre dışı bırakır.                                                                                |                                    |
|                                      | Seçenekler:                                                                                                    |                                    |
|                                      | Enabled (Etkinleştirildi): Rx ve TxDq'nun her                                                                                        |                                    |
|                                      | seviyesi için Göz Diyagramlarını etkinleştirir.                                                                                      |                                    |
|                                      | <ul> <li>Disabled (Devre Dışı Bırakıldı): Rx ve TxDq'nun<br/>her seviyesi için Göz Diyagramlarını devre dışı<br/>bırakır.</li> </ul> |                                    |
| Turnaround Time Optimization<br>PMem | PMem için Geri Dönüş Süresi (Turnaround Time)<br>optimizasyonunu etkinleştirir veya devre dışı<br>bırakır                            | Enabled<br>(Etkinleştirildi)       |
|                                      | Second                                                                                                    |                                    |
|                                      | Seçene                                                                                                    |                                    |
|                                      | Net.                                                                                                    |                                    |
|                                      | Enabled (Etkinleştinidi). PMelli için Gen Donuş                                                                                      |                                    |
|                                      |                                                                                                    |                                    |
|                                      | <ul> <li>Disabled (Devre Dışı Biraklıdı): PMem için Geri<br/>Dönüş Süresi optimizasyonunu devre dışı<br/>bırakır.</li> </ul>         |                                    |
| One Rank Timing Mode                 | Tek Sıralı Zamanlama (One Rank Timing)                                                                                               | Enabled                            |
|                                      | modunu etkinlestirir veva devre des birakır                                                                                          | (Etkınleştirildi)                  |
|                                      | Secenekler                                                                                                    |                                    |
|                                      | Enabled (Etkinlestirildi): Tek Sıralı Zamanlama                                                                                      |                                    |
|                                      | modunu etkinleştirir işlevini etkinleştirir.                                                                                         |                                    |
|                                      | <ul> <li>Disabled (Devre Dışı Bırakıldı): Tek Sıralı<br/>Zamanlama (One Rank Timing) modunu devre dışı<br/>bırakır.</li> </ul>       |                                    |

### 3.4.4.4 Bellek I/O Sağlık Kontrolü (Memory I/O Health Check)

Şekil 3-87 ve Şekil 3-88, Memory I/O Health Check ekranını göstermektedir.

Şekil 3-87 Memory I/O Health Check Ekranı—1

|                                             | Aptio Setup      | 9 – AMI<br>Socket Configuration                  |
|---------------------------------------------|------------------|--------------------------------------------------|
| Memory I/O Health<br>Check                  | [Manual]         | Select option Auto for<br>default values. Manual |
| Reboot On Critical<br>Failure               | [Enabled]        | for new values. Disable<br>for disabling feature |
| Memory I/O Health<br>Check Critical Retries | 1                |                                                  |
| Memory I/O Health<br>Check Loop Count       | [Auto]           |                                                  |
| Telemetry Offsets                           |                  |                                                  |
| TxDqDelay Left Edge                         | 6                | 14: Select Item                                  |
| TxDqDelay Right Edge                        | 6                | Enter: Select                                    |
| IXVret Lett Edge                            | 6                | +/-: Unange Upt.<br>K/M: Scholl Help Area        |
| RxDqsDelay Left Edge                        | 7                | F1: General Help                                 |
| RxDqsDelay Right Edge                       | 7                | F2: Previous Values                              |
| RxVref Left Edge                            | 6                | ▼ F3: Optimized Defaults<br>F4: Save & Exit      |
| Versio                                      | n 2.22.1287 Copy | night (C) 2023 AMI                               |
| own herspress                               |                  | B4                                               |

Şekil 3-88 Memory I/O Health Check Ekranı—2

#### Aptio Setup - AMI Socket Configuration TxDqDelay Right Edge 6 Offset for RxVref Right Edge TxVref Left Edge 6 TxVref Right Edge 6 RxDqsDelay Left Edge 7 RxDqsDelay Right Edge 7 RxVref Left Edge 6 6 RxVref Right Edge Critical Offsets TxDqDelay Left Edge 2 ++: Select Screen TxDqDelay Right Edge 2 ↑↓: Select Item 2 TxVref Left Edge Enter: Select TxVref Right Edge 2 +/-: Change Opt. 2 RxDqsDelay Left Edge K/M: Scroll Help Area RxDqsDelay Right Edge 2 F1: General Help 2 RxVref Left Edge F2: Previous Values 2 F3: Optimized Defaults F4: Save & Exit Version 2.22.1287 Copyright (C) 2023 AMI B4

**Memory I/O Health Check** ekranındaki parametreler hakkındaki açıklamalar için Tablo 3-61'e başvurun.

| Parametre                  | Açıklama                                                                                                    | Varsayılan        |  |
|----------------------------|----------------------------------------------------------------------------------------------------|-------------------|--|
| Memory I/O Health Check    | Bellek I/O sağlık kontrolünü (health check)                                                                              | Auto (Otomatik)   |  |
| Memory we read to check    | etkinleştirir veya devre dışı bırakır.                                                                                   |                   |  |
|                            | Seçenekler:                                                                                                    |                   |  |
|                            | Auto (otomatik): varsayılan kontrolü etkinleştirir.                                                                      |                   |  |
|                            | <ul> <li>Manual (Manuel): kendi kendine tanımlama<br/>kontrolünü etkinleştirir.</li> </ul>                               |                   |  |
|                            | <ul> <li>Disabled (Devre Dışı Bırakıldı): Bellek I/O sağlık<br/>kontrolünü (health check) devre dışı bırakır.</li> </ul> |                   |  |
| Reboot On Critical Failure | Bu parametre, Memory I/O Health Check ,                                                                                  | Enabled           |  |
|                            | Manualolarak ayarlandığında görüntülenir.                                                                                | (Etkinleştirildi) |  |
|                            | Bu özellik, ciddi bir I/O hatası meyda geldiğinde                                                                        |                   |  |
|                            | sistemin yeniden başlatılıp başlatılmayacağını                                                                           |                   |  |
|                            | belirler.                                                                                                    |                   |  |
|                            | Seçenekler:                                                                                                    |                   |  |
|                            | Enabled (Etkinleştirildi): sistemi yeniden başlatır.                                                                     |                   |  |
|                            | <ul> <li>Disabled (Devre Dışı Bırakıldı): sistemi yeniden<br/>başlatmaz.</li> </ul>                                      |                   |  |
| Parametre                  | Açıklama                                                                                                    | Varsayılan        |  |

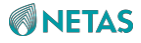

| Memory I/O Health Check               | Bu parametre. Memory I/O Health Check .                                                                        | 1               |
|---------------------------------------|----------------------------------------------------------------------------------------------------|-----------------|
| Critical Retries                      | Manual olarak ve Reboot On Critical Failure                                                                    |                 |
|                                       | Enabled olarak ayarlandığında görüntülenir.                                                                    |                 |
|                                       | Sistemi yeniden başlatma zamanlarının sayısını girin, aralık: 0–7.                                             |                 |
| Memory I/O Health Check Loop<br>Count | I/O durumunu kontrol etmek üzere CPGC test<br>döngüsü sayısını toplamak için istatistiksel yöntemi<br>ayarlar. | Auto (Otomatik) |
| Telemetry Offsets (Telemetri C        | Dfsetleri)                                                                                                    |                 |
| TxDqDelay Left Edge                   | TxDqDelay değerinin sol uç ofsetini girin.                                                                     | 6               |
| TxDqDelay Right Edge                  | TxDqDelay değerinin sağ uç ofsetini girin.                                                                     | 6               |
| TxVref Left Edge                      | TxVref değerinin sol uç ofsetini girin.                                                                        | 6               |
| TxVref Right Edge                     | TxVref değerinin sağ uç ofsetini girin.                                                                        | 6               |
| RxDqsDelay Left Edge                  | RxDqsDelay değerinin sol uç ofsetini girin.                                                                    | 7               |
| RxDqsDelay Right Edge                 | RxDqsDelay değerinin sağ uç ofsetini girin.                                                                    | 7               |
| RxVref Left Edge                      | RxVref değerinin sol uç ofsetini girin.                                                                        | 6               |
| RxVref Right Edge                     | RxVref değerinin sağ uç ofsetini girin.                                                                        | 6               |
| Critical Offsets (Kritik Ofsetler     | )                                                                                                    |                 |
| TxDqDelay Left Edge                   | TxDqDelay değerinin sol uç ofsetini girin.                                                                     | 2               |
| TxDqDelay Right Edge                  | TxDqDelay değerinin sağ uç ofsetini girin.                                                                     | 2               |
| TxVref Left Edge                      | TxVref değerinin sol uç ofsetini girin.                                                                        | 2               |
| TxVref Right Edge                     | TxVref değerinin sağ uç ofsetini girin.                                                                        | 2               |
| RxDqsDelay Left Edge                  | RxDqsDelay değerinin sol uç ofsetini girin.                                                                    | 2               |
| RxDqsDelay Right Edge                 | RxDqsDelay değerinin sağ uç ofsetini girin.                                                                    | 2               |
| RxVref Left Edge                      | RxVref değerinin sol uç ofsetini girin.                                                                        | 2               |
| RxVref Right Edge                     | RxVref değerinin sağ uç ofsetini girin.                                                                        | 2               |

# 3.4.4.5 Bellek Haritası (Memory Map)

Şekil 3-89 Memory Map ekranını göstermektedir.

| Aptio Setup - AMI         Socket Configuration         Volatile Memory Mode       [1LM]         Selects 1LM or 2LM mode         for volatile memory.         For 2LM memory mode,         BIOS will try to         configure 2LM but if         BIOS is unable to         configure 2LM, volatil         memory mode will fall         ++: Select Screen         1L: Select Item         Enter: Select         +/-: Change Opt.         K/M: Scroll Help Area |
|----------------------------------------------------------------------------------------------------|
| Volatile Memory Mode       [1LM]       Selects 1LM or 2LM mode for volatile memory.         For 2LM memory mode,       BIOS will try to configure 2LM but if         BIOS is unable to configure 2LM, volatil memory mode will fall         ++: Select Screen         11: Select Item         Enter: Select         +/-: Change Opt.         K/M: Scroll Help Area                                                                                            |
| Volatile Memory Mode [1LM]<br>Selects 1LM or 2LM mod<br>for volatile memory.<br>For 2LM memory mode,<br>BIOS will try to<br>configure 2LM but if<br>BIOS is unable to<br>configure 2LM, volatil<br>memory mode will fall<br>++: Select Screen<br>11: Select Item<br>Enter: Select<br>+/-: Change Opt.<br>K/M: Scroll Help Area                                                                                                    |
| F1: General Help<br>F2: Previous Values<br>F3: Optimized Defaults<br>F4: Save & Exit                                                                                                    |

Memory Map ekranındaki parametreler hakkındaki açıklamalar için Tablo 3-62'ye başvurun.

### Tablo 3-62 Memory Map Ekranı için Parametre Açıklamaları

| Parametre            | Açıklama                                         | Varsayılan |
|----------------------|--------------------------------------------------|------------|
| Volatile Memory Mode | Geçici bellek modunu ayarlar.<br>Seçenekler: 1LM | 1LM        |

### 3.4.4.6 Bellek RAS Konfigürasyonu (Memory RAS Configuration)

Şekil 3-90 ve Şekil 3-91, Memory RAS Configuration ekranını göstermektedir.

Şekil 3-90 Memory RAS Configuration Ekranı—1

| Aptio Setup — AMI<br>Socket Configuration |             |                                              |  |
|-------------------------------------------|-------------|----------------------------------------------|--|
| Dynamic ECC Mode<br>Selection             | [Enabled]   | Enable/Disable Dynamic<br>ECC Mode Selection |  |
| Enable Pcode WA for<br>SAI PG             | [Disabled]  |                                              |  |
| Mirror Mode                               | [Disabled]  |                                              |  |
| Mirror TADO                               | [Disabled]  |                                              |  |
| UEFI ARM Mirror                           | [Disabled]  |                                              |  |
| Memory Correctable<br>Error Flood Policy  | [Frequency] |                                              |  |
| Correctable Error<br>Threshold            | 32767       | ++: Select Screen                            |  |
| Trigger SW Error<br>Threshold             | [Disabled]  | t∔: Select Item<br>Enter: Select             |  |
| Memory CE<br>Accumulation Threshold       | [Disabled]  | +/-: Change Opt.<br>K/M: Scroll Help Area    |  |
| Memory CE Storm                           | [Disabled]  | F1: General Help                             |  |
| Threshold                                 |             | F2: Previous Values                          |  |
|                                           |             | ▼ F3: Optimized Defaults                     |  |
|                                           |             | F4: Save & Exit                              |  |
|                                           |             |                                              |  |
| version 2.22.1287 copyright (C) 2023 AMI  |             |                                              |  |

Şekil 3-91 Memory RAS Configuration Ekranı—2

| Aptio Setup – AMI<br>Socket Configuration      |                                 |                                                                  |  |
|------------------------------------------------|---------------------------------|------------------------------------------------------------------|--|
| Trigger SW Error<br>Threshold                  | [Disabled]                      | Disable: Disable                                                 |  |
| Memory CE<br>Accumulation Threshold            | [Disabled]                      | Enable: Enable ECS<br>without Result                             |  |
| Memory CE Storm<br>Threshold                   | [Disabled]                      | Collection. Enable ECS<br>with Result Collection:                |  |
| Leaky bucket time<br>window based interface    | [Disabled]                      | Enable ECS/Result<br>Collection.                                 |  |
| Leaky bucket low bit<br>Leaky bucket high bit  | 20<br>23                        |                                                                  |  |
| Partial Cache Line<br>Sparing PCLS             | [Enabled]                       | ↔: Select Screen<br>↑↓: Select Item                              |  |
| ADDDC Sparing<br>Patrol Scrub                  | [Disabled]<br>[Enable at End of | Enter: Select<br>+/-: Change Opt.                                |  |
| Patrol Scrub Interval<br>DDR5 ECS              | POST]<br>24<br>[Enabled]        | K/M: Scroll Help Area<br>F1: General Help<br>F2: Previous Values |  |
|                                                |                                 | F3: Optimized Defaults<br>F4: Save & Exit                        |  |
| Version 2.22.1287 Copyright (C) 2023 AMI<br>AB |                                 |                                                                  |  |

**Memory RAS Configuration** ekranındaki parametreler hakkındaki açıklamalar için Tablo 3-63'e başvurun.

| Table 3-63 Memory | v RAS Confi | nuration Ekrani | icin Paramotro  | Acıklamaları |
|-------------------|-------------|-----------------|-----------------|--------------|
|                   |             | guiation Ekiani | için i arametre | Ayınlamaları |

| Parametre                  | Açıklama                                                                                                    | Varsayılan                         |
|----------------------------|----------------------------------------------------------------------------------------------------|------------------------------------|
| Dynamic ECC Mode Selection | Dinamik ECC modu seçimini etkinleştirir veya                                                                                                  | Enabled<br>(Etkinleştirildi)       |
|                            | devre dışı bırakır. Seçenekler:                                                                                                    |                                    |
|                            | <ul> <li>Enabled (Etkinleştirildi): dinamik ECC modu<br/>seçimini etkinleştirir.</li> </ul>                                                   |                                    |
|                            | <ul> <li>Disabled (Devre Dışı Bırakıldı): dinamik ECC modu<br/>seçimini devre dışı bırakır.</li> </ul>                                        |                                    |
|                            | <ul> <li>Enabled + Allow Partial Poison Mode: dinamik<br/>ECC modu seçimini etkinleştirir ve Partial<br/>Poison moduna izin verir.</li> </ul> |                                    |
| Enable Pcode WA for SAI PG | SAI PG'nin Pcode WA özelliğini etkinleştirir veya devre                                                                                       | Disabled (Devre Dışı<br>Bırakıldı) |
|                            | dışı bırakır.                                                                                                    |                                    |
|                            | Seçenekler:                                                                                                    |                                    |
|                            | <ul> <li>Enabled (Etkinleştirildi): SAI PG'nin Pcode</li> </ul>                                                                               |                                    |
|                            | WA özelliğini etkinleştirir.                                                                                                    |                                    |
|                            | <ul> <li>Disabled (Devre Dışı Bırakıldı): SAI PG'nin<br/>Pcode WA özelliğini devre dışı bırakır.</li> </ul>                                   |                                    |

234

| Parametre                  | Açıklama                                                                                                    | Varsayılan           |
|----------------------------|----------------------------------------------------------------------------------------------------|----------------------|
| Mirror Mode                | Bellek ikizleme (mirroring)                                                                                                   | Disabled (Devre Dısı |
|                            | modunu ayarlar. Seçenekler:                                                                                                   | Bırakıldı)           |
|                            | Full Mirror Mode: tam ikizleme modu.                                                                                          |                      |
|                            | Partial Mirror Mode: kısmi ikizleme modu.                                                                                     |                      |
|                            | <ul> <li>Disabled (Devre dışı bırakıldı): ikizleme modunu<br/>devre dışı bırakır.</li> </ul>                                  |                      |
| Mirror TAD0                | Belleğin tamamında TAD0 için ikizlemeyi                                                                                       | Disabled (Devre Disi |
|                            | (mirroring) etkinleştirir veya devre dışı bırakır.                                                                            | Bırakıldı)           |
|                            | Seçenekler:                                                                                                    |                      |
|                            | Enabled (Etkinleştirildi): Belleğin tamamında                                                                                 |                      |
|                            | TAD0 için ikizlemeyi (mirroring) etkinleştirir.                                                                               |                      |
|                            | Bu özellik etkinleştirildikten sonra, belleğin                                                                                |                      |
|                            | tamamında TAD0 için ikizleme etkinleştirilir.                                                                                 |                      |
|                            | <ul> <li>Disabled (Devre dışı bırakıldı): TAD0 için ikizlemeyi<br/>(mirroring) devre dışı bırakır.</li> </ul>                 |                      |
|                            | UEFI ARM mirroring (ikizleme) işlevini                                                                                        | Disabled (Devre Disi |
|                            | etkinleştirir veya devre dışı bırakır.                                                                                        | Bırakıldı)           |
|                            | Seçenekler:                                                                                                    |                      |
|                            | <ul> <li>Enabled (Etkinleştirildi): UEFI ARM mirroring<br/>(ikizleme) işlevini etkinleştirir.</li> </ul>                      |                      |
|                            | <ul> <li>Disabled (Devre Dışı Bırakıldı): UEFI ARM<br/>mirroring (ikizleme) işlevini devre dışı bırakır.</li> </ul>           |                      |
| Memory Correctable Error   | Bir bellek düzeltilebilir hata taşması (memory                                                                                | Frequency (Sıklık)   |
| Flood Policy               | correctable error flood) politikası seçin.                                                                                    |                      |
|                            | Seçenekler:                                                                                                    |                      |
|                            | <ul> <li>Disabled (Devre Dışı bırakıldı): desteği devre dışı<br/>bırakır.</li> </ul>                                          |                      |
|                            | Once (Bir defaya mahsus)                                                                                                    |                      |
|                            | Frequency (Sıklık)                                                                                                    |                      |
| Trigger SW Error Threshold | Sparing trigger SW error match (Yedekleme                                                                                     | Disabled (Devre Dışı |
|                            | tetikleyici yazılım hata eşleşmesi) eşik değerini                                                                             | Bırakıldı)           |
|                            | etkinleştirir veya devre dışı bırakır.                                                                                        |                      |
|                            | Seçenekler:                                                                                                    |                      |
|                            | <ul> <li>Enabled (Etkinleştirildi): sparing trigger SW</li> </ul>                                                             |                      |
|                            | error match eşik değerini etkinleştirir.                                                                                      |                      |
|                            | <ul> <li>Disabled (Devre Dışı bırakıldı): sparing trigger<br/>SW error match eşik değerini devre dışı<br/>bırakır.</li> </ul> |                      |
| SW Per Bank Threshold      | Bu parametre, Trigger SW Error Threshold,                                                                                     | 3                    |
|                            | Enabled olarak ayarlandığında görüntülenir.                                                                                   |                      |
|                            | Sparing trigger SW error match eşik değerini girin,<br>aralık:1–0x7fff.                                                       |                      |

| SW Correctable Error Time<br>Window | Bu parametre, <b>Trigger SW Error Threshold</b> ,<br><b>Enabled</b> olarak ayarlandığında görüntülenir.<br>Düzeltilebilir bellek hataları için zaman penceresini<br>girin, aralık: 1–24. | 24   |
|-------------------------------------|----------------------------------------------------------------------------------------------------|------|
| Memory CE Accumulation<br>Threshold | Bir bellek düzeltilebilir hata toplama (memory correctable error accumulation) eşik değeri seçin.                                                                                        | 1200 |

| Parametre                             | Açıklama                                                                                                    | Varsayılan |
|---------------------------------------|----------------------------------------------------------------------------------------------------|------------|
|                                       | Seçenekler:<br>• Disabled (Devre Dışı Bırakıldı)<br>• 960                                                                                                    |            |
|                                       | <ul> <li>1200</li> <li>2400</li> <li>4800</li> <li>9600</li> <li>12000</li> <li>15000</li> <li>18000</li> </ul>                                                                                                    |            |
|                                       | <ul><li> 24000</li><li> 30000</li></ul>                                                                                                    |            |
| Memory CE Accumulation<br>Time Window | Bu parametre, <b>Memory CE Accumulation Threshold</b><br>, <b>Disabled</b> olarak ayarlandığında gizlenir.<br>Bellek düzeltilebilir hata toplama (memory<br>correctable error accumulation) zaman penceresini<br>girin, aralık: 1–24 | 24         |
| Memory CE Strom Threshold             | Bir bellek düzeltilebilir hata fırtınası (memory<br>correctable error storm) eşik değeri seçin.<br>Seçenekler:<br>• Disabled (Devre Dışı Bırakıldı)<br>• 60<br>• 120<br>• 240<br>• 480<br>• 960<br>• 1200                            | 120        |
| Memory CE Strom Time<br>Window        | Bu parametre, <b>Memory CE Strom Threshold</b> ,<br><b>Disabled</b> olarak ayarlandığında gizlenir.<br>Düzeltilebilir bellek hata fırtınaları (correctable<br>memory error storms) için zaman penceresini girin.<br>Aralık: 1–60.    | 1          |

| Leaky bucket time window based interface      | Leaky bucket (sızdıran kova) zaman penceresi<br>tabanlı arayüzü etkinleştirir veya devre dışı bırakır.                                                                                                | Disabled (Devre Dışı<br>Bırakıldı) |
|-----------------------------------------------|----------------------------------------------------------------------------------------------------|------------------------------------|
|                                               | Seçenekler:                                                                                                    |                                    |
|                                               | Enabled (Etkinleştirildi): Leaky bucket (sızdıran                                                                                                    |                                    |
|                                               | kova) zaman penceresi tabanlı arayüzü                                                                                                    |                                    |
|                                               | etkinleştirir veya devre dışı bırakır.                                                                                                    |                                    |
|                                               | <ul> <li>Disabled (Devre Dışı Bırakıldı): Leaky bucket<br/>(sızdıran kova) zaman penceresi tabanlı<br/>arayüzü devre dışı bırakır.</li> </ul>                                                         |                                    |
| Leaky bucket time window based interface Hour | Bu parametre, <b>Leaky bucket time window based</b><br>interface, Enabled olarak ayarlandığında<br>görüntülenir. Leaky bucket zaman penceresinin<br>büyüklüğünı saat cinsinden girin. Aralık: 0–3744. | 24                                 |

| Parametre                    | Açıklama                                                                                                    | Varsayılan           |
|------------------------------|----------------------------------------------------------------------------------------------------|----------------------|
| Leaky bucket time window     | Bu parametre, Leaky bucket time window based                                                                | 0                    |
| based interface Minute       | interface , Enabled olarak ayarlandığında                                                                   |                      |
|                              | görüntülenir.                                                                                               |                      |
|                              | Leaky bucket zaman penceresinin büyüklüğünü<br>dakika cinsinden girin. Aralık: 0–60.                        |                      |
| Leaky bucket low bit         | Bu parametre, Leaky bucket time window based                                                                | 20                   |
|                              | interface , Disabled olarak ayarlandığında                                                                  |                      |
|                              | görüntülenir.                                                                                               |                      |
|                              | Leaky bucket low bit değerini girin, aralık: 1–41.                                                          |                      |
| Leaky bucket high bit        | Bu parametre, Leaky bucket time window based                                                                | 23                   |
|                              | interface , Disabled olarak ayarlandığında                                                                  |                      |
|                              | görüntülenir.                                                                                               |                      |
|                              | Leaky bucket high bit değerini girin, aralık: 1–41.                                                         |                      |
| Partial Cache Line Sparing   | PCLS özelliğini etkinleştirir veya devre                                                                    | Enabled              |
| PCLS                         | dışı bırakır. Seçenekler:                                                                                   | (Etkinleştirildi)    |
|                              | Enabled (Etkinleştirildi): PCLS özelliğini etkinleştirir.                                                   |                      |
|                              | <ul> <li>Disabled (Devre Dışı Bırakıldı): PCLS özelliğini<br/>devre dışı bırakır.</li> </ul>                |                      |
| ADDDC Sparing                | ADDDC yedekleme (sparing) özelliğini                                                                        | Disabled (Devre Dışı |
|                              | etkinleştirir veya devre dışı bırakır. Seçenekler:                                                          | Bırakıldı)           |
|                              | <ul> <li>Enabled (Etkinleştirildi): ADDDCyedekleme<br/>(sparing) özelliğini etkinleştirir.</li> </ul>       |                      |
|                              | Disabled (Devre Dışı Bırakıldı): ADDDCyedekleme<br>(sparing) özelliğini devre dışı bırakır.                 |                      |
| Enable ADDDC Error Injection | Bu parametre, ADDDC Sparing , Enabled olarak                                                                | Enabled              |
|                              | ayarlandığında görüntülenir.                                                                                | (Etkinleştirildi)    |
|                              | ADDDC error injection işlevini etkinleştirir                                                                |                      |
|                              | veya devre dışı bırakır. Seçenekler:                                                                        |                      |
|                              | <ul> <li>Enabled (Etkinleştirildi): ADDDC error injection<br/>işlevini etkinleştirir.</li> </ul>            |                      |
|                              | <ul> <li>Disabled (Devre Dışı Bırakıldı): ADDDC error<br/>injection işlevini devre dışı bırakır.</li> </ul> |                      |

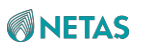

| Patrol Scrub          | <ul> <li>Düzenli bellek önleyici bakımını etkinleştirir<br/>veya devre dışı bırakır.</li> <li>Seçenekler: <ul> <li>Disabled (Devre Dışı Bırakıldı) düzenli bellek<br/>önleyici bakımını devre dışı bırakır.</li> <li>Enable at End of POST: POST sonrasında<br/>düzenli bellek önleyici bakımını etkinleştirir.</li> </ul> </li> </ul> | Enable at End of<br>POST (POST'un<br>Sonunda<br>Etkinleştir) |
|-----------------------|----------------------------------------------------------------------------------------------------|--------------------------------------------------------------|
| Patrol Scrub Interval | Bu parametre, <b>Patrol Scrub</b> , <b>Enable at End of</b><br><b>POST</b> olarak ayarlandığında görüntülenir.<br>Düzenli bellek önleyici bakımı için zamanaralığı girin.<br>Aralık: 1–24.                                                                                                    | 24                                                           |
| DDR5 ECS              | <ul> <li>ECS ve sonuç toplamayı etkinleştirir veya devre<br/>dışı bırakır. Seçenekler:</li> <li>Enabled (Etkinleştirildi): ECS'yi etkinleştirir<br/>ve sonuç toplamayı devre dışı bırakır.</li> </ul>                                                                                                    | Enabled<br>(Etkinleştirildi)                                 |
| Parametre             | Açıklama                                                                                                    | Varsayılan                                                   |
|                       | <ul> <li>Disabled (Devre Dışı Bırakıldı): ECS ve sonuç<br/>toplamayı devre dışı bırakır.</li> <li>Enable ECS with Result Collection: ECS ve<br/>sonuç toplamayı etkinleştir.</li> </ul>                                                                                                    |                                                              |

### 3.4.4.7 Bellek Dfx Konfigürasyonu (Memory Dfx Configuration)

Şekil 3-92 Memory Dfx Configuration ekranını göstermektedir.

Şekil 3-92 Memory Dfx Configuration Ekranı

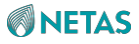

| Aptio Setup — AMI<br>Socket Configuration                    |                     |                                                    |  |
|--------------------------------------------------------------|---------------------|----------------------------------------------------|--|
| Memory Dfx Configuration                                     |                     | Configures the DDR bank<br>group interleaving mode |  |
| Bank Group<br>Interleaving Mode                              | [Fine Grained Mode] | to fine or coarse<br>grained                       |  |
| DIMM Interleaving                                            | [Enabled]           |                                                    |  |
| Interleaving                                                 | [cuanten]           |                                                    |  |
| Max Rank Interleaving<br>in IMC                              | [8–way Interleave]  |                                                    |  |
| PMem ECC Correctable                                         | [Enabled]           | the Coloct Concorn                                 |  |
| PMem ECC Write Check                                         | [Auto]              | 14: Select Item                                    |  |
| C/A Parity Enable<br>DDR5 Override Refresh                   | [Enabled]<br>[Auto] | Enter: Select<br>+/-: Change Opt.                  |  |
| Mode                                                         |                     | K/M: Scroll Help Area                              |  |
|                                                              |                     | F1: General Heip<br>F2: Previous Values            |  |
|                                                              |                     | F3: Optimized Defaults<br>F4: Save & Exit          |  |
|                                                              | 0.00.4007.0         | 1.1. 9419 9 5047                                   |  |
| Version 2.22.1287 copyright (C) 2028 AMI<br>B <mark>4</mark> |                     |                                                    |  |

**Memory Dfx Configuration** ekranındaki parametreler hakkındaki açıklamalar için Tablo 3-64'e başvurun.

| Tablo 3-64 Memory | Dfx Confi | guration Ekran | ı için Parame | tre Açıklamaları |
|-------------------|-----------|----------------|---------------|------------------|
|-------------------|-----------|----------------|---------------|------------------|

| Parametre                    | Açıklama                                                                                                    | Varsayılan        |
|------------------------------|----------------------------------------------------------------------------------------------------|-------------------|
| Bank Group Interleaving Mode | DDR Bank Grubu serpiştirme (DDR Bank                                                                                                    | Fine Grained Mode |
|                              | Group interleaving) modunu ayarlar.                                                                                                    | (Ince Taneli Mod) |
|                              | Seçenekler:                                                                                                    |                   |
|                              | Coarse Grained Mode (Kaba Taneli Mod)                                                                                                    |                   |
|                              | Fine Grained Mode (Ince Taneli Mod)                                                                                                    |                   |
|                              | <ul> <li>Fine Grained Mode (Fine Grained bank<br/>group interleave on two bank bits) (İki bank<br/>bitinde İnce Taneli bank grubu serpiştirmesi)</li> </ul> |                   |

| Parametre         | Açıklama                                                                                                    | Varsayılan        |
|-------------------|----------------------------------------------------------------------------------------------------|-------------------|
| DIMM Interleaving | DIMM serpiştirmeyi etkinleştirir veya                                                                                | Enabled           |
| g                 | devre dışı bırakır. Seçenekler:                                                                                      | (Etkinleştirildi) |
|                   | <ul> <li>Enabled (Etkinleştirildi): en üst düzeyde<br/>serpiştirmeye izin verir.</li> </ul>                          |                   |
|                   | <ul> <li>Disabled (Devre Dışı Bırakıldı):<br/>serpiştirmeyi yalnızca 1 yönlü serpiştirmeyle<br/>sınırlar.</li> </ul> |                   |

| 3-Way Channel Interleaving   | 3 yollu kanal serpiştirmeyi (-way channel interleaving)                                                                                                    | Enabled                      |
|------------------------------|----------------------------------------------------------------------------------------------------|------------------------------|
|                              | etkinleştirir veya devre dışı bırakır. Seçenekler:                                                                                                    | (Etkinleştirildi)            |
|                              | <ul> <li>Enabled (Etkinleştirildi): 3 yönlü kanal<br/>serpiştirmeyi etkinleştirir.</li> </ul>                                                                                       |                              |
|                              | <ul> <li>Disabled (Devre Dışı Bırakıldı): DIMM<br/>Interleaving, Enabled olarak ayarlandığında<br/>kullanılabilir kanalların sayısını varsayılan değere<br/>geri yükler.</li> </ul> |                              |
| Max Rank Interleaving in IMC | Serpiştirme (interleaving) modunu seçin. Seçenekler:                                                                                                    | 8-way Interleave (8          |
| (IMC'de Maksimum Sıralı      | <ul> <li>1-way Interleave: 1 yönlü serpiştirme.</li> </ul>                                                                                                    | yönlü serpiştirme)           |
| Serpiştirme)                 | 2-way Interleave: 2 yönlü serpiştirme.                                                                                                    |                              |
|                              | <ul> <li>4-way Interleave: 4 yönlü serpiştirme.</li> </ul>                                                                                                    |                              |
|                              | 8-way Interleave: 8 yönlü serpiştirme.                                                                                                    |                              |
|                              | Düzeltilebilir PMem ECC'yi etkinleştirir veva                                                                                                    |                              |
| PMem ECC Correctable error   | devre dışı bırakır. Secenekler:                                                                                                    | Enabled<br>(Etkiplestirildi) |
|                              | Enabled (Etkinlestirildi): düzeltilebilir PMem ECC/vi                                                                                                    | (Etkirileştirildi)           |
|                              | etkinleştirir.                                                                                                    |                              |
|                              | Disabled (Devre Dışı Bırakıldı): düzeltilebilir PMem<br>ECC'yi devre dışı bırakır.                                                                                                  |                              |
|                              | Auto (otomatik): dinamik seçim.                                                                                                    |                              |
| PMem ECC Write Check         | PMem write ECC'yi etkinleştirir veya                                                                                                    | Auto (Otomatik)              |
|                              | devre dışı bırakır. Seçenekler:                                                                                                    |                              |
|                              | <ul> <li>Enabled (Etkinleştirildi): PMem write ECC'yi<br/>etkinleştirir.</li> </ul>                                                                                                 |                              |
|                              | <ul> <li>Disabled (Devre Dışı Bırakıldı): PMem write ECC'yi<br/>devre dışı bırakır.</li> </ul>                                                                                      |                              |
|                              | Auto (otomatik): dinamik seçim.                                                                                                    |                              |
| C/A Parity Enable            | DDR4 komut adresi paritesini (command address                                                                                                    | Enabled                      |
|                              | parity) etkinleştirir veya devre dışı bırakır.                                                                                                    | (Etkinleştirildi)            |
|                              | Seçenekler:                                                                                                    |                              |
|                              | <ul> <li>Enabled (Etkinleştirildi): DDR4 komut<br/>adresi paritesini (command address parity)<br/>etkinleştirir.</li> </ul>                                                         |                              |
|                              | <ul> <li>Disabled (Devre Dışı Bırakıldı): DDR4<br/>komut adresi paritesini (command address<br/>parity) devre dışı bırakır.</li> </ul>                                              |                              |
| DDR5 Override Refresh Mode   | DDR5 üzerine yazma yenileme                                                                                                    | Auto (Otomatik)              |
|                              | modunu seçin. Seçenekler:                                                                                                    | , , ,                        |
|                              | Auto (Otomatik)                                                                                                    |                              |
|                              | All Bank Normal                                                                                                    |                              |
|                              | All Bank Fine                                                                                                    |                              |
|                              | Same Bank Fine                                                                                                    |                              |
|                              |                                                                                                    |                              |

### 3.4.4.8 RMT Konfigürasyon Menüsü (RMT Configuration Menu)

Şekil 3-93 RMT Configuration Menu ekranını göstermektedir.

### Şekil 3-93 RMT Configuration Menu Ekranı

|                                                                                                    | Aptio Setup – AMI<br>Socket                                                                                                    | Configuration                                                                                                    |
|----------------------------------------------------------------------------------------------------|----------------------------------------------------------------------------------------------------|----------------------------------------------------------------------------------------------------|
| Rank Margin Tool<br>RMT on Fast Cold Boot<br>Execute Jedecinit<br>before RMT<br>Test Signal Bit Mask<br>Per Bit Margining<br>Per CA Lane Margining<br>Display Tables<br>Display Tables<br>Display Plots<br>Loop Count<br>Backside Margining<br>Scrambler<br>Step Size Override<br>RMT Debug Messages<br>RMT Supress Serial<br>Message Log | [Enabled]<br>[Disabled]<br>[Disabled]<br>0<br>[Enabled]<br>[Enabled]<br>[Enabled]<br>[Enabled]<br>[Disabled]<br>[Disabled]<br>[Disabled]<br>[Enabled]<br>[Enabled] | Enables the Rank Margin<br>Tool<br>**: Select Screen<br>fl: Select Item<br>Enter: Select<br>+/-: Change Opt.<br>K/M: Scroll Help Area<br>F1: General Help<br>F2: Previous Values<br>F3: Optimized Defaults<br>F4: Save & Exit |
| Versio                                                                                                    | n 2.22.1287 Copyright (C)                                                                                                    | 2023 AMI<br>84                                                                                                    |

**RMT Configuration Menu**ekranındaki parametreler hakkındaki açıklamalar için Tablo 3-65'e başvurun.

| Parametre             | Açıklama                                                                                                    | Varsayılan                         |
|-----------------------|----------------------------------------------------------------------------------------------------|------------------------------------|
| Rank Margin Tool      | Rank Margin aracını etkinleştirir veya devre dışı<br>bırakır. Seçenekler:                                                              | Disabled (Devre Dışı<br>Bırakıldı) |
|                       | Enabled (Etkinleştirildi): Rank Margin aracını                                                                                         |                                    |
|                       | etkinleştirir. Bu parametre <b>Enabled</b> olarak                                                                                      |                                    |
|                       | ayarlandığında, <b>Per Bit Margining</b> ile başlayan                                                                                  |                                    |
|                       | parametreler görüntülenir.                                                                                                    |                                    |
|                       | <ul> <li>Disabled (Devre Dışı Bırakıldı): Rank Margin<br/>aracını devre dışı bırakır.</li> </ul>                                       |                                    |
| RMT on Fast Cold Boot | Hızlı soğuk önyükleme (cold boot) sonrasında Rank                                                                                      | Disabled (Devre Dışı               |
|                       | Margin aracını etkinleştirir veya devre dışı bırakır.                                                                                  | Bırakıldı)                         |
|                       | Seçenekler:                                                                                                    |                                    |
|                       | <ul> <li>Enabled (Etkinleştirildi): hızlı soğuk önyükleme<br/>(cold boot) sonrasında Rank Margin aracını<br/>etkinleştirir.</li> </ul> |                                    |

| Parametre Açıklama Varsayılan |
|-------------------------------|
|-------------------------------|

BIOS Kullanıcı Kılavuzul 2023-10-01 (R1.0)

|                              | <ul> <li>Disabled (Devre Dışı Bırakıldı): hızlı soğuk<br/>önyükleme (cold boot) sonrasında Rank Margin<br/>aracını devre dışı bırakır.</li> </ul> |                      |
|------------------------------|----------------------------------------------------------------------------------------------------|----------------------|
| Execute Jedecinit before RMT | Rank Margin aracı çalışmadan önce Jedecinit                                                                                                    | Disabled (Devre Dışı |
|                              | execution (yürütme) işlemini etkinleştirir veya devre                                                                                             | Bırakıldı)           |
|                              | dışı bırakır.                                                                                                    |                      |
|                              | Seçenekler:                                                                                                    |                      |
|                              | <ul> <li>Enabled (Etkinleştirildi): Jedecinit execution<br/>(yürütme) işlemini etkinleştirir.</li> </ul>                                          |                      |
|                              | Disabled (Devre Dışı Bırakıldı): Jedecinit<br>execution (yürütme) işlemini devre dışı bırakır.                                                    |                      |
| Test Signal Bit Mask         | Test sinyali bit maskesi.                                                                                                    | 0                    |
| Dor Pit Morgining            | Per Bit Margining islemini etkinlestirir veva devre dısı                                                                                          | U<br>Enchlad         |
| Per bit Margining            | bırakır. Secenekler:                                                                                                    | (Etkinleştirildi)    |
|                              | Enabled (Etkinleştirildi): Per Bit Margining işlemini etkinleştirir.                                                                              |                      |
|                              | Disabled (Devre Dışı Bırakıldı): Per Bit Margining<br>işlemini devre dışı bırakır.                                                                |                      |
| Per CA Lane Margining        | Per CA Lane Margining işlemini etkinleştirir veya                                                                                                 | Enabled              |
|                              | devre dışı bırakır. Seçenekler:                                                                                                    | (Etkinleştirildi)    |
|                              | <ul> <li>Enabled (Etkinleştirildi): Per CA Lane Margining<br/>işlemini etkinleştirir.</li> </ul>                                                  |                      |
|                              | <ul> <li>Disabled (Devre Dışı Bırakıldı): Per CA Lane<br/>Margining işlemini devre dışı bırakır.</li> </ul>                                       |                      |
| Display Tables (Tabloları    | Sonuçların tablolarda görüntülenip                                                                                                    | Enabled              |
| Görüntüle)                   | görüntülenmeyeceğini seçin. Seçenekler:                                                                                                    | (Etkinleştirildi)    |
|                              | <ul> <li>Enabled (Etkinleştirildi): sonuçları tablolarda<br/>görüntüler.</li> </ul>                                                               |                      |
|                              | <ul> <li>Disabled (Devre Dışı Bırakıldı): sonuçların<br/>tablolarda görüntülenmediğini belirtir.</li> </ul>                                       |                      |
| Display Plots (Grafikleri    | Sonuçların grafiklerle görüntülenip                                                                                                    | Enabled              |
| Görüntüle)                   | görüntülenmeyeceğini seçin. Seçenekler:                                                                                                    | (Etkinleştirildi)    |
|                              | <ul> <li>Enabled (Etkinleştirildi): sonuçları grafiklerle<br/>görüntüler.</li> </ul>                                                              |                      |
|                              | <ul> <li>Disabled (Devre Dışı Bırakıldı): sonuçları<br/>grafiklerle görüntülenmediğini belirtir.</li> </ul>                                       |                      |
| Loop Count (Döngü Sayısı)    | İstatistiksel bir periyottaki sayım sayısını girin.                                                                                               | 16                   |
| Backside Margining           | Yedekleme kaydındaki veya arabellekteki (buffer)                                                                                                  | Disabled (Devre Dışı |
|                              | margin sınamasını etkinleştirir veya devre dışı bırakır.                                                                                          | Bırakıldı)           |
|                              | Seçenekler:                                                                                                    |                      |
|                              | <ul> <li>Enabled (Etkinleştirildi): margin sınamasını<br/>etkinleştirir.</li> </ul>                                                               |                      |
|                              | <ul> <li>Disabled (Devre Dışı Bırakıldı): margin<br/>sınamasını devre dışı bırakır.</li> </ul>                                                    |                      |
| Scrambler                    | RMT'nin test scrambler işlevini etkinleştirir veya                                                                                                | Enabled              |
|                              | devre dışı bırakır. Seçenekler:                                                                                                    | (Etkinleştirildi)    |
|                              | Enabled (Etkinleştirildi): RMT'nin test scrambler<br>işlevini etkinleştirir.                                                                      |                      |
|                              | Disabled (Devre Dışı Bırakıldı): RMT'nin test scrambler islevini devre dısı bırakır.                                                              |                      |

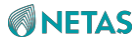

| Step Size Override         | Adım boyutunun yeniden yazılması<br>(step size rewriting) işlevini etkinleştirir                                                                                                    | Disabled (Devre Dışı<br>Bırakıldı) |
|----------------------------|----------------------------------------------------------------------------------------------------|------------------------------------|
|                            | veya devre dışı bırakır. Seçenekler:                                                                                                    |                                    |
| Parametre                  | Açıklama                                                                                                    | Varsayılan                         |
|                            | <ul> <li>Enabled (Etkinleştirildi): adım boyutunun yeniden<br/>yazılması (step size rewriting) işlevini etkinleştirir.</li> <li>Disabled (Devre Dışı Bırakıldı): adım boyutunun<br/>yeniden yazılması (step size rewriting) işlevini<br/>devre dışı bırakır.</li> </ul>                                                                                                    |                                    |
| RMT Debug Messages         | <ul> <li>RMT hata ayıklama (debugging)</li> <li>işlevini etkinleştirir veya devre dışı</li> <li>bırakır. Seçenekler:</li> <li>Enabled (Etkinleştirildi): RMT hata ayıklama<br/>(debugging) işlevini etkinleştirir.</li> <li>Disabled (Devre Dışı Bırakıldı): RMT hata<br/>ayıklama (debugging) işlevini devre dışı bırakır.</li> </ul>                                                                                                    | Disabled (Devre Dışı<br>Bırakıldı) |
| RMT Supress Serial Message | <ul> <li>RMT'yi çalıştırırken seri port tabanlı mesajların<br/>bastırılıp bastırılmayacağını ve yalnızca hata<br/>mesajlarının çıktı olarak verilip verilmeyeceğini<br/>ayarlar.</li> <li>Seçenekler: <ul> <li>Enabled (Etkinleştirildi): RMT'yi çalıştırırken seri<br/>port tabanlı mesajları bastırır ve yalnızca hata<br/>mesajlarını çıktı olarak verir.</li> <li>Disabled (Devre Dışı Bırakıldı): seri port<br/>tabanlı mesajların bastırılmasını devre dışı<br/>bırakır.</li> </ul> </li> </ul> | Enabled<br>(Etkinleştirildi)       |

# 3.4.5 IIO Konfigürasyonu (IIO Configuration)

Şekil 3-94 ve Şekil 3-95, IIO Configuration ekranını göstermektedir.

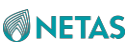

#### Şekil 3-94 IIO Configuration Ekranı—1 Aptio Setup - AMI Socket Configuration IIO Configuration SocketO Configuration Socket1 Configuration ▶ IOAT Configuration Intel VT for Directed I/O (VT-d) EV DFX Features [Disabled] Intel VMD technology ++: Select Screen IIO-PCIE Express Global Options ↑↓: Select Item \_\_\_\_\_\_ NTB Link Train by BIOS [Yes] Enter: Select Delay before link [No delay] +/-: Change Opt. training K/M: Scroll Help Area [Enabled] F1: General Help PCIe Hot Plug IIO Port Bifurcation [Auto] F2: Previous Values Policy F3: Optimized Defaults F4: Save & Exit Version 2.22.1287 Copyright (C) 2023 AMI Şekil 3-95 IIO Configuration Ekranı—2

|                                          | Aptio Setup – AMI<br>Socket Co | onfiguration                              |  |
|------------------------------------------|--------------------------------|-------------------------------------------|--|
| NTB Link Train by BIOS                   | [Yes]                          | This option can disable                   |  |
| training                                 | [NO GETAG]                     | Management support in                     |  |
| PCIe Hot Plug                            | [Enabled]                      | PCI hierarchy. 'Auto'                     |  |
| IIO Port Bifurcation<br>Policy           | [Auto]                         | keeps hardware default.                   |  |
| CbDma MultiCast Enable                   | [Yes]                          |                                           |  |
| PCI-E Completion<br>Timeout              | [Global]                       |                                           |  |
| PCI-E Completion<br>Timeout Value        | [260ms to 900ms]               | ++: Select Screen                         |  |
| PCI-E ASPM Support<br>(Global)           | [Disabled]                     | ↑↓: Select Item<br>Enter: Select          |  |
| PCIe 10-bit Tag<br>Support               | [Auto]                         | +/–: Change Opt.<br>K/M: Scroll Help Area |  |
| PCIe Max Read Request<br>Size            | [4096B]                        | F1: General Help<br>F2: Previous Values   |  |
| PCIe PTM Support                         | [Auto]                         | F3: Optimized Defaults<br>F4: Save & Exit |  |
| Version 2.22.1287 Copyright (C) 2023 AMI |                                |                                           |  |

**IIO Configuration** ekranındaki parametreler hakkındaki açıklamalar için Tablo 3-66'ya başvurun.

| Tablo 3-66 IIO ( | Configuration | Ekranı için | <b>Parametre</b> | Açıklamaları |
|------------------|---------------|-------------|------------------|--------------|
|------------------|---------------|-------------|------------------|--------------|

| Parametre                        | Açıklama                                                                                                    | Varsayılan |
|----------------------------------|----------------------------------------------------------------------------------------------------|------------|
| Socket0 Configuration            | Soket 0 parametrelerini ayarlar.                                                                                                    | -          |
|                                  | Detaylar için 3.4.5.1 Soket 0 Konfigürasyonu (Socket0 Configuration) bölümüne başvurun.                                                                    |            |
| Socket1 Configuration            | Soket 1 parametrelerini ayarlar.                                                                                                    | -          |
|                                  | Soket1 parametreleri Soket 2 parametreleri ile<br>aynıdır. Detaylar için 3.4.5.1 Soket 0<br>Konfigürasyonu (Socket0 Configuration)<br>bölümüne başvurun.   |            |
| IOAT Configuration               | IOAT parametrelerini ayarlar.                                                                                                    | -          |
|                                  | Detaylar için 3.4.5.2 IOAT Konfigürasyonu (IOAT Configuration) bölümüne başvurun.                                                                          |            |
| Intel VT for Directed I/O (VT-d) | VT-d parametrelerini ayarlar.<br>Detaylar için 3.4.5.3 Yönlendirilmiş I/O için Intel<br>VT (VT-d) (Intel VT for Directed I/O (VT-d))<br>bölümüne başvurun. | -          |

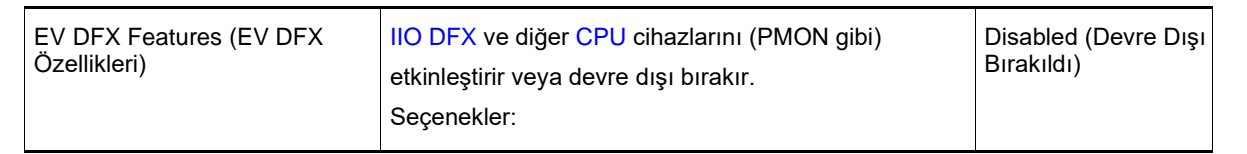

| Parametre                   | Açıklama                                                                                                    | Varsayılan                   |
|-----------------------------|----------------------------------------------------------------------------------------------------|------------------------------|
|                             | <ul> <li>Enabled (Etkinleştirildi): IIO DFX ve diğer<br/>CPU cihazlarını etkinleştirir.</li> <li>Disabled (Devre Dışı Bırakıldı): IIO DFX ve diğer</li> </ul>                                                                                                    |                              |
|                             | CPU'ları devre dışı bırakır.                                                                                                    |                              |
| PCI-E Port MPSS (Global)    | Tüm NVMe PCle cihazı işlev kayıtlarında<br>desteklenen maksimum yük boyutunu<br>yapılandırın. "Otomatik" seçeneği varsayılan<br>donanım yapılandırmasını korur. Seçenekler:<br>• 128B<br>• 256B<br>• 512B<br>• Auto (Otomatik)                                                                  | Auto (Otomatik)              |
| Intel VMD technology        | VMD parametrelerini ayarlar.<br>Detaylar için 3.4.5.4 Intel VMD teknolojisi (Intel VMD                                                                                                    | -                            |
| NTB Link Train by BIOS      | <ul> <li>NTB link training'in etkinleştirilip<br/>etkinleştirilmeyeceğini ayarlar.</li> <li>Seçenekler:</li> <li>Yes (Evet): NTB link training'i etkinleştirir.</li> <li>No (Hayır): NTB link training'i devre dışı bırakır.</li> <li>Auto: otomatik mod.</li> </ul>                            | Yes (Evet)                   |
| Delay before link training  | IIO-port PCIe link training öncesindeki gecikmeyi<br>avarlar.                                                                                                    | No delay (Gecikme<br>vok)    |
| PCIe Hot Plug               | <ul> <li>PCle hot swapping özelliğini etkinleştirir</li> <li>veya devre dışı bırakır. Seçenekler:</li> <li>Enabled (Etkinleştirildi): PCle hot-swapping<br/>özelliğini etkinleştirir.</li> <li>Disabled (Devre Dışı Bırakıldı): PCle hot-swapping<br/>özelliğini devre dışı bırakır.</li> </ul> | Enabled<br>(Etkinleştirildi) |
| IIO Port Bifurcation Policy | <ul><li>IIO port bifurcation politikasını<br/>ayarlar. Seçenekler:</li><li>Auto: otomatik mod.</li><li>Manual: manuel mod.</li></ul>                                                                                                    | Auto (Otomatik)              |
| CbDma MultiCast Enable      | <ul> <li>CbDma MultiCast özelliğini etkinleştirir veya devre<br/>dışı bırakır. Seçenekler:</li> <li>Yes (Evet): CbDma MultiCast özelliğini etkinleştirir.</li> <li>No (Hayır): CbDma MultiCast özelliğini devre dışı<br/>bırakır.</li> </ul>                                                    | Yes (Evet)                   |

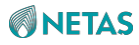

| PCI-E Completion Timeout    | <ul> <li>PCle zaman aşımı ayarlama yöntemini<br/>seçin. Seçenekler:</li> <li>Per-Port (Port Başına): Her bir port bağımsız olarak<br/>ayarlanır.</li> <li>Global: Tüm portlar global olarak ayarlanır.</li> </ul>                                                      | Global                             |
|-----------------------------|----------------------------------------------------------------------------------------------------|------------------------------------|
| Value                       | Bu parametre, <b>PCI-E Completion Timeout</b> , <b>Per-</b><br><b>Port</b> olarak ayarlandığında ayarlanamaz.<br>PCle zaman aşımı süresini seçin.                                                                                                    | 260ms IIa 900ms                    |
| Parametre                   | Açıklama                                                                                                    | Varsayılan                         |
| PCI-E ASPM Support (Global) | <ul> <li>PCle dinamik güç yönetimi modunu seçin.</li> <li>Seçenekler:</li> <li>Disabled (Devre Dışı Bırakıldı): PCle<br/>Dinamik Güç Yönetimini devre dışı<br/>bırakır.</li> <li>L1 Only: sadece L1 moduna girer.</li> </ul>                                           | Disabled (Devre Dışı<br>Bırakıldı) |
| PCle 10-bit Tag Support     | <ul> <li>PCle 10-bit tag'ı etkinleştirir veya devre<br/>dışı bırakır. Seçenekler:</li> <li>Disabled (Devre Dışı Bırakıldı): tüm root<br/>portlarda PCle 10-bit tag'ı devre dışı bırakır.</li> <li>Auto (Otomatik): varsayılan donanım ayarını<br/>kullanır.</li> </ul> | Auto (Otomatik)                    |
| PCIe Max Read Request Size  | PCI hiyerarşisinde maksimum okuma isteği<br>boyutunu seçin ve konumları ayırt edin.                                                                                                    | 4096B                              |
| PCIe PTM Support            | <ul> <li>PCle PTM'yi etkinleştirir veya<br/>devre dışı bırakır. Seçenekler:</li> <li>Disabled (Devre Dışı Bırakıldı): PCI<br/>hiyerarşisinde PTM özelliğini devre dışı<br/>bırakır.</li> <li>Auto (Otomatik): varsayılan donanım ayarını<br/>kullanır.</li> </ul>      | Auto (Otomatik)                    |

# 3.4.5.1 Soket 0 Konfigürasyonu (Socket0 Configuration)

Şekil 3-96 Socket0 Configuration ekranını göstermektedir.

Şekil 3-96 Socket0 Configuration Ekranı

|                                                                                                    | Aptio Setup – AMI<br>Socket Configuration                                                                                                    |
|----------------------------------------------------------------------------------------------------|----------------------------------------------------------------------------------------------------|
| <ul> <li>TraceHub Configuration Menu</li> <li>Port DMI</li> <li>Port 1A</li> <li>Port 2A</li> <li>Port 2E</li> <li>Port 3A</li> <li>Port 3E</li> <li>Port 4A</li> <li>Port 4C</li> <li>Port 4G</li> <li>Port 5A</li> <li>Port 5C</li> <li>Port 5E</li> <li>Port 5G</li> </ul> | TraceHub Configuration<br>Settings<br>++: Select Screen<br>11: Select Item<br>Enter: Select<br>+/-: Change Opt.<br>K/M: Scroll Help Area<br>F1: General Help<br>F2: Previous Values<br>F3: Optimized Defaults<br>F4: Save & Exit |
| Version 2.                                                                                                    | 22.1287 Copyright (C) 2023 AMI                                                                                                    |

**Socket0 Configuration** ekranındaki parametreler hakkındaki açıklamalar için Tablo 3-67'ye başvurun.

|       | ~ ~= | 0 1 10  | 0 0 0         |           |                 |              |
|-------|------|---------|---------------|-----------|-----------------|--------------|
| lablo | 3-67 | Socketu | Configuration | Ekrani ic | cin Parametre A | Acıklamaları |
|       |      |         |               |           |                 | 3            |

| Parametre                   | Açıklama                                                                                     |
|-----------------------------|----------------------------------------------------------------------------------------------|
| TraceHub Configuration Menu | TraceHub parametrelerini ayarlar.                                                            |
| Port DMI                    | Ayrıntılı port DMI konfigürasyonlarına erişim sağlar, bakınız Şekil 3-97.                    |
| Port 1A                     | Ayrıntılı port 1A konfigürasyonlarına erişim sağlar, bakınız <mark>Şekil 3-98</mark> .       |
| Port 2A                     | Ayrıntılı port 1A konfigürasyonlarına benzeyen port 2A konfigürasyonlarına<br>erişim sağlar. |
| Port 2E                     | Ayrıntılı port 1A konfigürasyonlarına benzeyen port 2E konfigürasyonlarına<br>erişim sağlar. |
| Port 3A                     | Ayrıntılı port 1A konfigürasyonlarına benzeyen port 3A konfigürasyonlarına<br>erişim sağlar. |
| Port 3E                     | Ayrıntılı port 1A konfigürasyonlarına benzeyen port 3E konfigürasyonlarına<br>erişim sağlar. |

248
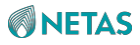

| Port 4A   | Ayrıntılı port 1A konfigürasyonlarına benzeyen port 4A konfigürasyonlarına<br>erişim sağlar. |  |
|-----------|----------------------------------------------------------------------------------------------|--|
| Parametre | Açıklama                                                                                     |  |
| Port 4C   | Ayrıntılı port 1A konfigürasyonlarına benzeyen port 4C konfigürasyonlarına<br>erişim sağlar. |  |
| Port 4E   | Ayrıntılı port 1A konfigürasyonlarına benzeyen port 4E konfigürasyonlarına<br>erişim sağlar. |  |
| Port 4G   | Ayrıntılı port 1A konfigürasyonlarına benzeyen port 4G<br>konfigürasyonlarına erişim sağlar. |  |
| Port 5A   | Ayrıntılı port 1A konfigürasyonlarına benzeyen port 5A konfigürasyonlarına<br>erişim sağlar. |  |
| Port 5C   | Ayrıntılı port 1A konfigürasyonlarına benzeyen port 5C<br>konfigürasyonlarına erişim sağlar. |  |
| Port 5E   | Ayrıntılı port 1A konfigürasyonlarına benzeyen port 5E konfigürasyonlarına<br>erişim sağlar. |  |
| Port 5G   | Ayrıntılı port 1A konfigürasyonlarına benzeyen port 5G<br>konfigürasyonlarına erişim sağlar. |  |

Şekil 3-97 Port DMI Ekranı

| Aptio Setup – AMI<br>Socket Configuration                                                                                                    |                                                                                                    |                                                                                                    |  |
|----------------------------------------------------------------------------------------------------|----------------------------------------------------------------------------------------------------|----------------------------------------------------------------------------------------------------|--|
| Port DMI                                                                                                    |                                                                                                    | Choose Link Speed for<br>this PCIe port                                                                                                    |  |
| Link Speed<br>PCI-E Port DeEmphasis<br>PCI-E Port Link Status<br>PCI-E Port Link Max<br>PCI-E Port Link Speed<br>PCI-E Port Clocking<br>Data Link Feature<br>Exchange<br>DMI Port MPSS<br>PCI-E Completion<br>Timeout Value<br>PCI-E ASPM Support | [Auto]<br>[-6.0 dB]<br>Linked as x4<br>Max Width x8<br>Gen 3 (8.0 GT/s)<br>[Common]<br>[Enabled]<br>[Auto]<br>[260ms to 900ms]<br>[Auto] | <pre>**: Select Screen fl: Select Item Enter: Select +/-: Change Opt. K/M: Scroll Help Area F1: General Help F2: Previous Values F3: Optimized Defaults F4: Save &amp; Exit</pre> |  |
| Versior                                                                                                    | 1 2.22.1287 Copyright (C) 2                                                                                                    | 2023 AMI<br>B4                                                                                                    |  |

Port DMI ekranındaki parametreler hakkındaki açıklamalar için Tablo 3-68'e başvurun.

| Parametre              | Açıklama                                                                                                    | Varsayılan      |
|------------------------|----------------------------------------------------------------------------------------------------|-----------------|
| Link Speed             | Bir link (bağlantı)<br>hızı seçin.<br>Seçenekler:<br>• Auto (Otomatik)<br>• Gen 1 (2.5 GT/s)<br>• Gen 2 (5 GT/s)<br>• Gen 3 (8 GT/s)<br>• Gen 4 (16 GT/s) | Auto (Otomatik) |
| PCI-E Port DeEmphasis  | PCIe port de-emphasis seviyesini<br>ayarlar. Seçenekler:<br>• -6.0 dB<br>• -3.5 dB                                                                        | -6.0 dB         |
| PCI-E Port Link Status | Geçerli PCIe portu link durumunu görüntüler.                                                                                                    | -               |

#### Tablo 3-68 Port DMI Ekranı için Parametre Açıklamaları

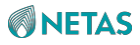

| PCI-E Port Link Max               | PCIe port linkinin maksimum bant genişliğini<br>görüntüler.                                                                                                    | -                            |
|-----------------------------------|----------------------------------------------------------------------------------------------------|------------------------------|
| PCI-E Port Link Speed             | PCle portu link hızını görüntüler.                                                                                                    | -                            |
| PCI-E Port Clocking               | <ul> <li>LNKCON[6] üzerinden port saatini<br/>ayarlar. Seçenekler:</li> <li>Distinct (Belirgin/Ayırt Edici)</li> <li>Common (Ortak)</li> </ul>                                                                                                    | Common (Ortak)               |
| Data Link Feature Exchange        | <ul> <li>DLFCAP kaydında veri bağlantısı özelliğini<br/>(data link feature) etkinleştirir veya devre dışı<br/>bırakır.</li> <li>Seçenekler:</li> <li>Enabled (Etkinleştirildi): veri bağlantısı özelliğini<br/>etkinleştirir.</li> <li>Disabled (Devre Dışı Bırakıldı): veri bağlantısı<br/>özelliğini devre dışı bırakır.</li> </ul> | Enabled<br>(Etkinleştirildi) |
| DMI Port MPSS                     | DMI Port MPSS'yi seçin.<br>Seçenekler:<br>• 128B<br>• 256B<br>• Auto (Otomatik)                                                                                                    | Auto (Otomatik)              |
| PCI-E Completion Timeout<br>Value | PCIe zaman aşımı süresini<br>seçin. Seçenekler:<br>• 50us ila 50ms<br>• 16ms ila 55ms<br>• 65ms ila 210ms<br>• 260ms ila 900ms<br>• 1s ila 3.5s<br>• Disabled (Devre Dışı Bırakıldı)                                                                                                    | 260ms ila 900ms              |
| Parametre                         | Açıklama                                                                                                    | Varsayılan                   |
| PCI-E ASPM Support                | <ul> <li>Disabled (Devre Dışı Bırakıldı): PCIe</li> <li>ASPM desteğini devre dışı bırakır.</li> <li>Seçenekler:</li> <li>Disabled (Devre Dışı Bırakıldı): PCIe ASPM desteğini devre dışı bırakır.</li> <li>Auto (Otomatik): varsayılan donanım ayarını kullanır.</li> </ul>                                                           | Auto (Otomatik)              |

Şekil 3-98 Port 1A Ekranı

| Aptio Setup – AMI<br>Socket Configuration                                                                                                    |                                                                                                    |                                                                                                    |  |
|----------------------------------------------------------------------------------------------------|----------------------------------------------------------------------------------------------------|----------------------------------------------------------------------------------------------------|--|
| PCI-E Port<br>Hot Plug Capable<br>Surprise Hot Plug<br>Capable<br>PCI-E Port Link<br>Disable<br>Link Speed<br>PCI-E Port DeEmphasis<br>PCI-E Port Link Status<br>PCI-E Port Link Max<br>PCI-E Port Link Speed<br>PCI-E Port Clocking<br>Data Link Feature<br>Exchange<br>PCI-E Port MPSS<br>PCI-E Completion<br>Timeout Value | [Auto]<br>[Disabled]<br>[Disabled]<br>[No]<br>[Auto]<br>[-6.0 dB]<br>Link Did Not Train<br>Max Width x16<br>Link Did Not Train<br>[Common]<br>[Enabled]<br>[Auto]<br>[260ms to 900ms] | In auto mode the BIOS<br>will remove the EXP<br>port if there is no<br>device or errors on<br>that device and the<br>device is not HP<br>capable.<br>Enable/Disable is used •<br>++: Select Screen<br>fl: Select Item<br>Enter: Select<br>+/-: Change Opt.<br>K/M: Scroll Help Area<br>F1: General Help<br>F2: Previous Values<br>F3: Optimized Defaults<br>F4: Save & Exit |  |
| Version 2.22.1287 Copyright (C) 2023 AMI<br>AB                                                                                                    |                                                                                                    |                                                                                                    |  |

Port 1A ekranındaki parametreler hakkındaki açıklamalar için Tablo 3-69'a başvurun.

| Tablo | 3-69 | Port | 1Δ | Ekranı | icin  | Daramotro | Acıklamaları |
|-------|------|------|----|--------|-------|-----------|--------------|
|       | 3-03 | FUIL |    |        | IÇIII | raiamene  | Açınıamaları |

| Parametre        | Açıklama                                                                                                    | Varsayılan                         |
|------------------|----------------------------------------------------------------------------------------------------|------------------------------------|
| PCI-E Port       | <ul> <li>PCIe portunun etkinleştirilip<br/>etkinleştirilmeyeceğini ayarlar.</li> <li>Seçenekler: <ul> <li>Auto (Otomatik): EXP portunu siler.</li> <li>Yes (Evet): PCIe portunu etkinleştirir.</li> <li>No (Hayır): PCIe portlarını devre dışı bırakır.</li> </ul> </li> </ul>            | Auto (Otomatik)                    |
| Hot Plug Capable | <ul> <li>Hot swapping (çalışırken<br/>değiştirme) özelliğini etkinleştirir<br/>veya devre dışı bırakır.</li> <li>Seçenekler: <ul> <li>Enabled (Etkinleştirildi): hot swapping özelliğini<br/>etkinleştirir.</li> <li>Disabled (Devre Dışı Bırakıldı): hot swapping</li> </ul> </li> </ul> | Disabled (Devre Dışı<br>Bırakıldı) |
|                  | <ul> <li>Dısabled (Devre Dışı Bırakıldı): hot swapping<br/>özelliğini devre dışı bırakır.</li> </ul>                                                                                                    |                                    |

| Parametre | Açıklama            | Varsayılan |
|-----------|---------------------|------------|
|           | Auto: otomatik mod. |            |

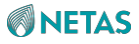

| Surprise Het Plug capable  | Cihaz kullanılırken herhangi bir bildirimde                                                                                                    | Disabled (Dovro Disu         |
|----------------------------|----------------------------------------------------------------------------------------------------|------------------------------|
| Surprise not Flug capable  | bulunulmadan hot swapping özelliğini etkinleştirir veya                                                                                                    | Bırakıldı)                   |
|                            | devre dışı bırakır.                                                                                                    |                              |
|                            | Seçenekler:                                                                                                    |                              |
|                            | <ul> <li>Enabled (Etkinleştirildi): cihaz kullanılırken</li> </ul>                                                                                                    |                              |
|                            | herhangi bir bildirimde bulunulmadan hot                                                                                                    |                              |
|                            | swapping özelliğini etkinleştirir.                                                                                                    |                              |
|                            | <ul> <li>Disabled (Devre Dışı Bırakıldı): cihaz<br/>kullanılırken herhangi bir bildirimde<br/>bulunulmadan hot swapping özelliğini devre<br/>dışı bırakır.</li> </ul> |                              |
| PCI-E Port Link Disable    | PCle port linkinin kapatılmasının etkinleştirilip                                                                                                    | No (Hayır)                   |
|                            | etkinleştirilmeyeceğini ayarlar.                                                                                                    |                              |
|                            | Seçenekler:                                                                                                    |                              |
|                            | <ul> <li>Yes (Evet): PCle port linkinin kapatılmasını<br/>etkinleştirir.</li> </ul>                                                                                   |                              |
|                            | <ul> <li>No (Hayır): PCle port linkinin kapatılmasını devre<br/>dışı bırakır.</li> </ul>                                                                              |                              |
| Link Speed                 | Link (bağlantı) hızını ayarlar. Seçenekler:                                                                                                    | Auto (Otomatik)              |
|                            | Auto (Otomatik)                                                                                                    |                              |
|                            | • Gen 1 (2.5 GT/s)                                                                                                    |                              |
|                            | • Gen 2 (5 GT/s)                                                                                                    |                              |
|                            | • Gen 3 (8 GT/s)                                                                                                    |                              |
|                            | • Gen 4 (16 GT/s)                                                                                                    |                              |
|                            | • Gen 5 (32 GT/s)                                                                                                    |                              |
| PCI-E Port DeEmphasis      | PCIe port de-emphasis seviyesini                                                                                                    | -6.0 dB                      |
|                            | ayarlar. Seçenekler:                                                                                                    |                              |
|                            | • -6.0 dB                                                                                                    |                              |
|                            | • -3.5 dB                                                                                                    |                              |
| PCI-E Port Link Status     | Geçerli PCle portu linki durumunu görüntüler.                                                                                                    | -                            |
| PCI-E Port Link Max        | PCle port linkinin maksimum bant genişliğini<br>görüntüler.                                                                                                    | -                            |
| PCI-E Port Link Speed      | PCle portu link hızını görüntüler.                                                                                                    | -                            |
| PCI-E Port Clocking        | LNKCON[6] üzerinden port saatini                                                                                                    | Common (Ortak)               |
|                            | ayarlar. Seçenekler:                                                                                                    |                              |
|                            | Distinct (Belirgin/Ayırt Edici)                                                                                                    |                              |
|                            | Common (Ortak)                                                                                                    |                              |
| Data Link Feature Exchange | DLFCAP kaydında veri bağlantısı özellik alışverişini                                                                                                    | Enabled<br>(Etkinleştirildi) |
|                            | (data link feature exchange) etkinleştirir veya devre                                                                                                    |                              |
|                            | dışı bırakır.                                                                                                    |                              |
|                            | Seçenekler:                                                                                                    |                              |
|                            | <ul> <li>Enabled (etkinleştirildi): veri bağlantısı özellik<br/>alışverişini etkinleştirir.</li> </ul>                                                                |                              |
|                            | <ul> <li>Disabled (Devre Dışı Bırakıldı): veri bağlantısı<br/>özellik alışverişini devre dışı bırakır.</li> </ul>                                                     |                              |

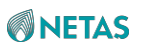

| Parametre                         | Açıklama                                                                                     | Varsayılan      |
|-----------------------------------|----------------------------------------------------------------------------------------------|-----------------|
| PCI-E Port MPSS                   | PCle Port MPSS'yi<br>ayarlar. Seçenekler:<br>• 128B<br>• 256B<br>• 512B<br>• Auto (Otomatik) | Auto (Otomatik) |
| PCI-E Completion Timeout<br>Value | PCle zaman aşımı süresini ayarlar.                                                           | 260ms ila 900ms |

# 3.4.5.2 IOAT Konfigürasyonu (IOAT Configuration)

### Şekil 3-99 IOAT Configuration ekranını göstermektedir.

|                  | Aptio Setup -<br>S        | AMI<br>ocket Configuration                                                                                                    |
|------------------|---------------------------|----------------------------------------------------------------------------------------------------|
| Relaxed Ordering | [No]                      | Relaxed Ordering<br>Enable/Disable<br>++: Select Screen<br>fl: Select Item<br>Enter: Select<br>+/-: Change Opt.<br>K/M: Scroll Help Area<br>F1: General Help<br>F2: Previous Values<br>F3: Optimized Defaults<br>F4: Save & Exit |
|                  | Version 2.22.1287 Copyrig | ht (C) 2023 AMI<br>B4                                                                                                    |

### Şekil 3-99 IOAT Configuration Ekranı

IOAT Configuration ekranındaki parametreler hakkındaki açıklamalar için Tablo 3-70'e başvurun.

Tablo 3-70 IOAT Configuration Ekranı için Parametre Açıklamaları

| Parametre | Açıklama | Varsayılan |
|-----------|----------|------------|
|-----------|----------|------------|

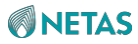

| Relaxed Ordering | Rahat Sıralama (Relaxed Ordering) özelliğini<br>etkinleştirir veya devre dışı bırakır. Seçenekler:    | No (Hayır) |
|------------------|----------------------------------------------------------------------------------------------------|------------|
| Parametre        | Açıklama                                                                                              | Varsayılan |
|                  | <ul> <li>Yes (Evet): Rahat Sıralama (Relaxed Ordering)<br/>özelliğini etkinleştirir.</li> </ul>       |            |
|                  | <ul> <li>No (Hayır) : Rahat Sıralama (Relaxed Ordering)<br/>özelliğini devre dışı bırakır.</li> </ul> |            |

# 3.4.5.3 Yönlendirilmiş I/O için Intel VT (VT-d) (Intel VT for Directed I/O (VT-d))

Şekil 3-100, Intel VT for Directed I/O (VT-d) ekranını göstermektedir.

### Şekil 3-100 Intel VT for Directed I/O (VT-d) Ekranı

| Aptio Setup — AMI<br>Socket Configuration                                                                     |                                                               |                                                                                                    |  |
|----------------------------------------------------------------------------------------------------|---------------------------------------------------------------|----------------------------------------------------------------------------------------------------|--|
| Intel VT for Directed<br>I/O<br>DMA Control Opt-In<br>Flag<br>Interrupt Remapping<br>X2APIC Opt-Out<br>Source | [Enabled]<br>[Disabled]<br>[Auto]<br>[Disabled]<br>[Disabled] | <ul> <li>Enable/Disable Intel</li> <li>Virtualization</li> <li>Technology for Directed</li> <li>I/O (VT-d) by reporting</li> <li>the I/O device</li> <li>assignment to VMM</li> <li>through DMAR ACPI</li> <li>Tables.</li> </ul> |  |
| Validation<br>Translation                                                                                     | [Disabled]                                                    | ++: Select Screen                                                                                                    |  |
| BIOCKINg<br>P2P Request<br>Redirect                                                                           | [Enabled]                                                     | Enter: Select Item                                                                                                    |  |
| P2P Completion<br>Redirect                                                                                    | [Enabled]                                                     | K/M: Scroll Help Area<br>F1: General Help                                                                                                    |  |
| Upstream Forwarding<br>Enable                                                                                 | [Enabled]                                                     | F2: Previous Values<br>▼F3: Optimized Defaults<br>F4: Save & Exit                                                                                                    |  |
| Version 2.22.1287 Copyright (C) 2023 AMI                                                                      |                                                               |                                                                                                    |  |

Intel VT for Directed I/O (VT-d) ekranındaki parametreler hakkındaki açıklamalar için

Tablo 3-71'e başvurun.

### Tablo 3-71 Intel VT for Directed I/O (VT-d) Ekranı için Parametre Açıklamaları

| Parametre | Açıklama | Varsayılan |
|-----------|----------|------------|
|-----------|----------|------------|

| Intel VT for Directed I/O | Yönlendirilmiş I/O için Intel sanallaştırma teknolojisini                                                                                  | Enabled              |
|---------------------------|----------------------------------------------------------------------------------------------------|----------------------|
|                           | etkinleştirir veya devre dışı bırakır.                                                                                                    | (Etkinleştirildi)    |
|                           | Seçenekler:                                                                                                    |                      |
|                           | <ul> <li>Enabled (Etkinleştirilmiş): yönlendirilmiş I/O için</li> </ul>                                                                    |                      |
|                           | Intel sanallaştırma teknolojisini etkinleştirir.                                                                                           |                      |
|                           | <ul> <li>Disabled (Devre Dışı Bırakıldı): yönlendirilmiş I/O<br/>için Intel sanallaştırma teknolojisini devre dışı<br/>bırakır.</li> </ul> |                      |
| Parametre                 | Açıklama                                                                                                    | Varsayılan           |
|                           | Bu parametre <b>Disabled</b> olarak ayarlandığında,                                                                                        |                      |
|                           | aşağıdaki parametreler yapılandırılamaz.                                                                                                   |                      |
|                           | → DMA Control Opt-In Flag → Interrupt Remapping → X2APIC Opt Out                                                                           |                      |
| DMA Control Opt-In Flag   | DMA control Opt-In flag'i etkinleştirir veya devre dışı                                                                                    | Disabled (Devre Dışı |
|                           | bırakır. Seçenekler:                                                                                                    | Bırakıldı)           |
|                           | <ul> <li>Enabled (Etkinleştirildi): DMA control Opt-In flag'i<br/>etkinleştirir.</li> </ul>                                                |                      |
|                           | Disabled (Devre Dışı Bırakıldı):DMA control Opt-<br>In flag'i devre dışı bırakır.                                                          |                      |
| Interrupt Remapping       | Kesinti yeniden eşleme (interrupt remapping)                                                                                               | Auto (Otomatik)      |
|                           | özelliğini etkinleştirir veya devre dışı bırakır.                                                                                          |                      |
|                           | Seçenekler:                                                                                                    |                      |
|                           | <ul> <li>Enabled (Etkinleştirildi): kesinti yeniden eşleme<br/>(interrupt remapping) özelliğini etkinleştirir.</li> </ul>                  |                      |
|                           | Bu özellik etkinleştirildikten sonra, yönetim                                                                                              |                      |
|                           | programları ve İşletim Sistemleri (OSs),                                                                                                   |                      |
|                           | yönlendirilen I/O cihazı için kesinti yeniden                                                                                              |                      |
|                           | eşleme (interrupt remapping) yapmak amacıyla                                                                                               |                      |
|                           | Intel sanallaştırma teknolojisini kullanabilir.                                                                                            |                      |
|                           | <ul> <li>Disabled (Devre Dışı Bırakıldı): kesinti yeniden<br/>eşleme (interrupt remapping) özelliğini devre dışı<br/>bırakır.</li> </ul>   |                      |
|                           | Auto: otomatik mod.                                                                                                    |                      |
| X2APIC Opt Out            | X2APIC Opt Out'ı etkinleştirir veya devre dışı bırakır.                                                                                    | Disabled (Devre Dışı |
|                           | Seçenekler:                                                                                                    | BIRAKIIDI)           |
|                           | Enabled (Etkinleştirildi): X2APIC Opt Out i<br>etkinleştirir.                                                                              |                      |
|                           | Disabled (Devre Dışı Bırakıldı): X2APIC Opt Out'ı devre dışı bırakır.                                                                      |                      |
| Source Validation         | Kaynak doğrulamayı etkinleştirir veya devre dışı                                                                                           | Disabled (Devre Dışı |
|                           | DIRAKIR. Seçenekler:                                                                                                    | BIRAKIIDI)           |
|                           | <ul> <li>Enabled (Etkinleştirildi): Kaynak doğrulamayl<br/>etkinleştirir.</li> </ul>                                                       |                      |
|                           | Bu parametre <b>Enabled</b> olarak ayarlandığında,                                                                                         |                      |
|                           | bileşen bileşen, bir upstream isteğinin istek sahibi                                                                                       |                      |
|                           | kimliğindeki (requester ID) veri yolu numarasını                                                                                           |                      |
|                           | doğrular.                                                                                                    |                      |
|                           | <ul> <li>Disabled (Devre Dışı Bırakıldı): kaynak<br/>doğrulamayı devre dışı bırakır.</li> </ul>                                            |                      |

256

| Translation Blocking       | Translation blocking (Çeviri engelleme) özelliğini                                                                                                  | Disabled (Devre Dışı |
|----------------------------|----------------------------------------------------------------------------------------------------|----------------------|
|                            | etkinleştirir veya devre dışı bırakır. Seçenekler:                                                                                                  | Bırakıldı)           |
|                            | Enabled (Etkinleştirildi): translation blocking (çeviri                                                                                             |                      |
|                            | engelleme) özelliğini etkinleştirir Bu özellik                                                                                                    |                      |
|                            | etkinleştirildikten sonra bileşen, AT alanı                                                                                                    |                      |
|                            | varsayılan değere ayarlanmamış olan tüm                                                                                                    |                      |
|                            | upstream bellek isteklerini engeller.                                                                                                    |                      |
|                            | <ul> <li>Disabled (Devre Dışı Bırakıldı): translation<br/>blocking (çeviri engelleme) özelliğini devre dışı<br/>bırakır.</li> </ul>                 |                      |
| P2P Request Redirect       | P2P isteği yeniden yönlendirmesini etkinleştirir veya                                                                                               | Enabled              |
|                            | devre dışı bırakır. Seçenekler:                                                                                                    | (Etkinleştirildi)    |
|                            | <ul> <li>Enabled (Etkinleştirildi): P2P isteği yeniden<br/>yönlendirmesini etkinleştirir.</li> </ul>                                                |                      |
| Parametre                  | Açıklama                                                                                                    | Varsayılan           |
|                            | Bu özellik etkinleştirildikten sonra sistem,                                                                                                    |                      |
|                            | bileşenin P2P isteklerini ne zaman upstream'e                                                                                                    |                      |
|                            | yeniden yönlendireceğini belirler.                                                                                                    |                      |
|                            | <ul> <li>Disabled (Devre Dışı Bırakıldı): P2P isteği<br/>veniden yönlendirmesini devre dışı bırakır</li> </ul>                                      |                      |
| P2P Completion Redirect    | P2P tamamlama yeniden yönlendirmesini (P2P                                                                                                    | Enabled              |
|                            | completion redirection) etkinleştirir veya devre dışı                                                                                               | (Etkinleştirildi)    |
|                            | bırakır. Seçenekler:                                                                                                    |                      |
|                            | <ul> <li>Enabled (Etkinleştirildi): P2P tamamlama yeniden<br/>yönlendirmesini (P2P completion redirection)<br/>etkinleştirir.</li> </ul>            |                      |
|                            | Bu özellik etkinleştirildikten sonra sistem,                                                                                                    |                      |
|                            | bileşenin P2P tamamlanmasını (completion) ne                                                                                                    |                      |
|                            | zaman upstream'e yeniden yönlendireceğini                                                                                                    |                      |
|                            | belirler.                                                                                                    |                      |
|                            | <ul> <li>Disabled (Devre Dışı Bırakıldı): P2P tamamlama<br/>yeniden yönlendirmesini (P2P completion<br/>redirection) devre dışı bırakır.</li> </ul> |                      |
| Upstream Forwarding Enable | Upstream forwarding (yukarı akış yönlendirme)                                                                                                    | Enabled              |
|                            | özelliğini etkinleştirir veya devre dışı bırakır.                                                                                                   | (Etkinleştirildi)    |
|                            | Seçenekler:                                                                                                    |                      |
|                            | <ul> <li>Enabled (Etkinleştirildi): upstream forwarding<br/>(yukarı akış yönlendirme) özelliğini etkinleştirir.</li> </ul>                          |                      |
|                            | Bu özellik etkinleştirildikten sonra bileşen,                                                                                                    |                      |
|                            | hiyerarşideki alt düzey bileşenler tarafından                                                                                                    |                      |
|                            | upstream'e yeniden yönlendirilen tüm istekleri                                                                                                    |                      |
|                            | veya completion TLP'lerini upstream'e yönlendirir.                                                                                                  |                      |
|                            | <ul> <li>Disabled (Devre Dışı Bırakıldı): upstream<br/>forwarding (yukarı akış yönlendirme) özelliğini<br/>devre duş bırakır.</li> </ul>            |                      |

# 3.4.5.4 Intel VMD teknolojisi (Intel VMD technology)

Şekil 3-101 Intel VMD technology ekranını göstermektedir.

### Şekil 3-101 Intel VMD Technology Ekranı

BIOS Kullanıcı Kılavuzul 2023-10-01 (R1.0)

| Aptio Setup – AMI<br>Socket Configuration                                                                      |                                                                                                    |  |
|----------------------------------------------------------------------------------------------------|----------------------------------------------------------------------------------------------------|--|
| Intel VMD technology<br>Intel® VMD Support [Disabled]<br>Intel VMD for Volume Management Device on<br>Socket 0 | Enable∕Disable Intel®<br>Volume Management<br>Device Technology.                                                                                                    |  |
| Intel VMD for Volume Management Device on<br>Socket 1                                                          | <pre>→+: Select Screen fl: Select Item Enter: Select +/-: Change Opt. K/M: Scroll Help Area F1: General Help F2: Previous Values F3: Optimized Defaults F4: Save &amp; Exit</pre> |  |
| Version 2.22.1287 Copyright (C) 2023 AMI<br><mark>84</mark>                                                    |                                                                                                    |  |

**Intel VMD technology** ekranındaki parametreler hakkındaki açıklamalar için Tablo 3-72'ye başvurun.

### Tablo 3-72 Intel VMD Technology Ekranı için Parametre Açıklamaları

| Parametre                                                                                                    | Açıklama                                                                                                    | Varsayılan                         |
|----------------------------------------------------------------------------------------------------|----------------------------------------------------------------------------------------------------|------------------------------------|
| Intel VMD Support                                                                                                  | <ul> <li>VMD teknolojisini etkinleştirir veya devre dışı bırakır.</li> <li>Enabled (Etkinleştirildi): VMD teknolojisini etkinleştirir.</li> <li>Disabled (Devre Dışı Bırakıldı): VMD teknolojisini devre dışı bırakır.</li> </ul> | Disabled (Devre Dışı<br>Bırakıldı) |
| Intel VMD for Volume<br>Management Device on<br>Socket 0 (Soket 0'daki Hacim<br>Yönetimi Cihazı için Intel<br>VMD) | Soket 0'ın VMD konfigürasyonları için <mark>Şekil 3-102</mark> 'ye<br>bakın.                                                                                                    | -                                  |
| Intel VMD for Volume<br>Management Device on<br>Socket 1 (Soket 1'deki Hacim<br>Yönetimi Cihazı için Intel<br>VMD) | Soket 0'ınkine benzer şekilde soket 1'in VMD<br>konfigürasyonları.                                                                                                    | -                                  |

Şekil 3-102 Soket 0'daki Intel VMD Konfigürasyonu

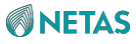

| Aptio Setup — AMI<br>Socket Configuration                        |                       |                                                               |
|------------------------------------------------------------------|-----------------------|---------------------------------------------------------------|
|                                                                  | [Disabled]            | ▲ Enable/Disable VMD in this Stack.                           |
| VMD Config for IOU 1<br>Enable/Disable VMD<br>for Socket0 Stack2 | [Disabled]            |                                                               |
| VMD Config for IOU 2<br>Enable/Disable VMD<br>for SocketO Stack3 | [Disabled]            | ++: Select Screen<br>1↓: Select Item<br>Fnter: Select         |
| VMD Config for IOU 3<br>Enable/Disable VMD<br>for SocketO Stack4 | [Disabled]            | +/-: Change Opt.<br>K/M: Scroll Help Area<br>F1: General Help |
| VMD Config for IOU 4<br>Versio                                   | on 2.22.1287 Copyrigh | ▼ F3: Optimized Defaults<br>F4: Save & Exit                   |

Socket 0 VMD ekranındaki parametreler hakkındaki açıklamalar için Tablo 3-73'e başvurun.

| Tablo 3-73 Socket 0 | VMD Ekranı icin | Parametre Ad | cıklamaları                                                                                                    |
|---------------------|-----------------|--------------|----------------------------------------------------------------------------------------------------|
|                     |                 |              | 2 Manual and a second second sec |

| Parametre                                | Açıklama                                                                                       | Varsayılan                         |
|------------------------------------------|------------------------------------------------------------------------------------------------|------------------------------------|
| Enable/Disable VMD for<br>Socket0 Stack0 | Soket 0 Yığın 0 için VMD teknolojisini etkinleştirir<br>veya devre dışı bırakır.               | Disabled (Devre Dışı<br>Bırakıldı) |
|                                          | <ul> <li>Enabled (Etkinleştirildi): VMD teknolojisini<br/>etkinleştirir.</li> </ul>            |                                    |
|                                          | <ul> <li>Disabled (Devre Dışı Bırakıldı): VMD teknolojisini<br/>devre dışı bırakır.</li> </ul> |                                    |
| Enable/Disable VMD for<br>Socket0 Stack1 | Soket 0 Yığın 1 için VMD teknolojisini etkinleştirir                                           | Disabled (Devre Dışı<br>Bırakıldı) |
|                                          | veya devre dışı bırakır.                                                                       | ,                                  |
|                                          | <ul> <li>Enabled (Etkinleştirildi): VMD teknolojisini<br/>etkinleştirir.</li> </ul>            |                                    |
|                                          | <ul> <li>Disabled (Devre Dışı Bırakıldı): VMD teknolojisini<br/>devre dışı bırakır.</li> </ul> |                                    |
| Enable/Disable VMD for<br>Socket0 Stack2 | Soket 0 Yığın 2 için VMD teknolojisini etkinleştirir                                           | Disabled (Devre Dışı<br>Bırakıldı) |
|                                          | veya devre dışı bırakır.                                                                       |                                    |
|                                          | <ul> <li>Enabled (Etkinleştirildi): VMD teknolojisini<br/>etkinleştirir.</li> </ul>            |                                    |
|                                          | <ul> <li>Disabled (Devre Dışı Bırakıldı): VMD teknolojisini<br/>devre dışı bırakır.</li> </ul> |                                    |

BIOS Kullanıcı Kılavuzul 2023-10-01 (R1.0)

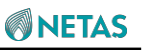

| Enable/Disable VMD for<br>Socket0 Stack3 | Soket 0 Yığın 3 için VMD teknolojisini etkinleştirir veya devre dışı bırakır.                  | Disabled (Devre Dışı<br>Bırakıldı) |
|------------------------------------------|------------------------------------------------------------------------------------------------|------------------------------------|
|                                          | <ul> <li>Enabled (Etkinleştirildi): VMD teknolojisini<br/>etkinleştirir.</li> </ul>            |                                    |
| Parametre                                | Açıklama                                                                                       | Varsayılan                         |
|                                          | <ul> <li>Disabled (Devre Dışı Bırakıldı): VMD teknolojisini<br/>devre dışı bırakır.</li> </ul> |                                    |
| Enable/Disable VMD for<br>Socket0 Stack4 | Soket 0 Yığın 4 için VMD teknolojisini etkinleştirir veya devre dışı bırakır.                  | Disabled (Devre Dışı<br>Bırakıldı) |
|                                          | <ul> <li>Enabled (Etkinleştirildi): VMD teknolojisini<br/>etkinleştirir.</li> </ul>            |                                    |
|                                          | <ul> <li>Disabled (Devre Dışı Bırakıldı): VMD teknolojisini<br/>devre dışı bırakır.</li> </ul> |                                    |
| Enable/Disable VMD for<br>Socket0 Stack5 | Soket 0 Yığın 5 için VMD teknolojisini etkinleştirir                                           | Disabled (Devre Dışı<br>Bırakıldı) |
|                                          | veya devre dışı bırakır.                                                                       |                                    |
|                                          | <ul> <li>Enabled (Etkinleştirildi): VMD teknolojisini<br/>etkinleştirir.</li> </ul>            |                                    |
|                                          | <ul> <li>Disabled (Devre Dışı Bırakıldı): VMD teknolojisini<br/>devre dışı bırakır.</li> </ul> |                                    |
| Enable/Disable VMD for<br>Socket0 Stack6 | Soket 0 Yığın 6 için VMD teknolojisini etkinleştirir                                           | Disabled (Devre Dışı<br>Bırakıldı) |
|                                          | veya devre dışı bırakır.                                                                       | ,                                  |
|                                          | <ul> <li>Enabled (Etkinleştirildi): VMD teknolojisini<br/>etkinleştirir.</li> </ul>            |                                    |
|                                          | Disabled (Devre Dışı Bırakıldı): VMD teknolojisini<br>devre dışı bırakır                       |                                    |

# 3.4.6 Gelişmiş Güç Yönetimi Konfigürasyonu (Advanced Power Management Configuration)

Şekil 3-103 Advanced Power Management Configuration ekranını göstermektedir.

Şekil 3-103 Advanced Power Management Configuration Ekranı

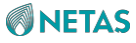

| Aptio Setup – AMI<br>Socket Configuration                                                                                                    |                                          |  |
|----------------------------------------------------------------------------------------------------|------------------------------------------|--|
| Advanced Power Management Configuration<br>Advanced Power [Custom]<br>Management<br>CPU P State Control<br>Hardware PM State Control<br>CPU C State Control<br>Package C State Control<br>CPU Thermal Management<br>CPU - Advanced PM Tuning<br>Package Current Config<br>SOCKET RAPL Config<br>PMax Detector Configuration<br>ACPI Sx State Control<br>Memory Power & Thermal Configuration | Select the power<br>management features. |  |
| Version 2.22.1287 Copyright (C) 2023 AMI<br>98                                                                                                    |                                          |  |

Advanced Power Management Configuration ekranındaki parametreler hakkındaki açıklamalar için Tablo-74'e başvurun.

### Tablo 3-74 Advanced Power Management Configuration Ekranı için Parametre

#### Açıklamaları

.

| Parametre                    | Açıklama                                                                                                    | Varsayılan    |
|------------------------------|----------------------------------------------------------------------------------------------------|---------------|
| Advanced Power<br>Management | Güç politikasını<br>ayarlar. Seçenekler:<br>Performance: performans modu.<br>Efficient: enerji tasarrufu modu.<br>Custom: kullanıcı tanımlı mod.<br>Latency-Performance: düşük gecikme modu.<br>Maximum-Performance: maksimum performans modu | Custom (Özel) |
| CPU P State<br>Control       | CPU P durumu kontrol parametrelerini<br>ayarlar. Turbo modunu ve EIST'yi<br>etkinleştirir veya devre dışı bırakır.<br>Ayrıntılar için 3.4.6.1 CPU P Durumu Kontrolü (CPU P State<br>Control) bölümüne başvurun.                               | -             |
| Hardware PM State            | Donanım PM durumu kontrol parametrelerini ayarlar.                                                                                                    | -             |

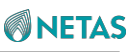

| CPU C State<br>Control                     | CPU C durumu kontrol parametrelerini ayarlar.<br>Amacı boş durumdayken CPU güç tüketimini kontrol etmektir.<br>Ayrıntılar için 3.4.6.3 CPU C Durumu Kontrolü (CPU C State<br>Control) bölümüne başvurun. | -          |
|--------------------------------------------|----------------------------------------------------------------------------------------------------|------------|
| Package C State<br>Control                 | Paket C durumu kontrol parametrelerini ayarlar.<br>Ayrıntılar için 3.4.6.4 Paket C Durumu Kontrolü (Package C State<br>Control) bölümüne başvurun.                                                       | -          |
| CPU Thermal<br>Management                  | CPU termal yönetim parametrelerini ayarlar.<br>Ayrıntılar için 3.4.6.5 CPU Termal Yönetimi (CPU Thermal<br>Management)bölümüne başvurun.                                                                 | -          |
| CPU-Advanced PM<br>Tuning                  | CPU gelişmiş PM ayarlama parametrelerini ayarlar.<br>Ayrıntılar için 3.4.6.6 CPU Gelişmiş PM Ayarlama (CPU-<br>Advanced PM Tuning) bölümüne başvurun.                                                    | -          |
| Package Current<br>Config                  | Mevcut/geçerli Paket parametrelerini ayarlar.<br>Ayrıntılar için 3.4.6.7 Paket Mevcut Konfigürasyonu (Package<br>Current Config) bölümüne başvurun.                                                      | -          |
| SOCKET RAPL<br>Config                      | SOCKET RAPL parametrelerini ayarlar.<br>Ayrıntılar için 3.4.6.8 SOCKET RAPL Konfigürasyonu (SOCKET<br>RAPL Config) bölümüne başvurun.                                                                    | -          |
| PMax Detector<br>Configuration             | PMax prob parametrelerini ayarlar.<br>Ayrıntılar için 3.4.6.9 PMAX Dedektör Konfigürasyonu (PMAX<br>Detector Configuration)bölümüne başvurun.                                                            | -          |
| ACPI Sx State<br>Control                   | ACPI Sx durumu kontrol parametrelerini ayarlar.<br>Ayrıntılar için 3.4.6.10 ACPI Sx Durumu Kontrolü (ACPI Sx State<br>Control) bölümüne başvurun.                                                        | -          |
| Parametre                                  | Açıklama                                                                                                    | Varsayılan |
| Memory Power &<br>Thermal<br>Configuration | Bellek güç ve termal yapılandırma parametrelerini ayarlar.<br>Ayrıntılar için 3.4.6.11 Bellek Güç ve Termal<br>Konfigürasyonu (Memory Power & Thermal<br>Configuration)bölümüne başvurun.                | -          |

# 3.4.6.1 CPU P Durumu Kontrolü (CPU P State Control)

Şekil 3-104 CPU P State Control ekranını göstermektedir.

Şekil 3-104 CPU P State Control Ekranı

|                                                                                          | Ap                                                         | tio Setup                                 | – AMI<br>Socket ( | Configuration                                                                                                    |
|------------------------------------------------------------------------------------------|------------------------------------------------------------|-------------------------------------------|-------------------|----------------------------------------------------------------------------------------------------|
| CPU P State Cont<br>AVX P1<br>Intel SST-PP                                               | trol<br>[Nomi<br>[Auto                                     | nal]<br>]                                 |                   | ▲ AVX P1 level selection                                                                                                    |
| SST-PP<br>Level Capable<br>DTS_Max                                                       | Core P1<br>Count Ratio                                     | Package<br>TDP (W)                        |                   |                                                                                                    |
| 0 Yes<br>3 Yes<br>4 Yes                                                                  | 048 24<br>048 21<br>048 18                                 | 330<br>300<br>270                         | 097<br>091<br>085 | ++: Select Screen<br>↑↓: Select Item                                                                                                    |
| EIST (Pstates)<br>EIST PSD Functio<br>Boot performance<br>Energy Efficient<br>Turbo Mode | [Enab<br>on [HW_A<br>e mode [Max<br>t Turbo [Enab<br>[Enab | led]<br>LL]<br>Performanc<br>led]<br>led] | e]                | Enter: Select<br>+/-: Change Option.<br>K/M: Scroll Help Area<br>F1: General Help<br>F2: Previous Values<br>▼ F3: Optimized Defaults<br>F4: Save & Exit |
|                                                                                          | Version 2.22.                                              | 1287 Copyr                                | ight (C)          | 2023 AMI<br>98                                                                                                    |

CPU P State Control ekranındaki parametreler hakkındaki açıklamalar için Tablo 3-75'e başvurun.

| Parametre | Açıklama                                                                                                    | Varsayılan |
|-----------|----------------------------------------------------------------------------------------------------|------------|
| AVX P1    | Bu parametre, <b>EIST (Pstates)</b> , <b>Enabled</b> olarak<br>ayarlandığında görüntülenir.<br>AVX P1 seviyesini<br>ayarlar. Seçenekler:<br>• Nominal<br>• Level (Seviye) 1<br>• Level (Seviye) 2 | Nominal    |

| Fablo 3-75 CPU F | <b>State</b> | Control | Ekranı için | Parametre | Açıklamaları |
|------------------|--------------|---------|-------------|-----------|--------------|
|------------------|--------------|---------|-------------|-----------|--------------|

| Parametre | Açıklama | Varsayılan |
|-----------|----------|------------|
|-----------|----------|------------|

| Intel SST-PP                                            |                                                                                                    | Auto (Otomatik)                                                                                             |
|---------------------------------------------------------|----------------------------------------------------------------------------------------------------|----------------------------------------------------------------------------------------------------|
|                                                         | Bu parametre, EIST (Pstates), Enabled olarak                                                                                                    |                                                                                                    |
|                                                         | ayarlandığında görüntülenir.                                                                                                    |                                                                                                    |
|                                                         | Intel SST-PP tarafından kullanıcının secmesine izin                                                                                                    |                                                                                                    |
|                                                         | verilen düzevi secin. Secenekler:                                                                                                    |                                                                                                    |
|                                                         | Auto (Otomatik)                                                                                                    |                                                                                                    |
|                                                         | <ul> <li>Level (Sevive) 0</li> </ul>                                                                                                    |                                                                                                    |
|                                                         | Level (Sevive) 3                                                                                                    |                                                                                                    |
|                                                         | Level (Sevive) 4                                                                                                    |                                                                                                    |
|                                                         |                                                                                                    |                                                                                                    |
| EIST (Pstates)                                          |                                                                                                    | Enabled                                                                                                    |
|                                                         | EIST özelliğini etkinleştirir veya                                                                                                    | (Etkinleştirildi)                                                                                           |
|                                                         | devre dışı bırakır. Seçenekler:                                                                                                    |                                                                                                    |
|                                                         | Enabled (Etkinleştirildi): EIST özelliğini etkinleştirir.                                                                                                    |                                                                                                    |
|                                                         | <ul> <li>Disabled(Devre Dışı Bırakıldı): EIST özelliğini<br/>devre dışı bırakır</li> </ul>                                                                                                    |                                                                                                    |
| FIST PSD Function                                       |                                                                                                    | HW ALL                                                                                                    |
|                                                         | Bu parametre, EIST (Pstates) , Enabled                                                                                                    |                                                                                                    |
|                                                         | olarak ayarlandığında konfigüre edilebilir.                                                                                                    |                                                                                                    |
|                                                         | EIST PSD özelliğini ayarlar.                                                                                                    |                                                                                                    |
|                                                         | Seçenekler:                                                                                                    |                                                                                                    |
|                                                         | • HW_ALL                                                                                                    |                                                                                                    |
|                                                         | • SW_ALL                                                                                                    |                                                                                                    |
|                                                         |                                                                                                    |                                                                                                    |
| Boot Performance Mode                                   |                                                                                                    | Max Performance                                                                                             |
| Boot Performance Mode                                   | Bu parametre, EIST (Pstates) , Enabled                                                                                                    | Max Performance<br>(Maksimum                                                                                |
| Boot Performance Mode                                   | Bu parametre, <b>EIST (Pstates)</b> , <b>Enabled</b><br>olarak ayarlandığında konfigüre edilebilir.                                                                                                    | Max Performance<br>(Maksimum<br>Performans)                                                                 |
| Boot Performance Mode                                   | Bu parametre, <b>EIST (Pstates)</b> , <b>Enabled</b><br>olarak ayarlandığında konfigüre edilebilir.<br>Önyükleme (boot) performans                                                                                                    | Max Performance<br>(Maksimum<br>Performans)                                                                 |
| Boot Performance Mode                                   | Bu parametre, <b>EIST (Pstates)</b> , <b>Enabled</b><br>olarak ayarlandığında konfigüre edilebilir.<br>Önyükleme (boot) performans<br>modunu seçin. Seçenekler:                                                                                                    | Max Performance<br>(Maksimum<br>Performans)                                                                 |
| Boot Performance Mode                                   | Bu parametre, <b>EIST (Pstates)</b> , <b>Enabled</b><br>olarak ayarlandığında konfigüre edilebilir.<br>Önyükleme (boot) performans<br>modunu seçin. Seçenekler:<br>• Max Performance: maksimum performans modu.                                                                                                    | Max Performance<br>(Maksimum<br>Performans)                                                                 |
| Boot Performance Mode                                   | <ul> <li>Bu parametre, EIST (Pstates), Enabled</li> <li>olarak ayarlandığında konfigüre edilebilir.</li> <li>Önyükleme (boot) performans</li> <li>modunu seçin. Seçenekler:</li> <li>Max Performance: maksimum performans modu.</li> <li>Max Efficient: maksimum verimli mod.</li> </ul>                                                                                                    | Max Performance<br>(Maksimum<br>Performans)                                                                 |
| Boot Performance Mode                                   | <ul> <li>Bu parametre, EIST (Pstates), Enabled</li> <li>olarak ayarlandığında konfigüre edilebilir.</li> <li>Önyükleme (boot) performans</li> <li>modunu seçin. Seçenekler:</li> <li>Max Performance: maksimum performans modu.</li> <li>Max Efficient: maksimum verimli mod.</li> <li>Set by Intel Node Manager: Önyükleme</li> </ul>                                                                                                    | Max Performance<br>(Maksimum<br>Performans)                                                                 |
| Boot Performance Mode                                   | <ul> <li>Bu parametre, EIST (Pstates), Enabled</li> <li>olarak ayarlandığında konfigüre edilebilir.</li> <li>Önyükleme (boot) performans</li> <li>modunu seçin. Seçenekler:</li> <li>Max Performance: maksimum performans modu.</li> <li>Max Efficient: maksimum verimli mod.</li> <li>Set by Intel Node Manager: Önyükleme<br/>performans modu ME tarafından kontrol edilir.</li> </ul>                                                                                                    | Max Performance<br>(Maksimum<br>Performans)                                                                 |
| Boot Performance Mode                                   | <ul> <li>Bu parametre, EIST (Pstates), Enabled</li> <li>olarak ayarlandığında konfigüre edilebilir.</li> <li>Önyükleme (boot) performans</li> <li>modunu seçin. Seçenekler:</li> <li>Max Performance: maksimum performans modu.</li> <li>Max Efficient: maksimum verimli mod.</li> <li>Set by Intel Node Manager: Önyükleme<br/>performans modu ME tarafından kontrol edilir.</li> </ul>                                                                                                    | Max Performance<br>(Maksimum<br>Performans)                                                                 |
| Boot Performance Mode                                   | <ul> <li>Bu parametre, EIST (Pstates), Enabled</li> <li>olarak ayarlandığında konfigüre edilebilir.</li> <li>Önyükleme (boot) performans</li> <li>modunu seçin. Seçenekler:</li> <li>Max Performance: maksimum performans modu.</li> <li>Max Efficient: maksimum verimli mod.</li> <li>Set by Intel Node Manager: Önyükleme<br/>performans modu ME tarafından kontrol edilir.</li> </ul>                                                                                                    | Max Performance<br>(Maksimum<br>Performans)<br>Enabled<br>(Etkinleştirildi)                                 |
| Boot Performance Mode                                   | <ul> <li>Bu parametre, EIST (Pstates), Enabled</li> <li>olarak ayarlandığında konfigüre edilebilir.</li> <li>Önyükleme (boot) performans</li> <li>modunu seçin. Seçenekler:</li> <li>Max Performance: maksimum performans modu.</li> <li>Max Efficient: maksimum verimli mod.</li> <li>Set by Intel Node Manager: Önyükleme<br/>performans modu ME tarafından kontrol edilir.</li> </ul> Enerji Tasarruflu Turbo modunu etkinleştirir veya<br>devre dışı bırakır. Seçenekler:                                                                                                    | Max Performance<br>(Maksimum<br>Performans)<br>Enabled<br>(Etkinleştirildi)                                 |
| Boot Performance Mode                                   | <ul> <li>Bu parametre, EIST (Pstates), Enabled<br/>olarak ayarlandığında konfigüre edilebilir.</li> <li>Önyükleme (boot) performans<br/>modunu seçin. Seçenekler:</li> <li>Max Performance: maksimum performans modu.</li> <li>Max Efficient: maksimum verimli mod.</li> <li>Set by Intel Node Manager: Önyükleme<br/>performans modu ME tarafından kontrol edilir.</li> </ul> Enerji Tasarruflu Turbo modunu etkinleştirir veya<br>devre dışı bırakır. Seçenekler: <ul> <li>Enabled (Etkinleştirildi): enerji tasarruflu turbo<br/>modunu etkinleştirir.</li> </ul>                                                                                                    | Max Performance<br>(Maksimum<br>Performans)<br>Enabled<br>(Etkinleştirildi)                                 |
| Boot Performance Mode                                   | <ul> <li>Bu parametre, EIST (Pstates), Enabled<br/>olarak ayarlandığında konfigüre edilebilir.</li> <li>Önyükleme (boot) performans<br/>modunu seçin. Seçenekler:</li> <li>Max Performance: maksimum performans modu.</li> <li>Max Efficient: maksimum verimli mod.</li> <li>Set by Intel Node Manager: Önyükleme<br/>performans modu ME tarafından kontrol edilir.</li> </ul> Enerji Tasarruflu Turbo modunu etkinleştirir veya<br>devre dışı bırakır. Seçenekler: <ul> <li>Enabled (Etkinleştirildi): enerji tasarruflu turbo<br/>modunu etkinleştirir.</li> <li>Disabled (Devre dışı bırakıldı): enerji tasarruflu<br/>turbo modunu devre dışı bırakır.</li> </ul>                                                                                                    | Max Performance<br>(Maksimum<br>Performans)<br>Enabled<br>(Etkinleştirildi)                                 |
| Boot Performance Mode Energy Efficient Turbo Turbo Mode | <ul> <li>Bu parametre, EIST (Pstates), Enabled<br/>olarak ayarlandığında konfigüre edilebilir.</li> <li>Önyükleme (boot) performans<br/>modunu seçin. Seçenekler:</li> <li>Max Performance: maksimum performans modu.</li> <li>Max Efficient: maksimum verimli mod.</li> <li>Set by Intel Node Manager: Önyükleme<br/>performans modu ME tarafından kontrol edilir.</li> <li>Enerji Tasarruflu Turbo modunu etkinleştirir veya<br/>devre dışı bırakır. Seçenekler:</li> <li>Enabled (Etkinleştirildi): enerji tasarruflu turbo<br/>modunu etkinleştirir.</li> <li>Disabled (Devre dışı bırakıldı): enerji tasarruflu<br/>turbo modunu devre dışı bırakır.</li> <li>Bu parametre, EIST (Pstates), Enabled olarak</li> </ul>                                                                                                    | Max Performance<br>(Maksimum<br>Performans)<br>Enabled<br>(Etkinleştirildi)<br>Enabled<br>(Etkinleştirildi) |
| Boot Performance Mode Energy Efficient Turbo Turbo Mode | <ul> <li>Bu parametre, EIST (Pstates), Enabled<br/>olarak ayarlandığında konfigüre edilebilir.</li> <li>Önyükleme (boot) performans<br/>modunu seçin. Seçenekler: <ul> <li>Max Performance: maksimum performans modu.</li> <li>Max Efficient: maksimum verimli mod.</li> <li>Set by Intel Node Manager: Önyükleme<br/>performans modu ME tarafından kontrol edilir.</li> </ul> </li> <li>Enerji Tasarruflu Turbo modunu etkinleştirir veya<br/>devre dışı bırakır. Seçenekler: <ul> <li>Enabled (Etkinleştirildi): enerji tasarruflu turbo<br/>modunu etkinleştirir.</li> <li>Disabled (Devre dışı bırakıldı): enerji tasarruflu<br/>turbo modunu devre dışı bırakır.</li> </ul> </li> <li>Bu parametre, EIST (Pstates), Enabled olarak<br/>ayarlandığında görüntülenir.</li> </ul>                                                                                                    | Max Performance<br>(Maksimum<br>Performans)<br>Enabled<br>(Etkinleştirildi)<br>Enabled<br>(Etkinleştirildi) |
| Boot Performance Mode Energy Efficient Turbo Turbo Mode | <ul> <li>Bu parametre, EIST (Pstates), Enabled<br/>olarak ayarlandığında konfigüre edilebilir.</li> <li>Önyükleme (boot) performans<br/>modunu seçin. Seçenekler: <ul> <li>Max Performance: maksimum performans modu.</li> <li>Max Efficient: maksimum verimli mod.</li> <li>Set by Intel Node Manager: Önyükleme<br/>performans modu ME tarafından kontrol edilir.</li> </ul> </li> <li>Enerji Tasarruflu Turbo modunu etkinleştirir veya<br/>devre dışı bırakır. Seçenekler: <ul> <li>Enabled (Etkinleştirildi): enerji tasarruflu turbo<br/>modunu etkinleştirir.</li> <li>Disabled (Devre dışı bırakıldı): enerji tasarruflu<br/>turbo modunu devre dışı bırakır.</li> </ul> </li> <li>Bu parametre, EIST (Pstates), Enabled olarak<br/>ayarlandığında görüntülenir.</li> </ul>                                                                                                    | Max Performance<br>(Maksimum<br>Performans)<br>Enabled<br>(Etkinleştirildi)<br>Enabled<br>(Etkinleştirildi) |
| Boot Performance Mode                                   | <ul> <li>Bu parametre, EIST (Pstates), Enabled<br/>olarak ayarlandığında konfigüre edilebilir.</li> <li>Önyükleme (boot) performans<br/>modunu seçin. Seçenekler:</li> <li>Max Performance: maksimum performans modu.</li> <li>Max Efficient: maksimum verimli mod.</li> <li>Set by Intel Node Manager: Önyükleme<br/>performans modu ME tarafından kontrol edilir.</li> <li>Enerji Tasarruflu Turbo modunu etkinleştirir veya<br/>devre dışı bırakır. Seçenekler:</li> <li>Enabled (Etkinleştirildi): enerji tasarruflu turbo<br/>modunu etkinleştirir.</li> <li>Disabled (Devre dışı bırakıldı): enerji tasarruflu<br/>turbo modunu devre dışı bırakır.</li> <li>Bu parametre, EIST (Pstates), Enabled olarak<br/>ayarlandığında görüntülenir.</li> <li>Turbo modunu etkinleştirir veya<br/>devre dışı bırakır. Seçenekler:</li> </ul>                                                                                                    | Max Performance<br>(Maksimum<br>Performans)<br>Enabled<br>(Etkinleştirildi)<br>Enabled<br>(Etkinleştirildi) |
| Boot Performance Mode Energy Efficient Turbo Turbo Mode | <ul> <li>Bu parametre, EIST (Pstates), Enabled<br/>olarak ayarlandığında konfigüre edilebilir.</li> <li>Önyükleme (boot) performans<br/>modunu seçin. Seçenekler: <ul> <li>Max Performance: maksimum performans modu.</li> <li>Max Efficient: maksimum verimli mod.</li> <li>Set by Intel Node Manager: Önyükleme<br/>performans modu ME tarafından kontrol edilir.</li> </ul> </li> <li>Enerji Tasarruflu Turbo modunu etkinleştirir veya<br/>devre dışı bırakır. Seçenekler: <ul> <li>Enabled (Etkinleştirildi): enerji tasarruflu turbo<br/>modunu etkinleştirir.</li> <li>Disabled (Devre dışı bırakıldı): enerji tasarruflu<br/>turbo modunu devre dışı bırakır.</li> </ul> </li> <li>Bu parametre, EIST (Pstates), Enabled olarak<br/>ayarlandığında görüntülenir.</li> <li>Turbo modunu etkinleştirir veya<br/>devre dışı bırakır. Seçenekler: <ul> <li>Enabled (Etkinleştirildi): turbo modunu etkinleştirir</li> </ul> </li> </ul> | Max Performance<br>(Maksimum<br>Performans)<br>Enabled<br>(Etkinleştirildi)<br>Enabled<br>(Etkinleştirildi) |

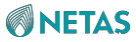

| CPU Flex Ratio Override | İşlemci esnek oran ayarını etkinleştirir veya devre<br>dışı bırakır.<br>Seçenekler:                                                                                                    | Disabled (Devre Dışı<br>Bırakıldı) |
|-------------------------|----------------------------------------------------------------------------------------------------|------------------------------------|
| Parametre               | Açıklama                                                                                                    | Varsayılan                         |
|                         | <ul> <li>Enabled (Etkinleştirildi): işlemci esnek oran<br/>ayarını etkinleştirir.</li> <li>Disabled (Devre Dışı Bırakıldı): işlemci esnek<br/>oran ayarını devre dışı bırakır.</li> </ul> |                                    |
| CPU Core Flex Ratio     | İşlemci esnek oranını (processor flex ratio) girin.                                                                                                    | 23                                 |
| GPSS timer              | P durumu devri gecikmesi (P-state handover<br>delay) için zaman penceresini seçin. Seçenekler:<br>• 0 us<br>• 50 us<br>• 500 us                                                           | 500 us                             |

# 3.4.6.2 Donanım PM Durumu Kontrolü (Hardware PM State Control)

Şekil 3-105 Hardware PM State Control ekranını göstermektedir.

### Şekil 3-105 Hardware PM State Control Ekranı

|                                                                         | Aptio Setup - AM<br>Soc                      | I<br>ket Configuration                                                                                                    |
|-------------------------------------------------------------------------|----------------------------------------------|----------------------------------------------------------------------------------------------------|
| Hardware PM State Con<br>Hardware P-States<br>EPP Enable<br>Native ASPM | trol<br>[Native Mode]<br>[Enabled]<br>[Auto] | Disable: Hardware<br>chooses a P-state based<br>on OS Request (Legacy<br>P-States)<br>Native Mode:Hardware<br>chooses a P-state based<br>on OS guidance<br>Out of Band<br>**: Select Screen<br>11: Select Item<br>Enter: Select<br>+/-: Change Opt.<br>K/M: Scroll Help Area<br>F1: General Help<br>F2: Previous Values<br>F3: Optimized Defaults<br>F4: Save & Exit |
| Vers                                                                    | ion 2.22.1287 Copyright                      | (C) 2023 AMI<br>AB                                                                                                    |

Hardware PM State Control ekranındaki parametreler hakkındaki açıklamalar için Tablo 3-76'ya başvurun.

| Parametre         | Açıklama                                                                                                    | Varsayılan                                                 |
|-------------------|----------------------------------------------------------------------------------------------------|------------------------------------------------------------|
| Hardware P-States | <ul> <li>Donanım P durumu (P-state) parametrelerini ayarlar.</li> <li>Seçenekler: <ul> <li>Native Mode (Yerli Mod): Donanım, İşletim Sistemi'nin (OS) yönlendirmesine göre bağımsız olarak bir P durumu (P-state) seçer.</li> <li>Out of Band Mode (Bant Dışı Mod): Donanım, bağımsız olarak bir P durumu (P-state) seçer (İşletim Sistemi'nin (OS) yönlendirmesi olmadan).</li> <li>Native Mode with No Legacy Support (Eski Desteği Olmadan Yerli Mod): Donanım, İşletim Sistemi'nin (OS) yönlendirmesine göre bağımsız olarak bir P durumu (P-state) seçer (Legacy desteği olmadan).</li> </ul> </li> <li>Disabled (Devre Dışı Bırakıldı): donanım P durumu (hardware P-state) özelliğini devre dışı bırakır. Donanım, İşletim Sistemi'nin (OS) isteğine göre bir Eski P durumu (Legacy P-state) seçer.</li> </ul> | Disabled (Devre Dışı<br>Bırakıldı)                         |
| EPP Enable        | <ul> <li>Bu parametre, Hardware PStates ,</li> <li>Disabledolarak ayarlandığında ayarlanamaz.</li> <li>EPP özelliğini etkinleştirir veya devre<br/>dışı bırakır. Seçenekler:</li> <li>Enabled (Etkinleştirildi): EPP özelliğini etkinleştirir.</li> <li>Disabled (Devre Dışı Bırakıldı): EPP özelliğini<br/>devre dışı bırakır.</li> </ul>                                                                                                    | Enabled<br>(Etkinleştirildi)                               |
| EPP profile       | <ul> <li>Bu parametre, Hardware PStates, Out of Band Mode<br/>olarak ayarlandığında görüntülenir.</li> <li>Bu parametre, EPP Enable , Disabledolarak<br/>ayarlandığında ayarlanamaz.</li> <li>EPP modunu<br/>ayarlar. Seçenekler: <ul> <li>Performance: performans modu.</li> <li>Balanced Performance: dengelenmiş<br/>performans modu.</li> </ul> </li> <li>Balanced Power: dengelenmiş enerji tasarrufu<br/>modu.</li> <li>Power: güç tasarrufu modu.</li> </ul>                                                                                                    | Balanced<br>Performance<br>(Dengelenmi<br>ş<br>Performans) |

### Tablo 3-76 Hardware PM State Control Ekranı için Parametre Açıklamaları

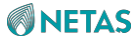

| Native ASPM | ASPM özelliğini etkinleştirir veya devre                                                                                     | Auto (Otomatik) |
|-------------|----------------------------------------------------------------------------------------------------|-----------------|
|             | dışı bırakır. Seçenekler:                                                                                                    |                 |
|             | Enabled (Etkinleştirildi): İşletim Sistemi (OS)                                                                              |                 |
|             | tarafından kontrol edilen ASPM özelliğini                                                                                    |                 |
|             | etkinleştirir.                                                                                                    |                 |
|             | <ul> <li>Disabled (Devre Dışı Bırakıldı): ASPM özelliğini<br/>devre dışı bırakır.</li> </ul>                                 |                 |
|             | <ul> <li>Auto (Otomatik): İşletim Sistemi (BIOS)<br/>tarafından kontrol edilen ASPM özelliğini<br/>etkinlestirir.</li> </ul> |                 |

# 3.4.6.3 CPU C Durumu Kontrolü (CPU C State Control)

Şekil 3-106 CPU C State Control ekranını göstermektedir. Sekil 3-106 CPU C State Control Ekranı

|                                                                                                    | Aptio Setup – AMI<br>Sock                                                      | et Configuration                                                                                                    |
|----------------------------------------------------------------------------------------------------|--------------------------------------------------------------------------------|----------------------------------------------------------------------------------------------------|
| CPU C State Control<br>Monitor/MWAIT Support<br>CPU C1 auto demotion<br>CPU C1 auto undemotion<br>CPU C6 report<br>Enhanced Halt State<br>(C1E)<br>OS ACPI Cx | [Enabled]<br>[Disabled]<br>[Disabled]<br>[Disabled]<br>[Disabled]<br>[ACPI C2] | Allows Monitor and<br>MWAIT instructions,<br>Auto maps to Enable.                                                                                                    |
|                                                                                                    |                                                                                | <pre>++: Select Screen f↓: Select Item Enter: Select +/-: Change Opt. K/M: Scroll Help Area F1: General Help F2: Previous Values F3: Optimized Defaults F4: Save &amp; Exit</pre> |
| Version 2.22.1287 Copyright (C) 2023 AMI                                                                                                    |                                                                                |                                                                                                    |

CPU C State Control ekranındaki parametreler hakkındaki açıklamalar için Tablo 3-77'ye başvurun.

### Tablo 3-77 CPU C State Control Ekranı için Parametre Açıklamaları

| Parametre | Açıklama | Varsayılan |
|-----------|----------|------------|
|-----------|----------|------------|

| Monitor/MWAIT Support    | Monitor/Mwait talimatlarını etkinleştirir veya devre                                                                                                    | Enabled              |
|--------------------------|----------------------------------------------------------------------------------------------------|----------------------|
|                          | dışı bırakır. Seçenekler:                                                                                                    | (Etkinleştirildi)    |
|                          | <ul> <li>Enabled (Etkinleştirildi): Monitor/Mwait<br/>talimatlarını etkinleştirir.</li> </ul>                                                                                                    |                      |
|                          | <ul> <li>Disabled(Devre Dışı Bırakıldı): Monitor/Mwait<br/>talimatlarını devre dışı bırakır.</li> </ul>                                                                                                    |                      |
|                          | Auto (Otomatik)                                                                                                    |                      |
|                          | Bazı OS'lerde (İşletim Sistemleri) C Durumunu (C<br>State) tamamen devre dışı bırakmak için hem<br><b>Monitor/Mwait</b> hem de <b>C State</b> 'i devre dışı<br>bırakmanız gerekir.                                                                                                    |                      |
| CPU C1 auto demotion     | CPU'ların kendilerini otomatik olarak C1'e                                                                                                    | Disabled (Devre Dışı |
|                          | indirgemesine izin verilip verilmeyeceğini ayarlar.                                                                                                    | Bırakıldı)           |
|                          | Değişiklik, sistem yeniden başlatıldıktan sonra                                                                                                    |                      |
|                          | geçerli olur.                                                                                                    |                      |
|                          | Seçenekler:                                                                                                    |                      |
|                          | <ul> <li>Enabled (Etkinleştirildi): CPU'nun otomatik<br/>olarak C1'e indirgenmesini etkinleştirir.</li> </ul>                                                                                                    |                      |
|                          | <ul> <li>Disabled (Devre Dışı Bırakıldı): CPU'nun<br/>otomatik olarak C1'e indirgenmesini devre dışı<br/>bırakır.</li> </ul>                                                                                                    |                      |
| Parametre                | Acıklama                                                                                                    | Varsayılan           |
|                          |                                                                                                    | ,                    |
| CPU C1 auto undemotion   | CPU'ların C1'e indirgemesinin otomatik olarak                                                                                                    | Disabled (Devre Dışı |
|                          | kaldırılmasına izin verilip verilmeyeceğini ayarlar.                                                                                                    | Bırakıldı)           |
|                          | Değişiklik, sistem yeniden başlatıldıktan sonra                                                                                                    |                      |
|                          | geçerli olur.                                                                                                    |                      |
|                          | Seçenekler:                                                                                                    |                      |
|                          | Enabled (Etkinleştirildi): C1'e indirgemesinin                                                                                                    |                      |
|                          | otomatik olarak kaldırılmasını etkinleştirir.                                                                                                    |                      |
|                          | <ul> <li>Disabled (Devre Dışı Bırakıldı): C1'e<br/>indirgemesinin otomatik olarak kaldırılmasını<br/>devre dışı bırakır.</li> </ul>                                                                                                    |                      |
| CPU C6 report            | C6 durumunun (C6 state) İşletim Sistemine (OS)                                                                                                    | Disabled (Devre Disi |
|                          | raporlanıp raporlanmayacağını ayarlar. Seçenekler:                                                                                                    | Bırakıldı)           |
|                          | <ul> <li>Enabled (Etkinleştirildi): C6 durumunun İşletim<br/>Sistemine (OS) raporlanmasını etkinleştirir.</li> <li>Disabled (Devre Dışı Bırakıldı): C6 durumunun<br/>İşletim Sistemine (OS) raporlanmasını devre<br/>dışı bırakır.</li> <li>Auto (Otomatik): C6 durumunun İşletim<br/>Sistemine (OS) raporlanmasını etkinleştirir.</li> </ul> |                      |
| Enhanced Halt State(C1E) | Enhanced Halt State özelliğini etkinleştirir veya                                                                                                    | Disabled (Devre Dışı |
|                          | devre dışı bırakır. Seçenekler:                                                                                                    | Bırakıldı)           |
|                          | Enabled (Etkinleştirildi): Enhanced Halt State                                                                                                    |                      |
|                          | özelliğini etkinleştirir.                                                                                                    |                      |
|                          | Bu parametre, <b>Enabled</b> olarak ayarlandığında                                                                                                    |                      |
|                          | İşletim Sistemi (OS) C durumunu (C state)                                                                                                    |                      |
|                          | avarlavabilir                                                                                                    |                      |
|                          | ayanayasini.                                                                                                    |                      |

| OS ACPI Cx |                                                    | ACPI C2 |
|------------|----------------------------------------------------|---------|
|            | CPU C durumiari (C-states) ve ACPI C durumiari (C- |         |
|            | states) arasındaki eşleme ilişkisini ayarlar.      |         |
|            | Seçenekler:                                        |         |
|            | ACPI C2: ACPI C2 modu.                             |         |
|            | ACPI C3: ACPI C3 modu.                             |         |

# 3.4.6.4 Paket C Durumu Kontrolü (Package C State Control)

Şekil 3-107 Package C State Control ekranını göstermektedir.

### Şekil 3-107 Package C State Control Ekranı

|                                                                                                    | Aptio Setup – (<br>Setup – )                           | AMI<br>Ocket Cont | figuration                                                                                                    |
|----------------------------------------------------------------------------------------------------|--------------------------------------------------------|-------------------|----------------------------------------------------------------------------------------------------|
| Package C State Control<br>Package C State<br>Register Access Low<br>Latency Mode<br>PKG CST CONFIG<br>CONTROL MSR Lock<br>Dynamic L1 | [CO/C1 state]<br>[Disabled]<br>[Disabled]<br>[Enabled] | F                 | Package C State limit,<br>the state Auto maps is<br>program specific.                                                                                                    |
|                                                                                                    |                                                        |                   | <pre> ++: Select Screen  f↓: Select Item Enter: Select +/-: Change Opt. K/M: Scroll Help Area F1: General Help F2: Previous Values F3: Optimized Defaults F4: Save &amp; Exit </pre> |
| Version                                                                                                    | 2.22.1287 Copyrig                                      | nt (C) 202        | 23 AMI<br>AB                                                                                                    |

**Package C State Control** ekranındaki parametreler hakkındaki açıklamalar için Tablo 3-78'e başvurun.

### Tablo 3-78 Package C State Control Ekranı için Parametre Açıklamaları

| Parametre | Açıklama | Varsayılan |
|-----------|----------|------------|
|-----------|----------|------------|

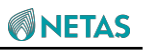

| Package C State                     | <ul> <li>Paket C Durumu (Package C</li> <li>State) sınırını ayarlar.</li> <li>Seçenekler: <ul> <li>C2 state (C2 durumu)</li> <li>C6 (non Retention) state (C6 (alıkoymasız) durum)</li> <li>C6 (Retention) state (C6 (alıkoymalı) durum)</li> <li>No Limit (Sınırsız)</li> <li>Auto (Otomatik)</li> </ul> </li> </ul>                                                                 | C0/C1 state (C0/C1<br>durumu)      |
|-------------------------------------|----------------------------------------------------------------------------------------------------|------------------------------------|
| Register Access Low Latency<br>Mode | <ul> <li>Kayıt (register) erişimi için düşük gecikme<br/>modunu etkinleştirir veya devre dışı bırakır.</li> <li>Seçenekler: <ul> <li>Enabled (Etkinleştirildi): kayıt (register) erişimi için<br/>düşük gecikme modunu etkinleştirir.</li> <li>Disabled (Devre Dışı Bırakıldı): kayıt (register)<br/>erişimi için düşük gecikme modunu devre dışı<br/>bırakır.</li> </ul> </li> </ul> | Disabled (Devre Dışı<br>Bırakıldı) |
| Parametre                           | Açıklama                                                                                                    | Varsayılan                         |
| PKG CST CONFIG CONTROL<br>MSR Lock  | <ul> <li>MSR E2h kilidini etkinleştirir veya<br/>devre dışı bırakır. Seçenekler:</li> <li>Enabled (Etkinleştirildi): MSR E2h kilidini<br/>etkinleştirir.</li> <li>Disabled (Devre Dışı Bırakıldı): MSR E2h kilidini<br/>devre dışı bırakır.</li> </ul>                                                                                                    | Disabled (Devre Dışı<br>Bırakıldı) |
| Dynamic L1                          | <ul> <li>Dynamic L1 (Dinamik L1) özelliğini etkinleştirir<br/>veya devre dışı bırakır. Seçenekler:</li> <li>Enabled (Etkinleştirildi): dinamik L1 özelliğini<br/>etkinleştirir.</li> <li>Disabled (Devre Dışı Bırakıldı): dinamik L1<br/>özelliğini devre dışı bırakır.</li> </ul>                                                                                                    | Enabled<br>(Etkinleştirildi)       |

# 3.4.6.5 CPU Termal Yönetimi (CPU Thermal Management)

Şekil 3-108 CPU Thermal Management ekranını göstermektedir.

Şekil 3-108 CPU Thermal Management Ekranı

|                                                                                                    | Aptio Setup -                                   | AMI<br>Socket Configuration                                                                                                    |
|----------------------------------------------------------------------------------------------------|-------------------------------------------------|----------------------------------------------------------------------------------------------------|
| CPU Thermal Management<br>PROCHOT Modes<br>Thermal Monitor<br>Therm-Monitor-Status<br>Filter<br>Therm-Monitor-Status<br>Filter Time Window | [Input-only]<br>[Enabled]<br>[Enabled]<br>[1.1] | When a processor<br>thermal sensor trips<br>(either core), the<br>PROCHOT# will be driven.                                                                                          |
|                                                                                                    |                                                 | <pre> ++: Select Screen  11: Select Item Enter: Select +/-: Change Opt. K/M: Scroll Help Area F1: General Help F2: Previous Values F3: Optimized Defaults F4: Save &amp; Exit</pre> |
| Versio                                                                                                    | 1 2.22.1287 Copyri                              | ght (C) 2023 AMI<br>AB                                                                                                    |

**CPU Thermal Management** ekranındaki parametreler hakkındaki açıklamalar için Tablo 3-79'a başvurun.

| Parametre       | Açıklama                                                                                                    | Varsayılan                   |
|-----------------|----------------------------------------------------------------------------------------------------|------------------------------|
| PROCHOT Modes   | PROCHOT'yi etkinleştirir veya devre dışı bırakır.                                                                                                    | Input-only (Sadece<br>giriş) |
| Parametre       | Açıklama                                                                                                    | Varsayılan                   |
|                 | <ul> <li>Seçenekler:</li> <li>Input-only (Sadece giriş): İşlemci termal<br/>sensörü (herhangi bir çekirdek) harekete<br/>geçirildiğinde, PROCHOT'u etkinleştirir.</li> <li>Disabled (Devre Dışı bırakıldı): PROCHOT'u devre<br/>dışı bırakır.</li> </ul>                                                                                           |                              |
| Thermal Monitor | <ul> <li>Termal sensörü etkinleştirir veya<br/>devre dışı bırakır. Seçenekler:</li> <li>Enabled (Etkinleştirildi): termal sensörü etkinleştirir.</li> <li>Disabled (Devre Dışı bırakıldı): termal sensörü<br/>devre dışı bırakır.</li> <li>Bu parametre <b>Disabled</b> olarak<br/>ayarlandığında, altındaki parametreler<br/>gizlenir.</li> </ul> | Enabled<br>(Etkinleştirildi) |

| ľ | Tablo 3-79 CPU | Thermal Ma | nagement | Ekranı için | Parametre | Açıklamaları |
|---|----------------|------------|----------|-------------|-----------|--------------|
|   |                |            |          |             |           |              |

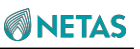

| Therm-Monitor-Status Filter | Termal sensöre göre filtreyi etkinleştirir veya devre dışı bırakır.                        | Disabled (Devre Dışı<br>Bırakıldı) |
|-----------------------------|--------------------------------------------------------------------------------------------|------------------------------------|
|                             | Seçenekler:                                                                                |                                    |
|                             | Enabled (Etkinleştirildi): filtreyi etkinleştirir.                                         |                                    |
|                             | <ul> <li>Disabled (Devre Dışı bırakıldı): filtreyi devre dışı<br/>bırakır.</li> </ul>      |                                    |
|                             | Bu parametre <b>Disabled</b> olarak<br>ayarlandığında, altındaki parametreler<br>gizlenir. |                                    |
| Therm-Monitor-Status Filter | Bu parametre, Therm-Monitor- Status Filter,                                                | 1.1                                |
| Time window                 | Enabled olarak ayarlandığında görüntülenir.                                                |                                    |
|                             | Filtre için zaman penceresini seçin.                                                       |                                    |

# 3.4.6.6 CPU Gelişmiş PM Ayarlama (CPU-Advanced PM Tuning)

Şekil 3-109 CPU-Advanced PM Tuning ekranını göstermektedir.

### Şekil 3-109 CPU-Advanced PM Tuning Ekranı

|                                     | Aptio Setup – AMI<br>Socket Com | nfiguration                             |
|-------------------------------------|---------------------------------|-----------------------------------------|
| CPU – Advanced PM Tuning            |                                 | If disable, user can                    |
| Uncore Freq Scaling                 | [Disabled]                      | input oncore rrequency.                 |
| Current Uncore Ratio                | Range: 25 – 08                  |                                         |
| Uncore Min CLR Freq                 | 12                              |                                         |
| Uncore Freq RAPL                    | [Enabled]                       |                                         |
| Energy Performance BIAS<br>EET Mode | [Coarse Grained Mode]           | ↔: Select Screen                        |
| Optimized Power Mode                | [Disabled]                      | Enter: Select                           |
|                                     |                                 | K/M: Scroll Help Area                   |
|                                     |                                 | F1: General Help<br>F2: Previous Values |
|                                     |                                 | F3: Optimized Defaults                  |
|                                     |                                 | LA. 29AG & EXII                         |
| Version                             | 2.22.1287 Copyright (C) 20      | D23 AMI<br>AB                           |

**CPU -Advanced PM Tuning** ekranındaki parametreler hakkındaki açıklamalar için Tablo 3-80'e başvurun.

### Tablo 3-80 CPU-Advanced PM Tuning Ekranı için Parametre Açıklamaları

| Parametre | Açıklama | Varsayılan |
|-----------|----------|------------|
|-----------|----------|------------|

| Uncore Freq Scaling     | <ul> <li>CPU'nun çekirdek olmayan (non-core) parçalarının<br/>frekans ölçeklendirmesini etkinleştirir veya devre dışı<br/>bırakır.</li> <li>Seçenekler: <ul> <li>Enabled (Etkinleştirildi): CPU'nun çekirdek<br/>olmayan (non-core) parçalarının frekans<br/>ölçeklendirmesini etkinleştirir.</li> <li>Disabled (Devre Dışı Bırakıldı): CPU'nun çekirdek<br/>olmayan (non-core) parçalarının frekans<br/>ölçeklendirmesini etkinleştirir.</li> </ul> </li> </ul> | Enabled<br>(Etkinleştirildi)                |
|-------------------------|----------------------------------------------------------------------------------------------------|---------------------------------------------|
| Uncore Min CLR Freq     | Bu parametre, <b>Uncore Freq Scaling</b> ,<br><b>Disabled</b> olarak ayarlandığında görüntülenir.<br>CPU'nun çekirdek olmayan (non-core) parçalarının<br>minimum CLR frekansını girin.                                                                                                    | 12                                          |
| Uncore Max CLR Freq     | Bu parametre, <b>Uncore Freq Scaling</b> ,<br><b>Disabled</b> olarak ayarlandığında görüntülenir.                                                                                                    | 26                                          |
| Parametre               | Açıklama                                                                                                    | Varsayılan                                  |
|                         | CPU'nun çekirdek olmayan (non-core) parçalarının maksimum CLR frekansını girin.                                                                                                    |                                             |
| Uncore Freq RAPL        | <ul> <li>Çekirdek olmayan (non-core) frekans RAPL'yi<br/>etkinleştirir veya devre dışı bırakır. Seçenekler:</li> <li>Enabled (Etkinleştirildi): çekirdek olmayan (non-<br/>core) frekans RAPL'yi etkinleştirir.</li> <li>Disabled (Devre Dışı Bırakıldı): çekirdek olmayan<br/>(non-core) frekans RAPL'yi devre dışı bırakır.</li> </ul>                                                                                                    | Enabled<br>(Etkinleştirildi)                |
| Energy Performance BIAS | Enerji performansı BIAS parametrelerini ayarlar,<br>bakınız Şekil 3-110.                                                                                                    | -                                           |
| EET Mode                | <ul> <li>EET modunu seçin. Seçenekler:</li> <li>Coarse Grained Mode (Kaba Taneli Mod)</li> <li>Fine Grained Mode (İnce Taneli Mod)</li> </ul>                                                                                                    | Coarse Grained<br>Mode (Kaba<br>Taneli Mod) |
| Optimized Power Mode    | <ul> <li>Optimize edilmiş güç modunu etkinleştirir veya devre<br/>dışı bırakır. Seçenekler:</li> <li>Enabled (Etkinleştirildi): optimize edilmiş güç<br/>modunu etkinleştirir.</li> <li>Disabled (Devre Dışı Bırakıldı): optimize edilmiş<br/>güç modunu devre dışı bırakır.</li> </ul>                                                                                                    | Disabled (Devre Dışı<br>Bırakıldı)          |

Şekil 3-110 Energy Performance BIAS Ekranı

| Aptio Setup – AMI<br>Socket Configuration                                                                                                    |                                                                                          |                                                                                                    |
|----------------------------------------------------------------------------------------------------|------------------------------------------------------------------------------------------|----------------------------------------------------------------------------------------------------|
| Energy Performance BIAS<br>Power Performance<br>Tuning<br>ENERGY_PERF_BIAS_CFG<br>mode<br>Dynamic Loadline<br>Switch<br>Workload Configuration<br>Averaging Time Window<br>P0 TotalTimeThreshold<br>Low<br>P0 TotalTimeThreshold<br>High | [OS Controls EPB]<br>[Balanced Performance]<br>[Enabled]<br>[Balanced]<br>1A<br>28<br>3F | Options decides who<br>Controls EPB.<br>In OS mode:<br>IA32_ENERGY_PERF_BIAS<br>is used<br>In BIOS mode:<br>ENERGY_PERF_BIAS_CONFIG<br>is used<br>**: Select Screen<br>fl: Select Item<br>Enter: Select<br>+/-: Change Opt.<br>K/M: Scroll Help Area<br>F1: General Help<br>F2: Previous Values<br>F3: Optimized Defaults<br>F4: Save & Exit |
| Version 2.22.1287 Copyright (C) 2023 AMI<br>ABI                                                                                                    |                                                                                          |                                                                                                    |

**Energy Performance BIAS** ekranındaki parametreler hakkındaki açıklamalar için Tablo 3-81'e başvurun.

### Tablo 3-81 Energy Performance BIAS Ekranı için Parametre Açıklamaları

| Parametre                | Açıklama                                                                                                    | Varsayılan                                           |
|--------------------------|----------------------------------------------------------------------------------------------------|------------------------------------------------------|
| Power Performance Tuning | <ul> <li>Bir güç performansı ayarlama politikası</li> <li>seçin. Seçenekler:</li> <li>OS Controls EPB (EPB'yi OS Kontrol Ediyor)</li> <li>BIOS Controls EPB (EPB'yi BIOS Kontrol Ediyor)</li> <li>PECI Controls EPB (EPB'yi PECI Kontrol Ediyor)</li> </ul> | BIOS Controls EPB<br>(EPB'yi BIOS Kontrol<br>Ediyor) |

| ENERGY_PERF_BIAS_CFG       |                                                                                                    | Performance        |
|----------------------------|----------------------------------------------------------------------------------------------------|--------------------|
| mode                       | Bu parametre sadece Power Performance Tuning                                                                                                    | (Performans)       |
|                            | , BIOS Controls EPB olarak ayarlandığında                                                                                                    |                    |
|                            | konfigüre edilebilir. Bir enerji tasarrufu performans                                                                                                    |                    |
|                            | yönetimi modu seçin.                                                                                                    |                    |
|                            | Seçenekler:                                                                                                    |                    |
|                            | Balanced Performance: dengeli performans                                                                                                    |                    |
|                            | modu.                                                                                                    |                    |
|                            | Balanced Power: dengeli enerji tasarrufu modu.                                                                                                    |                    |
|                            | Performance: performans modu.                                                                                                    |                    |
|                            | Power: güç tasarrufu modu.                                                                                                    |                    |
|                            | Herhangi bir seçeneğin seçilmesi, İşletim<br>Sisteminin (OS) CPU enerji tasarrufu performans<br>ayarlama konfigürasyonunu geçersiz kılacaktır.                                  |                    |
| Dynamic Loadine Switch     |                                                                                                    | Enabled            |
|                            | Dinamik yüklemeyi etkinleştirir veya                                                                                                    | (Etkinleştirildi)  |
|                            | devre dışı birakır. Seçenekler:                                                                                                    |                    |
|                            | Enabled (Etkinleştirildi): dinamik yüklemeyi     etkinlestirir.                                                                                                    |                    |
|                            | <ul> <li>Disabled (Devre Dışı Bırakıldı): dinamik yüklemeyi<br/>devre dışı bırakır.</li> </ul>                                                                                  |                    |
| Workload Configuration     |                                                                                                    | Balanced (Dengeli) |
|                            | Bir iş yuku (workload)                                                                                                    |                    |
|                            | modu seçin. Seçenekler:                                                                                                    |                    |
|                            | Balanced: dengeli mod.                                                                                                    |                    |
|                            | • 1/O sensitive. 1/O-duyani mod.                                                                                                    |                    |
| Averaging Time Window      | C0 ve P0'ın ortalama süresini kontrol eder.                                                                                                    | 1A                 |
| P0 TotalTimeThreshold Low  |                                                                                                    | 28                 |
|                            | Toplam P0 zamanı için alt eşik değerini girin.<br>Toplam P0 zamanı bu eşik değerinin altına<br>düştüğünde, HW anahtarlama mekanizması<br>performans ayarını devre dışı bırakır. |                    |
| P0 TotalTimeThreshold High |                                                                                                    | 3F                 |
|                            | Toplam P0 zamanı için üst eşik değerini girin.                                                                                                    |                    |
|                            | Toplam P0 zamanı bu eşik değerini aştığında, HW                                                                                                    |                    |
|                            | anahtarlama mekanizması performans ayarını                                                                                                    |                    |
|                            | etkinleştirir                                                                                                    |                    |
| 1                          |                                                                                                    | 1                  |

# 3.4.6.7 Paket Mevcut Konfigürasyonu (Package Current Config)

Şekil 3-111 Package Current Config ekranını göstermektedir.

### Şekil 3-111 Package Current Config Ekranı

| Aptio Setup – AMI<br>Socket Configuration                                                 |                               |                                                                                                    |  |
|-------------------------------------------------------------------------------------------|-------------------------------|----------------------------------------------------------------------------------------------------|--|
| Package Current Config<br>Current Limit Override<br>Current Limitation<br>Lock Indication | [Enabled]<br>438<br>[Enabled] | Disable - Default, do<br>nothing; Enable,<br>override Current<br>limitation in 1/8 A<br>increments.<br>++: Select Screen<br>fl: Select Item<br>Enter: Select<br>+/-: Change Opt.<br>K/M: Scroll Help Area<br>F1: General Help<br>F2: Previous Values<br>F3: Optimized Defaults<br>F4: Save & Exit |  |
| Version 2.22.1287 Copyright (C) 2023 AMI<br>AB                                            |                               |                                                                                                    |  |

**Package Current Config** ekranındaki parametreler hakkındaki açıklamalar için Tablo 3-82'ye başvurun.

| Parametre              | Açıklama                                                                                                    | Varsayılan                         |
|------------------------|----------------------------------------------------------------------------------------------------|------------------------------------|
| Current Limit Override | <ul> <li>Mevcut/geçerli sınırı geçersiz kılma özelliğini<br/>etkinleştirir veya devre dışı bırakır.</li> <li>Seçenekler:</li> <li>Enabled (Etkinleştirildi): mevcut/geçerli<br/>sınırı geçersiz kılma özelliğini etkinleştirir.</li> <li>Disabled (Devre Dışı bırakıldı):<br/>mevcut/geçerli sınırı geçersiz kılma özelliğini<br/>dovro duri bırakır.</li> </ul> | Disabled (Devre Dışı<br>Bırakıldı) |
| Current Limitation     | Bu parametre, <b>Current Limit Override</b> ,<br><b>Enabled</b> olarak ayarlandığında görüntülenir.<br>Mevcut/geçerli sınır değerini girin. Birim: 1/8A.                                                                                                    | 438                                |
| Lock Indication        | Mevcut/geçerli sınır değerinin kilitlenip kilitlenmeyeceğini ayarlar.                                                                                                    | Enabled<br>(Etkinleştirildi)       |
| Parametre              | Açıklama                                                                                                    | Varsayılan                         |

# Tablo 3-82 Package Current Config Ekranı için Parametre Açıklamaları

.

| Seçenekler:                                                                                                   |  |
|----------------------------------------------------------------------------------------------------|--|
| <ul> <li>Enabled (Etkinleştirildi): geçerli sınır değerini<br/>kilitler.</li> </ul>                           |  |
| <ul> <li>Disabled (Devre Dışı Bırakıldı): geçerli sınır<br/>değerinin kilitli olmadığını belirtir.</li> </ul> |  |
|                                                                                                    |  |

### 3.4.6.8 SOCKET RAPL Konfigürasyonu (SOCKET RAPL Config)

Şekil 3-112 SOCKET RAPL Config ekranını göstermektedir.

### Şekil 3-112 SOCKET RAPL Config Ekranı

| Aptio Setup – AMI<br>Socket Configuration                                                                                        |                                        |                                                                                                    |
|----------------------------------------------------------------------------------------------------|----------------------------------------|----------------------------------------------------------------------------------------------------|
| SOCKET RAPL Config<br>Package RAPL Limit<br>MSR Lock<br>PL1 Power Limit<br>PL1 Time Window<br>PL2 Power Limit<br>PL2 Time Window | [Disabled]<br>0<br>[1]<br>0<br>[0.012] | Enable/Disable locking<br>of Package RAPL Limit<br>MSR and a reset will be<br>required to unlock the<br>register.                                                                    |
|                                                                                                    |                                        | <pre>++: Select Screen 14: Select Item Enter: Select +/-: Change Option. K/M: Scroll Help Area F1: General Help F2: Previous Values F3: Optimized Defaults F4: Save &amp; Exit</pre> |
| Vers.                                                                                                    | ion 2.22.1287 Copyrigh                 | t (C) 2023 AMI<br>98                                                                                                    |

SOCKET RAPL Config ekranındaki parametreler hakkındaki açıklamalar için Tablo 3-83'e başvurun.

| Parametre                      | Açıklama                                                                                                    | Varsayılan                         |
|--------------------------------|----------------------------------------------------------------------------------------------------|------------------------------------|
| Package RAPL Limit MSR<br>Lock | <ul> <li>Paket RAPL Sınırı MSR Kilidi özelliğini etkinleştirir<br/>veya devre dışı bırakır.</li> <li>Seçenekler: <ul> <li>Enabled (Etkinleştirildi): Paket RAPL Sınırı MSR<br/>Kilidi özelliğini etkinleştirir veya devre dışı<br/>bırakır.</li> <li>Disabled (Devre Dışı Bırakıldı): Paket RAPL<br/>Sınırı MSR Kilidi özelliğini devre dışı bırakır.</li> </ul> </li> </ul> | Disabled (Devre Dışı<br>Bırakıldı) |

### Tablo 3-83 Socket RAPL Config Ekranı için Parametre Açıklamaları

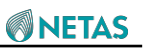

| Parametre       | Açıklama                                                                                                    | Varsayılan |
|-----------------|----------------------------------------------------------------------------------------------------|------------|
| PL1 Power Limit | Sıfır ila sigortalı değer arasında değişen bir değer<br>olacak şekilde PL1 güç limitini watt cinsinden girin.<br>0 değeri, sigortalı değerin kullanıldığını belirtir.                                               | 0          |
| PL1 Time Window | PL1 zaman penceresini seçin.                                                                                                    | 1          |
| PL2 Power Limit | Sıfır ila sigortalı değer arasında değişen bir değer<br>olacak şekilde PL2 güç limitini watt cinsinden girin.<br>Eğer PL2 güç limiti değeri 0 olarak ayarlandıysa, bu<br>sigortalı değerin kullanıldığını belirtir. | 0          |
| PL1 Time Window | PL2 zaman penceresini seçin.                                                                                                    | 0.012      |

# 3.4.6.9 PMAX Dedektör Konfigürasyonu (PMAX Detector Configuration)

Şekil 3-113 PMAX Detector Configuration ekranını göstermektedir.

### Şekil 3-113 PMAX Detector Configuration Ekranı

| Aptio Setup — AMI<br>Socket Configuration                                     |                         |                                                                                                    |
|-------------------------------------------------------------------------------|-------------------------|----------------------------------------------------------------------------------------------------|
| PMax Detector Configura<br>PMAX Config Sign<br>PMAX Config Positive<br>Offset | tion<br>[Positive]<br>O | Negative: Detector will<br>trip on higher power<br>consumption.<br>Positive: Detector will<br>trip on lower power<br>consumption.<br>++: Select Screen<br>fl: Select Item |
| Versio                                                                        | on 2.22.1287 Copyrigh   | Enter: Select<br>+/-: Change Opt.<br>K/M: Scroll Help Area<br>F1: General Help<br>F2: Previous Values<br>F3: Optimized Defaults<br>F4: Save & Exit                        |
| 19194                                                                         |                         | AB                                                                                                    |

**PMAX Detector Configuration** ekranındaki parametreler hakkındaki açıklamalar için Tablo 3-84'e başvurun.

| Parametre                   | Açıklama                                                                                                    | Varsayılan         |
|-----------------------------|----------------------------------------------------------------------------------------------------|--------------------|
| PMAX Config Sign            | <ul> <li>PMax dedektörünün nasıl tetikleneceğini<br/>ayarlar. Seçenekler:</li> <li>Negative (Negatif): Dedektör daha yüksek<br/>güçte tetiklenir.</li> <li>Positive (Pozitif): Dedektör daha daha düşük güçte<br/>tetiklenir.</li> </ul> | Positive (Pozitif) |
| PMAX Config Positive Offset | Bu parametre, <b>PMAX Config Sign</b> , <b>Positive</b><br>olarak ayarlandığında görüntülenir.<br>Ondalık offset faktörünü girin, aralık: 0–31.                                                                                          | 0                  |
| PMAX Config Negatif Offset  | Bu parametre, <b>PMAX Config Sign</b> , <b>Negative</b><br>olarak ayarlandığında görüntülenir.<br>Ondalık offset faktörünü girin, aralık: 0–6.                                                                                           | 0                  |

#### Tablo 3-84 PMAX Detector Configuration Ekranı için Parametre Açıklamaları

# 3.4.6.10 ACPI Sx Durumu Kontrolü (ACPI Sx State Control)

Şekil 3-114 ACPI Sx State Control ekranını göstermektedir.

### Şekil 3-114 ACPI Sx State Control Ekranı

|                       | Aptio Setup – AMI<br>Socket Configuration |                                                                                                    |  |
|-----------------------|-------------------------------------------|----------------------------------------------------------------------------------------------------|--|
| ACPI Sx State Control |                                           | Control ACPI S4 State                                                                                                    |  |
| ACPI S4               | [Enabled]                                 |                                                                                                    |  |
|                       |                                           | <pre>→+: Select Screen fJ: Select Item Enter: Select +/-: Change Opt. K/M: Scroll Help Area F1: General Help F2: Previous Values F3: Optimized Defaults F4: Save &amp; Exit</pre> |  |
| Version               | 1 2.22.1287 Copyright (C) 2               | 2023 AMI<br>AB                                                                                                    |  |

ACPI Sx State Control ekranındaki parametreler hakkındaki açıklamalar için Tablo 3-85'e başvurun.

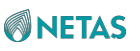

| Parametre | Açıklama                                                                                                    | Varsayılan                   |
|-----------|----------------------------------------------------------------------------------------------------|------------------------------|
| ACPI S4   | <ul> <li>ACPI S4 durumunu etkinleştirir veya<br/>devre dışı bırakır. Seçenekler:</li> <li>Enabled (Etkinleştirildi): ACPI S4 durumunu<br/>etkinleştirir.</li> </ul> | Enabled<br>(Etkinleştirildi) |
|           | <ul> <li>Disabled (Devre Dışı Bırakıldı): ACPI S4 durur<br/>devre dışı bırakır.</li> </ul>                                                                          | munu                         |

### Tablo 3-85 ACPI Sx State Control Ekranı için Parametre Açıklamaları

# 3.4.6.11 Bellek Güç ve Termal Konfigürasyonu (Memory Power & Thermal Configuration)

Şekil 3-115 Memory Power & Thermal Configuration ekranını göstermektedir.

| Aptio Setup – AMI<br>Socket Configuration                                                                                                    |                                                                                                    |                                                                                                    |  |  |
|----------------------------------------------------------------------------------------------------|----------------------------------------------------------------------------------------------------|----------------------------------------------------------------------------------------------------|--|--|
| Memory Power & Thermal<br>Memory Thermal<br>Select Temperature<br>Refresh Value<br>Set Halfx Temperature<br>Refresh<br>Set TWOx Temperature<br>Refresh<br>Dimm Temperature<br>Offset Cooling Type<br>MEMHOT INPUT<br>MEMHOT OUTPUT<br>Memory Power Savings Ad | Configuration<br>[Manual]<br>0<br>83<br>95<br>[Air cooling]<br>[Disabled]<br>[Enable only temphi]<br>[Vanced Options | Option to manually<br>enter Temperature<br>refresh value. Select<br>Manual to enter value,<br>Auto for default |  |  |

**Memory Power & Thermal Configuration** ekranındaki parametreler hakkındaki açıklamalar için Tablo 3-86'ya başvurun.

### Tablo 3-86 Memory Power & Thermal Configuration Ekranı için Parametre Açıklamaları

| Parametre      | Açıklama                                                         | Varsayılan |
|----------------|------------------------------------------------------------------|------------|
| Memory Thermal | Belleğin Termal parametrelerini ayarlar, bakınız Şekil<br>3-116. | -          |

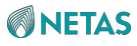

| Select Temperature Refresh | Sıcaklık yenileme modunu ayarlar. | Auto (Otomatik) |
|----------------------------|-----------------------------------|-----------------|
| Value                      | Seçenekler:                       |                 |
|                            | Auto: otomatik mod.               |                 |
|                            |                                   |                 |

| Parametre                               | Açıklama                                                                                                    | Varsayılan                         |
|-----------------------------------------|----------------------------------------------------------------------------------------------------|------------------------------------|
|                                         | Manual: manuel mod.                                                                                                    |                                    |
| Set Halfx Temperature Refresh           | Bu parametre, <b>Select Temperature Refresh Value</b> ,<br><b>Enabled</b> olarak ayarlandığında görüntülenir. Halfx<br>sıcaklık yenileme değerini girin.                                                                                                    | 0                                  |
| Set TWOx Temperature<br>Refresh         | Bu parametre, <b>Select Temperature Refresh Value</b> ,<br><b>Enabled</b> olarak ayarlandığında görüntülenir. TWOx<br>sıcaklık yenileme değerini girin.                                                                                                    | 83                                 |
| Set FOURx Temperature<br>Refresh        | Bu parametre, <b>Select Temperature Refresh Value</b> ,<br><b>Enabled</b> olarak ayarlandığında görüntülenir. FOURx<br>sıcaklık yenileme değerini girin.                                                                                                    | 95                                 |
| Dimm Temperature Offset<br>Cooling Type | <ul> <li>DIMM temperature offset cooling sisteminin türünü seçin. Seçenekler:</li> <li>Air cooling (Havayla soğutma)</li> <li>Liquid cooling (tube) (Sıvı soğutma (tüp))</li> <li>Immersion cooling (Daldırma soğutma)</li> </ul>                                                                                                    | Air cooling (Havayla<br>soğutma)   |
| MEMHOT INPUT                            | <ul> <li>MEMHOT girdi özelliğini etkinleştirir veya devre dışı<br/>bırakır. Seçenekler:</li> <li>Enabled (Etkinleştirildi): MEMHOT girdi özelliğini<br/>etkinleştirir.</li> <li>Disabled (Devre Dışı Bırakıldı): MEMHOT girdi<br/>özelliğini devre dışı bırakır.</li> </ul>                                                                                                    | Disabled (Devre Dışı<br>Bırakıldı) |
| MEMHOT OUTPUT                           | <ul> <li>MEMHOT çıktı özelliğini etkinleştirir veya devre dışı<br/>bırakır. Menü seçenekleri: I Disabled I Enable only<br/>temphi I Enable only temphi &amp; mid I Enable only<br/>temphi, mid and low</li> <li>Seçenekler: <ul> <li>Disabled (Devre Dışı Bırakıldı): MEMHOT çıktı<br/>özelliğini devre dışı bırakır.</li> <li>Enable only temphi: MEMHOT çıktı özelliğini<br/>etkinleştirir ve sadece temphi değerini çıktı olarak<br/>verir.</li> <li>Enable only temphi∣: MEMHOT çıktı özelliğini<br/>etkinleştirir ve sadece temphi and mid değerini<br/>çıktı olarak verir.</li> <li>Enable only temphi, mid and low: MEMHOT çıktı<br/>özelliğini etkinleştirir ve sadece temphi, mid, and<br/>low değerini çıktı olarak verir.</li> </ul> </li> </ul> | Enable only temphi                 |

BIOS Kullanıcı Kılavuzu| 2023-10-01 (R1.0)

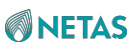

| Memory Power Savings<br>Advanced Options | Gelişmiş bellek güç veriml<br>bakınız <mark>Şekil 3-117</mark> . | iliği parametrelerini ayarlar,                                                                                                    | -                                                                                                    |  |  |
|------------------------------------------|------------------------------------------------------------------|----------------------------------------------------------------------------------------------------|----------------------------------------------------------------------------------------------------|--|--|
| Şekil 3-116 Memory Therm                 | al Ekranı                                                        |                                                                                                    |                                                                                                    |  |  |
|                                          | Aptio Setup — AMI<br>Socket Configuration                        |                                                                                                    |                                                                                                    |  |  |
| Throttling Mode<br>MEMTRIP REPORTING     | [CLTT]<br>[Enabled]                                              | Configure<br>Throttling<br>++: Select<br>tl: Select<br>Enter: Sel<br>+/-: Chang<br>K/M: Scrol<br>F1: Genera<br>F2: Previo<br>F3: Optimi<br>F4: Save & | Thermal<br>Mode.<br>Screen<br>Item<br>ect<br>e Opt.<br>1 Help Area<br>1 Help<br>us Values<br>zed Defaults<br>Exit |  |  |
| Ve                                       | rsion 2.22.1287 Copyr                                            | ight (C) 2023 AMI                                                                                                    | AB                                                                                                    |  |  |

Memory Thermal ekranındaki parametreler hakkındaki açıklamalar için Tablo 3-87'ye başvurun.

| Parametre                                                | Açıklama                                                                                             | Varsayılan        |  |  |
|----------------------------------------------------------|----------------------------------------------------------------------------------------------------|-------------------|--|--|
| Throttling Mode                                          | Termal kısıtlama modunu                                                                              | CLTT              |  |  |
|                                                          | seçin. Seçenekler:                                                                                   |                   |  |  |
|                                                          | CLTT: CLTT modu.                                                                                     |                   |  |  |
|                                                          | CLTT with PECI: PECI ile CLTT modu.                                                                  |                   |  |  |
|                                                          | <ul> <li>Disabled (Devre Dışı Bırakıldı): termal kısıtlama<br/>modunu devre dışı bırakır.</li> </ul> |                   |  |  |
| MEMTRIP REPORTING                                        | Bu parametre, Throttling Mode , Disabledolarak                                                       | Enabled           |  |  |
|                                                          | ayarlandığında gizlenir.                                                                             | (Etkinleştirildi) |  |  |
|                                                          | MEMTRIP raporlama özelliğini etkinleştirir veya                                                      |                   |  |  |
|                                                          | devre dışı bırakır. Seçenekler:                                                                      |                   |  |  |
|                                                          | <ul> <li>Enabled (Etkinleştirildi): İşlemci tüm MEMTRIP'leri<br/>içerir.</li> </ul>                  |                   |  |  |
|                                                          | <ul> <li>Disabled (Devre Dışı Bırakıldı): İşlemci tüm<br/>MEMTRIP'leri yok sayar.</li> </ul>         |                   |  |  |
| Sekil 3-117 Memory Power Savings Advanced Options Ekrani |                                                                                                    |                   |  |  |

### Tablo 3-87 Memory Thermal Ekranı için Parametre Açıklamaları

3 Kurulum Parametrelerinin Açıklamaları

| Aptio Setup – AMI<br>Socket Configuration                                                                |                                                |                                                                                                    |  |  |
|----------------------------------------------------------------------------------------------------|------------------------------------------------|----------------------------------------------------------------------------------------------------|--|--|
| CKE Throttling<br>CKE Feature<br>SREF Feature<br>Self Refresh Feature<br>PKGC SREF EN<br>Data DLL Off EN | [Manual]<br>[Manual]<br>[Enabled]<br>[Enabled] | Configures CKE<br>Throttling                                                                                                    |  |  |
|                                                                                                    |                                                | <pre>++: Select Screen fl: Select Item Enter: Select +/-: Change Opt. K/M: Scroll Help Area F1: General Help F2: Previous Values F3: Optimized Defaults F4: Save &amp; Exit</pre> |  |  |
| Version 2.22.1287 Copyright (C) 2023 AMI<br>AB                                                           |                                                |                                                                                                    |  |  |

**Memory Power Savings Advanced Options** ekranındaki parametreler hakkındaki açıklamalar için Tablo 3-88'e başvurun.

| Table 2 00 Maman | v Dowor Covingo | Advanced Or | stiana Ekrony jair | Devenuetre Acilianaleri               |
|------------------|-----------------|-------------|--------------------|---------------------------------------|
| Tablo 3-00 Wemor | v Power Savinus | Advanced U  | JUONS EKRANI ICH   | i Parametre Acikiamaiari              |
|                  |                 |             |                    | · · · · · · · · · · · · · · · · · · · |

| Parametre      | Açıklama                                                                                                    | Varsayılan      |
|----------------|----------------------------------------------------------------------------------------------------|-----------------|
| CKE Throttling | CKE Kısıtlama (Throttling) modunu seçin.<br>Seçenekler:<br>• Auto: otomatik mod.<br>• Manual: manuel mod.                                                     | Auto (Otomatik) |
| CKE Feature    | Bu parametre, <b>CKE Throttling</b> , <b>Manual</b> olarak<br>ayarlandığında görüntülenir.<br>CKE parametrelerini ayarlar, bakınız <mark>Şekil 3-118</mark> . | -               |
| SREF Feature   | Kendini yenileme (self-refresh) modunu seçin.<br>Seçenekler:<br>• Auto: otomatik mod.<br>• Manual: manuel mod.                                                | Auto (Otomatik) |

.

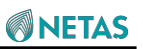

| Self Refresh Feature                                                                                                    | Bu parametre, <b>SREF Feature</b> , <b>Manual</b> o<br>ayarlandığında görüntülenir.<br>Kendini yenileme (self-refresh) parametri<br>bakınız Şekil 3-119.                                                                                                    | -                            |                              |
|----------------------------------------------------------------------------------------------------|----------------------------------------------------------------------------------------------------|------------------------------|------------------------------|
| Parametre                                                                                                    | Açıklama                                                                                                    |                              | Varsayılan                   |
| PKGC SREF EN                                                                                                    | <ul> <li>PKGC kendini yenileme (self-refresh) öz<br/>etkinleştirir veya devre dışı bırakır. Seçer</li> <li>Enabled (Etkinleştirildi): PKGC kendir<br/>(self-refresh) özelliğini etkinleştirir.</li> <li>Disabled (Devre Dışı Bırakıldı): PKGC<br/>yenileme (self-refresh) özelliğini devre</li> </ul>                                                                  | Enabled<br>(Etkinleştirildi) |                              |
| Data DLL Off EN                                                                                                    | <ul> <li>yenileme (seit-retresn) özelliğini devre dişi birakır.</li> <li>Düşük güç modunda veri DLL özelliğini<br/>etkinleştirir veya devre dışı bırakır.</li> <li>Seçenekler: <ul> <li>Enabled (Etkinleştirildi): veri DLL özelliğini<br/>etkinleştirir.</li> <li>Disabled (Devre Dışı Bırakıldı): veri DLL özelliğini<br/>dovra dışı bırakır.</li> </ul> </li> </ul> |                              | Enabled<br>(Etkinleştirildi) |
| Şekil 3-118 CKE Feature Ek                                                                                                    | ani<br>Antio Sotup AMI                                                                                                    |                              |                              |
|                                                                                                    | Socket Cor                                                                                                    | nfiguration                  |                              |
| Socket Configuration         CKE Idle Timer       20<br>[Enabled]         PPD       On/Off         ++: Select Screen         11: Select Item         Enter: Select         +/-: Change Opt.         K/M: Scroll Help Area         F1: General Help         F2: Previous Values         F3: Optimized Defaults         F4: Save & Exit |                                                                                                    |                              |                              |
| Vers                                                                                                    | sion 2.22.1287 Copyright (C) 20                                                                                                    | D23 AMI                      | AB                           |

**CKE Feature** ekranındaki parametreler hakkındaki açıklamalar için Tablo 3-89'a başvurun.

### Tablo 3-89 CKE Feature Ekranı için Parametre Açıklamaları

| Parametre | Açıklama | Varsayılan |
|-----------|----------|------------|
|-----------|----------|------------|
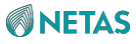

| CKE Idle Timer                                 | CKE boş süreölçer (idle timer) için zamanı<br>nanosaniye cinsinden girin.                                                                                                    |                                                                                                    | 20                                                                                                    |
|------------------------------------------------|----------------------------------------------------------------------------------------------------|----------------------------------------------------------------------------------------------------|----------------------------------------------------------------------------------------------------|
| PPD                                            | PPD modunu etkinleştirir veya devre dışı bırakır.                                                                                                    |                                                                                                    | Enabled<br>(Etkinleştirildi)                                                                                              |
| Parametre                                      | Açıklama                                                                                                    |                                                                                                    | Varsayılan                                                                                                    |
| Sokil 2 119 Solf Potroch Foo                   | Eğer CKE ayarlanmadığında DDR'd<br>bellek Bankaları önceden şarj edilmişse l<br>girilir. Bu moddaki güç tasarrufu etl<br>düzeydir.<br>Seçenekler:<br>• Enabled (Etkinleştirildi): PPD modun<br>• Disabled (Devre Dışı Bırakıldı): PPD<br>dışı bırakır. | eki tüm<br>ou moda<br>kisi orta<br>u etkinleştirir.<br>modunu devre                                                                                    |                                                                                                    |
| Aptio Setup – AMI<br>Socket Configuration      |                                                                                                    |                                                                                                    |                                                                                                    |
| CK in SR                                       | [Pulled Low]                                                                                                    | Configures<br>during sel<br>→+: Select<br>↑↓: Select<br>Enter: Sel<br>+/-: Chang<br>K/M: Scrol<br>F1: Genera<br>F2: Previo<br>F3: Optimi<br>F4: Save & | CK behavior<br>f-refresh<br>Screen<br>Item<br>ect<br>e Opt.<br>1 Help Area<br>1 Help<br>us Values<br>zed Defaults<br>Exit |
| Version 2.22.1287 Copyright (C) 2023 AMI<br>AB |                                                                                                    |                                                                                                    |                                                                                                    |

Self Refresh Feature ekranındaki parametreler hakkındaki açıklamalar için Tablo 3-90'a başvurun. Tablo 3-90 Self Refresh Feature Ekranı için Parametre Açıklamaları

| Parametre | Açıklama                                                                                                    | Varsayılan                     |
|-----------|----------------------------------------------------------------------------------------------------|--------------------------------|
| CK in SR  | Kendini yenileme (self-refresh) esnasında bir CK<br>davranışı seçin.<br>Seçenekler:<br>• Driven (Güdümlü)<br>• Pulled Low (Aşağı Çekilmiş) | Pulled Low (Aşağı<br>Çekilmiş) |

BIOS Kullanıcı Kılavuzu | 2023-10-01 (R1.0)

# 3.5 Sunucu Yönetimi (Server Mgmt)

Şekil 3-120 ve Şekil 3-121, Server Mgmt ekranını göstermektedir.

| Aptio Setup – AMI<br>Main Advanced Platform Configuration Socket                                                                                                    | Configuration Server Mgmt                                                                                                    |
|----------------------------------------------------------------------------------------------------|----------------------------------------------------------------------------------------------------|
|                                                                                                    |                                                                                                    |
| BMC Self Test StatusPASSEDBMC Device ID32BMC Device Revision81BMC Firmware Revision04.22.02.01IPMI Version2.0IPMI BMC InterfaceKCSPOST Timer[Enabled]POST Timer timeout15POST Timer Policy[Power Cycle]OS Watchdog Timer[Disabled]OS Wtd Timer Timeout20OS Wtd Timer Policy[Power Cycle]SOL[Disabled]Restore on AC Power[Last State]Loss[Last State] | <ul> <li>Enable or Disable FRB-2<br/>timer(POST timer)</li> <li>**: Select Screen</li> <li>11: Select Item<br/>Enter: Select</li> <li>+/-: Change Opt.</li> <li>K/M: Scroll Help Area</li> <li>F1: General Help</li> <li>F2: Previous Values</li> <li>F3: Optimized Defaults</li> <li>F4: Save &amp; Exit</li> </ul> |
| Version 2.22.1287 Copyright (C                                                                                                    | ) 2023 AMI                                                                                                    |

Şekil 3-121 Server Mgmt Ekranı—2

BIOS Kullanıcı Kılavuzu|2023-10-01(R1.0)

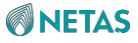

| Aptio Setup – AMI<br>Main Advanced Platform Configuration Socket Configuration Server Mgmt D                                     |                                                |                                                                                                    |  |
|----------------------------------------------------------------------------------------------------|------------------------------------------------|----------------------------------------------------------------------------------------------------|--|
| OS Watchdog Timer<br>OS Wtd Timer Timeout<br>OS Wtd Timer Policy<br>SOL                                                          | [Disabled]<br>20<br>[Power Cycle]<br>[Enabled] | <ul> <li>Press <enter> to Add,<br/>Delete and Set</enter></li> <li>Privilege level for<br/>users.</li> </ul> |  |
| Restore on AC power<br>loss<br>Power Control Policy                                                                              | [Power Off]                                    |                                                                                                    |  |
| Status                                                                                                    |                                                | ++: Select Screen                                                                                            |  |
| Set BMC to default                                                                                                    | [Enabled]                                      | ↑↓: Select Item<br>Enter: Select<br>+/-: Change Option.                                                      |  |
| <ul> <li>System Event Log</li> <li>View FRU information</li> <li>BMC network configuration</li> <li>BMC User Settings</li> </ul> | Lon                                            | K/M: Scroll Help Area<br>F1: General Help<br>F2: Previous Values<br>▼ F3: Optimized Defaults                 |  |
| Versid                                                                                                    | n 2.22.1287 Copyright                          | F4: Save & Exit                                                                                              |  |

Server Mgmt ekranındaki parametreler hakkındaki açıklamalar için Tablo 3-91'e başvurun.

| Table 3-91 | Server Mam | t Ekranı icin | Parametre A | rıklamaları |
|------------|------------|---------------|-------------|-------------|
|            | ociver mgm |               |             | ymannanan   |

| Parametre             | Açıklama                                                                                                    | Varsayılan                   |
|-----------------------|----------------------------------------------------------------------------------------------------|------------------------------|
| BMC Self Test Status  | BMC öz sınama (self-test) durumu.                                                                                                    | PASSED (GEÇTİ)               |
| BMC Device ID         | BMC cihazının Kimliği.                                                                                                    | 32                           |
| BMC Device Revision   | BMC cihazının sürüm numarası.                                                                                                    | 81                           |
| BMC Firmware Revision | BMC donanım yazılımı (firmware) sürüm numarası.                                                                                                    | 04.22.01.02                  |
| IPMI Version          | IPMI sürüm numarası.                                                                                                    | 2.0                          |
| IPMI BMC Interface    | IPMI BMC arayüzü.                                                                                                    | KCS                          |
| POST Timer            | <ul> <li>FRB-2 süreölçeri yani POST süreölçeri<br/>etkinleştirir veya devre dışı bırakır.</li> <li>Seçenekler: <ul> <li>Enabled (Etkinleştirildi): POST süreölçeri<br/>etkinleştirir.</li> <li>Disabled (Devre Dışı Bırakıldı): POST süreölçeri<br/>devre dışı bırakır.</li> </ul> </li> </ul> | Enabled<br>(Etkinleştirildi) |

BIOS Kullanıcı Kılavuzul 2023-10-01 (R1.0)

| POST Timer timeout<br>3- | POST süreölçerin zaman aşımı süresini girin. Aralık:<br>3–30, birim: dakika. | 15 |
|--------------------------|------------------------------------------------------------------------------|----|
|--------------------------|------------------------------------------------------------------------------|----|

| Parametre            | Açıklama                                                                                                    | Varsayılan                         |
|----------------------|----------------------------------------------------------------------------------------------------|------------------------------------|
| POST Timer Policy    | <ul> <li>POST süreölçer geçerliliğini yitirdiğinde sistemin nasıl tepki vereceğini ayarlar.</li> <li>Seçenekler: <ul> <li>Do Nothing: Herhangi bir işlem yapılmaz.</li> <li>Reset: süreölçeri sıfırlar.</li> <li>Power Down: sunucuyu kapatır.</li> <li>Power Cycle (Güç Döngüsü): sunucuyu kapatır ve ardından tekrar açar.</li> </ul> </li> </ul>                                                                                                    | Reset (Sıfırla)                    |
| OS Watchdog Timer    | <ul> <li>İşletim sistemi izleme süreölçerini (OS Watchdog<br/>Timer) etkinleştirir veya devre dışı bırakır.</li> <li>Seçenekler: <ul> <li>Enabled (Etkinleştirildi): İşletim sistemi izleme<br/>süreölçerini (OS Watchdog Timer) etkinleştirir. Bu<br/>parametre Enabled olarak ayarlandıktan sonra bir<br/>BIOS süreölçer (timer) başlatılır. Bu süreölçer,<br/>yönetim yazılımı tarafından sadece İşletim Sistemi<br/>(OS) yüklendikten sonra devre dışı bırakılabilir.</li> <li>Disabled (Devre Dışı Bırakıldı): İşletim Sistemi<br/>izleme süreölçerini (OS Watchdog Timer) devre<br/>dışı bırakır.</li> </ul> </li> </ul> | Disabled (Devre Dışı<br>Bırakıldı) |
| OS Wtd Timer Timeout | İşletim Sistemi izleme süreölçerinin (OS Watchdog<br>Timer) zaman aşımı süresini girin. Aralık: 3–30, birim:<br>dakika.                                                                                                    | 20                                 |
| OS Wtd Timer Policy  | İşletim Sistemi izleme süreölçeri (OS Watchdog<br>Timer) geçerliliğini yitirdiğinde sistemin nasıl tepki<br>vereceğini ayarlar.<br>Seçenekler:<br>• Do Nothing: Herhangi bir işlem yapılmaz.<br>• Reset: süreölçeri sıfırlar.<br>• Power Down: sunucuyu kapatır.<br>• Power Cycle (Güç Döngüsü): sunucuyu kapatır ve<br>ardından tekrar açar.                                                                                                    | Power Cycle (Güç<br>Döngüsü)       |
| SOL                  | <ul> <li>BMC SOL kontrolü özelliğini etkinleştirir veya devre<br/>dışı bırakır. Seçenekler:</li> <li>Enabled (Etkinleştirildi): BMC SOL kontrolü<br/>özelliğini etkinleştirir.</li> <li>Disabled (Devre Dışı Bırakıldı): BMC SOL<br/>kontrolü özelliğini devre dışı bırakır.</li> </ul>                                                                                                    | Enabled<br>(Etkinleştirildi)       |

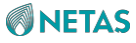

| Restore on AC power loss  | <ul> <li>AC güç kaybının giderilmesi üzerine gerçekleştirilecek<br/>sistem eylemini ayarlar.</li> <li>Seçenekler: <ul> <li>Power Off: sunucuyu kapatır.</li> <li>Last State: son durumu saklar.</li> <li>Power On: sunucuyu açar.</li> </ul> </li> </ul>                          | Power On (Güç Açık)                |
|---------------------------|----------------------------------------------------------------------------------------------------|------------------------------------|
| Set BMC to default        | <ul> <li>BMC'nin varsayılan ayarlarını etkinleştirir veya devre dışı bırakır. Seçenekler:</li> <li>Enabled (Etkinleştirildi): BMC'nin varsayılan ayarlarını etkinleştirir.</li> <li>Disabled (Devre Dışı Bırakıldı): BMC'nin varsayılan ayarlarını devre dışı bırakır.</li> </ul> | Disabled (Devre Dışı<br>Bırakıldı) |
| Parametre                 | Açıklama                                                                                                    | Varsayılan                         |
| System Event Log          | Sistem olay günlüğü parametrelerini ayarlar.<br>Detaylar için, 3.5.1 Sistem Olay Günlüğü (System<br>Event Log) bölümüne basvurun.                                                                                                    | -                                  |
| View FRU information      | FRU bilgisini görüntüler.<br>Detaylar için, 3.5.2 FRU bilgisinin görüntülenmesi<br>(View FRU information) bölümüne başvurun.                                                                                                    | -                                  |
| BMC network configuration | BMC ağ parametrelerini ayarlar<br>Detaylar için, 3.5.3 BMC ağ konfigürasyonu (BMC<br>network configuration) bölümüne başvurun.                                                                                                    | -                                  |
| BMC User Settings         | BMC kullanıcı parametrelerini ayarlar.<br>Detaylar için, 3.5.4 BMC Kullanıcı Ayarları (BMC User<br>Settings) bölümüne başvurun.                                                                                                    | -                                  |

# 3.5.1 Sistem Olay Günlüğü (System Event Log)

Şekil 3-122, System Event Log Ekranını göstermektedir.

Şekil 3-122 System Event Log Ekranı

|                                                              | Aptio Setup – AMI                          | Server Mgmt                                                                                                    |
|--------------------------------------------------------------|--------------------------------------------|----------------------------------------------------------------------------------------------------|
| Enabling/Disabling Opt<br>SEL Components<br>Erasing Settings | ions<br>[Enabled]                          | Change this to enable<br>or disable event<br>logging for<br>error/progress codes                                                                                                    |
| Erase SEL<br>When SEL is Full                                | [No]<br>[Do Nothing]                       | during boot.                                                                                                    |
| Custom EFI Logging Opt<br>Log EFI Status Codes               | ions<br>[Error code]                       |                                                                                                    |
| NOTE: All values chang<br>effect until com                   | ed here do not take<br>puter is restarted. | <pre>++: Select Screen t4: Select Item Enter: Select +/-: Change Option. K/M: Scroll Help Area F1: General Help F2: Previous Values F3: Optimized Defaults F4: Save &amp; Exit</pre> |
| Version 2.22.1287 Copyright (C) 2023 AMI                     |                                            |                                                                                                    |

System Event Log ekranındaki parametreler hakkındaki açıklamalar için Tablo 3-92'ye başvurun.

| Parametre           | Açıklama                                            | Varsayılan |
|---------------------|-----------------------------------------------------|------------|
| SEL Components (SEL | Önväklama oonaainda hata/ilarlama kadlari jain alav | Enabled    |

#### Tablo 3-92 System Event Log Ekranı için Parametre Açıklamaları

| SEL Components (SEL<br>Bileşenleri) | <ul> <li>Önyükleme esnasında hata/ilerleme kodları için olay<br/>günlüğünü (event logging) etkinleştirir veya devre dışı<br/>bırakır.</li> <li>Seçenekler: <ul> <li>Enabled (Etkinleştirildi): hata/ilerleme kodları için<br/>olay günlüğünü (event logging) etkinleştirir.</li> <li>Disabled (Devre Dışı Bırakıldı): hata/ilerleme<br/>kodları için olay günlüğünü (event logging) devre<br/>dışı bırakır.</li> </ul> </li> </ul> | Enabled<br>(Etkinleştirildi) |
|-------------------------------------|----------------------------------------------------------------------------------------------------|------------------------------|
| Erase SEL                           | <ul> <li>SEL'yi silmek için aşağıdaki seçeneklerden birini<br/>seçin. Seçenekler:</li> <li>No (Hayır)</li> <li>Yes, On next reset (Evet, sonraki sıfırlamada)</li> <li>Yes, On next reset (Evet, her sıfırlamada)</li> </ul>                                                                                                    | No (Hayır)                   |

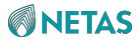

| When SEL is Full     | <ul> <li>SEL dolu olduğunda tepki vermek için aşağıdaki</li> <li>seçeneklerden birini seçin. Seçenekler:</li> <li>Do Nothing (Hiçbir Şey Yapma)</li> <li>Erase Immediately (Derhal Sil)</li> <li>Delete Oldest Record (En Eski Kaydı Sil)</li> </ul>      | Do Nothing (Hiçbir<br>Şey Yapma) |
|----------------------|----------------------------------------------------------------------------------------------------|----------------------------------|
| Log EFI Status Codes | <ul> <li>EFI durum kodlarını kaydetmek için aşağıdaki<br/>seçeneklerden birini seçin. Seçenekler:</li> <li>Disabled (Devre Dışı Bırakıldı)</li> <li>Both (Her ikisi de)</li> <li>Error code (Hata kodu)</li> <li>Progress code (İlerleme kodu)</li> </ul> | Error code (Hata<br>kodu)        |

# 3.5.2 FRU bilgisinin görüntülenmesi (View FRU information

Şekil 3-123 View FRU information ekranını göstermektedir.

#### Şekil 3-123 View FRU Information Ekranı

| FRU Information         System Manufacturer       N/A         System Product Name       N/A         System Version       N/A         System Serial Number       N/A         Board Manufacturer       N/A         Board Product Name       N/A         Board Product Name       N/A         Board Product Name       N/A         Board Part Number       N/A         Chassis Manufacturer       N/A         Chassis Part Number       N/A         Chassis Serial Number       N/A         SDR Version       1.5         Sustem WUTD       000000000-0000-0000-1000                                      | Aptio Setup - AMI                                                                                                    |                                                                    |                                                                                                    |  |
|----------------------------------------------------------------------------------------------------|----------------------------------------------------------------------------------------------------|--------------------------------------------------------------------|----------------------------------------------------------------------------------------------------|--|
| FRU Information         System Manufacturer       N/A         System Product Name       N/A         System Version       N/A         System Serial Number       N/A         Board Manufacturer       N/A         Board Product Name       N/A         Board Product Name       N/A         Board Product Name       N/A         Board Product Name       N/A         Board Part Number       N/A         Chassis Manufacturer       N/A         Chassis Part Number       N/A         Chassis Serial Number       N/A         SDR Version       1.5         Sustem UUID       000000000-0000-0000-1000 |                                                                                                    |                                                                    | Server Mgmt                                                                                        |  |
| System ManufacturerN/ASystem Product NameN/ASystem VersionN/ASystem Serial NumberN/ABoard ManufacturerN/ABoard Product NameN/ABoard Part NumberN/ABoard Serial NumberN/AChassis ManufacturerN/AChassis Part NumberN/AChassis Serial NumberN/AChassis Serial NumberN/AChassis Serial NumberN/ASustem WUID00000000-0000-1000Sustem WUID00000000-0000-1000                                                                                                    | FRU Information                                                                                                    |                                                                    |                                                                                                    |  |
|                                                                                                    | System Manufacturer<br>System Product Name<br>System Version<br>System Serial Number<br>Board Manufacturer<br>Board Product Name<br>Board Part Number<br>Board Serial Number<br>Chassis Manufacturer<br>Chassis Part Number<br>Chassis Serial Number<br>SDR Version<br>System UUID | N/A<br>N/A<br>N/A<br>N/A<br>N/A<br>N/A<br>N/A<br>N/A<br>N/A<br>N/A | ++: Select Screen<br>f↓: Select Item<br>Enter: Select<br>+/-: Change Opt.<br>K/M: Scroll Help Area |  |
| -000063B4DDDC F1: General Help<br>F2: Previous Values<br>F3: Optimized Defaults<br>F4: Save & Exit<br>Version 2.22.1287 Copyright (C) 2023 AMI                                                                                                    | Versio                                                                                                    | -000063B4DDDC<br>n 2.22.1287 Copyright (C) (                       | F1: General Help<br>F2: Previous Values<br>F3: Optimized Defaults<br>F4: Save & Exit               |  |

## 3.5.3 BMC ağ konfigürasyonu (BMC network configuration)

Şekil 3-124 ila Şekil 3-129, BMC network configuration ekranını göstermektedir.

Şekil 3-124 BMC Network Configuration Ekranı— 1

| Aptio Setup – AMI<br>Server Mgmt                                                        |                   |                                                                  |  |  |
|-----------------------------------------------------------------------------------------|-------------------|------------------------------------------------------------------|--|--|
| -−BMC network configurat                                                                | ion               | Select Sharelink<br>Network Mode,When Fixed<br>Mode.BIOS can not |  |  |
| Sharelink Network<br>жжжжжжжжжжжжжжжжж<br>Configure IPv4 support<br>жжжжжжжжжжжжжжжжжжж | [Enabled]         | change ShareLink Mode                                            |  |  |
| Dedicate                                                                                |                   |                                                                  |  |  |
| Configuration Address<br>source                                                         | [Unspecified]     | ↔: Select Screen                                                 |  |  |
| Current Configuration<br>Address source                                                 | StaticAddress     | †↓: Select Item<br>Enter: Select                                 |  |  |
| Station IP address                                                                      | 192.168.5.86      | +/-: Change Opt.                                                 |  |  |
| Subnet mask                                                                             | 255.255.255.0     | K/M: Scroll Help Area                                            |  |  |
| Station MAC address                                                                     | E6-F6-31-55-FB-51 | F1: General Help                                                 |  |  |
| Router IP address                                                                       | 0.0.0.0           | F2: Previous Values                                              |  |  |
| Router MAC address                                                                      | 00-00-00-00-00 •  | F3: Optimized Defaults<br>F4: Save & Exit                        |  |  |
| Vencion 2 22 1207 Conuniatt (C) 2022 ANT                                                |                   |                                                                  |  |  |
| VC  310                                                                                 |                   | AB                                                               |  |  |

Şekil 3-125 BMC Network Configuration Ekranı— 2

3 Kurulum Parametrelerinin Açıklamaları

| Aptio Setup — AMI<br>Server Mgmt                                                                                                    |                                                                                                    |                                                                                                    |  |
|----------------------------------------------------------------------------------------------------|----------------------------------------------------------------------------------------------------|----------------------------------------------------------------------------------------------------|--|
| ShareLink<br>Configuration Address<br>source<br>Current Configuration<br>Address source<br>Station IP address<br>Subnet mask<br>Station MAC address<br>Router IP address | [Unspecified]<br>Unspecified<br>0.0.0.0<br>0.0.0.0<br>00-00-00-00-00-00<br>0.0.0.0<br>00-00-00-00-00 | Enable or Disable<br>Dedicate IPv6 Support                                                                                              |  |
| Kouter MAC address<br>***********************************                                                                                                    | 00-00-00-00-00                                                                                       | <pre> ++: Select Screen  14: Select Item Enter: Select +/-: Change Opt. K/M: Scroll Help Area F1: General Help 52: Descise Values</pre> |  |
| IPv6 Support                                                                                                    | [Enabled]                                                                                            | F3: Optimized Defaults<br>F4: Save & Exit                                                                                               |  |
| Version 2.22.1287 Copyright (C) 2023 AMI<br>AB                                                                                                    |                                                                                                    |                                                                                                    |  |

Şekil 3-126 BMC Network Configuration Ekranı— 3

|                                                                                                    | Aptio Setup – AMI                                            | Server Mgmt                                                                                                    |
|----------------------------------------------------------------------------------------------------|--------------------------------------------------------------|----------------------------------------------------------------------------------------------------|
| Configuration Address<br>source<br>Current Configuration<br>Address source<br>Station IPv6 address<br>::<br>Prefix Length                           | [Unspecified]<br>DynamicAddressBmcDhcp                       | ▲ Select to configure LAN ▲<br>channel parameters<br>statically or<br>dynamically(by BIOS or<br>BMC). Unspecified<br>option will not modify<br>any BMC network<br>parameters during BIOS ▼                                                                         |
| 0<br>IPv6 address status<br>IPv6 DHCP Algorithm<br>Configuration Router<br>Lan1 Address source<br>Current Router<br>Configuration Address<br>source | Disabled<br>DHCPv6<br>[Unspecified]<br>DynamicAddressBmcDhcp | <ul> <li>→+: Select Screen</li> <li>↑↓: Select Item</li> <li>Enter: Select</li> <li>+/-: Change Opt.</li> <li>K/M: Scroll Help Area</li> <li>F1: General Help</li> <li>F2: Previous Values</li> <li>F3: Optimized Defaults</li> <li>F4: Save &amp; Exit</li> </ul> |
| Versio                                                                                                    | n 2.22.1287 Copyright (C)                                    | 2023 AMI                                                                                                    |

Şekil 3-127 BMC Network Configuration Ekranı— 4

## 

3 Kurulum Parametrelerinin Açıklamaları

|                                                                            | Aptio Setup – AMI       | Server Mgmt                                                                                                    |
|----------------------------------------------------------------------------|-------------------------|----------------------------------------------------------------------------------------------------|
| IPv6 Router IP Address<br>::                                               |                         | Enable or Disable<br>ShareLink IPv6 Support                                                                                                    |
| IPv6 Router Prefix Leng<br>255                                             | th                      |                                                                                                    |
| IPv6 Router Prefix Valu<br>::                                              | e                       |                                                                                                    |
| ShareLink                                                                  |                         | ++: Select Screen<br>↑↓: Select Item                                                                                                    |
| IPv6 Support                                                               | [Enabled]               | Enter: Select                                                                                                    |
| Configuration Address<br>source<br>Current Configuration<br>Address source | [Unspecified]<br>-      | <ul> <li>K/M: Scroll Help Area</li> <li>F1: General Help</li> <li>F2: Previous Values</li> <li>▼ F3: Optimized Defaults</li> <li>F4: Save &amp; Exit</li> </ul> |
| Versio                                                                     | n 2.22.1287 Copyright ( | C) 2023 AMI<br>Al                                                                                                    |

| Aptio Setup – Al                                                                                                    | MI<br>Server Mgmt                                                                                                    |
|----------------------------------------------------------------------------------------------------|----------------------------------------------------------------------------------------------------|
| Station IPv6 address<br>- Prefix Length - IPv6 address status - IPv6 DHCP Algorithm - Configuration Router [Unspecified] Lan2 Address source Current Router - Configuration Address source IPv6 Router IP Address - IPv6 Router Prefix Length | <ul> <li>Select to configure LAN</li> <li>channel parameters<br/>statically or<br/>dynamically(by BIOS or<br/>BMC). Unspecified<br/>option will not modify<br/>any BMC network<br/>parameters during BIOS</li> <li>++: Select Screen<br/>11: Select Item<br/>Enter: Select<br/>+/-: Change Opt.<br/>K/M: Scroll Help Area<br/>F1: General Help<br/>F2: Previous Values</li> <li>F3: Optimized Defaults<br/>F4: Save &amp; Exit</li> </ul> |
| Version 2.22.1287 Copyrigh                                                                                                    | t (C) 2023 AMI<br>AE                                                                                                    |

Şekil 3-129 BMC Network Configuration Ekranı— 6

3 Kurulum Parametrelerinin Açıklamaları

|                                                                    | Aptio Setup — AMI         |                                              | Server Mgmt                     |
|--------------------------------------------------------------------|---------------------------|----------------------------------------------|---------------------------------|
| IPv6 Router Prefix Lengt<br>–                                      | h 🔺                       | Enable VLAN<br>specify the                   | Support to<br>802.1q VLAN       |
| IPv6 Router Prefix Value<br>–                                      |                           | 10                                           |                                 |
| жжжжжжжжжжжжжжжжжж<br>Configure VLAN support<br>жжжжжжжжжжжжжжжжжж |                           |                                              |                                 |
| ShareLink                                                          |                           | ↔+: Select S<br>†↓: Select I<br>Enter: Selec | Screen<br>Item<br>st            |
| VLAN Support<br>Current Configuration<br>Address source            | [Unspecified]<br>-        | +/-: Change<br>K/M: Scroll<br>F1: General    | Opt.<br>Help Area<br>Help       |
| VLAN ID<br>VLAN Priority                                           | -                         | F2: Previous<br>F3: Optimize<br>F4: Save & E | s Values<br>ed Defaults<br>Exit |
| Version                                                            | 2.22.1287 Copyright (C) 2 | 023 AMI                                      | AB                              |

**BMC network configuration** ekranındaki parametreler hakkındaki açıklamalar için Tablo 3-93'e başvurun.

| Table 2  |          | Notwork | Configurati | on Ekroni io   | in Paramotro | Aaklamalari  |
|----------|----------|---------|-------------|----------------|--------------|--------------|
| Table 3- | 33 DIVIC | NELWOIK | Connyurati  | Uli Ekraili iç |              | Açıklamaları |

| Parametre                      | Açıklama                                                                                                    | Varsayılan                |
|--------------------------------|----------------------------------------------------------------------------------------------------|---------------------------|
| Sharelink Network              | <ul> <li>Paylaşılan ağ (shared network) portunu<br/>etkinleştirir veya devre dışı bırakır.</li> <li>Sabit modda, BIOS paylaşılan ağ portunu<br/>etkinleştiremez veya devre dışı<br/>bırakamaz.</li> <li>Seçenekler: <ul> <li>Auto: otomatik mod.</li> <li>Enabled (Etkinleştirildi): paylaşılan<br/>ağ portunu etkinleştir.</li> </ul> </li> </ul> | Enabled (Etkinleştirildi) |
|                                | <ul> <li>Disabled (Devre Dışı Bırakıldı):<br/>paylaşılan ağ (shared network)<br/>portunu devre dışı bırakır.</li> </ul>                                                                                                    |                           |
| Configure IPv4 support (IPv4 o | desteğini yapılandır)                                                                                                    |                           |
| Delicate (Hassas)              |                                                                                                    |                           |

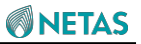

| Parametre                                                     | Açıklama                                                                                                    | Varsayılan                   |
|---------------------------------------------------------------|----------------------------------------------------------------------------------------------------|------------------------------|
| Configuration Address source<br>(Konfigürasyon Adres kaynağı) | <ul> <li>Özel ağ arayüzünün IPv4 adresinin<br/>konfigürasyon modunu ayarlar:</li> <li>Seçenekler: <ul> <li>Unspecified (Belirsiz):</li> <li>tanımlanmamış. BIOS aşamasında<br/>ayar, BMC'deki ağ parametresi<br/>ayarına bağlı olarak değiştirilmez.</li> </ul> </li> <li>Static: statik mod. IP adresini<br/>manuel olarak ayarlamanız<br/>gerekir.</li> <li>DynamicBmcDhcp: dinamik<br/>olarak BMC DHCP üzerinden<br/>alınır.</li> <li>DynamicBmcNonDhcp: dinamik<br/>olarak BMC üzerinden alınır.</li> </ul> | Unspecified (Belirsiz)       |
| Current Configuration Address source                          | Mevcut durumda yapılandırılmış olan<br>adres kaynağını görüntüler.                                                                                                    | StaticAddress (Statik Adres) |
| Station IP address (İstasyon IP<br>adresi)                    | Özel ağ arayüzünün IP adresini girin.                                                                                                    | 0.0.0.0                      |
| Subnet mask                                                   | Alt ağ maskesini girin.                                                                                                    | 0.0.0.0                      |
| Station MAC address (İstasyon MAC adresi)                     | Özel ağ arayüzünün MAC adresini girin.                                                                                                    | DE-AD-CC-F5-12-59            |
| Router IP address<br>(Yönlendiricinin IP adresi)              | Ağ geçidinin IP adresini girin.                                                                                                    | 0.0.0.0                      |
| Router MAC address<br>(Yönlendiricinin MAC adresi)            | Ağ geçidinin MAC adresini girin.                                                                                                    | 00-00-00-00-00               |
| ShareLink                                                     |                                                                                                    |                              |

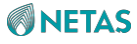

| Configuration Address source<br>(Konfigürasyon Adres kaynağı) | Paylaşılan ağ arayüzünün IPv4<br>adresinin konfigürasyon modunu<br>ayarlar: Seçenekler:                                                                  | Belirlenmemiş |
|---------------------------------------------------------------|----------------------------------------------------------------------------------------------------|---------------|
|                                                               | <ul> <li>Unspecified (Belifsiz): tanımlanmamış.<br/>BIOS aşamasında ayar, BMC'deki ağ<br/>parametresi ayarına bağlı olarak<br/>değiştirilmez.</li> </ul> |               |
|                                                               |                                                                                                    |               |
|                                                               | Static: statik mod. IP adresini                                                                                                    |               |
|                                                               | manuel olarak ayarlamanız                                                                                                    |               |
|                                                               | gerekir.                                                                                                    |               |
|                                                               | DynamicBmcDhcp: Dinamik                                                                                                    |               |
|                                                               | olarak BMC DHCP üzerinden                                                                                                    |               |
|                                                               | alınır.                                                                                                    |               |
|                                                               | <ul> <li>DynamicBmcNonDhcp: dinamik<br/>olarak BMC üzerinden alınır.</li> </ul>                                                                          |               |

| Parametre                                          | Açıklama                                                                                                    | Varsayılan                |
|----------------------------------------------------|----------------------------------------------------------------------------------------------------|---------------------------|
| Current Configuration Address source               | Mevcut durumda yapılandırılmış olan<br>adres kaynağını görüntüler.                                                                                                    | Unspecified (Belirsiz)    |
| Station IP address (İstasyon IP adresi)            | Paylaşılan ağ arayüzünün IP<br>adresini girin.                                                                                                    | 0.0.0.0                   |
| Subnet mask                                        | Alt ağ maskesini girin.                                                                                                    | 0.0.0.0                   |
| Station MAC address (İstasyon<br>MAC adresi)       | Paylaşılan ağ arayüzünün MAC<br>adresini girin.                                                                                                    | 00-00-00-00-00            |
| Router IP address<br>(Yönlendiricinin MAC adresi)  | Ağ geçidinin IP adresini girin.                                                                                                    | 0.0.0.0                   |
| Router MAC address<br>(Yönlendiricinin MAC adresi) | Ağ geçidinin MAC adresini girin.                                                                                                    | 00-00-00-00-00            |
| Configure IPv6 support (IPv6 o                     | desteğini yapılandır)                                                                                                    |                           |
| Delicate (Hassas)                                  |                                                                                                    |                           |
| IPv6 Support                                       | <ul> <li>Özel ağ arayüzünün IPv6 desteğini<br/>etkinleştirir veya devre dışı bırakır.</li> <li>Seçenekler:</li> <li>Enabled (Etkinleştirildi): özel ağ<br/>arayüzünün IPv6 desteğini<br/>etkinleştirir.</li> <li>Disabled (Devre Dışı Bırakıldı): özel<br/>ağ arayüzünün IPv6 desteğini devre<br/>dışı bırakır.</li> </ul> | Enabled (Etkinleştirildi) |

BIOS Kullanıcı Kılavuzul 2023-10-01 (R1.0)

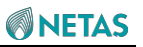

| Configuration Address source<br>(Konfigürasyon Adres kaynağı) | <ul> <li>Özel ağ arayüzünün IPv6 adresinin<br/>konfigürasyon modunu ayarlar:</li> <li>Seçenekler: <ul> <li>Unspecified (Belirsiz):<br/>tanımlanmamış. BIOS aşamasında<br/>ayar, BMC'deki ağ parametresi<br/>ayarına bağlı olarak değiştirilmez.</li> <li>Static: statik mod. IP adresini<br/>manuel olarak ayarlamanız<br/>gerekir.</li> <li>DynamicBmcDhcp: dinamik<br/>olarak BMC DHCP üzerinden<br/>alınır.</li> </ul> </li> </ul> | Unspecified (Belirsiz)          |
|---------------------------------------------------------------|----------------------------------------------------------------------------------------------------|---------------------------------|
| Current Configuration Address source                          | Mevcut durumda yapılandırılmış olan<br>adres kaynağını görüntüler.                                                                                                    | DynamicAddressBmcDhcp           |
| Station IPv6 Address (İstasyon<br>Ipv6 Adresi)                | Özel ağ arayüzünün IPv6 adresini girin.                                                                                                    |                                 |
| Prefix Length                                                 | IPv6 adresinin önek (prefix) uzunluğu girin.                                                                                                    | 0                               |
| IPv6 address status                                           | IPv6 adres durumunu gösterir.                                                                                                    | Disabled (Devre Dışı Bırakıldı) |

| Parametre                                                                                                | Açıklama                                                                                                    | Varsayılan             |
|----------------------------------------------------------------------------------------------------|----------------------------------------------------------------------------------------------------|------------------------|
| IPv6 DHCP Algorithm                                                                                      | IPv6 DHCP algoritmasını görüntüler.                                                                                                    | DHCPv6                 |
| Configuration Router Lan1<br>Address source<br>(Konfigürasyon<br>Yönlendirici Lan1 Adres<br>kaynağı)     | <ul> <li>LAN1 ağ geçidinin IPv6 adresinin<br/>konfigürasyon modunu ayarlar.</li> <li>Seçenekler: <ul> <li>Unspecified (Belirsiz):<br/>tanımlanmamış. BIOS aşamasında<br/>ayar, BMC'deki ağ parametresi<br/>ayarına bağlı olarak değiştirilmez.</li> <li>Static: statik mod. IP adresini<br/>manuel olarak ayarlamanız<br/>gerekir.</li> <li>DynamicBmcDhcp: dinamik<br/>olarak BMC DHCP üzerinden<br/>alınır.</li> </ul> </li> </ul> | Unspecified (Belirsiz) |
| Current Router Configuration<br>Address source (Geçerli<br>Yönlendirici Konfigürasyonu<br>Adres kaynağı) | Geçerli ağ geçidi için yapılandırılmış olan<br>adres kaynağını görüntüler.                                                                                                    | DynamicAddressBmcDhcp  |
| IPv6 Router IP Address (IPv6<br>Yönlendirici IP Adresi)                                                  | Ağ geçidinin IPv6 adresini girin.                                                                                                    | ::                     |

| IPv6 Router Prefix Length                                     | IPv6 adresinin önek (prefix) uzunluğu girin.                                                                                                    | 255                       |
|---------------------------------------------------------------|----------------------------------------------------------------------------------------------------|---------------------------|
| IPv6 Router Prefix Value                                      | Ağ geçidi IPv6 adresinin önek (prefix)<br>değerini girin.                                                                                                    |                           |
| ShareLink                                                     |                                                                                                    |                           |
| IPv6 Support                                                  | <ul> <li>Paylaşılan ağ arayüzünün IPv6<br/>desteğini etkinleştirir veya devre dışı<br/>bırakır.</li> <li>Seçenekler: <ul> <li>Enabled (Etkinleştirildi): Paylaşılan ağ<br/>arayüzünün IPv6 desteğini<br/>etkinleştirir.</li> <li>Disabled (Devre Dışı Bırakıldı):<br/>Paylaşılan ağ arayüzünün IPv6<br/>desteğini devre dışı bırakır</li> </ul> </li> </ul>                                                                | Enabled (Etkinleştirildi) |
| Configuration Address source<br>(Konfigürasyon Adres kaynağı) | <ul> <li>Paylaşılan ağ arayüzünün IPv6<br/>adresinin konfigürasyon modunu<br/>ayarlar: Seçenekler:</li> <li>Unspecified (Belirsiz): tanımlanmamış.<br/>BIOS aşamasında ayar, BMC'deki ağ<br/>parametresi ayarına bağlı olarak<br/>değiştirilmez.</li> <li>Static: statik mod. IP adresini<br/>manuel olarak ayarlamanız<br/>gerekir.</li> <li>DynamicBmcDhcp: dinamik<br/>olarak BMC DHCP üzerinden<br/>alınır.</li> </ul> | Unspecified (Belirsiz)    |

| Parametre                                      | Açıklama                                                           | Varsayılan |
|------------------------------------------------|--------------------------------------------------------------------|------------|
| Current Configuration Address source           | Mevcut durumda yapılandırılmış olan<br>adres kaynağını görüntüler. | -          |
| Station IPv6 Address (İstasyon<br>Ipv6 Adresi) | Paylaşılan ağ arayüzünün IPv6<br>adresini girin.                   | -          |
| Prefix Length                                  | IPv6 adresinin önek (prefix) uzunluğu girin.                       | -          |
| IPv6 address status                            | IPv6 adres durumunu gösterir.                                      | -          |
| IPv6 DHCP Algorithm                            | IPv6 DHCP algoritmasını görüntüler.                                | -          |

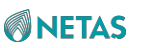

|                                      | LAN2 ağ geçidinin IDv6 adreşinin                                                                |                         |
|--------------------------------------|-------------------------------------------------------------------------------------------------|-------------------------|
| Configuration Router Lan1            | kanfizüraayaa madunu ayarlar                                                                    | Unspecified (Belirsiz)  |
| Konfigürasvon                        |                                                                                                 |                         |
| Yönlendirici Lan1 Adres              |                                                                                                 |                         |
| kaynağı)                             | Unspecified (Belirsiz):                                                                         |                         |
|                                      | tanımlanmamış. BIOS aşamasında                                                                  |                         |
|                                      | ayar, BMC'deki ağ parametresi                                                                   |                         |
|                                      | ayarına bağlı olarak değiştirilmez.                                                             |                         |
|                                      | Static: statik mod. IP adresini manuel                                                          |                         |
|                                      | olarak ayarlamanız gerekir.                                                                     |                         |
|                                      | DynamicBmcDhcp: dinamik olarak     BMC DHCP üzerinden alınır.                                   |                         |
| Current Router Configuration         | Geçerli ağ geçidi için yapılandırılmış olan                                                     | -                       |
| Address source (Geçerli              | adres kaynağını görüntüler.                                                                     |                         |
| Yönlendirici Konfigürasyonu          |                                                                                                 |                         |
| Adres kaynağı)                       |                                                                                                 |                         |
| IPv6 Router IP Address (IPv6         | Ağ geçidinin IPv6 adresini girin.                                                               |                         |
| Yonlendirici IP Adresi)              |                                                                                                 | -                       |
| IPv6 Router Prefix Length            | Ağ geçidi IPv6 adresinin önek (prefix)                                                          | -                       |
|                                      |                                                                                                 |                         |
| IPv6 Router Prefix Value             | Ağ geçidi IPv6 adresinin önek (prefix)                                                          | _                       |
|                                      | değerini girin.                                                                                 |                         |
| Configure VLAN support (VLA          | N desteğini yapılandır)                                                                         |                         |
| VI AN Support                        | Ağ arayüzü için VLAN desteğinin                                                                 | Unspecified (Belirsiz)  |
|                                      | etkinleştirilip etkinleştirilmeyeceğini                                                         | Unspecified (Definitiz) |
|                                      | ayarlar.                                                                                        |                         |
|                                      | Seçenekler:                                                                                     |                         |
|                                      | <ul> <li>Unspecified: belirsiz.</li> </ul>                                                      |                         |
|                                      | <ul> <li>Enabled (Etkinleştirildi): Ağ arayüzü</li> </ul>                                       |                         |
|                                      | VLAN konfigürasyonunu destekler.                                                                |                         |
|                                      | <ul> <li>Disabled (Devre Dısı Bırakıldı): Ağ</li> </ul>                                         |                         |
|                                      | arayüzü VLAN konfigürasyonunu desteklemez.                                                      |                         |
| Current Configuration Address source | Mevcut durumda yapılandırılmış olan<br>adres kaynağını görüntüler.                              | -                       |
| Parametre                            | Açıklama                                                                                        | Varsayılan              |
| VLAN ID                              | VLAN Kimliğini girin, aralık: 0–4094. 0<br>değeri VLAN'ın devre dışı bırakıldığını<br>belirtir. | -                       |
| VLAN Priority                        | VLAN önceliğini girin.                                                                          | -                       |

# 3.5.4 BMC Kullanıcı Ayarları (BMC User Settings)

Şekil 3-130 BMC User Settings ekranını göstermektedir.

|                       | Server Mgmt                                                                                                    |
|-----------------------|----------------------------------------------------------------------------------------------------|
| BMC User Settings<br> | Display and Reset iSAC<br>(Dedicated) User<br>Name.Note:The User Name<br>is a string of 4 to 16<br>numbers and<br>letters.Must start with<br>a letter as the<br>starting character.Case<br>++: Select Screen<br>fl: Select Item<br>Enter: Select<br>+/-: Change Opt.<br>K/M: Scroll Help Area<br>F1: General Help<br>F2: Previous Values<br>F3: Optimized Defaults<br>F4: Save & Exit |

BMC User Settings ekranındaki parametreler hakkındaki açıklamalar için Tablo 3-94'e başvurun.

| Parametre | Açıklama                                                                                                    | Varsayılan                           |
|-----------|----------------------------------------------------------------------------------------------------|--------------------------------------|
| User Name | iSAC yönetim arayüzünün kullanıcı adkını<br>(username) görüntüler ve sıfırlar.<br>Kullanıcı adı (username), rakam ve harflerden oluşan<br>4 ila 16 karakterli büyük/küçük harfe duyarlı bir<br>karakter dizisidir. Bir harf ile başlamalıdır.<br>İzin verilen özel karakterler; tire (-), alt çizgi<br>(_)ve (@) sembolüdür. | Administrator<br>(Sistem Yöneticisi) |
| Parametre | Açıklama                                                                                                    | Varsayılan                           |

#### Tablo 3-94 BMC User Settings Ekranı için Parametre Açıklamaları

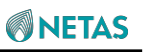

|                      | Aşağıdaki kullanıcı adlarına izin verilmez:                                            |         |
|----------------------|----------------------------------------------------------------------------------------|---------|
|                      | anonymous                                                                              |         |
|                      | • root                                                                                 |         |
|                      | • admin                                                                                |         |
|                      | users                                                                                  |         |
|                      | <ul> <li>nobody</li> </ul>                                                             |         |
|                      | username                                                                               |         |
|                      | sysadmin                                                                               |         |
|                      |                                                                                        |         |
| User Password Length |                                                                                        | 20 Bayt |
|                      | ISAC yonetim arayuzu için kullanıcı parolasının                                        |         |
|                      | maksimum uzunluğunu seçin.                                                             |         |
|                      | Bu parametrede yapılan herhangi bir değişiklik,                                        |         |
|                      | ancak User Password (Kullanıcı Parolası)                                               |         |
|                      | değiştirildiğinde yürürlüğe girer.                                                     |         |
|                      | IPMI v1.5-uyumlu BMC için maksimum                                                     |         |
|                      | parola uzunluğu on altı bayttır.                                                       |         |
|                      | IPMI v2.0-uyumlu BMC için maksimum parola                                              |         |
|                      | uzunluğu 20 bayttır.                                                                   |         |
| User Password        | iSAC vönetim aravüzünün kullanıcı parolasını sıfırlar.                                 | -       |
|                      | Minimum parola uzunluğu 8 bayttır. Güclü parolaların                                   |         |
|                      | dört karakter türü icermesi gereklidir:                                                |         |
|                      | Büyük barfler                                                                          |         |
|                      | Küçük harfler                                                                          |         |
|                      | Rakamlar                                                                               |         |
|                      | Özel karakterler                                                                       |         |
|                      |                                                                                        |         |
| Add User             | Bir kullanıcı ekler                                                                    | -       |
|                      | Detavlar icin, Kullanıcı Ekle (Add User) bölümüne                                      |         |
|                      | başvurun.                                                                              |         |
| Delete User          | Bir kullopienu eiler                                                                   | -       |
|                      | Dir kullanıcıyı siler.                                                                 |         |
|                      | başvurun.                                                                              |         |
| Change User Settings |                                                                                        | -       |
|                      | Kullanıcı ayarlarını değiştirir.                                                       |         |
|                      | Uetaylar için, Kullanıcı Ayarlarını Degiştir (Change User Settings) bölümüne basvurun. |         |

# 3.5.4.1 Kullanıcı Ekle (Add User)

Şekil 3-131 Add User ekranını göstermektedir.

Şekil 3-131 Add User İletişim Kutusu

| Aptio Setup – AMI                                                                                                    | Server Mgmt                                                                                                    |  |
|----------------------------------------------------------------------------------------------------|----------------------------------------------------------------------------------------------------|--|
| BMC Add User Details<br>User Name<br>User Password<br>User Access [Disabled]<br>Channel No O<br>User Privilege Limit [No Access] | <pre>server mgmt Enter BMC User Name  ++: Select Screen  fl: Select Item Enter: Select +/-: Change Opt. K/M: Scroll Help Area F1: General Help F2: Previous Values F3: Optimized Defaults</pre> |  |
| Version 2.22.1287 Copyright (C) 2023 AMI                                                                                         |                                                                                                    |  |

Add User ekranındaki parametreler hakkındaki açıklamalar için Tablo 3-95'e başvurun.

| Parametre            | Açıklama                                                                                                    | Varsayılan                         |
|----------------------|----------------------------------------------------------------------------------------------------|------------------------------------|
| User name            | BMC kullanıcı adını girin.                                                                                                    | -                                  |
| User Password        | BMC kullanıcısının parolasını girin.<br>Aşağıdaki parametreleri ancak kullanıcı adını ve<br>parolayı girdikten sonra ayarlayabilirsiniz:                                                                                                    | -                                  |
| User Access          | <ul> <li>Kullanıcı erişimini etkinleştirir</li> <li>veya devre dışı bırakır.</li> <li>Seçenekler:</li> <li>Enabled (Etkinleştirildi): kullanıcı erişimini<br/>etkinleştirir.</li> <li>Disabled (Devre Dışı Bırakıldı): kullanıcı erişimini<br/>devre dışı bırakır.</li> </ul> | Disabled (Devre Dışı<br>Bırakıldı) |
| Channel No           | Kanal numarasını girin.                                                                                                    | 0                                  |
| User Privilege Limit | Kullanıcı ayrıcalıklarını ayarlar.                                                                                                    | No Access (Erişim<br>Yok)          |

#### Tablo 3-95 Add User Ekranı için Parametre Açıklamaları

# 3.5.4.2 Delete User (Kullanıcıyı Sil)

Şekil 3-132 Delete User ekranını göstermektedir.

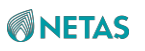

#### Şekil 3-132 Delete User Ekranı

| Aptio Setup – AMI                                     | Convon Mamt                                                                                                    |  |
|-------------------------------------------------------|----------------------------------------------------------------------------------------------------|--|
| BMC Delete User Details<br>User Name<br>User Password | Enter BMC User Name                                                                                                    |  |
|                                                       | <pre>→+: Select Screen fl: Select Item Enter: Select +/-: Change Opt. K/M: Scroll Help Area F1: General Help F2: Previous Values F3: Optimized Defaults F4: Save &amp; Exit</pre> |  |
| Version 2.22.1287 Copyright (C) 2023 AMI              |                                                                                                    |  |

Delete User ekranındaki parametreler hakkındaki açıklamalar için Tablo 3-96'ya başvurun.

#### Tablo 3-96 Delete User Ekranı için Parametre Açıklamaları

| Parametre     | Açıklama                                                       |
|---------------|----------------------------------------------------------------|
| User Name     | Silinecek BMC kullanıcısının kullanıcı adını (username) girin. |
| User Password | Silinecek BMC kullanıcısının parolasını girin.                 |

### 3.5.4.3 Kullanıcı Ayarlarını Değiştir (Change User Settings)

Şekil 3-133 Change User Settings ekranını göstermektedir.

Şekil 3-133 Change User Settings Ekranı

3 Kurulum Parametrelerinin Açıklamaları

|                                                                                                    | Aptio Setup – AMI              | Server Mgmt                                                                                                    |  |
|----------------------------------------------------------------------------------------------------|--------------------------------|----------------------------------------------------------------------------------------------------|--|
| BMC Change User Settings<br>User Name<br>User Password<br>Change User Password<br>User Access<br>Channel No<br>User Privilege Limit | [Disabled]<br>O<br>[No Access] | Enter BMC User Name                                                                                                    |  |
|                                                                                                    |                                | <pre> ++: Select Screen  f↓: Select Item Enter: Select +/-: Change Opt. K/M: Scroll Help Area F1: General Help F2: Previous Values F3: Optimized Defaults F4: Save &amp; Exit</pre> |  |
| Version 2.22.1287 Copyright (C) 2023 AMI                                                                                            |                                |                                                                                                    |  |

**Change User Settings** ekranındaki parametreler hakkındaki açıklamalar için Tablo 3-97'ye başvurun. **Tablo 3-97 Change User Settings Ekranı için Parametre Açıklamaları** 

| Parametre                                            | Açıklama                                                                                                    | Varsayılan                         |
|------------------------------------------------------|----------------------------------------------------------------------------------------------------|------------------------------------|
| User Name                                            | Değiştirilecek BMC kullanıcı adını (username) girin.                                                                                                    | -                                  |
| User Password                                        | Değiştirilecek mevcut BMC kullanıcı parolasını girin.                                                                                                    | -                                  |
| Change User Password                                 | BMC kullanıcısının yeni parolasını girin.                                                                                                    | -                                  |
| User Access                                          | <ul> <li>Kullanıcı erişimini etkinleştirir</li> <li>veya devre dışı bırakır.</li> <li>Seçenekler:</li> <li>Enabled (Etkinleştirildi): kullanıcı erişimini<br/>etkinleştirir.</li> </ul> | Disabled (Devre Dışı<br>Bırakıldı) |
|                                                      | <ul> <li>Disabled (Devre Dışı Bırakıldı): kullanıcı erişimini<br/>devre dışı bırakır.</li> </ul>                                                                                        |                                    |
| Channel No                                           | Kanal numarasını girin.                                                                                                    | 0                                  |
| User Privilege Limit (Kullanıcı<br>Ayrıcalık Sınırı) | Kullanıcı ayrıcalıklarını ayarlar.                                                                                                    | No Access (Erişim<br>Yok)          |

# 3.6 Güvenlik (Security)

Security ekranı, sistem yöneticisi (admin) ve kullanıcı parolası ayarlarını içerir, bakınız Şekil

3-134 ve Şekil 3-135.

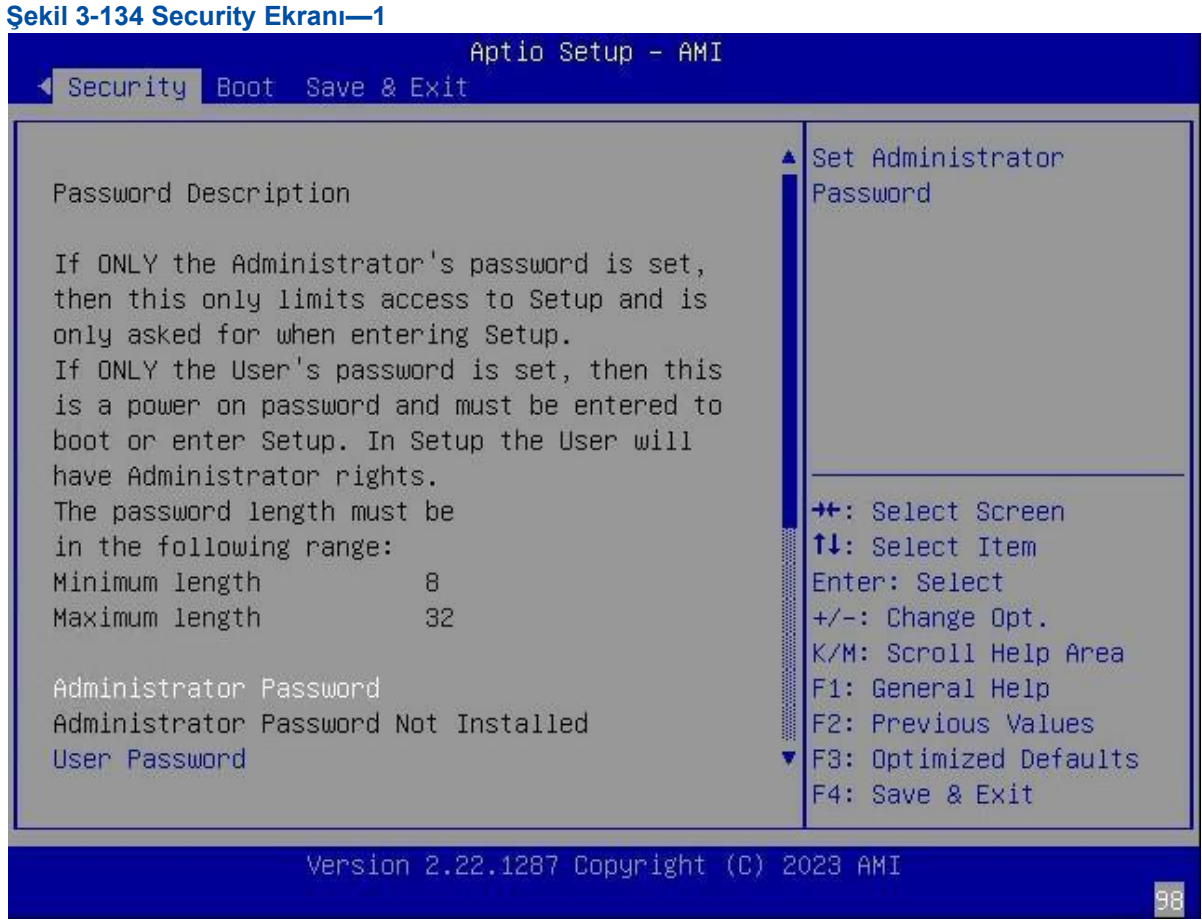

Şekil 3-135 Security Ekranı—2

**NETAS** 

| Aptio Setup – AMI<br>◀ Security Boot Save & Exit                                                                                                    |                                                                                                    |  |  |  |
|----------------------------------------------------------------------------------------------------|----------------------------------------------------------------------------------------------------|--|--|--|
| The password length must be<br>in the following range:<br>Minimum length 8<br>Maximum length 32<br>Administrator Password<br>Administrator Password Not Installed | Secure Flash Update<br>support                                                                         |  |  |  |
| User Password<br>User Password Not Installed                                                                                                    | <pre>→+: Select Screen  ↑↓: Select Item Enter: Select</pre>                                            |  |  |  |
| HDD Security Configuration:<br>▶ P7:Micron_5300_MTFDDAK3T8TDS                                                                                                    | +/–: Change Opt.<br>K/M: Scroll Help Area<br>F1: General Help                                          |  |  |  |
| <ul> <li>Secure Boot</li> <li>Secure Flash Update</li> </ul>                                                                                                    | <ul> <li>F2: Previous Values</li> <li>▼ F3: Optimized Defaults</li> <li>F4: Save &amp; Exit</li> </ul> |  |  |  |
| Version 2.22.1287 Copyright (C) 2023 AMI                                                                                                    |                                                                                                    |  |  |  |

Security ekranındaki parametreler hakkındaki açıklamalar için Tablo 3-98'e başvurun.

| Tablo 3-98 Security Ekra | nı için Parametre Açıklamaları |
|--------------------------|--------------------------------|
|                          |                                |

| Parametre                  | Açıklama                                                                                                | Varsayılan           |
|----------------------------|----------------------------------------------------------------------------------------------------|----------------------|
| Administrator Password     | Sistem yöneticisi parolasını girin.                                                                     | -                    |
| User Password              | Parolayı girin.                                                                                         | -                    |
| HDD Security Configuration | HDD güvenlik parametrelerini ayarlar.                                                                   | -                    |
|                            | Detaylar için, 3.6.1 HDD Güvenlik Konfigürasyonu (HDD Security Configuration) bölümüne başvurun.        |                      |
| Secure Boot                | Güvenli önyükleme parametrelerini ayarlar.                                                              | -                    |
|                            | Detaylar için, 3.6.2 Güvenli Önyükleme (Secure Boot) bölümüne başvurun.                                 |                      |
| Secure Flash Update        | Güvenli flaş güncelleme parametrelerini ayarlar.                                                        | -                    |
|                            | Detaylar için, 3.6.3 Güvenli Flaş Güncelleme (Secure Flash Update) bölümüne başvurun.                   |                      |
| Security Freeze Lock       | Güvenlik dondurma kilidini etkinleştirir veya devre                                                     | Disabled (Devre Dışı |
|                            | dışı bırakır. Seçenekler:                                                                               | Bırakıldı)           |
|                            | Enabled (Etkinleştirildi): güvenlik dondurma kilidini<br>etkinleştirir.                                 |                      |
|                            | <ul> <li>Disabled (Devre Dışı Bırakıldı): güvenlik<br/>dondurma kilidini devre dışı bırakır.</li> </ul> |                      |

BIOS Kullanıcı Kılavuzul 2023-10-01 (R1.0)

## 3.6.1 HDD Güvenlik Konfigürasyonu (HDD Security Configuration)

Şekil 3-136 HDD Security Configuration ekranını göstermektedir.

```
Sekil 3-136 HDD Security Configuration Ekrani
                                  Aptio Setup - AMI
   Security
   Allows Access to Set, Modify and Clear
                                                            Set HDD User Password.
                                                            *** Advisable to Power
   HardDisk User Password
   User Password is mandatory to Enable HDD
                                                            Cycle System after
                                                            Setting Hard Disk
   Security.
   If the 'Set User Password' option is hidden,
                                                            Passwords ***.
   do power cycle to enable the option again.
                                                            Discard or Save changes
                                                           option in setup does
   HDD PASSWORD CONFIGURATION:
                                                           not have any impact on
   Security Supported :
                               Yes
   Security Enabled :
                              No
                                                            ++: Select Screen
  Security Locked : No
Security Frozen : No
HDD User Pwd Status: NOT INSTALLED
HDD Master Pwd Status INSTALLED
                                                            ↑↓: Select Item
                                                            Enter: Select
                                                            +/-: Change Opt.
                                                            K/M: Scroll Help Area
                                                            F1: General Help
       F2: Previous Values
                                                            F3: Optimized Defaults
                                                            F4: Save & Exit
                      Version 2.22.1287 Copyright (C) 2023 AMI
```

**HDD Security Configuration** ekranındaki parametreler hakkındaki açıklamalar için Tablo 3-99'a başvurun.

#### Tablo 3-99 HDD Security Configuration Ekranı için Parametre Açıklamaları

| Parametre         | Açıklama                                                                                                    |
|-------------------|----------------------------------------------------------------------------------------------------|
| Set User Password | HDD kullanıcısının parolasını ayarlar.<br>HDD kullanıcı parolası (user password), HDD güvenliğinin temelidir.<br>Parolayı girdikten sonra sistemi yeniden başlatmanız önerilir. |

# 3.6.2 Güvenli Önyükleme (Secure Boot)

Şekil 3-137 Secure Boot ekranını göstermektedir.

#### Şekil 3-137 Secure Boot Ekranı

3 Kurulum Parametrelerinin Açıklamaları

| Security                                                            | Aptio Setup — AMI       |                                                                                                    |  |
|---------------------------------------------------------------------|-------------------------|----------------------------------------------------------------------------------------------------|--|
| System Mode                                                         | User                    | Secure Boot mode                                                                                                    |  |
| Secure Boot                                                         | [Enabled]<br>Not Active | Standard or Custom.<br>In Custom mode, Secure<br>Boot Policy variables                                                                                                    |  |
| Secure Boot Mode<br>▶ Restore Factory Keys<br>▶ Reset To Setup Mode | [Standard]              | can be configured by a physically present user without full                                                                                                    |  |
| ▶ Key Management                                                    |                         | <pre>++: Select Screen fl: Select Item Enter: Select +/-: Change Opt. K/M: Scroll Help Area F1: General Help F2: Previous Values F3: Optimized Defaults F4: Save &amp; Exit</pre> |  |
| Version 2.22.1287 Copyright (C) 2023 AMI                            |                         |                                                                                                    |  |

Secure Boot ekranındaki parametreler hakkındaki açıklamalar için Tablo 3-100'e başvurun.

| Tablo 3 | 8-100        | Secure | Boot | Ekranı  | icin  | Parametre     | Acıklamaları |
|---------|--------------|--------|------|---------|-------|---------------|--------------|
|         | <b>J-100</b> | Secure | DUUL | LNIAIII | IÇIII | r ai ailielie | Açınlamaları |

| Parametre        | Açıklama                                                                                                    | Varsayılan                   |
|------------------|----------------------------------------------------------------------------------------------------|------------------------------|
| System Mode      | Geçerli sistem modu.                                                                                                    | User (Kullanıcı)             |
| Secure Boot      | <ul> <li>Güvenli önyükleme özelliğini etkinleştirir</li> <li>veya devre dışı bırakır. Seçenekler:</li> <li>Enabled (Etkinleştirildi): güvenli önyükleme<br/>özelliğini etkinleştirir. Bu özellik<br/>etkinleştirildikten sonra, PK kaydedilir ve sistem<br/>kullanıcı moduna girer. Bu modda değişiklikleri<br/>uygulamak için sistemi yeniden başlatmanız<br/>gerekir.</li> <li>Disabled (Devre Dışı Bırakıldı): güvenli önyükleme<br/>özelliğini devre dışı bırakır.</li> </ul> | Enabled<br>(Etkinleştirildi) |
| Secure Boot Mode | Güvenli önyükleme<br>modunu ayarlar.<br>Seçenekler:<br>• Standart: Standart mod.<br>• Custom: kullanıcı tanımlı mod.                                                                                                    | Standard (Standart)          |
| Parametre        | Açıklama                                                                                                    | Varsayılan                   |

BIOS Kullanıcı Kılavuzul 2023-10-01 (R1.0)

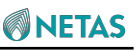

|                                                              | Kendi kendine tanımlama modunda, güvenli<br>önyükleme politikasının değişkenleri, tam kimlik<br>doğrulamaya gerek kalmadan geçerli kullanıcı<br>tarafından ayarlanabilir. |   |
|--------------------------------------------------------------|----------------------------------------------------------------------------------------------------|---|
| Restore Factory Keys (Fabrika<br>Anahtarlarını Geri Yükleme) | Sistem modunu, kullanıcı moduna zorla değiştirip<br>değiştirmeyeceğinizi ve varsayılan güvenli<br>önyükleme anahtarı veritabanını yükleyip<br>yüklemeyeceğinizi ayarlar.  | - |
| Reset To Setup Mode (Kurulum<br>Moduna Sıfırlama)            | Tüm güvenli önyükleme anahtarı veritabanlarının<br>NVRAM 'den silinip silinmeyeceğini ayarlar.                                                                            | - |
| Key Management (Anahtar                                      | Profesyonel kullanıcıların, değişken kimlik                                                                                                    | - |
| Yönetimi)                                                    | doğrulaması olmaksızın güvenli önyükleme                                                                                                    |   |
|                                                              | politikasının değişkenlerini değiştirmelerini sağlar.                                                                                                    |   |
|                                                              | Ayrıntılar için 3.6.2.1 Anahtar Yönetimi (Key                                                                                                    |   |
|                                                              | Management)bölümüne başvurun.                                                                                                    |   |

### 3.6.2.1 Anahtar Yönetimi (Key Management)

Şekil 3-138 Key Management ekranını göstermektedir.

#### Şekil 3-138 Key Management Ekranı

| Security                                                                                                    | Aptio Setup — AMI                                                                                                    |                                                                                                    |  |
|----------------------------------------------------------------------------------------------------|----------------------------------------------------------------------------------------------------|----------------------------------------------------------------------------------------------------|--|
| Vendor Keys<br>Factory Key Provision<br>P Restore Factory Keys<br>Reset To Setup Mode<br>Egroll Efi Image                                                                                                    | Valid<br>[Disabled]                                                                                                    | Install factory default<br>Secure Boot keys after<br>the platform reset and<br>while the System is in<br>Setup mode                                                                           |  |
| <ul> <li>Export Secure Boot varial<br/>Secure Boot variable<br/>Source</li> <li>Platform Key (F</li> <li>Key Exchange Keys (KE</li> <li>Authorized Signatures (de</li> <li>Forbidden Signatures(de</li> <li>Authorized TimeStamps(de</li> <li>OsRecovery Signatures(de</li> </ul> | ables<br>  Size  Keys  Key<br>PK)  0  0  No Keys<br>EK)  0  0  No Keys<br>db)  0  0  No Keys<br>bx)  0  0  No Keys<br>bt)  0  0  No Keys<br>br)  0  0  No Keys | ++: Select Screen<br>†↓: Select Item<br>Enter: Select<br>+/-: Change Option.<br>K/M: Scroll Help Area<br>F1: General Help<br>F2: Previous Values<br>F3: Optimized Defaults<br>F4: Save & Exit |  |
| Version 2.22.1287 Copyright (C) 2023 AMI<br>98                                                                                                    |                                                                                                    |                                                                                                    |  |

Key Management ekranındaki parametreler hakkındaki açıklamalar için Tablo 3-101'e başvurun.

#### Tablo 3-101 Key Management Ekranı için Parametre Açıklamaları

| Parametre                                                                          | Açıklama                                                                                                    | Varsayılan                         |
|------------------------------------------------------------------------------------|----------------------------------------------------------------------------------------------------|------------------------------------|
| Vendor Keys                                                                        | Satıcı anahtarlarını/sertifikalarını görüntüler.                                                                                                    | Valid (Geçerli)                    |
| Factory Key Provision                                                              | Sistem yeniden başlatıldıktan sonra ya da kurulum<br>modundayken fabrika varsayılan güvenli önyükleme<br>anahtarının yüklenip yüklenmeyeceğini ayarlar.<br>Seçenekler:<br>Enabled (Etkinleştirildi): evet.<br>Disabled (Devre Dışı Bırakıldı): hayır. | Disabled (Devre Dışı<br>Bırakıldı) |
| Restore Factory Keys (Fabrika<br>Anahtarlarını Geri Yükleme)                       | Sistem modunu, kullanıcı moduna zorla değiştirip<br>değiştirmeyeceğinizi ve varsayılan güvenli<br>önyükleme anahtarı veritabanını yükleyip<br>yüklemeyeceğinizi ayarlar.                                                                              | -                                  |
| Reset To Setup Mode (Kurulum<br>Moduna Sıfırlama)                                  | Tüm güvenli önyükleme anahtarı veritabanlarının<br>NVRAM 'den silinip silinmeyeceğini ayarlar.                                                                                                    | -                                  |
| Enroll Efi Image                                                                   | PE imajının SHA256 hash'ini Yetkili İmza Veritabanına<br>kaydetmek için EFI imajının güvenli önyüklemede<br>çalışmasına izin verir.                                                                                                    | -                                  |
| Export Secure Boot variables<br>(Güvenli Önyükleme<br>değişkenlerini dışarı aktar) | NVRAM'daki güvenli önyükleme içeriklerini bir<br>dosyaya kaydeder.                                                                                                    | -                                  |
| Platform Key                                                                       | Platform anahtarlarını görüntüler.                                                                                                    | -                                  |
| Key Exchange Keys                                                                  | Exchange anahtarlarını görüntüler.                                                                                                    | -                                  |
| Authorized Signatures                                                              | Yetkili imzaları görüntüler.                                                                                                    | -                                  |
| Forbidden Signatures                                                               | Yasaklanan imzaları görüntüler.                                                                                                    | -                                  |
| Authorized TimeStamps                                                              | Yetkili zaman mühürlerini görüntüler.                                                                                                    | -                                  |
| OsRecovery Signatures                                                              | İşletim Sisteminde (OS) geri yüklenen imzaları<br>görüntüler.                                                                                                    | -                                  |

# 3.6.3 Güvenli Flaş Güncelleme (Secure Flash Update)

Şekil 3-139 Secure Flash Update ekranını göstermektedir. Şekil 3-139 Secure Flash Update Ekranı

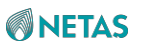

| Security                                                                                                    | Aptio Setup — AMI                                                              |                                                                                                    |
|----------------------------------------------------------------------------------------------------|--------------------------------------------------------------------------------|----------------------------------------------------------------------------------------------------|
| Signed BIOS Update<br>FW Key Type<br>FW Key Name<br>FW Update Method<br>FW Rollback Protection<br>Flash Write Protection | Enabled<br>SHA256<br>OEM<br>Runtime,Capsule,Recover<br>y<br>Enabled<br>Enabled | <pre>→+: Select Screen fl: Select Item Enter: Select +/-: Change Opt. K/M: Scroll Help Area F1: General Help F2: Previous Values F3: Optimized Defaults F4: Save &amp; Exit</pre> |
| Version                                                                                                    | 1 2.22.1287 Copyright (C) 2                                                    | 2023 AMI<br>AB                                                                                                    |

**Secure Flash Update** ekranındaki parametreler hakkındaki açıklamalar için Tablo 3-102'ye başvurun.

| Tablo  | 3-102 | Secure | Flash   | Undate | Ekranı  | icin | Parametre |              |
|--------|-------|--------|---------|--------|---------|------|-----------|--------------|
| I abio | 3-102 | Jecure | 1 10311 | Opuale | LNIaIII | ıçın | arametre  | Açınlamaları |

| Parametre          | Açıklama                                                                                                    | Varsayılan                                                                  |
|--------------------|----------------------------------------------------------------------------------------------------|-----------------------------------------------------------------------------|
| Signed BIOS Update | İmzalı BMC güncelleme özelliğini etkinleştirir veya<br>devre dışı bırakır. Seçenekler:<br>• Enabled (Etkinleştirildi): imzalı BMC güncelleme<br>özelliğini etkinleştirir. | Enabled<br>(Etkinleştirildi)                                                |
|                    | <ul> <li>Disabled (Devre Dışı Bırakıldı): imzalı<br/>BMC güncelleme özelliğini devre dışı<br/>bırakır.</li> </ul>                                                         |                                                                             |
| FW Key Type        | Donanım yazılımının (firmware) anahtar türünü<br>ayarlar.                                                                                                    | SHA256                                                                      |
| FW Key Name        | Donanım yazılımının (firmware) anahtar adını ayarlar.                                                                                                    | OEM                                                                         |
| FW Update Method   | Donanım yazılımı (firmware) güncelleme modunu<br>ayarlar.                                                                                                    | Runtime (Çalışma<br>Zamanı), Capsule<br>(Kapsül),<br>Recovery<br>(Kurtarma) |

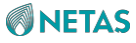

| FW Rollback Protection | <ul> <li>Donanım yazılımı (firmware) geri alma koruması<br/>özelliğini etkinleştirir veya devre dışı bırakır.</li> <li>Seçenekler:</li> <li>Enabled (Etkinleştirildi): Donanım yazılımı<br/>(firmware) geri alma koruması özelliğini<br/>etkinleştirir.</li> </ul> | Enabled<br>(Etkinleştirildi) |
|------------------------|----------------------------------------------------------------------------------------------------|------------------------------|
| Parametre              | Açıklama                                                                                                    | Varsayılan                   |
|                        | <ul> <li>Disabled (Devre Dışı Bırakıldı): Donanım<br/>yazılımı (firmware) geri alma koruması<br/>özelliğini devre dışı bırakır.</li> </ul>                                                                                                    |                              |
| Flash Write Protection | Flaş sürücü yazma korumasını etkinleştirir<br>veya devre dışı bırakır. Seçenekler:<br>• Enabled (Etkinlestirildi): Flaş sürücü yazma                                                                                                    | Enabled<br>(Etkinleştirildi) |
|                        | korumasını etkinleştirir.                                                                                                    |                              |
|                        | Disabled (Devre Dışı Bırakıldı): Flaş sürücü yazma korumasını devre dışı bırakır.                                                                                                    |                              |

# 3.7 Önyükleme (Boot)

Şekil 3-140 ve Şekil 3-141 , Boot ekranını göstermektedir.

#### Şekil 3-140 Boot Ekranı—1

| ◄ Security Boot Save &                                                                                                    | Aptio Setup - AMI<br>Exit                                                             |                                                                                                    |
|----------------------------------------------------------------------------------------------------|---------------------------------------------------------------------------------------|----------------------------------------------------------------------------------------------------|
| Boot Configuration<br>Boot option filter<br>Endless Boot Support<br>Quick Boot<br>Wait Time For BF2 Card<br>Setup Prompt Timeout<br>Bootup NumLock State<br>Quiet Boot<br>Add EFI Shell To Boot<br>Option | [UEFI only]<br>[Enabled]<br>[Disabled]<br>[3]<br>3<br>[On]<br>[Enabled]<br>[Disabled] | ▲ This option controls<br>Legacy/UEFI ROMs<br>priority                                                                                                    |
| EIVED POOT OPDER Priorit                                                                                                    | inc                                                                                   | ++: Select Screen<br>14: Select Item<br>Enter: Select                                                                                                    |
| Boot Option #1                                                                                                    | [Hard Disk:RedHat<br>Boot Manager<br>(Micron_5300_MTFDDAV48<br>OTDS)]                 | <ul> <li>F1: Change Option.</li> <li>K/M: Scroll Help Area</li> <li>F1: General Help</li> <li>F2: Previous Values</li> <li>F3: Optimized Defaults</li> <li>F4: Save &amp; Exit</li> </ul> |
| Version                                                                                                    | n 2.22.1287 Copyright (C)                                                             | 2023 AMI<br>98                                                                                                    |

Şekil 3-141 Boot Ekranı—2

| Boot Option #4<br>Boot Option #5         | [CD/DVD]<br>[Other<br>Device:Built-in EFI<br>Shell] | <ul> <li>Determines OpROM<br/>execution policy for<br/>devices other than<br/>Network, Storage, or</li> </ul> |
|------------------------------------------|-----------------------------------------------------|----------------------------------------------------------------------------------------------------|
| Optimized Boot                           | [Disabled]                                          | Video                                                                                                    |
| Add New Boot Option                      |                                                     |                                                                                                    |
| Delete Boot Option                       |                                                     |                                                                                                    |
| Hard Disk Boot Seque                     | nce                                                 |                                                                                                    |
| • UEFI NETWORK Drive B                   | BS Priorities                                       | ++: Select Screen                                                                                             |
| <ul> <li>UEFI Other Drive BBS</li> </ul> | Priorities                                          | †↓: Select Item<br>Enter: Select                                                                              |
| Option ROM execution                     |                                                     | +/-: Change Option.                                                                                           |
| Network                                  | [UEFI]                                              | K/M: Scroll Help Area                                                                                         |
| Storage                                  | [UEFI]                                              | F1: General Help                                                                                              |
| Video                                    | [UEFI]                                              | F2: Previous Values                                                                                           |
| Other PCI devices                        | [UEFI]                                              | <ul> <li>F3: Optimized Defaults</li> <li>F4: Save &amp; Exit</li> </ul>                                       |

Boot ekranındaki parametreler hakkındaki açıklamalar için Tablo 3-103'e başvurun.

#### Tablo 3-103 Boot Ekranı için Parametre Açıklamaları

| Parametre                                          | Açıklama                                                                                                    | Varsayılan                         |
|----------------------------------------------------|----------------------------------------------------------------------------------------------------|------------------------------------|
| Boot option filter                                 | Legacy veUEFI ROM öncelik seviyelerini kontrol<br>etmek için bir önyükleme opsiyonu filtresi seçin.<br>Seçenekler:<br>• UEFI only (sadece UEFI)<br>• Legacy only (sadece legacy)                                                                                                    | UEFI Only (Sadece<br>UEFI)         |
| Endless Boot Support (Sonsuz<br>Önyükleme Desteği) | <ul> <li>Sistemin önyüklenebilir tüm cihazları otomatik<br/>olarak yeniden önyükleyip önyüklemeyeceğini<br/>ayarlar.</li> <li>Seçenekler: <ul> <li>Enabled (Etkinleştirildi) : önyükleme yeniden<br/>denemesini etkinleştirir.</li> <li>Disabled (Devre Dışı Bırakıldı) : önyükleme<br/>yeniden denemesini devre dışı bırakır.</li> </ul> </li> </ul> | Enabled<br>(Etkinleştirildi)       |
| Quick Boot                                         | <ul> <li>Hızlı önyükleme özelliğini etkinleştirir veya<br/>devre dışı bırakır. Seçenekler:</li> <li>Enabled (Etkinleştirildi): hızlı önyükleme özelliğini<br/>etkinleştirir.</li> </ul>                                                                                                    | Disabled (Devre Dışı<br>Bırakıldı) |

| Parametre              | Açıklama                                                                                                    | Varsayılan                         |
|------------------------|----------------------------------------------------------------------------------------------------|------------------------------------|
|                        | Bu özellik etkinlestirildikten sonra kart                                                                                                    |                                    |
|                        | önvükleme esnasındaki bellek sınaması                                                                                                    |                                    |
|                        | atlanarak önyükleme süresi kısaltılır.                                                                                                    |                                    |
|                        | <ul> <li>Disabled (Devre Dışı Bırakıldı): hızlı<br/>önyükleme özelliğini devre dışı bırakır.<br/>Bu özellik devre dışı bırakıldıktan sonra<br/>eksiksiz bir bellek sınaması yapılır ve<br/>önyükleme süresi uzundur.</li> </ul> |                                    |
| Wait Time For BF2 Card | BlueField-2 kartının bekleme süresini ayarlar,<br>aralık: 0~ 5, birim: Dakika.                                                                                                    | 3                                  |
| Setup Prompt Timeout   | Kurulum aktivasyon anahtarı için                                                                                                    | 3                                  |
|                        | beklenecek olan saniye sayısını girin.                                                                                                    |                                    |
|                        | 65535 değeri süresiz olarak beklemeyi                                                                                                    |                                    |
|                        | belirtir.                                                                                                    |                                    |
|                        | <ul> <li>Değeri birer birer arttırmak için + üzerine<br/>basın.</li> </ul>                                                                                                    |                                    |
|                        | Değeri birer birer azaltmak için - üzerine basın                                                                                                    |                                    |
|                        | <ul> <li>Bir değeri belirlemek için ilgili sayı tuşuna<br/>basın.</li> </ul>                                                                                                    |                                    |
| Bootup NumLock State   | Başlatma sonrasında NumLock tuşunun durumunu seçin.                                                                                                    | Açık                               |
|                        | Seçenekler:                                                                                                    |                                    |
|                        | - Açık                                                                                                    |                                    |
|                        | • Kapalı                                                                                                    |                                    |
| Quiet Boot             | Sessiz önyükleme özelliğini etkinleştirir                                                                                                    | Enabled (Etkinleştirildi)          |
|                        | veya devre dışı bırakır. Seçenekler:                                                                                                    |                                    |
|                        | Enabled (Etkinleştirildi): sessiz                                                                                                    |                                    |
|                        | önyükleme özelliğini etkinleştirir. Bu                                                                                                    |                                    |
|                        | özellik etkinleştirildikten sonra,                                                                                                    |                                    |
|                        | başlatma esnasında, kısayol tuşu                                                                                                    |                                    |
|                        | bilgileri logo ekranında görüntülenmez.                                                                                                    |                                    |
|                        | <ul> <li>Disabled (Devre Dışı Bırakıldı): sessiz<br/>önyükleme özelliğini devre dışı bırakır.</li> </ul>                                                                                                    |                                    |
|                        | Bu özellik devre dışı bırakıldıktan sonra,<br>başlatma esnasında, kısayol tuşu bilgileri<br>logo ekranında görüntülenir.                                                                                                    |                                    |
| Add EFI Shell To Boot  | Built-in shell'i (yerleşik kabuk)                                                                                                    | Disabled (Devre Dışı<br>Bırakıldı) |
| Opsiyonuna EFI Shell   | etkinleştirir veya devre dışı bırakır.                                                                                                    |                                    |
| Ekle)                  | Seçenekler:                                                                                                    |                                    |
|                        | <ul> <li>Enabled (Etkinleştirildi): built-in shell'i<br/>etkinleştirir.</li> </ul>                                                                                                    |                                    |
|                        | <ul> <li>Disabled (Devre Dışı Bırakıldı):built-in shell'i<br/>devre dışı bırakır.</li> </ul>                                                                                                    |                                    |

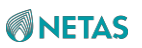

| Boot Option #1 (Önyükleme | Önyükleme sırasındaki ilk önyükleme cihazı  | Hard Disk (Sabit       |
|---------------------------|---------------------------------------------|------------------------|
| Opsiyonu #1)              | olarak görev alacak başka bir cihaz seçmek  | Disk): SATA0           |
|                           | için yukarı/aşağı tuşuna basın. Seçenekler: | P0:Redhat              |
|                           | Hard Disk (Sabit Disk)                      | Boot                   |
|                           | <ul> <li>Network (Ağ)</li> </ul>            | Manager(GG7ZT240S3CN6) |
|                           | • USB                                       |                        |
|                           | - CD/DVD                                    |                        |
|                           | Other Device (Diğer Cihaz)                  |                        |
|                           |                                             |                        |
|                           |                                             |                        |

| Parametre                                 | Açıklama                                                                                                    | Varsayılan   |
|-------------------------------------------|----------------------------------------------------------------------------------------------------|--------------|
|                                           | Disabled (Devre Dışı Bırakıldı)                                                                                                    |              |
|                                           | Görüntülenen önyükleme ögeleri kartlara göre değişir.                                                                                                    |              |
| Boot Option #2 (Önyükleme<br>Opsiyonu #2) | Önyükleme sırasındaki ikinci önyükleme cihazı<br>olarak görev alacak başka bir cihaz seçmek için<br>yukarı/aşağı tuşuna basın. Seçenekler:<br>• Hard Disk (Sabit Disk)<br>• Network (Ağ)<br>• USB<br>• CD/DVD<br>• Other Device (Diğer Cihaz)<br>• Disabled (Devre Dışı Bırakıldı)<br>Görüntülenen önyükleme ögeleri kartlara göre değişir. | Network (Ağ) |
| Boot Option #3 (Önyükleme<br>Opsiyonu #3) | Önyükleme sırasındaki üçüncü önyükleme cihazı<br>olarak görev alacak başka bir cihaz seçmek için<br>yukarı/aşağı tuşuna basın. Seçenekler:<br>• Hard Disk (Sabit Disk)<br>• Network (Ağ)<br>• USB<br>• CD/DVD<br>• Other Device (Diğer Cihaz)<br>• Disabled (Devre Dışı Bırakıldı)<br>Görüntülenen önyükleme ögeleri kartlara göre değişir. | USB          |

| Boot Option #4 (Önyükleme<br>Opsiyonu #4) | Önyükleme sırasındaki dördüncü önyükleme cihazı<br>olarak görev alacak başka bir cihaz seçmek için<br>yukarı/aşağı tuşuna basın. Seçenekler:<br>• Hard Disk (Sabit Disk)<br>• Network (Ağ)<br>• USB<br>• CD/DVD<br>• Other Device (Diğer Cihaz)<br>• Disabled (Devre Dışı Bırakıldı)<br>Görüntülenen önyükleme ögeleri kartlara göre değisir. | CD/DVD                        |
|-------------------------------------------|----------------------------------------------------------------------------------------------------|-------------------------------|
| Boot Option #5 (Önyükleme<br>Opsiyonu #5) | Önyükleme sırasındaki beşinci önyükleme cihazı<br>olarak görev alacak başka bir cihaz seçmek için<br>yukarı/aşağı tuşuna basın. Seçenekler:<br>• Hard Disk (Sabit Disk)<br>• Network (Ağ)                                                                                                    | Other Device (Diğer<br>Cihaz) |

| Parametre                                                | Açıklama                                                                                                    | Varsayılan           |
|----------------------------------------------------------|----------------------------------------------------------------------------------------------------|----------------------|
|                                                          | • USB                                                                                                    |                      |
|                                                          | CD/DVD                                                                                                    |                      |
|                                                          | Diğer Cihaz                                                                                                    |                      |
|                                                          | <ul> <li>Disabled (Devre Dışı Bırakıldı)</li> </ul>                                                                |                      |
|                                                          | Görüntülenen önyükleme ögeleri kartlara göre değişir.                                                              |                      |
| Optimized Boot                                           | Optimize edilmiş önyükleme özelliğini                                                                              | Disabled (Devre Dışı |
|                                                          | etkinleştirir veya devre dışı bırakır. Seçenekler:                                                                 | Bırakıldı)           |
|                                                          | <ul> <li>Enabled (Etkinleştirildi): optimize edilmiş</li> </ul>                                                    |                      |
|                                                          | önyükleme özelliğini etkinleştirir. Bu özellik                                                                     |                      |
|                                                          | etkinleştirildikten sonra CSM desteği devre dışı                                                                   |                      |
|                                                          | bırakılır ve önyükleme süresini azaltmak amacıyla                                                                  |                      |
|                                                          | ağ cihazlarına olan bağlantılar devre dışı bırakılır.                                                              |                      |
|                                                          | <ul> <li>Disabled (Devre Dışı Bırakıldı): optimize edilmiş<br/>önyükleme özelliğini devre dışı bırakır.</li> </ul> |                      |
| Add New Boot Option                                      | Önvükleme sırası listesine veni hir EEL                                                                            | -                    |
|                                                          | önyükleme onsiyonu ekler. Detaylar icin 3.7.1                                                                      |                      |
|                                                          | Yeni Önvükleme Onsivonu Ekle (Add New Boot                                                                         |                      |
|                                                          | Option) bölümüne başvurun.                                                                                         |                      |
| Delete Boot Option                                       | Önyükleme sırası listesinden bir EFI önyükleme                                                                     | -                    |
|                                                          | opsiyonunu çıkarır. Detaylar için, 3.7.2 Önyükleme                                                                 |                      |
|                                                          | Opsiyonunu Sil (Delete Boot Option) bölümüne                                                                       |                      |
|                                                          | başvurun.                                                                                                    |                      |
| Hard Disk Boot Sequence (Sabit<br>Disk Önyükleme Sırası) | Kullanılabilir UEFI sabit disk sürücülerinin                                                                       | -                    |
|                                                          | önyükleme önceliklerini belirler.                                                                                  |                      |
|                                                          | Detaylar için, 3.7.3 Sabit Disk Önyükleme Sırası (Hard Disk Boot Sequence) bölümüne başvurun.                      |                      |

BIOS Kullanıcı Kılavuzul 2023-10-01 (R1.0)

| UEFI NETWORK Drive BBS<br>Öncelikler | Ağda kullanılabilen UEFI sürücülerinin önyükleme<br>önceliklerini belirler.<br>Detaylar için, 3.7.4 UEFI AĞ Sürücüsü BBS<br>Öncelikleri (UEFI NETWORK Drive BBS Priorities)<br>bölümüne başvurun.                                                                                                    | -          |
|--------------------------------------|----------------------------------------------------------------------------------------------------|------------|
| UEFI Other Drive BBS<br>Priorities   | Diğer kullanılabilen UEFI sürücülerinin önyükleme<br>önceliklerini belirler.<br>Detaylar için, 3.7.5 UEFI Diğer Sürücü BBS Öncelikleri<br>(UEFI Other Drive BBS Priorities) bölümüne başvurun.                                                                                                    | -          |
| Network (Ağ)                         | <ul> <li>UEFI modunda ve Legacy modunda, ağ cihazının<br/>Opsiyon ROM'larının yürütülmesini kontrol eder.</li> <li>Seçenekler: <ul> <li>Do not launch (Başlatma): ağ cihazlarını devre dışı bırakır.</li> <li>UEFI: ağ cihazlarını sadece UEFI modunda başlatır.</li> <li>UEFI: ağ cihazlarını sadece Legacy modunda başlatır.</li> </ul> </li> </ul>                                      | UEFI       |
| Storage                              | <ul> <li>UEFI modunda ve Legacy modunda, depolama</li> <li>cihazının Opsiyon ROM'larının yürütülmesini kontrol</li> <li>eder.</li> <li>Seçenekler:</li> <li>Do not launch (Başlatma): depolama cihazlarını</li> <li>devre dışı bırakır.</li> </ul>                                                                                                    | UEFI       |
| Parametre                            | Açıklama                                                                                                    | Varsayılan |
|                                      | <ul> <li>UEFI: depolama cihazlarını sadece UEFI<br/>modunda başlatır.</li> <li>Legacy: depolama cihazlarını sadece Legacy<br/>modunda başlatır.</li> </ul>                                                                                                    |            |
| Video                                | <ul> <li>UEFI modunda ve Legacy modunda, video cihazının</li> <li>Opsiyon ROM'larının yürütülmesini kontrol eder.</li> <li>Seçenekler: <ul> <li>Do not launch (Başlatma): Video kartı cihazlarını devre dışı bırakır.</li> <li>UEFI: Video kartı cihazlarını sadece UEFI modunda başlatır.</li> <li>Legacy: Video kartı cihazlarını sadece Legacy modunda başlatır.</li> </ul> </li> </ul> | UEFI       |
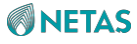

| Other PCI devices (Diğer PCI<br>cihazları) | UEFI modunda ve Legacy modunda, diğer PCI<br>cihazının Opsiyon ROM'larının yürütülmesini kontrol<br>eder.<br>Secenekler: | UEFI |
|--------------------------------------------|----------------------------------------------------------------------------------------------------|------|
|                                            | ooyonokior.                                                                                                    |      |
|                                            | <ul> <li>Do not launch (Başlatma): diğer PCI cihazlarını<br/>devre dışı bırakır.</li> </ul>                              |      |
|                                            | UEFI: diğer PCI cihazlarını sadece UEFI                                                                                  |      |
|                                            | modunda başlatır.                                                                                                    |      |
|                                            | <ul> <li>Legacy: diğer PCI cihazlarını sadece Legacy<br/>modunda başlatır.</li> </ul>                                    |      |

### 3.7.1 Yeni Önyükleme Opsiyonu Ekle (Add New Boot Option)

Şekil 3-142 Add New Boot Option ekranını göstermektedir.

#### Şekil 3-142 Add New Boot Option Ekranı

| Aptio Se<br>Boot                                                                                  | tup – AMI                                                                            |
|---------------------------------------------------------------------------------------------------|--------------------------------------------------------------------------------------|
| Add New Boot Option<br>Add boot option<br>Path for boot option<br>Boot option File Path<br>Create | Specify name for new<br>boot option                                                  |
|                                                                                                   | ++: Select Screen                                                                    |
|                                                                                                   | Enter: Select<br>+/-: Change Opt.<br>K/M: Scroll Help Area                           |
|                                                                                                   | F1: General Help<br>F2: Previous Values<br>F3: Optimized Defaults<br>F4: Save & Exit |
| Version 2.22.1287 Copyright (C) 2023 AMI                                                          |                                                                                      |

#### Add New Boot Option ekranındaki parametreler hakkındaki açıklamalar için Tablo 3-104'e başvurun.

#### Tablo 3-104 Add New Boot Option Ekranı için Parametre Açıklamaları

| Parametre       | Açıklama                                |
|-----------------|-----------------------------------------|
| Add boot option | Yeni önyükleme opsiyonunun adını girin. |

| Path for boot option  | <ul> <li>Yeni önyükleme opsiyonu için önyükleme yolunu girin veya seçin.</li> <li>Formatı: <i>fsx:\path\filename.efi.</i></li> <li>Önyükleme opsiyonunun yolunu seçmek için ok tuşlarını ve Enter tuşunu kullanabilirsiniz. Seçilen yol daha sonra Boot option File Path içerisinde görüntülenir.</li> </ul> |
|-----------------------|----------------------------------------------------------------------------------------------------|
| Boot option File Path | Önyükleme opsiyonu dosyasının yolunu görüntüler.                                                                                                    |
| Create                | Bir önyükleme opsiyonu oluşturur.                                                                                                    |

# **III** Not

Eklenen önyükleme opsiyonu (boot option), **Hard Disk Boot Sequence** ekranında görüntülenir ve **Delete Boot Option** ekranında silinebilir

### 3.7.2 Önyükleme Opsiyonunu Sil (Delete Boot Option)

Şekil 3-143 Delete Boot Option ekranını göstermektedir.

#### Şekil 3-143 Delete Boot Option Ekranı

| Boot               | Aptio Setup — AMI         |                                                                   |
|--------------------|---------------------------|-------------------------------------------------------------------|
| Delete Boot Option |                           | Remove an EFI boot                                                |
| Delete Boot Option | [Select one to Delete]    | order                                                             |
|                    |                           |                                                                   |
|                    |                           |                                                                   |
|                    |                           | ++: Select Screen                                                 |
|                    |                           | f↓: Select Item<br>Enter: Select                                  |
|                    |                           | +/-: Change Opt.<br>K/M: Scroll Help Area                         |
|                    |                           | F1: General Help<br>F2: Previous Values<br>F3: Optimized Defaults |
|                    |                           | F4: Save & Exit                                                   |
| Versio             | n 2.22.1287 Copyright (C) | 2023 AMI<br>AB                                                    |

Delete Boot Option ekranında, önyükleme önceliği içerisinde bir EFI opsiyonunu silebilirsiniz.

### 3.7.3 Sabit Disk Önyükleme Sırası (Hard Disk Boot Sequence)

Şekil 3-144 Hard Disk Boot Sequence ekranını göstermektedir.

| Boot           | Aptio Setup – AMI                                    |                                                                                      |
|----------------|------------------------------------------------------|--------------------------------------------------------------------------------------|
| Boot Option #1 | [SATAO PO:RedHat Boot<br>Manager<br>(GG7ZT240S3CN6)] | Sets the system boot<br>order                                                        |
|                |                                                      |                                                                                      |
|                |                                                      | ++: Select Screen                                                                    |
|                |                                                      | ↑↓: Select Item<br>Enter: Select<br>+/-: Change Opt.                                 |
|                |                                                      | F1: General Help<br>F2: Previous Values<br>F3: Optimized Defaults<br>F4: Save & Exit |
| Ver            | sion 2.22.1287 Copyright (C)                         | 2023 AMI                                                                             |

----. . . . . -+ 0

Hard Disk Boot Sequence ekranında, sabit disk önyükleme sırasını ayarlayabilirsiniz.

### 3.7.4 UEFI AĞ Sürücüsü BBS Öncelikleri (UEFI NETWORK Drive BBS Priorities)

Şekil 3-145 UEFI NETWORK Drive BBS Priorities ekranını göstermektedir. Sekil 3-145 UEFI NETWORK Drive BBS Priorities Ekranı

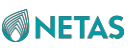

| Boot                                     | Aptio Setup – AMI                                                             |                                                                                                    |
|------------------------------------------|-------------------------------------------------------------------------------|----------------------------------------------------------------------------------------------------|
| Boot Option #1                           | [OCP1 Port1:Mellanox<br>Network Adapter –<br>08:C0:EB:84:C8:90<br>(PXE IPv4)] | ▲ Sets the system boot<br>order                                                                                                    |
| Boot Option #2                           | [OCP1 Port2:Mellanox<br>Network Adapter -<br>08:C0:EB:84:C8:91<br>(PXE IPv4)] |                                                                                                    |
| Boot Option #3                           | [OCP2 Port1:Mellanox<br>Network Adapter -<br>10:70:FD:9F:FD:8C<br>(PXE IPv4)] |                                                                                                    |
| Boot Option #4                           | [OCP2 Port2:Mellanox<br>Network Adapter -<br>10:70:FD:9F:FD:8D<br>(PXE IPv4)] | Enter: Select<br>+/-: Change Option.<br>K/M: Scroll Help Area<br>F1: General Help<br>F2: Previous Values<br>▼ F3: Optimized Defaults<br>F4: Save & Exit |
| Version 2.22.1287 Copyright (C) 2023 AMI |                                                                               |                                                                                                    |
|                                          |                                                                               | 98                                                                                                    |

**UEFI NETWORK Drive BBS Priorities** ekranında önyüklenebilir AĞ Sürücülerinin önyükleme sırasını ayarlayabilirsiniz.

## 3.7.5 UEFI Diğer Sürücü BBS Öncelikleri (UEFI Other Drive BBS Priorities)

Şekil 3-146 UEFI Other Drive BBS Priorities ekranını göstermektedir.

Şekil 3-146 UEFI Other Drive BBS Priorities Ekranı

| Boot           | Aptio Setup – A          | MI                                                                                   |
|----------------|--------------------------|--------------------------------------------------------------------------------------|
| Boot Option #1 | [Disabled]               | Sets the system boot<br>order                                                        |
|                |                          |                                                                                      |
|                |                          | ++: Select Screen                                                                    |
|                |                          | Enter: Select Item<br>Enter: Select<br>+/-: Change Opt.<br>K/M: Scroll Help Area     |
|                |                          | F1: General Help<br>F2: Previous Values<br>F3: Optimized Defaults<br>F4: Save & Exit |
| Ver            | rsion 2.22.1287 Copyrigh | IT (C) 2023 AMI<br>AB                                                                |

**UEFI Other Drive BBS Priorities** ekranında diğer önyüklenebilir Sürücülerin önyükleme sırasını ayarlayabilirsiniz.

### 3.8 Kaydet ve Çık (Save & Exit)

Şekil 3-147 ve Şekil 3-148 , Save & Exit ekranını göstermektedir.

Şekil 3-147 Save&Exit Ekranı—1

| Aptio Setup – AMI<br>◀ Security Boot Save & Exit                  |                                                |
|-------------------------------------------------------------------|------------------------------------------------|
| Save Options<br>Save Changes and Exit<br>Discard Changes and Exit | Exit system setup after<br>saving the changes. |
| Save Changes and Reset<br>Discard Changes and Reset               |                                                |
| Save Changes<br>Discard Changes                                   |                                                |
| Default Options                                                   | ++: Select Screen                              |
| Restore Defaults                                                  | †↓: Select Item                                |
| Save as User Defaults                                             | Enter: Select                                  |
| Restore User Defaults                                             | +/−: Change Opt.<br>K/M: Scroll Help Area      |
| Boot Override                                                     | F1: General Help                               |
| SATAO P7:RedHat Boot Manager                                      | F2: Previous Values                            |
| (Micron_5300_MTFDDAK3T8TDS) ▼                                     | F3: Optimized Defaults<br>F4: Save & Exit      |
| Version 2.22.1287 Copyright (C) 2023 AMI<br>AB                    |                                                |

Şekil 3-148 Save&Exit Ekranı—2

| Aptio Setup – AMI<br>◀ Security Boot <mark>Save &amp; Exit</mark> |                                             |
|-------------------------------------------------------------------|---------------------------------------------|
| Discard Changes and Exit                                          | Attempts to Launch EFI<br>Shell application |
| Save Changes and Reset                                            | (Shell.efi) from one of                     |
| Discard Changes and Reset                                         | the available<br>filesustem devices         |
| Save Changes                                                      |                                             |
| Discard Changes                                                   |                                             |
| Default Options                                                   |                                             |
| Restore Defaults                                                  |                                             |
| Save as User Defaults                                             | ++: Select Screen                           |
| Restore User Defaults                                             | †↓: Select Item                             |
|                                                                   | Enter: Select                               |
| Boot Override                                                     | +/-: Change Opt.                            |
| SATAO P7:RedHat Boot Manager                                      | K/M: Scroll Help Area                       |
| (Micron_5300_MTFDDAK3T8TDS)                                       | F1: General Help                            |
| Built-in EFI Shell                                                | F2: Previous Values                         |
| Launch EFI Shell from filesystem device 🔹                         | F3: Optimized Defaults<br>F4: Save & Exit   |

Version 2.22.1287 Copyright (C) 2023 AMI

| Parametre                 | Açıklama                                                                         |  |
|---------------------------|----------------------------------------------------------------------------------|--|
| Saving Changes and Exit   | Değişiklikleri kaydeder ve BIOS'dan çıkar.                                       |  |
| Discard Changes and Exit  | Herhangi bir değişikliği kaydetmeden BIOS'dan çıkar.                             |  |
| Saving Changes and Reset  | Değişiklikleri kaydeder ve sistemi yeniden başlatır.                             |  |
| Discard Changes and Reset | Herhangi bir değişikliği kaydetmeden sistemi yeniden başlatır.                   |  |
| Save Changes              | Tüm parametre değişikliklerini kaydeder.                                         |  |
| Discard Changes           | Her türlü parametre değişikliğini atar.                                          |  |
| Restore Defaults          | Tüm parametrelerin varsayılan ayarlarını geri yükler.                            |  |
| Save as User Defaults     | Her türlü parametre değişikliğini kullanıcı varsayılan ayarları olarak kaydeder. |  |
| Restore User Defaults     | Tüm parametreleri kullanıcı varsayılan ayarlarına geri yükler.                   |  |

Save & Exit ekranındaki parametreler hakkındaki açıklamalar için Tablo 3-105'e başvurun. Tablo 3-105 Save & Exit Ekranı için Parametre Açıklamaları

AB

| Launch EFI Shell from | EFI Shell uygulamasını (Shell.efi) kullanılabilir dosya sistemi cihazlarının |
|-----------------------|------------------------------------------------------------------------------|
| filesystem device     | birisinden başlatmayı dener.                                                 |
|                       |                                                                              |

# Bölüm 4 Referans: BIOS Kurulumu için Kontrol Tuşları

**Eagle Stream** platformunun BIOS'daki kullanılabilir kontrol tuşlarının açıklaması için Tablo 4-1'e başvurun.

| Kontrol Tuşu                  | Açıklama                                                                               |
|-------------------------------|----------------------------------------------------------------------------------------|
| $\leftarrow \mid \rightarrow$ | İmleci sağa veya sola hareket ettirir.                                                 |
| ↑/↓                           | İmleciyıkarı veya aşağı hareket ettirir.                                               |
| Enter                         | Bir öge seçer veya bir alt menüye girer.                                               |
| +/-                           | Bir ögenin değerini değiştirir.                                                        |
| Esc                           | Ekrandan çıkar.                                                                        |
| F1                            | Kullanılabilir tuşların açıklamalarının görüntülendiği yardım (help) ekranını<br>açar. |
| F2                            | Son ayarları yükler.                                                                   |
| F3                            | Varsayılan ayarı yükler.                                                               |
| F4                            | Ayarları kaydeder ve BIOS'dan çıkar.                                                   |
|                               |                                                                                        |

#### Tablo 4-1 Kontrol Tuşları Açıklamaları

# Şekiller

| Şekil 1-1 Bir Sistemdeki BIOS                        | 1   |
|------------------------------------------------------|-----|
| Şekil 2-1 Ekrandaki Logo                             | 4   |
| Şekil 2-2 Boot Manager (Önyükleme Yöneticisi) Ekranı | . 5 |

| Şekil 2-3 Aptio Setup (Aptio Kurulum) Ekranı                            | 6  |
|-------------------------------------------------------------------------|----|
| Şekil 2-4 Sistem Dili İletişim Kutusu                                   | 7  |
| Şekil 2-5 Sunucu Yapılandırma Bilgileri                                 | 8  |
| Şekil 2-6 CPU Bilgileri                                                 | 9  |
| Şekil 2-7 Bellek Bilgileri                                              | 10 |
| Şekil 2-8 Advanced (Gelişmiş Ayarlar) Ekranı                            | 11 |
| Şekil 2-9 Mainboard Information (Anakart Bilgileri) Ekranı              | 12 |
| Şekil 2-10 LAN MAC Information Ekranı                                   | 13 |
| Şekil 2-11 Slot Information (Slot Bilgileri) Ekranı                     | 14 |
| Şekil 2-12 Ayrıntılı NIC Bilgileri                                      | 15 |
| Şekil 2-13 Advanced (Gelişmiş Ayarlar) Ekranı                           | 16 |
| Şekil 2-14 Mainboard Information (Anakart Bilgileri) Ekranı             | 17 |
| Şekil 2-15 OnBoard Device Information (Yerleşik Cihaz Bilgileri) Ekranı | 18 |
| Şekil 2-16 Advanced (Gelişmiş Ayarlar) Ekranı                           | 19 |
| Şekil 2-17 Mainboard Information (Anakart Bilgileri) Ekranı             | 20 |
| Şekil 2-18 Slot Information (Slot Bilgileri) Ekranı                     | 21 |
| Şekil 2-19 Ayrıntılı Standart RAID Denetleyici Kart Bilgileri           | 22 |
| Şekil 2-20 Sabit Disk Bilgileri                                         | 23 |
| Şekil 2-21 Tarihin Ayarlanması                                          | 25 |
| Şekil 2-22 Zamanın Ayarlanması                                          | 26 |
| Şekil 2-23 Önyükleme Opsiyonu Filtre İletişim Kutusu                    | 27 |
| Şekil 2-24 Önyükleme Opsiyonu# 1 İletişim Kutusu                        | 29 |
| Şekil 2-25 Yeni Parola Oluştur İletişim Kutusu                          | 31 |
| Şekil 2-26 Geçerli Parola Girişi İletişim Kutusu.                       | 32 |

| Şekil 2-27 Geçerli Parola Girişi İletişim Kutusu                        |
|-------------------------------------------------------------------------|
| Şekil 2-28 Uyarı İletişim Kutusu                                        |
| Şekil 2-29 Socket1 Configuration Ekranı                                 |
| Şekil 2-30 Port 1A Ekranı36                                             |
| Şekil 2-31 PCI-E Portu İletişim Kutusu37                                |
| Şekil 2-32 Konsol Yeniden Yönlendirme İletişim Kutusu                   |
| Şekil 2-33 BMC Network Configuration (BMC Ağı Konfigürasyonu) Ekranı 39 |
| Şekil 2-34 BMC Network Configuration (BMC Ağı Konfigürasyonu) Ekranı 40 |
| Şekil 2-35 Advanced (Gelişmiş Ayarlar) Ekranı42                         |
| Şekil 2-36 PXE Configuration Ekranı 43                                  |
| Şekil 2-37 Socket Configuration (Soket Konfigürasyonu) Ekranı 45        |
| Şekil 2-38 Intel VT for Directed I/O (VT-d) Ekranı46                    |
| Şekil 2-39 Processor Configuration (İşlemci Konfigürasyonu) Ekranı 47   |
| Şekil 2-40 Advanced (Gelişmiş Ayarlar) Ekranı48                         |
| Şekil 2-41 PCI Subsystem Settings (PCI Alt Sistem Ayarları) Ekranı49    |
| Şekil 2-42 Socket Configuration (Soket Konfigürasyonu) Ekranı 50        |
| Şekil 2-43 Common RefCode Configuration Ekranı51                        |
| Şekil 2-44 Socket Configuration (Soket Konfigürasyonu) Ekranı 54        |
| Şekil 2-45 Advanced Power Management Configuration Ekranı               |
| Şekil 2-46 CPU P State Control (CPU P Durumu Kontrolü) Ekranı56         |
| Şekil 2-47 CPU C State Control (CPU C Durumu Kontrolü) Ekranı57         |
| Şekil 2-48 Package C State Control (Paket C Durumu Kontrolü) Ekranı 58  |
| Şekil 2-49 Advanced (Gelişmiş Ayarlar) Ekranı59                         |
| Şekil 2-50 Trusted Computing (Güvenilir İşlem) Ekranı 60                |

| Şekil 2-51 Advanced (Gelişmiş Ayarlar) Ekranı62                                                            |
|----------------------------------------------------------------------------------------------------|
| Şekil 2-52 Bir RAID Denetleyicisinin Yönetimi                                                              |
| Şekil 2-53 RAID Denetleyicisi için Gelişmiş Konfigürasyon Seçeneklerinin<br>Ayarlanması64                  |
| Şekil 2-54 Bir RAID Denetleyicisinin Yapılandırılması65                                                    |
| Şekil 2-55 Port CN0 Modu İletişim Kutusu66                                                                 |
| Şekil 2-56 Bir Portun Modunun Yapılandırılması67                                                           |
| Şekil 2-57 Bir Diğer Portun Modunun Yapılandırılması                                                       |
| Şekil 2-58 Başarıyla Ayarlanmış Port Modu 69                                                               |
| Şekil 2-59 Intel VMD Technology (Intel VMD Teknolojisi) Ekranı                                             |
| Şekil 2-60 Create RAID Volume (RAID Birimi Oluşturma) Ekranı 71                                            |
| Şekil 2-61 RAID Birimi Başarılı Olarak Oluşturulmuştur72                                                   |
| Şekil 2-62 SATA And RST Configuration (SATA ve RST Konfigürasyonu) Ekranı 73                               |
| Şekil 2- 63 Controller 1 SATA And RST Configuration (Denetleyici 1 SATA ve RST<br>Konfigürasyonu) Ekranı74 |
| Şekil 2-64 Create RAID Volume (RAID Birimi Oluşturma) Ekranı 75                                            |
| Şekil 2-65 RAID Birimi Başarılı Olarak Oluşturulmuştur                                                     |
| Şekil 2-66 Optimize Edilmiş Varsayılanları Yükleme İletişim Kutusu                                         |
| Şekil 3-1 Main (Ana Ayarlar Ekranı) Ekranı—1                                                               |
| Şekil 3-2 Main (Ana Ayarlar Ekranı) Ekranı—2                                                               |
| Şekil 3-4 Advanced Ekranı —2 83                                                                            |
| Şekil 3-5 Mainboard Information (Anakart Bilgileri) Ekranı                                                 |
| Şekil 3-6 OnBoard Device Information (Yerleşik Cihaz Bilgileri) Ekranı                                     |
| Şekil 3-7 LAN MAC Information Ekranı87                                                                     |
| Şekil 3-8 Graphics Card Information Ekranı                                                                 |

| Şekil 3-9 Slot Information Ekranı                     |     |
|-------------------------------------------------------|-----|
| Şekil 3-10 Trusted Computing Ekranı —1                | 90  |
| Şekil 3-11 Trusted Computing Ekranı —2                | 91  |
| Şekil 3-12 ACPI Settings Ekranı                       |     |
| Şekil 3-13 Redfish Host Interface Settings Ekranı     |     |
| Şekil 3-14 Serial Port Console Redirection Ekranı     | 95  |
| Şekil 3-15 Console Redirection Settings Ekranı        |     |
| Şekil 3-16 Legacy Console Redirection Settings Ekranı | 100 |
| Şekil 3-17 Console Redirection Settings Ekranı        | 101 |
| Şekil 3-18 SIO Common Setting Ekranı                  | 103 |
| Şekil 3-19 SIO Configuration Ekranı                   | 104 |
| Şekil 3-20 Serial Port 1 Ekranı                       | 105 |
| Şekil 3-21 PCI Subsystem Settings Ekranı              | 106 |
| Şekil 3-22 USB Configuration Ekranı                   | 108 |
| Şekil 3-23 Network Stack Configuration Ekranı         | 109 |
| Şekil 3-24 IPv4 PXE Boot Timeout Ekranı               | 111 |
| Şekil 3-25 CSM Configuration Ekranı                   | 113 |
| Şekil 3-26 NVMe Configuration Ekranı                  | 114 |
| Şekil 3-27 Emulation Configuration Ekranı             | 115 |
| Şekil 3-28 PXE Configuration Ekranı                   | 116 |
| Şekil 3-29 Tls Auth Configuration Ekranı              | 117 |
| Şekil 3-30 Server CA Configuration                    | 118 |
| Şekil 3-31 Enroll Cert Ekranı                         | 119 |
| Şekil 3-32 Delete Cert Ekranı                         |     |

| Şekil 3-33 RAM Disk Configuration Ekranı                   | 121 |
|------------------------------------------------------------|-----|
| Şekil 3-34 Create Raw Ekranı                               | 122 |
| Şekil 3-35 Platform Configuration Ekranı                   | 123 |
| Şekil 3-36 PCH-IO Configuration Ekranı —1                  | 124 |
| Şekil 3-37 PCH-IO Configuration Ekranı —2                  | 125 |
| Şekil 3-38 PCI Express Configuration Ekranı                | 128 |
| Şekil 3-39 SATA And RST Configuration Ekranı               | 129 |
| Şekil 3- 40 Controller 3 SATA And RST Configuration Ekranı | 130 |
| Şekil 3-41 Software Feature Mask Configuration             |     |
| Şekil 3-42 USB Configuration Ekranı                        | 135 |
| Şekil 3-43 Global Reset Mask Configuration Ekranı          | 137 |
| Şekil 3-44 Miscellaneous Configuration Ekranı              |     |
| Şekil 3-45 Server ME Configuration— 1                      | 140 |
| Şekil 3-46 Server ME Configuration— 2                      | 141 |
| Şekil 3-47 Server ME Configuration— 3                      | 142 |
| Şekil 3-48 Runtime Error Logging Ekranı —1                 | 143 |
| Şekil 3-49 Runtime Error Logging Ekranı —2                 | 144 |
| Şekil 3-50 EMCA Settings Ekranı                            |     |
| Şekil 3-51 WHEA Settings Ekranı                            | 149 |
| Şekil 3-52 Error Injection Settings Ekranı                 | 150 |
| Şekil 3-53 Memory Error Enabling Ekranı —1                 | 152 |
| Şekil 3-54 Memory Error Enabling Ekranı —2                 | 153 |
| Şekil 3-55 llo Error Enabling Ekranı —1                    | 155 |
| Şekil 3-56 Ilo Error Enabling Ekranı —2                    | 156 |

| Şekil 3-57 llo Error Enabling Ekranı —3 157                                                                                                    |
|----------------------------------------------------------------------------------------------------|
| Şekil 3-58 llo Error Enabling Ekranı —4 158                                                                                                    |
| Şekil 3-59 PCIe Error Enabling Ekranı —1164                                                                                                    |
| Şekil 3-60 PCIe Error Enabling Ekranı —2165                                                                                                    |
| Şekil 3-61 PCle Error Enabling Ekranı —3166                                                                                                    |
| Şekil 3-62 Error Control Setting Ekranı170                                                                                                    |
| Şekil 3-63 Socket Configuration Ekranı 172                                                                                                    |
| Şekil 3-64 Processor Configuration Ekranı —1173                                                                                                    |
| Şekil 3-65 Processor Configuration Ekranı —2174                                                                                                    |
| Şekil 3-66 Processor Configuration Ekranı —3175                                                                                                    |
| Şekil 3-67 Processor Configuration Ekranı —4176                                                                                                    |
| Şekil 3-68 Processor Configuration Ekranı —5177                                                                                                    |
|                                                                                                    |
| Şekil 3-69 PSMI Configuration Ekranı                                                                                                    |
| Şekil 3-69 PSMI Configuration Ekranı184Şekil 3-70 Socket 0 Configuration Ekranı185                                                                                                    |
| Şekil 3-69 PSMI Configuration Ekranı184Şekil 3-70 Socket 0 Configuration Ekranı185Şekil 3-71 Common RefCode Configuration Ekranı187                                                                                                    |
| Şekil 3-69 PSMI Configuration Ekranı184Şekil 3-70 Socket 0 Configuration Ekranı185Şekil 3-71 Common RefCode Configuration Ekranı187Şekil 3-72 Socket Configuration Ekranı188                                                                                                    |
| Şekil 3-69 PSMI Configuration Ekranı184Şekil 3-70 Socket 0 Configuration Ekranı185Şekil 3-71 Common RefCode Configuration Ekranı187Şekil 3-72 Socket Configuration Ekranı188Şekil 3-73 Uncore General Configuration Ekranı189                                                                                                    |
| Şekil 3-69 PSMI Configuration Ekranı184Şekil 3-70 Socket 0 Configuration Ekranı185Şekil 3-71 Common RefCode Configuration Ekranı187Şekil 3-72 Socket Configuration Ekranı188Şekil 3-73 Uncore General Configuration Ekranı189Şekil 3-74 Uncore General Configuration Ekranı190                                                                                                    |
| Şekil 3-69 PSMI Configuration Ekranı184Şekil 3-70 Socket 0 Configuration Ekranı185Şekil 3-71 Common RefCode Configuration Ekranı187Şekil 3-72 Socket Configuration Ekranı188Şekil 3-73 Uncore General Configuration Ekranı189Şekil 3-74 Uncore General Configuration Ekranı190Şekil 3-75 Uncore Status Ekranı194                                                                                                    |
| Şekil 3-69 PSMI Configuration Ekranı184Şekil 3-70 Socket 0 Configuration Ekranı185Şekil 3-71 Common RefCode Configuration Ekranı187Şekil 3-72 Socket Configuration Ekranı188Şekil 3-73 Uncore General Configuration Ekranı189Şekil 3-74 Uncore General Configuration Ekranı190Şekil 3-75 Uncore Status Ekranı194Şekil 3-76 Uncore Dfx Configuration Ekranı195                                                                                                    |
| Şekil 3-69 PSMI Configuration Ekranı184Şekil 3-70 Socket 0 Configuration Ekranı185Şekil 3-71 Common RefCode Configuration Ekranı187Şekil 3-72 Socket Configuration Ekranı188Şekil 3-73 Uncore General Configuration Ekranı189Şekil 3-74 Uncore General Configuration Ekranı190Şekil 3-75 Uncore Status Ekranı194Şekil 3-76 Uncore Dfx Configuration Ekranı195Şekil 3-77 Memory Configuration Ekranı106                                                                                   |
| Şekil 3-69 PSMI Configuration Ekranı184Şekil 3-70 Socket 0 Configuration Ekranı185Şekil 3-71 Common RefCode Configuration Ekranı187Şekil 3-72 Socket Configuration Ekranı188Şekil 3-73 Uncore General Configuration Ekranı189Şekil 3-74 Uncore General Configuration Ekranı190Şekil 3-75 Uncore Status Ekranı194Şekil 3-76 Uncore Dfx Configuration Ekranı195Şekil 3-77 Memory Configuration Ekranı197                                                                                   |
| Şekil 3-69 PSMI Configuration Ekranı184Şekil 3-70 Socket 0 Configuration Ekranı185Şekil 3-71 Common RefCode Configuration Ekranı187Şekil 3-72 Socket Configuration Ekranı188Şekil 3-73 Uncore General Configuration Ekranı189Şekil 3-74 Uncore General Configuration Ekranı190Şekil 3-75 Uncore Status Ekranı194Şekil 3-76 Uncore Dfx Configuration Ekranı195Şekil 3-77 Memory Configuration Ekranı197Şekil 3-78 Memory Configuration Ekranı197Şekil 3-79 Memory Configuration Ekranı198 |

| Şekil 3-81 Memory Configuration Ekranı —5                  | 200 |
|------------------------------------------------------------|-----|
| Şekil 3-82 Number of Ranks to Test Ekranı                  | 210 |
| Şekil 3-83 FADR Configuration Ekranı                       | 211 |
| Şekil 3-84 Memory Topology Ekranı                          | 213 |
| Şekil 3-85 Page Policy Ekranı                              | 214 |
| Şekil 3-86 Memory Training Ekranı                          | 215 |
| Şekil 3-87 Memory I/O Health Check Ekranı—1                | 217 |
| Şekil 3-88 Memory I/O Health Check Ekranı—2                | 218 |
| Şekil 3-89 Memory Map Ekranı                               | 220 |
| Şekil 3-90 Memory RAS Configuration Ekranı—1               | 221 |
| Şekil 3-91 Memory RAS Configuration Ekranı—2               | 222 |
| Şekil 3-92 Memory Dfx Configuration Ekranı                 | 226 |
| Şekil 3-93 RMT Configuration Menu Ekranı                   | 228 |
| Şekil 3-94 IIO Configuration Ekranı—1                      | 231 |
| Şekil 3-95 IIO Configuration Ekranı—2                      | 232 |
| Şekil 3-96 Socket0 Configuration Ekranı                    | 235 |
| Şekil 3-97 Port DMI Ekranı                                 | 236 |
| Şekil 3-98 Port 1A Ekranı                                  | 238 |
| Şekil 3-99 IOAT Configuration Ekranı                       | 240 |
| Şekil 3-100 Intel VT for Directed I/O (VT-d) Ekranı        | 241 |
| Şekil 3-101 Intel VMD Technology Ekranı                    |     |
| Şekil 3-102 Soket 0'daki Intel VMD Konfigürasyonları       | 245 |
| Şekil 3-103 Advanced Power Management Configuration Ekranı | 246 |
| Şekil 3-104 CPU P State Control Ekranı                     | 248 |

| Şekil 3-105 Hardware PM State Control Ekrani                                                                                                    |     |
|----------------------------------------------------------------------------------------------------|-----|
| Şekil 3-106 CPU C State Control Ekranı                                                                                                    |     |
| Şekil 3-107 Package C State Control Ekranı                                                                                                    | 254 |
| Şekil 3-108 CPU Thermal Management Ekranı                                                                                                    | 255 |
| Şekil 3-109 CPU-Advanced PM Tuning Ekranı                                                                                                    |     |
| Şekil 3-110 Energy Performance BIAS Ekranı                                                                                                    |     |
| Şekil 3-111 Package Current Config Ekranı                                                                                                    |     |
| Şekil 3-112 SOCKET RAPL Config Ekranı                                                                                                    |     |
| Şekil 3-113 PMAX Detector Configuration Ekranı                                                                                                    |     |
| Şekil 3-114 ACPI Sx State Control Ekranı                                                                                                    |     |
| Şekil 3-115 Memory Power & Thermal Configuration Ekranı                                                                                                    |     |
| Şekil 3-116 Memory Thermal Ekranı                                                                                                    |     |
| Şekil 3-117 Memory Power Savings Advanced Options Ekranı                                                                                                    |     |
| Sekil 3-118 CKE Feature Ekranı                                                                                                    | 000 |
|                                                                                                    |     |
| Şekil 3-119 Self Refresh Feature Ekranı                                                                                                    |     |
| Şekil 3-119 Self Refresh Feature Ekranı<br>Şekil 3-120 Server Mgmt Ekranı— 1                                                                                                    |     |
| Şekil 3-119 Self Refresh Feature Ekranı<br>Şekil 3-120 Server Mgmt Ekranı— 1<br>Şekil 3-121 Server Mgmt Ekranı— 2                                                                                                    |     |
| Şekil 3-119 Self Refresh Feature Ekranı<br>Şekil 3-120 Server Mgmt Ekranı— 1<br>Şekil 3-121 Server Mgmt Ekranı— 2<br>Şekil 3-122 System Event Log Ekranı                                                                                                    |     |
| Şekil 3-119 Self Refresh Feature Ekranı<br>Şekil 3-120 Server Mgmt Ekranı— 1<br>Şekil 3-121 Server Mgmt Ekranı— 2<br>Şekil 3-122 System Event Log Ekranı<br>Şekil 3-123 View FRU Information Ekranı                                                                                                    |     |
| Şekil 3-119 Self Refresh Feature EkranıŞekil 3-120 Server Mgmt EkranıŞekil 3-121 Server Mgmt EkranıŞekil 3-121 Server Mgmt EkranıŞekil 3-122 System Event Log EkranıŞekil 3-123 View FRU Information EkranıŞekil 3-124 BMC Network Configuration Ekranı                                                                                                    |     |
| Şekil 3-110 OKL Peature EkranıŞekil 3-119 Self Refresh Feature EkranıŞekil 3-120 Server Mgmt EkranıŞekil 3-121 Server Mgmt EkranıŞekil 3-121 Server Mgmt EkranıŞekil 3-122 System Event Log EkranıŞekil 3-123 View FRU Information EkranıŞekil 3-124 BMC Network Configuration EkranıŞekil 3-125 BMC Network Configuration Ekranı2                                                                                        |     |
| Şekil 3-110 OKE Feature EkranıŞekil 3-119 Self Refresh Feature EkranıŞekil 3-120 Server Mgmt EkranıŞekil 3-121 Server Mgmt EkranıŞekil 3-121 Server Mgmt EkranıŞekil 3-122 System Event Log EkranıŞekil 3-123 View FRU Information EkranıŞekil 3-124 BMC Network Configuration EkranıŞekil 3-125 BMC Network Configuration EkranıŞekil 3-126 BMC Network Configuration EkranıSekil 3-126 BMC Network Configuration Ekranı |     |
| Şekil 3-119 Self Refresh Feature EkranıŞekil 3-120 Server Mgmt EkranıŞekil 3-121 Server Mgmt EkranıŞekil 3-121 Server Mgmt EkranıŞekil 3-122 System Event Log EkranıŞekil 3-123 View FRU Information EkranıŞekil 3-124 BMC Network Configuration EkranıŞekil 3-125 BMC Network Configuration EkranıŞekil 3-126 BMC Network Configuration EkranıŞekil 3-127 BMC Network Configuration Ekranı4                              |     |

| Şekil 3-129 BMC Network Configuration Ekranı— 6 281  |
|------------------------------------------------------|
| Şekil 3-130 BMC User Settings Ekranı 286             |
| Şekil 3-131 Add User İletişim Kutusu288              |
| Şekil 3-132 Delete User Ekranı289                    |
| Şekil 3-133 Change User Settings Ekranı290           |
| Şekil 3-134 Security Ekranı—1 291                    |
| Şekil 3-135 Security Ekranı—2 292                    |
| Şekil 3-136 HDD Security Configuration Ekranı        |
| Şekil 3-137 Secure Boot Ekranı294                    |
| Şekil 3-138 Key Management Ekranı295                 |
| Şekil 3-139 Secure Flash Update Ekranı297            |
| Şekil 3-140 Boot Ekranı—1298                         |
| Şekil 3-141 Boot Ekranı—2299                         |
| Şekil 3-142 Add New Boot Option Ekranı304            |
| Şekil 3-143 Delete Boot Option Ekranı 305            |
| Şekil 3-144 Hard Disk Boot Sequence Ekranı 306       |
| Şekil 3-145 UEFI NETWORK Drive BBS Priorities Ekranı |
| Şekil 3-146 UEFI Other Drive BBS Priorities Ekranı   |
| Şekil 3-147 Save&Exit Ekranı—1309                    |
| Şekil 3-148 Save&Exit Ekranı—2                       |

# Tablolar

| Tablo 2-1 BIOS Başlatma için Kısayol Tuşlarının Açıklamaları5                               |
|---------------------------------------------------------------------------------------------|
| Tablo 2-2 Sabit Disk Bilgisi Parametre Açıklamaları.    23                                  |
| Tablo 2-3 Önyükleme Cihazı Açıklamaları29                                                   |
| Tablo 2-4 Kullanıcı Tarafından Kullanılamayan Ögelerin Açıklamaları                         |
| Tablo 2-5 BMC Ağı Parametre Açıklamaları                                                    |
| Tablo 2-6 Ortak Sanallaştırma Parametre Açıklamaları                                        |
| Tablo 2-7 Ortak Güç Parametre Açıklamaları51                                                |
| Tablo 2-8 Denetleyici Yönetimi Ekranındaki Menülerin İşlevleri63                            |
| Tablo 2-9 RAID Birimi Parametre Açıklamaları71                                              |
| Tablo 2-10 RAID Birimi Parametre Açıklamaları75                                             |
| Tablo 3-1 Main Ekranı Parametre Açıklamaları.    80                                         |
| Tablo 3-2 Advanced (Gelişmiş Ayarlar) Parametre Açıklamaları                                |
| Tablo 3-3 Mainboard Information ekranı için Parametre Açıklamaları                          |
| Tablo 3-3 OnBoard Device Information ekranı için Parametre Açıklamaları87                   |
| Tablo 3 Graphics Card Information Ekranı için Parametre Açıklamaları                        |
| Tablo 3-3 Slot Information ekranı için Parametre Açıklamaları         89                    |
| Tablo 3-7 Güvenilir Bilgi İşlem (Trusted Computing) ekranı için Parametre<br>Açıklamaları91 |
| Tablo 3-8 ACPI Settings Ekranı için Parametre Açıklamaları                                  |
| Tablo 3-9 Redfish Host Interface Settings Ekranı için Parametre Açıklamaları 94             |
| Tablo 3-10 Serial Port Console Redirection Ekranı için Parametre Açıklamaları 96            |
| Tablo 3-11 Console Redirection Settings Ekranı için Parametre Açıklamaları 97               |

| Tablo 3-12 Legacy Console Redirection Settings Ekranı için Parametre Açıklamaları         100 |
|-----------------------------------------------------------------------------------------------|
| Tablo 3-13 Console Redirection Settings Ekranı için Parametre Açıklamaları                    |
| Tablo 3-14 SIO Common Setting Ekranı için Parametre Açıklamaları103                           |
| Tablo 3-15 SIO Configuration Ekranı için Parametre Açıklamaları 104                           |
| Tablo 3-16 Serial Port 1 Ekranı için Parametre Açıklamaları 105                               |
| Tablo 3-17 PCI Subsystem Settings Ekranı için Parametre Açıklamaları 107                      |
| Tablo 3-18 USB Configuration Ekranı için Parametre Açıklamaları 108                           |
| Tablo 3-19 Network Stack Configuration Ekranı için Parametre Açıklamaları110                  |
| Tablo 3-20 IPv4 PXE Boot Timeout Ekranı için Parametre Açıklamaları 112                       |
| Tablo 3-21 CSM Configuration Ekranı için Parametre Açıklamaları                               |
| Tablo 3-22 Emulation Configuration Ekranı için Parametre Açıklamaları                         |
| Tablo 3-23 PXE Configuration Ekranı için Parametre Açıklamaları                               |
| Tablo 3-24 Tls Auth Configuration Ekranı için Parametre Açıklamaları                          |
| Tablo 3-25 Server CA Configuration Ekranı için Parametre Açıklamaları118                      |
| Tablo 3-26 Enroll Cert Ekranı için Parametre Açıklamaları 119                                 |
| Tablo 3-27 Delete Cert Ekranı için Parametre Açıklamaları120                                  |
| Tablo 3-28 RAM Disk Configuration Ekranı için Parametre Açıklamaları121                       |
| Tablo 3-29 Create Raw Ekranı için Parametre Açıklamaları                                      |
| Tablo 3-30 Platform Configuration Ekranı için Parametre Açıklamaları 123                      |
| Tablo 3-31 PCH- IO Configuration Ekranı için Parametre Açıklamaları                           |
| Tablo 3-32 PCI Express Configuration Ekranı için Parametre Açıklamaları 128                   |
| Tablo 3- 33 Controller 3 SATA And RST Configuration Parametre Açıklamaları.130                |

| Tablo 3-34 Software Feature Mask Configuration Ekranı için Parametre Açıklamaları      |
|----------------------------------------------------------------------------------------|
| Tablo 3-35 USB Configuration Ekranı için Parametre Açıklamaları                        |
| Tablo 3-36 Global Reset Mask Configuration Ekranı için Parametre Açıklamaları          |
| Tablo 3-37 Miscellaneous Configuration Ekranı için Parametre Açıklamaları 138          |
| Tablo 3-38 Server ME Configuration Ekranı için Parametre Açıklamaları142               |
| Tablo 3-39 Runtime Error Logging Ekranı için Parametre Açıklamaları144                 |
| Tablo 3-40 eMCA Settings Ekranı için Parametre Açıklamaları147                         |
| Tablo 3-41 Whea Settings Ekranı için Parametre Açıklamaları149                         |
| Tablo 3-42 Error Injection Settings Ekranı için Parametre Açıklamaları                 |
| Tablo 3-43 Memory Error Enabling Ekranı için Parametre Açıklamaları153                 |
| Tablo 3-44 Ilo Error Enabling Ekranı için Parametre Açıklamaları158                    |
| Tablo 3-45 PCIe Error Enabling Ekranı için Parametre Açıklamaları                      |
| Tablo 3-46 Error Control Setting Ekranı için Parametre Açıklamaları                    |
| Tablo 3-47 Socket Configuration Ekranı için Parametre Açıklamaları                     |
| Tablo 3-48 Processor Configuration Ekranı için Parametre Açıklamaları 177              |
| Tablo 3-49 PSMI Configuration Ekranı için Parametre Açıklamaları                       |
| Tablo 3-50 Socket 0 Configuration Ekranı için Parametre Açıklamaları                   |
| Tablo 3-51 Common RefCode Configuration Ekranı için Parametre Açıklamaları         187 |
| Tablo 3-52 Uncore Configuration Ekranı için Parametre Açıklamaları                     |
| Tablo 3-53 Uncore General Configuration Ekranı için Parametre Açıklamaları 190         |
| Tablo 3-54 Uncore Dfx Configuration Ekranı için Parametre Açıklamaları195              |
| Tablo 3-55 Memory Configuration Ekranı için Parametre Açıklamaları                     |

Tablo 3-56 Number of Ranks to Test Ekranı için Parametre Açıklamaları .........210 
 Tablo 3-59 Page Policy Screen için Parametre Açıklamaları

 Tablo 3-60 Memory Training Ekranı için Parametre Açıklamaları
 Tablo 3-61 Memory I/O Health Check Ekranı için Parametre Açıklamaları .......218 
 Tablo 3-62 Memory Map Ekranı için Parametre Açıklamaları
 220
 Tablo 3-63 Memory RAS Configuration Ekranı için Parametre Açıklamaları......222 Tablo 3-64 Memory Dfx Configuration Ekranı için Parametre Açıklamaları .......226 
 Tablo 3-66 IIO Configuration Ekranı için Parametre Açıklamaları

 232
 Tablo 3-67 Socket0 Configuration Ekranı için Parametre Açıklamaları......235 
 Tablo 3-68 Port DMI Ekranı için Parametre Açıklamaları
 237
 Tablo 3-69 Port 1A Ekranı için Parametre Açıklamaları ...... 238 Tablo 3-71 Intel VT for Directed I/O (VT-d) Ekranı için Parametre Açıklamaları ..241 Tablo 3-74 Advanced Power Management Configuration Ekranı için Parametre Açıklamaları ..... Tablo 3-76 Hardware PM State Control Ekranı için Parametre Açıklamalar .......251 Tablo 3-78 Package C State Control Ekranı için Parametre Açıklamaları......254

| Tablo 3-79 CPU Thermal Management Ekranı için Parametre Açıklamaları255                |
|----------------------------------------------------------------------------------------|
| Tablo 3-80 CPU-Advanced PM Tuning Ekranı için Parametre Açıklamaları257                |
| Tablo 3-81 Energy Performance BIAS Ekranı için Parametre Açıklamaları259               |
| Tablo 3-82 Package Current Config Ekranı için Parametre Açıklamaları260                |
| Tablo 3-83 Socket RAPL Config Ekranı için Parametre Açıklamaları261                    |
| Tablo 3-84 PMAX Detector Configuration Ekranı için Parametre Açıklamaları263           |
| Tablo 3-85 ACPI Sx State Control Ekranı için Parametre Açıklamaları                    |
| Tablo 3-86 Memory Power & Thermal Configuration Ekranı için ParametreAçıklamaları      |
| Tablo 3-87 Memory Thermal Ekranı için Parametre Açıklamaları266                        |
| Tablo 3-88 Memory Power Savings Advanced Options Ekranı için Parametre<br>Açıklamaları |
| Tablo 3-89 CKE Feature Ekranı için Parametre Açıklamaları                              |
| Tablo 3-90 Self Refresh Feature Ekranı için Parametre Açıklamaları                     |
| Tablo 3-91 Server Mgmt Ekranı için Parametre Açıklamaları271                           |
| Tablo 3-92 System Event Log Ekranı için Parametre Açıklamaları274                      |
| Tablo 3-93 BMC Network Configuration Ekranı için Parametre Açıklamaları281             |
| Tablo 3-94 BMC User Settings Ekranı için Parametre Açıklamaları                        |
| Tablo 3-95 Add User Ekranı için Parametre Açıklamaları 288                             |
| Tablo 3-96 Delete User Ekranı için Parametre Açıklamaları                              |
| Tablo 3-97 Change User Settings Ekranı için Parametre Açıklamaları                     |
| Tablo 3-98 Security Ekranı için Parametre Açıklamaları       292                       |
| Tablo 3-99 HDD Security Configuration Ekranı için Parametre Açıklamaları 293           |
| Tablo 3-100 Secure Boot Ekranı için Parametre Açıklamaları                             |

| Tablo 3-101 Key Management Ekranı için Parametre Açıklamaları      | 296   |
|--------------------------------------------------------------------|-------|
| Tablo 3-102 Secure Flash Update Ekranı için Parametre Açıklamaları | 297   |
| Tablo 3-103 Boot Ekranı için Parametre Açıklamaları                | .299  |
| Tablo 3-104 Add New Boot Option Ekranı için Parametre Açıklamaları | 304   |
| Tablo 3-105 Save & Exit Ekranı için Parametre Açıklamaları         | . 310 |
| Tablo 4-1 Kontrol Tuşları Açıklamaları                             | .311  |

# Sözlük

#### AC

- Alternatif Akım (Alternating Current)

#### ACPI

- Gelişmiş Konfigürasyon ve Güç Arayüzü (Advanced Configuration and Power Interface)

#### ADDDC

- Uyarlanabilir Çift Cihaz Veri Düzeltmesi (Adaptive Double Device Data Correction)

#### ADR

- Otomatik DIMM Yenileme (Automatic DIMM Refresh)

#### AER

- Gelişmiş Hata Raporlaması (Advanced Error Reporting)

#### AHCI

- Gelişmiş Ana Bilgisayar Denetleyici Arayüzü (Advanced Host Controller Interface)

#### ANSI

- Amerikan Ulusal Standart Enstitüsü (American National Standard Institute)

#### APIC

- Gelişmiş Programlanabilir Kesinti Denetleyicisi (Advanced Programmable Interrupt Controller)

#### ASCII

- Bilgi Değişimi için Amerikan Standart Kodu (American Standard Code for Information Interchange)

#### ASPM

- Aktif Durum Güç Yönetimi (Active State Power Management)

#### AVX

- Gelişmiş Vektör Uzantıları (Advanced Vector Extensions)

#### BIOS

- Temel Girdi / Çıktı Sistemi (Basic Input/Output System)

#### BIST

- Dahili Otomatik Test (Built-In Self-Test)

#### BMC

- Temel Kart Yönetim Denetleyicisi (Baseboard Management Controller)

#### BSP

- Kart Destek Paketi (Board Support Package)

#### CD

- Kompakt Disk (Compact Disk)

#### CLR

- Hücre Kayıp Oranı (Cell Loss Ratio)

#### CLTT

- Kapalı Döngü Termal Kısıtlama (Close Loop Thermal Throttling)

#### CMCI

- Düzeltilmiş Makine Kontrol Kesintisi (Corrected Machine Check Interrupt)

#### COM

- Bileşen Nesne Modeli (Component Object Model)

#### CPU

- Merkezi İşlemci Birimi (Central Processing Unit)

#### DAC

- Dijital Analog Dönüştürücü (Digital Analog Converter)

#### DCU

- Veri Toplama Birimi (Data Collection Unit)

#### DDR

- Çift Veri Hızı (Double Data Rate)

#### DFX

- Design for X

#### DHCP

- Dinamik Sunucu Yapılandırma İletişim Kuralı (Dynamic Host Configuration Protocol)

#### DIMM

- Çift Sıralı Bellek Modülü (Dual Inline Memory Module)

#### DMA

- Doğrudan Bellek Erişimi (Direct Memory Access)

#### DMI

- Doğrudan Medya Arayüzü (Direct Media Interface)

#### DRAM

- Dinamik Rastgele Erişimli Bellek (Dynamic Random Access Memory)

#### DVD

- Sayısal Çok Yönlü Disk (Digital Versatile Disc)

#### ECC

- Hata Kontrolü ve Düzeltme (Error Check and Correction)

#### EET

- Enerji Verimli Turbo (Energy Efficient Turbo)

#### EFI

- Genişletilebilir Ürün Yazılımı Arayüzü (Extensible Firmware Interface)

#### EIST

- Gelişmiş Intel Speed Step Teknolojisi (Enhanced Intel Speed Step Technology)

#### EPP

- Enerji Performansı Tercihi (Energy Performance Preference)

#### FRU

- Alanda Değiştirilebilir Birim (Field Replaceable Unit)

#### HBA

- Host Veri Yolu Adaptörü (Host Bus Adapter)

#### HDD

- Sabit Disk Sürücüsü (Hard Disk Drive)

#### HTTP

- Yardımcı Metin Aktarma Protokolü (Hypertext Transfer Protocol)

#### I/O

- Girdi/Çıktı (Input/Output)

#### ID

- Kimlik (Identification)

#### llO

- Tümleşik I/O Modülü (Integrated I/O Module)

#### IP

- İnternet Protokolü (Internet Protocol)

#### IPMI

- Akıllı Platform Yönetim Arayüzü (Intelligent Platform Management Interface)

#### IPv4

- İnternet Protokolü versiyon 4 (Internet Protocol Version 6)

#### IPv6

- İnternet Protokolü versiyon 6 (Internet Protocol Version 6)

#### KCS

- Klavye Denetleyici Stili (Keyboard Controller Style)

#### LAN

- Yerel Alan Şebekesi (Local Area Network)

#### LED

- Işık Yayan Diyot (Light Emitting Diode)

#### LLC

- Mantıksal Bağlantı Kontrolü (Logic Link Control)

#### LMCE

- Yerel Makine Kontrol İstisnası (Local Machine Check Exception)

#### LRDIMM

- Azaltılmış Yüklü Çift Sıralı Bellek Modülü (Load Reduced Dual Inline Memory Module)

#### MAC

- Medya Erişim Kontrolü (Media Access Control)

#### MCA

- Makine Denetim Mimarisi (Machine Check Architecture)

#### МСТР

- Yönetim Bileşeni Aktarım Protokolü (Management Component Transport Protocol)

#### ME

- Yönetim Motoru (Management Engine)

#### NIC

- Ağ Arayüz Kartı (Network Interface Card)

#### NMI

- Maskelenemez Kesinti (Non-Maskable Interrupt)

#### NTB

- Şeffaf Olmayan Köprü (Non-Transparent Bridge)

#### NUMA

- Düzensiz Bellek Erişim Mimarisi (Non-Uniform Memory Access Architecture)

#### NVDIMM

- Geçici Olmayan Çift Sıralı Bellek Modülü (Non-Volatile Dual In-Line Memory Module)

#### NVMe

- Hızlı Geçici Olmayan Bellek (Non-Volatile Memory Express)

#### NVRAM

- Geçici Olmayan Rasgele Erişimli Bellek (Non-Volatile Random Access Memory)

#### OCP

- Açık Bilgisayar Projesi (Open Computer Project)

#### OOB

- Bant Dışı (Out of Band)

#### OS

- İşletim Sistemi (Operating System)

#### PC

- Kişisel Bilgisayar (Personal Computer)

#### PCC

- Koruma İletişim Kanalı (Protection Communication Channel)

#### PCH

- Platform Denetleyici Merkezi (Platform Controller Hub)

#### PCI

- Çevre Bileşeni Ara Bağlantısı (Peripheral Component Interconnect)

#### PCle

- Hızlı Çevre Bileşeni Ara Bağlantısı (Peripheral Component Interconnect Express)

#### PCLS

- Kısmi Önbellek Hattı Yedekleme (Partial Cache Line Sparing)

#### PECI

- Platform Ortam Denetim Arayüzü (Platform Environment Control Interface)

#### PFD

- Paket Akışı Açıklaması (Packet Flow Description)

#### ΡM

- Güç Modülü (Power Module)

#### PM

- Güç Yönetimi (Power Management)

#### PMC

- Güç Yönetim Denetleyicisi (Power Management Controller)

#### POST

- Açılışta Otomatik Sınama (Power-On Self-Test)

#### PPIN

- Korumalı İşlemci Kimlik Numarası (Protected Processor Identification Number)

PXE

- Önyükleme Öncesi Yürütme Ortamı (Preboot eXecution Environment)

#### RAID

- Bağımsız Disklerin Yedek Dizisi (Redundant Array of Independent Disks)

#### RAM

- Rasgele Erişimli Bellek (Random Access Memory)

#### RAPL

- Ortalama Güç Sınırını Çalıştırma (Running Average Power Limit)

#### RAS

- Güvenilirlik, Kullanılabilirlik ve Servis Kolaylığı (Reliability, Availability and Serviceability)

#### RFO

- Sahiplik İçin Oku (Read-For-Ownership)

#### ROM

- Salt Okunur Bellek (Read-Only Memory)

#### RTP

- Gerçek Zamanlı Taşıma Protokolü (Real-Time Transport Protocol)

#### SATA

- Seri ATA (Serial ATA)

#### SEL

- Sistem Olay Günlüğü (System Event Log)

#### SGPIO

- Seri GPIO (Serial GPIO)

#### SMI

- Sistem Yönetimi Kesintisi (System Management Interruption)

#### SOL

- LAN Üzerinden Seri (Serial Over LAN)

#### SPD

- Seri Varlık Algılama (Serial Presence Detect)

#### SR-IOV

- Tek Köklü I/O Sanallaştırma (Single-Root I/O Virtualization)

#### SV

- Güvenlik Açığı (Security Vulnerability)

#### TDP

- Termal Tasarım Gücü (Thermal Design Power)

#### TDR

- İşlem Detay Kaydı (Transaction Detail Record)

#### TLP

- İşlem Katmanı Pakedi (Transaction Layer Packet)

#### ТРМ

- Güvenilir Platform Modülü (Trusted Platform Module)

#### TDT

- Güvenilir Yürütme Teknolojisi (Trusted Execution Technology)

#### UCE

- UMA Oluşturma Ortamı (UMA Creation Environment)

#### UEFI

- Birleşik Genişletilebilir Donanım Yazılımı Arayüzü (Unified Extensible Firmware Interface)

#### UMA

- Dzüenli Bellek Erişimi (Uniform Memory Access)

#### UPI

- Ultra Yol Arabağlantısı (Ultra Path Interconnect)

#### USB

- Evrensel Seri Veri Yolu (Universal Serial Bus)

#### VGA

- Video Grafik Bağdaştırıcı (Video Graphic Adapter)

#### VLAN

- Sanal Yerel Alan Şebekesi (Virtual Local Area Network)

#### VM

- Sanal Makine (Virtual Machine)

#### VMD

- Hacim Yönetim Cihazı (Volume Management Device)

#### VMM

- Sanal Makine Ekranı (Virtual Machine Monitor)

#### VMX

- Sanal Makine Uzantısı (Virtual Machine Extension)

#### VROC

- CPU üzerinde Sanal RAID (Virtual RAID on CPU)

#### WHEA

- Windows Donanım Hatası Mimarisi (Windows Hardware Error Architecture)

#### ХРТ

- Genişletilmiş Tahmin Tablosu (Xtended Prediciton Table)

#### eMCA

- Gelişmiş Makine Denetim Mimarisi (Enhanced Machine Check Architecture)

#### iSAC

- Bütünleşik Sunucu Yöneticisi Denetleyicisi (Integrated Server Administrator Controller)